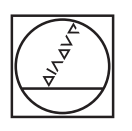

# HEIDENHAIN

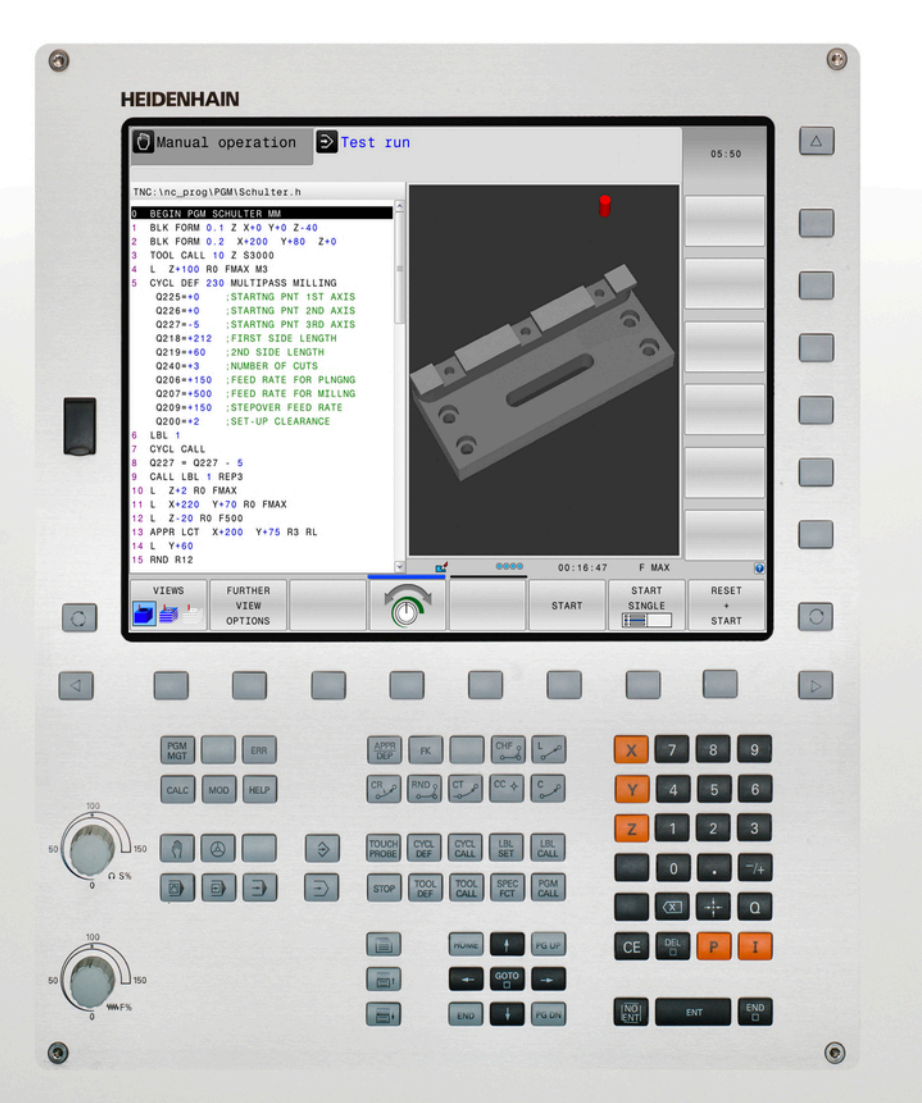

## **TNC 620**

Manual do Utilizador Diálogo em texto claro HEIDENHAIN

Software NC 734980-02 734981-02

Português (pt) 1/2014

## Elementos de comando do TNC

#### Elementos de comando no ecrã

| Tecla                                         | Função                                                                            |
|-----------------------------------------------|-----------------------------------------------------------------------------------|
| $\bigcirc$                                    | Selecionar a divisão do ecrã                                                      |
| $\bigcirc$                                    | Alternar o ecrã entre o modo de<br>funcionamento da máquina e o da<br>programação |
|                                               | Softkeys: selecionar a função no<br>ecrã                                          |
| $\triangleleft \triangleright \bigtriangleup$ | Comutação de barras de softkeys                                                   |

## Modos de funcionamento da máquina

| Tecla    | Função                                  |
|----------|-----------------------------------------|
|          | Funcionamento manual                    |
|          | Volante eletrónico                      |
|          | Posicionamento com introdução<br>manual |
|          | Execução do programa bloco a<br>bloco   |
| <b>-</b> | Execução contínua do programa           |

#### Modos de funcionamento de programação

| Tecla                | Função            |
|----------------------|-------------------|
| $\Rightarrow$        | Programação       |
| $\overline{\bullet}$ | Teste do programa |

#### Gerir programas/ficheiros, funções do TNC

| Tecla       | Função                                                                                   |
|-------------|------------------------------------------------------------------------------------------|
| PGM<br>MGT  | Selecionar e apagar programas,<br>transmissão externa de dados                           |
| PGM<br>CALL | Definir chamada do programa,<br>selecionar tabelas de pontos zero e<br>tabelas de pontos |
| MOD         | Selecionar a função MOD                                                                  |
| HELP        | Visualizar textos de ajuda em caso<br>de mensagens de erro do NC,<br>chamar o TNCguide   |
| ERR         | Visualizar todas as mensagens de<br>erro em espera                                       |
| CALC        | Mostrar a calculadora                                                                    |

#### Teclas de navegação

| Tecla     | Função                                                           |  |
|-----------|------------------------------------------------------------------|--|
|           | Deslocar o campo selecionado                                     |  |
| сото<br>П | Selecionar diretamente blocos,<br>ciclos e funções de parâmetros |  |

#### Potenciómetro para o avanço e a velocidade do mandril

| Avanço        |  |
|---------------|--|
| 50 150<br>150 |  |

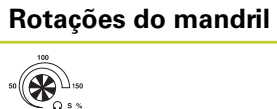

## Ciclos, subprogramas e repetições parciais dum programa

| Tecla          |              | Função                                                                    |
|----------------|--------------|---------------------------------------------------------------------------|
| TOUCH<br>PROBE |              | Definir ciclos de apalpação                                               |
| CYCL<br>DEF    | CYCL<br>CALL | Definir e chamar ciclos                                                   |
| LBL<br>SET     | LBL<br>CALL  | Introduzir e chamar subprogramas<br>e repetições parciais dum<br>programa |
| STOP           |              | Introduzir paragem do programa<br>num programa                            |

#### Indicações sobre as ferramentas

| Tecla        | Função                                     |
|--------------|--------------------------------------------|
| TOOL<br>DEF  | Definir dados de ferramenta no<br>programa |
| TOOL<br>CALL | Chamar dados da ferramenta                 |

## Programar movimentos de trajetória

| Tecla       | Função                                                       |
|-------------|--------------------------------------------------------------|
| APPR<br>DEP | Aproximar/sair do contorno                                   |
| FK          | Livre programação de contornos<br>FK                         |
| LAP         | Reta                                                         |
| ¢cc         | Ponto central do círculo/Polo para coordenadas polares       |
| °℃          | Trajetória circular em redor dum<br>ponto central do círculo |
| CR          | Trajetória circular com raio                                 |
| СТу         | Trajetória circular com ligação<br>tangencial                |
|             | Arredondamento de chanfres/<br>esquinas                      |

#### Funções especiais

|   | Tecla       | Função                                                  |
|---|-------------|---------------------------------------------------------|
| - | SPEC<br>FCT | Visualizar funções especiais                            |
| _ |             | Selecionar o separador seguinte nos formulários         |
| _ |             | Janela de diálogo ou botão do ecrã<br>seguinte/anterior |

## Introduzir e editar eixos de coordenadas e algarismos

| Tecla     | Função                                                                          |
|-----------|---------------------------------------------------------------------------------|
| <b>XV</b> | Selecionar ou introduzir eixos de coordenadas no programa                       |
| 09        | Algarismos                                                                      |
| • 7/+     | Ponto decimal/Inverter sinal                                                    |
| ΡΙ        | Introdução de coordenadas<br>polares/valores incrementais                       |
| Q         | Programação de parâmetros Q/<br>Estado de parâmetros Q                          |
| *         | Aceitar posição real e valores da<br>calculadora                                |
| NO<br>ENT | Passar perguntas de diálogo e<br>apagar palavras                                |
| ENT       | Finalizar a introdução e continuar o<br>diálogo                                 |
|           | Fechar o bloco, terminar a<br>introdução                                        |
| CE        | Anular introduções de valores<br>numéricos ou apagar mensagem<br>de erro do TNC |
| DEL       | Interromper o diálogo, apagar<br>programa parcial                               |

Elementos de comando do TNC

**Princípios básicos** 

Sobre este manual

## Sobre este manual

Apresenta-se seguidamente uma lista dos símbolos indicadores utilizados neste manual

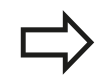

Este símbolo significa que há indicações especiais a respeitar relativamente à função descrita.

Este símbolo significa que, ao utilizar-se a função descrita, existem um ou mais dos perigos seguintes:

- Perigos para a peça de trabalho
- Perigos para o dispositivo tensor
- Perigos para a ferramenta
- Perigos para a máquina
- Perigos para o operador

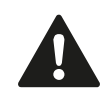

Este símbolo assinala uma situação potencialmente perigosa que pode causar lesões sem significado ou ligeiras, se não for evitada.

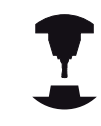

Este símbolo significa que a função descrita deve ser ajustada pelo fabricante da sua máquina. Por conseguinte, a função descrita pode diferir de máquina para máquina.

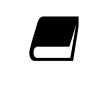

Este símbolo indica que as descrições detalhadas de uma função se encontram noutro manual de utilizador.

#### São desejáveis alterações? Encontrou uma gralha?

Esforçamo-nos constantemente em melhorar a nossa documentação para si. Agradecemos a sua ajuda, informando-nos das suas propostas de alterações através do seguinte endereço de e-mail: **tnc-userdoc@heidenhain.de**.

## Tipo de TNC, software e funções

Este manual descreve as funções disponíveis nos TNCs a partir dos números de software de NC que a seguir se apresentam.

| Tipo de TNC | N.º de software de<br>NC |
|-------------|--------------------------|
| TNC 620     | 734980-02                |
| TNC 620 E   | 734981-02                |

TNC 620 Posto de programação

A letra E designa a versão de exportação do TNC. Para a versão de exportação do TNC, é válida a seguinte restrição:

Movimentos lineares simultâneos até 4 eixos

Por meio de parâmetros da máquina, o fabricante adapta as capacidades do TNC à respetiva máquina. Por isso, neste manual descrevem-se também funções que não estão disponíveis em todos os TNC.

As funções do TNC que não se encontram disponíveis em todas as máquinas são, por exemplo:

Medição de ferramentas com o apalpador TT

Contacte o fabricante da máquina para ficar a conhecer exatamente todas as funções da sua máquina.

Muitos fabricantes de máquinas e a HEIDENHAIN oferecem cursos de programação para os TNCs. Recomenda-se a participação nestes cursos, para se ficar a conhecer de forma intensiva as funções do TNC.

| _ |    |
|---|----|
|   |    |
|   | -1 |

#### Manual do Utilizador - Programação de ciclos:

As funções de ciclos (ciclos do apalpador e ciclos de maquinagem) estão todas descritas no Manual do utilizador Programação de ciclos. Consulte a HEIDENHAIN se necessitar deste manual. ID: 679295-xx

## Tipo de TNC, software e funções

#### **Opções de software**

O TNC 620 dispõe de diversas opções de software que podem ser ativadas pelo fabricante da máquina. Cada opção é de ativação independente e contém, respetivamente, as seguintes funções:

| Opções de hardware                   |        |                                                                                                    |
|--------------------------------------|--------|----------------------------------------------------------------------------------------------------|
|                                      |        | 1. Eixo auxiliar para 4 eixos e mandril                                                                                                    |
|                                      |        | 2. Eixo auxiliar para 5 eixos e mandril                                                                                                    |
| Opção de software 1 (Opção nú        | imero  | #08)                                                                                                    |
| Maquinagem de mesa<br>rotativa       | •      | Programação de contornos sobre o desenvolvimento de um cilindro                                                                                                    |
|                                      |        | Avanço em mm/min                                                                                                    |
| Conversões de coordenadas            |        | Inclinação do plano de maquinagem                                                                                                    |
| Interpolação                         | •      | Círculo em 3 eixos com plano de maquinagem rodado (círculo espacial)                                                                                                    |
| Opção de software 2 (Opção nú        | imero  | #09)                                                                                                    |
| Maquinagem 3D                        |        | Guia do movimento especialmente livre de solavancos                                                                                                    |
|                                      | •      | Correção da ferramenta 3D por meio de vetores normais                                                                                                    |
|                                      | •      | Modificação da posição de cabeça basculante com o volante eletrónico<br>durante a execução do programa; a posição da extremidade da<br>ferramenta permanece inalterada (TCPM = <b>T</b> ool <b>C</b> enter <b>P</b> oint<br><b>M</b> anagement) |
|                                      |        | Manter a ferramenta perpendicular ao contorno                                                                                                    |
|                                      | •      | Correção do raio da ferramenta perpendicular à direção do movimento<br>e direção da ferramenta                                                                                                    |
| Interpolação                         |        | Reta em 5 eixos (sujeito a autorização de exportação)                                                                                                    |
| Opção de software Touch probe        | e func | tion (Opção número #17)                                                                                                    |
| Ciclos de apalpação                  |        | Compensar a inclinação da ferramenta em funcionamento manual                                                                                                    |
|                                      |        | Compensar a inclinação da ferramenta em funcionamento automático                                                                                                    |
|                                      |        | Definir ponto de referência em funcionamento manual                                                                                                    |
|                                      |        | Definir ponto de referência em funcionamento automático                                                                                                    |
|                                      |        | Medir peças de trabalho automaticamente                                                                                                    |
|                                      | •      | Medir ferramentas automaticamente                                                                                                    |
| HEIDENHAIN DNC (Opção núm            | ero #  | 18)                                                                                                    |
|                                      | -      | Comunicação com aplicações PC externas através de componentes<br>COM                                                                                                    |
| Opção de software Advanced p         | rogra  | mming features (Opção número #19)                                                                                                    |
| Livre programação de<br>contornos FK |        | Programação em texto claro HEIDENHAIN com apoio gráfico para<br>peças de trabalho com dimensões não adequadas a NC                                                                                                    |

## Tipo de TNC, software e funções

| Ciclos de maquinagem        |               | Furar em profundidade, alargar furo, mandrilar, rebaixar, centrar (ciclos<br>201 - 205, 208, 240, 241) |  |  |  |  |
|-----------------------------|---------------|----------------------------------------------------------------------------------------------------|--|--|--|--|
|                             |               | Fresagem de roscas interiores e exteriores                                                             |  |  |  |  |
|                             |               | Acabar caixas e ilhas retangulares e circulares (ciclos 212 - 215, 251 -<br>257)                       |  |  |  |  |
|                             |               | Facejamento de superfícies planas e inclinadas (ciclos 230 - 232)                                      |  |  |  |  |
|                             |               | Ranhuras retas e ranhuras circulares (ciclos 210, 211,253, 254)                                        |  |  |  |  |
|                             |               | Padrão de pontos em círculo e linhas (ciclos 220, 221)                                                 |  |  |  |  |
|                             |               | Traçado do contorno, caixa de contorno - também paralela ao contorno<br>(ciclos 20 - 25)               |  |  |  |  |
|                             |               | Podem ser integrados ciclos do fabricante (ciclos especialmente criados pelo fabricante da máquina)    |  |  |  |  |
| Opção de software Advance   | d grafic      | features (Opção número #20)                                                                            |  |  |  |  |
| Gráficos de teste e         |               | Vista de cima                                                                                          |  |  |  |  |
| maquinagem                  |               | Representação em três planos                                                                           |  |  |  |  |
|                             |               | Representação 3D                                                                                       |  |  |  |  |
| Opção de software 3 (Opção  | o número #21) |                                                                                                    |  |  |  |  |
| Correção da ferramenta      |               | M120: Calcular contorno de raio corrigido com uma antecipação de até<br>99 blocos(LOOK AHEAD)          |  |  |  |  |
| Maquinagem 3D               |               | M118: Sobrepor posicionamentos do volante durante a execução de<br>um programa                         |  |  |  |  |
| Opção de software Pallet ma | anagem        | ent (Opção número #22)                                                                                 |  |  |  |  |
|                             |               | Gestão de paletes                                                                                      |  |  |  |  |
| Display step (Opção número  | o #23)        |                                                                                                    |  |  |  |  |
| Precisão de introdução e    |               | Eixos lineares até 0,01 µm                                                                             |  |  |  |  |
| resolução                   |               | Eixos angulares até 0,00001°                                                                           |  |  |  |  |
| Opção de software Idiomas   | de diálo      | ogo suplementares (Opção número #41)                                                                   |  |  |  |  |
| ldiomas de diálogo          |               | Esloveno                                                                                               |  |  |  |  |
| suplementares               |               | Norueguês                                                                                              |  |  |  |  |
|                             |               | Eslovaco                                                                                               |  |  |  |  |
|                             |               | Letão                                                                                                  |  |  |  |  |
|                             |               | Coreano                                                                                                |  |  |  |  |
|                             |               | Estónio                                                                                                |  |  |  |  |
|                             |               | Turco                                                                                                  |  |  |  |  |
|                             |               | Romeno                                                                                                 |  |  |  |  |
|                             |               | Lituano                                                                                                |  |  |  |  |
|                             |               |                                                                                                    |  |  |  |  |

#### Opção de software Advanced programming features (Opção número #19)

## **Princípios básicos**

## Tipo de TNC, software e funções

| Opção de software DXF Converter (Opção número #42) |         |                                                                                                    |  |  |
|----------------------------------------------------|---------|----------------------------------------------------------------------------------------------------|--|--|
| Extrair programas de                               |         | Formato DXF suportado: AC1009 (AutoCAD R12)                                                                               |  |  |
| contornos e posições de                            |         | Para contornos e padrões de pontos                                                                                        |  |  |
| Extrair secções de contorno                        |         | Determinação prática de um ponto de referência                                                                            |  |  |
| de programas de diálogo em<br>texto claro.         | •       | Selecionar graficamente secções de contorno de programas de diálogo<br>em texto claro                                     |  |  |
| Opção de software Kinematics                       | Opt (C  | Dpção número #48)                                                                                                    |  |  |
| Ciclos do apalpador para                           |         | Guardar/restabelecer a cinemática ativa                                                                                   |  |  |
| o teste automático e a                             |         | Testar a cinemática ativa                                                                                                 |  |  |
| máquina                                            | -       | Otimizar a cinemática ativa                                                                                               |  |  |
| Opção de software Cross Talk (                     | Compo   | ensation CTC (Opção número #141)                                                                                          |  |  |
| Compensação de<br>acoplamentos de eixos            | •       | Determinação de desvio de posição por causas dinâmicas através de<br>acelerações dos eixos                                |  |  |
|                                                    |         | Compensação TCP                                                                                                    |  |  |
| Opção de software Position Ad                      | aptive  | e Control PAC (Opção número #142)                                                                                         |  |  |
| Ajuste de parâmetros de<br>regulação               | •       | Adaptação de parâmetros de regulação em função da posição dos<br>eixos no espaço de trabalho                              |  |  |
|                                                    | •       | Adaptação de parâmetros de regulação em função da velocidade ou da<br>aceleração de um eixo                               |  |  |
| Opção de software Load Adapt                       | tive Co | ontrol LAC (Opção número #143)                                                                                            |  |  |
| Ajuste dinâmico de<br>parâmetros de regulação      | •       | Determinação automática de massas de peças de trabalho e forças de<br>atrito                                              |  |  |
|                                                    | •       | Durante a maquinagem, adaptar continuamente os parâmetros do pré-<br>comando adaptativo à massa atual da peça de trabalho |  |  |
| Opção de software Active Chat                      | ter Co  | ontrol ACC (Opção número #145)                                                                                            |  |  |

Função totalmente automática para supressão de vibrações durante a maquinagem

#### Estado de desenvolvimento (funções de atualização)

Juntamente com as opções de software, são geridos outros desenvolvimentos essenciais do software TNC através de funções de atualização, o chamado Feature Content Level (termo inglês para Estado de Desenvolvimento). As funções contidas no FCL não estarão disponíveis se for efetuada uma atualização do software do TNC.

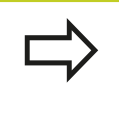

Se receber uma nova máquina, todas as funções de atualização estarão disponíveis sem custos adicionais.

As funções de atualização constam do manual assinalado com**FCL n**, em que **n**corresponde ao número consecutivo do estado de desenvolvimento.

É possível ativar permanentemente as funções FCL através da aquisição de um código. Se necessário, contacte o fabricante da sua máquina ou a HEIDENHAIN.

#### Local de utilização previsto

O TNC corresponde à Classe A segundo EN 55022 e destina-se principalmente para funcionamento em ambientes industriais.

#### **Aviso legal**

Este produto utiliza software de fonte aberta. Poderá encontrar mais informações no comando em

- Modo de funcionamento Memorização/Edição
- Função MOD
- Softkey AVISOS DE LICENÇA

### **Princípios básicos**

Tipo de TNC, software e funções

#### Novas funções

#### Novas funções 73498x-02

Os ficheiros DXF podem agora ser abertos diretamente no TNC, a fim de daí extrair contornos e figuras de furos ("Programação: aceitação de dados de ficheiros DXF ou contornos em texto claro", Página 231).

A direção do eixo da ferramenta ativo pode agora ser ativada como eixo da ferramenta virtual em modo manual e durante a sobreposição de volante ("Sobrepor posicionamentos do volante durante a execução dum programa: M118 (opção de software Diversas funções)", Página 350).

A leitura e escrita de tabelas é agora possível com tabelas de definição livre ("Tabelas de definição livre", Página 374).

Novo ciclo de apalpação 484 para calibração do apalpador sem fios TT 449 (consultar o Manual do Utilizador Ciclos).

Os novos volantes HR 520 e HR 550 FS são suportados ("Deslocação com volantes eletrónicos", Página 436).

Novo ciclo de maquinagem 225 Gravar (consultar o Manual do utilizador Programação de Ciclos).

Nova opção de software Supressão de vibrações ativa ACC ("Supressão de vibrações ativa ACC (opção de software)", Página 361).

Novo ciclo de apalpação manual "Eixo central como ponto de referência" ("Eixo central como ponto de referência ", Página 479).

Nova função para arredondamento de esquinas ("Arredondar esquinas: M197", Página 356).

O acesso externo ao TNC só pode ser bloqueado através de uma função MOD ("Acesso externo").

#### Funções modificadas 73498x-02

A quantidade máxima de carateres para os campos NAME e DOC da tabela de ferramentas foi aumentada de 16 para 32 ("Introduzir os dados da ferramenta na tabela", Página 156).

A tabela de ferramentas foi ampliada co ACC ("Introduzir os dados da ferramenta na tabela", Página 156).

O comando e o comportamento de posicionamento dos ciclos de apalpação manuais foram aperfeiçoados ("Utilizar apalpadores 3D (opção de software Função Apalpador)", Página 460).

Nos ciclos, com a função PREDEF, também é agora possível aceitar valores previamente definidos num parâmetro de ciclo (ver o Manual do Utilizador Programação de Ciclos).

Nos ciclos KinematicsOpt utiliza-se agora um novo algoritmo de otimização (ver o Manual do Utilizador Programação de Ciclos).

No ciclo 257 Fresagem de ilha circular está agora disponível um parâmetro com o qual é possível determinar a posição de aproximação na ilha (ver o Manual do Utilizador Programação de Ciclos).

No ciclo 256 Ilha retangular está agora disponível um parâmetro com o qual é possível determinar a posição de aproximação na ilha (ver o Manual do Utilizador Programação de Ciclos).

Com o ciclo de apalpação manual "Rotação básica", agora também é possível compensar a posição inclinada da peça de trabalho por meio de uma rotação da mesa ("Compensar a posição inclinada da peça de trabalho por meio de uma rotação da mesa", Página 473).

| 1  | Primeiros passos com o TNC 620                                               | 45    |
|----|------------------------------------------------------------------------------|-------|
| 2  | Introdução                                                                   | 67    |
| 3  | Programação: princípios básicos, gestão de ficheiros                         | 85    |
| 4  | Programação: ajudas à programação                                            | 127   |
| 5  | Programação: ferramentas                                                     | . 151 |
| 6  | Programação: programar contornos                                             | . 179 |
| 7  | Programação: aceitação de dados de ficheiros DXF ou contornos em texto claro | 231   |
| 8  | Programação: subprogramas e repetições parciais dum programa                 | 249   |
| 9  | Programação: parâmetros Q                                                    | 265   |
| 10 | Programação: funções auxiliares                                              | 337   |
| 11 | Programação: funções especiais                                               | 357   |
| 12 | Programação: Maquinagem com eixos múltiplos                                  | . 381 |
| 13 | Programação: gestão de paletes                                               | . 425 |
| 14 | Funcionamento manual e ajuste                                                | . 431 |
| 15 | Posicionamento com introdução manual                                         | 491   |
| 16 | Teste do programa e execução do programa                                     | 497   |
| 17 | Funções MOD                                                                  | 523   |
| 18 | Tabelas e resumos                                                            | 545   |

| 1 | Primeiros passos com o TNC 620 |                                                                                     |    |  |  |  |
|---|--------------------------------|-------------------------------------------------------------------------------------|----|--|--|--|
|   | 1.1                            | Resumo                                                                              | 46 |  |  |  |
|   | 1.2                            | Ligar a máquina                                                                     | 46 |  |  |  |
|   |                                | Eliminar a interrunção de corrente e aproximar a pontos de referência               | 46 |  |  |  |
|   |                                |                                                                                     |    |  |  |  |
|   | 1.3                            | Programar a primeira parte                                                          | 47 |  |  |  |
|   |                                | Selecionar o modo de funcionamento correto                                          | 47 |  |  |  |
|   |                                | Os elementos de comando mais importantes do TNC                                     | 47 |  |  |  |
|   |                                | Abrir um novo programa/Gestão de ficheiros                                          |    |  |  |  |
|   |                                | Definir um bloco                                                                    | 49 |  |  |  |
|   |                                | Estrutura dos programas                                                             | 50 |  |  |  |
|   |                                | Programar um contorno simples                                                       | 51 |  |  |  |
|   |                                | Criar programa de ciclos                                                            | 54 |  |  |  |
|   | 1.4                            | Testar a primeira parte graficamente (opção de software Advanced grafic features)   | 57 |  |  |  |
|   |                                | Selecionar o modo de funcionamento correto                                          |    |  |  |  |
|   |                                | Selecionar a tabela de ferramentas para o teste do programa                         | 57 |  |  |  |
|   |                                | Selecionar o programa que se deseja testar                                          | 58 |  |  |  |
|   |                                | Selecionar a divisão do ecrã e a visualização                                       | 58 |  |  |  |
|   |                                | Iniciar o teste do programa                                                         | 59 |  |  |  |
|   | 1.5                            | Ajustar ferramentas                                                                 | 60 |  |  |  |
|   |                                | Selecionar o modo de funcionamento correto                                          | 60 |  |  |  |
|   |                                | Preparar e medir ferramentas                                                        | 60 |  |  |  |
|   |                                | A tabela de ferramentas TOOL.T                                                      | 61 |  |  |  |
|   |                                | A tabela de posições TOOL PTCH                                                      |    |  |  |  |
|   | 16                             |                                                                                     | 62 |  |  |  |
|   | 1.0                            |                                                                                     | 03 |  |  |  |
|   |                                | Selecionar o modo de funcionamento correto                                          | 63 |  |  |  |
|   |                                | Fixar a peça de trabalho                                                            | 63 |  |  |  |
|   |                                | Alinhar a peça de trabalho com apalpador 3D (opção de software Função Apalpador)    | 64 |  |  |  |
|   |                                | Definir o ponto de referência com apalpador 3D (opção de software Função Apalpador) | 65 |  |  |  |
|   | 1.7                            | Executar o primeiro programa                                                        | 66 |  |  |  |
|   |                                | Selecionar o modo de funcionamento correto                                          | 66 |  |  |  |
|   |                                | Selecionar o programa que se deseja executar                                        | 66 |  |  |  |
|   |                                | Iniciar o programa                                                                  | 66 |  |  |  |

| 2 | Intro | odução                                                             | 67 |
|---|-------|--------------------------------------------------------------------|----|
|   | 2.1   | O TNC 620                                                          | 68 |
|   |       | Programação: Diálogo em texto claro HEIDENHAIN e DIN/ISO           | 68 |
|   |       | Compatibilidade                                                    | 68 |
|   | 2.2   | Ecrã e consola                                                     | 69 |
|   |       | Ecră                                                               | 69 |
|   |       | Determinar a divisão do ecrã                                       | 70 |
|   |       | Consola                                                            | 70 |
|   | 2.3   | Modos de funcionamento                                             | 71 |
|   |       | Funcionamento manual e volante eletrónico                          | 71 |
|   |       | Posicionamento com introdução manual                               | 71 |
|   |       | Programação                                                        | 71 |
|   |       | Teste do programa                                                  | 72 |
|   |       | Execução contínua de programa e execução de programa frase a frase | 72 |
|   | 2.4   | Visualizações de estado                                            | 73 |
|   |       | Visualização de estado "geral"                                     | 73 |
|   |       | Visualizações de estado suplementares                              | 74 |
|   | 2.5   | Gestor de janela                                                   | 80 |
|   |       | Barra de tarefas                                                   | 81 |
|   | 2.6   | Software de segurança SELinux                                      | 82 |
|   | 2.7   | Acessórios: apalpadores 3D e volantes eletrónicos da HEIDENHAIN    | 83 |
|   |       | Apalpadores 3D (opção de software Função Apalpador)                |    |
|   |       | Volantes eletrónicos HR                                            | 84 |

| 3 | Programação: princípios básicos, gestão de ficheiros8 |                                                              |          |  |  |
|---|-------------------------------------------------------|--------------------------------------------------------------|----------|--|--|
|   | 3.1                                                   | Princípios básicos                                           | 86       |  |  |
|   |                                                       | Transdutores de nosição e marcas de referência               | 86       |  |  |
|   |                                                       | Sistema de referância                                        | 88       |  |  |
|   |                                                       | Sistema de referência em fresadoras                          |          |  |  |
|   |                                                       | Designação dos eivos em fresadoras                           |          |  |  |
|   |                                                       | Coordenadas polares                                          |          |  |  |
|   |                                                       | Posições absolutas o incrementais da posa do trabalho        | ۵۵<br>۵۰ |  |  |
|   |                                                       | Posições absolutas e incrementais da peça de trabamo         |          |  |  |
|   |                                                       |                                                              |          |  |  |
|   | 3.2                                                   | Abrir e introduzir programas                                 | 91       |  |  |
|   |                                                       | Estrutura de um programa NC em texto claro HEIDENHAIN        | 91       |  |  |
|   |                                                       | Definir o bloco: BLK FORM                                    |          |  |  |
|   |                                                       | Abrir novo programa de maquinagem                            |          |  |  |
|   |                                                       | Programar movimentos da ferramenta em diálogo em texto claro |          |  |  |
|   |                                                       | Aceitar posicões reais                                       |          |  |  |
|   |                                                       | Editar programa                                              |          |  |  |
|   |                                                       | A função de procura do TNC                                   |          |  |  |
|   |                                                       | - <u>3</u>                                                   |          |  |  |
|   | 3.3                                                   | Gestão de ficheiros: Princípios básicos                      | 101      |  |  |
|   |                                                       | Ficheiros                                                    | 101      |  |  |
|   |                                                       | Visualizar ficheiros criados externamente no TNC             |          |  |  |
|   |                                                       | Cópia de segurança de dados                                  | 103      |  |  |

| 3.4 | Trabalhar com a gestão de ficheiros                                 | 104   |
|-----|---------------------------------------------------------------------|-------|
|     | Diretórios                                                          | 104   |
|     | Caminhos                                                            | 104   |
|     | Resumo: funções da gestão de ficheiros                              | 105   |
|     | Chamar a Gestão de ficheiros                                        | . 106 |
|     | Selecionar unidades de dados, diretórios e ficheiros                | . 107 |
|     | Criar novo diretório                                                | 108   |
|     | Criar novo ficheiro                                                 | . 108 |
|     | Copiar um só ficheiro                                               | 108   |
|     | Copiar o ficheiro para um outro diretório                           | 109   |
|     | Copiar tabela                                                       | . 110 |
|     | Copiar diretório                                                    | 111   |
|     | Escolher um dos últimos ficheiros selecionados                      | 111   |
|     | Apagar ficheiro                                                     | . 112 |
|     | Apagar diretório                                                    | 112   |
|     | Marcar ficheiros                                                    | 113   |
|     | Mudar o nome do ficheiro                                            | 114   |
|     | Ordenar ficheiros                                                   | 114   |
|     | Funções auxiliares                                                  | . 115 |
|     | Ferramentas adicionais para a gestão de tipos de ficheiros externos | . 116 |
|     | Transmissão de dados para/de um suporte de dados externo            | 121   |
|     | O TNC na rede                                                       | 123   |
|     | Aparelhos USB no TNC                                                | . 124 |

| 4 | Prog | gramação: ajudas à programação                                 | 127 |
|---|------|----------------------------------------------------------------|-----|
|   | 4.1  | Teclado do ecrã                                                | 128 |
|   |      | Introduzir texto com o teclado do ecrã                         | 128 |
|   | 4.2  | Inserir comentários                                            | 129 |
|   |      | Aplicação                                                      | 129 |
|   |      | Comentário durante a introdução do programa                    | 129 |
|   |      | Inserir comentário mais tarde                                  | 129 |
|   |      | Comentário no próprio bloco                                    | 129 |
|   |      | Funções ao editar o comentário                                 | 130 |
|   | 4.3  | Estruturar programas                                           | 131 |
|   |      | Definição, possibilidade de aplicação                          | 131 |
|   |      | Visualizar a janela de estruturação/mudar a janela ativada     | 131 |
|   |      | Inserir bloco de estruturação na janela do programa (esquerda) | 131 |
|   |      | Selecionar blocos na janela de estruturação                    | 131 |
|   | 4.4  | A calculadora                                                  | 132 |
|   |      | Comando                                                        | 132 |
|   | 4.5  | Gráfico de programação                                         | 134 |
|   |      | Desenvolvimento com ou sem gráfico de programação              | 134 |
|   |      | Criar o gráfico de programação para o programa existente       | 134 |
|   |      | Mostrar e ocultar números de bloco                             | 135 |
|   |      | Apagar o gráfico                                               | 135 |
|   |      | Mostrar linhas de grelha                                       | 135 |
|   |      | Ampliação ou redução duma secção                               | 136 |

| 4.6 | Mensagens de erro                              | . 137 |
|-----|------------------------------------------------|-------|
|     | Mostrar erro                                   | . 137 |
|     | Abrir a janela de erros                        | . 137 |
|     | Fechar a janela de erros                       | 137   |
|     | Mensagens de erro detalhadas                   | . 138 |
|     | Softkey INTERNE INFO                           | 138   |
|     | Apagar erros                                   | . 139 |
|     | Protocolos de erro                             | 139   |
|     | Protocolo de teclas                            | . 140 |
|     | Texto de instruções                            | .141  |
|     | Memorizar ficheiros de assistência técnica     | . 141 |
|     | Chamar o sistema de ajuda TNCguide             | . 142 |
| 4.7 | Sistema de ajuda sensível ao contexto TNCguide | . 143 |
|     | Aplicação                                      | 143   |
|     | Trabalhar com o TNCguide                       | 144   |
|     | Fazer o download dos ficheiros de ajuda atuais | . 148 |

| 5 | Prog | gramação: ferramentas                             | 151 |
|---|------|---------------------------------------------------|-----|
|   | 5.1  | Introduções relativas à ferramenta                | 152 |
|   |      | Avanço F                                          | 152 |
|   |      | Velocidade S do mandril                           | 153 |
|   | 5.2  | Dados da ferramenta                               | 154 |
|   |      | Condição para a correção da ferramenta            |     |
|   |      | Número da ferramenta, nome da ferramenta          | 154 |
|   |      | Comprimento L da ferramenta                       | 154 |
|   |      | Raio R da ferramenta                              |     |
|   |      | Valores delta para comprimentos e raios           | 155 |
|   |      | Introduzir os dados da ferramenta no programa     | 155 |
|   |      | Introduzir os dados da ferramenta na tabela       |     |
|   |      | Importar tabelas de ferramentas                   | 164 |
|   |      | Tabela de posições para o trocador de ferramentas | 165 |
|   |      | Chamar dados da ferramenta                        | 168 |
|   |      | Troca de ferramenta                               | 170 |
|   |      | Teste operacional da ferramenta                   | 173 |
|   | 5.3  | Correção da ferramenta                            |     |
|   |      | Introdução                                        | 175 |
|   |      | Correção do comprimento da ferramenta             | 175 |
|   |      | Correção do raio da ferramenta                    |     |

| 6 | Prog | ıramação: programar contornos                                                                 | 179   |
|---|------|-----------------------------------------------------------------------------------------------|-------|
|   | 6.1  | Movimentos da ferramenta                                                                      | . 180 |
|   |      | Funções de trajetória                                                                         | 180   |
|   |      | Programação de contorno livre FK (opção de software Características de programação avançadas) | 180   |
|   |      | Funções auxiliares M                                                                          | . 180 |
|   |      | Subprogramas e repetições parciais de um programa                                             | . 181 |
|   |      | Programação com parâmetros Q                                                                  | . 181 |
|   | 6.2  | Noções básicas sobre as funções de trajetória                                                 | . 182 |
|   |      | Programar o movimento da ferramenta para uma maquinagem                                       | . 182 |
|   | 6.3  | Aproximação e saída de contorno                                                               | . 186 |
|   |      | Resumo: tipos de trajetória para a aproximação e saída do contorno                            | . 186 |
|   |      | Posições importantes na aproximação e saída                                                   | 187   |
|   |      | Aproximação numa reta com união tangencial: APPR LT                                           | 189   |
|   |      | Aproximação numa reta perpendicularmente ao primeiro ponto de contorno: APPR LN               | . 189 |
|   |      | Aproximação numa trajetória circular com união tangente: APPR CT                              | . 190 |
|   |      | Aproximação numa trajetória circular com união tangente ao contorno e segmento de reta: APPR  | 101   |
|   |      |                                                                                               | . 191 |
|   |      | Saida segundo uma reta tangente: DEP L1                                                       | 191   |
|   |      | Saida numa reta perpendicularmente ao ultimo ponto do contorno: DEP LN                        | . 192 |
|   |      | Salda numa trajetoria circular com união tangente: DEP CI                                     | . 193 |
|   |      | Salda numa trajetoria circular com união tangente ao contorno e segmento de reta: DEP LC1     | 193   |
|   | 6.4  | Movimentos de trajetória - coordenadas cartesianas                                            | . 194 |
|   |      | Resumo das funções de trajetória                                                              | 194   |
|   |      | Reta L                                                                                        | . 195 |
|   |      | Inserir chanfre entre duas retas                                                              | 196   |
|   |      | Arredondamento de esquinas RND                                                                | . 197 |
|   |      | Ponto central do círculo CC                                                                   | . 198 |
|   |      | Trajetória circular C em torno do ponto central do círculo CC                                 | . 199 |
|   |      | Trajetória circular CR com raio determinado                                                   | 200   |
|   |      | Trajetória circular CT com união tangencial                                                   | . 202 |
|   |      | Exemplo: Movimento linear e chanfre em cartesianas                                            | 203   |
|   |      | Exemplo: movimento circular em cartesianas                                                    | . 204 |
|   |      | Exemplo: círculo completo em cartesianas                                                      | . 205 |

| 6.5 | Movimentos de trajetória – Coordenadas polares                                                             | 206                    |
|-----|----------------------------------------------------------------------------------------------------|------------------------|
|     | Resumo                                                                                                    | 206                    |
|     | Origem de coordenadas polares: Pólo CC                                                                     | 207                    |
|     | Reta LP                                                                                                    | 207                    |
|     | Trajetória circular CP em torno do polo CC                                                                 |                        |
|     | Trajetória circular CTP com união tangencial                                                               |                        |
|     | Hélice                                                                                                    | 209                    |
|     | Exemplo: movimento linear em polares                                                                       |                        |
|     | Exemplo: hélice                                                                                            | 212                    |
| 6.6 | Movimentos de trajetória – Programação de contorno livre FK (opção de softwar<br>de programação avançadas) | re Características<br> |
|     | Princípios básicos                                                                                         | 213                    |
|     | Gráfico da programação FK                                                                                  | 215                    |
|     | Abrir o diálogo FK                                                                                         |                        |
|     | Polo para programação FK                                                                                   | 217                    |
|     | Programação livre de retas                                                                                 |                        |
|     | Programação livre de trajetórias circulares                                                                |                        |
|     | Possibilidades de introdução                                                                               | 220                    |
|     | Pontos auxiliares                                                                                          | 223                    |
|     | Referências relativas                                                                                      | 224                    |
|     | Exemplo: Programação 1 FK                                                                                  | 226                    |
|     | Exemplo: Programação 2 FK                                                                                  | 227                    |
|     | Exemplo: Programação 3 FK                                                                                  | 228                    |

| 7 | Prog | gramação: aceitação de dados de ficheiros DXF ou contornos em texto claro | 231 |
|---|------|---------------------------------------------------------------------------|-----|
|   | 7.1  | Processar dados DXF (opção de software)                                   | 232 |
|   |      | Aplicação                                                                 | 232 |
|   |      | Abrir ficheiros DXF                                                       | 233 |
|   |      | Trabalhar com o conversor DXF                                             | 233 |
|   |      | Ajustes básicos                                                           | 234 |
|   |      | Ajustar camadas                                                           | 236 |
|   |      | Determinar ponto de referência                                            | 237 |
|   |      | Selecionar e guardar contorno                                             | 239 |
|   |      | Selecionar e guardar posições de maquinagem                               | 243 |

| 8.1 Caracterizar subprogramas e repetições parciais de um programa                                                                                                    | 8 | Prog | gramação: subprogramas e repetições parciais dum programa      | 249 |
|----------------------------------------------------------------------------------------------------|---|------|----------------------------------------------------------------|-----|
| Label 2   8.2 Subprogramas                                                                                                    |   | 8.1  | Caracterizar subprogramas e repetições parciais de um programa | 250 |
| 8.2 Subprogramas                                                                                                    |   |      | Label                                                          |     |
| Funcionamento. 2   Indicações sobre a programação. 2   Programar um subprograma. 2   Chamar um subprograma. 2   8.3 Programar uma repetição de programa parcial. 2   Label LBL. 2   Funcionamento. 2   Indicações sobre a programação. 2   Programar uma repetição de um programa parcial. 2   Chamar uma repetição de um programa parcial. 2   RA Um programa qualquer como subprograma. 2   Runcionamento. 2   Indicações sobre a programação. 2   Chamar uma repetição de um programa parcial. 2   Runcionamento. 2   Indicações sobre a programação. 2   Chamar um programa qualquer como subprograma. 2   Randar um programa qualquer como subprograma. 2   Tipos de aninhamentos. 2   Tripos de aninhamentos. 2   Profundidade de aninhamento. 2   Subprograma dentro de um subprograma. 2   Repetir repetições parciais de um programa. 2   Repetir repetições parciais de um programa. 2                 |   | 8.2  | Subprogramas                                                   | 251 |
| Indicações sobre a programação                                                                                                    |   |      | Funcionamento                                                  |     |
| Programar um subprograma. 2   Chamar um subprograma. 2   8.3 Programar uma repetição de programa parcial. 2   Label LBL. 2   Funcionamento. 2   Indicações sobre a programação. 2   Programar uma repetição de um programa parcial. 2   Chamar uma repetição de um programa parcial. 2   Chamar uma repetição de um programa parcial. 2   R4. Um programa qualquer como subprograma. 2   Funcionamento. 2   Indicações sobre a programação. 2   Chamar um repetição de um programa parcial. 2   R4. Um programa qualquer como subprograma. 2   Funcionamento. 2   Indicações sobre a programação. 2   Chamar um programa qualquer como subprograma. 2   R5. Aninhamentos. 2   Profundidade de aninhamento. 2   Subprograma dentro de um subprograma. 2   Repetir repetições parciais de um programa. 2   Repetição do subprograma. 2   Repetição do subprograma. 2   Exemplos de programação. <                  |   |      | Indicações sobre a programação                                 |     |
| Chamar um subprograma. 2   8.3 Programar uma repetição de programa parcial. 2   Label LBL. 2   Funcionamento. 2   Indicações sobre a programação. 2   Programar uma repetição de um programa parcial. 2   Chamar uma repetição de um programa parcial. 2   R.4 Um programa qualquer como subprograma. 2   Funcionamento. 2   Indicações sobre a programação. 2   Chamar uma repetição de um programa parcial. 2   8.4 Um programa qualquer como subprograma. 2   Funcionamento. 2   Indicações sobre a programação. 2   Chamar um programa qualquer como subprograma. 2   Rainhamentos. 2   Tipos de aninhamentos. 2   Profundidade de aninhamento. 2   Subprograma dentro de um subprograma. 2   Repetir repetições parciais de um programa. 2   Repetição do subprograma. 2   Repetição do subprograma. 2   Exemplos de programação. 2   Exemplo: grupos de furos. 2   E                                       |   |      | Programar um subprograma                                       |     |
| 8.3 Programar uma repetição de programa parcial. 2   Label LBL 2   Funcionamento. 2   Indicações sobre a programação. 2   Programar uma repetição de um programa parcial. 2   Chamar uma repetição de um programa parcial. 2   Chamar uma repetição de um programa parcial. 2   R.4 Um programa qualquer como subprograma. 2   Funcionamento. 2   Indicações sobre a programação. 2   Chamar um programa qualquer como subprograma. 2   Rencionamento. 2   Indicações sobre a programação. 2   Chamar um programa qualquer como subprograma. 2   Ramar um programa qualquer como subprograma. 2   Stoprograma dentros. 2   Profundidade de aninhamento. 2   Subprograma dentro de um subprograma. 2   Repetição do subprograma. 2   Repetição do subprograma. 2   Repetição do subprograma. 2   Repetição do subprograma. 2   Exemplos de programação. 2   Exemplo: fresar um contorno em várias aproximações. 2 |   |      | Chamar um subprograma                                          | 252 |
| Label LBL                                                                                                    |   | 8.3  | Programar uma repetição de programa parcial                    | 253 |
| Funcionamento. 2   Indicações sobre a programação. 2   Programar uma repetição de um programa parcial. 2   Chamar uma repetição de um programa parcial. 2   8.4 Um programa qualquer como subprograma. 2   Funcionamento. 2   Indicações sobre a programação. 2   Chamar um programa qualquer como subprograma. 2   Kamar um programa qualquer como subprograma. 2   Repetir sobre a programação. 2   Tipos de aninhamentos. 2   Profundidade de aninhamento. 2   Subprograma dentro de um subprograma. 2   Repetir repetições parciais de um programa. 2   Repetição do subprograma. 2   Repetição do subprograma. 2   Repetição do subprograma. 2   Exemplo: fresar um contorno em várias aproximações. 2   Exemplo: grupos de furos. 2   Exemplo: grupo de furos. 2   Exemplo: grupo de furos com várias ferramentas. 2                                                                                       |   |      | Label LBL                                                      | 253 |
| Indicações sobre a programação. 2   Programar uma repetição de um programa parcial. 2   Chamar uma repetição de um programa parcial. 2   8.4 Um programa qualquer como subprograma. 2   Funcionamento. 2   Indicações sobre a programação. 2   Chamar um programa qualquer como subprograma. 2   Repetir sobre a programação. 2   Tipos de aninhamentos. 2   Profundidade de aninhamento. 2   Subprograma dentro de um subprograma. 2   Repetir repetições parciais de um programa. 2   Repetir repetições parciais de um programa. 2   Repetição do subprograma. 2   Exemplo: fresar um contorno em várias aproximações. 2   Exemplo: grupos de furos. 2   Exemplo: grupo de furos com várias ferramentas. 2                                                                                                    |   |      | Funcionamento                                                  |     |
| Programar uma repetição de um programa parcial. 2   Chamar uma repetição de um programa parcial. 2   8.4 Um programa qualquer como subprograma. 2   Funcionamento. 2   Indicações sobre a programação. 2   Chamar um programa qualquer como subprograma. 2   8.5 Aninhamentos. 2   Tipos de aninhamentos. 2   Profundidade de aninhamento. 2   Subprograma dentro de um subprograma. 2   Repetir repetições parciais de um programa. 2   Repetição do subprograma. 2   Repetição do subprograma. 2   Exemplo: fresar um contorno em várias aproximações. 2   Exemplo: grupos de furos. 2   Exemplo: grupo de furos com várias ferramentas. 2                                                                                                    |   |      | Indicações sobre a programação                                 |     |
| Chamar uma repetição de um programa parcial. 2   8.4 Um programa qualquer como subprograma. 2   Funcionamento. 2   Indicações sobre a programação. 2   Chamar um programa qualquer como subprograma. 2   8.5 Aninhamentos. 2   Tipos de aninhamentos. 2   Profundidade de aninhamento. 2   Subprograma dentro de um subprograma. 2   Repetir repetições parciais de um programa. 2   Repetição do subprograma. 2   Repetição do subprograma. 2   Exemplos de programação. 2   Exemplo: fresar um contorno em várias aproximações. 2   Exemplo: grupos de furos. 2   Exemplo: grupo de furos com várias ferramentas. 2                                                                                                    |   |      | Programar uma repetição de um programa parcial                 | 253 |
| 8.4 Um programa qualquer como subprograma                                                                                                    |   |      | Chamar uma repetição de um programa parcial                    | 254 |
| Funcionamento. 2   Indicações sobre a programação. 2   Chamar um programa qualquer como subprograma. 2   8.5 Aninhamentos. 2   Tipos de aninhamentos. 2   Profundidade de aninhamento. 2   Subprograma dentro de um subprograma. 2   Repetir repetições parciais de um programa. 2   Repetir repetições parciais de um programa. 2   Repetição do subprograma. 2   8.6 Exemplos de programação. 2   Exemplo: fresar um contorno em várias aproximações. 2   Exemplo: grupos de furos. 2   Exemplo: grupo de furos 2   Exemplo: grupo de furos com várias ferramentas. 2                                                                                                    |   | 8.4  | Um programa qualquer como subprograma                          | 255 |
| Indicações sobre a programação. 2   Chamar um programa qualquer como subprograma. 2   8.5 Aninhamentos. 2   Tipos de aninhamentos. 2   Profundidade de aninhamento. 2   Subprograma dentro de um subprograma. 2   Repetir repetições parciais de um programa. 2   Repetição do subprograma. 2   Repetição do subprograma. 2   Repetição do subprograma. 2   Exemplos de programação. 2   Exemplo: fresar um contorno em várias aproximações. 2   Exemplo: grupos de furos. 2   Exemplo: grupo de furos com várias ferramentas. 2                                                                                                    |   |      | Funcionamento                                                  |     |
| Chamar um programa qualquer como subprograma                                                                                                    |   |      | Indicações sobre a programação                                 |     |
| 8.5 Aninhamentos. 2   Tipos de aninhamentos. 2   Profundidade de aninhamento. 2   Subprograma dentro de um subprograma. 2   Repetir repetições parciais de um programa. 2   Repetição do subprograma. 2   8.6 Exemplos de programação. 2   Exemplo: fresar um contorno em várias aproximações. 2   Exemplo: grupos de furos. 2   Exemplo: grupo de furos com várias ferramentas. 2                                                                                                    |   |      | Chamar um programa qualquer como subprograma                   |     |
| Tipos de aninhamentos. 2   Profundidade de aninhamento. 2   Subprograma dentro de um subprograma. 2   Repetir repetições parciais de um programa. 2   Repetição do subprograma. 2   8.6 Exemplos de programação. 2   Exemplo: fresar um contorno em várias aproximações. 2   Exemplo: grupos de furos. 2   Exemplo: grupo de furos com várias ferramentas. 2                                                                                                    |   | 8.5  | Aninhamentos                                                   | 257 |
| Profundidade de aninhamento. 2   Subprograma dentro de um subprograma. 2   Repetir repetições parciais de um programa. 2   Repetição do subprograma. 2   8.6 Exemplos de programação. 2   Exemplo: fresar um contorno em várias aproximações. 2   Exemplo: grupos de furos. 2   Exemplo: grupo de furos com várias ferramentas. 2                                                                                                    |   |      | Tipos de aninhamentos                                          | 257 |
| Subprograma dentro de um subprograma. 2   Repetir repetições parciais de um programa. 2   Repetição do subprograma. 2   8.6 Exemplos de programação. 2   Exemplo: fresar um contorno em várias aproximações. 2   Exemplo: grupos de furos. 2   Exemplo: grupo de furos com várias ferramentas. 2                                                                                                    |   |      | Profundidade de aninhamento                                    |     |
| Repetir repetições parciais de um programa                                                                                                    |   |      | Subprograma dentro de um subprograma                           | 258 |
| Repetição do subprograma. 2   8.6 Exemplos de programação. 2   Exemplo: fresar um contorno em várias aproximações. 2   Exemplo: grupos de furos. 2   Exemplo: grupo de furos com várias ferramentas. 2                                                                                                    |   |      | Repetir repetições parciais de um programa                     | 259 |
| 8.6 Exemplos de programação                                                                                                    |   |      | Repetição do subprograma                                       |     |
| Exemplo: fresar um contorno em várias aproximações<br>Exemplo: grupos de furos                                                                                                    |   | 8.6  | Exemplos de programação                                        | 261 |
| Exemplo: grupos de furos2<br>Exemplo: grupo de furos com várias ferramentas                                                                                                    |   |      | Exemplo: fresar um contorno em várias aproximações             | 261 |
| Exemplo: grupo de furos com várias ferramentas2                                                                                                    |   |      | Exemplo: grupos de furos                                       | 262 |
|                                                                                                    |   |      | Exemplo: grupo de furos com várias ferramentas                 | 263 |

| 9 | Prog | gramação: parâmetros Q                                             | <mark>265</mark> |
|---|------|--------------------------------------------------------------------|------------------|
|   | 9.1  | Princípio e resumo das funções                                     | 266              |
|   |      | Indicações para a programação                                      | 267              |
|   |      | Chamar funções de parâmetros Q                                     | 268              |
|   | 9.2  | Tipos de funções – Parâmetros Q em vez de valores numéricos        | 269              |
|   |      | Aplicação                                                          | 260              |
| _ |      | Apiicaça                                                           | 209              |
|   | 9.3  | Descrever contornos por funções matemáticas                        | 270              |
|   |      | Aplicação                                                          | 270              |
|   |      | Resumo                                                             | 270              |
|   |      | Programar tipos de cálculo básicos                                 | 271              |
|   | 9.4  | Funções angulares (trigonometria)                                  | 272              |
|   |      | Definições                                                         | 272              |
|   |      | Programar funções angulares                                        | 272              |
|   | 9.5  | Calcular círculos                                                  | 273              |
|   |      | Aplicação                                                          | 273              |
|   | 96   | Decisões se/então com parâmetros O                                 | 274              |
|   |      |                                                                    |                  |
|   |      | Aplicação                                                          | 274              |
|   |      | Saltos incondicionais                                              | 274              |
|   |      | Abreviaturas e conceitos utilizados                                | 274              |
| _ | 0.7  |                                                                    |                  |
|   | 9.7  | Controlar e modificar parametros Q                                 | 2/6              |
|   |      | Procedimento                                                       | 276              |
|   | 9.8  | Funções auxiliares                                                 | 278              |
|   |      | Resumo                                                             | 278              |
|   |      | FN 14: ERROR: Emitir mensagens de erro                             | 279              |
|   |      | FN 16: F-PRINT: Emitir textos e valores de parâmetros Q formatados | 283              |
|   |      | FN 18: SYS-DATUM READ: Ler dados do sistema                        | 287              |
|   |      | FN 19: PLC: Transmitir valores para o PLC                          | 297              |
|   |      | FN 20: WAIT FOR: Sincronizar NC e PLC                              | 297              |
|   |      | FN 29: PLC: Transmitir valores para o PLC                          | 299              |
|   |      | FN 37: EXPORTAR                                                    | 299              |

| 9.9  | Acessos a tabelas com instruções SQL                  |     |
|------|-------------------------------------------------------|-----|
|      | Introdução                                            |     |
|      | Uma transação                                         |     |
|      | Programar Indicações SQL                              |     |
|      | Resumo das softkeys                                   |     |
|      | SQL BIND                                              |     |
|      | SQL SELECT                                            |     |
|      | SQL FETCH                                             |     |
|      | SQL UPDATE                                            |     |
|      | SQL INSERT                                            |     |
|      | SQL COMMIT                                            |     |
|      | SQL ROLLBACK                                          |     |
| 9.10 | Introduzir fórmulas diretamente                       |     |
|      | latradusir a fármula                                  | 210 |
|      |                                                       |     |
|      | Regras de calculo.                                    |     |
|      | Exemplo de Introdução                                 |     |
| 9.11 | Parâmetros string                                     |     |
|      | Funções do processamento de strings                   |     |
|      | Atribuir parâmetro String                             |     |
|      | Encadear parâmetros string                            |     |
|      | Converter valores numéricos num parâmetro string      |     |
|      | Copiar string parcial a partir de um parâmetro string |     |
|      | Converter parâmetro String num valor numérico         |     |
|      | Verificar um parâmetro string                         |     |
|      | Emitir o comprimento de um parâmetro string           |     |
|      | Comparar a sequência alfabética                       |     |
|      | Ler parâmetros de máquina                             |     |

| 9.12 | Parâmetros Q previamente ocupados                                                                                    | .325        |
|------|----------------------------------------------------------------------------------------------------|-------------|
|      | Valores do PLC: de Q100 a Q107                                                                                       | .325        |
|      | Raio atual da ferramenta: Q108                                                                                       | 325         |
|      | Eixo da ferramenta: Q109                                                                                             | 325         |
|      | Estado do mandril: Q110                                                                                              | .326        |
|      | Abastecimento de refrigerante: Q111                                                                                  | 326         |
|      | fator de sobreposição: Q112                                                                                          | 326         |
|      | Indicações de cotas no programa: Q113                                                                                | 326         |
|      | Comprimento da ferramenta: Q114                                                                                      | 326         |
|      | Coordenadas depois da apalpação durante a execução do programa                                                       | 327         |
|      | Desvio do valor real em caso de medição automática da ferramenta com o apalpador TT 130                              | .327        |
|      | Inclinação do plano de maquinagem com ângulos da peça de trabalho: coordenadas para eixos rotati calculadas pelo TNC | vos<br>.327 |
|      | Resultados de medição de ciclos de apalpação (ver o Manual do utilizador Programação de ciclos)                      | .328        |
| 9.13 | Exemplos de programação                                                                                              | 330         |
|      | Exemplo: elipse                                                                                                    | 330         |
|      | Exemplo: cilindro côncavo com fresa esférica                                                                         | 332         |
|      | Exemplo: esfera convexa com fresa cónica                                                                             | 334         |

| 10 | Prog | ramação: funções auxiliares                                                                                                    | . 337                           |
|----|------|----------------------------------------------------------------------------------------------------|---------------------------------|
|    | 10.1 | Introduzir as funções auxiliares M e STOP                                                                                                    | 338                             |
|    |      | Princípios básicos                                                                                                    | 338                             |
|    | 10.2 | Funções auxiliares:para controlo da execução do programa, do mandril e do agente refrigerante                                                                                                    | 339                             |
|    |      | Resumo                                                                                                    | 339                             |
|    | 10.3 | Funções auxiliares para indicações de coordenadas                                                                                                    | 340                             |
|    |      | Programar coordenadas referentes à máquina: M91/M92<br>Aproximar a posições no sistema de coordenadas não inclinado com o plano de maquinagem inclin<br>M130                                                                                                    | 340<br>ado:<br>342              |
|    | 10.4 | Funções auxiliares para o tipo de trajetória                                                                                                    | . 343                           |
|    |      | Maquinar pequenos desníveis de contorno: M97<br>Maquinar completamente esquinas abertas do contorno: M98<br>Fator de avanço para movimentos de afundamento: M103<br>Avanço em milímetros/rotação do mandril: M136<br>Velocidade de avanço em arcos de círculo: M109/M110/M111 | 343<br>344<br>345<br>346<br>347 |
|    |      | Cálculo prévio do contorno com correção de raio (LOOK AHEAD): M120 (opção de software Diversa funções)<br>Sobrepor posicionamentos do volante durante a execução dum programa: M118 (opção de software Diversas funções)                                                      | as<br>348<br>e<br>350           |
|    |      | Retrocesso do contorno no sentido dos eixos da ferramenta: M140                                                                                                    | 352                             |
|    |      | Suprimir a supervisão do apalpador: M141                                                                                                    | 353                             |
|    |      | Apagar rotação básica: M143                                                                                                    | . 354                           |
|    |      | Arredondar esquinas: M197                                                                                                    | 355<br>356                      |
|    |      |                                                                                                    |                                 |

| 11 | Prog | ramação: funções especiais                               | 357 |
|----|------|----------------------------------------------------------|-----|
|    | 11.1 | Resumo das funções especiais                             | 358 |
|    |      | Menu principal das funcões especiais SPEC FCT            |     |
|    |      | Menu de indicações do programa                           |     |
|    |      | Menu de funções para maquinagens de contorno e de pontos |     |
|    |      | Menu Definir diversas funções em texto claro             |     |
|    | 11.2 | Supressão de vibrações ativa ACC (opção de software)     |     |
|    |      | Aplicação                                                | 361 |
|    |      | Ativar/desativar a ACC                                   |     |
|    | 11.3 | Maguinagem com eixos paralelos U. V e W                  |     |
|    |      | Paguma                                                   | 262 |
|    |      |                                                          |     |
|    |      |                                                          |     |
|    |      |                                                          |     |
|    |      | FUNCTION PARAXMODE                                       |     |
|    |      | FUNCTION PARAXMODE OFF                                   |     |
|    | 11.4 | Funções dos ficheiros                                    |     |
|    |      | Aplicação                                                |     |
|    |      | Definir as operações do ficheiro                         |     |
|    | 11.5 | Definir transformações de coordenadas                    |     |
|    |      | Resumo                                                   |     |
|    |      | TRANS DATUM AXIS                                         |     |
|    |      | TRANS DATUM TABLE                                        |     |
|    |      | TRANS DATUM RESET                                        |     |
|    | 11.6 | Elaborar ficheiros de texto                              |     |
|    |      | Aplicação                                                |     |
|    |      | Abrir e sair de ficheiro de texto                        |     |
|    |      | Editar textos                                            |     |
|    |      | Apagar e voltar a inserir carateres, palavras e linhas   |     |
|    |      | Processar blocos de texto                                |     |
|    |      | Procurar partes de texto                                 |     |

| 11.7 | Tabelas de definição livre                           | . 374 |
|------|------------------------------------------------------|-------|
|      |                                                      | 074   |
|      | Principios dasicos                                   | .3/4  |
|      | Criar tabelas de definição livre                     | 374   |
|      | Modificar o formato da tabela                        | . 375 |
|      | Alternar entre vista de tabela e de formulário       | .376  |
|      | FN 26: TABOPEN: Abrir tabela de definição livre      | .377  |
|      | FN 27: TAPWRITE: Descrever tabela de definição livre | . 378 |
|      | FN 28: TAPREAD: Ler tabela de definição livre        | .379  |

| 12 | Prog | ramação: Maquinagem com eixos múltiplos                                                                    | . 381 |
|----|------|----------------------------------------------------------------------------------------------------|-------|
|    | 12.1 | Funções para a maquinagem com eixos múltiplos                                                              | 382   |
|    | 12.2 | A função PLANE: inclinação do plano de maquinagem (opção de software 1)                                    | 383   |
|    |      | Introdução                                                                                                 | 383   |
|    |      | Definir a função PLANE                                                                                     | 385   |
|    |      | Visualização de posição                                                                                    | 385   |
|    |      | Repor a função PLANE                                                                                       | 386   |
|    |      | Definir o plano de maquinagem através de ângulo sólido: PLANE SPATIAL                                      | 387   |
|    |      | Definir o plano de maquinagem através de ângulo de projeção: PLANE PROJECTED                               | . 389 |
|    |      | Definir o plano de maquinagem através de ângulo Euler: PLANE EULER                                         | 390   |
|    |      | Definir o plano de maquinagem por meio de dois vetores: PLANE VECTOR                                       | 392   |
|    |      | Definir o plano de maquinagem através de três pontos: PLANE POINTS                                         | 394   |
|    |      | Definir o plano de maquinagem através de um único ângulo sólido incremental: PLANE RELATIVE                | 396   |
|    |      | Plano de maquinagem através de ângulo do eixo: PLANE AXIAL (função FCL 3)                                  | 397   |
|    |      | Determinar o comportamento de posicionamento                                                               | 399   |
|    | 12.3 | Fresagem inclinada no plano inclinado (opção de software 2)                                                | 404   |
|    |      | Função                                                                                                    | . 404 |
|    |      | Fresagem inclinada por meio de deslocação incremental dum eixo rotativo                                    | 404   |
|    |      | Fresagem inclinada por meio de vetores normais                                                             | 405   |
|    | 12.4 | Funções auxiliares para eixos rotativos                                                                    | 406   |
|    |      | Avanço em mm/min com eixos rotativos A, B, C: M116 (opção de software 1)                                   | 406   |
|    |      | Deslocar os eixos rotativos na trajetória otimizada: M126                                                  | 407   |
|    |      | Reduzir a visualização do eixo rotativo para um valor inferior a 360°: M94                                 | 408   |
|    |      | Conservar a posição da extremidade da ferramenta ao posicionar eixos basculantes (TCPM): M128              |       |
|    |      | (opção de software 2)                                                                                      | 409   |
|    |      | Seleção de eixos basculantes: M138                                                                         | . 412 |
|    |      | Consideração da cinemática da máquina em posições REAL/NOMINAL no fim do bloco: M144 (opção de software 2) | 413   |
|    | 12.5 | FUNÇÃO TCPM (opção de software 2)                                                                          | 414   |
|    |      | Função                                                                                                    | . 414 |
|    |      | Definir FUNCTION TCPM                                                                                      | . 414 |
|    |      | Atuação do avanço programado                                                                               | 415   |
|    |      | Interpretação das coordenadas programadas dos eixos rotativos                                              | 415   |
|    |      | Modo de interpolação entre a posição de partida e a posição de destino                                     | . 417 |
|    |      | Anular FUNCTION TCPM                                                                                       | 418   |

| 12.6 | Correção tridimensional da ferramenta (opção de software 2)                 | 419  |
|------|-----------------------------------------------------------------------------|------|
|      |                                                                             |      |
|      | Introdução                                                                  | .419 |
|      | Definição de um vetor normalizado                                           | .420 |
|      | Formas da ferramenta permitidas                                             | .421 |
|      | Utilizar outras ferramentas: valores Delta                                  | .421 |
|      | Correção 3D sem TCPM                                                        | .421 |
|      | Face Milling: correção 3D com TCPM                                          | .422 |
|      | Peripheral Milling: correção do raio 3D com TCPM e correção de raio (RL/RR) | 423  |

| 13 | Prog | ramação: gestão de paletes            | 425   |
|----|------|---------------------------------------|-------|
|    | 13.1 | Gestão de paletes (opção de software) | 426   |
|    |      | Aplicação                             | 426   |
|    |      | Selecionar tabela de paletes          | 428   |
|    |      | Sair do ficheiro de paletes           | . 428 |
|    |      | Executar ficheiro de paletes          | . 428 |
| 14 | Fund | Funcionamento manual e ajuste4                                                   |     |  |
|----|------|----------------------------------------------------------------------------------|-----|--|
|    | 14.1 | Ligar, Desligar                                                                  | 432 |  |
|    |      | Ligação                                                                          |     |  |
|    |      | Desligar                                                                         |     |  |
|    | 14.2 | Deslocação dos eixos da máquina                                                  | 435 |  |
|    |      | Aviso                                                                            |     |  |
|    |      | Deslocar o eixo com as teclas de direcão externas                                |     |  |
|    |      | Posicionamento por incrementos                                                   | 435 |  |
|    |      | Deslocação com volantes eletrónicos                                              | 436 |  |
|    | 14.3 | Velocidade do mandril S, Avanço F e Função Auxiliar M                            | 446 |  |
|    |      | Aplicação                                                                        | 446 |  |
|    |      | Introduzir valores.                                                              |     |  |
|    |      | Modificar a velocidade do mandril e o avanco                                     |     |  |
|    |      | Ativar limitação do avanço                                                       | 447 |  |
|    | 14.4 | Segurança Funcional FS (opção)                                                   |     |  |
|    |      | Generalidades                                                                    |     |  |
|    |      | Definições de conceitos                                                          | 449 |  |
|    |      | Verificar posições de eixos                                                      | 450 |  |
|    |      | Resumo de todos os avanços e rotações permitidos                                 | 451 |  |
|    |      | Ativar limitação do avanço                                                       | 451 |  |
|    |      | Visualizações de estado suplementares                                            |     |  |
|    | 14.5 | Memorização do ponto de referência sem apalpador 3D                              |     |  |
|    |      | Aviso                                                                            | 453 |  |
|    |      | Preparação                                                                       |     |  |
|    |      | Memorizar ponto de referência com teclas de eixos                                | 453 |  |
|    |      | Gestão de pontos de referência com a tabela de Preset                            | 454 |  |
|    | 14.6 | Utilizar apalpadores 3D (opção de software Função Apalpador)                     | 460 |  |
|    |      | Resumo                                                                           | 460 |  |
|    |      | Funções em ciclos de apalpação                                                   |     |  |
|    |      | Selecionar ciclo de apalpação                                                    |     |  |
|    |      | Registar os valores de medição provenientes dos ciclos de apalpação              | 464 |  |
|    |      | Escrever resultados de medição dos ciclos de apalpação numa tabela de ponto zero | 465 |  |
|    |      | Escrever resultados de medição dos ciclos de apalpação numa tabela de preset     |     |  |

|   | 14.7  | apalpador 3D digital (opção de software Funções do apalpador)                                                  | 467 |
|---|-------|----------------------------------------------------------------------------------------------------|-----|
|   |       | Introdução                                                                                                    | 467 |
|   |       | Calibrar o comprimento ativo                                                                                   | 468 |
|   |       | Calibrar o raio atuante e compensar o desvio central do apalpador                                              | 469 |
|   |       | Visualizar valores de calibração                                                                               | 471 |
| , | 14.8  | Compensar a posição inclinada da peça de trabalho com apalpador 3D (opção de software<br>Funções do apalpador) | 472 |
|   |       | Introdução                                                                                                    | 472 |
|   |       | Determinar rotação básica                                                                                      | 473 |
|   |       | Guardar a rotação básica na tabela de preset                                                                   | 473 |
|   |       | Compensar a posição inclinada da peça de trabalho por meio de uma rotação da mesa                              | 473 |
|   |       | Visualizar a rotação básica                                                                                    | 474 |
|   |       | Anular a rotação básica                                                                                        | 474 |
|   | 14.9  | Memorização do ponto de referência com apalpador 3D (opção de software Funções<br>Apalpador)                   | 475 |
|   |       | Resumo                                                                                                    | 475 |
|   |       | Memorização do ponto de referência num eixo gualquer                                                           | 475 |
|   |       | Esquina como ponto de referência                                                                               | 476 |
|   |       | Ponto central do círculo como ponto de referência                                                              | 477 |
|   |       | Eixo central como ponto de referência                                                                          | 479 |
|   |       | Medir peças de trabalho com apalpador 3D                                                                       | 480 |
|   |       | Utilizar as funções de apalpação com sensores ou medidores mecânicos                                           | 483 |
|   | 14.10 | Inclinar plano de maquinagem (opção de software 1)                                                             | 484 |
|   |       | Aplicação, modo de procedimento                                                                                | 484 |
|   |       | Passar os pontos de referência em eixos basculantes                                                            | 486 |
|   |       | Visualização de posições num sistema inclinado                                                                 | 486 |
|   |       | Limitações ao inclinar o plano de maquinagem                                                                   | 486 |
|   |       | Ativação da inclinação manual                                                                                  | 487 |
|   |       | Memorizar a direção do eixo de ferramenta ativa como direção de maquinagem ativa:                              | 488 |
|   |       | Memorização do ponto de referência num sistema inclinado                                                       | 489 |

| 15 | Posi | cionamento com introdução manual              | . 491 |
|----|------|-----------------------------------------------|-------|
|    | 15.1 | Programação e execução de maquinagens simples | 492   |
|    |      | Utilizar posicionamento com introdução manual | 492   |
|    |      | Guardar ou apagar programas a partir do \$MDI | 495   |

| 16 | Teste | e do programa e execução do programa                                                             | 497 |
|----|-------|--------------------------------------------------------------------------------------------------|-----|
|    | 16.1  | Gráficos (opção de software Características gráficas avançadas)                                  | 498 |
|    |       | Aplicação                                                                                        | 498 |
|    |       | Definir a velocidade do teste do programa                                                        | 499 |
|    |       | Resumo: vistas                                                                                   |     |
|    |       | Vista de cima                                                                                    | 501 |
|    |       | Representação em 3 planos                                                                        | 501 |
|    |       | Representação 3D                                                                                 | 502 |
|    |       | Ampliação do pormenor                                                                            |     |
|    |       | Repetir a simulação gráfica                                                                      | 505 |
|    |       | Mostrar ferramenta                                                                               | 505 |
|    |       | Determinar o tempo de maquinagem                                                                 | 506 |
|    | 16.2  | Representar o bloco no espaço de trabalho (opção de software Características gráficas avançadas) | 507 |
|    |       | Aplicação                                                                                        | 507 |
|    | 16.3  | Funções para a visualização do programa                                                          | 508 |
|    |       | Resumo                                                                                           | 508 |
|    | 16.4  | Teste do programa                                                                                | 509 |
|    |       | Aplicação                                                                                        | 509 |
|    | 16 5  | Evenueão do programa                                                                             | 512 |
|    | 10.5  |                                                                                                  |     |
|    |       | Aplicação                                                                                        | 512 |
|    |       | Executar o programa de maquinagem                                                                | 513 |
|    |       | Interromper a maquinagem                                                                         | 514 |
|    |       | Deslocar os eixos da máquina durante uma interrupção                                             | 515 |
|    |       | Prosseguir com a execução do programa após uma interrupção                                       | 515 |
|    |       | Entrada no programa conforme necessário (processo a partir de bloco)                             | 517 |
|    |       | Reaproximação ao contorno                                                                        | 519 |
|    | 16.6  | Arranque automático do programa                                                                  | 520 |
|    |       | Aplicação                                                                                        | 520 |
|    | 16.7  | Saltar blocos                                                                                    | 521 |
|    |       | Aplicação                                                                                        | 521 |
|    |       | Introduzir o sinal "/"                                                                           | 521 |
|    |       | Apagar o sinal "/"                                                                               | 521 |

| 16.8 | Paragem opcional da execução do programa | 522 |
|------|------------------------------------------|-----|
|      | Aplicação                                | 522 |

| 17 | Funç | ções MOD                                                             | 523 |
|----|------|----------------------------------------------------------------------|-----|
|    | 17.1 | Função MOD                                                           |     |
|    |      | Selecionar funções MOD                                               |     |
|    |      | Modificar ajustes                                                    |     |
|    |      | Sair das funções MOD                                                 | 524 |
|    |      | Resumo das funções MOD                                               |     |
|    | 17.2 | Selecionar a visualização de posição                                 | 526 |
|    |      | Aplicação                                                            | 526 |
|    | 17.3 | Selecionar o sistema de medida                                       |     |
|    |      | Aplicação                                                            | 527 |
| _  |      |                                                                      |     |
|    | 17.4 | Visualizar os tempos de funcionamento                                | 527 |
|    |      | Aplicação                                                            | 527 |
|    | 17.5 | Números de software                                                  |     |
|    |      | Aplicação                                                            | 528 |
|    | 17.6 | Introduzir código                                                    |     |
|    |      | Aplicação                                                            | 528 |
|    | 17.7 | Acesso externo                                                       |     |
|    |      | Aplicação                                                            | 529 |
|    | 17.8 | Ajustar interfaces de dados                                          |     |
|    |      | Interfaces seriais no TNC 620                                        |     |
|    |      | Aplicação                                                            | 530 |
|    |      | Ajustar a interface RS-232                                           |     |
|    |      | Ajustar TAXA DE BAUD (baudRate)                                      | 530 |
|    |      | Ajustar protocolo (protocol)                                         | 531 |
|    |      | Ajustar bits de dados (dataBits)                                     | 531 |
|    |      | Verificar paridade (parity)                                          | 531 |
|    |      | Ajustar bits de paragem (stopBits)                                   | 531 |
|    |      | Ajustar handshake (flowControl)                                      | 532 |
|    |      | Sistema de ficheiros para operação de ficheiros (fileSystem)         | 532 |
|    |      | Configurações da transmissão de dados com o software de PC TNCserver |     |
|    |      | Selecionar o modo de funcionamento num aparelho externo (fileSystem) | 533 |
|    |      | Software para a transferência de dados                               | 534 |

| 17.9  | Interface Ethernet                                              | 536 |
|-------|-----------------------------------------------------------------|-----|
|       | Introdução                                                      |     |
|       | Possibilidades de ligação                                       | 536 |
|       | Configurar TNC                                                  | 536 |
| 17.10 | Configurar o volante sem fios HR 550 FS                         | 542 |
|       | Aplicação                                                       | 542 |
|       | Atribuir o volante a uma determinada base de encaixe de volante |     |
|       | Ajustar o canal de rádio                                        |     |
|       | Ajustar a potência de emissão                                   | 543 |
|       | Estatística                                                     |     |

| 18 | 18 Tabelas e resumos |                                                                                        |     |
|----|----------------------|----------------------------------------------------------------------------------------|-----|
|    | 18.1                 | Parâmetros do utilizador específicos da máquina                                        | 546 |
|    |                      | Aplicação                                                                              | 546 |
| _  |                      | r · · · · ·                                                                            |     |
|    | 18.2                 | Ocupação dos conectores e cabos de ligação para interfaces de dados                    | 556 |
|    |                      | Interface V.24/RS-232-C aparelhos HEIDENHAIN                                           | 556 |
|    |                      | Aparelhos de outras marcas                                                             | 558 |
|    |                      | Interface Ethernet casquilho RJ45                                                      | 558 |
|    | 18.3                 | Informação técnica                                                                     | 559 |
|    | 10 /                 |                                                                                        | 567 |
|    | 10.4                 | labelas de resumo                                                                      | 507 |
|    |                      | Ciclos de maquinagem                                                                   | 567 |
|    |                      | Funções auxiliares                                                                     | 568 |
|    | 18.5                 | Funções do TNC 620 e do iTNC 530 em comparação                                         | 570 |
|    |                      | Comparação: dados técnicos                                                             | 570 |
|    |                      | Comparação: interfaces de dados                                                        |     |
|    |                      | Comparação: acessórios                                                                 | 571 |
|    |                      | Comparação: software de PC                                                             | 571 |
|    |                      | Comparação: funções específicas da máguina                                             | 572 |
|    |                      | Comparar: funções do utilizador                                                        | 572 |
|    |                      | Comparação: ciclos                                                                     | 580 |
|    |                      | Comparação: funções adicionais                                                         |     |
|    |                      | Comparação: ciclos de apalpação nos modos de funcionamento manual e volante eletrónico |     |
|    |                      | Comparação: ciclos de apalpação para o controlo automático da peça de trabalho         | 584 |
|    |                      | Comparação: diferenças na programação                                                  |     |
|    |                      | Comparação: diferenças no teste do programa, funcionalidade                            |     |
|    |                      | Comparação: diferenças no teste do programa, comando                                   |     |
|    |                      | Comparação: diferenças no modo manual, funcionalidade                                  | 590 |
|    |                      | Comparação: diferenças no modo manual, comando                                         | 592 |
|    |                      | Comparação: diferenças na execução, comando                                            | 592 |
|    |                      | Comparação: diferenças na execução, movimentos de deslocação                           |     |
|    |                      | Comparação: diferenças no funcionamento MDI                                            | 597 |
|    |                      | Comparação: diferenças no posto de programação                                         | 598 |
|    |                      |                                                                                        |     |

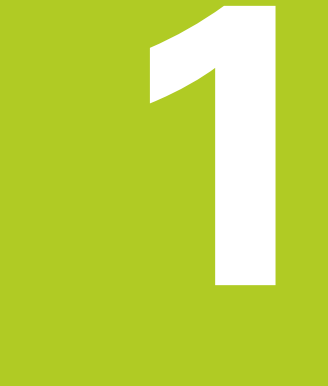

1.1 Resumo

## 1.1 Resumo

Este capítulo destina-se a ajudar aqueles que agora começam a trabalhar com o TNC a dominar rapidamente as sequências de comando mais importantes do TNC. Podem encontrar-se informações mais detalhadas sobre cada tema na descrição correspondente referida.

Neste capítulo, abordam-se os seguintes temas:

- Ligar a máquina
- Programar a primeira parte
- Testar graficamente a primeira parte
- Ajustar ferramentas
- Ajustar a peça de trabalho
- Executar o primeiro programa

## 1.2 Ligar a máquina

# Eliminar a interrupção de corrente e aproximar a pontos de referência

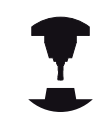

A ligação e a aproximação dos pontos de referência são funções que dependem da máquina. Consulte o manual da sua máquina.

Ligar a tensão de alimentação do TNC e da máquina: o TNC faz arrancar o sistema operativo. Este processo pode durar alguns minutos. Em seguida, o TNC mostra o diálogo de interrupção de corrente no cabeçalho do ecrã.

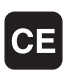

- Premir a tecla CE: o TNC compila o programa PLC
- Ligar a tensão de comando: o TNC verifica o funcionamento do circuito de paragem de emergência e muda para o modo Passar por ponto de referência
- Passar os pontos de referência na sequência pretendida: para cada eixo, premir a tecla START externa. Se a sua máquina estiver equipada com encoders lineares e angulares absolutos, a passagem pelos pontos de referência não se realiza.

O TNC está agora operacional e encontra-se no Modo **Funcionamento Manual**.

- Aproximar a pontos de referência: ver "Ligação", Página 432
- Modos de funcionamento: ver "Programação", Página 71

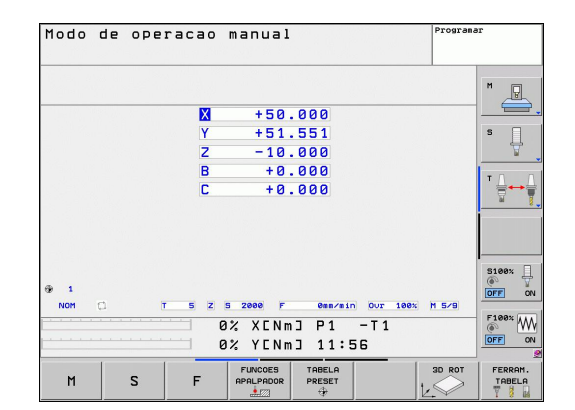

## **1.3 Programar a primeira parte**

#### Selecionar o modo de funcionamento correto

A criação de programas realiza-se exclusivamente no modo de funcionamento Programação:

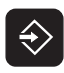

 Premir a tecla de modo de funcionamento: o TNC muda para o modo de funcionamento Programação

#### Informações pormenorizadas sobre este tema

Modos de funcionamento: ver "Programação", Página 71

#### Os elementos de comando mais importantes do TNC

| Funções para o diálogo                                                                                | Tecla     |
|----------------------------------------------------------------------------------------------------|-----------|
| Confirmar a introdução e ativar a pergunta do diálogo seguinte                                        | ENT       |
| Saltar pergunta do diálogo                                                                            | NO<br>ENT |
| Finalizar diálogo antes de tempo                                                                      |           |
| Interromper o diálogo, rejeitar introduções                                                           |           |
| Softkeys no ecrã com as quais se selecionam<br>funções dependendo do estado de<br>funcionamento ativo |           |

- Criar e modificar programas: ver "Editar programa", Página 96
- Vista geral das teclas: ver "Elementos de comando do TNC", Página 2

**1.3 Programar a primeira parte** 

#### Abrir um novo programa/Gestão de ficheiros

- Premir a tecla PGM MGT: o TNC abre a gestão de ficheiros. A gestão de ficheiros do TNC tem uma estrutura semelhante à gestão de ficheiros num PC com o Windows Explorer. Através da gestão de ficheiros, são administrados os dados no disco rígido do TNC
- Com as teclas de seta, selecione a pasta em que deseja abrir o novo ficheiro
- Introduza um nome de ficheiro qualquer com a extensão .H: o TNC abre automaticamente um programa e pede a unidade de medição do novo programa.
- Selecionar unidade de medição: premir a softkey MM ou INCH: o TNC inicia automaticamente a definição de bloco (ver "Definir um bloco", Página 49)

O TNC cria automaticamente o primeiro e o último bloco do programa. Não é possível alterar estes blocos posteriormente.

#### Informações pormenorizadas sobre este tema

- Gestão de ficheiros: ver "Trabalhar com a gestão de ficheiros", Página 104
- Criar novo programa: ver "Abrir e introduzir programas", Página 91

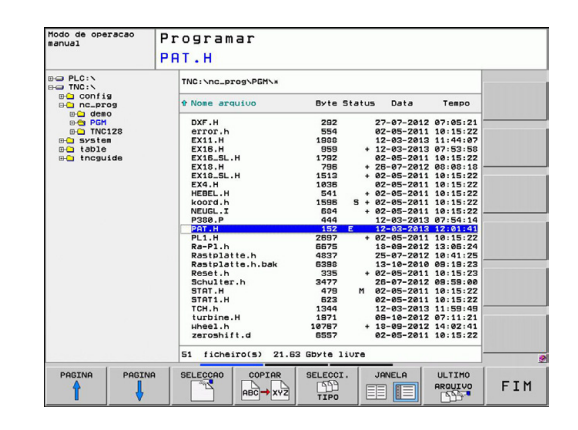

PGM MGT

## Definir um bloco

Depois de se ter aberto um novo programa, o TNC abre imediatamente o diálogo para introdução da definição de bloco. Como bloco é sempre definido um paralelepípedo através da introdução dos pontos MIN e MAX, cada um relativo ao ponto de referência selecionado.

Depois de se ter aberto um novo programa, o TNC inicia automaticamente a definição do bloco e pede os dados de bloco necessários:

- Plano de maquinagem no gráfico: XY?: introduzir o eixo do mandril ativo. Z está definido por defeito, aceitar com a tecla ENT
- Definição do bloco: mínimo X: introduzir a menor coordenada X do bloco relativamente ao ponto de referência, p. ex. 0, confirmar com a tecla ENT
- Definição do bloco: mínimo Y: introduzir a menor coordenada Y do bloco relativamente ao ponto de referência, p. ex. 0, confirmar com a tecla ENT
- Definição do bloco: mínimo Z: introduzir a menor coordenada Z do bloco relativamente ao ponto de referência, p. ex. -40, confirmar com a tecla ENT
- Definição do bloco: máximo X: introduzir a maior coordenada X do bloco relativamente ao ponto de referência, p. ex. 100, confirmar com a tecla ENT
- Definição do bloco: máximo Y: introduzir a maior coordenada Y do bloco relativamente ao ponto de referência, p. ex. 100, confirmar com a tecla ENT
- Definição do bloco: máximo Z: introduzir a maior coordenada Z do bloco relativamente ao ponto de referência, p. ex. 0, confirmar com a tecla ENT: o TNC termina o diálogo

### Exemplo de blocos NC

| O BEGIN PGM NEU MM             |  |
|--------------------------------|--|
| 1 BLK FORM 0.1 Z X+0 Y+0 Z-40  |  |
| 2 BLK FORM 0.2 X+100 Y+100 Z+0 |  |
| 3 END PGM NOVO MM              |  |

#### Informações pormenorizadas sobre este tema

Definir o bloco: Página 92

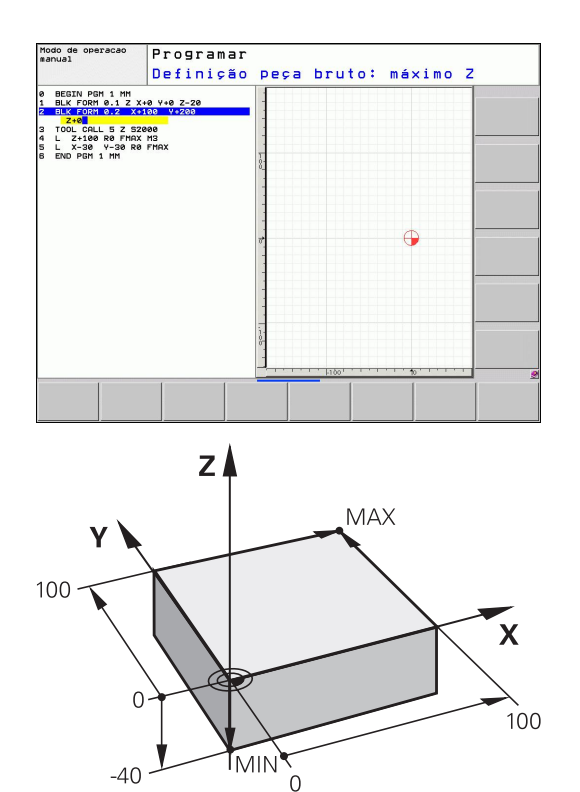

**1.3 Programar a primeira parte** 

#### Estrutura dos programas

Os programas de maquinagem devem ser estruturados sempre da forma mais semelhante possível. Deste modo, aumenta-se a perspetiva, a programação é acelerada e reduzem-se fontes de erros.

# Estrutura de programas recomendada para maquinagens de contorno simples convencionais

- 1 Chamar ferramenta, definir eixo da ferramenta
- 2 Retirar a ferramenta
- 3 Pré-posicionar no plano de maquinagem na proximidade do ponto inicial do contorno
- 4 Pré-posicionar no eixo da ferramenta sobre a peça de trabalho ou logo em profundidade, se necessário, ligar o mandril/agente refrigerante
- 5 Chegada ao contorno
- 6 Maquinar contornos
- 7 Saída do contorno
- 8 Retirar ferramenta, terminar o programa

#### Informações pormenorizadas sobre este tema

 Programação de contornos: ver "Movimentos da ferramenta", Página 180

# Estrutura de programas recomendada para programas de ciclos simples

- 1 Chamar ferramenta, definir eixo da ferramenta
- 2 Retirar a ferramenta
- 3 Definir posições de maquinagem
- 4 Definir ciclo de maquinagem
- 5 Chamar o ciclo, ligar mandril/agente refrigerante
- 6 Retirar ferramenta, terminar o programa

#### Informações pormenorizadas sobre este tema

Programação de ciclos: consultar o Manual do Utilizador Ciclos

#### Estrutura de programa para programação de contornos

| 0 BEGIN PGM BSPCONT MM |
|------------------------|
| 1 BLK FORM 0.1 Z X Y Z |
| 2 BLK FORM 0.2 X Y Z   |
| 3 TOOL CALL 5 Z S5000  |
| 4 L Z+250 R0 FMAX      |
| 5 L X Y RO FMAX        |
| 6 L Z+10 R0 F3000 M13  |
| 7 APPR RL F500         |
|                        |
| 16 DEP X Y F3000 M9    |
| 17 L Z+250 R0 FMAX M2  |
| 18 END PGM BSPCONT MM  |
|                        |

# Estrutura de programas para programação de ciclos

| U BEGIN PGM BSBLTC MM       |
|-----------------------------|
| 1 BLK FORM 0.1 Z X Y Z      |
| 2 BLK FORM 0.2 X Y Z        |
| 3 TOOL CALL 5 Z S5000       |
| 4 L Z+250 R0 FMAX           |
| 5 PATTERN DEF POS1( X Y Z ) |
| 6 CYCL DEF                  |
| 7 CYCL CALL PAT FMAX M13    |
| 8 L Z+250 R0 FMAX M2        |
|                             |

### Programar um contorno simples

O contorno representado na figura à direita deve ser fresado uma vez à profundidade de 5 mm. A definição de bloco já foi criada. Depois de ter aberto um diálogo através de uma tecla de função, introduza todos os dados pedidos pelo TNC no cabeçalho do ecrã.

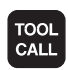

- Chamar ferramenta: introduza os dados da ferramenta. Confirme cada introdução com a tecla ENT, não esquecendo o eixo da ferramenta
- L
- Retirar a ferramenta: prima a tecla de eixo Z cor de laranja para retirar do eixo da ferramenta e introduza o valor da posição a ser aproximada, p.ex., 250. Confirmar com a tecla ENT
- Corr. raio: RL/RR/Sem corr.? Confirmar com a tecla ENT: Não ativar nenhuma correção de raio
- Confirmar Avanço F=? com a tecla ENT: deslocar em marcha rápida (FMAX)
- Função auxiliar M? Confirmar com a tecla END: o TNC memoriza o bloco de deslocação introduzido
- Pré-posicionar a ferramenta no plano de maquinagem: prima a tecla de eixo X cor de laranja e introduza o valor da posição a ser aproximada, p.ex., -20
- Prima a tecla de eixo Y cor de laranja e introduza o valor da posição a ser aproximada, p.ex., -20. Confirmar com a tecla ENT
- Corr. raio: RL/RR/Sem corr.? Confirmar com a tecla ENT: Não ativar nenhuma correção de raio
- Confirmar Avanço F=? com a tecla ENT: deslocar em marcha rápida (FMAX)
- Função auxiliar M? Confirmar com a tecla END: o TNC memoriza o bloco de deslocação introduzido
- Deslocar a ferramenta em profundidade: prima a tecla de eixo cor de laranja e introduza o valor da posição a ser aproximada, p.ex., -5. Confirmar com a tecla ENT
- Corr. raio: RL/RR/Sem corr.? Confirmar com a tecla ENT: Não ativar nenhuma correção de raio
- Avanço F=? Introduzir avanço de posicionamento, p.ex., 3000 mm/min, confirmar com a tecla ENT
- Função auxiliar M ? Ligar o mandril e o agente refrigerante, p.ex., M13, confirmar com a tecla END: o TNC memoriza o bloco de deslocação introduzido
- Aproximar ao contorno: prima a tecla APPR/DEP: o TNC exibe uma barra de softkeys com funções de aproximação e afastamento

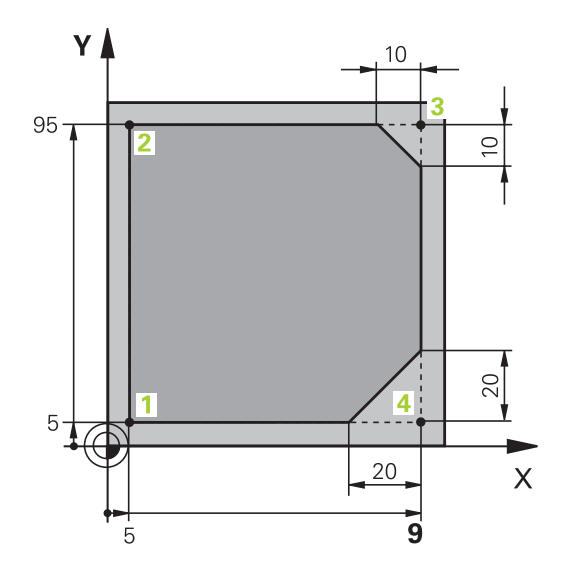

## **1.3 Programar a primeira parte**

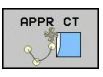

L P

L/F

CHF

APPR DEP

DEP CT

- Selecionar a função de aproximação APPR CT: introduzir as coordenadas do ponto inicial do contorno 1 em X e Y, p.ex., 5/5, confirmar com a tecla ENT
- Ângulo do ponto central? Introduzir o ângulo de entrada, p.ex., 90°, confirmar com a tecla ENT
- Raio do círculo? Introduzir o raio de entrada, p.ex., 8 mm, confirmar com a tecla ENT
- Corr. raio: RL/RR/Sem corr.? Confirmar com a softkey RL: Ativar a correção de raio à esquerda do contorno programado
- Avanço F=? Introduzir avanço de maquinagem, p.ex., 700 mm/min, memorizar as introduções com a tecla END
- Maquinar contorno, aproximar ao ponto de contorno 2: É suficiente introduzir as informações que se alteram, portanto, introduzir somente a coordenada Y 95 e memorizar as introduções com a tecla END
- Aproximar ao ponto de contorno 3: Introduzir a coordenada X 95 e memorizar as introduções com a tecla END
- Definir chanfre no ponto de contorno 3: Introduzir a largura de chanfre 10 mm, memorizar com a tecla END
- Aproximar ao ponto de contorno 4: Introduzir a coordenada Y 5 e memorizar as introduções com a tecla END
- Definir chanfre no ponto de contorno 4: Introduzir a largura de chanfre 20 mm, memorizar com a tecla END
- Aproximar ao ponto de contorno 1: Introduzir a coordenada X 5 e memorizar as introduções com a tecla END
- Saída do contorno
- Selecionar a função de afastamento DEP CT
- Ângulo do ponto central? Introduzir o ângulo de afastamento, p.ex., 90°, confirmar com a tecla ENT
- Raio do círculo? Introduzir o raio de afastamento, p.ex., 8 mm, confirmar com a tecla ENT
- Avanço F=? Introduzir avanço de posicionamento, p.ex., 3000 mm/min, memorizar com a tecla ENT
- Função auxiliar M ? Desligar o agente refrigerante, p.ex., M9, confirmar com a tecla END: o TNC memoriza o bloco de deslocação introduzido

- Introduzir Retirar a ferramenta: prima a tecla de eixo Z cor de laranja para retirar no eixo da ferramenta e introduza o valor da posição a ser aproximada, p.ex., 250. Confirmar com a tecla ENT
- Corr. raio: RL/RR/Sem corr.? Confirmar com a tecla ENT: Não ativar nenhuma correção de raio
- Confirmar Avanço F=? com a tecla ENT: deslocar em marcha rápida (FMAX)
- FUNÇÃO AUXILIAR M ? M2 deve ser introduzido para terminar o programa, confirmar com a tecla END: o TNC memoriza o bloco de deslocação introduzido

#### Informações pormenorizadas sobre este tema

LP

- Exemplo completo com blocos NC: ver "Exemplo: Movimento linear e chanfre em cartesianas", Página 203
- Criar novo programa: ver "Abrir e introduzir programas", Página 91
- Aproximação a contornos/saída de contornos: ver " Aproximação e saída de contorno", Página 186
- Programar contornos: ver "Resumo das funções de trajetória", Página 194
- Modos de avanço programáveis: ver "Programar movimentos da ferramenta em diálogo em texto claro", Página 93
- Correção do raio da ferramenta: ver "Correção do raio da ferramenta", Página 176
- Funções auxiliares M: ver "Funções auxiliares:para controlo da execução do programa, do mandril e do agente refrigerante ", Página 339

**1.3 Programar a primeira parte** 

#### Criar programa de ciclos

Os furos representados na figura à direita (profundidade 20 mm) devem ser feitos com um ciclo de perfuração standard. A definição de bloco já foi criada.

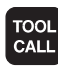

 Chamar ferramenta: introduza os dados da ferramenta. Confirme cada introdução com a tecla ENT, NÃO ESQUECENDO O EIXO DA FERRAMENTA

| ſ | L |
|---|---|
| l | ٢ |

- Retirar a ferramenta: prima a tecla de eixo Z cor de laranja para retirar do eixo da ferramenta e introduza o valor da posição a ser aproximada, p.ex., 250. Confirmar com a tecla ENT
- Corr. raio: RL/RR/Sem corr.? Confirmar com a tecla ENT: Não ativar nenhuma correção de raio
- Confirmar Avanço F=? com a tecla ENT: deslocar em marcha rápida (FMAX)
- Função auxiliar M? Confirmar com a tecla END: o TNC memoriza o bloco de deslocação introduzido
- Abrir o menu de ciclos

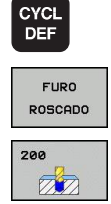

- Mostrar os ciclos de perfuração
- Selecionar o ciclo de furação standard 200: o TNC abre o diálogo de definição de ciclo. Introduza passo a passo os parâmetros pedidos pelo TNC, confirmar cada introdução com a tecla ENT. O TNC mostra adicionalmente no ecrã do lado direito um gráfico em que é representado o correspondente parâmetro de ciclo.
- Abrir o menu de funções especiais
- Mostrar as funções para maquinagem de pontos

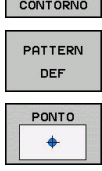

CYCL

CYCLE

CALL

PAT

- Selecionar definição de padrão
- Selecionar introdução de ponto: introduza as coordenadas dos 4 pontos, confirmar de cada vez com a tecla ENT. Após a introdução do quarto ponto, memorizar o bloco com a tecla END
- Mostrar o menu para definição da chamada de ciclo
- Executar o ciclo de perfuração no padrão definido:
- Confirmar Avanço F=? com a tecla ENT: deslocar em marcha rápida (FMAX)
- Função auxiliar M ? Ligar o mandril e o agente refrigerante, p.ex., M13, confirmar com a tecla END: o TNC memoriza o bloco de deslocação introduzido

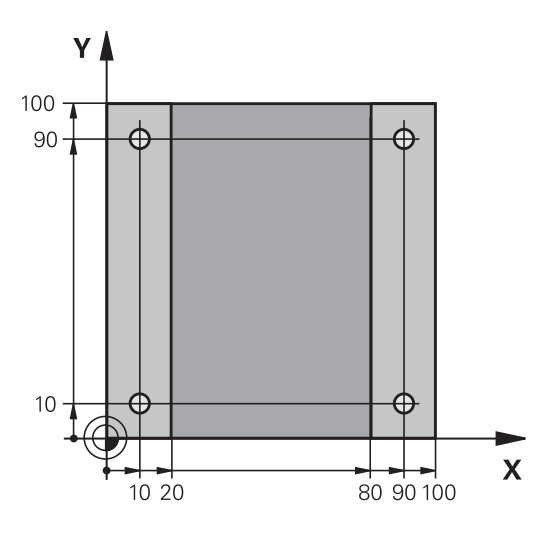

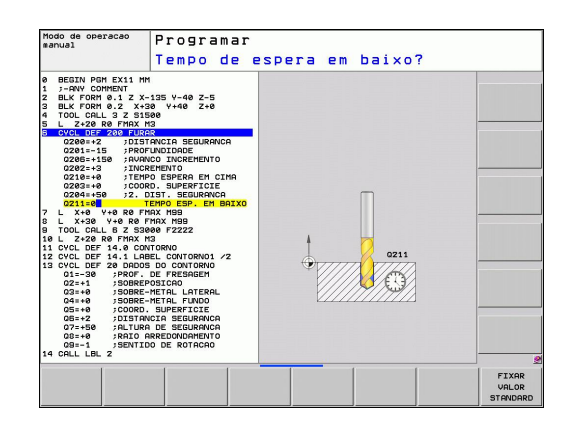

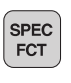

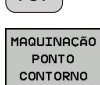

1

Introduzir Retirar a ferramenta: prima a tecla de eixo Z cor de laranja para retirar no eixo da ferramenta e introduza o valor da posição a ser aproximada, p.ex., 250. Confirmar com a tecla ENT

L

- Corr. raio: RL/RR/Sem corr.? Confirmar com a tecla ENT: Não ativar nenhuma correção de raio
- Confirmar Avanço F=? com a tecla ENT: deslocar em marcha rápida (FMAX)
- Função auxiliar M ? M2 deve ser introduzido para terminar o programa, confirmar com a tecla END: o TNC memoriza o bloco de deslocação introduzido

#### Programar a primeira parte 1.3

| Exemplo de bloco                                                                                              | s NC                        |                                                     |
|----------------------------------------------------------------------------------------------------|-----------------------------|-----------------------------------------------------|
| 0 BEGIN PGM C200 MM                                                                                           |                             |                                                     |
| 1 BLK FORM 0.1 Z X+0 Y+0 Z-40                                                                                 |                             | Definição do bloco                                  |
| 2 BLK FORM 0.2 X+100 Y+100 Z+0                                                                                |                             |                                                     |
| 3 TOOL CALL 5 Z S4                                                                                            | 500                         | Chamada da ferramenta                               |
| 4 L Z+250 R0 FMAX                                                                                             |                             | Retirar a ferramenta                                |
| 5 PATTERN DEF<br>POS1 (X+10 Y+10 Z+0)<br>POS2 (X+10 Y+90 Z+0)<br>POS3 (X+90 Y+90 Z+0)<br>POS4 (X+90 Y+10 Z+0) |                             | Definir posições de maquinagem                      |
| 6 CYCL DEF 200 FURAR                                                                                          |                             | Definir ciclo                                       |
| Q200=2                                                                                                    | ;DISTÂNCIA SEGURANÇA        |                                                     |
| Q201=-20                                                                                                    | ;PROFUNDIDADE               |                                                     |
| Q206=250                                                                                                    | ;CORTE EM PROFUND. F        |                                                     |
| Q202=5                                                                                                    | ;PROFUNDIDADE DE CORTE      |                                                     |
| Q210=0                                                                                                    | ;TEMPO F EM CIMA            |                                                     |
| Q203=-10                                                                                                    | ;COORD. SUPERFÍCIE          |                                                     |
| Q204=20                                                                                                    | ;2.ª DISTÂNCIA DE SEGURANÇA |                                                     |
| Q211=0.2                                                                                                    | ;TEMPO DE ESPERA EM BAIXO   |                                                     |
| 7 CYCL CALL PAT FMAX M13                                                                                      |                             | Mandril e agente refrigerante ligados, chamar ciclo |
| 8 L Z+250 R0 FMAX M2                                                                                          |                             | Retirar ferramenta, fim do programa                 |
| 9 FND PGM C200 MM                                                                                             |                             |                                                     |

#### Informações pormenorizadas sobre este tema

Criar novo programa: ver "Abrir e introduzir programas", Página 91

Programação de ciclos: consultar o Manual do Utilizador Ciclos

# Testar a primeira parte graficamente (opção de software Advanced1.4grafic features)

## 1.4 Testar a primeira parte graficamente (opção de software Advanced grafic features)

#### Selecionar o modo de funcionamento correto

Os testes de programas realizam-se exclusivamente no modo de funcionamento Memorização/Edição:

 $\overline{\mathbf{E}}$ 

Premir a tecla de modo de funcionamento: o TNC muda para o modo de funcionamento Teste de programa

#### Informações pormenorizadas sobre este tema

- Modos de funcionamento do TNC: ver "Modos de funcionamento", Página 71
- Testar programas: ver "Teste do programa", Página 509

# Selecionar a tabela de ferramentas para o teste do programa

Só deve executar este passo se ainda não tiver ativado nenhuma tabela de ferramentas no modo de funcionamento Teste de programa.

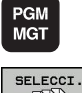

- Premir a tecla PGM MGT: o TNC abre a gestão de ficheiros
- SELECCI TIPO

- Pressionar a softkey SELECIONAR TIPO: o TNC mostra um menu de softkeys para seleção do tipo de ficheiro a mostrar
- Pressionar a softkey MOSTRAR TODOS: o TNC mostra todos os ficheiros guardados na janela do lado direito
- Deslocar o cursor para a esquerda sobre os diretórios
- Deslocar o cursor para o diretório TNC:\
- Deslocar o cursor para a direita sobre os ficheiros
- Deslocar o cursor para o ficheiro TOOL.T (tabela de ferramentas ativa), aceitar com a tecla ENT: TOOL.T recebe o estado S, ficando desse modo ativa para o teste de programa
- Premir a tecla END: abandonar a gestão de ficheiros

- Gestão de ferramentas: ver "Introduzir os dados da ferramenta na tabela", Página 156
- Testar programas: ver "Teste do programa", Página 509

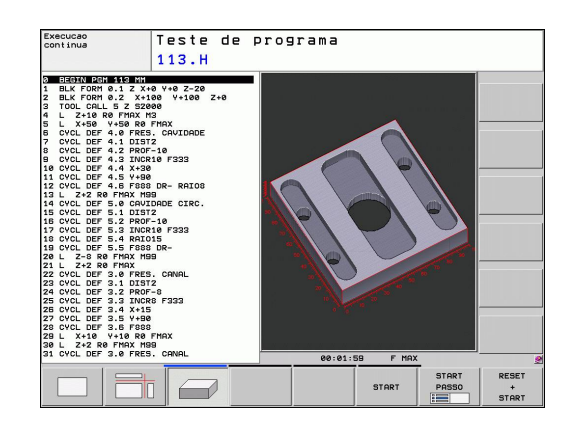

Testar a primeira parte graficamente (opção de software Advanced 1.4 grafic features)

#### Selecionar o programa que se deseja testar

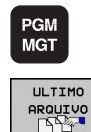

- Premir a tecla PGM MGT: o TNC abre a gestão de ficheiros
- Pressionar a softkey ÚLTIMOS FICHEIROS: o TNC abre uma janela sobreposta com os ficheiros selecionados mais recentemente
- Com as teclas de setas, selecionar o programa que se deseja testar, aceitar com a tecla ENT

#### Informações pormenorizadas sobre este tema

 Selecionar programa: ver "Trabalhar com a gestão de ficheiros", Página 104

#### Selecionar a divisão do ecrã e a visualização

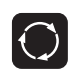

Premir a tecla para seleção da divisão do ecrã: o TNC mostra todas as alternativas disponíveis na barra de softkeys

| PROGRAMA |  |
|----------|--|
| +        |  |
| GRAFICOS |  |

- Pressionar a softkey PROGRAMA + GRÁFICO: o TNC mostra o programa na metade do lado esquerdo do ecrã e o bloco na metade do lado direito
- Selecionar a visualização desejada com a softkey

- Mostrar representação em 3 planos
- Mostrar representação 3D

Mostrar vista de cima

- Funções do gráfico: ver "Gráficos (opção de software) Características gráficas avançadas)", Página 498
- Executar teste do programa: ver "Teste do programa", Página 509

# Testar a primeira parte graficamente (opção de software Advanced1.4grafic features)

#### Iniciar o teste do programa

| +     |
|-------|
| START |

STOP

START

- Premir a softkey REPOR + INICIAR: o TNC simula o programa ativo até uma interrupção programada ou até ao final do programa
- Enquanto decorre a simulação, pode alternar as visualizações através das softkeys
- Pressionar a softkey PARAR: o TNC interrompe o teste de programa
- Premir a softkey INICIAR: o TNC prossegue com o teste do programa após uma interrupção

- Executar teste do programa: ver "Teste do programa", Página 509
- Funções do gráfico: ver "Gráficos (opção de software Características gráficas avançadas)", Página 498
- Ajustar a velocidade de teste: ver "Definir a velocidade do teste do programa", Página 499

1.5 Ajustar ferramentas

## 1.5 Ajustar ferramentas

#### Selecionar o modo de funcionamento correto

As ferramentas ajustam-se no modo de funcionamento **Funcionamento manual**:

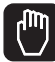

 Premir a tecla de modo de funcionamento: o TNC muda para o modo de funcionamento Funcionamento manual

#### Informações pormenorizadas sobre este tema

 Modos de funcionamento do TNC: ver "Modos de funcionamento", Página 71

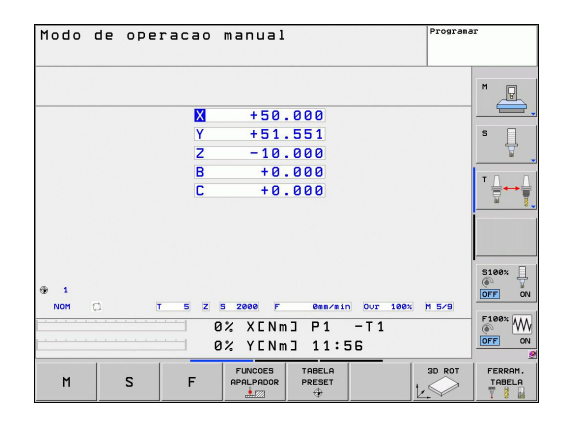

#### Preparar e medir ferramentas

- Armar as ferramentas necessárias no mandril correspondente
- Na medição com o aparelho externo de ajuste prévio da ferramenta: medir ferramentas, anotar o comprimento e o raio ou transferir diretamente para a máquina com um programa de transmissão
- Na medição na máquina: depositar as ferramentas no trocador de ferramentas Página 62

### A tabela de ferramentas TOOL.T

Na tabela de ferramentas TOOL.T (guardada em **TNC:\TABLE\**) são memorizados dados de ferramentas como o comprimento e o raio, mas também outras informações específicas da ferramenta, necessárias para que o TNC execute as mais variadas funções.

Para introduzir dados de ferramenta na tabela de ferramentas TOOL.T, proceda da seguinte forma:

- FERRAM. TABELA TABELA EDITAR OFF ON
- Mostrar tabela de ferramentas: o TNC mostra a tabela de ferramentas numa representação tabelar
- Modificar a tabela de ferramentas: colocar a softkey EDITAR em LIGADO
- Com as teclas de seta para baixo ou para cima, selecionar o número da ferramenta que se deseja alterar
- Com as teclas de seta para a direita ou para a esquerda, selecionar os dados de ferramenta que se desejam modificar
- Abandonar a tabela de ferramentas: premir a teclaEND

- Modos de funcionamento do TNC: ver "Modos de funcionamento", Página 71
- Trabalhar com a tabela de ferramentas: ver "Introduzir os dados da ferramenta na tabela", Página 156

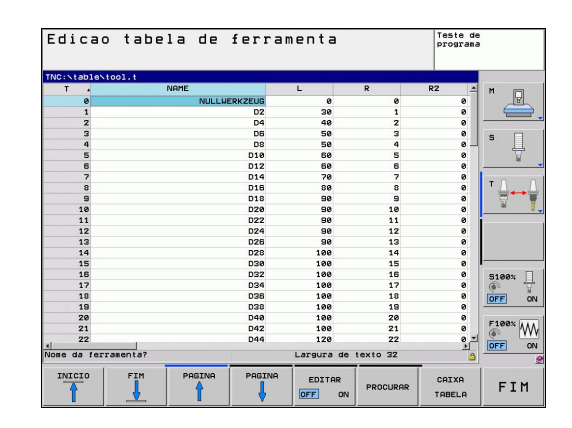

1.5 Ajustar ferramentas

#### A tabela de posições TOOL\_P.TCH

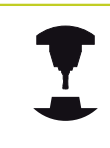

O modo de funcionamento da tabela de posições depende da máquina. Consulte o manual da sua máquina.

Na tabela de posições TOOL\_P.TCH (guardada em **TNC:\TABLE\**) determinam-se as ferramentas que estão preparadas no carregador de ferramentas.

Para introduzir dados na tabela de posições TOOL\_P.TCH, proceda da seguinte forma:

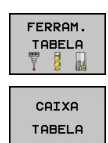

- Mostrar tabela de ferramentas: o TNC mostra a tabela de ferramentas numa representação tabelar
- Mostrar tabela de posições: o TNC mostra a tabela de posições numa representação tabelar
- Modificar a tabela de posições: colocar a softkey EDITAR em LIGADO
- Com as teclas de seta para baixo ou para cima, selecionar o número da posição que se deseja alterar
- Com as teclas de seta para a direita ou para a esquerda, selecionar os dados que se desejam modificar
- Abandonar a tabela de posições: premir a tecla END

- Modos de funcionamento do TNC: ver "Modos de funcionamento", Página 71
- Trabalhar com a tabela de posições: ver "Tabela de posições para o trocador de ferramentas", Página 165

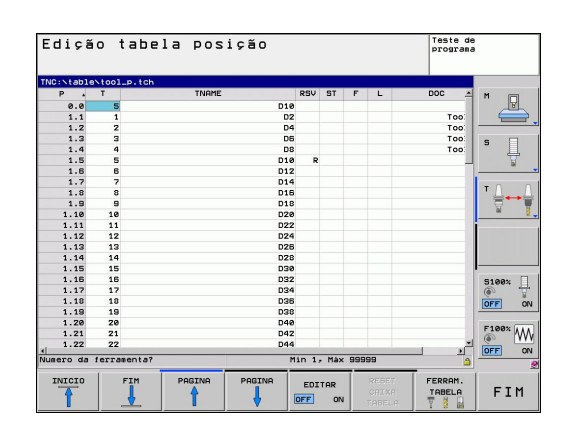

1

## 1.6 Ajustar a peça de trabalho

#### Selecionar o modo de funcionamento correto

As peças de trabalho ajustam-se no modo de funcionamento **Funcionamento manual** ou **Volante eletrónico** 

- Premir a tecla de modo de funcionamento: o TNC muda para o modo de funcionamento Funcionamento manual

#### Informações pormenorizadas sobre este tema

 O funcionamento manual: ver "Deslocação dos eixos da máquina", Página 435

### Fixar a peça de trabalho

Fixe a peça de trabalho com um dispositivo tensor sobre a mesa da máquina. Se a sua máquina estiver equipada com um apalpador 3D, então o ajuste da peça de trabalho paralelamente aos eixos não se realiza.

Se não dispuser de nenhum apalpador 3D, então deve ajustar a peça de trabalho de forma a que fique fixa paralelamente aos eixos da máquina.

1.6 Ajustar a peça de trabalho

# Alinhar a peça de trabalho com apalpador 3D (opção de software Função Apalpador)

Inserir apalpador 3D: no modo de funcionamento MDI (MDI = Manual Data Input), executar um bloco TOOL CALL com indicação do eixo da ferramenta e, em seguida, selecionar novamente o modo de funcionamento Funcionamento manual (no modo de funcionamento MDI, é possível processar bloco a bloco os blocos NC que se quiserem, independentemente uns dos outros)

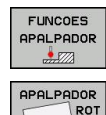

- Selecionar funções de apalpação: o TNC mostra as funções disponíveis na barra de softkeys
- Medir rotação básica: o TNC exibe o menu da rotação básica. Para registar a rotação básica, apalpar dois pontos sobre uma reta na peça de trabalho
- Com as teclas de direção dos eixos, pré-posicionar o apalpador na proximidade do primeiro ponto de apalpação
- Selecionar a direção de apalpação com a softkey
- Premir NC-Start: o apalpador desloca-se na direção definida até tocar na peça de trabalho e, em seguida, regressa automaticamente ao ponto inicial
- Com as teclas de direção dos eixos, pré-posicionar o apalpador na proximidade do segundo ponto de apalpação
- Premir NC-Start: o apalpador desloca-se na direção definida até tocar na peça de trabalho e, em seguida, regressa automaticamente ao ponto inicial
- Seguidamente, o TNC mostra a rotação básica registada
- Aceitar valor apresentado com a softkey MEMORIZAR ROTAÇÃO BÁSICA como rotação ativa. Softkey FIM para abandonar o menu

- Modo de funcionamento MDI: ver "Programação e execução de maquinagens simples", Página 492
- Ajustar a peça de trabalho: ver "Compensar a posição inclinada da peça de trabalho com apalpador 3D (opção de software Funções do apalpador)", Página 472

# Definir o ponto de referência com apalpador 3D (opção de software Função Apalpador)

Inserir apalpador 3D: no modo de funcionamento MDI, executar um bloco TOOL CALL com indicação do eixo da ferramenta e, em seguida, selecionar novamente o modo de funcionamento Funcionamento manual

| F       | UNCOES  |
|---------|---------|
| AP      | ALPADOR |
| AP<br>P |         |

PONTO

- Selecionar funções de apalpação: o TNC mostra as funções disponíveis na barra de softkeys
- Definir ponto de referência, por exemplo, na esquina da peça de trabalho
- Posicionar o apalpador próximo do primeiro ponto de apalpação, sobre a primeira aresta da peça de trabalho
- Selecionar a direção de apalpação com a softkey
- Premir NC-Start: o apalpador desloca-se na direção definida até tocar na peça de trabalho e, em seguida, regressa automaticamente ao ponto inicial
- Com as teclas de direção dos eixos, pré-posicionar o apalpador na proximidade do segundo ponto de apalpação da primeira aresta da peça de trabalho
- Premir NC-Start: o apalpador desloca-se na direção definida até tocar na peça de trabalho e, em seguida, regressa automaticamente ao ponto inicial
- Com as teclas de direção dos eixos, pré-posicionar o apalpador na proximidade do primeiro ponto de apalpação da segunda aresta da peça de trabalho
- Selecionar a direção de apalpação com a softkey
- Premir NC-Start: o apalpador desloca-se na direção definida até tocar na peça de trabalho e, em seguida, regressa automaticamente ao ponto inicial
- Com as teclas de direção dos eixos, pré-posicionar o apalpador na proximidade do segundo ponto de apalpação da segunda aresta da peça de trabalho
- Premir NC-Start: o apalpador desloca-se na direção definida até tocar na peça de trabalho e, em seguida, regressa automaticamente ao ponto inicial
- Depois, o TNC mostra as coordenadas do ponto de esquina registado
- Memorizar 0: premir a softkey MEMORIZAR PONTO REF.
- Abandonar o menu com a softkey FIM

#### Informações pormenorizadas sobre este tema

 Memorizar pontos de referência: ver "Memorização do ponto de referência com apalpador 3D (opção de software Funções Apalpador)", Página 475

1.7 Executar o primeiro programa

## 1.7 Executar o primeiro programa

#### Selecionar o modo de funcionamento correto

Tanto pode executar programas no modo de funcionamento Execução do programa bloco a bloco como no modo de funcionamento Execução contínua do programa:

- Premir a tecla de modo de funcionamento: o TNC muda para o modo de funcionamento Execução do programa bloco a bloco, o TNC executa o programa bloco a bloco. Deve confirmar cada bloco com a tecla NC-Start
- Premir a tecla de modo de funcionamento: o TNC muda para o modo de funcionamento
   Execução contínua do programa, o TNC executa o programa após NC-Start até uma interrupção de programa ou até ao final

#### Informações pormenorizadas sobre este tema

- Modos de funcionamento do TNC: ver "Modos de funcionamento", Página 71
- Executar programas: ver "Execução do programa", Página 512

#### Selecionar o programa que se deseja executar

| PGM |  |
|-----|--|
| MGT |  |
|     |  |

- Premir a tecla PGM MGT: o TNC abre a gestão de ficheiros
- ULTIMO ARQUIVO
- Pressionar a softkey ÚLTIMOS FICHEIROS: o TNC abre uma janela sobreposta com os ficheiros selecionados mais recentemente
- Se necessário, selecionar o programa que se deseja executar com as teclas de setas, aceitar com a tecla ENT

#### Informações pormenorizadas sobre este tema

 Gestão de ficheiros: ver "Trabalhar com a gestão de ficheiros", Página 104

#### Iniciar o programa

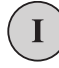

 Premir a tecla NC-Start: o TNC executa o programa ativo

#### Informações pormenorizadas sobre este tema

Executar programas: ver "Execução do programa", Página 512

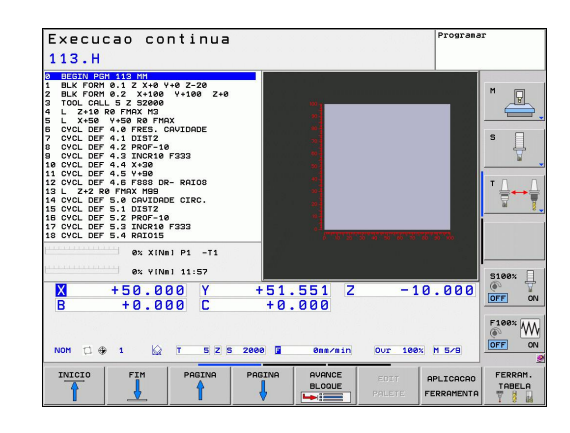

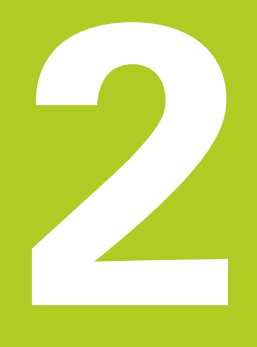

# Introdução

#### 2.1 **O TNC 620**

Os TNC da HEIDENHAIN são comandos numéricos destinados à oficina, com os quais se elaboram programas convencionais de fresar e furar diretamente na máguina, em diálogo de texto claro de fácil entendimento. Destinam-se a ser aplicados em máguinas de fresar e furar, bem como em centros de maquinagem até 18 eixos. Além disso, também pode ajustar-se de forma programada a posição angular do mandril.

A consola e a apresentação do ecrã são estruturadas de forma clara, para que seja possível chegar a todas as funções de forma rápida e simples.

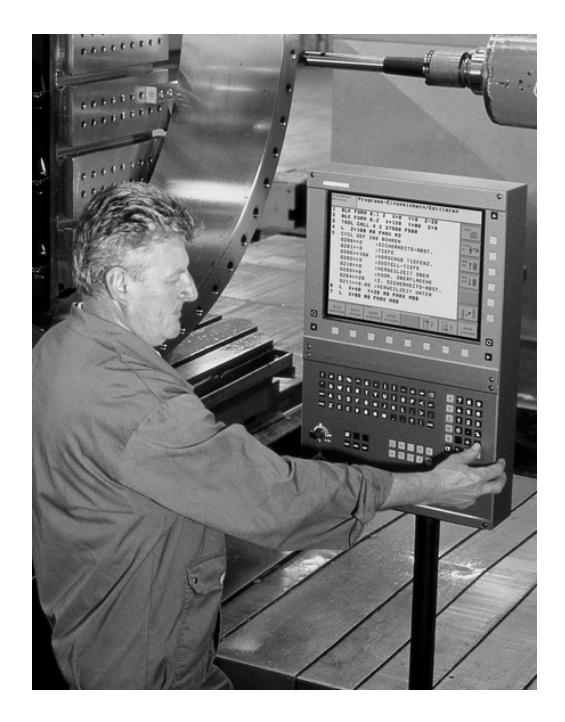

### Programação: Diálogo em texto claro HEIDENHAIN e **DIN/ISO**

A elaboração de programas é particularmente simples em diálogo de texto claro HEIDENHAIN, agradável ao utilizador. Um gráfico de programação apresenta um por um os passos de maquinagem durante a introdução do programa. Para além disso, a programação livre de contornos FK é útil, se eventualmente não houver nenhum desenho adequado ao NC. A simulação gráfica da maguinagem da peça de trabalho é possível tanto durante o teste de programa como também durante a execução do programa.

Além disso, também se podem programar os TNC's em linguagem DIN/ISO ou em funcionamento DNC.

Também se pode depois introduzir e testar um programa enquanto um outro programa se encontra a executar uma maguinagem de peça de trabalho.

## Compatibilidade

Programas de maquinagem criados pelo utilizador em comandos numéricos HEIDENHAIN (a partir do TNC 150 B), só podem ser executados pelo TNC 620. Se os blocos NC contiverem elementos inválidos, estes serão identificados como blocos ERROR pelo TNC ao abrir o ficheiro.

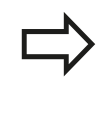

ver "Funções do e do iTNC 530 em comparação". Para tal, tenha em atenção também a descrição pormenorizada das diferenças entre o iTNC 530 e o **TNC 620** 

# 2.2 Ecrã e consola

### Ecrã

O TNC está disponível numa versão compacta ou numa versão com ecrã e consola separados. Nas duas variantes, o TNC está equipado com um ecrã plano TFT de 15 polegadas.

1 Linha superior

Com o TNC ligado, o ecrã visualiza na linha superior os modos de funcionamento selecionados: modos de funcionamento da máquina à esquerda, e modos de funcionamento da programação à direita. Na área maior da linha superior fica o modo de funcionamento em que está ligado o ecrã: aí aparecem as perguntas de diálogo e os textos de aviso (exceção: quando o TNC só visualiza gráficos)

#### 2 Softkeys

Na linha inferior, o TNC visualiza mais funções numa barra de softkeys. Estas funções são selecionadas com as teclas que se encontram por baixo. Para orientação, há umas faixas estreitas a indicar diretamente sobre a barra de softkeys o número de barras de softkeys que se podem selecionar com as teclas de setas pretas dispostas no exterior. A barra de softkeys ativada é apresentada como uma faixa iluminada.

- 3 Teclas de seleção de softkey
- 4 Comutação de barras de softkeys
- 5 Determinação da divisão do ecrã
- 6 Tecla de comutação do ecrã para modos de funcionamento da máquina e da programação
- 7 Teclas seletoras de softkey para softkeys do fabricante da máquina
- 8 Teclas seletoras de softkey para softkeys do fabricante da máquina
- 9 Ligação USB

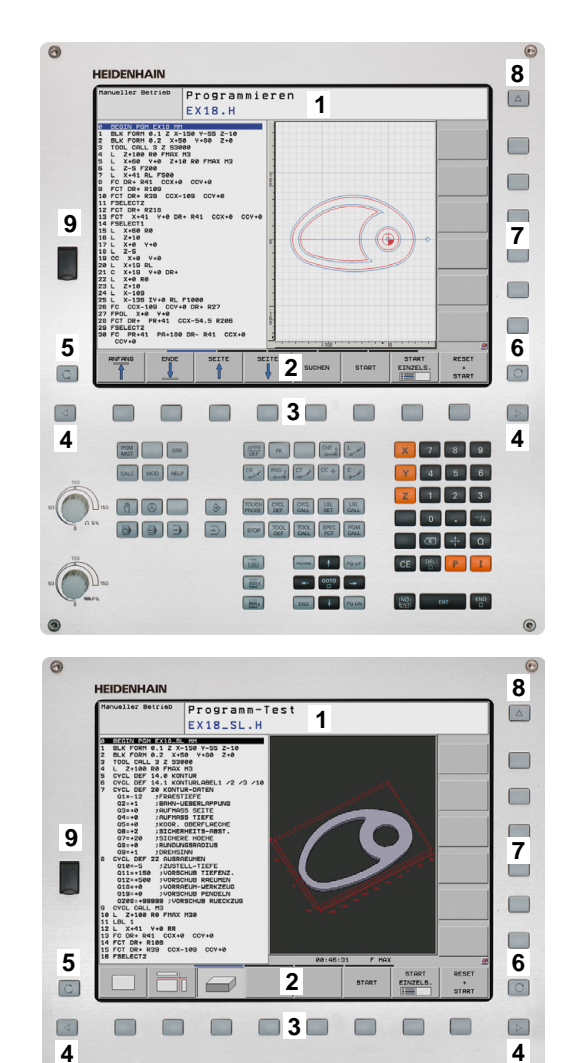

.

•

2

#### Determinar a divisão do ecrã

O utilizador seleciona a divisão do ecrã. Assim, por exemplo, no modo de funcionamento Programação, o TNC pode mostrar o programa na janela esquerda, enquanto que a janela direita mostra simultaneamente um gráfico de programação. Como alternativa, na janela direita também pode visualizar-se o agrupamento de programas ou apenas exclusivamente o programa numa grande janela. A janela que o TNC pode mostrar depende do modo de funcionamento selecionado.

Determinar a divisão do ecrã:

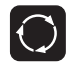

 Premir a tecla de comutação do ecrã: a barra de softkeys mostra as divisões do ecrã possíveis, ver "Modos de funcionamento", página 62

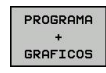

Selecionar a divisão do ecrã com softkey

#### Consola

O TNC 620 é fornecido com uma consola integrada. Em alternativa, o TNC 620 também oferece uma versão com ecrã e consola com teclado alfabético separados.

- Teclado alfabético para introdução de texto, nomes de ficheiros e programação DIN/ISO.
- 2 Gestão de ficheiros
  - Calculadora
  - Função MOD
  - Função AJUDA
- 3 Modos de funcionamento de programação
- 4 Modos de funcionamento da máquina
- 5 Iniciar diálogo da programação
- 6 Teclas de navegação e instrução de salto GOTO
- 7 Introdução numérica e seleção de eixos
- 8 Touchpad
- 9 Teclas de função do rato
- 10 Consola da máquina (consultar o Manual da Máquina)

As funções das diferentes teclas estão resumidas na primeira página.

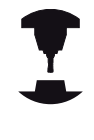

Alguns fabricantes de máquinas não utilizam a consola standard da HEIDENHAIN. Consulte o manual da sua máquina.

As teclas externas, como p.ex., NC-START ou NC-STOP apresentam-se descritas no manual da máquina.

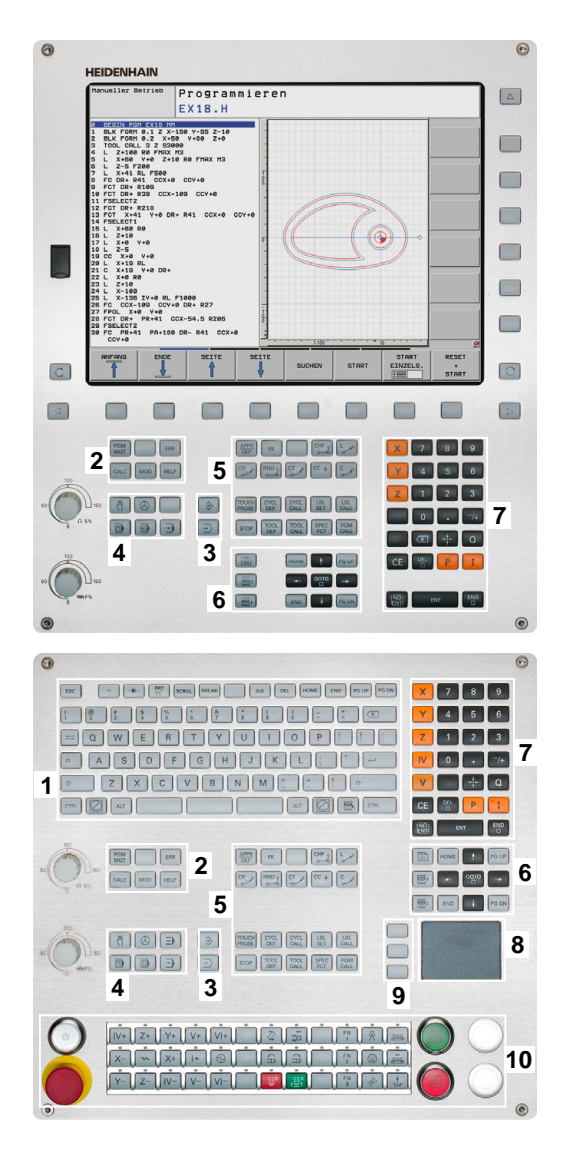

Modo de operacao manual

Posicionam.c/ introd. manual

\$mdi.h

Z+100 R0 9 CL DEF 13.0 ORIENTACAO CL DEF 13.1 AVGULO0 2+200 R0 F104 M3 X+200 R0 F100 M3 UL CALL 40 Z 52000 17: SYSURITE ID 60 NR1 =+5 CL DEF 200 FURR

# 2.3 Modos de funcionamento

## Funcionamento manual e volante eletrónico

As máquinas regulam-se quando em funcionamento manual. Neste modo de funcionamento, é possível posicionar os eixos da máquina manual ou progressivamente, memorizar os pontos de referência e inclinar o plano de maquinagem.

O modo de funcionamento Volante eletrónico apoia a deslocação manual dos eixos da máquina com um volante eletrónico HR.

#### Softkeys para a divisão do ecrã (selecionar como já descrito)

| Janela                                                  | Softkey                |
|---------------------------------------------------------|------------------------|
| Posições                                                | POSICAO                |
| À esquerda: posições, à direita: visualização de estado | POSICAO<br>+<br>ESTADO |

### Posicionamento com introdução manual

Neste modo de funcionamento, programam-se movimentos simples de deslocação, p.ex., para facear ou para pré-posicionar.

#### Softkeys para divisão do ecrã

| Janela                                                     | Softkey                 |
|------------------------------------------------------------|-------------------------|
| Programa                                                   | PGM                     |
| À esquerda: programa, à direita: visualização<br>de estado | PROGRAMA<br>+<br>ESTADO |

## PGM 2222-43 2228-49 2240-45 212670 ESPER ET CTH 2228-49 220000.540FERTICE PRO PROGRAMA + ESTADO ex.VINA 13:85 ex.VINA 13:85 PRO NOM + 0.000 C + 1 ESTADO NOM + 1 ESTADO ESTADO ESTADO

## Programação

É neste modo de funcionamento que se elaboram os programas de maquinagem. A programação livre de contornos, os diferentes ciclos e as funções de parâmetros Q oferecem apoio e complemento variados na programação. A pedido, o gráfico de programação mostra os percursos programados.

#### Softkeys para divisão do ecrã

| Janela                                                  | Softkey                   |
|---------------------------------------------------------|---------------------------|
| Programa                                                | PGM                       |
| À esquerda: programa, à direita: estrutura de programas | PROGRAMA<br>+<br>SECCOES  |
| À esquerda: programa, à direita: gráfico de programação | PROGRAMA<br>+<br>GRAFICOS |

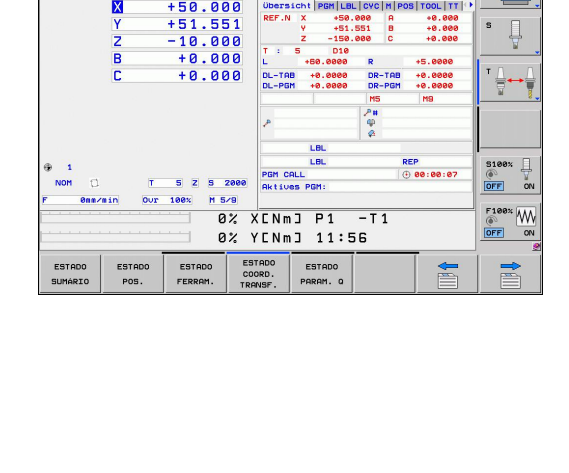

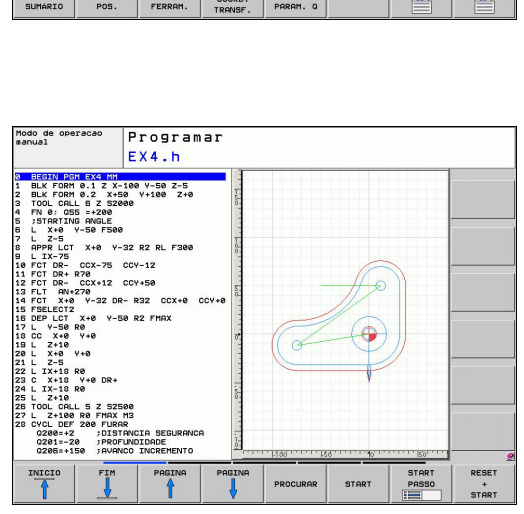

LBL

+51.551

DCM: Sed

ESTADO

P

M

1

REP () 80:80:87

10.000

100% M 5/9

## Introdução

2

2.3 Modos de funcionamento

### Teste do programa

O TNC simula programas na totalidade ou parcialmente no modo de funcionamento Teste de programa para, p.ex., detetar no programa incompatibilidades geométricas, falta de indicações, ou qualquer erro de programação. A simulação é apoiada graficamente com diferentes vistas. (Opção de software **Advanced grafic features**[Características gráficas avançadas])

Softkeys para a divisão do ecrã:ver "Execução contínua de programa e execução de programa frase a frase", Página 72

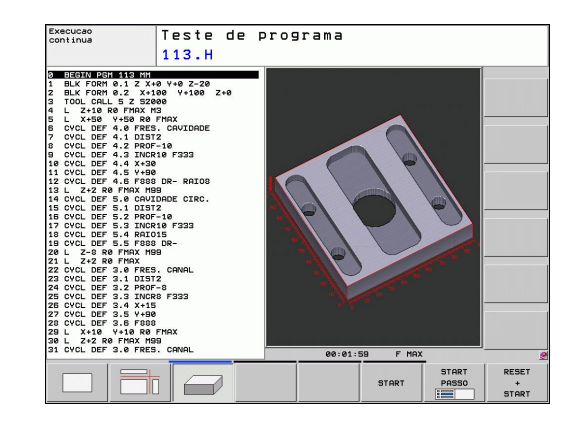

# Execução contínua de programa e execução de programa frase a frase

Em execução contínua de programa, o TNC executa um programa até ao final do programa ou até uma interrupção manual ou programada. Depois de uma interrupção, pode retomar-se a execução do programa.

Na execução de programa bloco a bloco, cada bloco é iniciado individualmente com a tecla externa START.

#### Softkeys para divisão do ecrã

| Janela                                                                                                    | Softkey                   |
|----------------------------------------------------------------------------------------------------|---------------------------|
| Programa                                                                                                    | PGM                       |
| À esquerda: programa, à direita: estrutura de programas                                                              | PROGRAMA<br>+<br>SECCOES  |
| À esquerda: programa. À direita: estado                                                                              | PROGRAMA<br>+<br>ESTADO   |
| À esquerda: programa. À direita: gráfico<br>(opção de software <b>Características gráficas</b><br><b>avançadas</b> ) | PROGRAMA<br>+<br>GRAFICOS |
| Gráfico (opção de software <b>Características</b> gráficas avançadas)                                                | GRAFICO                   |

# Softkeys para a divisão do ecrã com tabelas de paletes (opção de software Gestão de paletes)

| Janela                                             | Softkey                 |
|----------------------------------------------------|-------------------------|
| Tabela de paletes                                  | PALETE                  |
| À esquerda: programa. À direita: tabela de paletes | PROGRAMA<br>+<br>PALETE |
| À esquerda: tabela de paletes. À direita: estado   | PALETE<br>+<br>ESTADO   |

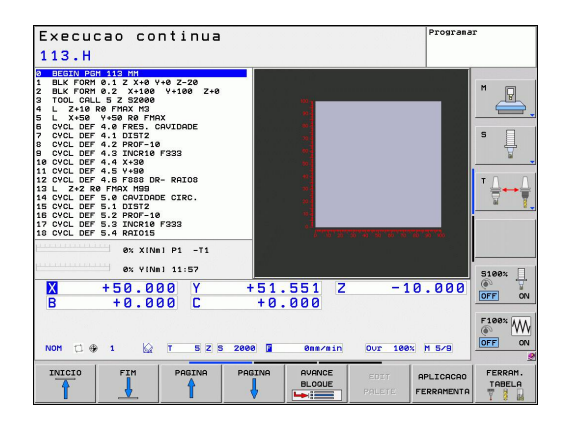
## 2.4 Visualizações de estado

#### Visualização de estado "geral"

A visualização de estados geral no campo inferior do ecrã informao sobre a situação atual da máquina. Aparece automaticamente nos modos de funcionamento

- Execução do programa bloco a bloco e execução contínua do programa, desde que para a visualização não tenha sido selecionado exclusivamente "Gráfico" e em caso de
- Posicionamento com introdução manual.

Nos modos de funcionamento manual e volante eletrónico, a visualização de estado aparece na janela grande.

#### Informações da visualização de estado

| Símbolo      | Significado                                                                                                    |  |
|--------------|----------------------------------------------------------------------------------------------------|--|
| REAL         | Visualização de posição: modo Coordenadas<br>reais, nominais ou do curso restante                                                                                                    |  |
| XYZ          | Eixos da máquina; o TNC visualiza os eixos<br>auxiliares com letra pequena. O fabricante da sua<br>máquina determina a sequência e a quantidade<br>dos eixos visualizados. Consulte o manual da<br>máquina |  |
| •            | Número do ponto de referência ativo a partir da<br>tabela de preset. Se o ponto de referência tiver<br>sido memorizado manualmente, o TNC exibe<br>atrás do símbolo o texto <b>MAN</b>                     |  |
| FSM          | A visualização do avanço em polegadas<br>corresponde à décima parte do valor efetivo.<br>Rotações S, Avanço F e Função Auxiliar M efetiva                                                                  |  |
| •            | O eixo é bloqueado                                                                                                    |  |
| $\bigotimes$ | O eixo pode ser deslocado com o volante                                                                                                    |  |
|              | Os eixos são deslocados tendo em consideração<br>a rotação básica                                                                                                    |  |
|              | Os eixos são deslocados em plano de maquinagem inclinado                                                                                                    |  |
| TC<br>PM     | A função <b>M128</b> ou a opção <b>FUNCTION TCPM</b> está<br>ativa                                                                                                    |  |
|              | Não existe programa ativo                                                                                                    |  |
|              | Inicia-se o programa                                                                                                    |  |
|              | O programa parou                                                                                                    |  |

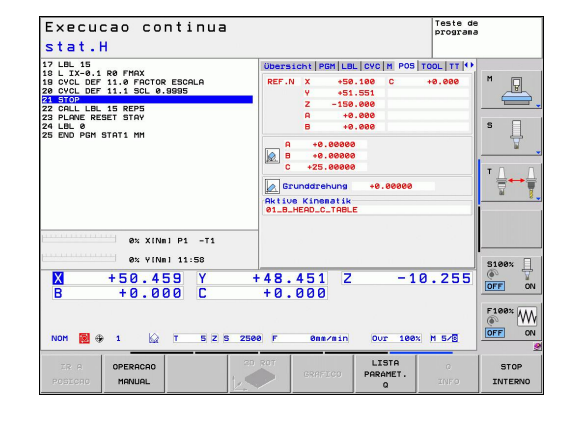

## Introdução

2.4 Visualizações de estado

#### Símbolo Significado

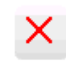

O programa foi interrompido

#### Visualizações de estado suplementares

As visualizações de estado suplementares fornecem informações pormenorizadas para a execução do programa. Podem ser chamadas em todos os modos de funcionamento, exceto Memorizar/Editar programa.

#### Ligar visualizações de estado suplementares

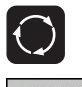

- Chamar barra de softkeys para a divisão do ecrã
- PROGRAMA + ESTADO
- Selecionar a representação no ecrã com visualização de estado suplementar: o TNC mostra o formulário de estado RESUMO na metade do lado direito do ecrã

#### Selecionar visualização de estado suplementar

 Comutar a barra de softkeys até aparecerem as softkeys de ESTADO

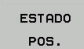

 $\triangleright$ 

- Selecionar diretamente através da softkey a visualização de estado suplementar, por exemplo, posições e coordenadas, ou
- Selecionar através das softkeys de ativação a vista pretendida

Em seguida, são descritas as visualizações de estado disponíveis, que podem ser escolhidas diretamente através das softkeys ou das softkeys de comutação.

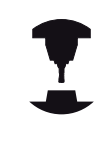

Tenha em atenção que algumas das informações de estado descritas em seguida só estarão disponíveis se tiver ativado a opção de software respetiva no TNC.

2

Execucao continua

X B

NOM

#### Resumo

O formulário de estado Resumo mostra o TNC após ligação, desde que tenha selecionado a divisão de ecrã PROGRAMA+ESTADO (ou POSIÇÃO + ESTADO). O formulário de resumo contém as informações de estado mais importantes resumidas, que também poderá encontrar divididas nos formulários de pormenor correspondentes.

| Softkey           | Significado                             |
|-------------------|-----------------------------------------|
| ESTADO<br>SUMÁRIO | Visualização de posição                 |
|                   | Informações sobre a ferramenta          |
|                   | Funções M ativas                        |
|                   | Transformações de coordenadas ativas    |
|                   | Subprograma ativo                       |
|                   | Repetição de parte de um programa ativa |
|                   | Programa chamado com PGM CALL           |
|                   | Tempo de maquinagem atual               |
|                   | Nome do programa principal ativo        |

#### stat.H 15 -0.1 R0 FMAX DEF 11.0 FACTOR ESCALA DEF 11.1 SCL 0.9995 P CALL LBL 15 REPS PLANE RESET STAY LBL 0 IND PA M STAT1 MM :00:01 0% X(Nm) P1 -T1 PGM Akti Av VINel 11 +50.459 Y +0.000 C 10.255 451 000 +48. W 5 Z S 2500 F 100% M 5/8 LISTA PARAMET OPERACAO

Teste de programa

| Execucao continua                                                                                                    | Teste de<br>programa                                                                                                    |
|----------------------------------------------------------------------------------------------------|----------------------------------------------------------------------------------------------------|
| Stat.H<br>19 UB.19<br>19 C.Y.C.9.1 Re PMX<br>19 C.Y.C.9.1 No. 9 No. 8005<br>28 STOR<br>28 STOR | Ubersicht Pon LBL (vcl   H Post Col   Ti + 1           Rktives Pont           W. + 770.0442           W. + 770.0442           Post 0.           Post 0.           P                                                                                                    |
|                                                                                                    | + 48.451 Z -10.255<br>+ 0.000<br>ee p essesin our leek H 5/8                                                                                                    |
| ZR A OPERACAO<br>POSICAO MANUAL                                                                                                    | GRAFICO CRAFICO CRAFICO CONTRACTOR CONTRACTOR CONTRACTO |

#### Informações gerais sobre o programa (Separador PGM)

| Softkey                                    | Significado                                                                                                    |
|--------------------------------------------|----------------------------------------------------------------------------------------------------|
| Não é<br>possível<br>uma escolha<br>direta | Nome do programa principal ativo                                                                                      |
|                                            | Ponto central do círculo CC (polo)                                                                                    |
|                                            | Contador para tempo de espera                                                                                         |
|                                            | Tempo de maquinagem, se o programa<br>foi simulado na totalidade no modo de<br>funcionamento <b>Teste do programa</b> |
|                                            | Tempo de maquinagem atual em %                                                                                        |
|                                            | Hora atual                                                                                                    |
|                                            |                                                                                                    |

Programas chamados

## Introdução

## 2.4 Visualizações de estado

#### Repetição de programa parcial/subprogramas (Separador LBL)

| Softkey                                  | Significado                                                                                                    |
|------------------------------------------|----------------------------------------------------------------------------------------------------|
| Não é<br>possível<br>a escolha<br>direta | Repetições parciais de programa ativas com<br>número de bloco, número label e quantidade<br>de repetições programadas/repetições ainda a<br>executar |
|                                          | Números de subprogramas ativados com<br>número de bloco em que foi chamado o<br>subprograma e o número label                                         |

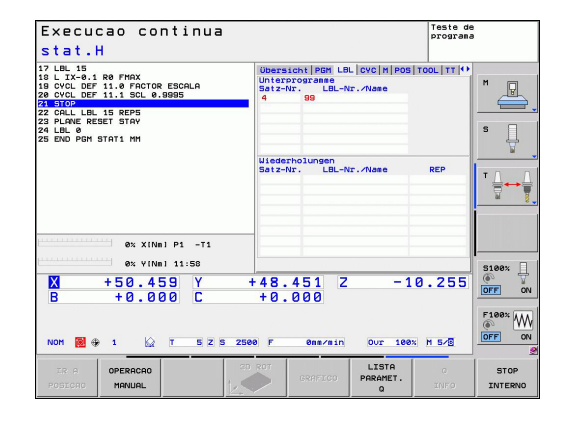

#### Informações sobre os ciclos standard (Separador CYC)

| Softkey                                  | Significado                           |
|------------------------------------------|---------------------------------------|
| Não é<br>possível<br>a escolha<br>direta | Ciclo de maquinagem ativo             |
|                                          | Valores ativos do ciclo 32 Tolerância |

| Execucao continua<br>stat.H                                                                                                    |                                                                                              | Teste de<br>programa                                |
|----------------------------------------------------------------------------------------------------|----------------------------------------------------------------------------------------------|-----------------------------------------------------|
| 7 LUL 13 1 R0 FMAX<br>10 LVL DEF 11.0 FMACTOR ESCALA<br>20 CVL DEF 11.0 FMACTOR ESCALA<br>22 CVL DEF 11.1 SCL 09095<br>23 GHC DE 11.1 SCL 09095<br>24 DEL 8 RESET STAV<br>24 DEL 8 RESET STAV<br>24 DEL 9 RESET STAV<br>25 END PGN STATI MM | Ubersicht   PGH   LBL   CVC   M   POS<br>  17<br>2/klus 32 TOLERRNZ Activo<br>HSC-HODE<br>TA |                                                     |
| 0% XINRI P1 -T1                                                                                                    | _                                                                                            |                                                     |
| W         +50.459         Y           B         +0.000         C                                                                                                    | +48.451 Z -1<br>+0.000                                                                       | 0.255<br>0.755<br>0.755<br>00FF<br>0N<br>00FF<br>0N |
| TR A OPERAGAO                                                                                                    | CD ROT GRAFICO PARAMET.                                                                      | O STOP                                              |

#### Funções auxiliares M ativas (Separador M)

| Softkey                                  | Significado                                                 |
|------------------------------------------|-------------------------------------------------------------|
| Não é<br>possível<br>a escolha<br>direta | Lista das funções M ativadas com significado<br>determinado |
|                                          | Lista das funções M ativas que são adaptadas                |

pelo fabricante da sua máquina

| Execucao continua<br>stat.H                                                                                                    |                                                 | Teste de<br>programa |
|----------------------------------------------------------------------------------------------------|-------------------------------------------------|----------------------|
| 17 LBL 15<br>18 LIX-0.1 R0 FMAX<br>19 CVCL DEF 11.0 FACTOR ESCALA<br>20 CVCL DEF 11.1 SCL 0.90905<br>22 OALL LBL 15 REPS<br>23 PLAVE RESET STAV<br>24 LBL 0<br>25 END PAH STAT1 MH | UDersicht   PGM   LBL   CVC   M   POS  <br>H110 |                      |
|                                                                                                    | OEM<br>MS<br>MS<br>MS0                          |                      |
| ex XINBI P1 -T1           ex VINBI 11:50           X + 50.459           B + 0.000                                                                                                  | +48.451 Z -1<br>+0.000                          | 0.255                |
| NOM 🛃 🕀 1 🔛 T 5 2 5 250                                                                                                    | 8 F 8ns/nin Our 188%                            | M S/B OFF ON         |

#### Posições e coordenadas (Separador POS)

| Softkey        | Significado                                     |
|----------------|-------------------------------------------------|
| ESTADO<br>POS. | Tipo de visualização, p.ex., posição real       |
|                | Ângulo de inclinação para o plano de maquinagem |
|                | Ângulo da rotação básica                        |
|                | Cinemática ativa                                |

| Execucao continua<br>stat.H                                                                                                    | Tes                                                                                                    | te de<br>grana                                           |
|----------------------------------------------------------------------------------------------------|----------------------------------------------------------------------------------------------------|----------------------------------------------------------|
| 12 LB: 15<br>19 L IX-0.1 R0 FH0X<br>19 CVCL DEF 11.0 FACTOR ESCALA<br>20 CVCL DEF 11.1 SCL0.08955<br>24 STOP<br>22 CALL LB. 15 REP5<br>22 CALL LB. 15 REP5<br>22 ALR.0<br>24 LB.0<br>24 LB.0                                                                                                    | Ubersicht PGH LBL CVC M POS TOOL 1<br>REF.N X +56.100 C +0.00<br>v +51.551<br>Z -158.000<br>A +0.000<br>B +0.000                                                                             |                                                          |
| ex the period and a minimum of XINel P1 -T1                                                                                                    | A         +0.0000           B         +0.0000           C         +25.0000           C         +25.0000           Kitue Kinestik         +0.0000           01_B_HERD_C_TRBLE         -0.0000 |                                                          |
| 0x v(Nei) 11:50           X         +50.459         Y         +           B         +0.000         C                                                                                                    | 48.451 Z -10.2<br>+0.000                                                                                                    | 55<br>55<br>55<br>55<br>55<br>55<br>55<br>55<br>55<br>55 |
| INUN         Image: March and March and Marc | ROT CRAFICO PARAMET. O                                                                                                    | STOP<br>INTERNO                                          |

## Introdução

2

## 2.4 Visualizações de estado

#### Informações sobre as ferramentas (Separador TOOL)

| Softkey   | Significado                                                                                      |
|-----------|--------------------------------------------------------------------------------------------------|
| ESTADO    | Visualização da ferramenta ativa:                                                                |
| I ERRAIT. | <ul> <li>Visualização T: número e nome da ferramenta</li> </ul>                                  |
|           | <ul> <li>Visualização RT: número e nome duma<br/>ferramenta gémea</li> </ul>                     |
|           | Eixo da ferramenta                                                                               |
|           | Comprimento e raios da ferramenta                                                                |
|           | Medidas excedentes (valores Delta) da tabela de<br>ferramentas (TAB) e da <b>TOOL CALL</b> (PGM) |
|           | Tempo útil, tempo útil máximo (TIME 1) e tempo<br>útil máximo em <b>TOOL CALL</b> (TIME 2)       |
|           | Visualização da ferramenta programada e da<br>ferramenta gémea                                   |

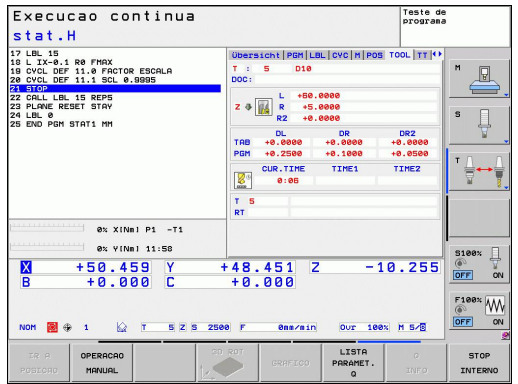

#### Medição de ferramenta (Separador TT)

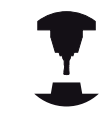

O TNC mostra o separador TT apenas quando esta função está ativa na máquina.

| Softkey                                  | Significado                                                                                                    |
|------------------------------------------|----------------------------------------------------------------------------------------------------|
| Não é<br>possível<br>a escolha<br>direta | Número da ferramenta que vai ser medida                                                                                              |
|                                          | Indicação se é o raio ou o comprimento da<br>ferramenta que vai ser medido                                                           |
|                                          | Valor MIN e MÁX da medição do corte<br>individual e resultado da medição com<br>ferramenta rotativa (DYN)                            |
|                                          | Número da lâmina da ferramenta com o<br>respetivo valor de medição. A estrela junto<br>ao valor de medição indica que foi excedida a |

tolerância da tabela de ferramentas

Execucao continua Teste de programa stat.H 0.1 R0 FMAX DEF 11.0 FACTOR ESCALA DEF 11.1 SCL 0.9995 P L LBL 15 REPS VE RESET STAY 0 0 M STAT1 MM 0% XINBI P1 -T1 0% Y[Nm] 11:5 S108% +0.000 -10.255 XB Y +48.451 +0.000 F108\* W 12 T 5 Z S 2500 F Our 100x M 5/8 NOM 8mm/min LISTA PARAMET 0 STOP INTERNO OPERACAO MANUAL

 ev XINal P1 -73

 ev VINal P1 -73

 ev VINal P1 -73

 ev VINal 11:58

 ev VINal 11:58

 x + 50.459

 y + 48.451

 z - 10.255

 x + 0.000

 c + 0.000

 x + 0.000

 x + 0.000

 x + 0.000

 x + 0.000

 x + 0.000

 x + 0.000

 x + 0.000

 x + 0.000

 x + 0.000

 x + 0.000

 x + 0.000

 x + 0.000

 x + 0.000

 x + 0.000

 x + 0.000

 x + 0.000

 x + 0.000

 x + 0.000

 x + 0.000

 x + 0.000

 x + 0.000

 x + 0.000

 x + 0.000

 x + 0.000

 x + 0.000

 x + 0.000

 x + 0.000

 x + 0.000

 x + 0.000

 x + 0.000

 x + 0.000

 x + 0.000

 x + 0.000

 x + 0.000

| Softkey                     | Significado                                                                                                    |
|-----------------------------|----------------------------------------------------------------------------------------------------|
| ESTADO<br>COORD.<br>TRANSF. | Nome da tabela de pontos zero ativa                                                                                                |
|                             | Número de ponto zero ativo ( <b>#</b> ), comentário a partir da linha ativa do ponto zero ativo ( <b>DOC</b> ) a partir do ciclo 7 |
|                             | Deslocação do ponto zero ativo (Ciclo 7); o<br>TNC indica uma deslocação do ponto zero<br>ativo de até 8 eixos                     |
|                             | Eixos refletidos (ciclo 8)                                                                                                    |
|                             | Rotação básica ativa                                                                                                    |
|                             | Ângulo de rotação ativo (Ciclo 10)                                                                                                 |
|                             | Fator/es de escala ativo(s) (Ciclos 11/26); o<br>TNC indica um fator de escala ativo de até 6<br>eixos.                            |
|                             | Ponto central da extensão cêntrica                                                                                                 |

#### Cálculos das coordenadas (Separador TRANS)

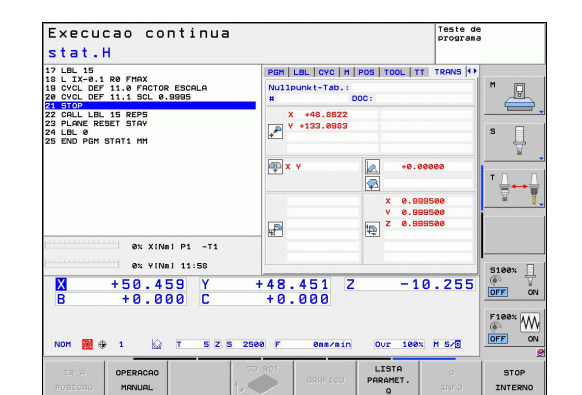

| Consultar o Manual do Utilizador | Ciclos, | Ciclos | de | conversão | de |
|----------------------------------|---------|--------|----|-----------|----|
| coordenadas.                     |         |        |    |           |    |

#### Visualizar parâmetros Q (separador QPARA)

| Softkey  | Significado                                    |
|----------|------------------------------------------------|
| ESTADO   | Visualização dos valores atuais dos parâmetros |
| PARAM. Q | Q definidos                                    |

Visualização das cadeias de carateres dos parâmetros String definidos

| Execucao continua<br>stat.H                                                                                                    |                     | Teste<br>progra     | de<br>ana |
|----------------------------------------------------------------------------------------------------|---------------------|---------------------|-----------|
| 17 LE. 15 REPAIL<br>10 LTA-0.40 FMAX<br>10 LTA-0.40 FMAX<br>20 CVC 0FT 11.1 St. 0.6085<br>21 CVC 0FT 11.1 St. 0.6085<br>22 FMAX REPAIL<br>23 FMAX REPAIL<br>24 FMAX REPAIL<br>25 END PON STATI NN | PGM LBL CYC M POS   | TOOL IT TRANS OPARA |           |
| 0% XINBI P1 -T1<br>0% VINBI 11:50                                                                                                    | String-Parameter    |                     |           |
| X +50.459 Y<br>B +0.000 C                                                                                                    | +48.451 Z<br>+0.000 | -10.25              |           |
| IR A OPERACAO                                                                                                    | GRAFICO             | LISTA O<br>PARAMET. | STOP      |

## 2 Introdução

2.5 Gestor de janela

## 2.5 Gestor de janela

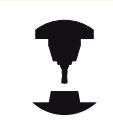

O fabricante da máquina determina todas as funções e o comportamento do gestor de janela. Consulte o manual da sua máquina.

O gestor de janela Xfce encontra-se disponível no TNC. A Xfce é uma aplicação standard para sistemas operativos baseados em UNIX, com a qual é possível gerir a superfície gráfica do utilizador. Com o gestor de janela são possíveis as seguintes funções:

- Mostrar barra de tarefas para alternar entre diferentes aplicações (interfaces de utilizador).
- Gerir áreas de trabalho adicionais, nas quais podem ser executadas aplicações especiais do fabricante da sua máquina.
- Comando do foco entre aplicações do software NC e aplicações do fabricante da máquina.
- As janelas sobrepostas (janelas Pop-Up) podem ser alteradas em termos de dimensão e posição. Fechar, restabelecer e minimizar a janela sobreposta é igualmente possível.

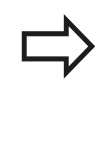

O TNC ilumina uma estrela na parte superior esquerda do ecrã se uma aplicação do gestor de janelas ou o próprio gestor de janelas tiverem causado um erro. Neste caso, mude para o gestor de janelas e elimine o problema ou consulte, eventualmente, o manual da máquina.

#### Barra de tarefas

Através da barra de tarefas, é possível escolher várias áreas de trabalho com o rato. O TNC disponibiliza as seguintes áreas de trabalho:

- Area de trabalho 1: Modo de funcionamento da máquina ativo
- Área de trabalho 2: Modo de funcionamento de programação ativo
- Área de trabalho 3: Aplicações do fabricante da máquina (disponíveis opcionalmente)

Além disso, através da barra de tarefas podem escolher-se também outras aplicações iniciadas paralelamente ao TNC (p.ex., alternar para o **visualizador de ficheiros PDF** ou o **TNCguide**).

Clicando com o rato no símbolo verde da HEIDENHAIN, abre-se um menu através do qual é possível receber informações, fazer ajustes ou iniciar aplicações. Dispõe-se das seguintes funções:

- About Xfce: Informações sobre o gestor de janela Xfce
- About HeROS: Informações sobre o sistema operativo do TNC
- NC Controlo: Para iniciar e parar o software TNC Permitido apenas para fins de diagnóstico
- Web Browser: Para iniciar o Mozilla Firefox
- Diagnostics: Utilização reservada a técnicos especializados autorizados, para iniciar aplicações de diagnóstico
- Settings: Configuração de várias definições
  - Date/Time: Ajuste da data e hora
  - Language: Definição do idioma dos diálogos do sistema. Ao arrancar, o TNC sobrescreve estas definições com a definição de idioma do parâmetro de máquina 7230
  - Network: Configuração da rede
  - Reset WM-Conf: Restauração das definições básicas do gestor de janela. Eventualmente, também restaura definições que o fabricante da sua máquina executou
  - Screensaver: Definições para a proteção de ecrã, estando várias à disposição
  - Shares: Configurar ligações de rede
- Tools: Acessível apenas a utilizadores autorizados. As aplicações disponíveis em Tools podem ser iniciadas diretamente, selecionando o tipo de ficheiro correspondente na gestão de ficheiros do TNC ver "Gestão de ficheiros: Princípios básicos", Página 101

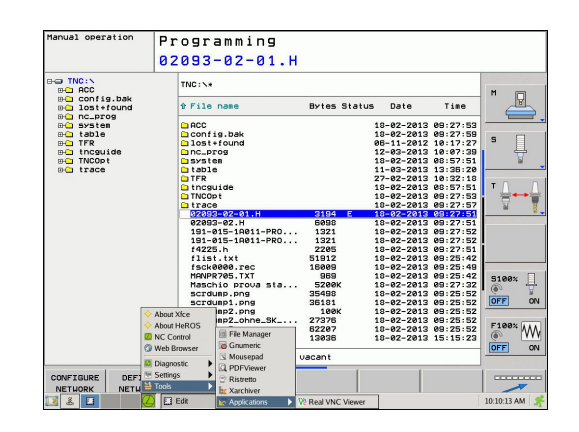

## Introdução

2.6 Software de segurança SELinux

## 2.6 Software de segurança SELinux

O **SELinux** é uma ampliação para sistemas operativos baseados em Linux. O SELinux é um software de segurança adicional no âmbito do Mandatory Access Control (MAC) e protege o sistema contra a execução de processos ou funções não autorizados e, deste modo, contra vírus e outros softwares maliciosos.

MAC significa que cada ação deve ser explicitamente permitida; de outro modo, o TNC não a executa. Este software serve de proteção adicional para a restrição de acesso normal no Linux. A execução de determinados processos e ações só é autorizada se as funções standard e o controlo de acesso do SELinux assim o permitirem.

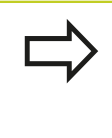

A instalação do SELinux do TNC está preparada de forma a que possam ser executados apenas programas que sejam instalados com o software NC da HEIDENHAIN. Com a instalação standard, não é possível executar outros programas.

O controlo de acesso do SELinux em HEROS 5 obedece às seguintes regras:

- O TNC executa apenas aplicações que são instaladas com o software NC da HEIDENHAIN.
- Ficheiros que estejam relacionados com a segurança do software (ficheiros de sistema do SELinux, ficheiros boot do HEROS 5, etc.) só podem ser modificados por programas explicitamente selecionados.
- Por princípio, os ficheiros novos que sejam criados por outros programas não podem ser executados.
- Existem apenas dois processos em que é permitido executar novos ficheiros:
  - Iniciar uma atualização de software: uma atualização de software da HEIDENHAIN pode substituir ou modificar ficheiros de sistema.
  - Iniciar a configuração SELinux: regra geral, a configuração do SELinux é protegida pelo fabricante da máquina através de uma palavra passe; consulte o manual da máquina.

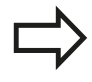

Por princípio, a HEIDENHAIN recomenda a ativação do SELinux, dado que este oferece uma proteção adicional contra ataques do exterior.

2.7

## Acessórios: apalpadores 3D e volantes eletrónicos da HEIDENHAIN

## 2.7 Acessórios: apalpadores 3D e volantes eletrónicos da HEIDENHAIN

# Apalpadores 3D (opção de software Função Apalpador)

Com os diferentes apalpadores 3D da HEIDENHAIN é possível:

- Alinhar automaticamente as peças de trabalho
- Memorizar pontos de referência com rapidez e precisão
- Efetuar medições da peça de trabalho durante a execução do programa
- Medir e testar ferramentas

As funções de ciclos (ciclos do apalpador e ciclos de maquinagem) estão todas descritas no Manual do utilizador Programação de ciclos. Consulte a HEIDENHAIN se necessitar deste manual. ID: 679295-xx

#### Os apalpadores digitais TS 220, TS 440, TS 444, TS 640 e TS 740

Estes apalpadores são especialmente concebidos para o ajuste automático de peças de trabalho, memorização do ponto de referência e medições na peça de trabalho. O TS 220 transmite os sinais de conexão através de um cabo, sendo, além disso, uma alternativa económica, caso seja necessário digitalizar.

O apalpador TS 640 (ver figura) e o apalpador mais pequeno TS 440, que transmitem os sinais de comutação por infravermelhos sem cabo, são especialmente adequados para máquinas com o permutador de ferramenta.

Princípio de funcionamento: nos apalpadores digitais da HEIDENHAIN há um sensor ótico sem contacto que regista o desvio da haste de apalpação. O sinal emitido permite a memorização do valor real da posição atual do apalpador.

#### O apalpador de ferramenta TT 140 para medição da ferramenta

O TT 140 é um apalpador 3D digital para a medição e teste de ferramentas. Para isso, o TNC dispõe de 3 ciclos com os quais se pode calcular o raio e o comprimento da ferramenta com o mandril parado ou a rodar. A construção especialmente robusta e o tipo de proteção elevado fazem com que o TT 140 seja insensível ao refrigerante e às aparas. O sinal de conexão é emitido com um sensor ótico sem contacto, que se caracteriza pela sua elevada segurança.

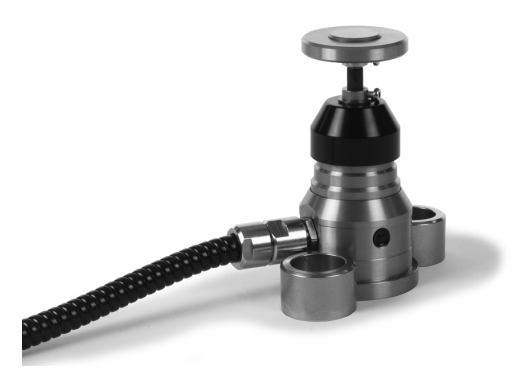

83

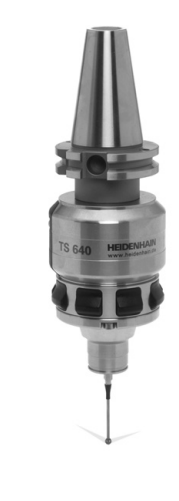

## 2 Introdução

2.7 Acessórios: apalpadores 3D e volantes eletrónicos da HEIDENHAIN

#### Volantes eletrónicos HR

Os volantes eletrónicos simplificam a deslocação manual precisa dos carros dos eixos. O percurso por rotação do volante selecionase num vasto campo. Para além dos volantes integrados HR 130 e HR 150, a HEIDENHAIN disponibiliza também o volante portátil HR 410.

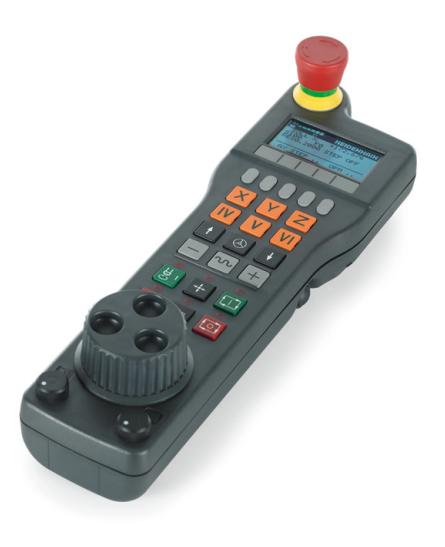

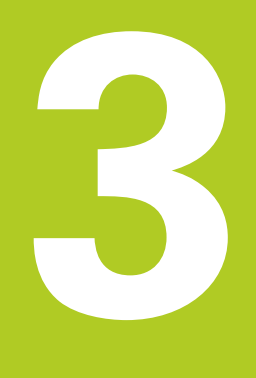

3.1 Princípios básicos

3

## 3.1 Princípios básicos

#### Transdutores de posição e marcas de referência

Nos eixos da máquina, encontram-se transdutores de posição que registam as posições da mesa da máquina ou da ferramenta. Em eixos lineares, estão geralmente instalados encoders lineares, e em mesas redondas e eixos basculantes, encoders angulares.

Quando um eixo da máquina se move, o respetivo transdutor de posição produz um sinal elétrico, com o qual o TNC calcula a posição real exata do eixo da máquina.

Com uma interrupção de corrente, perde-se a correspondência entre a posição do carro da máquina e a posição real calculada. Para se restabelecer esta atribuição, os transdutores de posição incrementais dispõem de marcas de referência. Ao alcançar-se uma marca de referência, o TNC recebe um sinal que caracteriza um ponto de referência fixo da máquina. Assim, o TNC pode restabelecer a correspondência da posição real para a posição atual do carro da máquina. No caso de encoders lineares com marcas de referência codificadas, os eixos da máquina terão de ser deslocados no máximo 20 mm, nos encoders angulares, no máximo 20°.

Com encoders absolutos, depois da ligação é transmitido para o comando um valor absoluto de posição. Assim, sem deslocação dos eixos da máquina, é de novo produzida a atribuição da posição real e a posição do carro da máquina diretamente após a ligação.

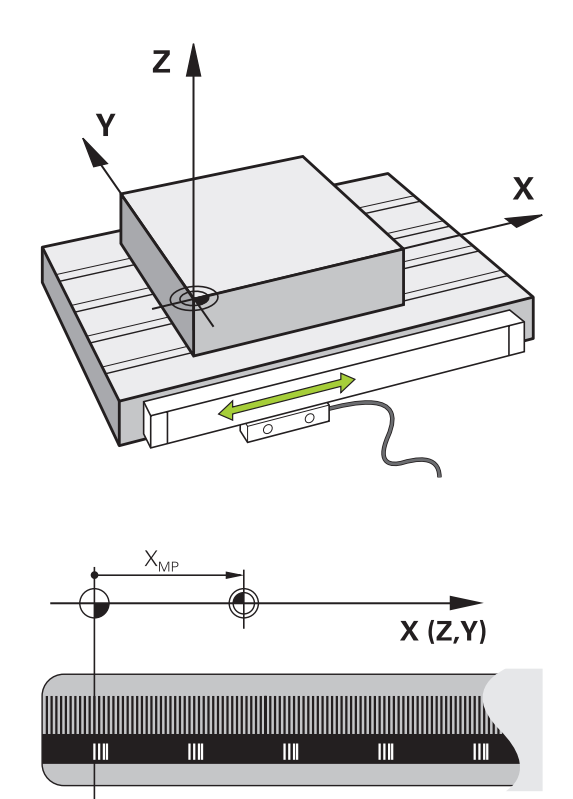

#### Sistema de referência

Com um sistema de referência, as posições são claramente fixadas num plano ou no espaço. A indicação de uma posição refere-se sempre a um ponto fixado, e é descrita por coordenadas.

No sistema retangular (sistema cartesiano), são determinadas três direções como eixos X, Y e Z. Os eixos encontram-se perpendiculares entre si respetivamente, e intersetam-se num ponto - o ponto zero. Uma coordenada indica a distância até ao ponto zero numa destas direções. Assim, pode-se descrever uma posição no plano através de duas coordenadas, e no espaço através de três coordenadas.

As coordenadas que se referem ao ponto zero designam-se como coordenadas absolutas. As coordenadas relativas referem-se a qualquer outra posição (ponto de referência) no sistema de coordenadas. Os valores relativos de coordenadas também se designam como valores incrementais de coordenadas.

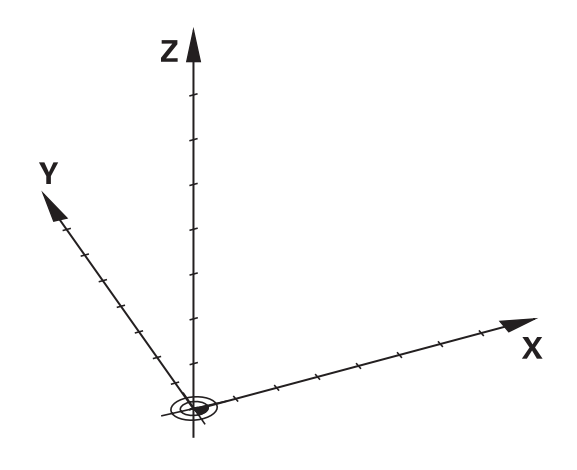

3

## Sistema de referência em fresadoras

Na maquinagem de uma peça de trabalho numa fresadora, aplica-se, geralmente, o sistema de coordenadas cartesianas retangulares. A figura à direita mostra a correspondência entre o sistema de coordenadas cartesianas e os eixos da máquina. A regra-dos-três-dedos da mão direita serve de apoio à memória: Quando o dedo médio aponta na direção do eixo da ferramenta, da peça de trabalho para a ferramenta, está a indicar na direção Z+, o polegar na direção X+, e o indicador na direção Y+.

O TNC 620 pode comandar opcionalmente até 18 eixos ao mesmo tempo. Para além dos eixos principais X, Y e Z, existem também os eixos auxiliares paralelos U, V e W. Os eixos rotativos são designados por A, B e C. A figura em baixo à direita mostra a correspondência dos eixos auxiliares ou eixos rotativos com os eixos principais.

## Designação dos eixos em fresadoras

Os eixos X, Y e Z da sua fresadora também são designados por eixo da ferramenta, eixo principal (1° eixo) e eixo secundário (2° eixo). A disposição do eixo de trabalho é decisiva para a coordenação do eixo principal e secundário.

| Eixo da<br>ferramenta | Eixo principal | Eixo secundário |
|-----------------------|----------------|-----------------|
| Х                     | Y              | Z               |
| Y                     | Z              | Х               |
| Z                     | Х              | Y               |

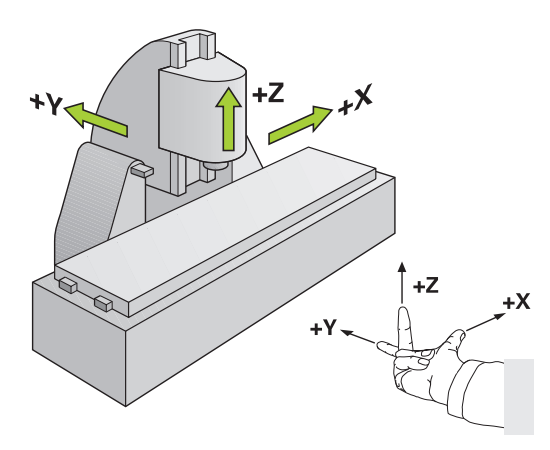

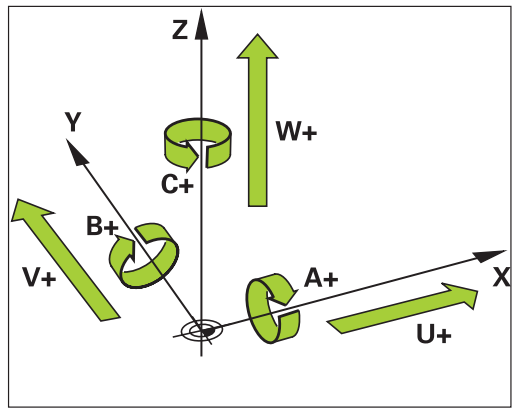

3.1 Princípios básicos

#### **Coordenadas polares**

3

Se o desenho da peça estiver dimensionado em coordenadas cartesianas, o programa de maquinagem também é elaborado com coordenadas cartesianas. Em peças de trabalho com arcos de círculo ou em indicações angulares, costuma ser mais simples fixar as posições com coordenadas polares.

Ao contrário das coordenadas cartesianas X, Y e Z, as coordenadas polares só descrevem posições num plano. As coordenadas polares têm o seu ponto zero no polo CC ( CC = circle centre; em inglês = centro do círculo). Assim, uma posição num plano é claramente fixada através de:

- Raio das coordenadas: a distância do polo CC à posição
- Ângulo das coordenadas polares: ângulo entre o eixo de referência angular e o trajeto que une o polo CC com a posição

#### Determinação de polo e eixo de referência angular

O polo é determinado mediante duas coordenadas no sistema de coordenadas cartesianas retangulares num dos três planos. Assim, também o eixo de referência angular é atribuído com clareza para o ângulo em coordenadas polares PA.

| Coordenadas polares<br>(plano) | Eixo de referência angular |
|--------------------------------|----------------------------|
| X/Y                            | +X                         |
| Y/Z                            | +Y                         |
| Z/X                            | +Z                         |

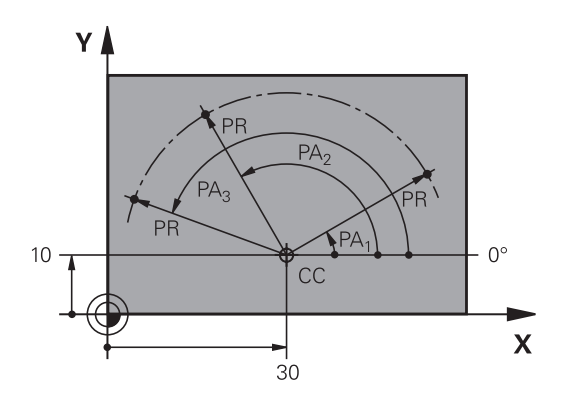

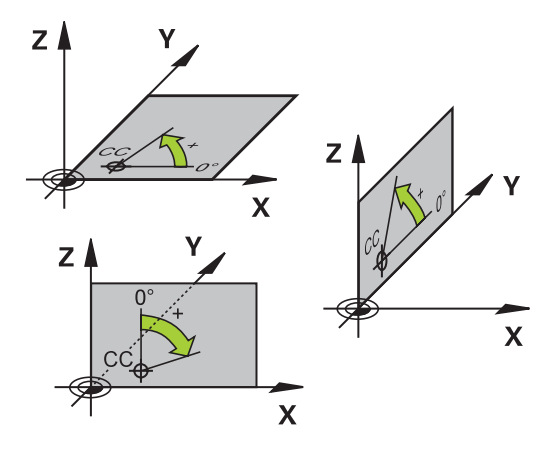

## Posições absolutas e incrementais da peça de trabalho

### Posições absolutas da peça de trabalho

Quando as coordenadas de uma posição se referem ao ponto zero de coordenadas (origem), designam-se como coordenadas absolutas. Cada posição sobre a peça de trabalho está determinada claramente pelas suas coordenadas absolutas.

Exemplo 1: Furos com coordenadas absolutas:

| Furo 1    | Furo 2    | Furo 3    |
|-----------|-----------|-----------|
| X = 10 mm | X = 30 mm | X = 50 mm |
| Y = 10 mm | Y = 20 mm | Y = 30 mm |

#### 

Y

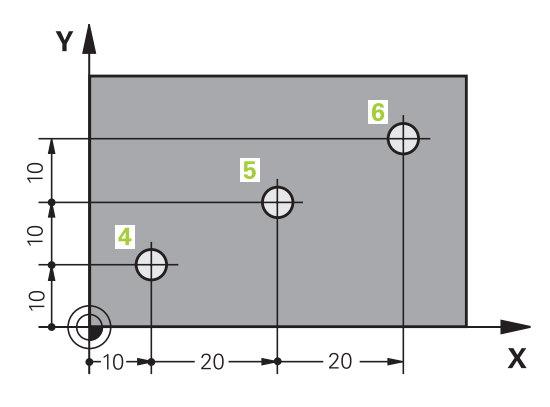

#### Posições incrementais da peça de trabalho

As coordenadas incrementais referem-se à última posição programada da ferramenta, que serve de ponto zero relativo (imaginário). As coordenadas incrementais indicam, assim, na elaboração do programa, a cota entre a última posição nominal e a que se lhe segue, e segundo a qual se deve deslocar a ferramenta. Por isso, também se designa por cota relativa.

Uma cota incremental é identificada através de um "I", antes da designação do eixo.

Exemplo 2: furos com coordenadas incrementais

#### Coordenadas absolutas do furo 4

| X = 10 mm             |                       |
|-----------------------|-----------------------|
| Y = 10 mm             |                       |
| Furo 5, referente a 4 | Furo 6, referente a 5 |
| X = 20 mm             | X = 20 mm             |
|                       |                       |

#### Coordenadas polares absolutas e incrementais

As coordenadas absolutas referem-se sempre ao polo e ao eixo de referência angular.

As coordenadas incrementais referem-se sempre à última posição programada da ferramenta.

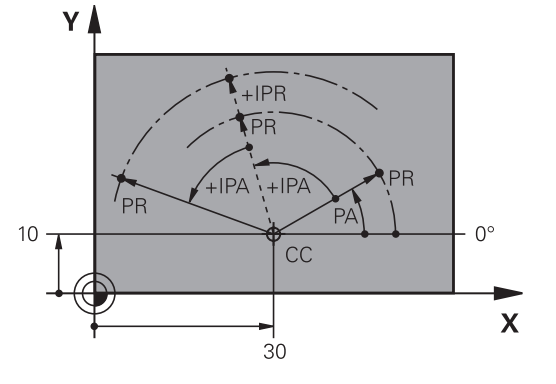

3.1 Princípios básicos

3

#### Selecionar ponto de referência

No desenho da peça de trabalho indica-se um determinado elemento de forma da peça de trabalho como ponto de referência absoluto (ponto zero), quase sempre uma esquina da peça de trabalho. Ao fixar o ponto de referência, alinhe primeiro a peça de trabalho com os eixos da máquina e coloque a ferramenta em cada eixo, numa posição conhecida da peça de trabalho. Para esta posição, fixe a visualização do TNC em zero ou num valor de posição previamente determinado. Assim, a peça de trabalho é posta em correspondência com o sistema de referência que é válido para a visualização do TNC ou para o seu programa de maquinagem.

Se o desenho da peça de trabalho predefinir pontos de referência relativos, basta utilizar os ciclos de conversão de coordenadas (consultar o Manual do Utilizador Ciclos, Ciclos de conversão de coordenadas).

Se o desenho da peça de trabalho não estiver cotado para NC, seleciona-se uma posição ou uma esquina da peça de trabalho como ponto de referência, a partir da qual as cotas das restantes posições da peça de trabalho podem verificar-se de forma extremamente simples.

Podem fixar-se os pontos de referência de forma especialmente cómoda com um apalpador 3D da HEIDENHAIN. Ver Manual do Utilizador Programação de Ciclos "Memorização do ponto de referência com apalpadores 3D".

#### Exemplo

O desenho da peça de trabalho à direita mostra furos (1 até 4) cujos dimensionamentos se referem ao ponto de referência absoluto com as coordenadas X=0 Y=0. Os furos (5 a 7) referemse ao ponto de referência relativo com as coordenadas absolutas X=450 Y=750. Com o ciclo **DESLOCAÇÃO DO PONTO ZERO**, pode deslocar-se temporariamente o ponto zero para a posição X=450, Y=750, para programar os furos (5 a 7) sem mais cálculos.

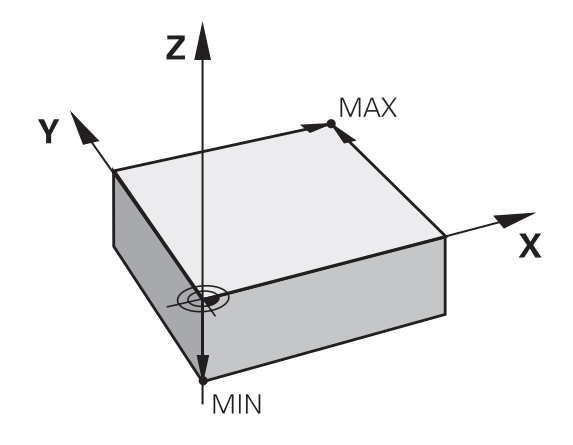

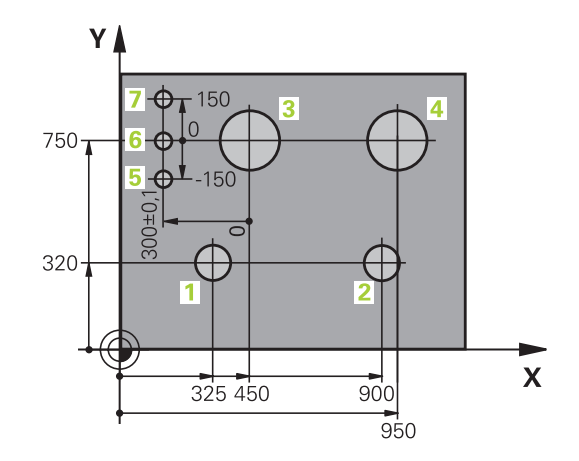

## 3.2 Abrir e introduzir programas

# Estrutura de um programa NC em texto claro HEIDENHAIN

Um programa de maquinagem é composto por uma série de blocos de programa. A figura à direita apresenta os elementos de um bloco.

O TNC numera os blocos de um programa de maquinagem em sequência ascendente.

O primeiro bloco de um programa é caracterizado com **BEGIN PGM**, com o nome do programa e a unidade de medida válida.

Os blocos seguintes contêm informações sobre:

- O bloco
- Chamadas de ferramenta
- Aproximação de uma posição de segurança
- Avanços e rotações
- Movimentos de trajetória, ciclos e outras funções

O último bloco de um programa é caracterizado com **END PGM**, o nome do programa e a unidade de medição utilizada.

A HEIDENHAIN recomenda que faça, por norma,

uma aproximação de uma posição de segurança após a chamada da ferramenta, a partir da qual o TNC pode fazer o posicionamento para maquinagem sem colisão!

## Definir o bloco: BLK FORM

Logo a seguir a ter aberto um programa, defina uma peça de trabalho em forma de retângulo sem ter sido maquinada. Para definir mais tarde o bloco, prima a tecla SPEC FCT, a softkey PREDEFINIÇÕES DE PROGRAMA e de seguida a softkey BLK FORM. O TNC precisa desta definição para as simulações gráficas. Os lados do paralelepípedo podem ter um comprimento máximo de 100 000 mm e ser paralelos aos eixos X, Y e Z. Este bloco é definido por dois dos seus pontos de esquina:

- Ponto MIN : coordenada X, Y e Z mínima do paralelepípedo; introduzir valores absolutos
- Ponto MAX: coordenada X, Y e Z máxima do paralelepípedo; introduzir valores absolutos ou incrementais

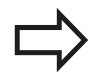

A definição de bloco só é necessária se se quiser testar graficamente o programa!

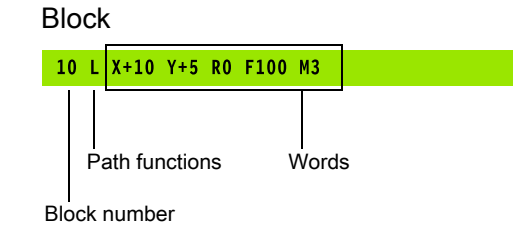

## 3.2 Abrir e introduzir programas

#### Abrir novo programa de maquinagem

Os programas de maquinagem são sempre introduzidos no modo de funcionamento **PROGRAMAÇÃO**. Exemplo para a abertura de um programa:

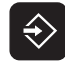

- Selecionar o modo de funcionamento PROGRAMAÇÃO
- Chamar Gestão de Ficheiros: premir a tecla PGM MGT

Selecione o diretório onde pretende memorizar o novo programa: NOME DE FICHEIRO = ALT.H

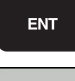

MM

- Introduzir o novo nome do programa e confirmar com a tecla ENT
- Selecionar a unidade métrica: premir a tecla MM ou POLEG. O TNC muda a janela do programa, e abre o diálogo para a definição do BLK-FORM (bloco)

#### PLANO DE MAQUINAGEM NO GRÁFICO: XY

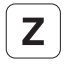

Introduzir o eixo do mandril, por exemplo Z

#### DEFINIÇÃO DO BLOCO: MÍNIMO

ENT

 Introduzir sucessivamente as coordenadas X, Y e Z do ponto MIN e confirmar respetivamente com a tecla ENT

#### DEFINIÇÃO DO BLOCO: MÁXIMO

ENT

Introduzir sucessivamente as coordenadas X, Y e Z do ponto MÁX e confirmar respetivamente com a tecla ENT

#### Exemplo: visualização do BLK-Form no programa NC

| 0 BEGIN PGM NOVO MM            | Início do programa, nome e unidade de medição |
|--------------------------------|-----------------------------------------------|
| 1 BLK FORM 0.1 Z X+0 Y+0 Z-40  | Eixo do mandril, coordenadas do ponto MÍN     |
| 2 BLK FORM 0.2 X+100 Y+100 Z+0 | Coordenadas do ponto MÁX                      |
| 3 END PGM NOVO MM              | Fim do programa, nome e unidade de medição    |

O TNC gera automaticamente os números de bloco, bem como os blocos **BEGIN** e **END**.

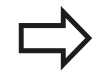

Se não quiser programar qualquer definição de bloco, interrompa o diálogo em **plano de maquinagem no gráfico: XY** com a tecla DEL!

O TNC só pode representar o gráfico se o lado mais curto tiver no mínimo 50 µm e o lado mais comprido tiver no máximo 99 999,999 mm.

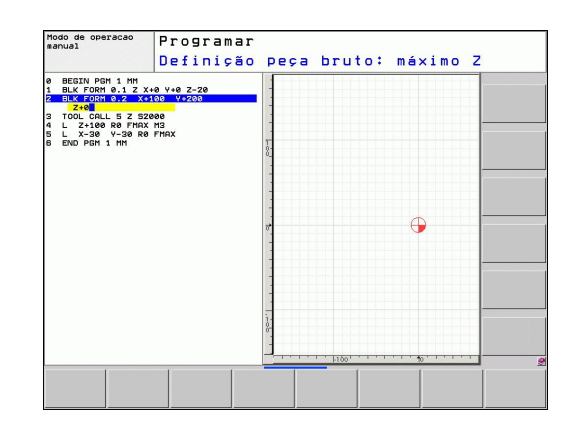

#### Programar movimentos da ferramenta em diálogo em texto claro

Para programar um bloco, comece com a tecla de diálogo. Na linha superior do ecrã, o TNC pergunta todos os dados necessários.

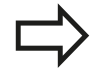

Caso introduza as funções DIN/ISO com um teclado USB ligado, tenha em atenção que a escrita com maiúsculas está ativa.

| Modo de operação<br>manual F                                                                                                    | rogram<br>uncao                                   | ar<br>auxil | iar M? |             |  |
|----------------------------------------------------------------------------------------------------|---------------------------------------------------|-------------|--------|-------------|--|
| BECEN POH 14 PH           BLK FORM 12 X-84 V           BLK FORM 12 X-84 V           BLK FORM 12 X-12 X-84 V           BLK FORM 12 X-12 X-84 V           BLK FORM 12 X-12 X-12 V-5           BLK FORM 12 X-12 V-5           BLK FORM 12 X-12 V-5           BLK FORM 12 X-12 V-5           BLK FORM 12 X-12 V-5           BLK FORM 12 X-12 V-5           BLX FORM 12 X-12 V-5           BLX FORM 12 X-12 V-5           BLX X-68 PH X-12 X-15           BLX X-68 PH X-12 X-15           BLX X-68 PH X-12 X-5           BLX X-68 PH X-12 X-5           BLX X-68 PH X-12 X-5           BLX X-68 PH X-12 X-5           BLX X-68 PH X-12 X-5           BLX X-68 PH X-12 X-5           BLX X-68 PH X-12 X-5           BLX X-68 PH X-12 X-5           BLX X-68 PH X-12 X-5 | +0 Z-20<br>Y+108 Z+0<br>X 113<br>R5 RL FZ59<br>R5 |             | •      | - <u>10</u> |  |
| M M94                                                                                                    | M103                                              | M118        | M120   | M128        |  |

#### Exemplo duma substituição de posição

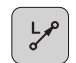

Introduzir Abrir bloco

#### **COORDENADAS** ?

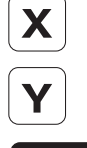

ENT

10 (introduzir coordenada de destino para o eixo X)

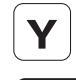

- > 20 (introduzir coordenada de destino para o eixo Y)
- passar à pergunta seguinte com a tecla ENT

#### CORREÇ. DE RAIO: RL/RR/SEM CORREÇ.: ?

## Introduzir "Sem correção de raio" e passar à

ENT

#### pergunta seguinte com a tecla ENT

#### AVANÇO F=? / F MAX = ENT

> 100 (introduzir avanço para o movimento de trajetória a 100 mm/min)

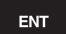

passar à pergunta seguinte com a tecla ENT

#### FUNÇÃO AUXILIAR M ?

Introduzir 3 (função auxiliar M3 "Mandril ligado").

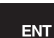

### Com a tecla ENT, o TNC fecha este diálogo.

#### A janela do programa mostra a linha:

3 L X+10 Y+5 R0 F100 M3

3.2 Abrir e introduzir programas

3

| Introduções de avanços possíveis                                                                                                    |           |
|----------------------------------------------------------------------------------------------------|-----------|
| Funções para a determinação do avanço                                                                                                    | Softkey   |
| Deslocar em marcha rápida, atuante bloco<br>a bloco. Exceção: se definido antes de um<br>bloco <b>APPR</b> , então <b>FMAX</b> atua também na<br>aproximação ao ponto auxiliar (ver "Posições<br>importantes na aproximação e saída",<br>Página 187) | F MAX     |
| Deslocação com avanço calculado<br>automaticamente a partir do bloco <b>TOOL CALL</b>                                                                                                    | F AUTO    |
| Deslocar com o avanço programado (unidade<br>mm/min ou 1/10 poleg./min). Com eixos<br>rotativos, o TNC interpreta o avanço em grau/<br>min, independentemente de o programa estar<br>escrito em mm ou em polegadas                                   | F         |
| Definir o avanço da rotação (unidade de<br>medida mm/R ou poleg./R). Atenção: nos<br>programas em polegadas, FU não pode ser<br>combinado com M136                                                                                                   | FU        |
| Definir dos dentes (unidade de medida mm/<br>dente ou poleg./dente) A quantidade de<br>dentes tem que estar definida na tabela de<br>ferramentas na coluna <b>CUT.</b>                                                                               | FZ        |
| Funções para o diálogo                                                                                                    | Tecla     |
| Saltar pergunta do diálogo                                                                                                    | NO<br>ENT |
| Finalizar diálogo antes de tempo                                                                                                    |           |
| Interromper e apagar diálogo                                                                                                    |           |

### TNC 620 | Manual do utilizador diálogo em texto claro HEIDENHAIN | 1/2014

#### Aceitar posições reais

O TNC permite aceitar no programa a atual posição da ferramenta, p.ex., se

- programar blocos de deslocação
- programar ciclos

Para aceitar os valores de posição corretos, proceda da seguinte forma:

 Posicionar o campo de introdução no ponto de um bloco onde se quer aceitar uma posição

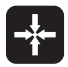

 Selecionar Aceitar função posição real: o TNC visualiza na barra de softkeys os eixos cujas posições se podem aceitar

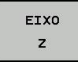

 Selecionar eixo: o TNC escreve a posição atual do eixo selecionado no campo de introdução ativo

O TNC aceita sempre no plano de maquinagem as coordenadas do ponto central da ferramenta, mesmo se a correção do raio da ferramenta estiver ativada.

O TNC aceita sempre no eixo da ferramenta a coordenada da ponta da ferramenta, tendo sempre em conta a correção ativada do comprimento da ferramenta.

O TNC deixa ativa a barra de softkeys para seleção do eixo até que seja desligada novamente ao premir outra vez a tecla "Aceitar a posição real". Este comportamento também se repete quando se memoriza o bloco atual e se abre um novo bloco através da tecla de função de trajetória. Quando escolher o elemento de bloco em que deve ser selecionada uma alternativa de introdução através de uma softkey (por exemplo, a correção do raio), o TNC fecha igualmente a barra de softkeys para a seleção do eixo.

A função "Aceitar a posição real" não é permitida quando a função Inclinação do plano de maquinagem está ativa.

3.2 Abrir e introduzir programas

### Editar programa

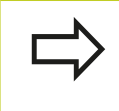

3

Só poderá editar um programa se o mesmo não estiver a ser executado num modo de funcionamento da máquina do TNC

Enquanto se cria ou modifica um programa de maquinagem, é possível selecionar, com as teclas de setas ou com as softkeys, cada linha existente no programa e palavras individuais de um bloco:

| Função                                                                                                    | Softkey/Teclas |
|----------------------------------------------------------------------------------------------------|----------------|
| Passar para a página acima                                                                                                    |                |
| Passar para a página abaixo                                                                                                    |                |
| Salto para o início do programa                                                                                                    | INICIO         |
| Salto para o fim do programa                                                                                                    | FIM            |
| Modificar no ecrã a posição do bloco<br>atual. Deste modo, podem-se mandar<br>visualizar mais blocos de programa que<br>estão programados antes do bloco atual                                                                                                    |                |
| Modificar no ecrã a posição do bloco<br>atual. Assim, podem-se mandar visualizar<br>mais blocos de programa que estão<br>programados depois do bloco atual                                                                                                    |                |
| Saltar de bloco para bloco                                                                                                    | ↑              |
| Selecionar palavras isoladas num bloco                                                                                                    | +              |
| Selecionar determinado bloco: premir a<br>tecla GOTO, introduzir o número do bloco<br>pretendido e confirmar com a tecla ENT.<br>Ou: introduzir o passo do número de bloco<br>e a quantidade de linhas introduzidas<br>premindo a softkey saltarN LINHAS para<br>cima ou para baixo | Сото           |

| Função                                                | Softkey/Tecla                 |
|-------------------------------------------------------|-------------------------------|
| Colocar em zero o valor de uma palavra<br>selecionada | CE                            |
| Apagar o valor errado                                 | CE                            |
| Apagar mensagem de erro (fixa)                        | CE                            |
| Apagar palavra selecionada                            | NO<br>ENT                     |
| Apagar bloco selecionado                              |                               |
| Apagar ciclos e partes de programa                    |                               |
| Acrescentar o último bloco que foi editado ou apagado | ÚLTIMA<br>FRASE NC<br>INTROD. |

#### Inserir blocos onde se quiser

 Selecione o bloco a seguir ao qual pretende acrescentar um novo bloco, e abra o diálogo

#### Modificar e acrescentar palavras

- Selecione uma palavra num bloco e escreva o novo valor por cima. Enquanto a palavra estiver selecionada, está disponível o diálogo em texto claro.
- Finalizar a modificação: premir a tecla FIM

Quando acrescentar uma palavra, ative as teclas de setas (para a direita ou para a esquerda) até aparecer o diálogo pretendido, e introduza o valor pretendido.

#### Procurar palavras iguais em blocos diferentes

Para esta função, colocar a softkey DESENH AUTOM em DESLIGADO.

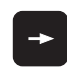

 Selecionar uma palavra num bloco: continuar a premir a tecla de seta até que a palavra pretendida fique marcada

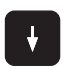

Selecionar um bloco com as teclas de setas

A marcação está no bloco agora selecionado, sobre a mesma palavra, tal como no outro bloco anteriormente selecionado.

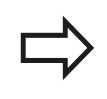

Se tiver iniciado a procura em programas muito longos, o TNC apresenta um símbolo da visualização da progressão. Pode ainda interromper a procura premindo uma softkey.

3.2 Abrir e introduzir programas

#### Encontrar um texto qualquer

3

- Selecionar a função de procura: premir a softkey PROCURAR. O TNC visualiza o diálogo Procurar texto:
- Introduzir o texto procurado
- Procurar texto: premir a softkey EXECUTAR

#### Marcar, copiar, apagar e inserir programas parciais

Para copiar programas parciais dentro de um programa NC, ou num outro programa NC, o TNC põe à disposição as seguintes funções: ver tabela em baixo.

Para copiar programas parciais, proceda da seguinte forma:

- Selecionar a barra de softkeys com as funções de marcação
- Selecionar o primeiro (último) bloco do programa parcial que se pretende copiar
- Marcar o primeiro (último) bloco: premir a softkey MARCAR BLOCO. O TNC coloca um cursor na primeira posição do número do bloco, e ilumina a softkey INTERROMPER MARCAÇÃO
- Desloque o cursor para o último (primeiro) bloco do programa parcial que pretende copiar ou apagar. O TNC apresenta todos os blocos marcados numa outra cor. A função de marcação pode ser finalizada em qualquer altura, premindo a softkey INTERROMPER MARCAÇÃO
- Copiar o programa parcial marcado: premir a softkey COPIAR BLOCO, apagar o programa parcial marcado: premir a softkey APAGAR BLOCO. O TNC memoriza o bloco marcado
- Selecione com as teclas de setas o bloco a seguir ao qual pretende acrescentar o programa parcial copiado (apagado)

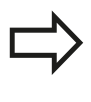

Para inserir o programa parcial copiado noutro programa, selecione o programa respetivo através da Gestão de Ficheiros e marque aí o bloco atrás do qual deseja inseri-lo.

- Acrescentar um programa parcial memorizado: premir a softkey ACRESCENTAR BLOCO
- Terminar a função de marcação: premir a softkey INTERROMPER MARCAÇÃO

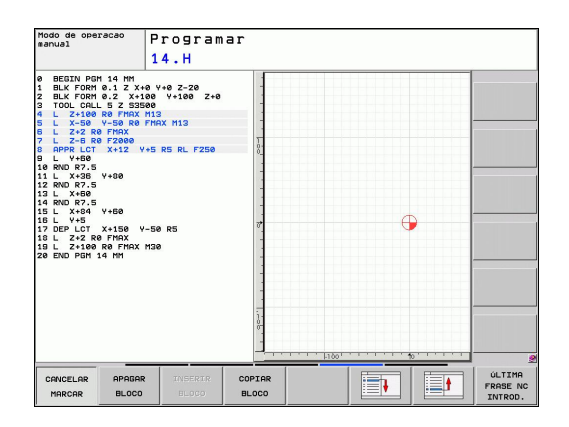

| Função                                   | Softkey              |
|------------------------------------------|----------------------|
| Ligar a função de marcação               | SELECAO<br>BLOCO     |
| Desligar a função de marcação            | CANCELAR<br>MARCAR   |
| Apagar o bloco marcado                   | COR-<br>TAR<br>BLOCO |
| Acrescentar na memória o bloco existente | INSERIR<br>BLOCO     |
| Copiar o bloco marcado                   | COPIAR<br>BLOCO      |

## A função de procura do TNC

Com a função de busca do TNC, podem procurar-se os textos que se quiserem dentro de um programa e, quando for necessário, também substituir por um novo texto.

#### Procurar quaisquer textos

 Se necessário, selecionar o bloco onde está memorizada a palavra que se procura

| PROCURAR | • | Selecionar a função de procura: o TNC ilumina a janela de procura e visualiza na barra de softkeys as funções de procura disponíveis (ver tabela funções de procura) |
|----------|---|----------------------------------------------------------------------------------------------------|
| X        |   | +40 (introduzir o texto a procurar, prestando<br>atenção à escrita em maiúsculas/minúsculas)                                                                         |
| PROCURAR | • | Iniciar processo de procura: o TNC salta para o<br>bloco seguinte, onde está memorizado o texto<br>procurado                                                         |
| PROCURAR | • | Repetir o processo de procura: o TNC salta para<br>o bloco seguinte, onde está memorizado o texto<br>procurado                                                       |
|          |   | Terminar a função de pesquisa                                                                                                    |

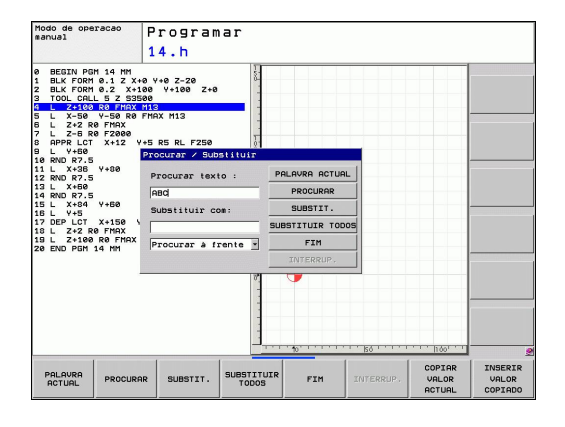

3.2 Abrir e introduzir programas

#### Procurar/substituir quaisquer textos

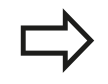

3

- A função Procurar/Substituir não é possível quando
- o programa está protegido
- o programa do TNC está a ser executado

Na função SUBSTITUIR TODOS, prestar atenção a que não sejam substituídos acidentalmente textos que deveriam permanecer inalterados. Os textos substituídos estão irremediavelmente perdidos.

Se necessário, selecionar o bloco onde está memorizada a palavra que se procura

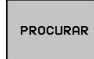

PROCURAR

SUBSTIT.

- Selecionar a funcão de procura: o TNC ilumina a janela de procura e visualiza na barra de softkeys as funções de procura disponíveis
- Introduzir o texto a procurar. Ter atenção à escrita em maiúsculas. Confirmar com a tecla ENT
- Introduzir o texto que deve ser aplicado. Ter atenção às maiúsculas
- Iniciar o processo de procura: o TNC salta para o texto procurado seguinte
- Para substituir o texto e, em seguida, saltar ► para a posição de procura seguinte: premir a softkey SUBSTITUIR, ou para substituir todas as posições de procura encontradas: premir a softkey SUBSTITUIR TODOS, ou para não substituir o texto e saltar para a posição de procura seguinte: premir a softkey PROCURAR
- FIM
- Terminar a função de pesquisa

## 3.3 Gestão de ficheiros: Princípios básicos

## **Ficheiros**

| Ficheiros no TNC                                                                                                    | Тіро                                                                 |
|----------------------------------------------------------------------------------------------------|----------------------------------------------------------------------|
| <b>Programas</b><br>no formato HEIDENHAIN<br>no formato DIN/ISO                                                                                                    | .H<br>.I                                                             |
| Tabelas paraFerramentasTrocadores de ferramentasPaletesPontos zeroPontosPresetsApalpadoresFerramentas de tornearFicheiros de backupDados dependentes (p. ex., pontos de<br>estruturação) | .T<br>.TCH<br>.P<br>.D<br>.PNT<br>.PR<br>.TP<br>.TRN<br>.BAK<br>.DEP |
| <b>Textos como</b><br>Ficheiros ASCII<br>Ficheiros de protocolo<br>Ficheiros de ajuda                                                                                                    | .A<br>.TXT<br>.CHM                                                   |

3

3.3 Gestão de ficheiros: Princípios básicos

Quando introduzir um programa de maquinagem no TNC, dê primeiro um nome a este programa. O TNC memoriza o programa no disco rígido como um ficheiro com o mesmo nome. O TNC também memoriza textos e tabelas como ficheiros.

Para poder encontrar e gerir os ficheiros rapidamente, o TNC dispõe de uma janela especial para a gestão de ficheiros. Aqui, pode-se chamar, copiar, dar novos nomes e apagar ficheiros.

Com o TNC, pode gerir quase todos os ficheiros. O espaço de memória disponibilizado é de, no mínimo, **21 GByte**. Um programa NC isolado pode ter um tamanho de, no máximo, **2 GByte**.

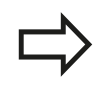

3

Consoante a configuração, o TNC cria um ficheiro de cópia de segurança \*.bak após editar e guardar programas NC. Este facto pode afetar consideravelmente o espaço de memória disponível.

#### Nomes de ficheiros

Nos programas, tabelas e textos, o TNC acrescenta uma extensão separada do nome do ficheiro por um ponto. Esta extensão caracteriza o tipo de ficheiro.

| Nome do<br>ficheiro | Tipo do ficheiro |
|---------------------|------------------|
| PROG20              | .H               |

O comprimento dos nomes dos ficheiros não deve ser superior a 25 carateres, caso contrário o TNC não mostrará a totalidade do nome.

Os nomes dos ficheiros no TNC estão sujeitos à norma seguinte: The Open Group Base Specifications Issue 6 IEEE Versão 1003.1, Edição de 2004 (Norma Posix). Assim sendo, os nomes dos ficheiros podem conter os seguintes carateres:

A B C D E F G H I J K L M N O P Q R S T U V W X Y Z a b c d e f g h i j k l m n o p q r s t u v w x y z 0 1 2 3 4 5 6 7 8 9 . \_ -

Todos os restantes carateres não devem ser utilizados nos nomes dos ficheiros, para evitar problemas na transferência de ficheiros.

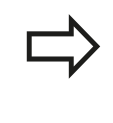

O comprimento máximo permitido dos nomes dos ficheiros deve ser de forma a que o comprimento máximo permitido do caminho não exceda os 82 carateres, ver "Caminhos".

#### Visualizar ficheiros criados externamente no TNC

No TNC estão instaladas algumas ferramentas adicionais com as quais é possível visualizar os ficheiros referidos nas tabelas seguintes e, em parte, também processá-los.

| Tipos de ficheiro     | Тіро |
|-----------------------|------|
| Ficheiros PDF         | pdf  |
| Tabelas Excel         | xls  |
|                       | CSV  |
| Ficheiros da Internet | html |
| Ficheiros de texto    | t×t  |
|                       | ini  |
| Ficheiros gráficos    | bmp  |
|                       | gif  |
|                       | jpg  |
|                       | png  |

Mais informações sobre a visualização e o processamento dos tipos de ficheiros listados: ver Página 116

#### Cópia de segurança de dados

A HEIDENHAIN recomenda que se guardem periodicamente num PC os novos programas e ficheiros elaborados no TNC.

Com o software gratuito de transmissão de dados, o TNCremo NT, a HEIDENHAIN disponibiliza a possibilidade de efetuar cópias de segurança dos dados armazenados pelo TNC.

Além disso, é necessária uma base de dados onde sejam guardados todos os dados específicos da máquina (programa PLC, parâmetros, etc.) Se necessário, consulte o fabricante da máquina.

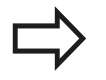

Apague, de tempos a tempos, os ficheiros que já não são necessários para que o TNC tenha sempre espaço livre suficiente no disco rígido para os ficheiros de sistema (por ex., tabelas de ferramentas).

3.4 Trabalhar com a gestão de ficheiros

## 3.4 Trabalhar com a gestão de ficheiros

#### Diretórios

Visto ser possível guardar muitos programas ou ficheiros no disco rígido, ordene cada um dos ficheiros em diretórios (pastas) para facilitar a perspetiva. Nestes diretórios, podem criar-se outros diretórios, chamados subdiretórios. Com a tecla -/+ ou ENT, podemse realçar ou ocultar os subdiretórios.

### Caminhos

Um caminho de busca indica a unidade de dados e todos os diretórios ou subdiretórios em que está memorizado um ficheiro. Cada uma das indicações está separada com o sinal "\".

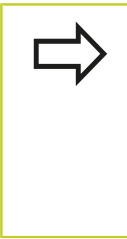

O comprimento máximo permitido do caminho, ou seja, todos os carateres dos nomes de unidade de dados, diretórios e ficheiros incluindo a extensão não pode exceder os 82 carateres!

Os identificadores de unidades podem compor-se de, no máximo, 8 maiúsculas.

#### Exemplo

Na unidade de dados **TNC:**\, foi criado o diretório AUFTR1. A seguir criou-se no diretório **AUFTR1** o subdiretório NCPROG, e é para aí copiado o programa de maquinagem PROG1.H. Desta forma, o programa de maquinagem tem o seguinte caminho:

#### TNC:\AUFTR1\NCPROG\PROG1.H

O gráfico à direita mostra um exemplo para a visualização de um diretório com diferentes caminhos.

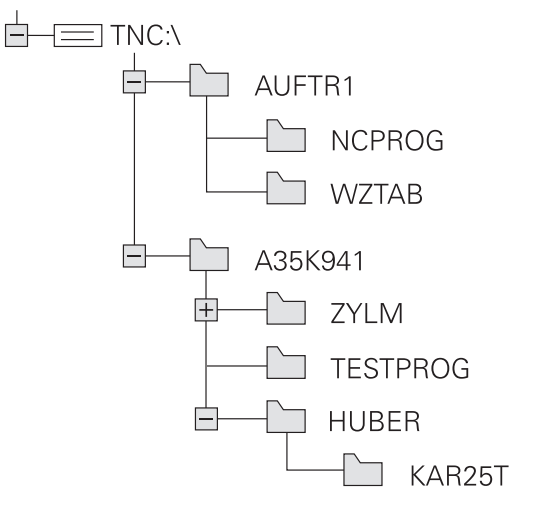

3

## Resumo: funções da gestão de ficheiros

| Função                                           | Softkey                 | Página |
|--------------------------------------------------|-------------------------|--------|
| Copiar um só ficheiro                            |                         | 108    |
| Visualizar um determinado tipo de ficheiro       | SELECCI.                | 107    |
| Juntar um novo ficheiro                          | NOVO<br>FICHEIRO        | 108    |
| Visualizar os últimos 10 ficheiros selecionados  |                         | 111    |
| Apagar ficheiro ou diretório                     | APAGAR                  | 112    |
| Marcar ficheiro                                  | TAG                     | 113    |
| Mudar o nome a um ficheiro                       |                         | 114    |
| Proteger ficheiro contra apagar e<br>modificar   | PROTEGER                | 115    |
| Anular a proteção do ficheiro                    | DESPROT.                | 115    |
| Importar tabela de ferramentas                   | TABELA<br>IMPOR-<br>TAR | 164    |
| Gerir unidades de dados em rede                  | REDE                    | 123    |
| Escolher editor                                  | SELECC.<br>EDITOR       | 115    |
| Classificar ficheiros segundo características    | CLASSIFIC               | 114    |
| Copiar diretório                                 | COPIA DIR               | 111    |
| Apagar diretório com todos os subdiretórios      |                         |        |
| Visualizar diretórios de uma unidade<br>de dados | ACT.                    |        |
| Mudar o nome do diretório                        |                         |        |
| Criar novo diretório                             | NOVO<br>DIRECTÓRIO      |        |

3.4 Trabalhar com a gestão de ficheiros

#### Chamar a Gestão de ficheiros

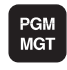

 Premir a tecla PGM MGT: o TNC visualiza a janela para a gestão de ficheiros (a figura mostra o ajuste básico). Se o TNC visualizar uma outra divisão do ecrã, prima a softkey JANELA)

A janela estreita à esquerda mostra as unidades de dados e diretórios existentes. Por unidades de dados entendem-se aparelhos com que se memorizam ou transmitem os dados. Uma unidade de dados é o disco rígido do TNC, as outras unidades de dados são as interfaces (RS232, Ethernet) às quais se pode ligar, por exemplo, um PC. Um diretório é sempre caracterizado com um símbolo (à esquerda) e pelo nome do diretório (à direita). Os subdiretórios estão inseridos para a direita. Se à frente do símbolo existir um triângulo, existem ainda outros subdiretórios que poderão ser ativados com a tecla -/+ ou ENT.

A janela larga à direita mostra todos os ficheiros que estão guardados no diretório selecionado. Para cada ficheiro, são apresentadas várias informações que estão explicadas no quadro em baixo.

| Visualização        | Significado                                                                         |
|---------------------|-------------------------------------------------------------------------------------|
| Nome do<br>ficheiro | Nome com um máximo de 25 carateres                                                  |
| Тіро                | Tipo do ficheiro                                                                    |
| Bytes               | Tamanho do ficheiro em bytes                                                        |
| Estado              | Natureza do ficheiro:                                                               |
| E                   | O programa está selecionado no modo<br>de funcionamento Programação                 |
| S                   | O programa está selecionado no modo<br>de funcionamento Teste do programa           |
| Μ                   | O programa está selecionado num modo<br>de funcionamento de execução do<br>programa |
| <b>a</b>            | O ficheiro está protegido contra Apagar e<br>Alterar                                |
| <b>a</b>            | O ficheiro está protegido contra Apagar e<br>Alterar porque já está a ser executado |
| Data                | Data em que o ficheiro foi alterado pela<br>última vez                              |
| Тетро               | Hora em que o ficheiro foi alterado pela<br>última vez                              |

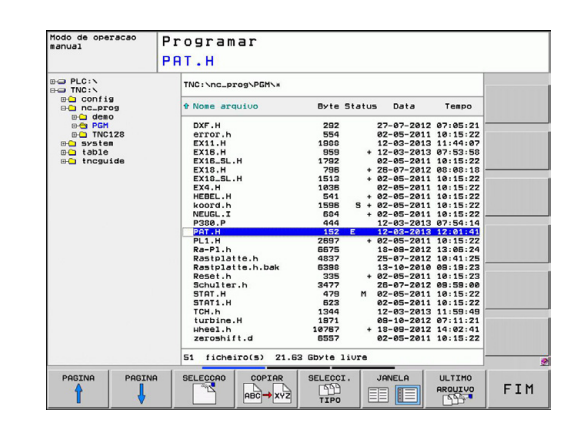

#### Selecionar unidades de dados, diretórios e ficheiros

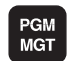

• Chamar a Gestão de Ficheiros

Utilize as teclas de setas ou as softkeys para deslocar o cursor para o sítio pretendido do ecrã.:

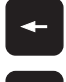

- Move o cursor da janela direita para a janela esquerda e vice versa
- Move o cursor para cima e para baixo numa janela

| PAGINA |  |
|--------|--|
|        |  |
|        |  |

- Move o cursor nos lados para cima e para baixo, numa janela
- 1.º passo: selecionar a unidade de dados
- Marcar a unidade de dados na janela da esquerda

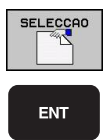

- Selecionar unidade de dados: premir a softkey SELECIONAR ou
- Premir a tecla ENT
- 2.º passo: selecionar diretório
- Marcar o diretório na janela da esquerda: a janela da direita visualiza automaticamente todos os ficheiros do diretório que está marcado (realçado)

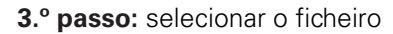

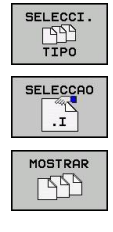

- Premir a softkey SELECCIONAR TIPO
- Premir a softkey do tipo de ficheiro pretendido, ou
- Visualizar todos os ficheiros: premir a softkey MOSTRAR TODOS
- Marcar o ficheiro na janela da direita

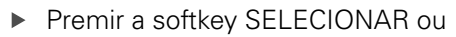

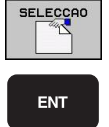

Premir a tecla ENT

O ficheiro selecionado é ativado no modo de funcionamento a partir do qual foi chamada a gestão de ficheiros:

3.4 Trabalhar com a gestão de ficheiros

#### Criar novo diretório

Marcar o diretório na janela da esquerda em que pretende criar um subdiretório

NOVO (introduzir o nome do novo diretório)

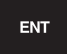

3

Premir a tecla ENT

#### **DIRECTÓRIO \GERAR NOVO ?**

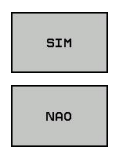

Confirmar com a softkey SIM, ou

interromper com a softkey NÃO

#### Criar novo ficheiro

Selecionar o diretório em que pretende criar o novo ficheiro.

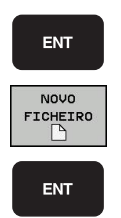

- Introduzir NOVO (novo nome de ficheiro com extensão de ficheiro) e premir a tecla ENT, ou
- Abrir o diálogo para criar um novo ficheiro, introduzir NOVO (novo nome de ficheiro com extensão de ficheiro) e premir a tecla ENT.

#### Copiar um só ficheiro

Desloque o cursor para o ficheiro que deve ser copiado

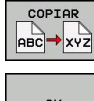

Premir a softkey COPIAR: selecionar a função de copiar. O TNC abre uma janela sobreposta

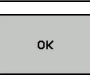

Introduzir o nome do ficheiro de destino e aceitar com a tecla ENT ou com a softkey OK: o TNC copia o ficheiro para o diretório atual ou para o diretório de destino. O ficheiro original conserva-se guardado, ou

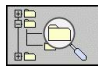

 Prima a softkey Diretório de destino, para selecionar o diretório de destino numa ianela sobreposta e aceitar com a tecla ENT ou a softkey OK: o TNC copia o ficheiro com o mesmo nome para o diretório selecionado. O ficheiro original conserva-se guardado.

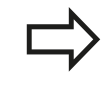

O TNC mostra uma indicação do progresso, caso tenha iniciado o processo de cópia com a tecla ENT ou a softkey OK.
## Copiar o ficheiro para um outro diretório

- Selecionar a divisão do ecrã com janelas do mesmo tamanho
- Visualizar os diretórios em ambas as janelas: premir a softkey CAMINHO

Janela direita:

 Deslocar o cursor para o diretório para onde pretende copiar os ficheiros e com a tecla ENT visualizar os ficheiros existentes neste diretório

Janela esquerda:

 Selecionar o diretório com os ficheiros que pretende copiar, e visualizar os ficheiros com a tecla ENT

| TAG            |
|----------------|
| TAG<br>ARQUIVO |

COPIA TAG

- Visualizar as funções para marcação dos ficheiros
- Deslocar o cursor para o ficheiro que pretende copiar, e depois marcar. Se desejar, marque mais ficheiros da mesma maneira
- Copiar os ficheiros marcados para o diretório de destino

Outras funções de marcação: ver "Marcar ficheiros", Página 113.

Se se tiverem marcado ficheiros na janela da esquerda e também na da direita, o TNC copia a partir do diretório em que se encontra o cursor.

#### **Sobrescrever ficheiros**

Se copiar ficheiros para um diretório onde já se encontram ficheiros com nome igual, o TNC pergunta se os ficheiros podem sobrescritos no diretório de destino:

- Sobrescrever todos os ficheiros (campo "Ficheiros existentes" selecionado): premir a softkey OK ou
- Não sobrescrever nenhum ficheiro: premir a softkey CANCELAR, ou

Se desejar sobrescrever um ficheiro protegido, deve selecioná-lo no campo "Ficheiros protegidos" ou cancelar o processo.

3.4 Trabalhar com a gestão de ficheiros

## **Copiar tabela**

3

#### Importar linhas para uma tabela

Se copiar uma tabela para uma tabela existente, pode substituir linhas individuais com a softkey SUBSTITUIR CAMPOS. Condições:

- A tabela de destino tem que já existir.
- O ficheiro que vai ser copiado só pode conter as linhas a substituir
- O tipo de ficheiro das tabelas tem de ser idêntico

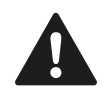

Com a função **SUBSTITUIR CAMPOS**, as linhas são substituídas na tabela de destino. Crie uma cópia de segurança da tabela original, a fim de evitar a perda de dados.

#### Exemplo

Num aparelho de ajuste prévio, mediu-se o comprimento e o raio de ferramenta de 10 novas ferramentas. Seguidamente, o aparelho de ajuste prévio cria a tabela de ferramentas TOOL\_Import.T com 10 linhas (correspondem a 10 ferramentas).

- Copie esta tabela da base de dados externa para um diretório qualquer
- Copie a tabela criada externamente com o gestor de ficheiros do TNC para a tabela TOOL.T existente: o TNC pergunta se a tabela de ferramentas TOOL.T existente deve ser substituída:
- Prima a softkey SIM, de seguida o TNC substitui todo o ficheiro atual TOOL.T. Após o processo de cópia, a TOOL.T é composta por 10 linhas
- Ou prima a softkey SUBSTITUIR CAMPOS, o TNC substitui então as 10 linhas no ficheiro TOOL.T. O TNC não altera os dados relativos às restantes linhas

#### Extrair linhas de uma tabela

Nas tabelas, pode marcar uma ou diversas linhas e guardar numa tabela à parte.

- Abra a tabela a partir da qual deseja copiar linhas
- Com as teclas de seta, selecione a primeira linha a copiar
- Prima a softkey FUNC. ADIC.
- Prima a softkey MARCAR
- Se necessário, marque outras linhas
- Prima a softkey GUARDAR COMO
- Introduza um nome para a tabela onde as linhas selecionadas devem ser guardadas

3

## **Copiar diretório**

- Desloque o cursor para a janela da direita, para o diretório que pretende copiar
- Prima a softkey COPIAR: o TNC realça a janela de seleção do diretório de destino
- Selecionar o diretório de destino e confirmar com a tecla ENT ou a softkey OK: o TNC copia o diretório selecionado, incluindo os subdiretórios, no diretório de destino selecionado

## Escolher um dos últimos ficheiros selecionados

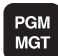

- Chamar a Gestão de Ficheiros
- ULTIMO ARQUIVO
- Visualizar os últimos 10 ficheiros selecionados: premir a softkey ÚLTIMOS FICHEIROS

Move o cursor para cima e para baixo numa janela

Utilize as teclas de setas para mover o cursor sobre o ficheiro que pretende selecionar:

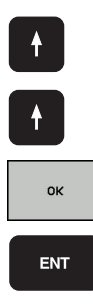

- Selecionar ficheiro: premir a softkey OK ou
- Premir a tecla ENT

| Modo de operacao<br>manual | Programar<br>PAT.H   |                 |              |                          |         |
|----------------------------|----------------------|-----------------|--------------|--------------------------|---------|
| B- PLC:N                   | TNC:\nc_prog\PGM\*   | r               |              | -                        |         |
| B config                   | t Nome arquivo       | Byte Sta        | tus Data     | Tempo                    |         |
| B-Ca PGM                   | DXF.H                | 292             | 27-07-2013   | 07:05:21                 |         |
| B- sys Ultinos             | ficheiros            |                 |              | 11:44:07                 |         |
| BC the 1: TNC              | NC_progNPGMNPAT.H    |                 |              | 10:15:22                 |         |
| 2: INC<br>3: TNC<br>4: TNC | NC_ProgNPGM\S803_1.1 |                 |              | 10:15:22                 |         |
| 5: TNC<br>B: TNC           | Nnc_progNPGMNEX18.h  |                 |              | 10:15:22<br>10:15:22     |         |
| 7: TNC<br>8: TNC<br>8: TNC | NC_ProgNPGMNEX4.h    |                 |              | 10:15:22<br>07:54:14     |         |
| B: 1140                    | NCLDIGG PBHYIII C.H  |                 |              | 12:01:41<br>10:15:22     |         |
|                            |                      |                 |              | 13:05:24<br>10:41:25     |         |
|                            |                      |                 |              | 09:19:23<br>10:15:23     |         |
| ок                         |                      | APAGAR          | INTERRUP.    | 09:59:00<br>10:15:22     |         |
|                            | TCH.h                | 1344            | 12-03-2013   | 10:15:22                 |         |
|                            | urbine.H<br>wheel.h  | 1971<br>10767   | + 18-09-2012 | 2 07:11:21<br>2 14:02:41 |         |
|                            | zeroshift.d          | 6557            | 02-05-201:   | 10:15:22                 |         |
|                            | 51 ficheiro(s) 2     | 1.63 Gbyte live | e            |                          | 5       |
|                            |                      |                 |              | COPIAR                   | INSERIR |
| UK APAL                    | MR INTERRUP.         |                 |              | ACTUAL                   | COPIADO |

3.4 Trabalhar com a gestão de ficheiros

## Apagar ficheiro

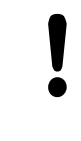

3

Atenção, possível perda de dados!

- Não é possível anular o apagamento de ficheiros!
- Desloque o cursor para o ficheiro que pretende apagar

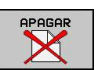

- Selecionar a função de apagar: premir a softkey APAGAR. O TNC pergunta se o ficheiro deve realmente ser apagado
- Confirmar o apagamento: premir a softkey OK ou
- Cancelar o apagamento: premir a softkey CANCELAR

## Apagar diretório

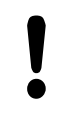

### Atenção, possível perda de dados!

Não é possível anular o apagamento de ficheiros!

Desloque o cursor para o diretório que pretende apagar

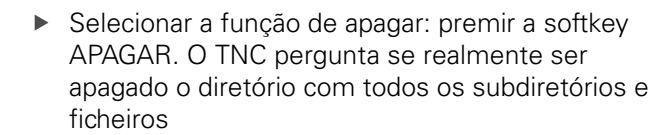

- Confirmar o apagamento: premir a softkey OK ou
- Cancelar o apagamento: premir a softkey CANCELAR

## **Marcar ficheiros**

| Função de marcação                        | Softkey                    |
|-------------------------------------------|----------------------------|
| Marcar um só ficheiro                     | TAG<br>ARQUIVO             |
| Marcar todos os ficheiros dum diretório   | TAG<br>TODOS<br>ARQUIVOS   |
| Anular a marcação para um só ficheiro     | UNTAG<br>ARQUIVO           |
| Anular a marcação para todos os ficheiros | UNTAG<br>TODOS<br>ARQUIVOS |
| Copiar todos os ficheiros marcados        | COPIA TAG                  |

Podem usar-se simultaneamente funções tais como copiar ou apagar ficheiros tanto para cada ficheiro individual como para vários ficheiros. Marcam-se vários ficheiros da seguinte forma:

Deslocar o cursor para o primeiro ficheiro

| TAG                                         |
|---------------------------------------------|
| TAG<br>ARQUIVO                              |
| 1                                           |
| Ļ                                           |
|                                             |
| TAG<br>ARQUIVO                              |
| TAG<br>ARQUIVO<br>COPIA TAG                 |
| TAG<br>ARQUIVO<br>COPIA TAG<br>SS→SS<br>FIM |

- Visualizar as funções de marcação de ficheiros: premir a softkey MARCAR
- Marcar o ficheiro: premir a softkey MARCAR FICHEIRO
- Deslocar o cursor para outro ficheiro. Só funciona com as softkeys, não navegue com a teclas de seta!
- Marcar outro ficheiro: premir a softkey MARCAR FICHEIRO, etc.
- Copiar os ficheiros marcados: premir a softkey COP. MARC. ou
- Apagar os ficheiros marcados: premir a softkey FIM para sair das funções de marcação e, seguidamente, premir a softkey APAGAR, para apagar os ficheiros marcados

3.4 Trabalhar com a gestão de ficheiros

## Mudar o nome do ficheiro

> Desloque o cursor para o ficheiro a que pretende mudar o nome

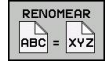

3

- Selecionar a função para mudança de nome
- Introduzir o novo nome do ficheiro; o tipo de ficheiro não pode ser modificado
- Efetuar mudança de nome: premir a softkey OK ou a tecla ENT

## **Ordenar ficheiros**

Escolha o computador onde gostaria de classificar os ficheiros

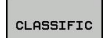

- Escolher a softkey CLASSIFICAR
- Escolher a softkey com os critérios de representação correspondentes

114

## Funções auxiliares

### Proteger ficheiro/anular a proteção do ficheiro

Desloque o cursor para o ficheiro que pretende proteger

| MAIS<br>FUNCOES |
|-----------------|
|                 |
|                 |

- Selecionar Funções Auxiliares: premir a softkey FUNÇÕES AUXILIARES
- Ativar proteção de ficheiros: premir a softkey PROTEGER. O ficheiro fica com o Estado P
- Anular a proteção do ficheiro: premir a softkeyDESPROTEG.

#### **Escolher editor**

 Desloque a área iluminada na janela da direita para cima do ficheiro que gostaria de abrir

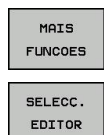

- Selecionar Funções Auxiliares: premir a softkey FUNÇÕES AUXILIARES
- Escolha do editor com o qual se pretende abrir o ficheiro escolhido: premir a softkey ESCOLHER EDITOR
- Marcar o editor pretendido
- Para abrir o ficheiro, premir a softkey OK

### Ligar/retirar aparelhos USB

Mova o cursor para a janela esquerda

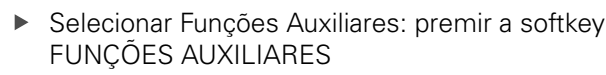

- Comutação de barra de softkeys
- Procurar um aparelho USB
- Para retirar o aparelho USB: desloque o cursor para o aparelho USB

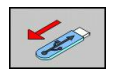

MAIS

FUNCOES

Retirar o aparelho USB

Mais informações: ver "Aparelhos USB no TNC", Página 124.

3.4 Trabalhar com a gestão de ficheiros

## Ferramentas adicionais para a gestão de tipos de ficheiros externos

Com as ferramentas adicionais, é possível visualizar ou processar no TNC tipos de ficheiros criados externamente.

| Tipos de ficheiro                                        | Descrição  |
|----------------------------------------------------------|------------|
| Ficheiros PDF (pdf)                                      | Página 116 |
| Tabelas Excel (xls, csv)                                 | Página 117 |
| Ficheiros da Internet (htm,<br>html)                     | Página 117 |
| Ficheiros ZIP (zip)                                      | Página 118 |
| Ficheiros de texto (ficheiros<br>ASCII, p.ex., txt, ini) | Página 119 |
| Ficheiros gráficos (bmp, gif,                            | Página 120 |

jpg, png)

3

Se transferir os ficheiros do PC para o comando com TNCremoNT, é necessário que tenha registado as extensões de nome de ficheiro pdf, xls, zip, bmp gif, jpg e png na lista dos tipos de ficheiros binários a transferir (opção de menu >Extras > Configuração > Modo em TNCremoNT).

## **Visualizar ficheiros PDF**

Para abrir ficheiros PDF diretamente no TNC, proceda da seguinte forma:

ENT

- Chamar a Gestão de Ficheiros
- Selecionar o diretório onde está guardado o ficheiro PDF
- Desloque o cursor para o ficheiro PDF
- Prima a tecla ENT: o TNC abre o ficheiro PDF com a ferramenta adicional Visualizador de ficheiros PDF numa aplicação própria

Com a combinação de teclas ALT+TAB, pode voltar em qualquer altura para a área TNC e deixar o ficheiro PDF aberto. Em alternativa, também pode clicar com o rato no símbolo correspondente na barra de tarefas, para regressar à área TNC.

Se colocar o ponteiro do rato sobre um botão no ecrã, verá uma breve sugestão acerca da respetiva função do botão no ecrã. Encontrará mais informações acerca da utilização do Visualizador de ficheiros PDF em Ajuda.

Para fechar o Visualizador de ficheiros PDF, proceda da seguinte forma:

- Selecionar a opção de menu Ficheiro com o rato
- Selecionar a opção de menu Fechar: o TNC regressa à gestão de ficheiros

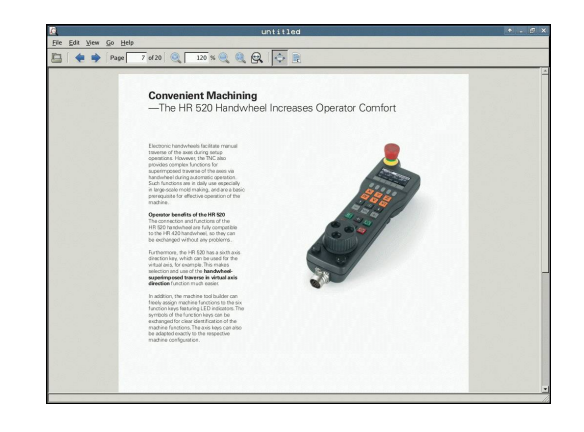

TNC 620 | Manual do utilizador diálogo em texto claro HEIDENHAIN | 1/2014

3.4

### Visualizar e processar ficheiros Excel

Para abrir e processar ficheiros Excel com a extensão de ficheiro xls ou **csv** diretamente no TNC, proceda da seguinte forma:

PGM MGT

ENT

MGT

ENT

- Chamar a Gestão de Ficheiros.
- Selecionar o diretório onde está guardado o ficheiro Excel
- Desloque o cursor para o ficheiro Excel
- Prima a tecla ENT: o TNC abre o ficheiro Excel com a ferramenta adicional **Gnumeric** numa aplicação própria

Com a combinação de teclas ALT+TAB, pode voltar em gualquer altura para a área TNC e deixar o ficheiro Excel aberto. Em alternativa, também pode clicar com o rato no símbolo correspondente na barra de tarefas, para regressar à área TNC.

Se colocar o ponteiro do rato sobre um botão no ecrã, verá uma breve sugestão acerca da respectiva função do botão no ecrã. Encontrará mais informações acerca da utilização do Gnumeric em Ajuda.

Para fechar o **Gnumeric**, proceda da seguinte forma:

- Selecionar a opcão de menu Ficheiro com o rato
- Selecionar a opção de menu Fechar: o TNC regressa à gestão de ficheiros

### Visualizar ficheiros da Internet

Para abrir ficheiros da Internet com a extensão de ficheiro htm ou html diretamente no TNC, proceda da seguinte forma:

- Chamar a Gestão de Ficheiros
- Selecionar o diretório onde está guardado o ficheiro da Internet
- Desloque o cursor para o ficheiro da Internet
- Prima a tecla ENT: o TNC abre o ficheiro da Internet com a ferramenta adicional Mozilla Firefox numa aplicação própria

Com a combinação de teclas ALT+TAB, pode voltar em qualquer altura para a área TNC e deixar o ficheiro PDF aberto. Em alternativa, também pode clicar com o rato no símbolo correspondente na barra de tarefas, para regressar à área TNC.

Se colocar o ponteiro do rato sobre um botão no ecrã, verá uma breve sugestão acerca da respectiva função do botão no ecrã. Encontrará mais informações acerca da utilização do Mozilla Firefox em Ajuda.

Para fechar o Mozilla Firefox, proceda da seguinte forma:

- Selecionar a opção de menu Ficheiro com o rato ►
- ► Selecionar a opção de menu Fechar: o TNC regressa à gestão de ficheiros

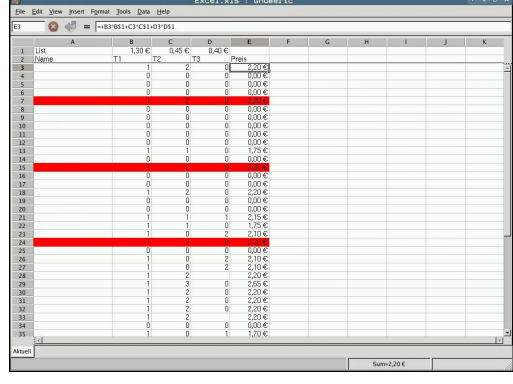

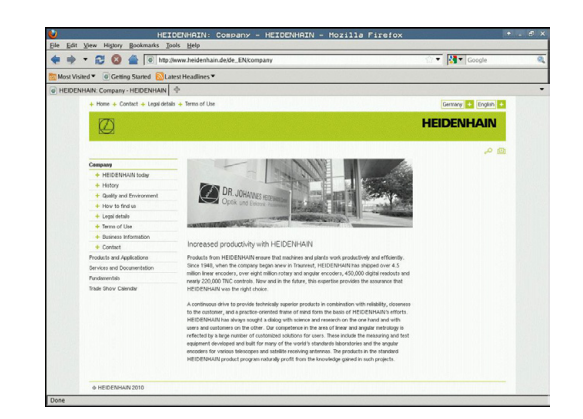

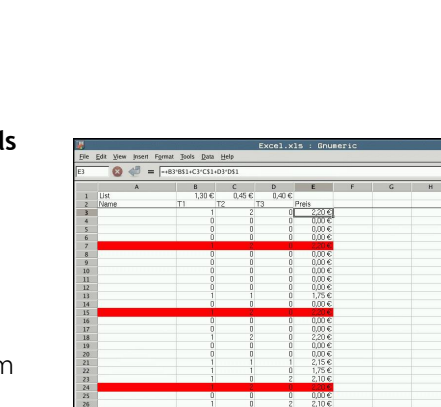

3.4 Trabalhar com a gestão de ficheiros

#### Trabalhar com ficheiros ZIP

Para abrir ficheiros ZIP com a extensão de ficheiro **zip** diretamente no TNC, proceda da seguinte forma:

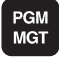

3

- Chamar a Gestão de Ficheiros
- Selecionar o diretório onde está guardado o ficheiro de arquivo
- Desloque o cursor para o ficheiro de arquivo

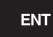

 Prima a tecla ENT: o TNC abre o ficheiro de arquivo com a ferramenta adicional Xarchiver numa aplicação própria

Com a combinação de teclas ALT+TAB, pode voltar em qualquer altura para a área TNC e deixar o ficheiro de arquivo aberto. Em alternativa, também pode clicar com o rato no símbolo correspondente na barra de tarefas, para regressar à área TNC.

Se colocar o ponteiro do rato sobre um botão no ecrã, verá uma breve sugestão acerca da respectiva função do botão no ecrã. Encontrará mais informações acerca da utilização do **Xarchiver** em **Ajuda**.

Tenha em atenção que, ao importar ou exportar programas NC e tabelas NC, o TNC não faz qualquer conversão de ficheiros binários para ASCII ou viceversa. Caso se façam transferências para comandos TNC com outras versões de software, tais ficheiros poderão, eventualmente, não ser lidos pelo TNC.

Para fechar o Xarchiver, proceda da seguinte forma:

- Selecionar a opção de menu Arquivo com o rato
- Selecionar a opção de menu Terminar: o TNC regressa à gestão de ficheiros

| ×                   |              | FKPRCG.     | ZIP - 3 | Xarch:   | iver 0.5.2     |          |           |       | * - 6 ×                                                                                                    |
|---------------------|--------------|-------------|---------|----------|----------------|----------|-----------|-------|----------------------------------------------------------------------------------------------------|
| Archive Agtion Help |              |             |         |          |                |          |           |       |                                                                                                    |
| 9 🕒 🔶 🛧 🔶           | 4 🐴 😪 🛯      |             |         |          |                |          |           |       |                                                                                                    |
| Location            |              |             |         |          |                |          |           |       |                                                                                                    |
| Archive tree        | Filename     | Permissions | Version | OS Orig  | inal Compresse | d Method | Date      | Time  | -                                                                                                    |
|                     | fex2.h       | -64-8       | 2.0     | fat 703  | 324            | defX     | 10-Mar-97 | 07:05 |                                                                                                    |
|                     | FK-SL-KOMBLH | -08-2       | 2.0     | fat 2268 | 744            | defX     | 16-May-01 | 13:50 |                                                                                                    |
|                     | temus.c      | -114-2      | 2.0     | fat 2643 | 1012           | detX     | 6-Apr-99  | 16:31 | -                                                                                                    |
|                     | forth        | -64-3       | 2.0     | fat 6058 | 69 94167       | defx     | 5-Mar-99  | 10:55 |                                                                                                    |
|                     | En K.h       | -141-2      | 2.0     | fat 5590 | 65 83261       | defX     | S-Mar-99  | 10:41 |                                                                                                    |
|                     | RS.H         | -141-1-     | 2.0     | tat 655  | 309            | detX     | 16-May-01 | 13:50 | STREET, STREET, STREET |
|                     | PK4.H        | -rw-z       | 2.0     | fat 948  | 394            | defX     | 16-May-01 | 13:50 |                                                                                                    |
|                     | RSJH         | -199-2      | 2.0     | fat 449  | 241            | defX     | 16-May-01 | 13:50 |                                                                                                    |
|                     | PKLH         | -181-2      | 2.0     | tat 348  | 189            | detX     | 18-Sep-03 | 13:39 |                                                                                                    |
|                     | anesa.h      | -111-2      | 2.0     | fat 266  | 169            | defX     | 16-May-01 | 13:50 |                                                                                                    |
|                     | country.h    | -199-2      | 2.0     | tat 509  | 252            | detX     | 16-May-01 | 13:50 |                                                                                                    |
|                     | bspk1.h      | -64-101-    | 2.0     | fat 383  | 239            | defX     | 16-May-01 | 13:50 |                                                                                                    |
|                     | bih          | -04-2       | 2.0     | fat 538  | 261            | deDC     | 27-Apr-01 | 10:36 |                                                                                                    |
|                     | appricth     | -141-2      | 2.0     | tat 601  | 325            | detX     | 13-Jun-97 | 13.96 |                                                                                                    |
|                     | appr2.h      | -14-101-    | 2.0     | fat 600  | 327            | defX     | 30-Jul-99 | 08:49 |                                                                                                    |
|                     | ANKER.H      | -199-2      | 2.0     | fat 580  | 310            | defX     | 16-May-01 | 13:50 |                                                                                                    |
|                     | ANKER2.H     | -04-1       | 2.0     | ter 1251 | 603            | defx     | 16-May-01 | 1350  |                                                                                                    |

118

#### Visualizar ou processar ficheiros de texto

Para abrir e processar ficheiros de texto (ficheiros ASCII, p.ex., com a extensão de ficheiro **txt** ou **ini**) diretamente no TNC, proceda da seguinte forma:

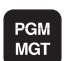

- Chamar a Gestão de Ficheiros
- Selecionar a unidade de dados e o diretório onde está guardado o ficheiro de texto
- Desloque o cursor para o ficheiro de texto
- Prima a tecla ENT: o TNC abre uma janela para selecionar o editor desejado
- Prima a tecla ENT para selecionar a aplicação Mousepad. Em alternativa, também pode abrir ficheiros TXT com o editor de texto interno do TNC
- O TNC abre o ficheiro de texto com a ferramenta adicional Mousepad numa aplicação própria

Se abrir um ficheiro H ou I numa unidade de dados externa e o guardar na unidade de dados TNC com **Mousepad**, não se efetuará nenhuma conversão automática dos programas para o formato de comando interno. Por isso, não é possível abrir ou executar programas memorizados com o editor TNC.

Com a combinação de teclas ALT+TAB, pode voltar em qualquer altura para a área TNC e deixar o ficheiro de texto aberto. Em alternativa, também pode clicar com o rato no símbolo correspondente na barra de tarefas, para regressar à área TNC.

O Mousepad disponibiliza os atalhos já conhecidos do Windows, com os quais pode processar os textos rapidamente (STRG+C, STRG+V,...).

Para fechar o Mousepad, proceda da seguinte forma:

- Selecionar a opção de menu Ficheiro com o rato
- Selecionar a opção de menu Terminar: o TNC regressa à gestão de ficheiros

| Pie Pie Persona Andrea Mide                                                                                                    |  |
|----------------------------------------------------------------------------------------------------|--|
| Die Ens Sency Absour Deb                                                                                                    |  |
| icrossy requirements are becoming increasingly stringent, particularly in the area of 5-axis machining,<br>applic parts are required to be mainfurtured with precisions and reproducible accuracy even over long periods.<br>The string of the string of the string |  |
| callbration sphere (such as the XXXI from <u>STREADWER</u> ) is fi such at any position on the machine table,<br>at measured with a resolution that you define. In the cycle definition, you specify the acrea to be<br>emanued for each rotary axis individually with this version of the software you can also measure<br>the misalignment of a rotary axis isolation head or table.                                                                                                    |  |
| ir boad ness the rotary acts must be assumed twice, each time with a stylus of a different length.<br>Ther exchanging the stylus between the two assumements, the toach probe must be recalibrated.<br>He new calibration cycle 400 automatically calibrates the tosch probe using the XXX calibration sphere<br>con BIDBNAXIS areasy in place.                                                                                                    |  |
| apport for the manament of Mith-coupled spinle back has also how improved.<br>mitioning of the spinlle head can now be performed via an KK secto that the machine tool builder<br>integrates in the callection crycle. Possible backlash in a rotary sais can now be accettained more precisely.<br>entering an angular value in the new QAZ parameter of Cycle 451. the DK moves the rotary axis<br>exch measurement point in a manner that its backlash on the accettained.                                                                                                    |  |
|                                                                                                    |  |
|                                                                                                    |  |
|                                                                                                    |  |

ENT

3.4 Trabalhar com a gestão de ficheiros

### Visualizar ficheiros gráficos

Para abrir ficheiros gráficos com a extensão de ficheiro bmp, gif, jpg ou png diretamente no TNC, proceda da seguinte forma:

- PGM MGT
- Chamar a Gestão de Ficheiros
   Selecionar o diretério ondo esté que
- Selecionar o diretório onde está guardado o ficheiro gráfico
- Desloque o cursor para o ficheiro gráfico

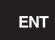

 Prima a tecla ENT: o TNC abre o ficheiro gráfico com a ferramenta adicional ristretto numa aplicação própria

Com a combinação de teclas ALT+TAB, pode voltar em qualquer altura para a área TNC e deixar o ficheiro gráfico aberto. Em alternativa, também pode clicar com o rato no símbolo correspondente na barra de tarefas, para regressar à área TNC.

Encontrará mais informações acerca da utilização do **ristretto** em **Ajuda**.

Para fechar o **ristretto**, proceda da seguinte forma:

- Selecionar a opção de menu Ficheiro com o rato
- Selecionar a opção de menu Terminar: o TNC regressa à gestão de ficheiros

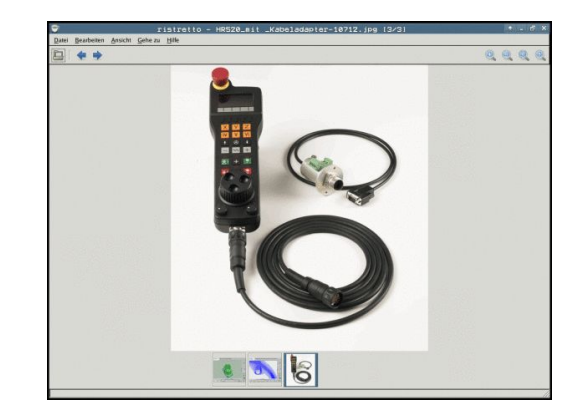

Modo de operação

Programar

# Transmissão de dados para/de um suporte de dados externo

Antes de poder transferir dados para um suporte de dados externo, é necessário ajustar a interface de dados, ver "Ajustar interfaces de dados".

Se transmitir dados através da interface serial, poderão surgir problemas dependendo do software de transmissão de dados utilizado, problemas esses que poderá anular através de uma nova execução da transmissão.

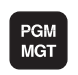

JANELA

- Chamar a Gestão de Ficheiros
- Selecionar a divisão de ecrã para a transmissão de dados: premir a softkey JANELA. O TNC mostra na metade esquerda do ecrã todos os ficheiros do diretório atual e na metade direita todos os ficheiros armazenados no diretório de raiz TNC:\.

Move o cursor para cima e para baixo numa janela

Mover o cursor da janela direita para a janela

Utilize as teclas de setas para mover o cursor sobre o ficheiro que pretende transmitir

esquerda, e vice-versa

PAT.H NC:\nc\_prog\PGM\+ TNC: \+ Byte Stati Byte Sta config nc\_pros system table tncquig 292 554 1988 959 1792 796 1513 1636 541 1596 684 444 17268 s + 2697 6675 4837 6398 335 3477 479 623 1344 1971 10767 6557 Rastplatte.h Pastplatte.h.bai Reset.h Schulten STAT.H STAT1.H TCH.h turbine. wheel.h iter.h wheel.h zeroshift.d te liur JANELA SELECCI SELECCAC FIM

Se pretender copiar do TNC para um suporte de dados externo, desloque o cursor na janela esquerda sobre o ficheiro que se pretende transmitir.

Se pretender copiar de uma base externa para o TNC, desloque o cursor na janela da direita sobre o ficheiro que se pretende transmitir.

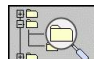

Selecionar outra unidade de dados ou diretório: premindo a tecla para seleção do diretório, o TNC mostra uma janela sobreposta. Selecione o diretório pretendido na janela sobreposta com as teclas de setas e a tecla ENT.

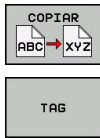

- Transferir ficheiros individuais: premir a softkey COPIAR, ou
- Transferir vários ficheiros: premir a softkey MARCAR (na segunda barra de softkeys, ver "Marcar ficheiros", página 111)
- Confirmar com a softkey OK ou com a tecla ENT. O TNC ilumina uma janela de apresentação de estados que informa sobre a evolução do processo de cópia, ou

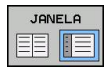

 Finalizar a transmissão de dados: deslocar o cursor para a janela da esquerda e premir a softkey JANELA. O TNC volta a visualizar a janela standard para a gestão de ficheiros

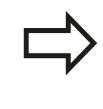

Para escolher um outro diretório em caso de dupla representação da janela de ficheiros, prima a softkey MOSTRAR ÁRVORE. Se premir a softkey MOSTRAR FICHEIROS, o TNC mostra o conteúdo dos diretórios escolhidos!

## O TNC na rede

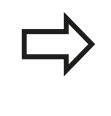

Para ligar a placa Ethernet à sua rede, ver "Interface Ethernet".

O TNC regista mensagens de erro durante a operação de rede, ver "Interface Ethernet".

Se o TNC estiver ligado a uma rede, são disponibilizadas unidades de dados adicionais na janela de diretórios à esquerda (ver figura). Todas as funções anteriormente descritas (selecionar unidade de dados, copiar ficheiros, etc.) são igualmente aplicáveis a unidades de dados em rede, desde que a sua licença de acesso o permita.

#### Ligar e desligar a unidade de dados em rede

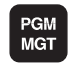

- Selecionar Gestão de Ficheiros: premir a tecla PGM MGT e, se necessário, selecionar com a softkey JANELA a divisão do ecrã, de forma a ficar como na figura em cima à direita
- REDE
- Selecionar configurações de rede: premir a softkey REDE (segunda barra de softkeys).
- Gerir as unidades de dados em rede: premir a softkey DEFIN. LIGAÇ. REDE. O TNC mostra numa janela possíveis unidades de dados em rede a que se pode aceder. Com as softkeys a seguir descritas, determinam-se as ligações para cada unidade de dados

| Função                                                                                                    | Softkey    |
|----------------------------------------------------------------------------------------------------|------------|
| Estabelecer a ligação em rede; o TNC marca<br>a coluna <b>Mount</b> quando a ligação se encontra<br>ativa.                                             | Ligar      |
| Finalizar a ligação em rede                                                                                                    | Separar    |
| Estabelecer automaticamente a ligação<br>em rede ao ligar o TNC. O TNC marca a<br>coluna <b>Auto</b> , quando a ligação é realizada<br>automaticamente | Auto       |
| Estabelecer uma nova ligação em rede                                                                                                    | Adicionar  |
| Eliminar a ligação em rede existente                                                                                                    | Eliminar   |
| Copiar a ligação em rede                                                                                                    | Copiar     |
| Editar a ligação em rede                                                                                                    | Maquinagem |
| Eliminar a janela de estado                                                                                                    | Esvaziar   |

| m- A                                   |                                 |                            |                  | TNC | : \*     |               |          |                  |                                                                                                    |         | -            |
|----------------------------------------|---------------------------------|----------------------------|------------------|-----|----------|---------------|----------|------------------|----------------------------------------------------------------------------------------------------|---------|--------------|
|                                        | CC<br>onfig                     | .bak                       |                  | _   |          |               |          |                  |                                                                                                    |         | M            |
| <b>1</b> 00 1                          | ORIAI                           | ound                       |                  | 1 F | le name  | Mour          | it Setup | rtes Stat        | us Date                                                                                                    | Time    | -            |
| Network                                | drive                           |                            |                  |     |          |               |          |                  |                                                                                                    |         |              |
| Mount                                  | Auto                            | Type                       | Drive            | ID  | Server   | Share         | User     | Password         | Ask for password?                                                                                                    | Options |              |
|                                        |                                 |                            |                  |     | de01PC30 |               |          |                  |                                                                                                    |         |              |
| Mou                                    | nt                              |                            | Auto             |     |          | ⊕ <u>A</u> dd |          | - <u>R</u> emove |                                                                                                    | y       | <u>PE</u> di |
| Mou                                    | nt                              |                            | Auto             |     |          | ⊕ Add         |          | - <u>B</u> emove |                                                                                                    | y _     | ≥Edi         |
| Mou<br>Status lo                       | nt 9                            |                            | Auto             |     |          | ⊕ <u>A</u> dd |          | Bemove           | Сор                                                                                                    | y _     | ₹Edi         |
| Mou<br>Status lo<br>Commar<br>Executio | nt<br>9<br>nd: umou<br>n succes | nt -l /mnt/                | Auto             |     |          | ⊕ Add         |          | Bemove           |                                                                                                    | y _     | Edi          |
| Mou<br>Status lo<br>Commar<br>Executio | nt<br>9<br>nd: umou<br>n succes | nt -l /mnt/<br>sful        | Auto<br>software |     |          | ⊕ Add         |          | - <u>R</u> emove |                                                                                                    | у       | ₹Edi         |
| Mou<br>Status lo<br>Commar<br>Executio | nt<br>9<br>nd: umou<br>n succes | nt -l /mnt/<br>isful<br>Et | Auto<br>software |     |          | ⊕ Add         |          | - <u>Bemove</u>  | The second second secon | y       | Edi          |
| Mou<br>Status lo<br>Commar<br>Executio | nt<br>g<br>nd: umou<br>n succes | nt-l/mnt/<br>isful<br>EM   | Auto<br>software |     |          | ⊕ <u>A</u> dd | d Clear  | - <u>Remove</u>  | (Cop)                                                                                                    | y _     | ₹Edi         |

3.4 Trabalhar com a gestão de ficheiros

## **Aparelhos USB no TNC**

3

É bastante fácil guardar dados através de aparelhos USB ou instalar dados no TNC. O TNC suporta os seguintes blocos de aparelhos USB:

- Unidades de dados em disquetes com sistema de ficheiros FAT/ VFAT
- Memory-Sticks com sistema de ficheiros FAT/VFAT
- Disco rígido com sistema de ficheiros FAT/VFAT
- Unidades de dados em CD-ROM com sistema de ficheiros Joliet (ISO9660)

Estes aparelhos USB são reconhecidos automaticamente pelo TNC logo após a ligação deste aos mesmos. O TNC não suporta aparelhos USB com outros sistemas de ficheiros (por exemplo, NTFS). Se forem conectados, o TNC emite a mensagem de erro **USB: o TNC não suporta o dispositivo**.

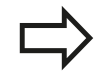

O TNC emite a mensagem de erro **USB: o TNC não suporta o dispositivo** quando é ligado um hub USB. Neste caso, basta confirmar a mensagem com a tecla CE.

Em princípio, todos os aparelhos USB com os sistemas de dados acima referidos podem ser ligados ao TNC. Em determinadas circunstâncias, pode acontecer que um aparelho USB não seja corretamente reconhecido pelo comando. Nestes casos, utilizar um outro aparelho USB.

Na gestão de ficheiros poderá verificar a existência de aparelhos USB como unidades de dados independentes no diretório, para que possa usar as correspondentes funções descritas nos parágrafos anteriores para gestão de ficheiros.

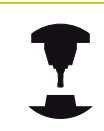

O fabricante da sua máquina pode dar nomes fixos aos aparelhos USB. Respeitar o manual da máquina!

3

Para retirar um aparelho USB, proceda da seguinte forma:

- Selecionar Gestão de Ficheiros: premir a tecla PGM MGT
   Selecionar a janela da esquerda com a tecla de seta
  - Selecionar o aparelho USB a retirar com uma tecla de seta
  - Continuar a comutar a barra de softkeys

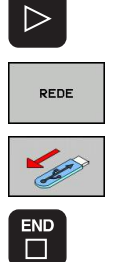

PGM MGT

¥

- Selecionar funções auxiliares
- Selecionar a função para retirar aparelhos USB: o TNC retira o aparelho USB da árvore de diretórios
- ► Finalizar a gestão de ficheiros

TNC 620 | Manual do utilizador diálogo em texto claro HEIDENHAIN | 1/2014

Com o procedimento inverso poderá voltar a ligar um aparelho USB retirado, para o que deverá ativar a seguinte softkey:

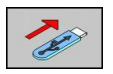

 Selecionar funções para voltar a ligar aparelhos USB

Programação: ajudas à programação

4.1 Teclado do ecrã

4

## 4.1 Teclado do ecrã

Caso utilize a versão compacta (sem teclado alfabético) do TNC 620, pode introduzir letras e carateres especiais com o teclado do ecrã ou com o teclado de um PC conectado através da ligação USB.

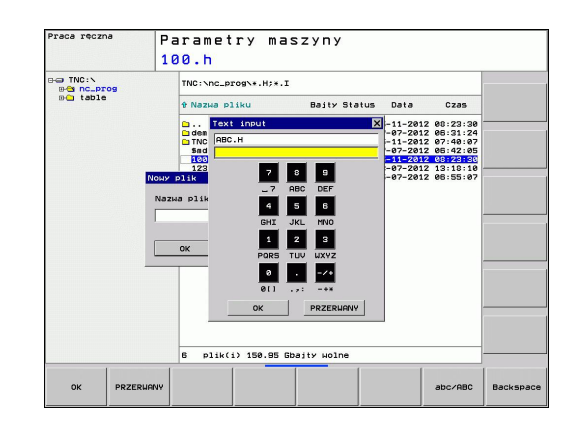

## Introduzir texto com o teclado do ecrã

- Prima a tecla GOTO quando quiser introduzir letras com o teclado do ecrã, p. ex. para nomes de programas ou nomes de diretórios.
- O TNC abre uma janela onde o campo de introdução de números do TNC é apresentado juntamente com a respectiva distribuição de letras
- Se premir várias vezes a respectiva tecla, o cursor move-se sobre o carácter pretendido
- Aguarde até que o TNC aceite o carácter escolhido no campo de introdução, antes de introduzir o carácter seguinte
- Confirmar o texto na janela de diálogo aberta com a softkey OK

Com a softkey abc/ABC poderá escolher entre maiúsculas e minúsculas. No caso de o fabricante da máquina ter definido carateres especiais, poderá chamá-los e introduzi-los através da softkey CARATERES ESPECIAIS. Para apagar carateres individuais, utilize a softkey BACKSPACE.

# 4.2 Inserir comentários

## Aplicação

Poderá introduzir comentários num programa de maquinagem, para explicar passos do programa ou efetuar indicações.

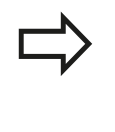

Quando o TNC não pode mostrar um comentário na sua totalidade no ecrã, surge o símbolo >> no ecrã. O último caráter num bloco de comentário não pode ser um til (~).

Tem as três possibilidades seguintes para inserir um comentário.

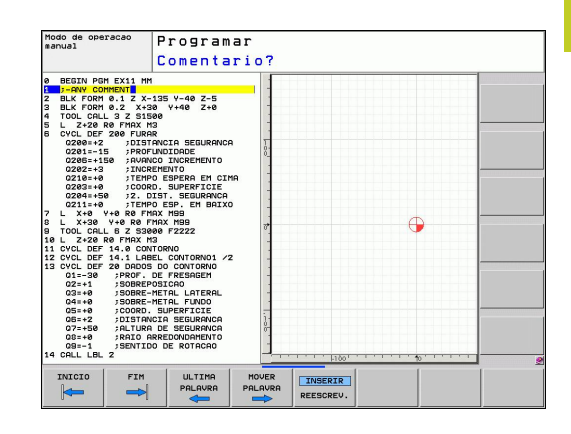

## Comentário durante a introdução do programa

- Introduzir os dados para um bloco do programa. Seguidamente, premir ";" (ponto e vírgula) no teclado alfabético - o TNC pergunta Comentário?
- Introduzir o comentário e finalizar o bloco com a tecla END

## Inserir comentário mais tarde

- Selecionar o bloco no qual se pretende inserir o comentário
- Com a tecla de seta para a direita, selecionar a última palavra do bloco: aparece um ponto e vírgula no fim do bloco, e o TNC pergunta Comentário?
- Introduzir o comentário e finalizar o bloco com a tecla END

## Comentário no próprio bloco

- Selecionar o bloco a seguir ao qual se pretende inserir o comentário
- Abrir o diálogo de programação com a tecla ";" (ponto e vírgula) do teclado alfanumérico
- Introduzir o comentário e finalizar o bloco com a tecla END

4.2 Inserir comentários

## Funções ao editar o comentário

| Função                                                                              | Softkey              |
|-------------------------------------------------------------------------------------|----------------------|
| Saltar no início do comentário                                                      |                      |
| Saltar no fim do comentário                                                         | FIM                  |
| Saltar no início de uma palavra. As palavras<br>tem que ser separadas por um espaço | ULTIMA<br>PALAVRA    |
| Saltar no fim de uma palavra. As palavras tem<br>que ser separadas por um espaço    |                      |
| Alternar entre o modo de inserir e de escrever por cima                             | INSERIR<br>REESCREV. |

# 4.3 Estruturar programas

## Definição, possibilidade de aplicação

O TNC dá-lhe a possibilidade de comentar os programas de maquinagem com blocos de estruturação. Os blocos de estruturação são pequenos textos (máx. 37 carateres) que se entendem como comentários ou títulos para os blocos seguintes do programa.

Os programas extensos e complicados ficam mais visíveis e entendem-se melhor por meio de blocos de estruturação.

Isto facilita o trabalho em posteriores modificações do programa. Os blocos de estruturação inserem-se num sítio qualquer do programa de maquinagem. Para além disso, elas são apresentadas numa janela própria, podendo ser executadas ou completadas.

Os pontos de estrutura acrescentados são geridos pelo TNC num ficheiro separado (extensão .SEC.DEP). Desta forma, aumenta a velocidade ao navegar na janela de estrutura.

# Visualizar a janela de estruturação/mudar a janela ativada

|      | PROGRAMA |  |
|------|----------|--|
|      | SECCOES  |  |
|      | SECCOES  |  |
| 1000 |          |  |
|      |          |  |
|      |          |  |
|      |          |  |
|      |          |  |

- Visualizar a janela de estruturação: selecionar a divisão do ecrãPROGRAMA + ESTRUTURAÇÃO
- Mudar a janela ativada: premir a softkey "Mudar janela"

# Inserir bloco de estruturação na janela do programa (esquerda)

 Selecionar o bloco pretendido a seguir ao qual se pretende inserir o bloco de estruturação

| INSERI |
|--------|
| SECCO  |

- Premir a softkey INSERIR ESTRUTURAÇÃO ou a tecla \* no teclado ASCII
- Introduzir o texto de estruturação com o teclado alfanumérico
- Se necessário, modificar com softkey a profundidade de estruturação

## Selecionar blocos na janela de estruturação

Se na janela de estruturação se saltar de bloco para bloco, o TNC acompanha a apresentação do bloco na janela do programa. Assim, é possível saltar partes extensas do programa com poucos passos.

| ma   | nual                                                                                                    | Programar                                                                                                    |                                                                                                    |  |
|------|----------------------------------------------------------------------------------------------------|----------------------------------------------------------------------------------------------------|----------------------------------------------------------------------------------------------------|--|
|      |                                                                                                    | 1GB.H                                                                                                    |                                                                                                    |  |
| 8789 | BURNE ADDIT 163 BURNE           BLK FORM 8.1 2 X-<br>BLK FORM 8.1 2 X-<br>BLK FORM 8.1 2 X-<br>BLK FORM 8.1 2 X-<br>BLK FORM 8.1 2 X-<br>BLK FORM 8.1 2 X-<br>SECTION 1000 CHILL 2 845<br>CONSTRUCTION 1000 CHILL 2<br>CONSTRUCTION 1000 CHILL 2<br>CONSTRUCTION | 8 V+0 7-40<br>8 V+0 7-40<br>8 V+10 72943k11<br>8 00 1000<br>ETEO NOTURAL<br>0 00 ROSCAD<br>0 00 ROSCAD<br>0 00 ROSCAD<br>0 00 ROSCAD<br>0 00 ROSCAD<br>0 00 ROSCAD<br>0 00 ROSCAD<br>0 00 ROSCAD<br>0 00 ROSCAD<br>0 0 ROSCAD<br>0 0 | ECIN POT 108 PM<br>- Machine Add Eastern ID 27843KL1<br>- Parate of elinition<br>- Parate of elinition<br>- Rough out<br>- Rough out |  |
|      | INICIO FIM                                                                                                    |                                                                                                    | AGINA PROCURAR                                                                                                    |  |

4.4 A calculadora

## 4.4 A calculadora

## Comando

O TNC dispõe de uma calculadora com as funções matemáticas mais importantes.

- Com a tecla CALC realçar a calculadora ou voltar a fechá-la
- Selecionar funções de cálculo: selecionar o comando abreviado por softkey ou introduzir com o teclado alfabético.

| Função de cálculo                         | Comando<br>abreviado<br>(tecla) |
|-------------------------------------------|---------------------------------|
| Somar                                     | +                               |
| Subtrair                                  | _                               |
| Multiplicar                               | *                               |
| Dividir                                   | /                               |
| Cálculo entre parênteses                  | ()                              |
| Arco-co-seno                              | ARC                             |
| Seno                                      | SIN                             |
| Co-seno                                   | COS                             |
| Tangente                                  | TAN                             |
| potenciar valores                         | Х^Ү                             |
| Tirar a raiz quadrada                     | SQRT                            |
| Função de inversão                        | 1/x                             |
| PI (3.14159265359)                        | PI                              |
| Valor para adicionar à memória intermédia | M+                              |
| Armazenar valor em memória intermédia     | MS                              |
| Chamar memória intermédia                 | MR                              |
| Apagar a memória intermédia               | MC                              |
| Logaritmo natural                         | LN                              |
| Logaritmo                                 | LOG                             |
| Função exponencial                        | e^x                             |
| Verificar sinal                           | SGN                             |
| Construir valor absoluto                  | ABS                             |
| cortar posições depois de vírgula         | INT                             |
| cortar posições depois de vírgula         | FRAC                            |
| Valor de módulo                           | MOD                             |
| Escolher vista                            | Vista                           |
| Apagar valor                              | CE                              |
| Unidade de medição                        | MM ou INCH                      |
| Representação de valores angulares        | DEG (Grau) ou<br>RAD (Radiano)  |

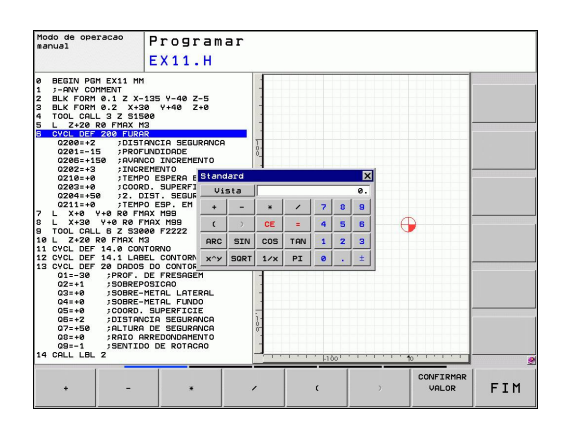

4

| Função de cálculo                       | Comando<br>abreviado<br>(tecla)          |  |  |
|-----------------------------------------|------------------------------------------|--|--|
| Tipo de representação do valor numérico | DEC (decimal)<br>ou HEX<br>(hexadecimal) |  |  |

### Aceitar no programa o valor calculado

- Com as teclas de setas, selecionar a palavra onde deve ser aceite o valor calculado
- Com a tecla CALC realçar a calculadora e executar o cálculo pretendido
- Premir a tecla "Aceitar posição real" ou a softkey ACEITAR VALOR: o TNC aceita o valor no campo de introdução ativo e fecha a calculadora

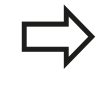

Também pode aceitar valores de um programa na calculadora. Mantendo pressionada a softkey TRAZER VALOR, o TNC aceita o valor do campo de introdução ativo na calculadora.

## Definir a posição da calculadora

Na softkey FUNÇÕES ADICIONAIS, encontra definições para o deslocamento da calculadora:

| Função                                    | Softkey              |
|-------------------------------------------|----------------------|
| Deslocar a calculadora na direção da seta | Î                    |
| Definir o incremento do deslocamento      | STEP<br>SLOW<br>FAST |
| Posicionar a calculadora no centro        |                      |

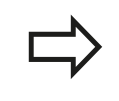

Também pode deslocar a calculadora com as teclas de seta do teclado. Pode, igualmente, posicionar a calculadora com o rato, caso tenha algum ligado.

4.5 Gráfico de programação

# 4.5 Gráfico de programação

## Desenvolvimento com ou sem gráfico de programação

Enquanto é criado um programa, o TNC pode visualizar o contorno programado com um gráfico 2D.

- Para a divisão do ecrã, selecionar o programa à esquerda, e o gráfico à direita: premir a tecla SPLIT SCREEN e a softkey PGM + GRÁFICOS
- GRAFICO AUTOMAT. OFF ON

Colocar a softkey DESENH. AUTOM em LIGADO. Enquanto se vão introduzindo os blocos do programa, o TNC vai visualizando cada um dos movimentos de trajetória programados na janela do gráfico, à direita.

Se não pretender visualizar o gráfico, coloque a softkeyDESENH. AUTOM EM DESLIGADO.

DESENH. AUTOM LIGADO não visualiza repetições parciais dum programa.

# Criar o gráfico de programação para o programa existente

 Com as teclas de setas, selecione o bloco até ao qual se deve realizar o gráfico, ou prima GOTO, e introduza diretamente o número de bloco pretendido

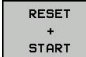

 Efetuar o gráfico: premir a softkey REPOR + ARRANQUE

#### Outras funções:

| Função                                                                                                    | Softkey             |
|----------------------------------------------------------------------------------------------------|---------------------|
| Criar por completo um gráfico de programação                                                                | RESET<br>+<br>START |
| Criar um gráfico de programação bloco a bloco                                                               | START<br>PASSO      |
| Efetuar por completo um gráfico de<br>programação ou completar depois de REPOR<br>+ ARRANQUE                | START               |
| Parar o gráfico de programação. Esta softkey<br>só aparece enquanto o TNC cria um gráfico de<br>programação | STOP                |

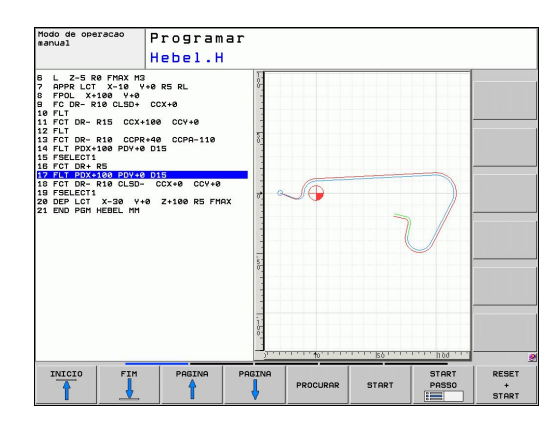

## Mostrar e ocultar números de bloco

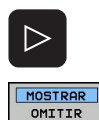

BLOCO NR.

- Comutar a barra de softkeys: ver figura
- Mostrar números de bloco: colocar a softkey OCULTAR VISUALIZ. Nº BLOCO em VISUALIZAR
- Ocultar números de bloco: colocar a softkey OCULTAR VISUALIZ. Nº BLOCO em OCULTAR

## Apagar o gráfico

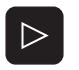

- Comutar a barra de softkeys: ver figura
- APAGAR GRAFICO
- Apagar o gráfico: premir a softkey APAGAR GRÁFICO

## Mostrar linhas de grelha

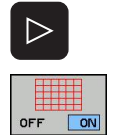

- Comutar a barra de softkeys: ver figura
- Mostrar linhas de grelha: premir a softkey "MOSTRAR LINHAS DE GRELHA"

4.5 Gráfico de programação

## Ampliação ou redução duma secção

É possível determinar a vista de um gráfico. Com uma moldura, seleciona-se o pormenor para o ampliar ou reduzir.

 Selecionar a barra de softkeys para ampliação/redução do pormenor (segunda barra, ver figura)

#### Assim, fica-se com as seguintes funções à disposição:

| Função                                                                               | Softkey        |
|--------------------------------------------------------------------------------------|----------------|
| Realçar e deslocar a moldura. Para deslocar,<br>mantenha premida a respetiva softkey | 1              |
|                                                                                      | ↓ →            |
| Reduzir a moldura – para reduzir, premir a<br>softkey                                |                |
| Ampliar a margem – para ampliar, premir a<br>softkey                                 |                |
| Com a softkey POBMENOB B                                                             | LOCO aceitar o |

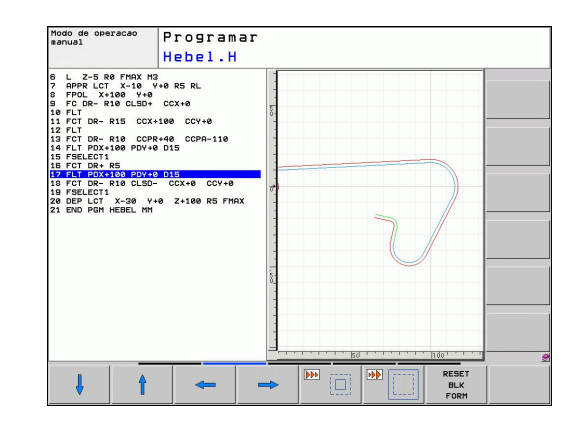

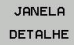

4

 Com a softkey PORMENOR BLOCO, aceitar o campo selecionado

Com a softkey REPOR BLOCO, volta-se a produzir o pormenor original.

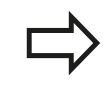

Se tiver um rato ligado, pode puxar uma moldura para a área a ampliar com o botão esquerdo do rato. Também pode ampliar ou reduzir o gráfico com a roda do rato.

136

## 4.6 Mensagens de erro

## Mostrar erro

O TNC mostra erros, entre outros, através de:

- introduções erradas
- erros de lógica no programa
- elementos de contorno não executáveis
- aplicações irregulares do apalpador

Um erro surgido é mostrado na linha superior a vermelho. Para isso, as mensagens de erro longas ou com várias linhas são apresentadas abreviadas. Se surgir um erro no modo de funcionamento Paralelo, tal é indicado com a palavra "Erro" a vermelho. A janela de erros contém todas as informações sobre os erros em espera.

Se, excecionalmente, surgir um "Erro no processamento de dados", o TNC abre automaticamente a janela de erros. Não é possível eliminar este tipo de erro. Encerre o sistema e reinicie o TNC.

A mensagem de erro surge na linha superior até ser apagada ou até ser substituída por um erro de maior prioridade.

Uma mensagem de erro contendo o número de um bloco de programa foi originada por este bloco ou por um anterior.

## Abrir a janela de erros

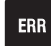

Prima a tecla ERR. O TNC abre a janela de erros e mostra na totalidade todas as mensagens de erro existentes.

## Fechar a janela de erros

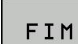

ERR

- Prima a softkey FIM ou
- ▶ prima a tecla ERR. O TNC fecha a janela de erros.

4.6 Mensagens de erro

## Mensagens de erro detalhadas

O TNC mostra possibilidades para a origem dos erros e possibilidades para eliminar os erros:

Abrir a janela de erros

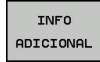

4

- Informações sobre a causa do erro e solução do erro: coloque o cursor sobre a mensagem de erro e prima a softkey INFO ADICIONAL. O TNC abre uma janela com informações sobre as causas e soluções dos erros.
- Abandonar info: prima a softkey INFO INFO de novo

| Execucao<br>continua                                                                                            | T                                                                                                    | este d<br><sup>ogranação Fi</sup>                                                                         | e prog<br>(; bloco de                                                                 | ]rama<br>posicionamen                                                                                                    | nto inadmiss:                                                                         | ivel               |     |
|----------------------------------------------------------------------------------------------------|----------------------------------------------------------------------------------------------------|----------------------------------------------------------------------------------------------------|---------------------------------------------------------------------------------------|----------------------------------------------------------------------------------------------------|---------------------------------------------------------------------------------------|--------------------|-----|
| Number T<br>4e2-eees<br>Programou-s<br>Programou-s<br>Resilicionale<br>esito defin<br>coordenadas<br>secanizado | ype Text<br>Programa<br>Programa<br>Programa<br>e una frase<br>e una frase<br>e una frase<br>e ta com ex<br>de soviano<br>imeiro a se<br>nto nao per<br>into nao per<br>into nao per<br>into com ex<br>con ex<br>de soviano<br>(Excepção: | de posicion<br>capcão FK: bloc<br>capcão de:<br>to com exces<br>quéncia FK:<br>plano de<br>svido, CHT, Ap | atento não<br>frases FK R<br>Gão de vert<br>or completo<br>o ≤e permit<br>or PR∕DEP). | onamento ind<br>Dermitida de<br>VUC/HF, APP<br>VUC/HF, APP<br>UCAT, A de<br>UCAT, A de<br>UCAT, A de<br>UCAT, A de<br>UCAT, A de<br>UCAT, A de<br>Catalona de<br>Sector de<br>Sector d | ntro de una<br>/DEP, frases<br>/DEP, frases<br>no FK.<br>s frases de<br>e trajectoria | sequéncia<br>L com |     |
| INFO<br>ADICIONAL                                                                                               | INFO<br>INTERNA                                                                                                    | FICHEIROS<br>PROTOCOLO                                                                                    | MAIS<br>FUNCOES                                                                       | TROCAR<br>JANELA                                                                                                    | APAGAR<br>TODOS                                                                       | APAGAR             | FIM |

## Softkey INTERNE INFO

A softkey INTERNE INFO fornece informações sobre as mensagens de erro, que são significativas exclusivamente em caso de assistência técnica.

Abrir a janela de erros.

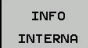

- Informações detalhadas sobre a mensagem de erro: posicione o cursor sobre as mensagens de erro e prima a softkey INFO INTERNA. O TNC abre uma janela com informações internas sobre os erros
- Abandonar detalhes: prima de novo a softkey INFO INTERNA.

## **Apagar erros**

#### Apagar erros fora da janela de erros

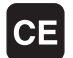

 Apagar erro/instrução apresentada no cabeçalho: premir a tecla CE

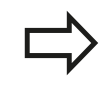

Em alguns modos de funcionamento (exemplo: Editor), não poderá utilizar a tecla CE para apagar os erros, pois a mesma é utilizada para outras funções.

#### Apagar vários erros

Abrir a janela de erros

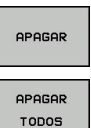

- Apagar erros isolados: posicione o cursor sobre as mensagens de erro e prima a softkey APAGAR.
- Apagar todos os erros: prima a softkey APAGAR TODOS.

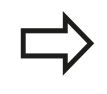

Se a origem de um erro não puder ser resolvida, o erro não pode ser apagado. Nesse caso, a mensagem de erro mantém-se.

## Protocolos de erro

O TNC memoriza o erro surgido e ocorrências importantes (p. ex. reinício do sistema) num protocolo do erro. A capacidade do protocolo de erros é limitada. Quando o protocolo de erros estiver cheio, o TNC utiliza um segundo ficheiro. Se este também ficar cheio, o primeiro é apagado e escrito novamente, etc. Se necessário, passe do FICHEIRO ATUAL para oFICHEIRO ANTERIOR, para visualizar o histórico de erros.

► Abrir a janela de erros.

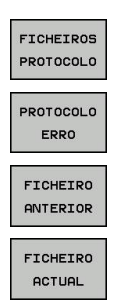

- Premir a softkey FICHEIROS DE PROTOCOLO.
- Abrir protocolo de erros: premir a softkey PROTOCOLO DE ERROS.
- Se necessário, ajustar o ficheiro de registo anterior: premir a softkey FICHEIRO ANTERIOR.
- Se necessário, ajustar o ficheiro de registo atual: premir a softkey FICHEIRO ATUAL.

A entrada mais antiga do ficheiro de registo de erros situa-se no início, a mais recente situa-se no fim do ficheiro.

4.6 Mensagens de erro

## Protocolo de teclas

O TNC memoriza as introduções de teclas e ocorrências importantes (p. ex. reinício do sistema) num protocolo de teclas. A capacidade do protocolo de teclas é limitada. Se o protocolo de teclas estiver cheio, o TNC mudará para um segundo protocolo de teclas. Se este também ficar cheio, o primeiro é apagado e escrito novamente, etc. Se necessário, passe do FICHEIRO ATUAL para o FICHEIRO ANTERIOR, para visualizar o histórico de introduções.

| FICHEIROS |
|-----------|
| PROTOCOLO |
|           |
| PROTOCOLO |
| APALPAÇÃO |
|           |
| FICHEIRO  |
| ANTERIOR  |
|           |
| FICHEIRO  |
| ACTUAL    |

- Premir a softkey FICHEIROS DE PROTOCOLO
- Abrir o ficheiro de registo de teclas: premir a softkey PROTOCOLO DE TECLAS
- Se necessário, ajustar o ficheiro de registo anterior: premir a softkey FICHEIRO ANTERIOR
- Se necessário, ajustar o ficheiro de registo atual: premir a softkey FICHEIRO ATUAL

O TNC armazena cada tecla acionada, no processo de operação do teclado, no protocolo de teclas. A entrada mais antiga situa-se no início, a mais recente situa-se no fim do ficheiro.

# Resumo das teclas e softkeys para visualizar os ficheiros de registo

| Função                                     | Softkey/Teclas       |
|--------------------------------------------|----------------------|
| Salto para o início do ficheiro de registo | INICIO               |
| Salto para o fim do ficheiro de registo    | FIM                  |
| Ficheiro de registo atual                  | FICHEIRO<br>Actual   |
| Ficheiro de registo anterior               | FICHEIRO<br>ANTERIOR |
| Linha seguinte/anterior                    | ł                    |
|                                            | +                    |
| Regressar ao menu principal                |                      |

## Texto de instruções

Numa operação errada, por exemplo, quando se aciona uma tecla não permitida ou quando se introduz um valor não válido, o TNC avisa-o através de um texto de instruções (a verde) localizado na linha superior dessa operação errada. O TNC apaga o texto de instruções com a instrução válida seguinte.

## Memorizar ficheiros de assistência técnica

Se necessário, poderá memorizar a "situação atual do TNC", pondoa ao dispor do técnico de assistência para avaliação da situação. Para tal, é memorizado um grupo de ficheiros de assistência técnica (ficheiros de registo de erros e teclas, bem como outros ficheiros, que fornecem informações sobre a situação atual da máquina e a operação).

Se executar diversas vezes a função "Memorizar ficheiros de assistência técnica" com o mesmo nome, o grupo de ficheiros de assistência anteriormente memorizados são substituídos. Por esta razão, utilize outro nome de ficheiro ao executar novamente a função.

## Memorizar ficheiros de assistência técnica

Abrir a janela de erros.

| FICHEIROS<br>PROTOCOLO |
|------------------------|
| GUARDAR<br>FICHEIROS   |

οк

- ▶ Premir a softkey FICHEIROS DE PROTOCOLO.
- Premir a softkey MEMORIZAR FICHEIROS DE ASSISTÊNCIA TÉCNICA: o TNC abre uma janela sobreposta, onde pode introduzir um nome para o ficheiro de assistência.
- Memorizar ficheiros de assistência técnica: premir a softkey OK.

4.6 Mensagens de erro

## Chamar o sistema de ajuda TNCguide

Poderá chamar o sistema de ajuda do TNC através de softkey. De momento mantêm-se os mesmos esclarecimentos de erros no sistema de ajuda, que poderá receber premindo a tecla HELP.

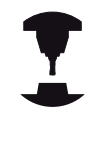

4

Se o fabricante da sua máquina puser também ao seu dispor um sistema de ajuda, o TNC realça a softkey suplementar FABRICANTE DA MÁQUINA, com a qual poderá chamar este sistema de ajuda independente. Aí poderá encontrar mais informações detalhadas sobre as mensagens de erro em espera.

| HEIDENHAIN |
|------------|
| TNCguide   |
| <b></b>    |

 Chamar a ajuda sobre mensagens de erro da HEIDENHAIN

de erro específicas da máquina

• Se disponível, chamar ajuda sobre as mensagens

FABRICANTE MÁQUINA

TNC 620 | Manual do utilizador diálogo em texto claro HEIDENHAIN | 1/2014

## 4.7 Sistema de ajuda sensível ao contexto TNCguide

## Aplicação

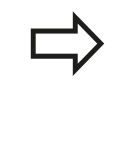

Antes de poder usar o TNCguide, tem de fazer o download dos ficheiros de ajuda do site da HEIDENHAIN ver "Fazer o download dos ficheiros de ajuda atuais".

O sistema de ajuda sensível ao contexto **TNCguide** contém a documentação do utilizador no formato HTML. A chamada do TNCguide é realizada através da tecla HELP, onde o TNC dependendo da situação mostra diretamente as informações correspondentes (chamada sensível ao contexto). Da mesma forma, se estiver a editar um bloco NC e premir a tecla HELP, por norma chegará ao ponto da documentação em que está descrita a função correspondente.

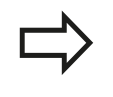

O TNC procura, por norma, iniciar o TNCguide no idioma de diálogo que tem regulado no TNC. Se os ficheiros destes idiomas de diálogo ainda não estiverem disponíveis no seu TNC, este abrirá na versão inglesa.

A seguinte documentação de utilizador está disponível no TNCguide:

- Diálogo em texto claro do Manual do Utilizador (BHBKlartext.chm)
- Manual do Utilizador DIN/ISO (BHBIso.chm)
- Manual do Utilizador Programação de Ciclos (BHBtchprobe.chm)
- Lista de todas as mensagens de erro NC (errors.chm)

Está ainda disponível o ficheiro de livro **main.chm**, no qual é apresentado o conjunto de todos os ficheiros chm existentes.

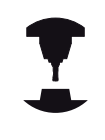

Como opção, o fabricante da máquina pode inserir ainda documentação específica da máquina no **TNCguide**. Estes documentos são mostrados como livro separado no ficheiro **main.chm**.

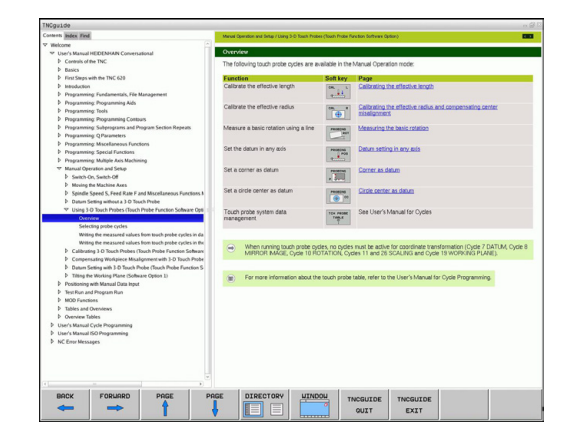

## 4.7 Sistema de ajuda sensível ao contexto TNCguide

## Trabalhar com o TNCguide

## Chamar o TNCguide

4

Para iniciar o TNCguide, existem disponíveis várias possibilidades:

- Premir a tecla HELP, se o TNC não estiver a mostrar uma mensagem de erro
- Através de clique do rato nas softkeys, se tiver clicado previamente no símbolo de ajuda inserido na parte inferior direita do ecrã
- Abrir um ficheiro de ajuda através da gestão de ficheiros (ficheiro CHM). O TNC pode abrir qualquer ficheiro CHM, quando estes não estiverem armazenados no disco rígido do TNC

Quando existem uma ou mais mensagens de erro, o TNC realça diretamente a ajuda sobre mensagens de erro. Para poder iniciar o **TNCguide** terá de confirmar primeiro todas as mensagens de erro.

O TNC é iniciado por chamada do sistema de ajuda no posto de programação e do browser padrão definido internamente (por norma, o Internet Explorer), caso contrário, um browser adaptado pela HEIDENHAIN.

Para muitas softkeys está disponível uma chamada sensível ao contexto, através da qual pode aceder diretamente à descrição da função das várias softkeys. Esta funcionalidade está disponível apenas através da utilização do rato. Proceda da seguinte forma:

- Selecionar a barra de softkeys onde a softkey pretendida é apresentada
- Com o rato, clicar no símbolo de ajuda que o TNC mostra diretamente à direita por cima da barra de softkeys: o cursor do rato transforma-se em ponto de interrogação
- Clicar com o ponto de interrogação sobre a softkey cuja função deseja esclarecer: o TNC abre o TNCguide. Se não existir uma entrada para a softkey que selecionou, o TNC abre o ficheiro de livro main.chm, a partir do qual terá de procurar o esclarecimento desejado por procura em todo o texto ou por navegação manual

Também quando esteja a editar um bloco NC, está à disposição uma chamada sensível ao contexto:

- Selecionar um bloco NC qualquer
- Marcar o bloco com as teclas de seta
- Premir a tecla HELP: o TNC inicia o sistema de ajuda e mostra a descrição da função ativa (não aplicável a funções auxiliares ou ciclos que tenham sido integrados pelo fabricante da sua máquina)

| NCgulde                                                                        |                           |                                                                                                    |        |                                                                                                    |                         |                                      |                              |                           |                 |      |
|--------------------------------------------------------------------------------|---------------------------|----------------------------------------------------------------------------------------------------|--------|----------------------------------------------------------------------------------------------------|-------------------------|--------------------------------------|------------------------------|---------------------------|-----------------|------|
| Contents Index Fire                                                            | 4                         |                                                                                                    | Mark   | el Operation and Settap / Using                                                                                | 0-0 Touch Probes (Touch | Probe Fur                            | witten Software Op           | ption)                    |                 |      |
| P Welcome                                                                      |                           |                                                                                                    |        |                                                                                                    |                         |                                      |                              |                           |                 |      |
| ♥ Use's Manual                                                                 | HEDENHAN Converse         | tional                                                                                                    | 0v     | inview.                                                                                                    |                         |                                      |                              |                           |                 |      |
| D Controls of the TNC                                                          |                           |                                                                                                    | The    | The following touch probe cycles are available in the Manual Operation mode:                                   |                         |                                      |                              |                           |                 |      |
| D Basics                                                                       |                           |                                                                                                    |        |                                                                                                    |                         |                                      |                              |                           |                 |      |
| P First Steps                                                                  | with the TNC 620          |                                                                                                    | Fu     | sctien                                                                                                    | Self                    | key                                  | Page                         |                           |                 |      |
| 2 introduction                                                                 |                           |                                                                                                    | Ca     | izrate the effective leng                                                                                      | th sk.                  |                                      | Calibrating                  | the effective length      |                 |      |
| Þ Programmi                                                                    | ing: Fundamentals, File I | lanagement                                                                                                    |        |                                                                                                    | 4.                      |                                      |                              |                           |                 |      |
| Þ Programmi                                                                    | ing: Programming Aids     |                                                                                                    | 0      | Ivate the effective radi                                                                                       |                         |                                      | Collection                   | the effective raction and |                 | Ner  |
| Programmi                                                                      | ing: Tools                |                                                                                                    |        |                                                                                                    |                         | ÷.                                   | nisalgomer                   | X                         |                 |      |
| Programmi                                                                      | ing: Programming Conto    | #5                                                                                                    |        |                                                                                                    | 110                     |                                      |                              |                           |                 |      |
| Programming: Subprograms and Program Section Repeats                           |                           |                                                                                                    | Me     | Measure a basic rotation using a line                                                                          |                         | revenue Measuring the basic rotation |                              |                           |                 |      |
| Programming Q Parameters                                                       |                           |                                                                                                    |        |                                                                                                    |                         | -                                    |                              |                           |                 |      |
| Programming: Mscellaneous Functions                                            |                           |                                                                                                    | Set    | the datum in any axis                                                                                          |                         |                                      | Datum settin                 | an in any min             |                 |      |
| Programming: Special Functions                                                 |                           |                                                                                                    |        | in any arrow                                                                                                   |                         |                                      |                              |                           |                 |      |
| Programming: Multiple Axis Machining                                           |                           |                                                                                                    |        |                                                                                                    | 1.44                    | contil .                             |                              |                           |                 |      |
| Manual Operation and Setup                                                     |                           |                                                                                                    | Se     | a corner as clatum                                                                                             | 175                     | 1000                                 | Corner as datum              |                           |                 |      |
| P. Switch-Ori, Switch-Off                                                      |                           |                                                                                                    |        |                                                                                                    | 13                      |                                      |                              |                           |                 |      |
| P Noung the Machine Axes                                                       |                           |                                                                                                    | . Se   | Set a circle center as datum                                                                                   |                         | Carrie center as data as             |                              |                           |                 |      |
| P Spinole Speep S, Feed Rate F and Miscelaneous Functions F                    |                           |                                                                                                    | 63 - T |                                                                                                    |                         |                                      |                              |                           |                 |      |
| P Datas Setting whoch a 3-D touch Proce                                        |                           |                                                                                                    |        |                                                                                                    | D.al                    | -                                    |                              |                           |                 |      |
| <ul> <li>Using 3 O Ioach Protes (Ioach Prote Function Software Opt)</li> </ul> |                           |                                                                                                    | To To  | Touch probe system data                                                                                        |                         | reset                                | See User's Manual for Cycles |                           |                 |      |
| Sele.                                                                          | rection mother contex     |                                                                                                    |        | regement                                                                                                    |                         | Ŧ.                                   |                              |                           |                 |      |
|                                                                                | tong proor crocs          | Annual second second se | -      |                                                                                                    |                         |                                      |                              |                           |                 |      |
| March 1                                                                        | ino the measured values   | from touch mobe curies in                                                                                                    |        |                                                                                                    |                         |                                      |                              |                           |                 |      |
| Ealthrates 1.0 Such Profes (Such Profe Function Software)                      |                           |                                                                                                    |        | When running touch probe cycles, no cycles must be active for coordinate transformation (Cycle 7 DATUM, Cycle) |                         |                                      |                              |                           |                 |      |
| b Comme                                                                        | mates Wedning Moal        | icoment with 1.0 Tauch Pr                                                                                                    | de la  | MINNUN MAJE,                                                                                                   | cycle to ho fair to     | nt Cyb                               | es 11 ano 20                 | SCALING BRE CYCE I        | D WORKING PD4   | 4E). |
| P Datum                                                                        | Setting with 1-D Touch P  | obe (Touch Probe Functio                                                                                                    | s      |                                                                                                    |                         |                                      |                              |                           |                 |      |
| Titling the Working Plane (Software Option 1)                                  |                           |                                                                                                    |        | Even more information about the touch nonive table, refer to the Liser's Mary all for Curie Programming        |                         |                                      |                              |                           |                 |      |
| P Positioning                                                                  | with Manual Data Input    |                                                                                                    | 1      | , romore monte                                                                                                 |                         | proce (                              | Auto, rener tur              | one open a meaning run i  | -you ring aming | *    |
| D Test Fun a                                                                   | nd Program Run            |                                                                                                    |        |                                                                                                    |                         |                                      |                              |                           |                 |      |
| MOD Fund                                                                       | tions                     |                                                                                                    |        |                                                                                                    |                         |                                      |                              |                           |                 |      |
| P Tables and                                                                   | I Oveniews                |                                                                                                    |        |                                                                                                    |                         |                                      |                              |                           |                 |      |
| D Overview 1                                                                   | fables                    |                                                                                                    |        |                                                                                                    |                         |                                      |                              |                           |                 |      |
| ♦ User's Manual                                                                | Cycle Programming         |                                                                                                    |        |                                                                                                    |                         |                                      |                              |                           |                 |      |
| D User's Manual                                                                | I ISO Programming         |                                                                                                    |        |                                                                                                    |                         |                                      |                              |                           |                 |      |
| D NC Error Meso                                                                | sages                     |                                                                                                    |        |                                                                                                    |                         |                                      |                              |                           |                 |      |
|                                                                                |                           |                                                                                                    |        |                                                                                                    |                         |                                      |                              |                           |                 |      |
|                                                                                |                           |                                                                                                    |        |                                                                                                    |                         |                                      |                              |                           |                 |      |
|                                                                                |                           |                                                                                                    |        |                                                                                                    |                         |                                      |                              |                           |                 |      |
|                                                                                |                           |                                                                                                    |        |                                                                                                    |                         |                                      |                              |                           |                 |      |
|                                                                                |                           |                                                                                                    |        |                                                                                                    |                         |                                      |                              |                           |                 |      |
|                                                                                | CODUODO                   | POOF                                                                                                    | PAGE   | DIRECTORY                                                                                                    | UINDOU                  |                                      | CUTOF                        | THORNTOF                  |                 |      |
| BACK                                                                           | FORMHRD                   |                                                                                                    |        |                                                                                                    |                         |                                      |                              |                           |                 |      |
| BACK                                                                           | FORMARD                   | •                                                                                                    |        |                                                                                                    |                         | 115                                  | COULDE                       | INCOULDE                  |                 |      |
#### Navegar no TNCguide

A forma mais fácil é navegar no TNCguide com o rato. No lado esquerdo pode ver-se o diretório. Se clicar sobre o triângulo apresentado à direita, pode ver o capítulo localizado por baixo, ou clicando diretamente sobre a respetiva entrada pode ver a página correspondente. A operação é idêntica à utilizada para o Explorador do Windows.

Os pontos de texto com ligação (referências cruzadas) são mostrados em azul e com sublinhado. Clicando sobre uma ligação abrir-se-á a página respetiva.

É claro que poderá também operar o TNCguide utilizando as teclas e as softkeys. A tabela seguinte contém um resumo das respetivas teclas de função.

| F | ınção                                                                                                    | Softkey |
|---|----------------------------------------------------------------------------------------------------|---------|
|   | O diretório à esquerda está ativo: selecionar<br>o registo situado abaixo ou acima                                                                                                    | t       |
|   | A janela de texto à direita está ativa:<br>deslocar a página para baixo ou para<br>cima, se o texto ou os gráficos não forem<br>mostrados na totalidade                                                                                   | +       |
| • | O diretório à esquerda está ativo: abrir o<br>diretório. Se o diretório já não puder ser<br>aberto, salta para a janela à direita                                                                                                    | -       |
|   | função                                                                                                    |         |
|   | O diretório à esquerda está ativo: fechar o diretório                                                                                                    | -       |
| - | A janela de texto à direita está ativa: sem função                                                                                                    |         |
| • | O diretório à esquerda está ativo: mostrar<br>a página selecionada através da tecla do<br>cursor                                                                                                    | ENT     |
| - | A janela de texto à direita está ativa: se o<br>cursor estiver sobre um link, salta para a<br>página com ligação                                                                                                    |         |
|   | O diretório à esquerda está ativo: alternar<br>separadores entre visualização do diretório<br>de conteúdo, a visualização do diretório de<br>palavras-chave e a função de procura em<br>todo o texto e comutar no lado direito do<br>ecrã |         |
| • | A janela de texto à direita está ativa: salto de volta para a janela esquerda                                                                                                    |         |
| • | O diretório à esquerda está ativo: selecionar<br>o registo situado abaixo ou acima                                                                                                    | Ēt      |
| • | A janela de texto à direita está ativa: saltar para o link seguinte                                                                                                    |         |
| S | elecionar a página mostrada em último lugar                                                                                                    |         |

4

## Programação: ajudas à programação

4

## 4.7 Sistema de ajuda sensível ao contexto TNCguide

| Função                                                                                                    | Softkey               |
|----------------------------------------------------------------------------------------------------|-----------------------|
| Passar para a página seguinte, se tiver<br>utilizado várias vezes a função "selecionar a<br>página mostrada em último lugar"                                                                                                    |                       |
| Passar para a página anterior                                                                                                    |                       |
| Passar para a página seguinte                                                                                                    |                       |
| Mostrar/apagar diretórios                                                                                                    |                       |
| Mudar entre apresentação de imagem total<br>e apresentação reduzida. Na apresentação<br>reduzida verá apenas uma parte da superfície<br>do TNC                                                                                                    |                       |
| O foco é mudado internamente para a<br>aplicação TNC, para que possa utilizar o<br>comando quando o TNCguide está aberto. Se<br>a apresentação em imagem total estiver ativa,<br>o TNC reduz automaticamente o tamanho da<br>janela antes da mudança da focagem | ABANDONAR<br>TNCGUIDE |
| Terminar o TNCguide                                                                                                    | FINALIZAR<br>TNCGUIDE |

#### Diretório de palavras-chave

As palavras-chave mais importantes são apresentadas no diretório de palavras-chave (**Índice** remissivo) e podem ser diretamente selecionadas clicando no rato ou por tecla do cursor.

A página à esquerda está ativa.

- ► Selecionar o Índice remissivo
- Ativar o campo de introdução palavra-passe
- Para introduzir a palavra procurada, o TNC sincroniza o diretório de palavra-chave referente ao texto introduzido, para que possa encontrar mais rapidamente a palavra-chave na lista apresentada, ou
- Realçar a seguir a palavra-chave pretendida através da tecla de seta
- Visualizar informações sobre a palavra-chave selecionada com a tecla ENT

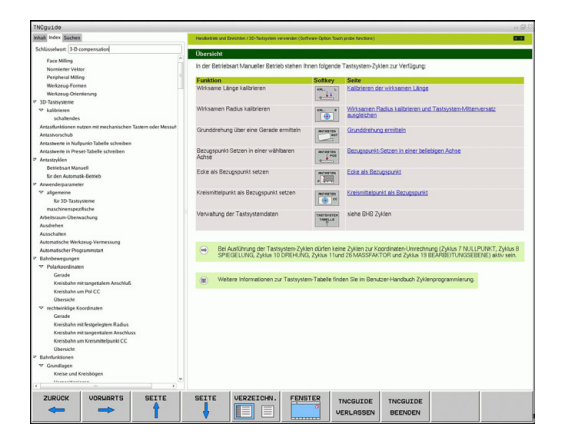

Só pode introduzir a palavra procurada através de um teclado ligado por USB.

È

#### Procura em todo o texto

No separador **Procurar** poderá pesquisar todo o TNCguide relativamente a uma palavra específica.

A página à esquerda está ativa.

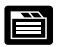

- Selecionar o separador **Procurar**
- Ativar o campo de introdução Procurar:
- Introduzir a palavra a procurar, confirmar com a tecla ENT: o TNC lista todas as posições encontradas que contenham esta palavra
- Realçar a seguir a posição pretendida através da tecla de seta
- Mostrar a posição de descoberta selecionada com a tecla ENT

Só pode introduzir a palavra procurada através de um teclado ligado por USB.

A procura em todo o texto poderá ser sempre realizada apenas com uma palavra.

Se ativar a função **Procurar apenas em títulos** (através da tecla do rato ou do cursor e confirmar, em seguida, com a tecla em branco), o TNC não pesquisa no texto completo mas apenas em todos os títulos.

## Programação: ajudas à programação

4.7 Sistema de ajuda sensível ao contexto TNCguide

## Fazer o download dos ficheiros de ajuda atuais

Os ficheiros de ajuda correspondentes ao seu software TNC poderão ser encontrados no site da HEIDENHAIN **www.heidenhain.de** em:

- Documentação e informação
- Documentação destinada ao utilizador
- ► TNCguide

4

- Selecionar o idioma desejado
- Comandos TNC
- ▶ Série, p. ex., TNC 600
- Número de software NC desejado, p. ex., TNC 620 (34059x-01)
- Selecionar o idioma desejado na tabela Ajuda online (TNCguide)
- Descarregar e descompactar o ficheiro ZIP
- Transmitir os ficheiros CHM descompactados para o TNC no diretório TNC:\tncguide\de ou transmitidos para o respectivo diretório de idioma (ver também a tabela seguinte)

Se transmitir os ficheiros CHM com o TNCremoNT para o TNC, deverá introduzir na opção de menu **Extras > Configuração > Modo > Transmissão em formato binário** a extensão **.CHM**.

## Sistema de ajuda sensível ao contexto TNCguide 4.7

| Idioma                       | Diretório TNC       |
|------------------------------|---------------------|
| Alemão                       | TNC:\tncguide\de    |
| Inglês                       | TNC:\tncguide\en    |
| Checo                        | TNC:\tncguide\cs    |
| Francês                      | TNC:\tncguide\fr    |
| Italiano                     | TNC:\tncguide\it    |
| Espanhol                     | TNC:\tncguide\es    |
| Português                    | TNC:\tncguide\pt    |
| Sueco                        | TNC:\tncguide\sv    |
| Dinamarquês                  | TNC:\tncguide\da    |
| Finlandês                    | TNC:\tncguide\fi    |
| Holandês                     | TNC:\tncguide\nl    |
| Polaco                       | TNC:\tncguide\pl    |
| Húngaro                      | TNC:\tncguide\hu    |
| Russo                        | TNC:\tncguide\ru    |
| Chinês (simplificado)        | TNC:\tncguide\zh    |
| Chinês (tradicional)         | TNC:\tncguide\zh-tw |
| Esloveno (opção de software) | TNC:\tncguide\sl    |
| Norueguês                    | TNC:\tncguide\no    |
| Eslovaco                     | TNC:\tncguide\sk    |
| Letão                        | TNC:\tncguide\lv    |
| Coreano                      | TNC:\tncguide\kr    |
| Estónio                      | TNC:\tncguide\et    |
| Turco                        | TNC:\tncguide\tr    |
| Romeno                       | TNC:\tncguide\ro    |
| Lituano                      | TNC:\tncguide\lt    |

5

Programação: ferramentas

5.1 Introduções relativas à ferramenta

## 5.1 Introduções relativas à ferramenta

## Avanço F

5

O avanço **F** é a velocidade em mm/min (poleg./min) com que se desloca a ferramenta na sua trajetória. O avanço máximo pode ser diferente para cada máquina, e é determinado por parâmetros da máquina.

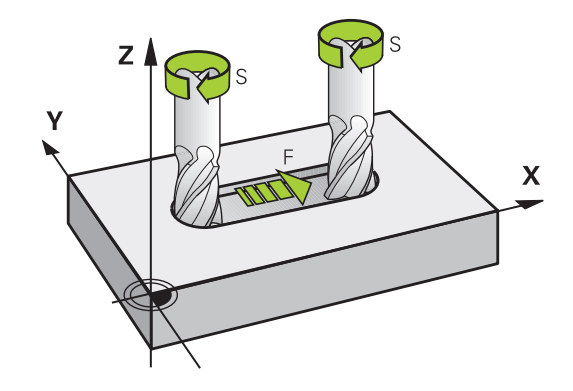

#### Introdução

É possível introduzir o avanço no bloco **TOOL CALL** (chamada da ferramenta) e em cada bloco de posicionamento (ver "Elaboração de blocos de programa com as teclas de movimentos de trajetória", Página 184). Nos programas em mm, o avanço deverá ser referido na unidade mm/min, nos programas em polegadas, devido à resolução, em 1/10 poleg./min.

#### Marcha rápida

Para a marcha rápida, introduza**F MAX**. Para introduzir **F MAX** na pergunta de diálogo **Avanço F= ?**, prima a tecla ENT ou a softkey FMAX.

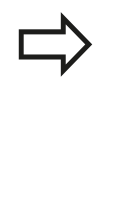

Para deslocar a sua máquina em marcha rápida, também se pode programar o valor numérico respetivo, p.ex. **F30000**. Esta marcha rápida, em oposição a **FMAX**, não atua somente bloco a bloco, como também atua até se programar um novo avanço.

### Tempo de atuação

O avanço programado com um valor numérico é válido até ao bloco em que se programe um novo avanço. **F MAX** só é válido para o bloco em que foi programado. Depois do bloco com **F MAX**, volta a aplicar-se o último avanço programado com um valor numérico.

#### Alteração durante a execução do programa

Durante a execução do programa, pode-se modificar o avanço com o potenciómetro de override F para esse avanço.

5

## Velocidade S do mandril

A velocidade do mandril S é introduzida em rotações por minuto (rpm) num bloco **TOOL CALL** (chamada da ferramenta). Em alternativa, é possível também definir uma velocidade de corte Vc em m/min.

#### Programar uma modificação

No programa de maquinagem, pode-se modificar a velocidade do mandril com um bloco **TOOL CALL**, no qual se introduz unicamente a nova velocidade:

- TOOL CALL
- Programar chamada de ferramenta: premir tecla TOOL CALL
- Passar a pergunta do diálogo Número de Ferramenta? com a tecla NO ENT
- Passar a pergunta do diálogo Eixo de mandril paralelo Y/Y/Z? com a tecla NO ENT
- No diálogo Velocidade S do mandril= ? introduzse a nova velocidade do mandril e confirma-se com a tecla END, ou comuta-se para a introdução de velocidade de corte através da softkey VC

#### Modificação durante a execução do programa

Durante a execução do programa, é possível modificar a velocidade do mandril com o potenciómetro de override S para a velocidade do mandril.

5

5.2 Dados da ferramenta

## 5.2 Dados da ferramenta

## Condição para a correção da ferramenta

Normalmente, as coordenadas dos movimentos de trajetória são programadas tal como a peça de trabalho está cotada no desenho. Para que o TNC possa calcular a trajetória do ponto central da ferramenta, isto é, para que possa realizar uma correção da ferramenta, tem de se introduzir o comprimento e o raio de cada ferramenta utilizada.

Tanto é possível introduzir os dados da ferramenta com a função **TOOL DEF** diretamente no programa, como em separado nas tabelas de ferramentas. Se introduzir os dados da ferramenta em tabelas, dispõe de outras informações específicas da ferramenta. O TNC tem em conta todas as informações introduzidas quando se executa o programa de maquinagem.

## Número da ferramenta, nome da ferramenta

Cada ferramenta é identificada por um número entre 0 e 32767. Quando trabalha com tabelas de ferramenta, também pode indicar nomes de ferramentas. Os nomes das ferramentas podem consistir, no máximo, de 32 carateres.

A ferramenta com o número 0 determina-se como ferramenta zero, e tem o comprimento L=0 e o raio R=0. Nas tabelas de ferramentas, deve-se definir também a ferramenta T0 com L=0 e R=0.

### Comprimento L da ferramenta

Deve-se introduzir o comprimento L da ferramenta, em princípio, como comprimento absoluto referente ao ponto de referência da ferramenta. O TNC necessita obrigatoriamente do comprimento total da ferramenta para diversas funções em combinação com a maquinagem de eixos múltiplos.

# 

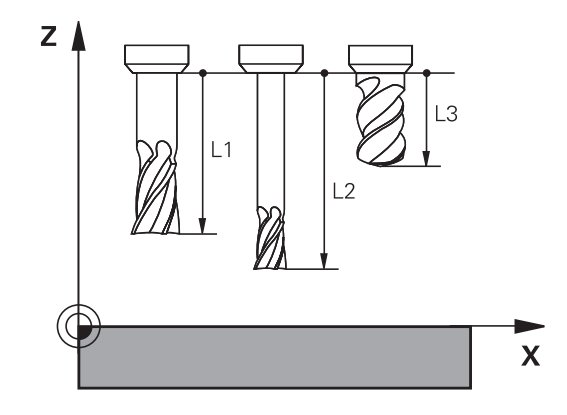

## Raio R da ferramenta

O raio R da ferramenta é introduzido diretamente.

## Valores delta para comprimentos e raios

Os valores delta indicam desvios do comprimento e do raio das ferramentas.

Um valor delta positivo corresponde a uma medida excedente (**DL**, **DR**, **DR2**>0). Numa maquinagem com medida excedente, introduza este valor excedente na programação por meio de uma chamada da ferramenta **TOOL CALL**.

Um valor delta negativo significa uma submedida (**DL**, **DR**, **DR2**<0). Regista-se uma submedida na tabela de ferramentas para o desgaste da ferramenta.

Os valores delta são introduzidos como valores numéricos, sendo também possível admitir num bloco **TOOL CALL** um parâmetro Q como valor.

Campo de introdução: os valores delta podem ter no máximo ± 99,999 mm.

Os valores delta da tabela de ferramentas influenciam na representação gráfica da **ferramenta**. A representação da **peça de trabalho** na simulação permanece invariável.

Os valores delta do bloco **TOOL CALL** modificam na simulação o tamanho representado da **peça de trabalho**. O **tamanho da ferramenta** simulado permanece invariável

## Introduzir os dados da ferramenta no programa

O número, o comprimento e o raio para uma determinada ferramenta são determinados uma única vez no programa de maquinagem num bloco **TOOL DEF**:

Selecionar a definição de ferramenta: premir a tecla TOOL DEF

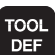

- Número da ferramenta: com o número da ferramenta, assinalar claramente uma ferramenta.
- Comprimento da ferramenta: valor de correção para o comprimento
- Raio da ferramenta: valor de correção para o raio

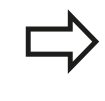

Durante o diálogo, o valor para o comprimento e o raio pode ser inserido diretamente na caixa de diálogo: premir a softkey de eixo pretendida.

#### Exemplo

4 TOOL DEF 5 L+10 R+5

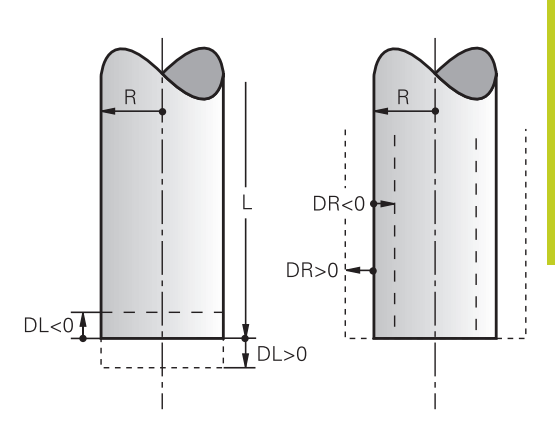

5

5.2 Dados da ferramenta

## Introduzir os dados da ferramenta na tabela

Numa tabela de ferramentas, pode definir até 9.999 ferramentas e guardar os respetivos dados. Consulte também as funções de edição apresentadas mais adiante neste capítulo: Para poder introduzir mais dados de correção para uma ferramenta (indicar número de ferramenta), insira uma linha e aumente os números da ferramenta através de um ponto e um número de 1 até 9 (p. ex. **T 5.2**).

Devem-se utilizar as tabelas de ferramentas nos seguintes casos:

- Se quiser aplicar as ferramentas indicadas, como p. ex. brocas escalonadas com diversas correções de comprimento
- Se a sua máquina estiver equipada com um trocador de ferramentas automático
- Se quiser desbastar com o ciclo de maquinagem 22 (consultar o Manual do Utilizador Programação de Ciclos, ciclo DESBASTE)
- Se quiser trabalhar com os ciclos de maquinagem 251 a 254 (consultar o Manual do Utilizador Programação de Ciclos, ciclos 251 a 254)

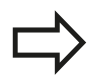

Se criar ou gerir mais tabelas de ferramentas, o nome do ficheiro tem de começar por uma letra.

Nas tabelas, pode selecionar entre uma vista de lista ou uma vista de formulário com a tecla "Divisão do ecrã".

Também pode alterar a vista da tabela de ferramentas quando abre a tabela de ferramentas.

| Abrev.   | Introduções                                                                                                    | Diálogo                                           |
|----------|----------------------------------------------------------------------------------------------------|---------------------------------------------------|
| Т        | Número com que a ferramenta é chamada no programa<br>(p. ex., 5, indicado: 5.2)                                                                                                    | -                                                 |
| NOME     | Nome com que a ferramenta é chamada no programa<br>(máximo 32 carateres, apenas letras maiúsculas, sem<br>espaços)                                                                                                    | Nome da ferramenta?                               |
| L        | Valor de correção para o comprimento L da ferramenta                                                                                                    | Comprimento da ferramenta?                        |
| R        | Valor de correção para o raio R da ferramenta                                                                                                    | Raio R da ferramenta?                             |
| R2       | Raio R2 da ferramenta para fresa toroidal (só para<br>correção do raio tridimensional ou representação gráfica<br>da maquinagem com fresa esférica)                                                                                                    | Raio da ferramenta R2?                            |
| DL       | Valor Delta do comprimento L da ferramenta                                                                                                    | Medida excedente do<br>comprimento da ferramenta? |
| DR       | Valor Delta do raio R da ferramenta                                                                                                    | Medida excedente do raio da<br>ferramenta ?       |
| DR2      | Valor Delta do raio R2 da ferramenta                                                                                                    | Medida excedente do Raio da<br>ferramenta R2?     |
| LCUTS    | Comprimento da lâmina da ferramenta para o ciclo 22                                                                                                    | Comprimento da lâmina do<br>eixo da ferramenta?   |
| ANGLE    | Máximo ângulo de afundamento da ferramenta em<br>movimento pendular de afundamento para ciclos 22 e<br>208                                                                                                    | Ângulo máximo de<br>afundamento?                  |
| TL       | Memorizar o bloqueio da ferramenta<br>(TL: de Tool Locked = em inglês, ferramenta bloqueada)                                                                                                    | Ferramenta bloqueada?<br>Sim = ENT / Não = NO ENT |
| RT       | Número de uma ferramenta gémea - se existente - como<br>ferramenta de substituição ( <b>RT</b> : de <b>R</b> eplacement <b>T</b> ool<br>= em inglês, ferramenta de substituição); ver também<br><b>TIME2</b>                                                       | Ferramenta gémea ?                                |
| TIME1    | Máximo tempo de vida da ferramenta em minutos. Esta<br>função depende da máquina e encontra-se descrita no<br>manual da máquina                                                                                                    | Máx. tempo de vida?                               |
| TIME2    | Tempo de vida máximo da ferramenta numa <b>TOOL CALL</b><br>em minutos: se o tempo de vida atual atingir ou exceder<br>este valor, o TNC introduz a ferramenta gémea na <b>TOOL</b><br><b>CALL</b> seguinte (ver também <b>CUR_TIME</b> )                          | Máximo tempo de vida em<br>TOOL CALL ?            |
| CUR_TIME | Tempo de vida atual da ferramenta em minutos: o TNC<br>conta o tempo de vida atual ( <b>CUR_TIME</b> : de <b>CUR</b> rent<br><b>TIME</b> = em inglês, tempo em curso/atual) de forma<br>automática. Para ferramentas usadas, pode fazer-se uma<br>entrada de dados | Tempo de vida atual?                              |

## Tabela de ferramentas: dados standard da ferramenta

5

## 5.2 Dados da ferramenta

| Abrev.   | Introduções                                                                                                    | Diálogo                                          |
|----------|----------------------------------------------------------------------------------------------------|--------------------------------------------------|
| TIPO     | Tipo de ferramenta: softkey SELECIONAR TIPO (3.ª barra<br>de softkeys); o TNC ilumina uma janela onde se pode<br>selecionar o tipo de ferramenta. É possível negligenciar<br>tipos de ferramenta, de modo a definir configurações de<br>filtro de visualização em que apenas o tipo selecionado é<br>visível na tabela                                                                                                    | Tipo de ferramenta?                              |
| DOC      | Comentário sobre a ferramenta (máximo 32 carateres)                                                                                                    | Comentário da ferramenta?                        |
| PLC      | Informação sobre esta ferramenta que se pretende<br>transmitir ao PLC                                                                                                    | Estado do PLC?                                   |
| РТҮР     | Tipo de ferramenta para avaliação na tabela de posições                                                                                                    | Tipo de ferramenta para a<br>tabela de posições? |
| NMAX     | Limitação da velocidade do mandril para esta ferramenta.<br>É supervisionado tanto o valor programado (mensagem<br>de erro), como também o aumento de velocidade,<br>mediante potenciómetro. Função inativa: introduzir                                                                                                    | Velocidade máxima [1/min]?                       |
|          | introduzir -                                                                                                    |                                                  |
| LIFTOFF  | Determinar se o TNC deve retirar a ferramenta em<br>caso de paragem NC na direção do eixo da ferramenta<br>positivo, para evitar marcas de corte livre no contorno.<br>Se <b>Y</b> estiver definido, o TNC levanta a ferramenta<br>do contorno, caso esta função tenha sido ativada no<br>programa NC com M148, ver "Em caso de paragem do<br>NC, levantar a ferramenta automaticamente do contorno:<br>M148", Página 355 | Levantar a ferramenta Y/N ?                      |
| TP_NO    | Remissão para o número do apalpador na tabela de apalpador                                                                                                    | Número do apalpador                              |
| T_ANGLE  | Ângulo da ponta da ferramenta. É utilizado pelo ciclo<br>Centrar (Ciclo 240), para poder calcular a profundidade de<br>centragem a partir da introdução do diâmetro                                                                                                    | Ângulo de ponta?                                 |
| LAST_USE | Data e hora às quais o TNC introduziu a ferramenta por <b>TOOL CALL</b> pela última vez                                                                                                    | LAST_USE                                         |
|          | <b>Campo de introdução</b> : 16 caracteres no máximo,<br>formato definido internamente: data = AAAA.MM.DD,<br>hora = hh.mm                                                                                                    |                                                  |
| ACC      | Ativar ou desativar a supressão de vibrações ativa para a respetiva ferramenta (Página 361).                                                                                                    | Estado ACC<br>1=ativo/0=inativo                  |
|          | Campo de introdução: 0 (inativa) e 1 (ativa)                                                                                                    |                                                  |

# Tabela de ferramentas: dados da ferramenta para a medição automática de ferramentas

| _ |        |
|---|--------|
|   | $\neg$ |
|   |        |

Descrição dos ciclos para a medição automática de ferramentas: ver Manual do Utilizador Programação de ciclos.

| Abrev. | Introduções                                                                                                    | Diálogo                                 |
|--------|----------------------------------------------------------------------------------------------------|-----------------------------------------|
| CUT    | Quantidade de lâminas da ferramenta (máx. 20 lâminas)                                                                                                    | Quantidade de lâminas?                  |
| LTOL   | Desvio admissível do comprimento L da ferramenta<br>para reconhecimento de desgaste Se o valor introduzido<br>for excedido, o TNC bloqueia a ferramenta (estado L).<br>Campo de introdução: de 0 a 0,9999 mm              | Tolerância de desgaste:<br>comprimento? |
| RTOL   | Desvio admissível do raio R da ferramenta para<br>reconhecimento de desgaste. Se o valor introduzido<br>for excedido, o TNC bloqueia a ferramenta (estado L).<br>Campo de introdução: 0 até 0,9999 mm                     | Tolerância de desgaste: raio ?          |
| R2TOL  | Desvio admissível do raio R2 da ferramenta para<br>reconhecimento de desgaste. Se o valor introduzido<br>for excedido, o TNC bloqueia a ferramenta (estado L).<br>Campo de introdução: 0 até 0,9999 mm                    | Tolerância de desgaste: raio 2?         |
| DIRET. | Direção de corte da ferramenta para medição com<br>ferramenta a rodar                                                                                                    | Direção de corte (M3 = -)?              |
| R_OFFS | Medição do raio: desvio da ferramenta entre o centro da<br>haste e o centro da própria ferramenta. Ajuste prévio:<br>nenhum valor registado (desvio = raio da ferramenta)                                                 | Raio de desvio da ferramenta?           |
| L_OFFS | Medição do comprimento: desvio adicional da<br>ferramenta para <b>offsetToolAxis</b> (114104) entre lado<br>superior da haste e lado inferior da ferramenta. Ajuste<br>prévio: 0                                          | Comprimento do desvio da<br>ferramenta? |
| LBREAK | Desvio admissível do comprimento <b>L</b> da ferramenta<br>para reconhecimento de rotura. Se o valor introduzido<br>for excedido, o TNC bloqueia a ferramenta (estado <b>L</b> ).<br>Campo de introdução: 0 até 0,9999 mm | Tolerância de rotura:<br>comprimento?   |
| RBREAK | Desvio admissível do raio R da ferramenta para<br>reconhecimento de rotura. Se o valor introduzido for<br>excedido, o TNC bloqueia a ferramenta (estado L).<br>Campo de introdução: 0 até 0,9999 mm                       | Tolerância de rotura: raio ?            |

5.2 Dados da ferramenta

#### Editar tabela de ferramentas

A tabela de ferramentas válida para a execução do programa tem o nome de ficheiro TOOL.T. e tem de ser memorizada no diretório **TNC:\table**.

Às tabelas de ferramentas que pretende arquivar ou utilizar para o Teste de programa, deve atribuir um nome qualquer de ficheiro com a terminação .T. Para os modos de funcionamento "Teste de programa" e "Programação", o TNC utiliza como padrão a tabela de ferramentas "simtool.t", que também é guardada no diretório "table". Para editar, prima a softkey TABELA DE FERRAMENTAS no modo de funcionamento Teste de programa.

Abrir a tabela de ferramentas TOOL.T

Selecionar um modo de funcionamento da máquina qualquer

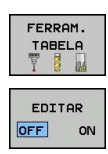

- Selecionar a tabela de ferramentas: premir a softkey TABELA DE FERR.TAS
- Colocar a softkey EDITAR em "ON"

# Visualizar somente determinados tipos de ferramenta (configuração do filtro)

- Premir a softkey FILTRO DE TABELA (quarta barra de softkeys).
- Selecionar o tipo de ferramenta desejado por softkey: o TNC mostra apenas as ferramentas do tipo selecionado
- Retirar novamente o filtro: premir novamente o tipo de ferramenta anteriormente selecionado ou selecionar outro tipo de ferramenta

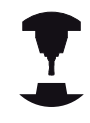

O fabricante da máquina ajusta a extensão da função de filtro à sua máquina. Consulte o manual da sua máquina.

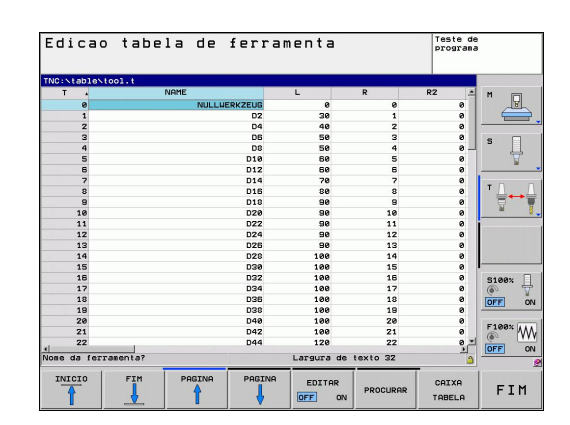

#### Ocultar ou ordenar colunas da tabela de ferramentas

Pode adaptar a apresentação da tabela de ferramentas às suas necessidades. Basta ocultar as colunas que não devam ser mostradas:

- Premir a softkey ORDENAR/OCULTAR COLUNAS (quarta barra de softkeys)
- > Selecionar o nome de coluna desejado com a tecla de seta
- Premir a softkey OCULTAR COLUNA, para remover essa coluna da vista de tabelas

Também tem a possibilidade de alterar a ordem pela qual se mostram as colunas da tabela:

Na janela de diálogo "Deslocar antes de:", é possível modificar a ordem pela qual se mostram as colunas da tabela. O registo marcado em Colunas disponíveis é deslocado para antes desta coluna

É possível navegar no formulário com um rato ligado ou com o teclado do TNC. Navegação com o teclado do TNC:

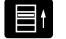

 Prima as teclas de navegação para entrar nos campos de introdução. Dentro de um campo de introdução, pode navegar com as teclas de seta. Os menus desdobráveis abrem-se com a tecla GOTO.

|  | トレ | > |
|--|----|---|
|  |    |   |

Com a função "Fixar o número de colunas", pode determinar quantas colunas (0 - 3) são fixadas na margem esquerda do ecrã. Estas colunas também são mostradas quando navega para o lado direito na tabela.

5.2 Dados da ferramenta

#### Abrir outra tabela de ferramentas qualquer

Selecionar o modo de funcionamento Programação

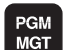

5

- Chamar a Gestão de Ficheiros
- Visualizar a seleção dos tipos de ficheiros: premir a softkey SELECCIONAR TIPO
- Visualizar ficheiros do tipo .T: premir a softkey VISUALIZAR.T
- Selecione um ficheiro ou introduza o nome de um novo ficheiro. Confirme com a tecla ENT ou com a softkey SELECIONAR

Quando tiver aberto uma tabela de ferramentas para editar, pode mover o cursor na tabela com as teclas de setas ou com as softkeys para uma posição qualquer. Em qualquer posição, é possível substituir os valores memorizados e introduzir novos valores. Para mais funções de edição, consultar o quadro seguinte.

Quando o TNC não puder visualizar ao mesmo tempo todas as posições na tabela de ferramentas, aparece na parte superior da coluna o símbolo ">>" ou "<<".

| lenumentus                                                                                         |                                  |
|----------------------------------------------------------------------------------------------------|----------------------------------|
| Selecionar o início da tabela                                                                      | INICIO                           |
| Selecionar o fim da tabela                                                                         | FIM                              |
| Selecionar a página anterior da tabela                                                             |                                  |
| Selecionar a página seguinte da tabela                                                             |                                  |
| Procurar texto ou número                                                                           | PROCURAR                         |
| Salto para o início da linha                                                                       | INICIO<br>FILAS                  |
| Salto para o fim da linha                                                                          | FINAL<br>FILAS                   |
| Copiar a área por detrás iluminada                                                                 | COPIAR<br>VALOR<br>ACTUAL        |
| Inserir a área copiada                                                                             | INSERIR<br>VALOR<br>COPIADO      |
| Acrescentar a quantidade de linhas<br>(ferramentas) possíveis de se introduzir no fim<br>da tabela | MOVER-SE<br>LINHAS N<br>NO FINAL |
| Inserir linhas com número de ferramenta indicável                                                  | INSERIR<br>LINHA                 |
| Apagar a linha atual (ferramenta)                                                                  | APAGAR<br>LINHA                  |
| Classificar ferramentas de acordo com o conteúdo de uma coluna selecionável                        | CLASSIFIC                        |
| Mostrar todos os furos na tabela de<br>ferramentas                                                 | BROCA                            |
| Mostrar todas as fresadoras na tabela de ferramentas                                               | FRESA                            |
| Mostrar todas as brocas de roscagem /<br>fresadoras de roscas na tabela de ferramentas             | FRESA<br>DE<br>ROSCAGEM          |
| Mostrar todos os apalpadores na tabela de ferramentas                                              | APAL-<br>PADOR                   |

# Funções de edição para tabelas de ferramentas

Softkey

5.2 Dados da ferramenta

#### Sair da tabela de ferramentas

 Chamar a Gestão de Ficheiros e selecionar um ficheiro de outro tipo, p. ex. um programa de maquinagem

## Importar tabelas de ferramentas

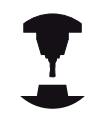

O fabricante da máquina pode adaptar a função IMPORTAR TABELA. Consulte o manual da sua máquina.

Se exportar uma tabela de ferramentas de um iTNC 530 e a importar num TNC 620, tem de adaptar o formato e o conteúdo antes de poder utilizar a tabela de ferramentas. No TNC 620, pode efetuar comodamente a adaptação da tabela de ferramentas com a função. O TNC converte o conteúdo da tabela de ferramentas importada num formato válido para o TNC 620 e guarda as alterações no ficheiro selecionado. Observe os seguintes procedimentos:

- Guarde a tabela de ferramentas do iTNC 530 no diretório TNC: \table
- Selecione o modo de funcionamento Programação
- Selecione a gestão de ficheiros: premir a tecla PGM MGT
- Desloque o campo selecionado para a tabela de ferramentas que pretende importar
- Selecione a softkey FUNÇÕES ADICIONAIS
- Selecionar a softkey IMPORTAR TABELA: o TNC pergunta se a tabela de ferramentas selecionada deve ser substituída
- Não substituir o ficheiro: premir a softkey CANCELAR ou
- Substituir o ficheiro: premir a softkey ADAPTAR FORMATO DA TABELA
- Abra a tabela convertida e verifique o conteúdo

Na tabela de ferramentas, na coluna **Nome** são permitidos os seguintes carateres: "ABCDEFGHIJKLMNOPQRSTUVWXYZ0123456789# \$&-.\_". Ao importar, o TNC converte uma vírgula num ponto no nome da ferramenta.

O TNC substitui a tabela de ferramentas selecionada ao executar a função IMPORTAR TABELA. Além disso, o TNC cria uma cópia de segurança com a extensão de ficheiro **.t.bak**. Antes da importação, crie uma cópia de segurança da tabela de ferramentas original, a fim de evitar a perda de dados!

A forma como pode copiar tabelas de ferramentas através da gestão de ficheiros do TNC encontra-se descrita na secção "Gestão de ficheiros" (ver "Copiar tabela").

Quando se importam tabelas de ferramentas do iTNC 530, a coluna TIPO não é importada.

## Tabela de posições para o trocador de ferramentas

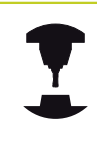

O fabricante da máquina adapta a abrangência de funções à tabela de posições na sua máquina. Consulte o manual da sua máquina.

É necessária uma tabela de posições para a troca automática de ferramenta. A ocupação do trocador de ferramenta é gerida na tabela de posições. A tabela de posições encontra-se no diretório **TNC:\TABLE**. O fabricante da máquina pode ajustar o nome, caminho e conteúdo da tabela de posições. Eventualmente, também pode selecionar diferentes vistas através de softkeys no menu **FILTRO DE TABELA**.

# Editar a tabela de posições num modo de funcionamento de execução do programa

| FERRAM.<br>TABELA |
|-------------------|
| CAIXA<br>TABELA   |
| EDITAR            |

- Selecionar a tabela de ferramentas: premir a softkey TABELA DE FERR.TAS
- Selecionar a tabela de posições: selecionar a softkey TABELA DE POSIÇÕES
- Colocar a softkey EDITAR na posição LIGADA pode, eventualmente, não ser necessário ou possível na sua máquina: consultar o Manual da Máquina

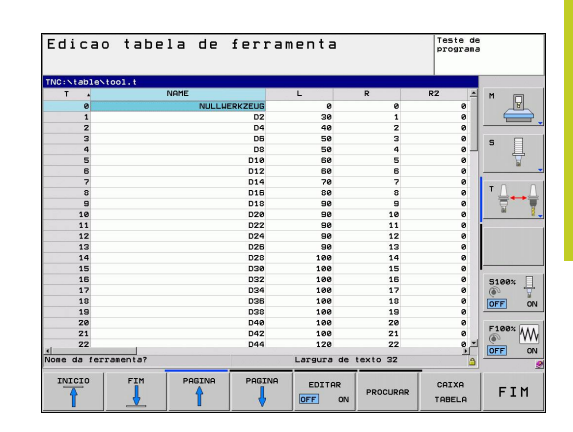

## 5.2 Dados da ferramenta

## Selecionar a tabela de posições no modo de funcionamento Programação

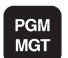

5

- Chamar a Gestão de Ficheiros
- Visualizar a seleção dos tipos de ficheiros: premir a softkey MOSTRAR TODOS
- Selecione um ficheiro ou introduza o nome de um novo ficheiro. Confirme com a tecla ENT ou com a softkey SELECIONAR

| Abrev.       | Introduções                                                                                                    | Diálogo                                             |
|--------------|----------------------------------------------------------------------------------------------------|-----------------------------------------------------|
| Р            | Número da posição da ferramenta no carregador de ferramenta                                                                                                    | -                                                   |
| Т            | Número da ferramenta                                                                                                    | Número da<br>ferramenta ?                           |
| RSV          | Reserva de posição para o carregador de superfícies                                                                                                    | Posição reserv.:<br>Sim=ENT/Não =<br>NOENT          |
| ST           | A ferramenta é especial ( <b>ST</b> : de <b>S</b> pecial <b>T</b> ool = em inglês,<br>ferramenta especial); se a sua ferramenta especial bloqueia<br>posições depois e antes da sua posição, bloqueie a respetiva<br>posição na coluna L (estado L) | Ferramenta<br>especial?                             |
| F            | Trocar de volta a ferramenta sempre na mesma posição no carregador ( <b>F</b> : de <b>F</b> ixed = em inglês, determinado)                                                                                                    | Posição fixa? Sim =<br>ENT / Não = NO ENT           |
| L            | Bloquear a posição (L: de Locked = em inglês, bloqueado, ver<br>também a coluna ST)                                                                                                    | Posição bloqueada<br>Sim = ENT / Não =<br>NO ENT    |
| DOC          | Visualização do comentário sobre a ferramenta a partir de<br>TOOL.T                                                                                                    | -                                                   |
| PLC          | Informação sobre esta posição da ferramenta que se pretende<br>transmitir para o PLC                                                                                                    | Estado do PLC?                                      |
| P1 P5        | A função é determinada pelo fabricante da máquina. Consultar<br>o manual da máquina                                                                                                    | Valor?                                              |
| РТҮР         | Tipo de ferramenta. A função é determinada pelo fabricante da<br>máquina. Consultar o manual da máquina                                                                                                    | Tipo de ferramenta<br>para a tabela de<br>posições? |
| LOCKED_ABOVE | Carregador de superfícies: bloquear posição por cima                                                                                                    | Bloquear posição<br>em cima?                        |
| LOCKED_BELOW | Carregador de superfícies: bloquear posição por baixo                                                                                                    | Bloquear posição<br>em baixo?                       |
| LOCKED_LEFT  | Carregador de superfícies: bloquear posição à esquerda                                                                                                    | Bloquear posição à esquerda?                        |
| LOCKED_RIGHT | Carregador de superfícies: bloquear posição à direita                                                                                                    | Bloquear posição à<br>direita?                      |

| Funções de edição para tabelas de posições                                                                                                    | Softkey                     |
|----------------------------------------------------------------------------------------------------|-----------------------------|
| Selecionar o início da tabela                                                                                                    | INICIO                      |
| Selecionar o fim da tabela                                                                                                    | FIM                         |
| Selecionar a página anterior da tabela                                                                                                    |                             |
| Selecionar a página seguinte da tabela                                                                                                    |                             |
| Repor no estado inicial a tabela de posições                                                                                                    | RESET<br>CAIXA<br>TABELA    |
| Coluna anular coluna número de ferramenta T                                                                                                    | CANCELAR<br>COLUNA<br>T     |
| Salto para o início da linha                                                                                                    | INICIO<br>FILAS             |
| Salto para o fim da linha                                                                                                    | FINAL<br>FILAS              |
| Simular a troca de ferramenta                                                                                                    | TROCAR<br>FERRAM.<br>SIMUL. |
| Selecionar a ferramenta na tabela de<br>ferramentas: o TNC mostra o conteúdo<br>da tabela de ferramentas. Selecionar a<br>ferramenta com a tecla de seta, confirmar na<br>tabela de posições com a softkey OK | SELECC.                     |
| Editar o campo atual                                                                                                    | EDITAR<br>CAMPO<br>ACTUAL   |
| Ordenar a vista                                                                                                    | CLASSIFIC                   |
| • O fabricante da máquina determina a                                                                                                    | a função,                   |

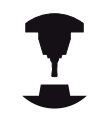

O fabricante da máquina determina a função, a natureza e a descrição dos diversos filtros de visualização. Consulte o manual da sua máquina. 5

5.2 Dados da ferramenta

## Chamar dados da ferramenta

Programa uma chamada da ferramenta TOOL CALL no programa de maquinagem com as seguintes indicações:

- Selecionar a chamada da ferramenta com a tecla TOOL CALL
- Número da ferramenta: introduzir número ou TOOL CALL nome da ferramenta. A ferramenta foi definida anteriormente num bloco TOOL DEF ou numa tabela de ferramentas. Com a softkey NOME DA FERRAMENTA comutar para a introdução de nomes. O TNC fixa o nome duma ferramenta automaticamente entre aspas. Os nomes referemse a um registo na tabela de ferramentas ativada TOOL.T. Para chamar uma ferramenta com outros valores de correção, introduza o índice definido na tabela de ferramentas a seguir a um ponto decimal. Com a softkey SELECIONAR, é possível realçar uma janela através da qual se pode escolher diretamente uma ferramenta definida na tabela de ferramentas TOOL.T sem introduzir o seu número ou nome
  - Eixo do mandril paralelo X/Y/Z: introduzir o eixo da ferramenta
  - Rotações S do mandril: introduzir as rotações do mandril em rotações por minuto. Em alternativa, é possível definir uma velocidade de corte Vc [m/ min]. Para isso, prima a softkey VC
  - Avanço F: o avanço [mm/min. ou 0,1 poleg./min.] atua até que programe um novo avanço num bloco de posicionamento ou num bloco TOOL CALL.
  - Medida excedente de comprimento DL da ferramenta: valor delta para o comprimento da ferramenta
  - Medida excedente de raio DR da ferramenta: valor delta para o raio da ferramenta
  - Medida excedente de raio DR2 da ferramenta: valor delta para o raio da ferramenta

#### Exemplo: chamada da ferramenta

Chama-se a ferramenta número 5 no eixo Z da ferramenta com a velocidade de mandril de 2500 rpm/min e um avanço de 350 mm/ min. A medida excedente para o comprimento da ferramenta é de 0,2 mm ou 0,05 mm, e a submedida para o raio da ferramenta é 1 mm.

#### 20 TOOL CALL 5.2 Z S2500 F350 DL+0,2 DR-1 DR2+0,05

O **D** antes de **L** e **R** representa o valor delta.

#### Pré-seleção em tabelas de ferramentas

Se se utilizarem tabelas de ferramentas, faz-se então uma préseleção com um bloco **TOOL DEF** para a ferramenta a utilizar a seguir. Para isso, indique o número de ferramenta ou um parâmetro Q, ou o nome da ferramenta entre aspas. 5.2 Dados da ferramenta

## Troca de ferramenta

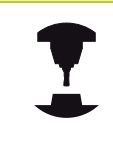

A troca de ferramenta é uma função dependente da máquina. Consulte o manual da sua máquina.

#### Posição de troca de ferramenta

A posição de troca de ferramenta tem que poder atingir-se sem risco de colisão. Com as funções auxiliares **M91** e **M92**, é possível fazer a aproximação a uma posição de troca fixa da máquina. Se antes da primeira chamada da ferramenta se programar **TOOL CALL 0**, o TNC desloca o dispositivo tensor no eixo do mandril para uma posição independente do comprimento da ferramenta.

#### Troca manual da ferramenta

Antes de uma troca manual da ferramenta, para-se o mandril e desloca-se a ferramenta sobre a posição de troca:

- Executar um programa para chegar à posição de troca
- Interromper a execução do programa, ver "Interromper a maquinagem", Página 514
- Trocar a ferramenta
- Prosseguir com a execução do programa, ver "Prosseguir com a execução do programa após uma interrupção", Página 515

#### Troca automática da ferramenta

Numa troca automática da ferramenta, não se interrompe a execução do programa. Numa chamada da ferramenta com **TOOL CALL**, o TNC troca a ferramenta no carregador de ferramentas.

# Troca automática da ferramenta ao exceder-se o tempo de vida:M101

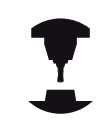

**M101** é uma função dependente da máquina. Consulte o manual da sua máquina.

Ao expirar um tempo de vida predefinido, o TNC pode trocar automaticamente uma ferramenta gémea e prosseguir com a maquinagem. Para tal, ative a função adicional **M101**. Pode-se anular novamente o efeito do **M101** com a tecla **M102**. Na tabela de ferramentas, registe o tempo de vida da ferramenta na coluna TIME2, depois do que a maquinagem deve ser prosseguida com uma ferramenta gémea. O TNC regista o tempo de vida atual da máquina na coluna CUR\_TIME. Se o tempo de vida atual exceder o valor registado na coluna TIME2, no ponto de programa seguinte possível é trocada uma ferramenta gémea, no máximo, um minuto após expirar a vida útil. A mudança realiza-se apenas depois de o bloco NC estar terminado.

O TNC executa a troca automática de ferramenta num ponto de programa adequado. A troca automática de ferramenta não é executada:

- durante a execução de ciclos de maguinagem
- enquanto uma correção de raio (RR/RL) estiver ativa
- diretamente após uma função de aproximação APPR
- diretamente antes de uma função de afastamento DEP
- diretamente antes e após CHF e RND
- durante a execução de macros
- durante a execução de uma troca de ferramenta
- diretamente após uma TOOL CALL ou TOOL DEF
- durante a execução de ciclos SL

#### Atenção: perigo para a ferramenta e a peça de trabalho!

Desligue a troca automática de ferramenta com M102. se desejar trabalhar com ferramentas especiais (p.ex., uma fresa de disco), dado que o TNC afasta sempre a ferramenta da peça de trabalho, em primeiro lugar, na direção do eixo da ferramenta.

Através da verificação do tempo de vida ou do cálculo de troca automática de ferramenta, pode-se aumentar o tempo de maquinagem, dependendo do programa NC. Neste caso, pode exercer influência com o elemento de introdução opcional BT (Block Tolerance).

Se introduzir a função M101, o TNC continua o diálogo com uma pergunta sobre BT. Aqui defina a quantidade de blocos NC (1 - 100) com que a troca automática de ferramenta pode ser retardada. O tempo de vida pelo gual a troca de ferramenta pode ser retardada daí resultante depende do conteúdo dos blocos NC (p. ex., avanço, trajeto de percurso). Se não definir BT, o TNC utiliza o valor 1 ou, se necessário, um valor standard determinado pelo fabricante da máquina.

## 5.2 Dados da ferramenta

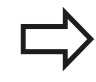

Quanto mais aumentar o valor **BT**, menor será a influência de um eventual retardamento do tempo de operação através do **M101**. Certifique-se de que troca automática de ferramenta é assim executada mais tarde!

Para calcular um valor de saída adequado para BT, utilize a fórmula BT = 10 : tempo médio de maquinagem de um bloco NC em segundos. Arredonde os resultados ímpares. Caso o valor calculado seja superior a 100, utilize o valor máximo de introdução 100.

Se quiser repor o tempo de vida atual de uma ferramenta (p. ex., após uma troca de placas de lâminas), registe o valor 0 na coluna CUR\_TIME.

A função **M101** não está disponível para ferramentas de tornear e no modo de torneamento.

# Condições para blocos NC com vetores normais à superfície e correção 3D

O raio ativo (**R** + **DR**) da ferramenta gémea não pode ser diferente do raio da ferramenta original. Introduza os valores Delta (**DR**) na tabela de ferramentas ou no bloco **TOOL CALL**. Em caso de desvios, o TNC apresenta um texto de aviso e não troca a ferramenta. Com a função **M107**, suprime este texto de aviso, com a **M108** reativa-o. Ver também: "Correção tridimensional da ferramenta (opção de software 2)", Página 419.

## Teste operacional da ferramenta

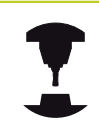

A função de teste operacional da ferramenta deve ser ativada pelo fabricante da máquina. Consulte o manual da sua máquina.

Para que possa ser realizado um teste operacional da ferramenta, o programa de diálogo em texto claro a verificar deve ser simulado totalmente no modo de funcionamento **Teste do programa** 

#### Aplicar o teste operacional da ferramenta

Através das softkeys APLICAÇÃO DA FERRAMENTA e TESTE OPERACIONAL DA FERRAMENTA pode controlar, antes do arranque de um programa no modo de funcionamento Executar, se as ferramentas utilizadas no programa selecionado existem e se ainda dispõem de tempo de vida suficiente. O TNC compara os valores reais de tempo de vida da tabela de ferramentas com os valores teóricos do ficheiro de aplicação da ferramenta.

Depois de se ter pressionado a softkey TESTE OPERACIONAL DA FERRAMENTA, o TNC mostra o resultado do teste operacional numa janela sobreposta. Fechar a janela sobreposta com a tecla ENT.

O TNC memoriza os tempos de operação da ferramenta num ficheiro separado com a terminação **pgmname.H.T.DEP**. Os dados de operação da ferramenta gerados fornecem as seguintes informações:

| Coluna | Significado                                                                                                    |
|--------|----------------------------------------------------------------------------------------------------|
| TOKEN  | <ul> <li>TOOL: Tempo de aplicação da<br/>ferramenta por TOOL CALL. Os registos<br/>estão ordenados por ordem cronológica</li> </ul>                                                                                                    |
|        | <ul> <li>TTOTAL: Tempo de aplicação total de<br/>uma ferramenta</li> </ul>                                                                                                    |
|        | <ul> <li>STOTAL: chamada de um subprograma;<br/>os registos estão ordenados por ordem<br/>cronológica</li> </ul>                                                                                                    |
|        | <ul> <li>TIMETOTAL: o tempo total de<br/>maquinagem do programa NC é<br/>introduzido na coluna WTIME. Na<br/>coluna PATH, o TNC introduz o<br/>nome do caminho do programa NC<br/>correspondente. A coluna TIME contém<br/>a soma de todas as entradas TIME (sem<br/>movimentos em marcha rápida). Todas<br/>as restantes colunas colocam o TNC em<br/>0</li> </ul> |
|        | TOOLFILE: na coluna PATH, o TNC<br>introduz o nome do caminho da tabela<br>de ferramentas com a qual se executou<br>o teste do programa. Dessa forma, o<br>TNC pode determinar no próprio teste<br>operacional da ferramenta se executou                                                                                                    |

o teste do programa com TOOL.T

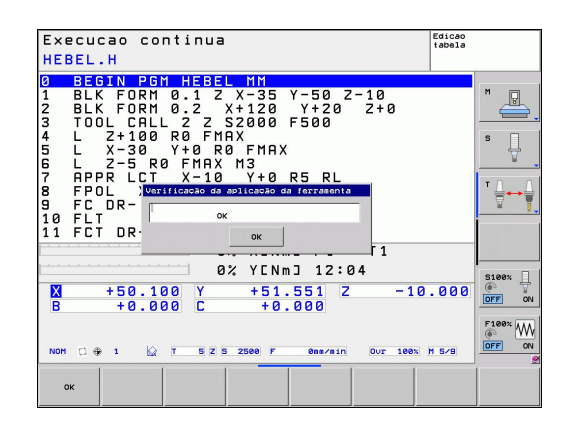

5

## 5.2 Dados da ferramenta

| Coluna   | Significado                                                                                                    |
|----------|----------------------------------------------------------------------------------------------------|
| TNR      | Número da ferramenta ( <b>-1</b> : ainda não foi<br>trocada nenhuma ferramenta)                                                          |
| IDX      | Índex de ferramenta                                                                                                    |
| NAME     | Nome da ferramenta da tabela de<br>ferramentas                                                                                           |
| TIME     | Tempo de aplicação da ferramenta em<br>segundos (tempo de avanço)                                                                        |
| WTIME    | Tempo de aplicação da ferramenta em<br>segundos (tempo de aplicação total<br>de troca de ferramenta para troca de<br>ferramenta)         |
| RAD      | Raio da ferramenta R + Medida<br>excedente do raio DR da ferramenta da<br>tabela de ferramentas. Unidade em mm                           |
| BLOCO    | Número de bloco no qual o <b>TOOL CALL</b> foi programado                                                                                |
| PATH     | <ul> <li>TOKEN = TOOL: Nome do caminho do programa principal ou subprograma ativo</li> <li>TOKEN = STOTAL: Nome do caminho do</li> </ul> |
|          | subprograma                                                                                                    |
| т        | Número de ferramenta com índex de<br>ferramenta                                                                                          |
| OVRMAX   | Override de avanço máximo alcançado<br>durante a maquinagem. Durante o teste<br>do programa, o TNC regista aqui o valor<br>100 (%)       |
| OVRMIN   | Override de avanço mínimo alcançado<br>durante a maquinagem. Durante o teste<br>do programa, o TNC regista aqui o valor -1               |
| NAMEPROG | <ul> <li>0: está programado o número da ferramenta</li> <li>1: está programado o nome da ferramenta</li> </ul>                           |

No teste operacional da ferramenta de um ficheiro de paletes estão disponíveis duas possibilidades:

- O campo realçado no ficheiro de paletes está sobre um registo de palete: o TNC executa o teste operacional da ferramenta para a palete completa
- O campo realçado no ficheiro de paletes está sobre um registo de programa: o TNC executa o teste operacional da ferramenta somente o programa selecionado

## 5.3 Correção da ferramenta

## Introdução

O TNC corrige a trajetória da ferramenta segundo o valor de correção para o comprimento da ferramenta no eixo do mandril e o raio da ferramenta no plano de maquinagem.

Se criar o programa de maquinagem diretamente no TNC, a correção do raio da ferramenta atua apenas no plano de maquinagem. O TNC considera então até cinco eixos, incluindo os eixos rotativos.

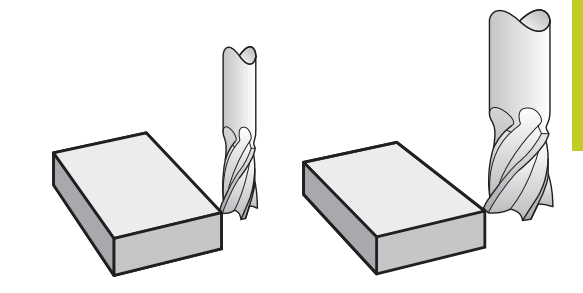

## Correção do comprimento da ferramenta

A correção de ferramenta para o comprimento atua assim que se chama uma ferramenta. Elimina-se logo que se chama uma ferramenta com o comprimento L=0.

Atenção, perigo de colisão! Se eliminar uma correção de comprimento de valor positivo com TOOL CALL 0, a distância entre a ferramenta e a peça de trabalho diminui. Depois de uma chamada da ferramenta TOOL CALL,

a trajetória programada da ferramenta modificase no eixo do mandril segundo a diferença de comprimentos entre a ferramenta anterior e a nova.

Na correção do comprimento, têm-se em conta os valores Delta do bloco **TOOL CALL** e também da tabela de ferramentas.

Valor de correção= L + DL TOOL CALL + DL TAB com

- L: Comprimento da ferramenta L do bloco TOOL DEF ou da tabela de ferramentas
- DL <sub>TOOL CALL</sub>: Medida excedente DL para o comprimento do bloco TOOL CALL 0
- DL <sub>TAB</sub>: Medida excedente DL para comprimento, tirada da tabela de ferramentas

5.3 Correção da ferramenta

## Correção do raio da ferramenta

- O bloco do programa para um movimento da ferramenta contém:
- RL ou RR para uma correção de raio
- **RO**, quando não se pretende realizar nenhuma correção de raio

A correção de raio atua assim que se chama uma ferramenta e se faz a deslocação com um bloco linear no plano de maquinagem com **RL** ou **RR**.

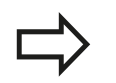

5

- O TNC anula a correção do raio se:
- programar um bloco linear com RO
- se sair do contorno com a função DEP
- se programar uma PGM CALL
- se selecionar um novo programa com PGM MGT

Na correção do raio, o TNC tem em conta os valores delta do bloco **TOOL CALL** e também da tabela de ferramentas:

Valor de correção =  $\mathbf{R} + \mathbf{D}\mathbf{R}_{\text{TOOL CALL}} + \mathbf{D}\mathbf{R}_{\text{TAB}}$  com

- R: Raio da ferramenta R do bloco TOOL DEF ou da tabela de ferramentas
- DR TOOL CALL: Medida excedente DR para o raio do bloco TOOL CALL
- **DR**<sub>TAB</sub>: Medida excedente **DR** para o raio da tabela de ferramentas

#### Movimentos de trajetória sem correção do raio: R0

A ferramenta desloca-se no plano de maquinagem com o seu ponto central na trajetória programada ou nas coordenadas programadas.

Aplicação: furar, posicionamento prévio.

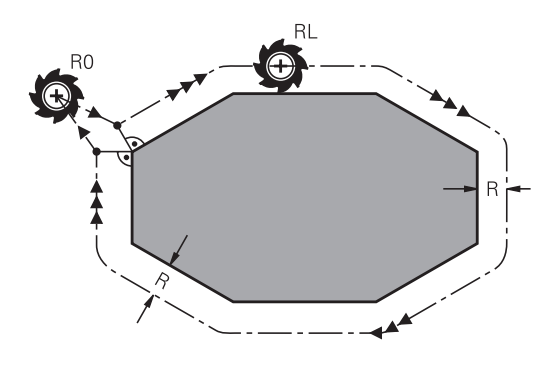

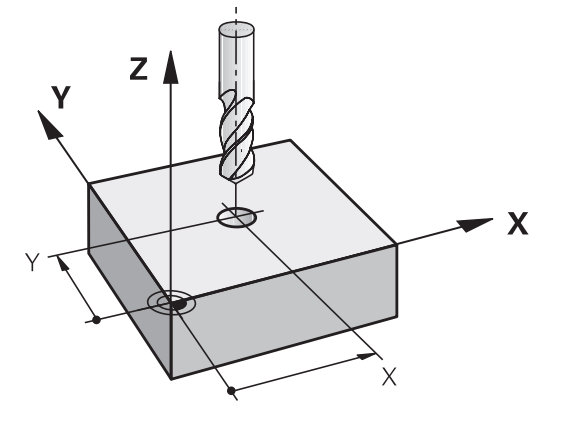

## Movimentos de trajetória com correção de raio: RR e RL

- **RR**: A ferramenta desloca-se à direita do contorno
- **RL**: A ferramenta desloca-se à esquerda do contorno

O ponto central da ferramenta tem assim a distância do raio da ferramenta do contorno programado. "À direita" e "à esquerda" designam a posição da ferramenta na direção de deslocação ao longo do contorno da peça de trabalho. Ver figuras.

Entre dois blocos de programa com diferente correção de raio **RR** e **RL** deve existir, pelo menos, um bloco de deslocação no plano de maquinagem sem correção do raio (isto é, com **RO**).

O TNC ativa uma correção de raio no final do bloco em que se programou a correção pela primeira vez.

No primeiro bloco com correção de raio **RR/RL** e na eliminação com **R0**, o TNC posiciona a ferramenta sempre na perpendicular no ponto inicial ou final programado. Posicione a ferramenta à frente ou atrás do primeiro ponto do contorno, para que este não fique danificado.

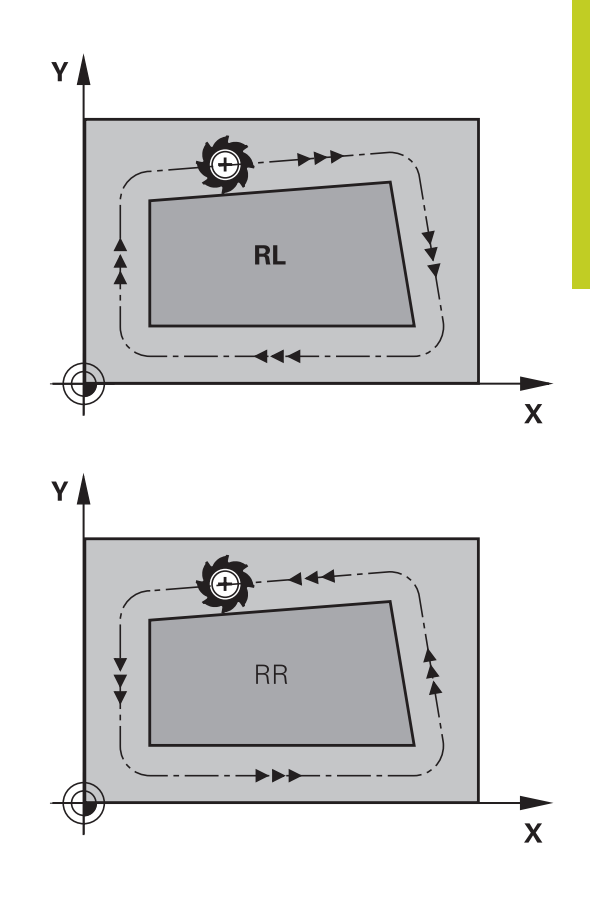

#### Introdução da correção de raio

Introduza a correção do raio num bloco  ${\rm L}.$  Introduzir as coordenadas do ponto de destino e confirmar com a tecla ENT

#### CORREÇ. DE RAIO: RL/RR/SEM CORREÇ. ?

| RL  |
|-----|
| RR  |
| ENT |

- Deslocação da ferramenta pela esquerda do contorno programado: premir a softkey RL, ou
- Deslocação da ferramenta pela direita do contorno programado: premir a softkey RR, ou
- deslocação da ferramenta sem correção de raio, ou eliminar a correção: premir a tecla ENT
- ► Finalizar o bloco: premir a tecla END

## 5.3 Correção da ferramenta

#### Correção de raio: maquinar esquinas

Esquinas exteriores:

Se tiver programado uma correção de raio, o TNC desloca a ferramenta nas esquinas exteriores segundo um círculo de transição. Se necessário, o TNC reduz o avanço nas esquinas exteriores, por exemplo, quando se efetuam grandes mudanças de direção.

Esquinas interiores:

Nas esquinas interiores, o TNC calcula o ponto de intersecção das trajetórias para o qual o ponto central da ferramenta se desloca com correção. A partir deste ponto, a ferramenta desloca-se ao longo do elemento seguinte do contorno. Desta forma, a peça de trabalho não fica danificada nas esquinas interiores. Isto significa que não se pode selecionar um raio da ferramenta com um tamanho qualquer para um determinado contorno.

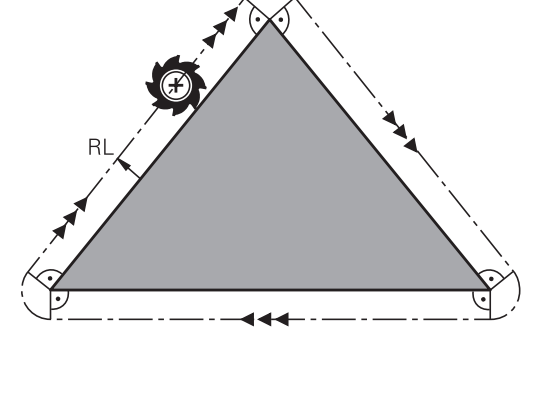

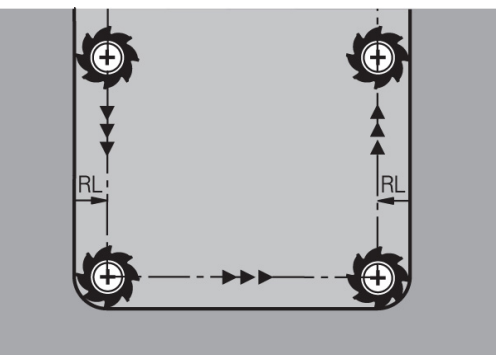

#### Atenção, perigo de colisão!

Não situe o ponto inicial ou final numa maquinagem interior no ponto da esquina do contorno, caso contrário, o contorno pode danificar-se.

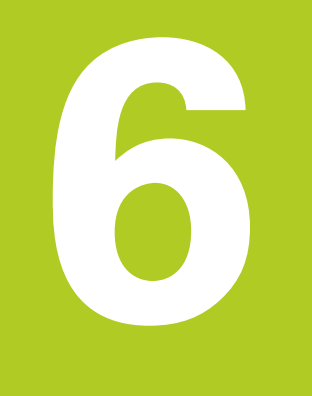

Programação: programar contornos

## Programação: programar contornos

6.1 Movimentos da ferramenta

## 6.1 Movimentos da ferramenta

## Funções de trajetória

6

O contorno de uma peça de trabalho compõe-se normalmente de várias trajetórias como retas e arcos de círculo. Com as funções de trajetória, poderá programar os movimentos da ferramenta para **retas** e **arcos de círculo**.

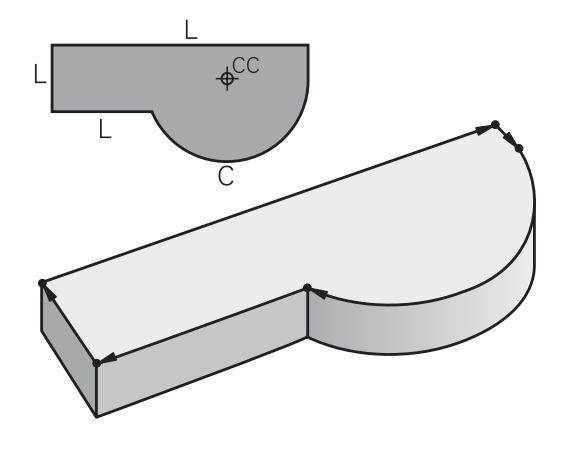

# Programação de contorno livre FK (opção de software Características de programação avançadas)

Quando não existir um plano cotado, e as indicações das medidas no programa NC estiverem incompletas, programe o contorno da peça de trabalho com a livre programação de contornos. O TNC calcula as indicações que faltam.

Com a programação FK, também se programam movimentos da ferramenta para **retas** e **arcos de círculo**.

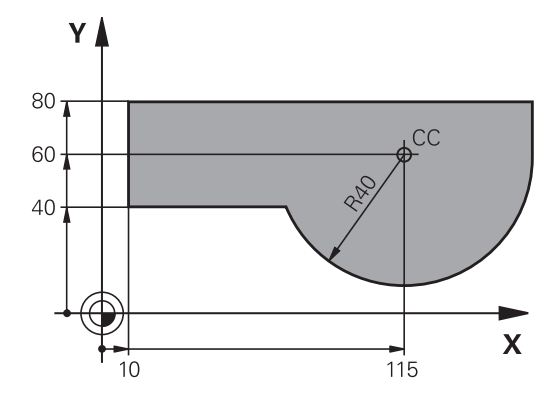

## Funções auxiliares M

Com as funções auxiliares do TNC, comandam-se

- a execução do programa, p.ex. uma interrupção da execução
- as funções da máquina, como p.ex. ligar e desligar a rotação do mandril e o agente refrigerante
- o comportamento da ferramenta na trajetória
6

## Subprogramas e repetições parciais de um programa

Introduza só uma vez como subprogramas ou repetições parciais de um programa os passos de maquinagem que se repetem. Se se quiser executar uma parte do programa só consoante certas condições, devem determinar-se também esses passos de maquinagem num subprograma. Para além disso, um programa de maquinagem pode chamar um outro programa e executá-lo.

A programação com subprogramas e repetições parciais de um programa estão descritas no capítulo 7.

## Programação com parâmetros Q

No programa de maquinagem substituem-se os valores numéricos por parâmetros Q. A um parâmetro Q atribui-se um valor numérico em outra posição. Com parâmetros Q podem-se programar funções matemáticas que comandem a execução do programa ou descrevam um contorno.

Para além disso, com a ajuda da programação de parâmetros O também é possível efetuar medições com um apalpador 3D durante a execução do programa.

A programação com parâmetros Q está descrita no capítulo 8.

6.2 Noções básicas sobre as funções de trajetória

#### 6.2 Noções básicas sobre as funções de trajetória

## Programar o movimento da ferramenta para uma maguinagem

Quando criar um programa de maquinagem, programe sucessivamente as funções de trajetória para cada um dos elementos do contorno da peça de trabalho. Para isso, introduza as coordenadas para os pontos finais dos elementos do contorno indicadas no desenho. Com a indicação das coordenadas, os dados da ferramenta e a correção do raio, o TNC calcula o percurso real da ferramenta.

O TNC desloca simultaneamente todos os eixos da máguina que se programaram no bloco do programa de uma função de trajetória.

### Movimentos paralelos aos eixos da máquina

O bloco do programa contém a indicação das coordenadas: o TNC desloca a ferramenta paralela aos eixos da máquina programados.

Consoante o tipo de máquina, na execução desloca-se a ferramenta ou a mesa da máquina com a peça de trabalho fixada. A programação dos movimentos de trajetória faz-se como se fosse a ferramenta a deslocar-se.

### **Exemplo:**

6

#### 50 L X+100

- 50 Número de bloco
- Função de trajetória "Reta" L
- X+100 Coordenadas do ponto final

A ferramenta mantém as coordenadas Y e Z e desloca-se para a posição X=100. Ver figura.

### Movimentos em planos principais

O bloco do programa contém duas indicações de coordenadas: o TNC desloca a ferramenta no plano programado.

### Exemplo

#### L X+70 Y+50

A ferramenta mantém a coordenada Z e desloca-se no plano XY para a posição X=70, Y=50. Ver figura

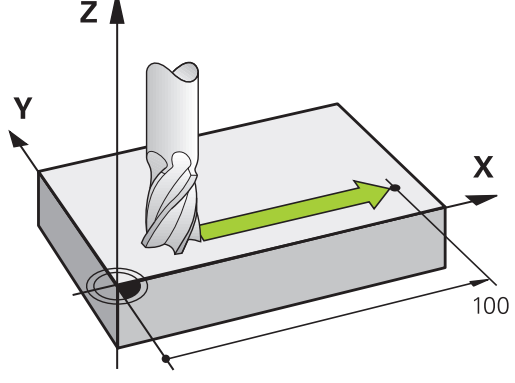

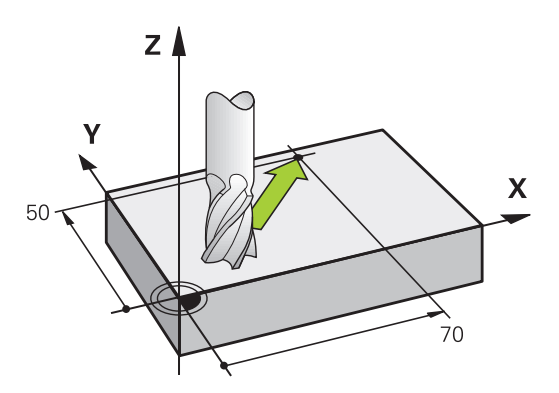

Z

### **Movimento tridimensional**

O bloco do programa contém três indicações de coordenadas: o TNC desloca a ferramenta no espaço para a posição programada.

#### Exemplo

L X+80 Y+0 Z-10

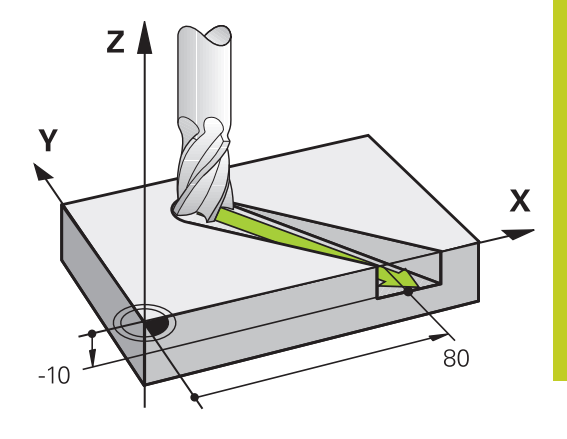

### Círculos e arcos de círculo

Nos movimentos circulares, o TNC desloca simultaneamente dois eixos da máquina: a ferramenta desloca-se em relação à peça de trabalho segundo uma trajetória circular. Para movimentos circulares, é possível introduzir um ponto central do círculo CC.

Com as funções de trajetória para arcos de círculo programe círculos nos planos principais: há que definir o plano principal na chamada da ferramenta TOOL CALL ao determinar-se o eixo do mandril:

| Eixo do mandril | Plano principal               |
|-----------------|-------------------------------|
| Z               | XY, também UV, XY, UY         |
| Y               | <b>ZX</b> , também WU, ZU, WX |
| X               | YZ, também VW, YW, VZ         |

Os círculos que não são paralelos ao plano principal são programados com a função "Inclinação do plano de maquinagem" (ver Manual do Utilizador Ciclos, Ciclo 19, PLANO DE MAQUINAGEM) ou com parâmetros Q (ver "Princípio e resumo das funções").

#### Sentido de rotação DR em movimentos circulares

Para os movimentos circulares não tangentes a outros elementos do contorno, introduza o sentido de rotação da seguinte forma:

Rotação em sentido horário: **DR-**

Rotação em sentido anti-horário: DR+

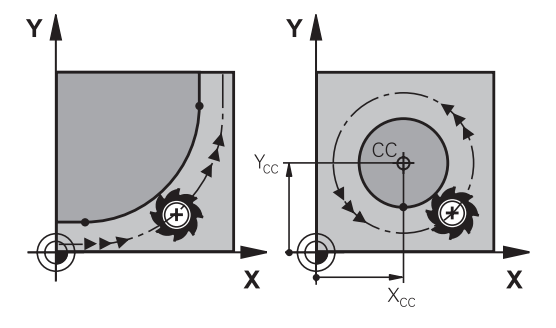

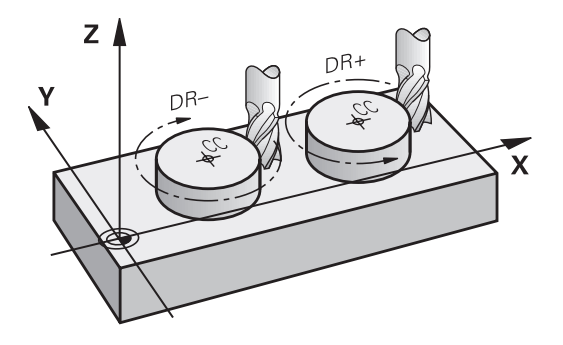

6.2 Noções básicas sobre as funções de trajetória

## Correção do raio

6

A correção do raio deve estar no bloco com que se faz a aproximação ao primeiro elemento de contorno. A correção do raio não pode ser ativada num bloco para uma trajetória circular. Programe esta correção antes, num bloco linear (ver "Movimentos de trajetória - coordenadas cartesianas", Página 194) ou num bloco de aproximação (bloco APPR, ver " Aproximação e saída de contorno", Página 186).

#### Posicionamento prévio

#### Atenção, perigo de colisão!

Posicione previamente a ferramenta no princípio do programa de maquinagem, de forma a não se danificar nada na ferramenta nem na peça de trabalho.

## Elaboração de blocos de programa com as teclas de movimentos de trajetória

Abre-se o diálogo em texto claro com as teclas cinzentas de funções de trajetória. O TNC vai perguntando sucessivamente todos os dados necessários e insere este bloco no programa de maquinagem.

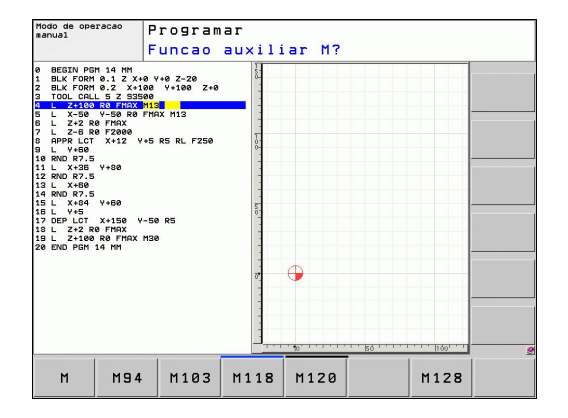

#### Exemplo - programação de uma reta

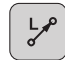

Abrir o diálogo de programação, p.ex., reta

### **COORDENADAS** ?

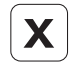

Υ

 Introduzir as coordenadas do ponto final da reta, por exemplo -20 em X

### COORDENADAS ?

 Introduzir as coordenadas do ponto final da reta, por exemplo 30 em Y, e confirmar com a tecla ENT

#### CORRECÇ. DE RAIO: RL/RR/SEM CORREÇ. ?

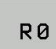

 Selecionar correção de raio: por exemplo, se se premir a softkey R0, a ferramenta desloca-se sem correção.

#### AVANÇO F=? / F MAX = ENT

| ENT    |  |
|--------|--|
|        |  |
| F MAX  |  |
| F AUTO |  |

- Introduzir 100 (avanço de, p. ex., 100 mm/min; na programação com POLEG: a introdução corresponde a um avanço de 10 poleg./min.) e confirmar com a tecla ENT, ou
- Deslocar em marcha rápida: premir a softkey FMAX, ou
- Deslocar com o avanço definido no bloco TOOL CALL: premir a softkey F AUTO.

## FUNÇÃO AUXILIAR M ?

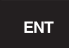

 Introduzir 3 (função auxiliar, p.ex. M3) e fechar o diálogo com a tecla ENT

## Linha no programa de maquinagem

L X-20 Y+30 R0 FMAX M3

6

6.3 Aproximação e saída de contorno

## 6.3 Aproximação e saída de contorno

## Resumo: tipos de trajetória para a aproximação e saída do contorno

As funções APPR (em inglês, approach = aproximação) e DEP (em inglês, departure = saída) ativam-se com a tecla APPR/DEP. Depois, com as softkeys pode-se selecionar os seguintes tipos de trajetória:

| Função                                                                                                    | Aproxima | çã <b>6</b> aída |
|----------------------------------------------------------------------------------------------------|----------|------------------|
| Reta tangente                                                                                                    | APPR LT  | DEP LT           |
| Reta perpendicular ao ponto de contorno                                                                                                    | APPR LN  | DEP LN           |
| Trajetória circular com ligação<br>tangencial                                                                                                    | APPR CT  | DEP CT           |
| Trajetória circular tangente ao<br>contorno, aproximação e saída<br>dum ponto auxiliar fora do contorno<br>segundo um segmento de reta<br>tangente | APPR LCT | DEP LCT          |

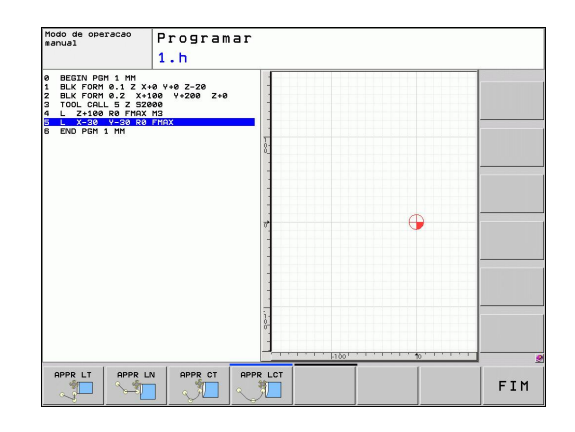

## Aproximação e saída a uma trajetória helicoidal

Na aproximação e saída a uma hélice, a ferramenta desloca-se segundo um prolongamento da hélice, unindo-se assim com uma trajetória circular tangente ao contorno. Utilize para isso a função APPR CT ou a DEP CT.

## Posições importantes na aproximação e saída

Ponto de partida P<sub>s</sub>

Esta posição programa-se sempre antes do bloco APPR.  ${\sf P}_{\sf S}$  encontra-se sempre fora do contorno e atinge-se sem correção do raio (R0).

Ponto auxiliar P<sub>H</sub>

A aproximação e saída passam, em alguns tipos de trajetória, por um ponto auxiliar P<sub>H</sub> que o TNC calcula a partir de dados nos blocos APPR e DEP. O TNC desloca-se da posição atual para o ponto auxiliar P<sub>H</sub> no último avanço programado. Se se tiver programado no último bloco de posicionamento antes da função de aproximação **FMAX** (posicionar com marcha rápida), então o TNC também se aproxima do ponto auxiliar P<sub>H</sub> em marcha rápida

- Primeiro ponto do contorno P<sub>A</sub> e último ponto do contorno P<sub>E</sub> O primeiro ponto do contorno é programado no bloco APPR e o último ponto do contorno P<sub>E</sub> com uma função de trajetória qualquer. Se o bloco APPR contiver também a coordenada Z, o TNC desloca a ferramenta primeiro no plano de maquinagem para o ponto P<sub>H</sub> e aí no eixo da ferramenta à profundidade programada.
- Ponto final P<sub>N</sub>

A posição  $P_N$  encontra-se fora do contorno e calcula-se a partir das indicações introduzidas no bloco DEP. Se o bloco DEP contiver também a coordenada Z, o TNC desloca primeiro a ferramenta para o ponto  $P_N$  e aí no eixo da ferramenta à altura programada.

| Abreviatura | Significado                         |
|-------------|-------------------------------------|
| APPR        | em ingl. APPRoach = Aproximação     |
| DEP         | Em ingl. DEParture = saída          |
| L           | em ingl. Line = reta                |
| С           | Em ingl. Circle = Círculo           |
| Т           | Tangente (passagem contínua, plana, |
| Ν           | Normal (perpendicular)              |
|             |                                     |

No posicionamento da posição real em relação ao ponto auxiliar P<sub>H</sub>, o TNC não verifica se o contorno programado é danificado. Faça a verificação com o Gráfico de Teste!

Nas funções APPR LT, APPR LN e APPR CT, o TNC desloca-se da posição real para o ponto auxiliar  $P_H$  com o último avanço/marcha rápida programado(a). Na função APPR LCT, o TNC aproxima-se do ponto auxiliar  $P_H$  com o avanço programado no bloco APPR. Se antes do bloco de aproximação ainda não tiver sido programado nenhum avanço, o TNC emite uma mensagem de erro.

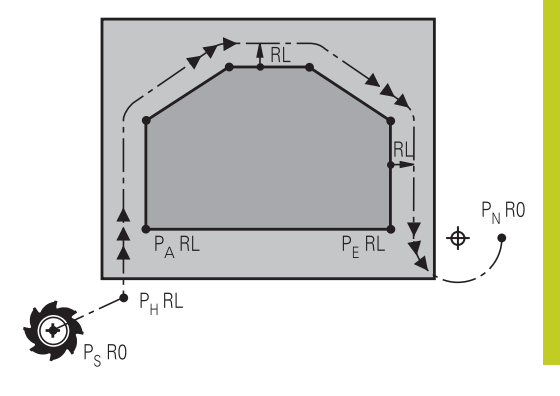

6.3 Aproximação e saída de contorno

## **Coordenadas polares**

6

Também é possível programar, por meio de coordenadas polares, os pontos de contorno para as seguintes funções de aproximação/ saída:

- APPR LT torna-se APPR PLT
- APPR LN torna-se APPR PLN
- APPR CT torna-se APPR PCT
- APPR LCT torna-se APPR PLCT
- DEP LCT torna-se DEP PLCT

Para isso, prima a tecla laranja P, depois de ter escolhido com softkey uma função de aproximação ou de saída.

#### Correção do raio

A correção do raio é programada juntamente com o primeiro ponto do contorno P<sub>A</sub> no bloco APPR. Os blocos DEP eliminam automaticamente a correção de raio!

Aproximação sem correção do raio: quando no bloco APPR se programar R0, o TNC desloca a ferramenta como se fosse uma ferramenta com R = 0 mm e correção de raio RR! Desta forma está determinada a direção nas funções APPR/DEP LN e APPR/ DEP CT, na qual o TNC desloca a ferramenta até e a partir do contorno. Além disso, deverá programar ambas as coordenadas do plano de maquinagem no primeiro bloco de deslocação após APPR

Υ

## Aproximação numa reta com união tangencial: APPR LT

O TNC desloca a ferramenta segundo uma reta desde o ponto de partida P<sub>s</sub> para um ponto auxiliar P<sub>H</sub>. A partir daí, a ferramenta desloca-se para o primeiro ponto do contorno P<sub>A</sub> sobre uma reta tangente. O ponto auxiliar P<sub>H</sub> tem a distância LEN para o primeiro ponto de contorno P<sub>A</sub>.

- Um tipo de trajetória qualquer: fazer a aproximação ao ponto de partida P<sub>s</sub>
- Abrir diálogo com a tecla APPR/DEP e a softkey APPR LCT:

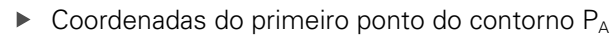

- LEN: distância do ponto auxiliar P<sub>H</sub> ao primeiro ponto do contorno P<sub>A</sub>
- Correção do raio RR/RL para a maquinagem

### Exemplo de blocos NC

1

| 7 L X+40 Y+10 R0 FMAX M3               | P <sub>s</sub> sem correção de raio                          |
|----------------------------------------|--------------------------------------------------------------|
| 8 APPR LT X+20 Y+20 Z-10 LEN15 RR F100 | $P_A$ com corr. de raio RR, distância $P_H$ a $P_A$ : LEN=15 |
| 9 L X+35 Y+35                          | Ponto final do primeiro elemento do contorno                 |
| 10 L                                   | Elemento de contorno seguinte                                |

## Aproximação numa reta perpendicularmente ao primeiro ponto de contorno: APPR LN

O TNC desloca a ferramenta segundo uma reta desde o ponto de partida  $P_s$  para um ponto auxiliar  $P_H$ . A partir daí, a ferramenta desloca-se para o primeiro ponto do contorno  $P_A$  sobre uma reta tangente. O ponto auxiliar  $P_H$  tem a distância LEN + raio da ferramenta ao primeiro ponto do contorno  $P_A$ .

- Um tipo de trajetória qualquer: fazer a aproximação ao ponto de partida P<sub>s</sub>
- Abrir diálogo com a tecla APPR/DEP e a softkey APPR LN:

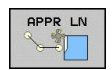

- Coordenadas do primeiro ponto do contorno P<sub>A</sub>
- Comprimento: distância do ponto auxiliar P<sub>H</sub>. Introduzir LEN sempre positivo!
- Correção do raio RR/RL para a maquinagem

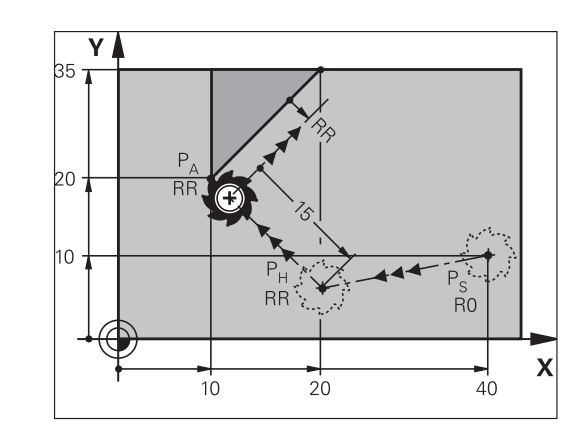

| 7 L X+40 Y+10 R0 FMAX M3               | Aproximação a P <sub>s</sub> sem correção do raio |
|----------------------------------------|---------------------------------------------------|
| 8 APPR LN X+10 Y+20 Z-10 LEN15 RR F100 | P <sub>A</sub> com corr. do raio RR               |
| 9 L X+20 Y+35                          | Ponto final do primeiro elemento do contorno      |
| 10 L                                   | Elemento de contorno seguinte                     |

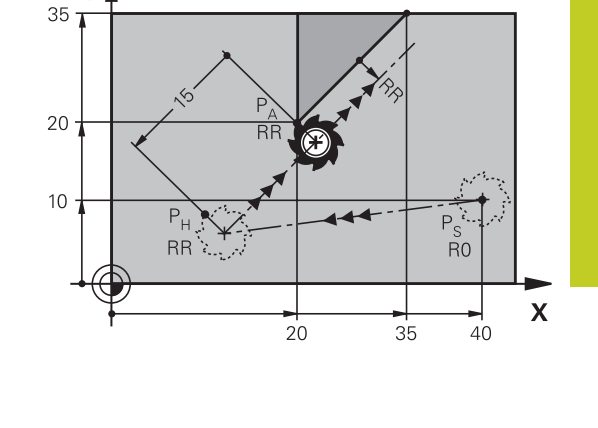

6

6.3 Aproximação e saída de contorno

## Aproximação numa trajetória circular com união tangente: APPR CT

O TNC desloca a ferramenta segundo uma reta desde o ponto de partida  $P_s$  para um ponto auxiliar  $P_H$ . Daí desloca-se segundo uma trajetória circular tangente ao primeiro elemento do contorno e ao primeiro ponto do contorno PA.

A trajetória circular de  $P_H$  para  $P_A$  está determinada pelo raio R e o ângulo do ponto central CCA. O sentido de rotação da trajetória circular está indicado pelo percurso do primeiro elemento do contorno.

- Um tipo de trajetória qualquer: fazer a aproximação ao ponto de partida P<sub>s</sub>
- Abrir diálogo com a tecla APPR/DEP e a softkey APPR CT:

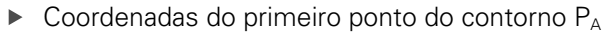

- Raio R da trajetória circular
  - Aproximação pelo lado da peça de trabalho definido pela correção do raio: introduzir R positivo.
  - Aproximação a partir dum lado da peça de trabalho: introduzir R negativo.
- Ângulo do ponto central CCA da trajetória circular
  - Introduzir CCA só positivo.
  - Máximo valor de introdução 360°
- Correção do raio RR/RL para a maquinagem

### Exemplo de blocos NC

СТ

| 7 L X+40 Y+10 R0 FMAX M3                     | Aproximação a P <sub>s</sub> sem correção do raio |
|----------------------------------------------|---------------------------------------------------|
| 8 APPR CT X+10 Y+20 Z-10 CCA180 R+10 RR F100 | P <sub>A</sub> com corr. do raio RR, Raio R=10    |
| 9 L X+20 Y+35                                | Ponto final do primeiro elemento do contorno      |
| 10 L                                         | Elemento de contorno seguinte                     |

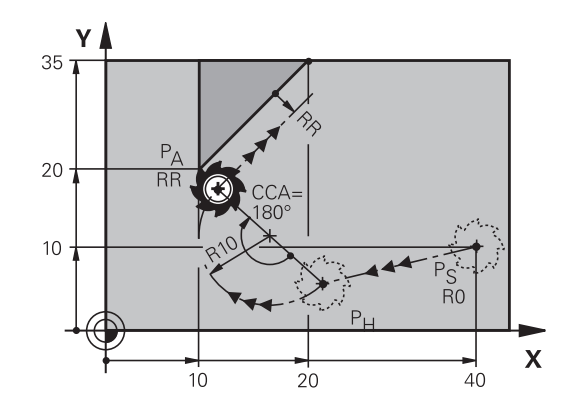

# Aproximação numa trajetória circular com união tangente ao contorno e segmento de reta: APPR LCT

O TNC desloca a ferramenta segundo uma reta desde o ponto de partida  $P_s$  para um ponto auxiliar  $P_H$ . Daí desloca-se segundo uma trajetória circular para o primeiro elemento do contorno  $P_A$ . O avanço programado no bloco APPR é válido para todo o trajeto percorrido pelo TNC no bloco de aproximação (trajeto  $P_s - P_A$ ).

Quando tiver programado as três coordenadas X, Y e Z do eixo principal no bloco de aproximação, então o TNC vai simultaneamente da posição definida antes do bloco APPR em todos os três eixos para o ponto auxiliar PH e, em seguida, de  $P_H$ para  $P_A$  apenas no plano de maquinagem.

A trajetória circular é tangente, tanto à reta  $P_s - P_H$  como também ao primeiro elemento de contorno. Assim, a trajetória determina-se claramente através do raio R.

- $\blacktriangleright\,$  Um tipo de trajetória qualquer: fazer a aproximação ao ponto de partida  $P_s$
- Abrir diálogo com a tecla APPR/DEP e a softkey APPR LCT:
- APPR LCT
- Coordenadas do primeiro ponto do contorno P<sub>A</sub>
- Raio R da trajetória circular. Indicar R positivo
- Correção do raio RR/RL para a maquinagem

## Exemplo de blocos NC

| 7 L X+40 Y+10 R0 FMAX M3              | Aproximação a P <sub>s</sub> sem correção do raio |
|---------------------------------------|---------------------------------------------------|
| 8 APPR LCT X+10 Y+20 Z-10 R10 RR F100 | P <sub>A</sub> com corr. do raio RR, Raio R=10    |
| 9 L X+20 Y+35                         | Ponto final do primeiro elemento do contorno      |
| 10 L                                  | Elemento de contorno seguinte                     |

## Saída segundo uma reta tangente: DEP LT

O TNC desloca a ferramenta segundo uma reta do último ponto do contorno  $P_E$  para o ponto final  $P_N$ . A reta encontra-se no prolongamento do último elemento do contorno  $P_N$  situa-se na distância LEN de  $P_E$ .

- Programar o último elemento de contorno com ponto final P<sub>E</sub> e correção do raio
- ▶ Abrir diálogo com a tecla APPR/DEP e a softkey DEP LCT:
  - LEN: introduzir a distância do ponto final P<sub>N</sub> do último elemento de contorno P<sub>E</sub>

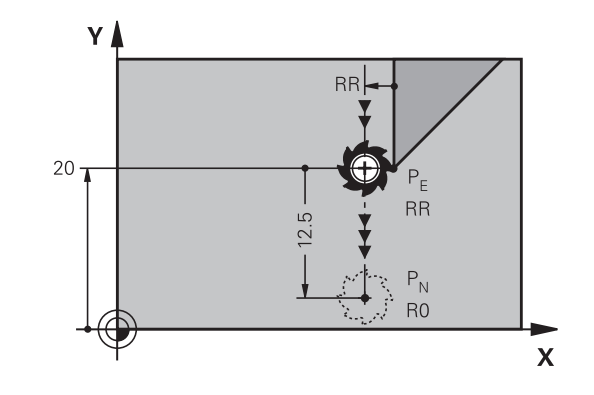

| 23 L Y+20 RR F100      | Último elemento do contorno: P <sub>E</sub> com correção do raio |
|------------------------|------------------------------------------------------------------|
| 24 DEP LT LEN12.5 F100 | Sair com LEN=12,5 mm                                             |
| 25 L Z+100 FMAX M2     | Retirar Z, retrocesso, fim do programa                           |

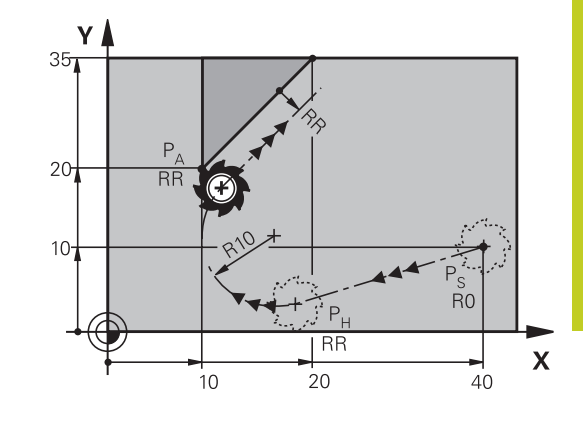

6.3 Aproximação e saída de contorno

# Saída numa reta perpendicularmente ao último ponto do contorno: DEP LN

O TNC desloca a ferramenta segundo uma reta do último ponto do contorno P<sub>E</sub> para o ponto final P<sub>N</sub>. A reta sai na perpendicular, do último ponto do contorno P<sub>E</sub>. P<sub>N</sub> situa-se a partir de P<sub>E</sub> na distância LEN + raio da ferramenta.

- Programar o último elemento de contorno com ponto final P<sub>E</sub> e correção do raio
- Abrir diálogo com a tecla APPR/DEP e a softkey DEP LN:

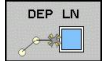

 LEN: introduzir a distância do ponto final P<sub>N</sub>. Importante: introduzir LEN positivo!

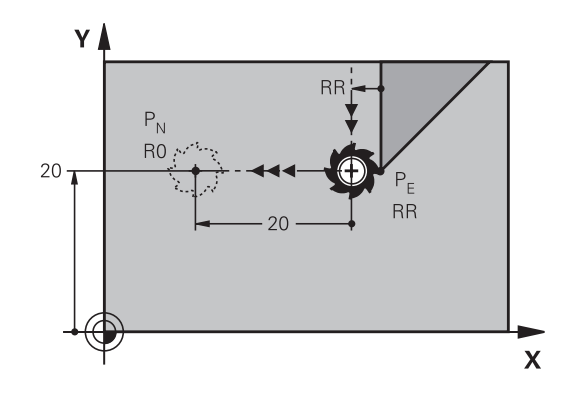

| 23 L Y+20 RR F100     | Último elemento do contorno: P <sub>e</sub> com correção do raio |
|-----------------------|------------------------------------------------------------------|
| 24 DEP LN LEN+20 F100 | Saída perpendicular ao contorno com LEN = 20 mm                  |
| 25 L Z+100 FMAX M2    | Retirar Z, retrocesso, fim do programa                           |

## Saída numa trajetória circular com união tangente: DEP CT

O TNC desloca a ferramenta segundo uma trajetória circular do último ponto do contorno  $P_E$  para o ponto final  $P_N$ . A trajetória circular une-se tangencialmente ao último elemento do contorno.

- Programar o último elemento de contorno com ponto final P<sub>E</sub> e correção do raio
- Abrir diálogo com a tecla APPR/DEP e a softkey DEP CT:

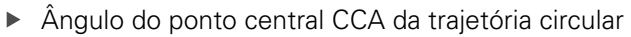

- Raio R da trajetória circular
  - A ferramenta deve sair da peça de trabalho pelo lado que está determinado através da correção do raio: Introduzir R positivo.
  - A ferramenta deve sair da peça de trabalho pelo lado oposto determinado através da correção do raio: Introduzir R negativo.

#### Exemplo de blocos NC

| 23 L Y+20 RR F100          | Último elemento do contorno: P <sub>E</sub> com correção do raio |
|----------------------------|------------------------------------------------------------------|
| 24 DEP CT CCA 180 R+8 F100 | Ângulo do ponto central=180°,                                    |
|                            | Raio de trajetória circular=8 mm                                 |
| 25 L Z+100 FMAX M2         | Retirar Z, retrocesso, fim do programa                           |

## Saída numa trajetória circular com união tangente ao contorno e segmento de reta: DEP LCT

O TNC desloca a ferramenta segundo uma trajetória circular, desde o último ponto do contorno  $P_E$  para um ponto auxiliar  $P_H$ . Daí desloca-se segundo uma reta para o ponto final  $P_N$ . O último elemento de contorno e a reta de  $P_H - P_N$  têm transições tangentes com a trajetória circular. Assim, a trajetória circular determina-se claramente através do raio R.

- Programar o último elemento de contorno com ponto final P<sub>E</sub> e correção do raio
- ▶ Abrir diálogo com a tecla APPR/DEP e a softkey DEP LCT:

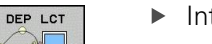

Introduzir as coordenadas do ponto final P<sub>N</sub>

Raio R da trajetória circular. Introduzir R positivo

| 23 L Y+20 RR F100             | Último elemento do contorno: P <sub>E</sub> com correção do raio |
|-------------------------------|------------------------------------------------------------------|
| 24 DEP LCT X+10 Y+12 R+8 F100 | Coordenadas P <sub>N</sub> , raio da trajetória circular=8 mm    |
| 25 L Z+100 FMAX M2            | Retirar Z, retrocesso, fim do programa                           |

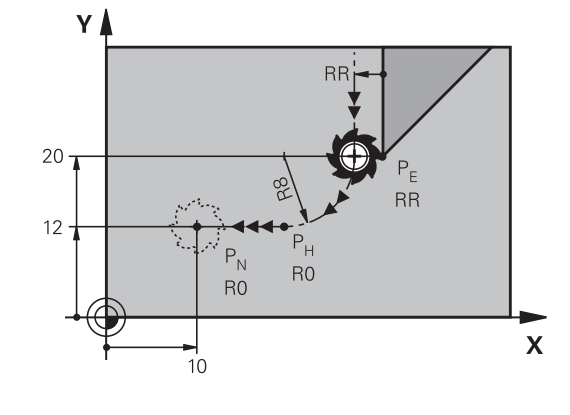

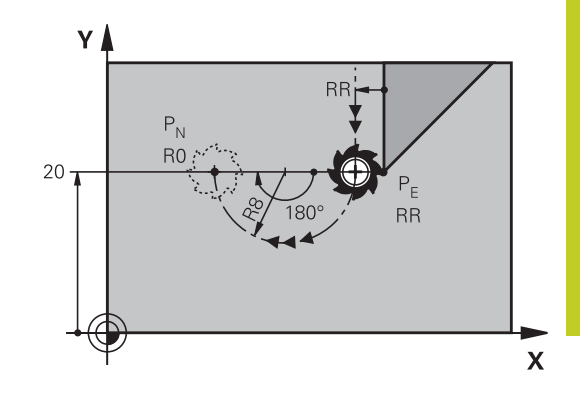

6.4 Movimentos de trajetória - coordenadas cartesianas

# 6.4 Movimentos de trajetória - coordenadas cartesianas

## Resumo das funções de trajetória

| Função                                                                                           | Tecla de funções<br>de trajetória | Movimento da<br>ferramenta                                                                                    | Introduções<br>necessárias                                                                                                    | Página |
|--------------------------------------------------------------------------------------------------|-----------------------------------|----------------------------------------------------------------------------------------------------|----------------------------------------------------------------------------------------------------|--------|
| Reta <b>L</b><br>em inglês: Line                                                                 | L                                 | Reta                                                                                                    | Coordenadas do ponto<br>final da reta                                                                                                    | 195    |
| Chanfre: CHF<br>em inglês.:<br>CHamFer                                                           | CHF<br>o:                         | Chanfre entre duas<br>retas                                                                                   | Comprimento de<br>chanfre                                                                                                    | 196    |
| Ponto central do<br>círculo <b>CC</b> ;<br>em inglês: Circle<br>Center                           | ¢                                 | Sem função                                                                                                    | Coordenadas do ponto<br>central do círculo ou do<br>polo                                                                                                    | 198    |
| Arco de círculo <b>C</b><br>em inglês: <b>C</b> ircle                                            | J <sub>c</sub>                    | Trajetória circular em<br>redor do ponto central<br>do círculo CC para o<br>ponto final do arco de<br>círculo | Coordenadas do ponto<br>final do círculo e sentido<br>de rotação                                                                                                | 199    |
| Arco de círculo <b>CR</b><br>em inglês: <b>C</b> ircle by<br><b>R</b> adius                      | CR                                | Trajetória circular com<br>raio determinado                                                                   | Coordenadas do ponto<br>final do círculo, raio do<br>círculo e sentido de<br>rotação                                                                            | 200    |
| Arco de círculo <b>CT</b><br>em inglês: <b>C</b> ircle<br><b>T</b> angential                     | CT ?                              | Trajetória circular<br>tangente ao elemento<br>de contorno anterior e<br>posterior                            | Coordenadas do ponto<br>final do círculo                                                                                                    | 202    |
| Arredondamento<br>de esquinas <b>RND</b><br>em inglês:<br><b>R</b> ou <b>ND</b> ing of<br>Corner |                                   | Trajetória circular<br>tangente ao elemento<br>de contorno anterior e<br>posterior                            | Raio de esquina R                                                                                                    | 197    |
| Livre programação<br>de contornos <b>FK</b>                                                      | FK                                | Reta ou trajetória<br>circular com uma<br>tangente qualquer ao<br>elemento de contorno<br>anterior            | ver "Movimentos de<br>trajetória – Programação<br>de contorno livre FK<br>(opção de software<br>Características<br>de programação<br>avançadas)",<br>Página 213 | 217    |

## Reta L

O TNC desloca a ferramenta segundo uma reta desde a sua posição atual até ao ponto final da reta. O ponto de partida é o ponto final do bloco anterior.

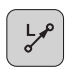

- Coordenadas do ponto final das retas, caso necessário
- Correção de raio RL/RR/RO
- Avanço F
- ► Função auxiliar M

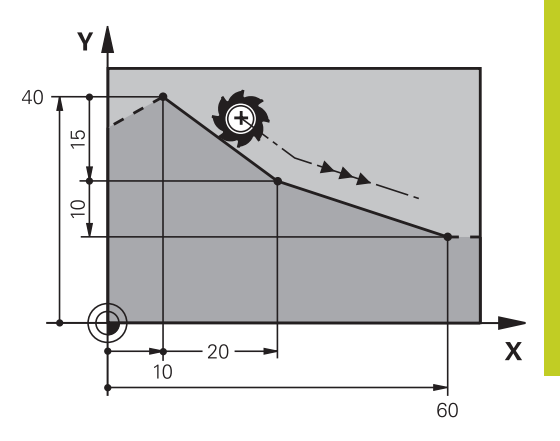

#### Exemplo de blocos NC

| 7 L X+10 Y+40 RL F200 M3 |
|--------------------------|
| 8 L IX+20 IY-15          |
| 9 L X+60 IY-10           |

#### Aceitar a posição real

Também se pode gerar um bloco linear (bloco  ${\rm L})$  com a tecla "ACEITAR POSIÇÃO REAL":

- Desloque a ferramenta no modo de funcionamento Manual para a posição que se quer aceitar
- Mudar a visualização do ecrã para Memorizar/Editar programa
- Selecionar o bloco do programa depois do qual se quer acrescentar o bloco L

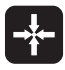

 Premir a tecla "ACEITAR POSIÇÃO REAL": o TNC gera um bloco L com as coordenadas da posição real

## 6.4 Movimentos de trajetória - coordenadas cartesianas

## Inserir chanfre entre duas retas

Podem-se recortar com um chanfre as esquinas do contorno geradas por uma intersecção de duas retas.

- Nos blocos lineares antes e depois do bloco CHF, programamse as duas coordenadas do plano em que se executa o chanfre
- A correção de raio antes e depois do bloco CHF tem que ser igual
- O chanfre deve poder executar-se com a ferramenta atual
- CHF.

 Secção do Chanfre: introduzir o comprimento do chanfre, se necessário:

Avanço F (atua somente no bloco CHF)

### Exemplo de blocos NC

## 7 L X+0 Y+30 RL F300 M3

8 L X+40 IY+5

#### 9 CHF 12 F250

#### 10 L IX+5 Y+0

Não começar um contorno com um bloco **CHF**. Um chanfre só é executado no plano de maquinagem.

Não se faz a aproximação ao ponto de esquina cortado pelo chanfre.

Um avanço programado no bloco CHF só atua nesse bloco CHF. Depois, volta a ser válido o avanço programado antes do bloco **CHF**.

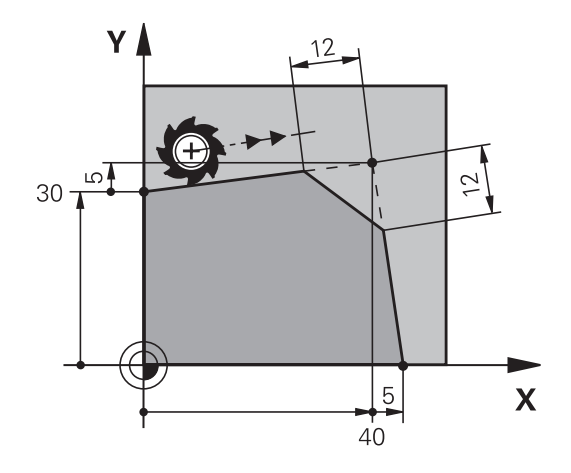

6

## Arredondamento de esquinas RND

A função RND arredonda esquinas do contorno.

A ferramenta desloca-se sobre uma trajetória circular, que se une tangencialmente tanto ao elemento de contorno precedente como ao seguinte.

O círculo de arredondamento tem que poder executar-se com a ferramenta chamada.

| ĺ | RND         |
|---|-------------|
| l | <u>ہے:ہ</u> |
| 0 |             |

- Raio de arredondamento: introduzir o raio do arco de círculo, se necessário:
- Avanço F (atua somente no bloco RND)

#### Exemplo de blocos NC

5 L X+10 Y+40 RL F300 M3

6 L X+40 Y+25

7 RND R5 F100

8 L X+10 Y+5

 $\Rightarrow$ 

Os elementos de contorno anterior e posterior devem conter as duas coordenadas do plano onde se executa o arredondamento de esquinas. Se se elaborar o contorno sem correção do raio da ferramenta, então devem-se programar ambas as coordenadas do plano de maquinagem.

Não se faz a aproximação ao ponto da esquina.

Um avanço programado no bloco **RND** só atua nesse bloco **RND**. Depois, volta a ser válido o avanço programado antes do bloco **RND**.

Também se pode utilizar um bloco **RND** para a aproximação suave ao contorno.

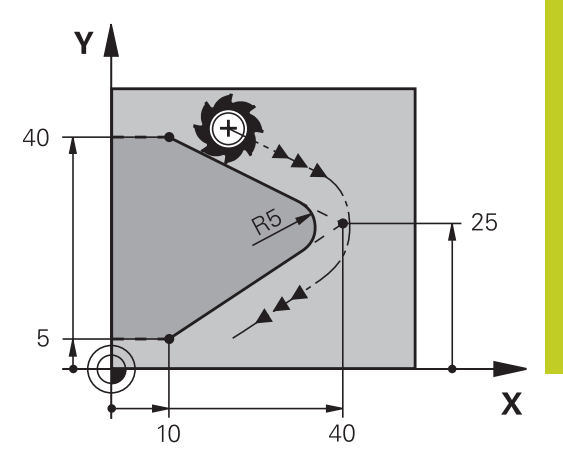

## 6.4 Movimentos de trajetória - coordenadas cartesianas

## Ponto central do círculo CC

Determina-se o ponto central do círculo para trajetórias circulares que se programem com a tecla C (trajetória circular C), ou . Para isso,

- introduza as coordenadas cartesianas do ponto central do círculo no plano de maquinagem ou
- aceite a última posição programada ou
- aceite as coordenadas com a tecla "ACEITAR POSIÇÕES REAIS"

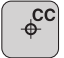

 Introduzir as coordenadas para o ponto central do círculo ou aceitar a posição programada em último lugar: não introduzir introduzir coordenadas

#### Exemplo de blocos NC

## 5 CC X+25 Y+25

ou

```
10 L X+25 Y+25
```

11 CC

As linhas 10 e 11 do programa não se referem à figura.

#### Validade

O ponto central do círculo permanece determinado até se programar um novo ponto central do círculo.

### Introduzir o ponto central do círculo de forma incremental

Uma coordenada introduzida em incremental para o ponto central do círculo refere-se sempre à ultima posição programada da ferramenta.

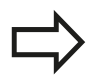

Com CC, define-se uma posição como centro do círculo: a ferramenta não se desloca para essa posição.

O ponto central do círculo é ao mesmo tempo polo das coordenadas.

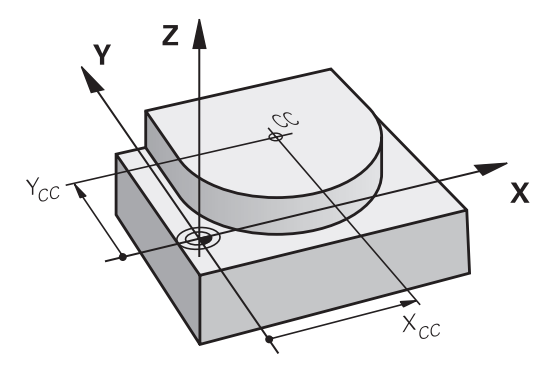

γ

## Trajetória circular C em torno do ponto central do círculo CC

Determine o ponto central de círculo **CC** antes de programar a trajetória circular. A última posição da ferramenta programada antes da trajetória circular é o ponto de partida da trajetória circular.

- Deslocar a ferramenta sobre o ponto de partida da trajetória circular

 Introduzir as coordenadas do ponto central do círculo

- Coordenadas do ponto final do arco de círculo, se necessário:
- Sentido de rotação DR
- Avanço F
- ► Função auxiliar M

Normalmente, o TNC descreve movimentos circulares no plano de maquinagem ativo. Se programar círculos, que não se encontram no plano de maquinagem ativo, p.ex., **C Z... X... DR+** no eixo da ferramenta Z e, simultaneamente, rodar esse movimento, então o TNC descreve um círculo espacial, isto é, um círculo em 3 eixos (opção de software 1).

### Exemplo de blocos NC

5 CC X+25 Y+25

6 L X+45 Y+25 RR F200 M3

7 C X+45 Y+25 DR+

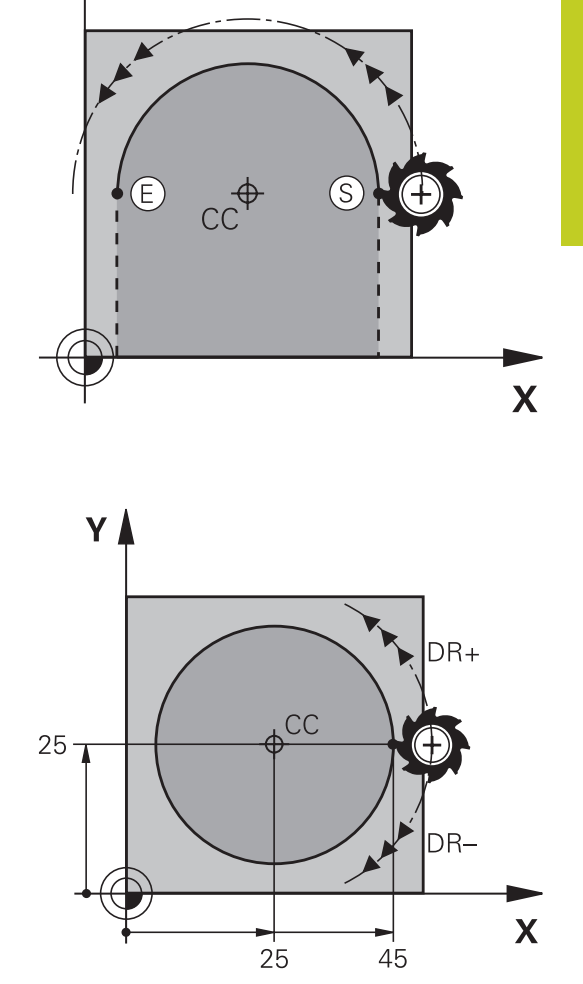

### Círculo completo

Programe para o ponto final as mesmas coordenadas que para o ponto de partida.

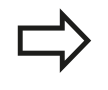

O ponto de partida e o ponto final devem estar na mesma trajetória circular. Tolerância de introdução: até 0,016 mm (seleção no

parâmetro da máquina circleDeviation).

Círculo mais pequeno que o TNC pode deslocar: 0,0016  $\mu m.$ 

## 6.4 Movimentos de trajetória - coordenadas cartesianas

## Trajetória circular CR com raio determinado

A ferramenta desloca-se segundo uma trajetória circular com raio R.

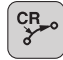

6

Coordenadas do ponto final do arco de círculo

Raio R

►

Atenção: o sinal determina o tamanho do arco de círculo!

- Sentido de rotação DR Atenção: o sinal determina se a curvatura é côncava ou convexa!
- Função auxiliar M
- Avanço F

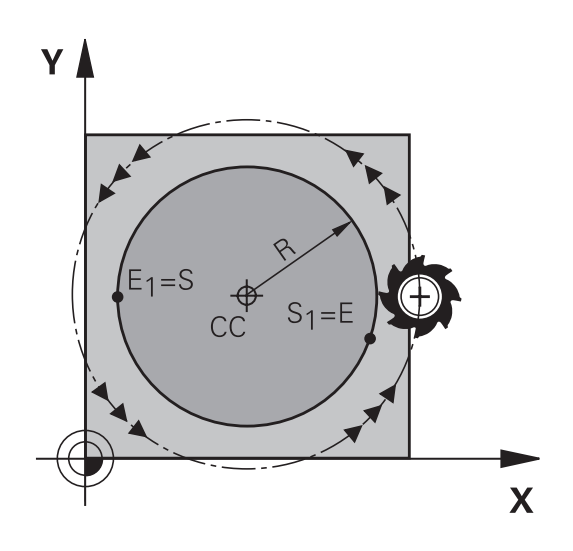

## Círculo completo

Para um círculo completo, programe dois blocos circulares sucessivos:

O ponto final da primeira metade do círculo é o ponto de partida do segundo. O ponto final da segunda metade do círculo é o ponto de partida do primeiro.

## Ângulo central CCA e raio R do arco de círculo

O ponto de partida e o ponto final do contorno podem unir-se entre si por meio de quatro arcos de círculo diferentes com o mesmo raio:

Arco de círculo pequeno: CCA<180° O raio tem sinal positivo R>0

Arco de círculo grande: CCA>180° O raio tem sinal negativo R<0

Com o sentido de rotação, determina-se se o arco de círculo está curvado para fora (convexo) ou para dentro (côncavo):

Convexo: sentido de rotação DR- (com correção de raio RL)

Côncavo: sentido de rotação DR+ (com correção de raio RL)

A distância do ponto de partida ao ponto final do diâmetro do círculo não pode ser maior do que o diâmetro do círculo.

O raio máximo tem 99,9999 m.

Podem utilizar-se eixos angulares A, B e C.

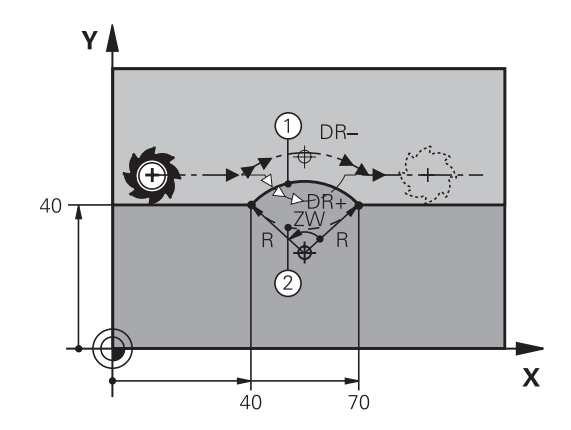

## Exemplo de blocos NC

10 L X+40 Y+40 RL F200 M3

11 CR X+70 Y+40 R+20 DR- (ARCO 1)

ou

11 CR X+70 Y+40 R+20 DR+ (ARCO 2)

ou

11 CR X+70 Y+40 R-20 DR- (ARCO 3)

ou

11 CR X+70 Y+40 R-20 DR+ (ARCO 4)

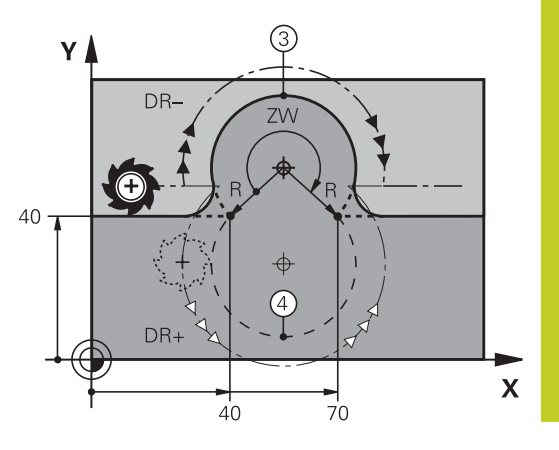

## 6.4 Movimentos de trajetória - coordenadas cartesianas

## Trajetória circular CT com união tangencial

A ferramenta desloca-se segundo um arco de círculo tangente ao elemento de contorno anteriormente programado.

A transição é "tangente" quando no ponto de intersecção dos elementos de contorno não se produz nenhum ponto de inflexão ou de esquina, tendo os elementos de contorno uma transição contínua entre eles.

O elemento de contorno ao qual se une tangencialmente o arco de círculo é programado diretamente antes do bloco **CT**. Para isso, são precisos pelo menos dois blocos de posicionamento

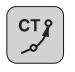

 Coordenadas do ponto final do arco de círculo, se necessário:

- Avanço F
- Função auxiliar M

#### Exemplo de blocos NC

7 L X+0 Y+25 RL F300 M3

### 8 L X+25 Y+30

9 CT X+45 Y+20

10 L Y+0

 $\Rightarrow$ 

O bloco **CT** e o elemento de contorno anteriormente programado devem conter as duas coordenadas do plano onde é executado o arco de círculo!

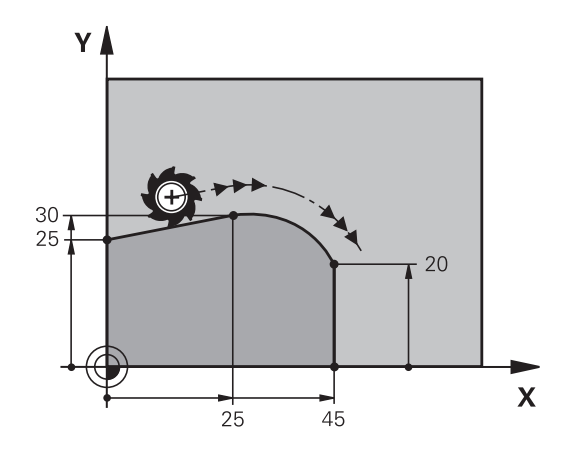

## Exemplo: Movimento linear e chanfre em cartesianas

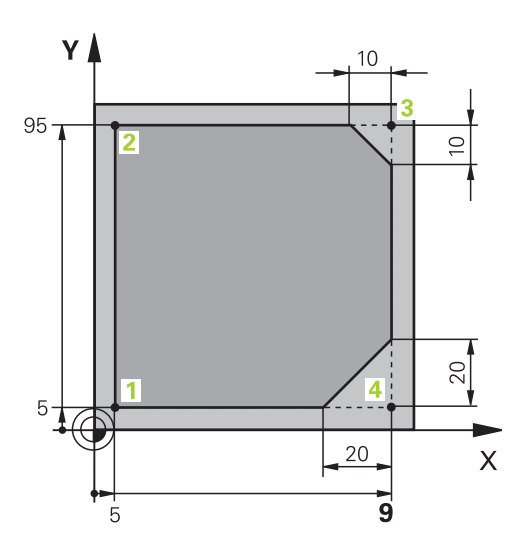

| 0 BEGIN PGM LINEAR MM           |                                                                             |
|---------------------------------|-----------------------------------------------------------------------------|
| 1 BLK FORM 0.1 Z X+0 Y+0 Z-20   | Definição do bloco para a simulação gráfica da maquinagem                   |
| 2 BLK FORM 0.2 X+100 Y+100 Z+0  |                                                                             |
| 3 TOOL CALL 1 Z S4000           | Chamada da ferramenta com eixo do mandril e velocidade do mandril           |
| 4 L Z+250 RO FMAX               | Retirar a ferramenta no eixo do mandril em marcha rápida<br>FMAX            |
| 5 L X-10 Y-10 R0 FMAX           | Posicionamento prévio da ferramenta                                         |
| 6 L Z-5 R0 F1000 M3             | Alcançar a profundidade de maquinagem com Avanço F = 1000 mm/min            |
| 7 APPR LT X+5 Y+5 LEN10 RL F300 | Aproximação ao contorno no ponto 1 sobre uma reta com<br>ligação tangencial |
| 8 L Y+95                        | Chegada ao ponto 2                                                          |
| 9 L X+95                        | Ponto 3: primeira reta da esquina 3                                         |
| 10 CHF 10                       | Programar o chanfre de comprimento 10 mm                                    |
| 11 L Y+5                        | Ponto 4: segunda reta da esquina 3, 1.ª reta para a esquina 4               |
| 12 CHF 20                       | Programar o chanfre de comprimento 20 mm                                    |
| 13 L X+5                        | Chegada ao último ponto 1 do contorno, segunda reta da esquina 4            |
| 14 DEP LT LEN10 F1000           | Sair do contorno segundo uma reta tangente                                  |
| 15 L Z+250 R0 FMAX M2           | Retirar ferramenta, fim do programa                                         |
| 16 END PGM LINEAR MM            |                                                                             |

6.4 Movimentos de trajetória - coordenadas cartesianas

Exemplo: movimento circular em cartesianas

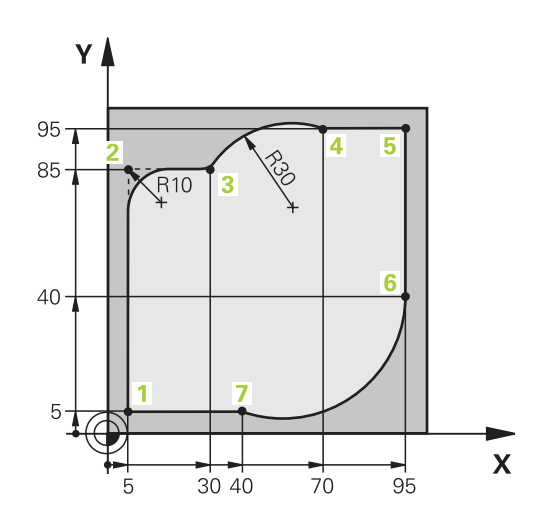

| 0 BEGIN PGM CIRCULAR MM        |                                                                                                    |
|--------------------------------|----------------------------------------------------------------------------------------------------|
| 1 BLK FORM 0.1 Z X+0 Y+0 Z-20  | Definição do bloco para a simulação gráfica da maquinagem                                                                          |
| 2 BLK FORM 0.2 X+100 Y+100 Z+0 |                                                                                                    |
| 3 TOOL CALL 1 Z S4000          | Chamada da ferramenta com eixo do mandril e velocidade do mandril                                                                  |
| 4 L Z+250 RO FMAX              | Retirar a ferramenta no eixo do mandril em marcha rápida<br>FMAX                                                                   |
| 5 L X-10 Y-10 R0 FMAX          | Posicionamento prévio da ferramenta                                                                                                |
| 6 L Z-5 R0 F1000 M3            | Alcançar a profundidade de maquinagem com avanço<br>F = 1000 mm/min                                                                |
| 7 APPR LCT X+5 Y+5 R5 RL F300  | Aproximação ao contorno no ponto 1 sobre uma trajetória<br>circular com ligação tangencial                                         |
| 8 L X+5 Y+85                   | Ponto 2: primeira reta da esquina 2                                                                                                |
| 9 RND R10 F150                 | Acrescentar raio R = 10 mm, Avanço: 150 mm/min                                                                                     |
| 10 L X+30 Y+85                 | Chegada ao ponto 3: ponto de partida do círculo com CR                                                                             |
| 11 CR X+70 Y+95 R+30 DR-       | Chegada ao ponto 4: ponto final do círculo com CR, raio<br>30 mm                                                                   |
| 12 L X+95                      | Chegada ao ponto 5                                                                                                    |
| 13 L X+95 Y+40                 | Chegada ao ponto 6                                                                                                    |
| 14 CT X+40 Y+5                 | Aproximação ao ponto 7: ponto final do círculo, arco de<br>círculo com tangente ao Ponto 6, o TNC calcula o raio por si<br>próprio |
| 15 L X+5                       | Chegada ao último ponto do contorno 1                                                                                              |
| 16 DEP LCT X-20 Y-20 R5 F1000  | Saída do contorno segundo uma trajetória circular tangente                                                                         |
| 17 L Z+250 R0 FMAX M2          | Retirar ferramenta, fim do programa                                                                                                |
| 18 END PGM CIRCULAR MM         |                                                                                                    |

## Exemplo: círculo completo em cartesianas

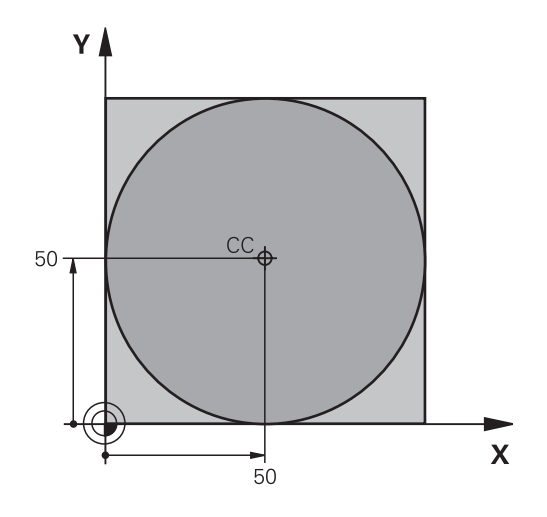

| 0 BEGIN PGM C-CC MM            |                                                                                              |
|--------------------------------|----------------------------------------------------------------------------------------------|
| 1 BLK FORM 0.1 Z X+0 Y+0 Z-20  | Definição do bloco                                                                           |
| 2 BLK FORM 0.2 X+100 Y+100 Z+0 |                                                                                              |
| 3 TOOL CALL 1 Z S3150          | Chamada da ferramenta                                                                        |
| 4 CC X+50 Y+50                 | Definição do ponto central do círculo                                                        |
| 5 L Z+250 R0 FMAX              | Retirar a ferramenta                                                                         |
| 6 L X-40 Y+50 R0 F MAX         | Posicionamento prévio da ferramenta                                                          |
| 7 L Z-5 R0 F1000 M3            | Deslocação à profundidade de maquinagem                                                      |
| 8 APPR LCT X+0 Y+50 R5 RL F300 | Aproximação ao ponto inicial do círculo sobre uma trajetória circular com ligação tangencial |
| 9 C X+0 DR-                    | Chegada ao ponto final do círculo (=ponto de partida do círculo)                             |
| 10 DEP LCT X-40 Y+50 R5 F1000  | Saída do contorno segundo uma trajetória circular tangente                                   |
| 11 L Z+250 R0 FMAX M2          | Retirar ferramenta, fim do programa                                                          |
| 12 END PGM C-CC MM             |                                                                                              |

6.5 Movimentos de trajetória – Coordenadas polares

## 6.5 Movimentos de trajetória – Coordenadas polares

## Resumo

6

Com as coordenadas polares, determina-se uma posição por meio de um ângulo **PA** e uma distância **PR** a um polo **CC**, anteriormente definido.

As coordenadas polares são introduzidas, de preferência, para

- Posições sobre arcos de círculo
- Desenhos da peça de trabalho com indicações angulares, p.ex. círculos de furos

## Resumo dos tipos de trajetória com coordenadas polares

| Função                 | Tecla de funções de<br>trajetória | Movimento da<br>ferramenta                                                                                      | Introduções<br>necessárias                                                                                       | Página |
|------------------------|-----------------------------------|----------------------------------------------------------------------------------------------------|----------------------------------------------------------------------------------------------------|--------|
| Reta <b>LP</b>         | רא <sup>+</sup> ₽                 | Reta                                                                                                    | Raio polar e ângulo polar<br>do ponto final da reta                                                              | 207    |
| Arco de círculo<br>CP  | רָרָ <b>+ ר</b>                   | Trajetória circular<br>em redor do ponto<br>central do círculo/polo<br>para o ponto final do<br>arco de círculo | Ângulo polar do ponto<br>final do círculo, sentido<br>de rotação                                                 | 208    |
| Arco de círculo<br>CTP | сту + Р                           | Trajetória circular<br>tangente ao elemento<br>de contorno anterior                                             | Raio polar e ângulo polar<br>do ponto final do círculo                                                           | 208    |
| Hélice (Helix)         | <b>°℃</b> + <b>P</b>              | Sobreposição de uma<br>trajetória circular com<br>uma reta                                                      | Raio polar, ângulo<br>polar do ponto final do<br>círculo e coordenada do<br>ponto final no eixo da<br>ferramenta | 209    |

## Origem de coordenadas polares: Pólo CC

É possível determinar o polo CC em qualquer posição do programa de maquinagem, antes de indicar as posições com coordenadas polares. Ao determinar o polo, proceda da mesma forma que para a programação do ponto central do círculo.

- ¢
- Coordenadas: Para introduzir coordenadas cartesianas para o polo ou aceitar a posição programada em último lugar: não introduzir introduzir coordenadas. Determinar o polo antes de programar as coordenadas polares. Programar o polo só em coordenadas cartesianas. O polo permanece ativado até se determinar um novo polo.

## Exemplo de blocos NC

12 CC X+45 Y+25

## **Reta LP**

A ferramenta desloca-se segundo uma reta desde a sua posição atual para o seu ponto final. O ponto de partida é o ponto final do bloco anterior.

- P
- Raio em coordenadas polares PR: introduzir a distância do ponto final da reta ao polo CC
- Ângulo em coordenadas polares PA: posição angular do ponto final da reta entre -360° e +360°

O sinal de PA determina-se através do eixo de referência angular:

- Ângulo do eixo de referência angular relativo a PR contrário ao sentido horário: PA>0
- Ângulo do eixo de referência angular relativo a PR no sentido horário: PA<0</p>

### Exemplo de blocos NC

| 12 CC X+45 Y+25             |
|-----------------------------|
| 13 LP PR+30 PA+0 RR F300 M3 |
| 14 LP PA+60                 |
| 15 LP IPA+60                |
| 16 LP PA+180                |

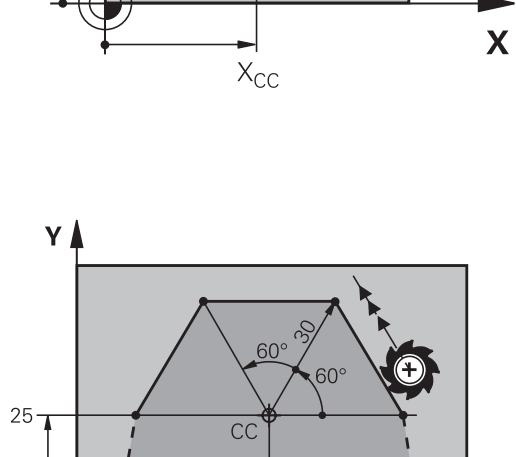

45

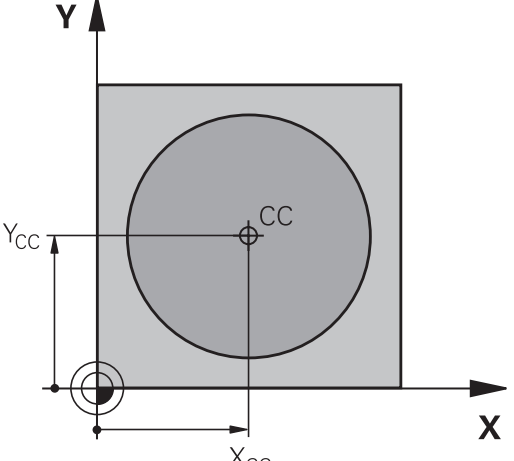

Х

## 6.5 Movimentos de trajetória – Coordenadas polares

## Trajetória circular CP em torno do polo CC

O raio em coordenadas polares **PR** é ao mesmo tempo o raio do arco de círculo. **PR** determina-se através da distância do ponto de partida ao polo **CC**. A última posição da ferramenta programada antes da trajetória circular é o ponto de partida da trajetória circular.

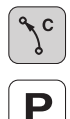

6

Ângulo em coordenadas polaresPA: posição angular do ponto final da trajetória circular entre -99999,9999° e +99.999,9999°

Sentido de rotação DR

## Exemplo de blocos NC

19 LP PR+20 PA+0 RR F250 M3

```
20 CP PA+180 DR+
```

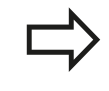

Quando as coordenadas são incrementais, introduzse o mesmo sinal para DR e PA.

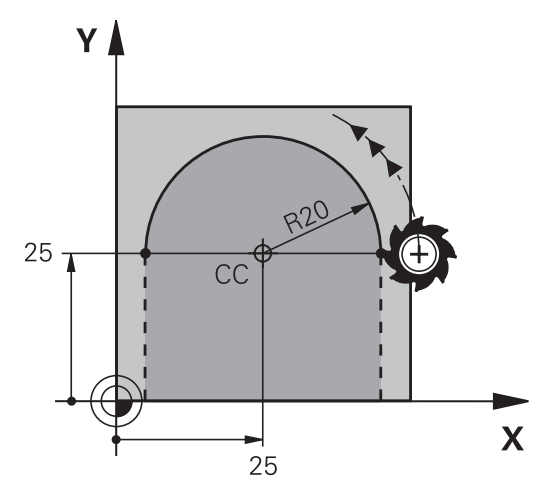

## Trajetória circular CTP com união tangencial

A ferramenta desloca-se segundo uma trajetória circular, que se une tangencialmente a um elemento de contorno anterior.

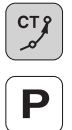

- Raio em coordenadas polaresPR: introduzir a distância do ponto final da trajetória circular ao polo CC
- Ângulo em coordenadas polares PA: posição angular do ponto final da trajetória circular

O polo **não** é o ponto central do círculo do contorno!

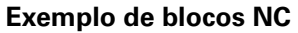

| 12 CC X+40 Y+35          |
|--------------------------|
| 13 L X+0 Y+35 RL F250 M3 |
| 14 LP PR+25 PA+120       |
| 15 CTP PR+30 PA+30       |
| 16 L Y+0                 |

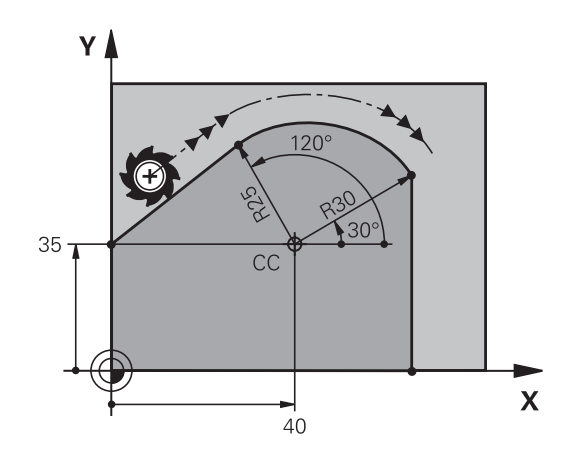

## Hélice

Uma hélice produz-se pela sobreposição de um movimento circular e um movimento linear perpendiculares. A trajetória circular é programada num plano principal.

Os movimentos de trajetória para a hélice só podem programar-se em coordenadas polares.

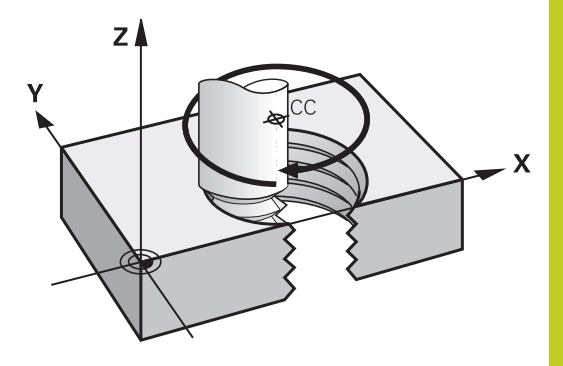

6

### Aplicação

- Roscar no interior e no exterior com grandes diâmetros
- Ranhuras de lubrificação

#### Cálculo da hélice

Para a programação, é necessária a indicação incremental do ângulo total que a ferramenta percorre sobre a hélice e da altura total da hélice.

| N° de passos n:                       | Passos de rosca + sobrepassagens no início e fim da rosca                        |
|---------------------------------------|----------------------------------------------------------------------------------|
| Altura total h:                       | Passo P x Nº de passos n                                                         |
| Ângulo total incremental <b>IPA</b> : | N° de passos x 360° + ângulo para início<br>da rosca + ângulo para sobrepassagem |
| Coordenada inicial Z:                 | Passo P x (passos de rosca +<br>sobrepassagem no início da rosca)                |

### Forma da hélice

O quadro mostra a relação entre a direção da maquinagem, o sentido de rotação e a correção de raio para determinadas formas de trajetória.

| Rosca interior        | Direção da maquinagem | Sentido de rotação | Correção do raio |
|-----------------------|-----------------------|--------------------|------------------|
| para a direita para a | Z+                    | DR+                | RL               |
| esquerda              | Z+                    | DR-                | RR               |
| para a direita para a | Z–                    | DR-                | RR               |
| esquerda              | Z–                    | DR+                | RL               |
| Roscagem exterior     |                       |                    |                  |
| para a direita para a | Z+                    | DR+                | RR               |
| esquerda              | Z+                    | DR-                | RL               |
| para a direita para a | Z–                    | DR-                | RL               |
| esquerda              | Z–                    | DR+                | RR               |

## 6.5 Movimentos de trajetória – Coordenadas polares

#### Programar uma hélice

Introduza o sentido de rotação e o ângulo total IPA em incremental com o mesmo sinal, senão a ferramenta pode deslocar-se numa trajetória errada. Para o ângulo total IPA , pode introduzir-se um valor de -99 999,9999° até +99 999,9999°.

ر کړ ا Ângulo em Coordenadas Polares: introduzir o ângulo total em incremental segundo o qual a ferramenta se desloca sobre a hélice. Depois de introduzir o ângulo, selecione o eixo da ferramenta com a tecla de seleção de eixos.

- Introduzir em incremental a Coordenada para a altura da hélice
- Sentido de rotação DR
  Hélice em sentido horário: DR–
  Hélice em sentido anti-horário: DR+
- Introduzir a correção do raio conforme a tabela

## Exemplo de blocos NC: rosca M6 x 1 mm com 5 passos

12 CC X+40 Y+25 13 L Z+0 F100 M3 14 LP PR+3 PA+270 RL F50 15 CP IPA-1800 IZ+5 DR-

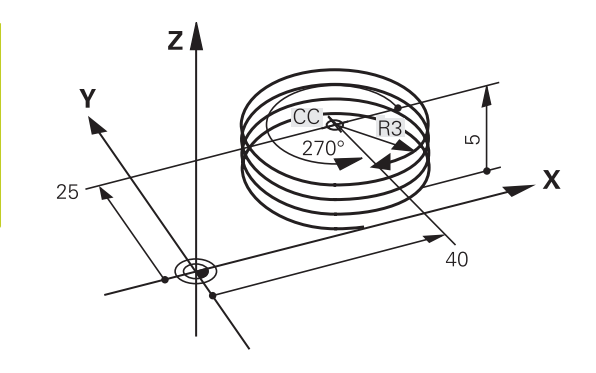

## Exemplo: movimento linear em polares

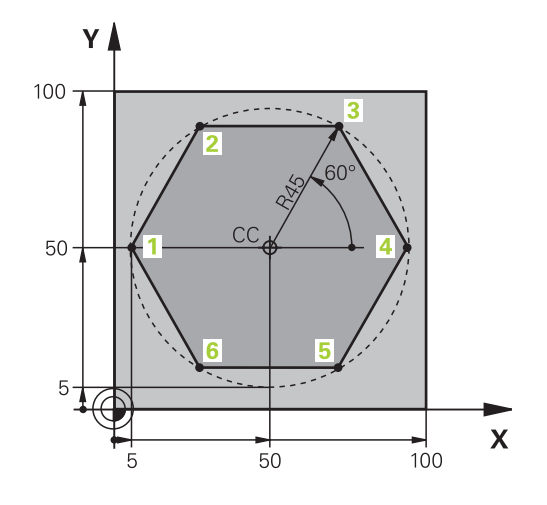

| 0 BEGIN PGM LINEARPO MM             |                                                                            |
|-------------------------------------|----------------------------------------------------------------------------|
| 1 BLK FORM 0.1 Z X+0 Y+0 Z-20       | Definição do bloco                                                         |
| 2 BLK FORM 0.2 X+100 Y+100 Z+0      |                                                                            |
| 3 TOOL CALL 1 Z S4000               | Chamada da ferramenta                                                      |
| 4 CC X+50 Y+50                      | Definição do ponto de referência para as coordenadas polares               |
| 5 L Z+250 R0 FMAX                   | Retirar a ferramenta                                                       |
| 6 LP PR+60 PA+180 R0 FMAX           | Posicionamento prévio da ferramenta                                        |
| 7 L Z-5 R0 F1000 M3                 | Deslocação à profundidade de maquinagem                                    |
| 8 APPR PLCT PR+45 PA+180 R5 RL F250 | Aproximação ao contorno no ponto 1 sobre círculo com<br>ligação tangencial |
| 9 LP PA+120                         | Chegada ao ponto 2                                                         |
| 10 LP PA+60                         | Chegada ao ponto 3                                                         |
| 11 LP PA+0                          | Chegada ao ponto 4                                                         |
| 12 LP PA-60                         | Chegada ao ponto 5                                                         |
| 13 LP PA-120                        | Chegada ao ponto 6                                                         |
| 14 LP PA+180                        | Chegada ao ponto 1                                                         |
| 15 DEP PLCT PR+60 PA+180 R5 F1000   | Sair do contorno segundo um círculo tangente                               |
| 16 L Z+250 R0 FMAX M2               | Retirar ferramenta, fim do programa                                        |
| 17 END PGM LINEARPO MM              |                                                                            |

## 6.5 Movimentos de trajetória – Coordenadas polares

## Exemplo: hélice

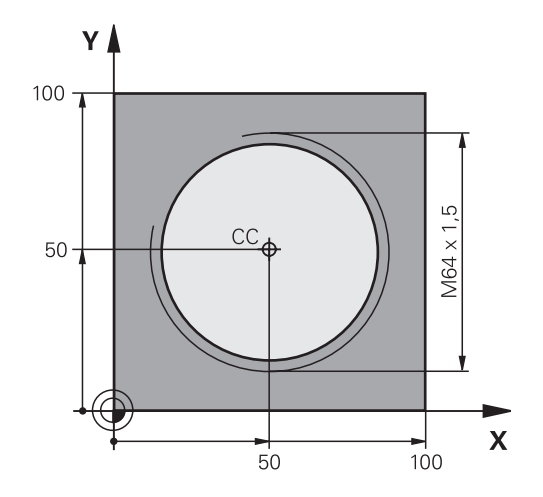

| O BEGIN PGM HELIX MM                       |                                                |
|--------------------------------------------|------------------------------------------------|
| 1 BLK FORM 0.1 Z X+0 Y+0 Z-20              | Definição do bloco                             |
| 2 BLK FORM 0.2 X+100 Y+100 Z+0             |                                                |
| 3 TOOL CALL 1 Z S1400                      | Chamada da ferramenta                          |
| 4 L Z+250 R0 FMAX                          | Retirar a ferramenta                           |
| 5 L X+50 Y+50 R0 FMAX                      | Posicionamento prévio da ferramenta            |
| 6 CC                                       | Aceitar a última posição programada como polo  |
| 7 L Z-12,75 R0 F1000 M3                    | Deslocação à profundidade de maquinagem        |
| 8 APPR PCT PR+32 PA-182 CCA180 R+2 RL F100 | Chegar ao contorno segundo um círculo tangente |
| 9 CP IPA+3240 IZ+13.5 DR+ F200             | Deslocação helicoidal                          |
| 10 DEP CT CCA180 R+2                       | Sair do contorno segundo um círculo tangente   |
| 11 L Z+250 R0 FMAX M2                      | Retirar ferramenta, fim do programa            |
|                                            |                                                |

Movimentos de trajetória – Programação de contorno livre FK

## 6.6 Movimentos de trajetória – Programação de contorno livre FK (opção de software Características de programação avançadas)

## **Princípios básicos**

Os desenhos de peças de trabalho não cotados contêm muitas vezes indicações de coordenadas que não se podem introduzir com as teclas cinzentas de diálogo. Assim,

- pode haver coordenadas conhecidas no elemento de contorno ou na sua proximidade,
- as indicações de coordenadas podem referir-se a um outro elemento de contorno ou
- podem conhecer-se as indicações da direção e do percurso do contorno.

Este tipo de indicações programa-se diretamente com a livre programação de contornos FK. O TNC calcula o contorno com as coordenadas conhecidas e auxilia o diálogo de programação com o gráfico FK interativo. A figura em cima, à direita, mostra uma cotação que é introduzida, da maneira mais fácil, com a programação FK.

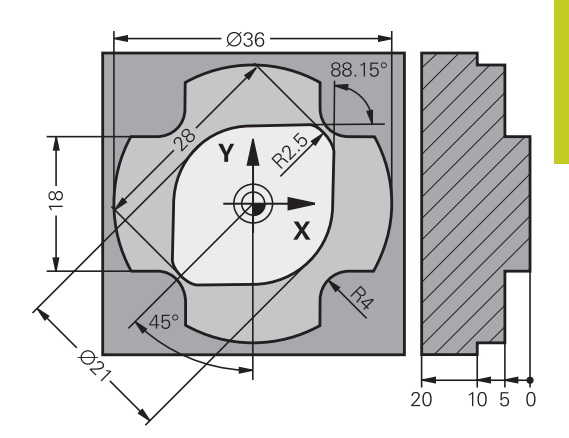

6.6

6.6 Movimentos de trajetória – Programação de contorno livre FK (opção de software Características de programação avançadas)

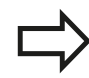

6

## Para a programação FK, tenha em conta as seguintes condições

Os elementos de contorno só podem programar-se com a Livre Programação de Contornos no plano de maquinagem.

O plano de maquinagem da programação FK é determinado de acordo com a seguinte hierarquia:

- 1. Através do plano descrito num bloco FPOL
- 2. No plano Z/X, caso a sequência FK seja executada em modo de torneamento
- 3. Através do plano de maquinagem definido em TOOL CALL (p. ex., TOOL CALL 1 Z = plano X/Y)
- 4. Caso nada se aplique, é o plano padrão X/Y que está ativo

A visualização das softkeys FK depende do eixo do mandril em **BLK FORM**. Por exemplo, se em **BLK FORM** se introduzir o eixo do mandril **Z**, o TNC mostra apenas as softkeys FK para o plano X/Y.

Introduza para cada elemento de contorno todos os dados disponíveis. Programe também em cada bloco as indicações que não se modificam: os dados que não se programam não são válidos!

São permitidos parâmetros Q em todos os elementos FK, exceto em elementos com referências relativas (p.ex. **RX** ou **RAN**), isto é, elementos que se referem a outros blocos NC.

Se se misturar no programa uma programação convencional e a Livre Programação de Contornos, cada secção FK tem que estar determinada com clareza.

O TNC precisa de um ponto fixo a partir do qual se realizem os cálculos. Programe diretamente, antes da secção FK, uma posição com as teclas cinzentas de diálogo que contenha as duas coordenadas do plano de maquinagem. Nesse bloco, não programe nenhuns parâmetros Q.

Quando na primeira secção FK há um bloco **FCT** ou **FLT**, há que programar antes como mínimo dois blocos NC, usando as teclas de diálogo cinzentas, para determinar claramente a direção de deslocação.

Uma secção FK não pode começar diretamente a seguir a uma marca **LBL**.

## Gráfico da programação FK

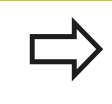

Para poder usar o gráfico na programação FK, selecione a divisão do ecrã PROGRAMA + GRÁFICO, ver "Programação"

Se faltarem indicações das coordenadas, muitas vezes é difícil determinar o contorno de uma peça de trabalho. Neste caso, o TNC mostra diferentes soluções no gráfico FK e o utilizador seleciona a correta. O gráfico FK representa o contorno da peça de trabalho em diferentes cores:

- **azul**: O elemento do contorno está claramente determinado.
- **verde**: Os dados introduzidos indicam várias soluções; selecione a correta.
- **vermelho**: Os dados introduzidos não são suficientes para determinar o elemento de contorno; introduza mais dados.

Se os dados indicarem várias soluções e o elemento de contorno se visualizar em verde, selecione o contorno correto da seguinte forma:

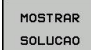

- Premindo a softkey MOSTRAR SOLUÇÃO as vezes necessárias até se visualizar corretamente o contorno desejado. Utilize a função de zoom (2ª barra de softkeys), se não se distinguirem possíveis soluções da representação standard
- SELECCAO SOLUCAO
- O elemento de contorno visualizado corresponde ao desenho: determinar com a softkey SELECIONAR SOLUÇÃO

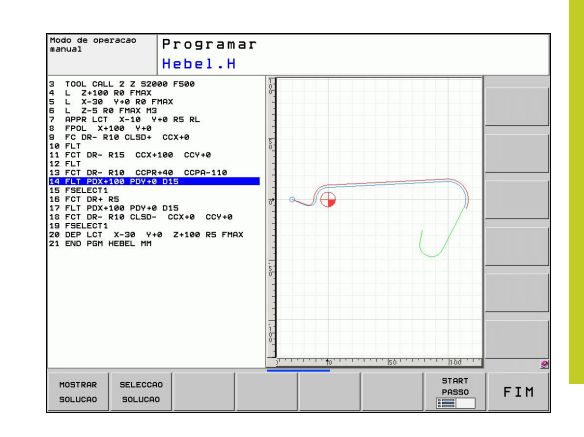

6.6 Movimentos de trajetória – Programação de contorno livre FK (opção de software Características de programação avançadas)

Se ainda não quiser determinar um contorno representado a verde, prima a softkey TERMINAR SELECÇÃO para continuar com o diálogo FK.

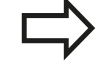

6

Os elementos de contorno representados a verde devem ser determinados tão cedo quanto possível com SELECCIONAR SOLUÇÃO, para limitar a ambiguidade dos elementos de contorno seguintes.

O fabricante da máquina pode determinar outras cores para o gráfico FK.

Os blocos NC dum programa chamado com PGM CALL indicam-se noutra cor.

## Mostrar os números de bloco na janela do gráfico

Para mostrar os números de bloco na janela do gráfico:

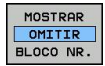

 Colocar a softkey VISUALIZAR INDICAÇÕES BLOCO N.º em VISUALIZAR (barra de softkeys 3).
# Movimentos de trajetória – Programação de contorno livre FK 6.6 (opção de software Características de programação avançadas)

### Abrir o diálogo FK

Se premir a tecla cinzenta FK de função de trajetória, o TNC visualiza softkeys com que se pode abrir o diálogo: ver quadro seguinte Para voltar a selecionar as softkeys, prima de novo a tecla FK.

Se se abrir o diálogo FK com uma destas softkeys, o TNC mostra outras barras de softkeys com que se podem introduzir coordenadas conhecidas, ou aceitar indicações de direção e do percurso do contorno.

| Elemento FK                  | Softkey |
|------------------------------|---------|
| Reta tangente                | FLT     |
| Reta não tangente            | FL      |
| Arco de círculo tangente     | FCT     |
| Arco de círculo não tangente | FC      |
| Pólo para programação FK     | FPOL    |

### Polo para programação FK

- FK
- Visualizar as softkeys para a Livre Programação de Contornos: premir a tecla FK
- Abrir o diálogo para definição do polo: premir a softkey FPOL. O TNC exibe as softkeys dos eixos do plano de maquinagem ativo.
- Introduzir as coordenadas de polo através destas softkeys

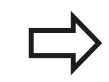

O polo de programação FK permanece ativo até que defina um novo através de FPOL.

### Programação: programar contornos

6.6 Movimentos de trajetória – Programação de contorno livre FK (opção de software Características de programação avançadas)

### Programação livre de retas

### Reta não tangente

| FK |
|----|
| FL |

6

- Visualizar as softkeys para a Livre Programação de Contornos: premir a tecla FK
- Abrir o diálogo para reta livre: premir a softkey FL. O TNC visualiza outras softkeys
- Com estas softkeys, introduzir no bloco todas as indicações conhecidas O gráfico FK mostra a vermelho o contorno programado até as indicações serem suficientes. O gráfico mostra várias soluções a verde (ver "Gráfico da programação FK", Página 215)

### Reta tangente

Quando a reta se une tangencialmente a outro elemento de contorno, abra o diálogo com a softkey FLT:

Contornos: premir a tecla FK

- FK
- FLT
- Abrir o diálogo: premir a softkey FLT
  - Com as softkeys, introduzir no bloco todas as indicações conhecidas

Visualizar as softkeys para a Livre Programação de

Movimentos de trajetória – Programação de contorno livre FK 6.6 (opção de software Características de programação avançadas)

### Programação livre de trajetórias circulares

#### Trajetória circular não tangente

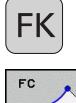

FK

FCT

- Visualizar as softkeys para a Livre Programação de Contornos: premir a tecla FK
- FC
- Abrir o diálogo para arcos de círculo livres: premir a softkey FC; o TNC mostra softkeys para indicações diretas sobre a trajetória circular ou indicações sobre o ponto central do círculo
- Com essas softkeys, introduzir no bloco todos os dados conhecidos: o gráfico FK mostra o contorno programado a vermelho até as indicações serem suficientes. O gráfico mostra várias soluções a verde (ver "Gráfico da programação FK", Página 215)

#### Trajetória circular tangente

Quando a trajetória circular se une tangencialmente a outro elemento de contorno, abra o diálogo com a softkey FCT:

- Visualizar as softkeys para a Livre Programação de Contornos: premir a tecla FK
- Abrir o diálogo: premir a softkey FCT
- Com as softkeys, introduzir no bloco todas as indicações conhecidas

### Programação: programar contornos

6.6 Movimentos de trajetória – Programação de contorno livre FK (opção de software Características de programação avançadas)

### Possibilidades de introdução

### Coordenadas do ponto final

6

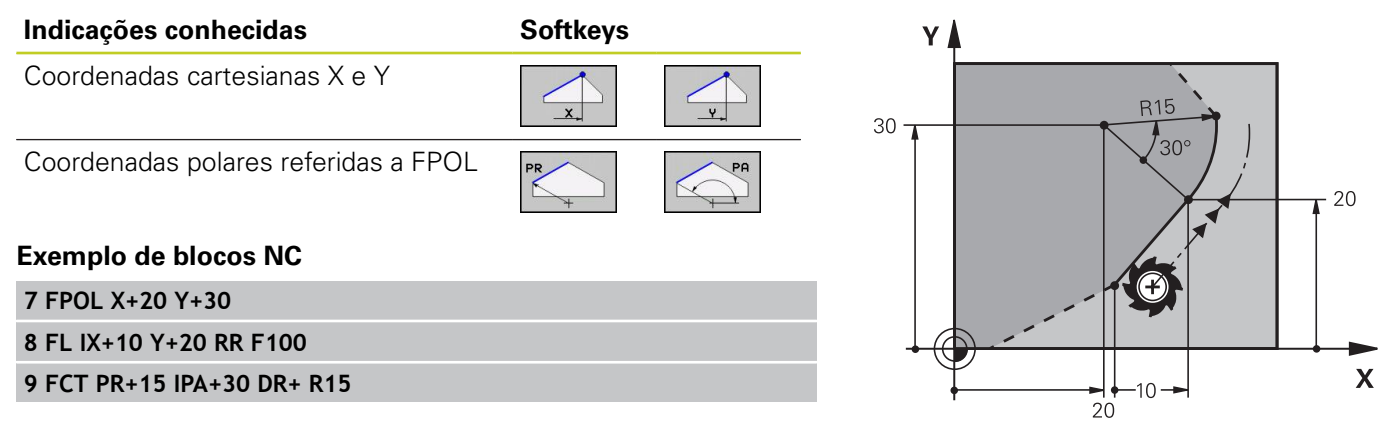

### Direção e comprimento de elementos de contorno

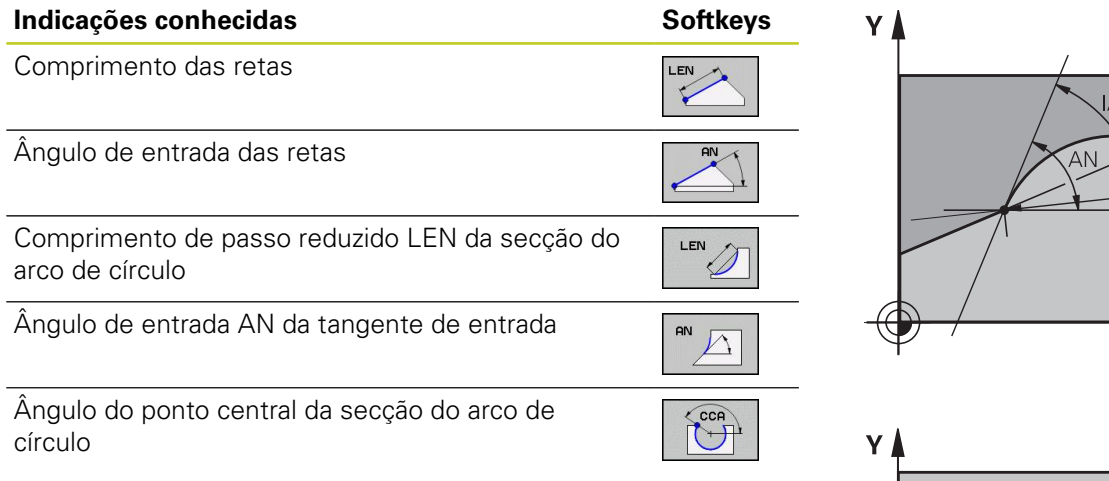

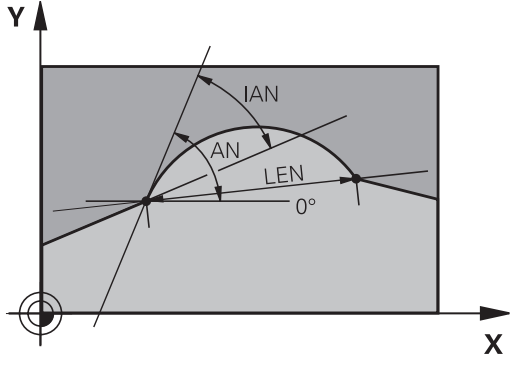

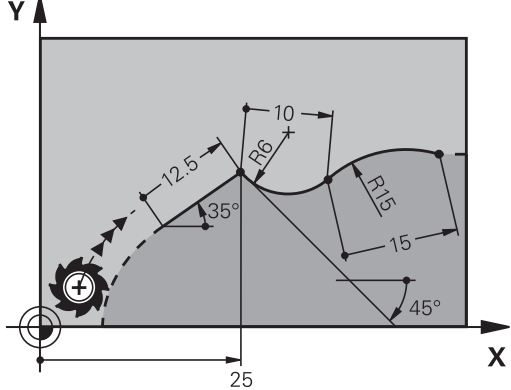

### Exemplo de blocos NC

ferramenta!

27 FLT X+25 LEN 12.5 AN+35 RL F200 28 FC DR+ R6 LEN 10 AN-45 29 FCT DR- R15 LEN 15

não são compatíveis.

Atenção: perigo para a peça de trabalho e

O TNC aplica os ângulos de subida que se definiram de forma incremental (**IAN**) na direção do último bloco de deslocação. Os programas que contêm ângulos de subida incrementais e que foram efetuados num iTNC 530 ou em TNCs mais antigos

# Movimentos de trajetória – Programação de contorno livre FK 6.6 (opção de software Características de programação avançadas)

## Ponto central do círculo CC, raio e sentido de rotação no bloco FC/FCT

Para as trajetórias de livre programação, com as indicações que se introduzem, o TNC calcula um ponto central do círculo. Assim, também é possível programar num bloco um círculo completo com a programação FK.

Quando quiser definir o ponto central do círculo em coordenadas polares, é necessário definir o polo com a função FPOL em vez de definir com CC. FPOL atua até ao bloco seguinte com FPOL, e determina-se em coordenadas cartesianas.

> Um ponto central do círculo, programado de forma convencional ou já calculado, já não atua na secção FK como polo ou como ponto central do círculo: quando as coordenadas polares programadas de forma convencional se referem a um polo determinado anteriormente num bloco CC, determine este polo de novo segundo a secção FK, com um bloco CC.

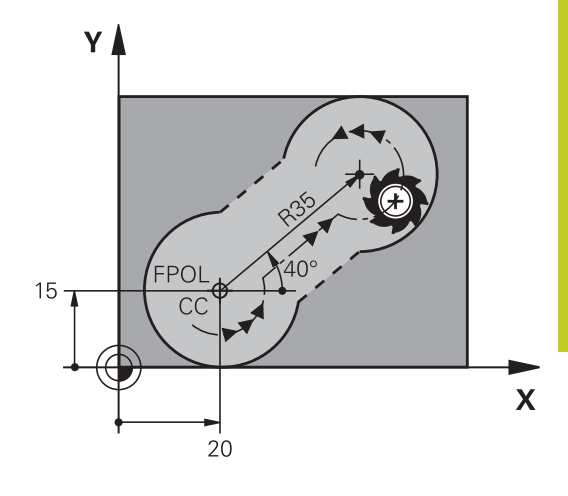

| Indicações conhecidas                       | Softkeys |
|---------------------------------------------|----------|
| Ponto central em coordenadas<br>cartesianas |          |
| Ponto central em coordenadas polares        |          |
| Sentido de rotação da trajetória circular   | DR- DR+  |
| Raio da trajetória circular                 | R        |

### Exemplo de blocos NC

| 10 FC CCX+20 CCY+15 DR+ R15   |
|-------------------------------|
| 11 FPOL X+20 Y+15             |
| 12 FL AN+40                   |
| 13 FC DR+ R15 CCPR+35 CCPA+40 |

### Programação: programar contornos

6.6 Movimentos de trajetória – Programação de contorno livre FK (opção de software Características de programação avançadas)

### **Contornos fechados**

Com a softkey CLSD, marca-se o início e o fim de um contorno fechado. Assim, reduzem-se as possíveis soluções do último elemento do contorno.

CLSD é introduzido adicionalmente para uma outra indicação do contorno no primeiro e no último bloco de uma secção FK.

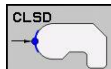

6

Início do contorno: CLSD+

Fim do contorno: CLSD-

#### Exemplo de blocos NC

| 12   Y+5 | V±35 | DI        | E500  | M3 |
|----------|------|-----------|-------|----|
|          | 1733 | <b>NL</b> | F 300 | MD |

13 FC DR- R15 CLSD+ CCX+20 CCY+35

•••

17 FCT DR- R+15 CLSD-

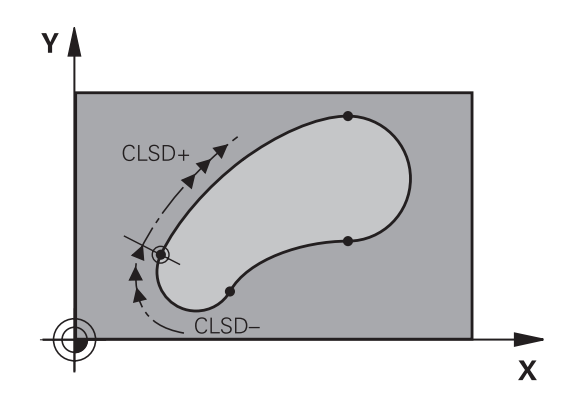

### **Pontos auxiliares**

Tanto para retas livres como para trajetórias circulares livres, podem introduzir-se coordenadas para pontos auxiliares sobre ou ao lado do contorno.

#### Pontos auxiliares sobre um contorno

Os pontos auxiliares encontram-se diretamente nas retas ou no prolongamento das retas, ou diretamente na trajetória circular.

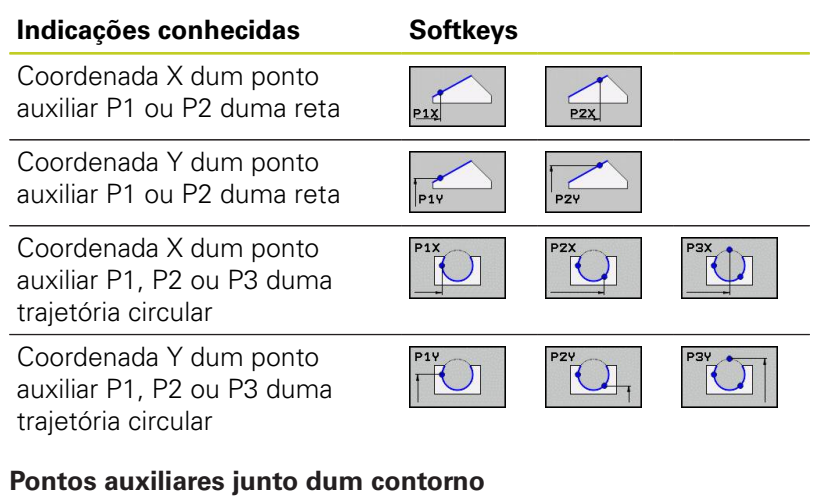

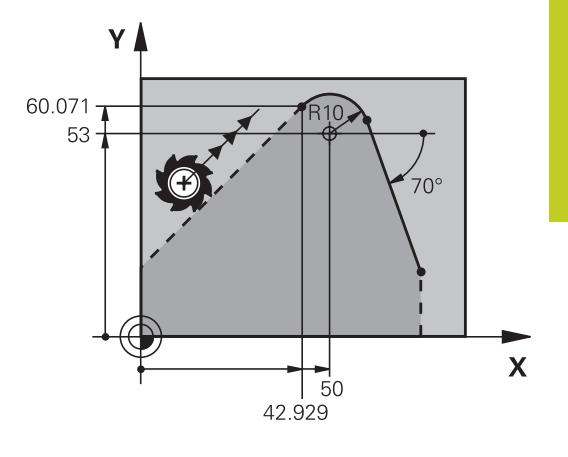

| Indicações conhecidas                                                 | Softkeys |     |
|-----------------------------------------------------------------------|----------|-----|
| Coordenada X e Y do ponto auxiliar junto<br>a uma reta                |          | PDY |
| Distância do ponto auxiliar às retas                                  |          |     |
| Coordenada X e Y do ponto auxiliar junto<br>a uma trajetória circular |          | PDY |
| Distância do ponto auxiliar à trajetória<br>circular                  |          |     |
| Exemplo de blocos NC                                                  |          |     |

| 13 FC DR- R10 P1X+42.929 P1Y+60.071 |  |
|-------------------------------------|--|
| 14 FLT AN-70 PDX+50 PDY+53 D10      |  |

### Programação: programar contornos

6.6 Movimentos de trajetória – Programação de contorno livre FK (opção de software Características de programação avançadas)

### **Referências relativas**

As referências relativas são indicações que se referem a um outro elemento de contorno. As softkeys e as palavras do programa para referências **R**elativas começam com um "**R**". A figura à direita mostra as indicações de cotas que se devem programar como referências relativas.

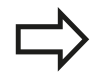

6

Introduzir as coordenadas com referência relativa sempre de forma incremental Além disso, introduzir o número de bloco do elemento de contorno a que se quer referir.

O elemento do contorno cujo nº de bloco se indica não pode estar mais de 64 blocos de posicionamento antes do bloco onde se programa a referência.

Quando se apaga um bloco a que se fez referência, o TNC emite uma mensagem de erro. Modifique o programa antes de apagar esse bloco.

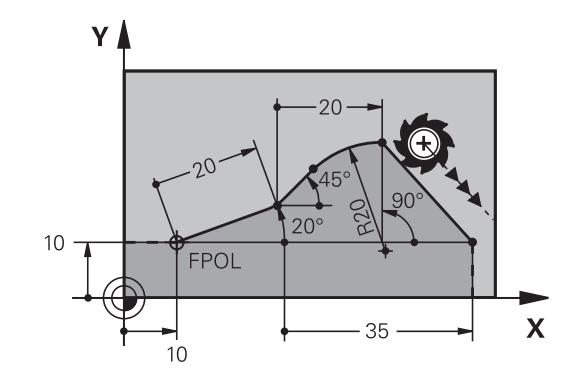

### Referência Relativa sobre bloco N: coordenadas do ponto final

| Indicações conhecidas                            | Softkeys    |       |
|--------------------------------------------------|-------------|-------|
| Coordenadas cartesianas referentes ao<br>bloco N | RX <u>N</u> | RY N  |
| Coordenadas polares referidas ao<br>bloco N      | RPR N       | RPA N |
| Exemplo de blocos NC                             |             |       |
| 12 FPOL X+10 Y+10                                |             |       |
| 13 FL PR+20 PA+20                                |             |       |
| 14 FL AN+45                                      |             |       |

15 FCT IX+20 DR- R20 CCA+90 RX 13

16 FL IPR+35 PA+0 RPR 13

# Movimentos de trajetória – Programação de contorno livre FK 6.6 (opção de software Características de programação avançadas)

## Referência Relativa sobre bloco N: direção e distância do elemento de contorno

| Indicações conhecidas                                                                                                    | Softkey | Y  |  |
|----------------------------------------------------------------------------------------------------|---------|----|--|
| Ângulo entre uma reta e outro elemento de<br>contorno, ou entre uma tangente de entrada em<br>arco de círculo e outro elemento de contorno |         |    |  |
| Reta paralela a outro elemento do contorno                                                                                                 | PAR N   | To |  |
| Distância das retas ao elemento do contorno paralelo                                                                                       | DP      |    |  |
| Exemplo de blocos NC                                                                                                    |         |    |  |
| 17 FL LEN 20 AN+15                                                                                                    |         |    |  |
| 18 FL AN+105 LEN 12.5                                                                                                    |         |    |  |
| 19 FL PAR 17 DP 12.5                                                                                                    |         |    |  |
| 20 FSELECT 2                                                                                                    |         |    |  |
| 21 FL LEN 20 IAN+95                                                                                                    |         |    |  |
| 22 FL IAN+220 RAN 18                                                                                                    |         |    |  |
| Referência relativa sobre bloco N: ponto central do círculo CC                                                                             |         |    |  |

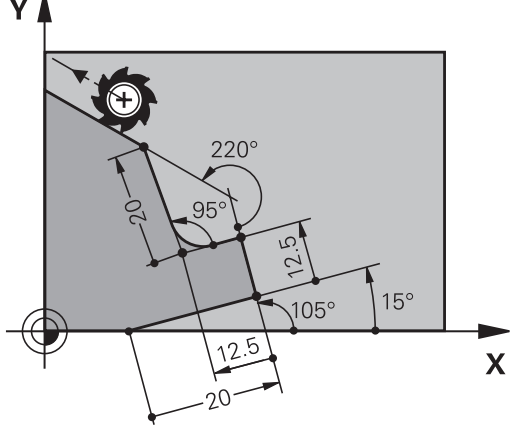

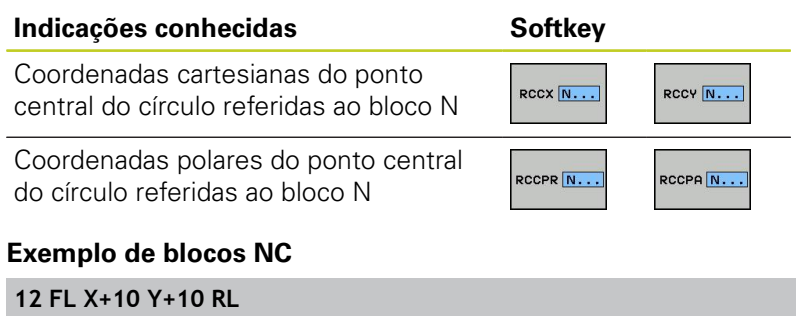

| 12 FL X+10 Y+10 RL                                |
|---------------------------------------------------|
| 13 FL                                             |
| 14 FL X+18 Y+35                                   |
| 15 FL                                             |
| 16 FL                                             |
| 17 FC DR- R10 CCA+0 ICCX+20 ICCY-15 RCCX12 RCCY14 |

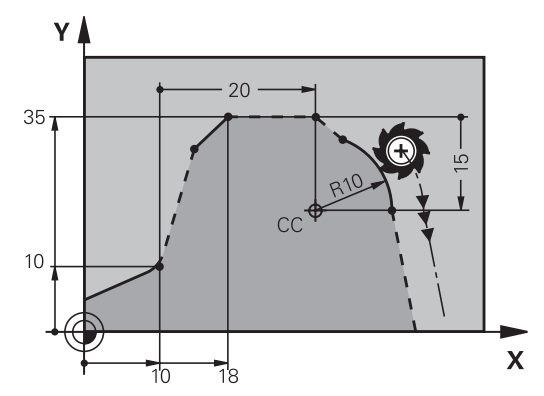

## 6 Programação: programar contornos

6.6 Movimentos de trajetória – Programação de contorno livre FK (opção de software Características de programação avançadas)

## Exemplo: Programação 1 FK

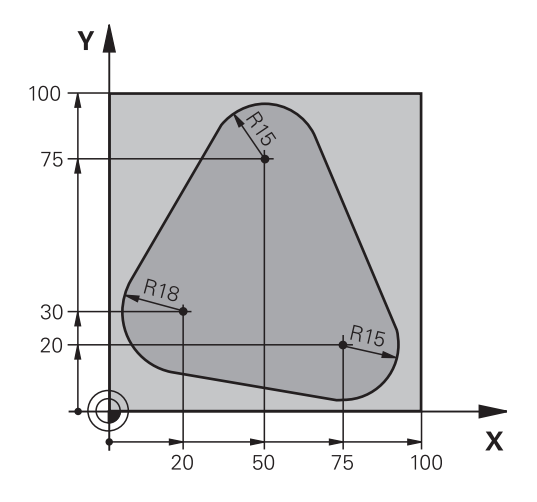

| 0 BEGIN PGM FK1 MM                   |                                                              |
|--------------------------------------|--------------------------------------------------------------|
| 1 BLK FORM 0.1 Z X+0 Y+0 Z-20        | Definição do bloco                                           |
| 2 BLK FORM 0.2 X+100 Y+100 Z+0       |                                                              |
| 3 TOOL CALL 1 Z S500                 | Chamada da ferramenta                                        |
| 4 L Z+250 R0 FMAX                    | Retirar a ferramenta                                         |
| 5 L X-20 Y+30 R0 FMAX                | Posicionamento prévio da ferramenta                          |
| 6 L Z-10 R0 F1000 M3                 | Deslocação à profundidade de maquinagem                      |
| 7 APPR CT X+2 Y+30 CCA90 R+5 RL F250 | Chegar ao contorno segundo um círculo tangente               |
| 8 FC DR- R18 CLSD+ CCX+20 CCY+30     | Secção FK:                                                   |
| 9 FLT                                | Programar os dados conhecidos para cada elemento do contorno |
| 10 FCT DR- R15 CCX+50 CCY+75         |                                                              |
| 11 FLT                               |                                                              |
| 12 FCT DR- R15 CCX+75 CCY+20         |                                                              |
| 13 FLT                               |                                                              |
| 14 FCT DR- R18 CLSD- CCX+20 CCY+30   |                                                              |
| 15 DEP CT CCA90 R+5 F1000            | Sair do contorno segundo um círculo tangente                 |
| 16 L X-30 Y+0 R0 FMAX                |                                                              |
| 17 L Z+250 R0 FMAX M2                | Retirar ferramenta, fim do programa                          |
| 18 END PGM FK1 MM                    |                                                              |

# Movimentos de trajetória – Programação de contorno livre FK 6.6 (opção de software Características de programação avançadas)

### Exemplo: Programação 2 FK

| 0 BEGIN PGM FK2 MM              |                                                              |
|---------------------------------|--------------------------------------------------------------|
| 1 BLK FORM 0.1 Z X+0 Y+0 Z-20   | Definição do bloco                                           |
| 2 BLK FORM 0.2 X+100 Y+100 Z+0  |                                                              |
| 3 TOOL CALL 1 Z S4000           | Chamada da ferramenta                                        |
| 4 L Z+250 R0 FMAX               | Retirar a ferramenta                                         |
| 5 L X+30 Y+30 R0 FMAX           | Posicionamento prévio da ferramenta                          |
| 6 L Z+5 R0 FMAX M3              | Posicionamento prévio do eixo da ferramenta                  |
| 7 L Z-5 R0 F100                 | Deslocação à profundidade de maquinagem                      |
| 8 APPR LCT X+0 Y+30 R5 RR F350  | Chegar ao contorno segundo um círculo tangente               |
| 9 FPOL X+30 Y+30                | Secção FK:                                                   |
| 10 FC DR- R30 CCX+30 CCY+30     | Programar os dados conhecidos para cada elemento do contorno |
| 11 FL AN+60 PDX+30 PDY+30 D10   |                                                              |
| 12 FSELECT 3                    |                                                              |
| 13 FC DR- R20 CCPR+55 CCPA+60   |                                                              |
| 14 FSELECT 2                    |                                                              |
| 15 FL AN-120 PDX+30 PDY+30 D10  |                                                              |
| 16 FSELECT 3                    |                                                              |
| 17 FC X+0 DR- R30 CCX+30 CCY+30 |                                                              |
| 18 FSELECT 2                    |                                                              |
| 19 DEP LCT X+30 Y+30 R5         | Sair do contorno segundo um círculo tangente                 |
| 20 L Z+250 R0 FMAX M2           | Retirar ferramenta, fim do programa                          |
|                                 |                                                              |

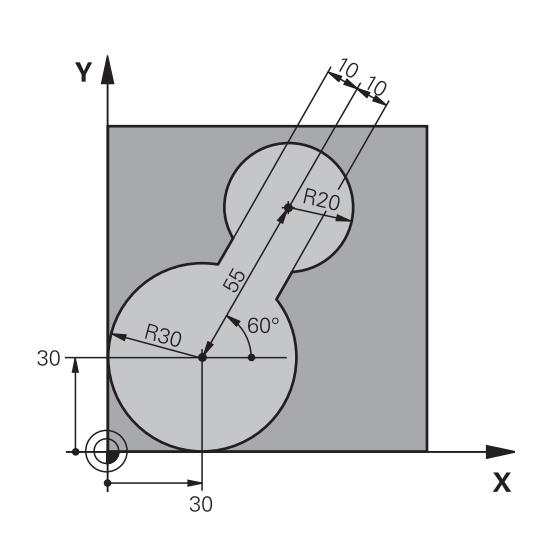

## 6 Programação: programar contornos

6.6 Movimentos de trajetória – Programação de contorno livre FK (opção de software Características de programação avançadas)

## Exemplo: Programação 3 FK

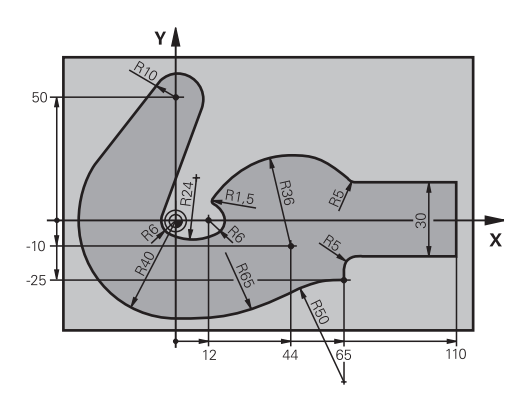

| 0 BEGIN PGM FK3 MM                   |                                                              |  |
|--------------------------------------|--------------------------------------------------------------|--|
| 1 BLK FORM 0.1 Z X-45 Y-45 Z-20      | Definição do bloco                                           |  |
| 2 BLK FORM 0.2 X+120 Y+70 Z+0        |                                                              |  |
| 3 TOOL CALL 1 Z S4500                | Chamada da ferramenta                                        |  |
| 4 L Z+250 R0 FMAX                    | Retirar a ferramenta                                         |  |
| 5 L X-70 Y+0 R0 FMAX                 | Posicionamento prévio da ferramenta                          |  |
| 6 L Z-5 R0 F1000 M3                  | Deslocação à profundidade de maquinagem                      |  |
| 7 APPR CT X-40 Y+0 CCA90 R+5 RL F250 | Chegar ao contorno segundo um círculo tangente               |  |
| 8 FC DR- R40 CCX+0 CCY+0             | Secção FK:                                                   |  |
| 9 FLT                                | Programar os dados conhecidos para cada elemento do contorno |  |
| 10 FCT DR- R10 CCX+0 CCY+50          |                                                              |  |
| 11 FLT                               |                                                              |  |
| 12 FCT DR+ R6 CCX+0 CCY+0            |                                                              |  |
| 13 FCT DR+ R24                       |                                                              |  |
| 14 FCT DR+ R6 CCX+12 CCY+0           |                                                              |  |
| 15 FSELECT 2                         |                                                              |  |
| 16 FCT DR- R1.5                      |                                                              |  |
| 17 FCT DR- R36 CCX+44 CCY-10         |                                                              |  |
| 18 FSELECT 2                         |                                                              |  |
| 19 FCT DR+ R5                        |                                                              |  |
| 20 FLT X+110 Y+15 AN+0               |                                                              |  |
| 21 FL AN-90                          |                                                              |  |
| 22 FL X+65 AN+180 PAR21 DP30         |                                                              |  |
| 23 RND R5                            |                                                              |  |
| 24 FL X+65 Y-25 AN-90                |                                                              |  |
| 25 FC DR+ R50 CCX+65 CCY-75          |                                                              |  |
| 26 FCT DR- R65                       |                                                              |  |
| 27 FSELECT 1                         |                                                              |  |
| 28 FCT Y+0 DR- R40 CCX+0 CCY+0       |                                                              |  |
| 29 FSELECT 4                         |                                                              |  |
| 30 DEP CT CCA90 R+5 F1000            | Sair do contorno segundo um círculo tangente                 |  |
| 31 L X-70 R0 FMAX                    |                                                              |  |
| 32 L Z+250 R0 FMAX M2                | Retirar ferramenta, fim do programa                          |  |

Movimentos de trajetória – Programação de contorno livre FK 6.6 (opção de software Características de programação avançadas)

33 END PGM FK3 MM

## 6

7.1 Processar dados DXF (opção de software)

# 7.1 Processar dados DXF (opção de software)

### Aplicação

É possível abrir diretamente no TNC ficheiros criados num sistema CAD para extrair contornos ou posições de maquinagem e guardar os mesmos como programas de diálogo de texto claro ou como ficheiros de pontos. Os programas de diálogo de texto claro registados na seleção de contornos podem ser também trabalhados em comandos TNC antigos, visto que os programas de contornos só contêm blocos **L** e **CC/C**.

Ao processar ficheiros DXF no modo de funcionamento **Programação**, por norma, o TNC cria programas de contornos com a extensão de ficheiro **.H** e ficheiros de pontos com a extensão **.PNT**. Ao processar ficheiros DXF no modo de funcionamento smarT.NC, por norma, o TNC cria programas de contornos com a extensão de ficheiro **.HC** e ficheiros de pontos com a extensão **.HP**. No entanto, o tipo de ficheiro pode ser selecionado livremente no diálogo para guardar. Além disso, o contorno selecionado ou as posições de maquinagem selecionadas também podem ser colocados na área de transferência do TNC, para, em seguida, serem inseridos diretamente num programa NC.

Os ficheiros DXF a serem trabalhados devem ser guardados no disco rígido do TNC.

Antes da introdução no TNC, prestar atenção a que o nome do ficheiro DXF não contenha quaisquer espaços ou sinais especiais não permitidosver "Nomes de ficheiros", Página 102.

Os ficheiros DXF a serem abertos devem conter, pelo menos, uma camada.

O TNC suporta o formato DXF R12 alargado ao máximo (corresponde a AC1009).

O TNC não suporta o formato DXF binário. Na criação do ficheiro DXF do programa CAD ou do programa de caracteres certifique-se que memoriza o ficheiro no formato ASCII.

É possível selecionar os seguintes elementos DXF como contorno:

- LINE (Reta)
- CIRCLE (Círculo completo)
- ARC (Círculo teórico)
- POLYLINE (Linha Poly)

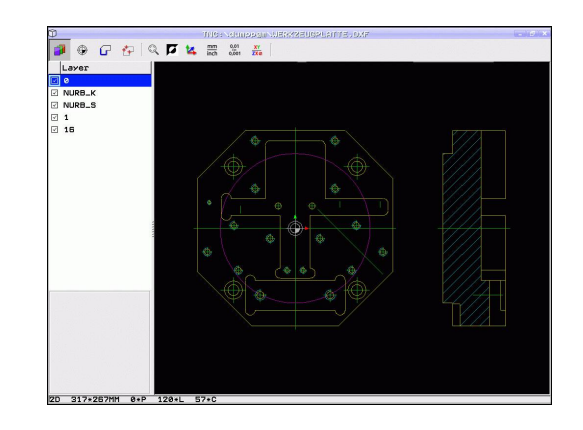

### Abrir ficheiros DXF

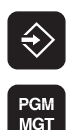

- Selecionar modo de funcionamento Memorização/ Edição
- Selecionar Gestão de ficheiros

| SELECCI.<br>TIPO |  |
|------------------|--|
|                  |  |

A. DXF

- Selecionar o menu de softkey para escolher o tipo de ficheiro a mostrar: premir a softkey SELECCIONAR TIPO
- Mandar mostrar todos os ficheiros DXF: premir a softkey MOSTRAR DXF
- Selecionar o diretório onde está armazenado o ficheiro DXF
- Selecionar o ficheiro DXF desejado, aceitar com a tecla ENT: o TNC inicia o conversor de DXF e mostra o conteúdo do ficheiro DXF no ecrã. Na janela da esquerda, o TNC mostra a chamada camada (plano) e na janela da direita o desenho

### Trabalhar com o conversor DXF

 $\Rightarrow$ 

Para poder operar o conversor DXF, é imprescindível dispor de um rato. Todos os modos de funcionamento e funções, assim como a escolha de contornos e posições de maquinagem são possíveis unicamente por meio do rato.

O conversor DXF corre como aplicação separada no 3.º desktop do TNC. Por isso, com a tecla de comutação de ecrã, tem a possibilidade de alternar à vontade entre os modos de funcionamento da máquina, os modos de funcionamento de programação e o conversor DXF, o que é especialmente útil quando pretenda inserir contornos ou posições de maquinagem num programa em texto claro através da área de transferência.

7.1 Processar dados DXF (opção de software)

### Ajustes básicos

Os ajustes básicos referidos seguidamente são selecionados através dos ícones na barra de título. O TNC mostra alguns deles apenas em determinados modos.

| Ajuste                                                                                                    | Ícone         |
|----------------------------------------------------------------------------------------------------|---------------|
| Aplicar zoom para a máxima representação<br>possível                                                                                                    | ©,            |
| Alternar esquema de cores (mudar a cor de fundo)                                                                                                    |               |
| Alternar entre o modo 2D e 3D. Com o modo<br>3D ativo, é possível rodar e inclinar a vista com<br>o botão direito do rato                                                                                                   | 1             |
| Definir a unidade de medição do ficheiro DXF<br>em mm ou polegadas. O TNC emite também<br>o programa de contornos ou as posições de<br>maquinagem nesta unidade de medida                                                   | mm<br>inch    |
| Regular resolução: a resolução determina com<br>quantas casas decimais o TNC deverá criar o<br>programa de contornos. Ajuste básico: 4 casas<br>decimais (corresponde a uma resolução de 0,1<br>µm na unidade de medida MM) | 0,01<br>0,001 |

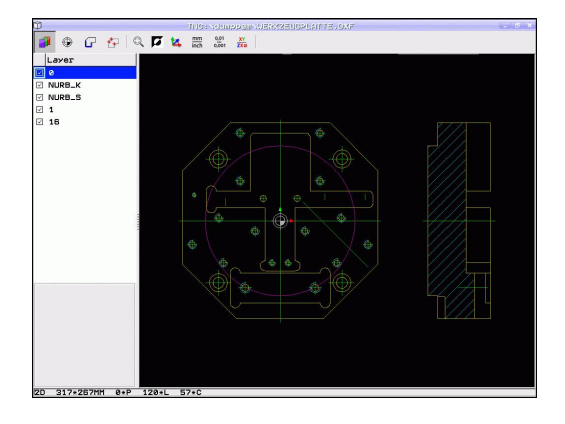

7

| Ajuste                                                                                                    | Ícone                                                             |
|----------------------------------------------------------------------------------------------------|-------------------------------------------------------------------|
| Modo Aceitação do contorno, ajustar a<br>tolerância: a tolerância determina qual a<br>distância que deve existir entre elementos<br>de contorno contíguos. Com a tolerância é<br>possível compensar imprecisões causadas<br>durante a elaboração do desenho. O ajuste<br>básico depende da dimensão do ficheiro DXF<br>completo. |                                                                   |
| Modo Aceitação de pontos em círculos<br>e arcos de círculo: o modo determina se<br>o TNC, ao selecionarem-se posições de<br>maquinagem com um clique do rato, deverá<br>aceitar diretamente o ponto central do círculo<br>(DESL.) ou se, primeiro, mostra pontos de<br>círculo adicionais.                                       | $\odot$                                                           |
| <ul> <li>DESL: Não mostrar pontos de círculo adicionais, aceitar diretamente o ponto central do círculo quando se clique num círculo ou num círculo teórico.</li> <li>LIG: Mostrar pontos de círculo adicionais, aceitar o ponto de círculo desejado clicando novamente</li> </ul>                                               |                                                                   |
| Modo Aceitação de pontos: determinar se<br>o TNC, ao selecionarem-se posições de<br>maquinagem, deve ou não mostrar o percurso<br>da ferramenta.                                                                                                    | 11                                                                |
| Deve ter-se em atenção o ajuste da medida correta, visto que no ficheiro qualquer informação relacionada.                                                                                                    | unidade de<br>DXF não existe                                      |
| Quando se pretende criar programas<br>do TNC antigos, a resolução deve es<br>a 3 casas decimais. Além disso deve<br>comentários que o conversor de DXI<br>no programa de contornos.                                                                                                    | s para comandos<br>tar limitada<br>e retirar os<br>= emite também |
| O TNC indica os ajustes básicos ativ                                                                                                    | os no rodapé do                                                   |

7

7.1 Processar dados DXF (opção de software)

### Ajustar camadas

Os ficheiros DXF contêm, em geral, várias camadas (planos) com as quais o engenheiro projetista pode organizar os seus desenhos. Com a ajuda da técnica de camadas, o engenheiro projetista agrupa diferentes elementos, por exemplo, o contorno efetivo da peça de trabalho, as dimensões, as linhas de ajuda e de construção, sombreados e texto.

Para que no ecrã exista a menor quantidade possível de informação supérflua na seleção de contornos, é possível apagar todas as camadas supérfluas contidas no ficheiro DXF.

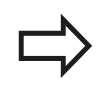

Os ficheiros DXF a serem trabalhados devem conter, pelo menos, uma camada.

É possível também selecionar um contorno quando o engenheiro projetista o tiver guardado em camadas diferentes.

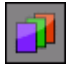

- Se ainda não ativo, selecionar o modo para regulação das camadas: o TNC mostra todas as camadas na janela da esquerda e o ficheiro DXF ativo na da direita.
- Para ocultar uma camada: selecionar a camada pretendida com o botão esquerdo do rato e ocultála, clicando na caixinha de controlo
- Para realçar uma camada: selecionar a camada pretendida com o botão esquerdo do rato e realçar novamente, clicando na caixinha de controlo

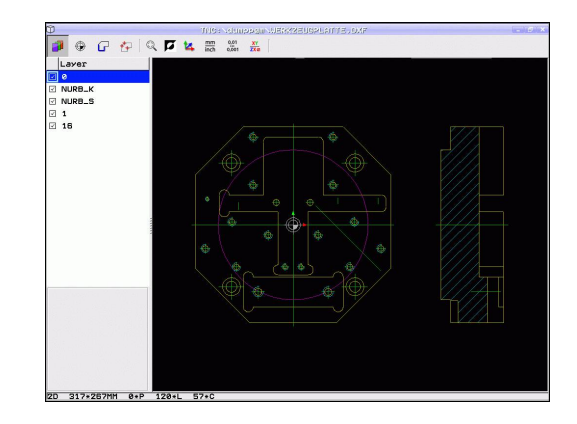

### Determinar ponto de referência

O ponto zero do desenho do ficheiro DXF não se situa de forma a que possa utilizá-lo diretamente como ponto de referência da peça de trabalho. O TNC tem disponível uma função, com a qual é possível deslocar o ponto zero do desenho através do clique sobre um elemento num local conveniente.

Poderá definir o ponto de referência nos seguintes locais:

- No ponto inicial ou final ou no meio de uma reta
- No ponto inicial ou final de um arco de círculo
- Respetivamente na transição do quadrante ou no meio de um círculo completo
- No ponto de intersecção de
  - reta reta, também quando o ponto de intersecção se situa no prolongamento da respetiva reta
  - reta arco de círculo
  - reta círculo completo
  - Círculo Círculo (independentemente de ser um círculo parcial ou completo)

Para poder determinar um ponto de referência, deve utilizar a mesa sensível ao toque situada no teclado do TNC ou um rato ligado por USB.

É possível também alterar o ponto de referência quando o contorno já tiver sido escolhido. O TNC só calcula o dados de contorno reais quando o contorno selecionado é memorizado num programa de contornos.

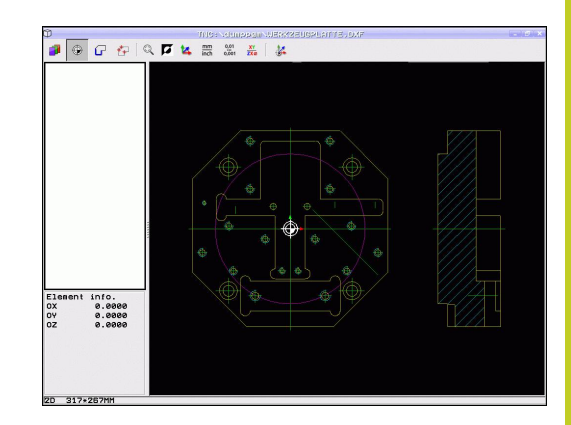

7.1 Processar dados DXF (opção de software)

### Selecionar o ponto de referência no elemento individual

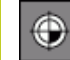

- Selecionar o modo de determinação do ponto de referência
- Clicar com o botão esquerdo do rato no elemento sobre o qual deseja colocar o ponto de referência: o TNC mostra com uma estrela os pontos de referência selecionáveis que se encontram sobre o elemento selecionado
- Clicar na estrela que deseja selecionar como ponto de referência: o TNC coloca o símbolo de ponto de referência sobre o local selecionado. Se necessário, utilizar a função zoom quando o elemento selecionado for demasiado pequeno

#### Selecionar o ponto de referência como ponto de intersecção do segundo elemento

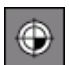

- Selecionar o modo de determinação do ponto de referência
- Clicar com o botão esquerdo do rato no primeiro elemento (reta, círculo completo ou arco de círculo): o TNC mostra com uma estrela os pontos de referência selecionáveis que se encontram sobre o elemento selecionado
- Clicar com o botão esquerdo do rato no segundo elemento (reta, círculo completo ou arco de círculo): o TNC coloca o símbolo de ponto de referência no ponto de intersecção

O TNC calcula também o ponto de intersecção do segundo elemento guando este se situa no prolongamento de um elemento.

Quando o TNC consegue calcular mais pontos de intersecção, o comando seleciona o ponto de intersecção que se situa a seguir ao clique do rato do segundo elemento.

Quando o TNC não consegue calcular qualquer ponto de intersecção, anulará de novo um elemento já marcado.

### Informações dos elementos

Em baixo, à esquerda do ecrã, o TNC mostra a que distância do ponto zero do desenho se encontra o ponto de referência selecionado.

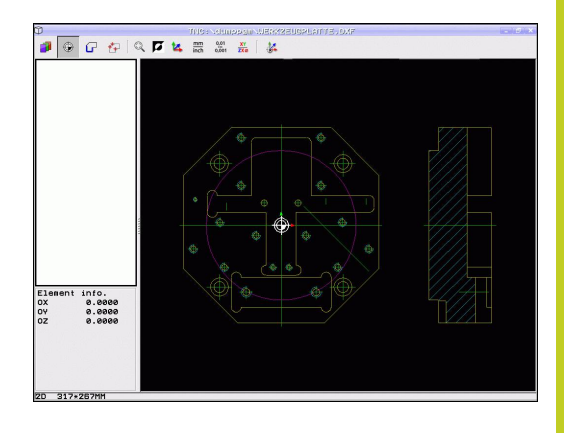

### Selecionar e guardar contorno

Para poder selecionar um contorno, deve utilizar a mesa sensível ao toque situada no teclado do TNC ou um rato ligado por USB.

Quando o programa de contornos não for utilizado no modo de funcionamento , a direção de volta deverá ser determinada na seleção de contorno de forma a que corresponda à direção de maquinagem pretendida.

Selecione o primeiro elemento de contorno de forma a que seja possível uma aproximação sem colisão.

Se os elementos de contorno tiverem de estar muito próximos uns dos outros, utilizar a função de zoom.

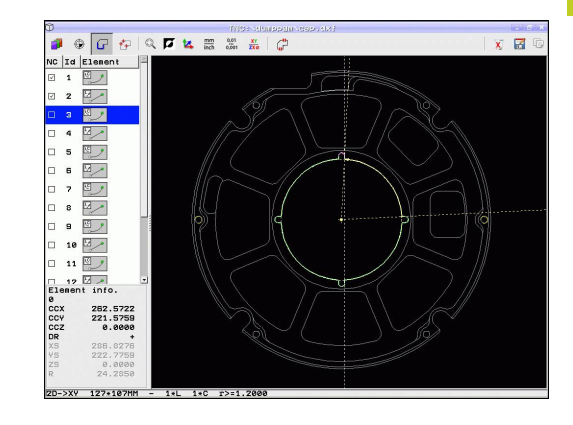

7.1 Processar dados DXF (opção de software)

- G
- Selecionar modo para seleção do contorno: o TNC oculta a camada mostrada na janela da esquerda e a janela da direita é ativada para a seleção do contorno
- Para selecionar um elemento de contorno: clicar com o botão esquerdo do rato no elemento de contorno desejado. O TNC apresenta o elemento de contorno selecionado a azul. Em simultâneo, o TNC mostra o elemento selecionado com um símbolo (círculo ou reta) na janela da esquerda
- Para selecionar o elemento de contorno seguinte: clicar com o botão esquerdo do rato no elemento de contorno desejado. O TNC apresenta o elemento de contorno selecionado a azul. Quando outros elementos de contorno são claramente selecionáveis na direção de volta escolhida, o TNC assinala estes elementos a verde. Ao clicar nestes últimos elementos a verde, todos os elementos são aceites no programa de contornos. Na janela da esquerda, o TNC mostra todos os elementos de contorno selecionados. O TNC mostra os elementos ainda marcados a verde sem aspas na coluna NC. O TNC não guarda tais elementos no programa de contornos. Também é possível aceitar elementos marcados, clicando na janela esquerda no programa de contornos
- Se necessário, pode anular a seleção de elementos já selecionados, clicando novamente no elemento na janela da direita, mas mantendo premida adicionalmente a tecla CTRL. Clicando no ícone de reciclagem, é possível desmarcar todos os elementos selecionados

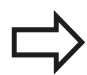

Se selecionou linhas Poly, então o TNC mostra na janela da esquerda um número de ID de dois escalões. O primeiro número é o número consecutivo de elemento de contorno, o segundo número é o número de elemento originado pelo ficheiro DXF da linha Poly respetiva.

- Guardar os elementos de contorno selecionados na área de transferência do TNC para, em seguida, poder inserir o contorno num programa de diálogo em texto claro ou
- Guardar elementos de contorno selecionados num programa de diálogo de texto claro: o TNC mostra uma janela sobreposta onde se pode introduzir o diretório de destino e um nome de ficheiro qualquer. Ajuste básico: nome do ficheiro DXF. Se o nome do DXF contiver tremas ou espaços, então o TNC substitui estes sinais por um traço de sublinhado. Em alternativa, também pode escolher o tipo de ficheiro: programa de diálogo em texto claro (.H) ou descrição de contorno (.HC)
- Confirmar introdução: o TNC guarda o programa de contorno no diretório selecionado
- Se desejar selecionar ainda outros contornos: premir o ícone Desmarcar elementos selecionados e selecionar o contorno seguinte conforme descrito acima
- O TNC emite duas definições de bloco () no programa de contornos. A primeira definição contém as dimensões de todo o ficheiro DXF, a segunda abrange os elementos de contorno selecionados - sendo a definição em funcionamento de seguida - de modo que se obtém um tamanho de bloco otimizado.

O TNC guarda apenas os elementos que também foram efetivamente selecionados (elementos marcados a azul) e que, portanto, estão assinalados na janela da esquerda.

ENT

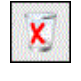

| <b>&gt;</b> |
|-------------|
|             |
|             |

7.1 Processar dados DXF (opção de software)

### Dividir, prolongar, encurtar elementos de contorno

Se os elementos de contorno a selecionar embatem obliquamente uns nos outros no desenho, deverá, primeiro, dividir o elemento de contorno em causa. Esta função está automaticamente disponível, se se encontrar no modo de seleção de um contorno.

Proceda da seguinte forma:

- O elemento de contorno de embate oblíquo está selecionado e, portanto, marcado a azul.
- Clicar no elemento de contorno a dividir: o TNC mostra o ponto de intersecção através de uma estrela com círculo, e os pontos finais selecionáveis através de uma estrela simples.
- Clicar no ponto de intersecção com a tecla CTRL pressionada: o TNC divide o elemento de contorno no ponto de intersecção e oculta novamente os pontos. O TNC, eventualmente, prolonga ou diminui o elemento de contorno de embate oblíquo até ao ponto de intersecção dos dois elementos
- Clicar novamente no elemento de contorno dividido: o TNC realça novamente os pontos de intersecção e os finais.
- Clicar no ponto final desejado: o TNC marca a azul o elemento agora dividido.
- Selecionar o elemento de contorno seguinte

Se o elemento de contorno a prolongar / a encurtar for uma reta, então o TNC prolonga / diminui linearmente o elemento de contorno. Quando o elemento de contorno a alongar/a encurtar é um arco de círculo, o TNC alonga/encurta o arco de círculo circularmente.

Para poder utilizar estas funções, deverá já ter selecionado pelo menos dois elementos de contorno, para definir claramente a direção.

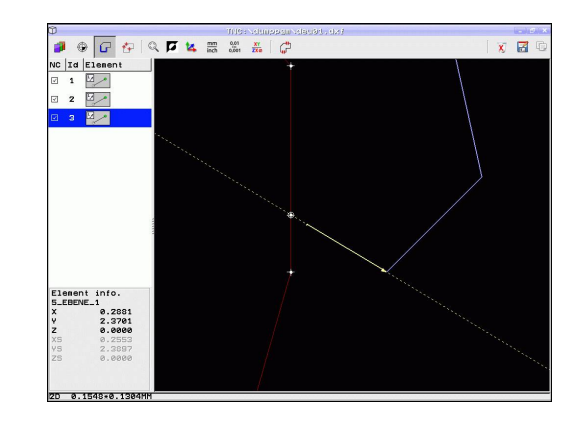

#### Informações dos elementos

Em baixo, à esquerda, o TNC mostra no ecrã diversas informações sobre o elemento de contorno que selecionou em último lugar com um clique do rato na janela esquerda ou direita.

- Reta: ponto final da reta e, adicionalmente, o ponto inicial da reta a cinzento
- Círculo, ponto central do círculo, ponto final do círculo e sentido de rotação. Adicionalmente, ponto inicial e raio do círculo a cinzento

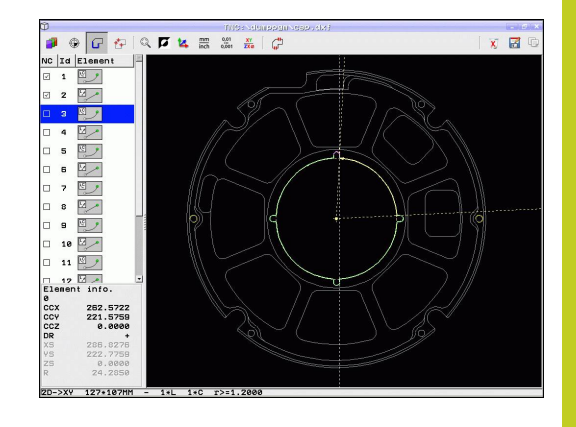

### Selecionar e guardar posições de maquinagem

Para poder selecionar uma posição de maquinagem, deve utilizar a mesa sensível ao toque situada no teclado do TNC ou um rato ligado por USB.
 Se as posições a selecionar tiverem de estar muito próximas umas das outras, utilizar a função de zoom.
 Eventualmente, selecionar o ajuste básico, de modo a que o TNC mostre trajetórias de ferramenta, ver "Ajustes básicos", Página 234.

Para selecionar posições de maquinagem, há três possibilidades à sua disposição:

- Seleção individual: a posição de maquinagem desejada é selecionada através de cliques individuais do rato (ver "Seleção individual", Página 244)
- Seleção rápida de posições de furação através de marcação com o rato: determinar a área de zoom, puxando com o botão esquerdo do rato pressionado ("Seleção rápida de posições de furação através de marcação com o rato").
- Seleção rápida para posições de furação através de introdução do diâmetro: introduzindo um diâmetro de furação, todas as posições de furação com este diâmetro no ficheiro DXF são selecionadas ("Seleção rápida de posições de furação através de introdução do diâmetro").

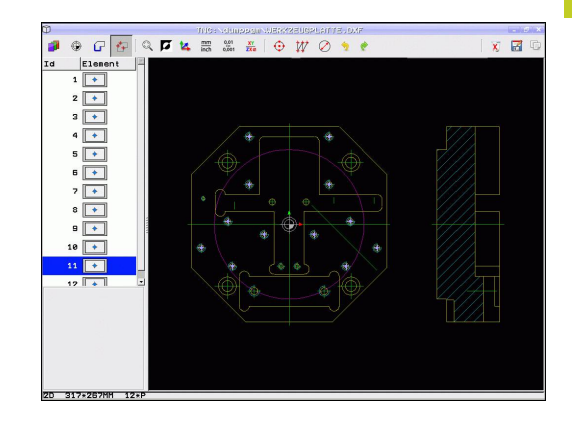

7.1 Processar dados DXF (opção de software)

#### Seleção individual

- ++
- Selecionar modo para seleção da posição de contorno: o TNC oculta a camada mostrada na janela da esquerda e a janela da direita é ativada para a seleção da posição
- Para selecionar uma posição de maquinagem: clicar no elemento desejado com o botão esquerdo do rato: o TNC mostra com uma estrela posições de maquinagem selecionáveis que se encontram sobre o elemento selecionado. Clicar numa das estrelas: o TNC aceita a posição selecionada na janela esquerda (visualização de um símbolo de ponto). Se se clicar num círculo, o TNC aceita diretamente o ponto central do círculo como posição de maquinagem
- Se necessário, pode anular a seleção de elementos já selecionados, clicando novamente no elemento na janela da direita, mas mantendo premida adicionalmente a tecla CTRL (clicar dentro da marcação)
- Se desejar definir a posição de maquinagem através da intersecção de dois elementos, clique no primeiro elemento com o botão esquerdo do rato: o TNC mostra com uma estrela as posições de maquinagem selecionáveis
- Clicar no segundo elemento (reta, círculo completo ou arco de círculo) com o botão esquerdo do rato: o TNC aceita o ponto de intersecção dos elementos na janela esquerda (mostra-se um símbolo de ponto)
- Guardar as posições de maquinagem selecionadas na área de transferência do TNC para, em seguida, poder inseri-las como bloco de posicionamento com chamada de ciclo num programa de diálogo em texto claro ou
- Guardar as posições de maquinagem selecionadas num ficheiro de pontos: o TNC mostra uma janela sobreposta onde se pode introduzir o diretório de destino e um nome de ficheiro qualquer. Ajuste básico: nome do ficheiro DXF. Se o nome do ficheiro DXF contiver tremas ou espaços, então o TNC substitui estes sinais por um traço de sublinhado. Em alternativa, também pode selecionar o tipo de ficheiro: tabela de pontos (.PNT), tabela de geradores de padrões (.HP) ou programa de diálogo em texto claro (.H). Caso guarde as posições de maquinagem num programa de diálogo em texto claro, então o TNC cria um bloco linear separado com chamada de ciclo (L X ... Y ... M99) para cada posição de maquinagem. Este programa também pode ser transferido para comandos TNC antigos para aí ser processado.
- Confirmar introdução: o TNC guarda o programa de contorno no diretório onde está também guardado o ficheiro DXF

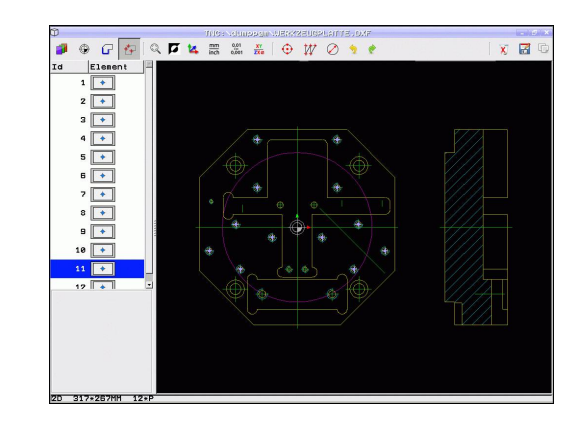

7

244

 Se desejar selecionar ainda outras posições de maquinagem para as guardar noutro ficheiro, prima o ícone Eliminar elementos selecionados e selecione-as conforme descrito acima

#### Seleção rápida de posições de furação através de marcação com o rato

۲

X

- Selecionar modo para seleção da posição de contorno: o TNC oculta a camada mostrada na janela da esquerda e a janela da direita é ativada para a seleção da posição
- Premir a tecla Shift no teclado e marcar com o botão esquerdo do rato uma área em que o TNC deverá aceitar todos os pontos centrais de círculo contidos como posições de furação: o TNC realça uma janela onde se podem filtrar os furos segundo o seu tamanho
- Definir ajustes de filtragem ver "" e confirmar com o botão no ecrã Aplicar: o TNC aceita as posições selecionadas na janela esquerda (visualização de um símbolo de ponto)
- Se necessário, pode anular a seleção de elementos já selecionados, marcando de novo uma área, mas mantendo premida adicionalmente a tecla CTRL.
- Guardar as posições de maquinagem selecionadas na área de transferência do TNC para, em seguida, poder inseri-las como bloco de posicionamento com chamada de ciclo num programa de diálogo em texto claro ou
- Guardar as posições de maquinagem selecionadas num ficheiro de pontos: o TNC mostra uma janela sobreposta onde se pode introduzir o diretório de destino e um nome de ficheiro gualquer. Ajuste básico: nome do ficheiro DXF. Se o nome do ficheiro DXF contiver tremas ou espaços, então o TNC substitui estes sinais por um traço de sublinhado. Em alternativa, também pode selecionar o tipo de ficheiro: tabela de pontos (.PNT), tabela de geradores de padrões (.HP) ou programa de diálogo em texto claro (.H). Caso guarde as posições de maquinagem num programa de diálogo em texto claro, então o TNC cria um bloco linear separado com chamada de ciclo (L X... Y... M99) para cada posição de maguinagem. Este programa também pode ser transferido para comandos TNC antigos para aí ser processado.

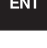

- Confirmar introdução: o TNC guarda o programa de contorno no diretório onde está também guardado o ficheiro DXF
   So dosoiar solocionar ainda outras posições do
- Se desejar selecionar ainda outras posições de maquinagem para as guardar noutro ficheiro, prima o ícone Eliminar elementos selecionados e selecione-as conforme descrito acima

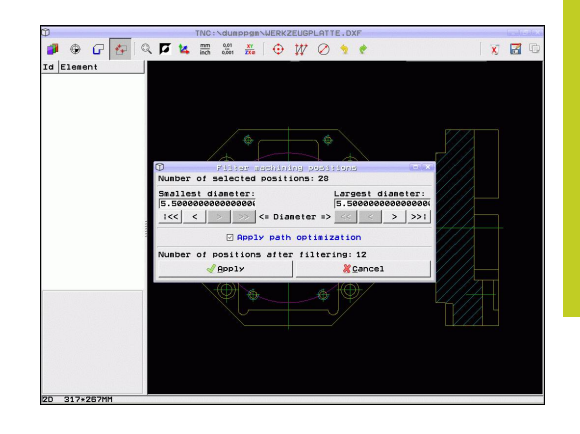

### 7.1 Processar dados DXF (opção de software)

## Seleção rápida de posições de furação através de introdução do diâmetro

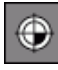

Selecionar modo para seleção da posição de contorno: o TNC oculta a camada mostrada na janela da esquerda e a janela da direita é ativada para a seleção da posição

- Abrir o diálogo para introdução do diâmetro: o TNC mostra uma janela sobreposta na qual poderá introduzir um diâmetro qualquer
- Introduzir o diâmetro desejado, confirmar com a tecla ENT: o TNC procura o ficheiro DXF de acordo com o diâmetro introduzido e realça em seguida uma janela em que está selecionado o diâmetro que mais se aproxima do diâmetro introduzido. Além disso, pode posteriormente filtrar os furos segundo o seu tamanho
- Dando-se o caso, definir ajustes de filtragem ver
   " e confirmar com o botão no ecrã Aplicar: o
   TNC aceita as posições selecionadas na janela
   esquerda (visualização de um símbolo de ponto)
- Se necessário, pode anular a seleção de elementos já selecionados, marcando de novo uma área, mas mantendo premida adicionalmente a tecla CTRL.
- Guardar as posições de maquinagem selecionadas na área de transferência do TNC para, em seguida, poder inseri-las como bloco de posicionamento com chamada de ciclo num programa de diálogo em texto claro ou
- Guardar as posições de maquinagem selecionadas num ficheiro de pontos: o TNC mostra uma janela sobreposta onde se pode introduzir o diretório de destino e um nome de ficheiro gualquer. Ajuste básico: nome do ficheiro DXF. Se o nome do ficheiro DXF contiver tremas ou espaços, então o TNC substitui estes sinais por um traço de sublinhado. Em alternativa, também pode selecionar o tipo de ficheiro: tabela de pontos (.PNT), tabela de geradores de padrões (.HP) ou programa de diálogo em texto claro (.H). Caso guarde as posições de maquinagem num programa de diálogo em texto claro, então o TNC cria um bloco linear separado com chamada de ciclo (L X... Y... M99) para cada posição de maguinagem. Este programa também pode ser transferido para comandos TNC antigos para aí ser processado.
- Confirmar introdução: o TNC guarda o programa de contorno no diretório onde está também guardado o ficheiro DXF
- Se desejar selecionar ainda outras posições de maquinagem para as guardar noutro ficheiro, prima o ícone Eliminar elementos selecionados e selecione-as conforme descrito acima

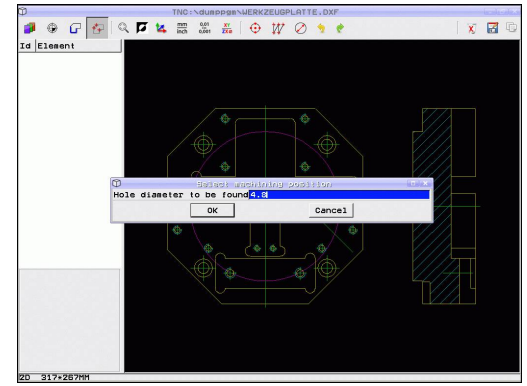

#### ENT

1

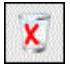

odução do o de ada na ativada tro: o

### Ajustes de filtragem

Depois de ter marcado as posições de furação através da seleção rápida, o TNC mostra uma janela sobreposta em que, à esquerda, é apresentado o menor diâmetro de furação encontrado e, à direita, o maior. Com os botões no ecrã por baixo da indicação de diâmetro, é possível ajustar o diâmetro menor no lado esquerdo e o maior no lado direito, de modo a que possa aceitar os diâmetros de furação desejados.

### Estão à disposição os seguintes botões no ecrã:

| Ajuste de filtragem dos menores diâmetros                                                                                                    | Ícone    |
|----------------------------------------------------------------------------------------------------|----------|
| Mostrar o menor diâmetro encontrado (ajuste<br>básico)                                                                                                    | 1<<      |
| Mostrar o menor diâmetro mais próximo<br>encontrado                                                                                                    | <        |
| Mostrar o maior diâmetro mais próximo<br>encontrado                                                                                                    | >        |
| Mostrar o maior diâmetro encontrado. O TNC<br>define o filtro para o menor diâmetro para o<br>valor que está definido para o maior diâmetro.                                                                                                    | >>       |
| Allieto do filtradom doe majoroe diamotroe                                                                                                    |          |
| Ajuste de littageni dos maiores diametros                                                                                                    | lcone    |
| Mostrar o menor diâmetro encontrado. O TNC define o filtro para o maior diâmetro para o valor que está definido para o menor diâmetro.                                                                                                    | Icone    |
| Mostrar o menor diâmetro encontrado. O TNC<br>define o filtro para o maior diâmetro para o<br>valor que está definido para o menor diâmetro.<br>Mostrar o menor diâmetro mais próximo<br>encontrado                                                        | lcone << |
| Mostrar o menor diâmetro encontrado. O TNC<br>define o filtro para o maior diâmetro para o<br>valor que está definido para o menor diâmetro.<br>Mostrar o menor diâmetro mais próximo<br>encontrado<br>Mostrar o maior diâmetro mais próximo<br>encontrado | lcone << |

Com a opção **Aplicar otimização de percurso** (o ajuste básico é Aplicar otimização de percurso), o TNC ordena as posições de maquinagem de forma a que, se possível, não se formem percursos em vazio desnecessários. Pode fazer realçar a trajetória da ferramenta através do ícone Mostrar trajetória da ferramenta, ver "Ajustes básicos", Página 234.

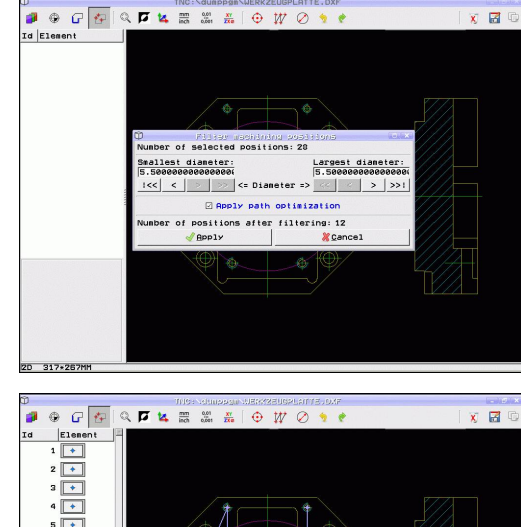

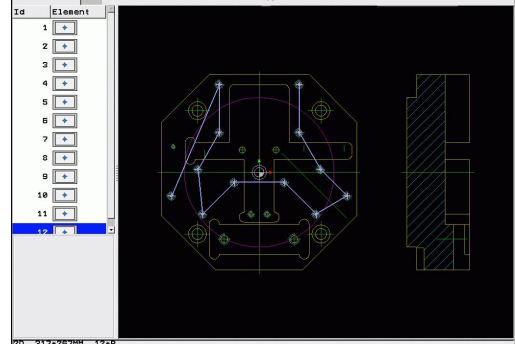

7.1 Processar dados DXF (opção de software)

### Informações dos elementos

Em baixo, à esquerda, o TNC mostra no ecrã as coordenadas da posição de maquinagem que selecionou em último lugar com um clique do rato na janela esquerda ou direita.

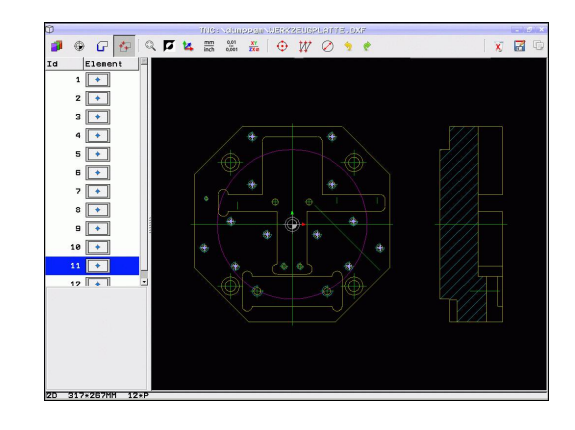

### Anular ações

É possível anular as últimas quatro ações que tenham sido executadas no modo de seleção de posições de maquinagem. Para isso, estão disponíveis os seguintes ícones:

| Função                                   | Ícone    |
|------------------------------------------|----------|
| Anular a ação executada em último lugar  | <b>?</b> |
| Repetir a ação executada em último lugar | <b>?</b> |

### Funções do rato

Pode ampliar e reduzir com o rato da seguinte forma:

- Determinar a área de zoom, puxando com o botão esquerdo do rato pressionado
- Se utilizar um rato com roda, poderá aumentar ou diminuir o zoom rodando a referida roda. O centro do zoom está situado no local onde se encontra o ponteiro do rato
- A vista é reposta no ajuste básico, clicando no ícone de lupa ou fazendo duplo clique com o botão direito do rato.

Pode deslocar a vista atual, mantendo pressionado o botão central do rato.

Com o modo 3D ativo, é possível rodar e inclinar a vista mantendo o botão direito do rato pressionado.

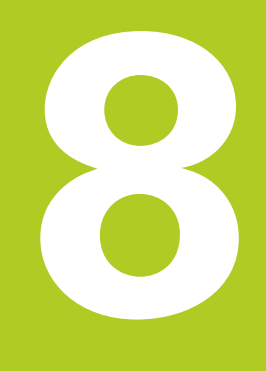

Programação: subprogramas e repetições parciais dum programa

### Programação: subprogramas e repetições parciais dum programa

8.1 Caracterizar subprogramas e repetições parciais de um programa

### 8.1 Caracterizar subprogramas e repetições parciais de um programa

É possível executar repetidas vezes com subprogramas e repetições parciais dum programa os passos de maquinagem programados uma vez.

### Label

8

Os subprogramas e as repetições parciais de um programa começam num programa de maquinagem com a marca LBL, que é a abreviatura de LABEL (em inglês, marca).

Os LABEL recebem um número entre 1 e 999 ou um nome possível de ser definido pelo utilizador. Só se pode atribuir uma vez cada número LABEL ou cada nome LABEL no programa, premindo a tecla LABEL SET. A quantidade de nomes Label possível de introduzir apenas é limitada pela memória interna.

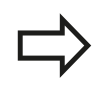

Não utilize várias vezes um número Label ou um nome Label!

Label 0 (**LBL 0**) caracteriza o final de um subprograma e, por isso, pode ser utilizado quantas vezes se pretender.

## 8.2 Subprogramas

### Funcionamento

- 1 O TNC executa o programa de maquinagem até à chamada de um subprograma **CALL LBL**
- 2 A partir deste ponto, o TNC executa o subprograma chamado até ao fim do subprograma **LBL 0**
- 3 Depois, o TNC prossegue o programa de maquinagem com o bloco subsequente à chamada do subprograma **CALL LBL**

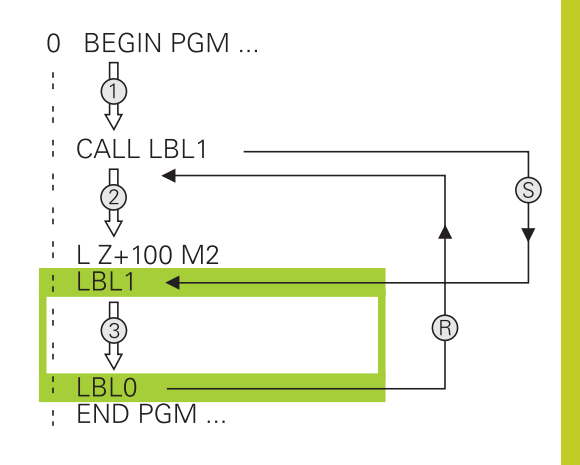

### Indicações sobre a programação

- Um programa principal pode conter até 254 subprogramas
- Pode chamar-se subprogramas em qualquer sequência quantas vezes se pretender
- Um subprograma não pode chamar-se a si mesmo
- Os subprogramas programam-se no fim de um programa principal (a seguir ao bloco com M2 ou M30)
- Se houver subprogramas dentro do programa de maquinagem antes do bloco com M2 ou M30, estes executam-se, pelo menos uma vez, sem chamada

### Programar um subprograma

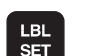

- Assinalar o início: premir a tecla LBL SET
- Introduzir o número do subprograma. Se desejar utilizar o nome LABEL: premir a tecla LBL-NAME para mudar para introdução de texto
- Assinalar o fim: premir a tecla LBL SET e introduzir o número Label "0"

## 8 Programação: subprogramas e repetições parciais dum programa

8.2 Subprogramas

### Chamar um subprograma

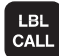

- Chamar um subprograma: premir a tecla LBL CALL
- Número Label: introduzir o número Label do subprograma a chamar. Se desejar utilizar o nome LABEL: premir a tecla LBL-NAME para mudar para introdução de texto. Se desejar introduzir o número de um parâmetro string como endereço de destino: premindo a softkey QS, o TNC salta para o nome Label que é indicado no parâmetro string definido
- Repetições REP: omitir o diálogo com a tecla NO ENT. As repetições REP só se usam nas repetições parciais de um programa

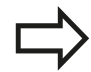

**CALL LBL 0** não é permitido, pois corresponde à chamada do fim de um subprograma.
### 8.3 Programar uma repetição de programa parcial

#### Label LBL

As repetições de programas parciais começam com a marca LBL. Uma repetição parcial de um programa termina com CALL LBL n REPn.

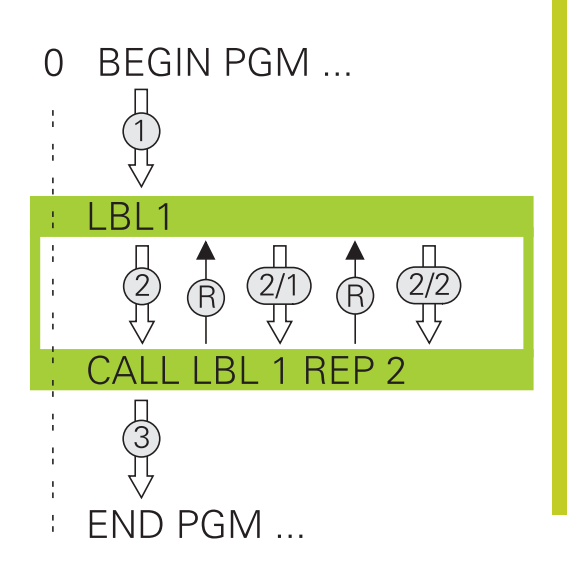

#### **Funcionamento**

- 1 O TNC executa o programa de maquinagem até ao fim do programa parcial (**CALL LBL n REPn**)
- 2 A seguir, o TNC repete o programa parcial entre o LABEL chamado e a chamada de Label **CALL LBL n REPn** tantas vezes quantas se tiver indicado em **REP**
- 3 Depois o TNC continua com o programa de maquinagem

#### Indicações sobre a programação

- É possível repetir uma parte de programa até 65 534 vezes sucessivamente
- As repetições parciais de um programa realizam-se sempre uma vez mais do que as repetições programadas

#### Programar uma repetição de um programa parcial

- LBL SET
- Assinalar o começo: premir a tecla LBL SET e introduzir um número LABEL para repetir a parte do programa. Se desejar utilizar o nome LABEL: premir a tecla LBL-NAME para mudar para introdução de texto
- Introduzir um programa parcial

## 8 Programação: subprogramas e repetições parciais dum programa

8.3 Programar uma repetição de programa parcial

#### Chamar uma repetição de um programa parcial

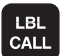

- ▶ Premir a tecla LBL CALL
- Abrir subprograma/repetição: Introduzir o número label do programa parcial que se pretende repetir, e confirmar com a tecla ENT. Se desejar utilizar o nome LABEL: premir a tecla ", para mudar para introdução de texto. Se desejar introduzir o número de um parâmetro string como endereço de destino: premindo a softkey QS, o TNC salta para o nome Label que é indicado no parâmetro string definido
- Repetição REP: introduzir a quantidade de repetições e confirmar com a tecla ENT

### 8.4 Um programa qualquer como subprograma

#### **Funcionamento**

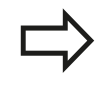

Se desejar utilizar chamadas de programa variáveis em conjunto com parâmetros de string, utilize a função SEL PGM.

- 1 O TNC executa o programa de maquinagem até se chamar outro programa com **CALL PGM**
- 2 A seguir, o TNC executa o programa chamado até ao seu fim
- 3 Depois, o TNC executa o programa de maquinagem (que chama) com o bloco subsequente à chamada do programa.

#### Indicações sobre a programação

- O TNC não precisa de LABELs para poder utilizar um programa qualquer como subprograma
- O programa chamado não pode conter a função auxiliar M2 ou M30 Se se tiverem definido subprogramas com label no programa chamado, então é possível utilizar M2 ou M30 com a função de salto FN 9: IF +0 EQU +0 GOTO LBL 99, para saltar obrigatoriamente este programa parcial.
- O programa chamado não pode conter nenhuma chamada CALL
   PGM no programa que se pretende chamar (laço fechado)

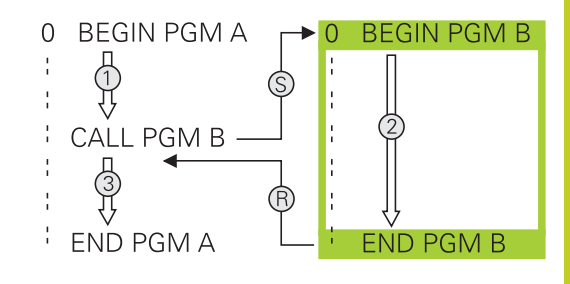

## Programação: subprogramas e repetições parciais dum programa

8.4 Um programa qualquer como subprograma

| Chamar                                 | um programa qualquer como subprograma                                                                                                    |
|----------------------------------------|----------------------------------------------------------------------------------------------------|
| PGM<br>PROGRAMA<br>SELECC.<br>PROGRAMA | <ul> <li>Selecionar as funções para a chamada do programa: premir a tecla PGM CALL</li> <li>Premir a softkey PROGRAMA: o TNC inicia o diálogo para definição do programa a chamar. Introduzir nome de caminho com o teclado do ecrã (tecla GOTO), ou</li> <li>Premir a softkey SELECIONAR PROGRAMA: o TNC mostra uma janela de seleção, através</li> </ul> |
|                                        | da qual pode selecionar o programa a chamar, confirmar com a tecla END                                                                                                    |
| $\Rightarrow$                          | Se se introduzir só o nome do programa, o programa<br>chamado tem que estar no mesmo diretório do<br>programa que chama.                                                                                                    |
|                                        | Se o programa chamado não estiver no mesmo<br>diretório do programa que chama, introduza o nome<br>do caminho completo, p. ex. <b>TNC:\ZW35\DESBASTE</b><br><b>\PGM1.H</b>                                                                                                    |
|                                        | Se se quiser chamar um programa DIN/ISO, deve-<br>se introduzir o tipo de ficheiro .I por trás do nome do<br>programa.                                                                                                    |
|                                        | Também se pode chamar um programa qualquer com o ciclo <b>12 PGM CALL</b> .                                                                                                    |
|                                        | Os parâmetros Q numa <b>PGM CALL</b> atuam, em<br>princípio, de forma global. Tenha atenção a que<br>as modificações em parâmetros Q no programa<br>chamado atuem também, se necessário, no<br>programa que se pretende chamar.                                                                                                    |
|                                        | Atenção, perigo de colisão!                                                                                                    |
| l                                      | A conversão de coordenadas que definiu e não desligou no programa chamado e não anulou,                                                                                                    |

mantêm-se basicamente ativos também para o

programa chamado.

## 8.5 Aninhamentos

### Tipos de aninhamentos

- Subprogramas dentro de um subprograma
- Repetições parciais dentro de uma repetição parcial do programa
- Repetir subprogramas
- Repetições parciais no programa

## Profundidade de aninhamento

A profundidade de aninhamento determina quantas vezes os programas parciais ou subprogramas podem conter outros subprogramas ou repetições parciais de um programa.

- Máxima profundidade de aninhamento para subprogramas: 19
- Máxima profundidade de aninhamento para chamada do programa principal: 19, onde CYCL CALL atua como chamada de um programa principal
- É possível aninhar repetições de programas parciais quantas vezes se quiser

## Programação: subprogramas e repetições parciais dum programa

8.5 Aninhamentos

8

#### Subprograma dentro de um subprograma

Exemplo de blocos NC

| 0 BEGIN PGM UPGMS MM  |                                             |
|-----------------------|---------------------------------------------|
|                       |                                             |
| 17 CALL LBL "UP1"     | Chamar subprograma em caso de LBL UP1       |
|                       |                                             |
| 35 L Z+100 R0 FMAX M2 | Último bloco do programa principal (com M2) |
| 36 LBL "UP1"          | Início do subprograma UP1                   |
|                       |                                             |
| 39 CALL LBL 2         | Chamada do subprograma em LBL2              |
|                       |                                             |
| 45 LBL 0              | Fim do subprograma 1                        |
| 46 LBL 2              | Início do subprograma 2                     |
|                       |                                             |
| 62 LBL 0              | Fim do subprograma 2                        |
| 63 END PGM UPGMS MM   |                                             |

#### Execução do programa

- 1 Execução do programa principal UPGMS até ao bloco 17
- 2 Chamada do subprograma UP1 e execução até ao bloco 39
- 3 Chamada do subprograma 2 e execução até ao bloco 62. Fim do subprograma 2 e retrocesso ao subprograma de onde foi chamado
- 4 O subprograma 1 é executado do bloco 40 até ao bloco 45. Fim do subprograma 1 e retrocesso ao programa principal UPGMS
- 5 Execução do programa principal UPGMS do bloco 18 até ao bloco 35. Retrocesso ao bloco 1 e fim do programa

#### Repetir repetições parciais de um programa

Exemplo de blocos NC

| O BEGIN PGM REPS MM |                                           |
|---------------------|-------------------------------------------|
|                     |                                           |
| 15 LBL 1            | Início da repetição parcial 1 do programa |
|                     |                                           |
| 20 LBL 2            | Início da repetição parcial 2 do programa |
|                     |                                           |
| 27 CALL LBL 2 REP 2 | Programa parcial entre este bloco e LBL 2 |
|                     | (Bloco 20) é repetido 2 vezes             |
| 35 CALL LBL 1 REP 1 | Programa parcial entre este bloco e LBL 1 |
|                     | (Bloco 15) é repetido 1 vezes             |
| 50 FND PGM REPS MM  |                                           |

#### Execução do programa

- 1 Execução do programa principal REPS até ao bloco 27
- 2 O programa parcial é repetido 2 vezes entre o bloco 27 e o bloco 20
- 3 Execução do programa principal REPS do bloco 28 até ao bloco 35
- 4 O programa parcial entre o bloco 35 e o bloco 15 é repetido 1 vez (contém a repetição de programa parcial entre o bloco 20 e o bloco 27)
- 5 Execução do programa principal REPS do bloco 36 até ao bloco 50 (fim do programa)

## 8 Programação: subprogramas e repetições parciais dum programa

8.5 Aninhamentos

### Repetição do subprograma

Exemplo de blocos NC

| 0 BEGIN PGM UPGREP MM |                                           |
|-----------------------|-------------------------------------------|
|                       |                                           |
| 10 LBL 1              | Início da repetição do programa parcial 1 |
| 11 CALL LBL 2         | Chamada do subprograma                    |
| 12 CALL LBL 1 REP 2   | Programa parcial entre este bloco e LBL 1 |
|                       | (Bloco 10) é repetido 2 vezes             |
| 19 L Z+100 R0 FMAX M2 | Último bloco do programa principal com M2 |
| 20 LBL 2              | Início do subprograma                     |
|                       |                                           |
| 28 LBL 0              | Fim do subprograma                        |
| 29 END PGM UPGREP MM  |                                           |

#### Execução do programa

- 1 Execução do programa principal UPGREP até ao bloco 11
- 2 Chamada e execução do subprograma 2
- 3 O programa parcial entre o bloco 12 e o bloco 10 é repetido 2 vezes: o subprograma 2 é repetido 2 vezes
- 4 Execução do programa principal UPGREP do bloco 13 até ao bloco 19; fim do programa

## 8.6 Exemplos de programação

### Exemplo: fresar um contorno em várias aproximações

Execução do programa:

- Posicionamento prévio da ferramenta sobre o lado superior da peça de trabalho
- Introduzir passo em incremental
- Fresar contorno
- Repetir passo e fresar contorno

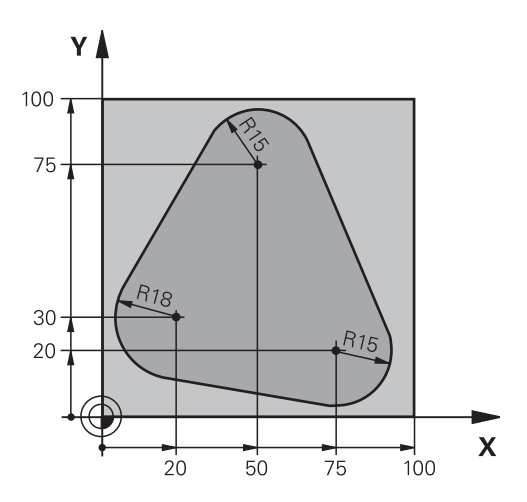

| 0 BEGIN PGM PGMWDH MM                |                                                                 |
|--------------------------------------|-----------------------------------------------------------------|
| 1 BLK FORM 0.1 Z X+0 Y+0 Z-40        |                                                                 |
| 2 BLK FORM 0.2 X+100 Y+100 Z+0       |                                                                 |
| 3 TOOL CALL 1 Z S500                 | Chamada da ferramenta                                           |
| 4 L Z+250 R0 FMAX                    | Retirar a ferramenta                                            |
| 5 L X-20 Y+30 R0 FMAX                | Posicionamento prévio no plano de maquinagem                    |
| 6 L Z+0 R0 FMAX M3                   | Posicionamento prévio sobre o lado superior da peça de trabalho |
| 7 LBL 1                              | Marca para a repetição parcial do programa                      |
| 8 L IZ-4 RO FMAX                     | Aprofundamento em incremental (em vazio)                        |
| 9 APPR CT X+2 Y+30 CCA90 R+5 RL F250 | Chegada ao contorno                                             |
| 10 FC DR- R18 CLSD+ CCX+20 CCY+30    | Contorno                                                        |
| 11 FLT                               |                                                                 |
| 12 FCT DR- R15 CCX+50 CCY+75         |                                                                 |
| 13 FLT                               |                                                                 |
| 14 FCT DR- R15 CCX+75 CCY+20         |                                                                 |
| 15 FLT                               |                                                                 |
| 16 FCT DR- R18 CLSD- CCX+20 CCY+30   |                                                                 |
| 17 DEP CT CCA90 R+5 F1000            | Saída do contorno                                               |
| 18 L X-20 Y+0 R0 FMAX                | Retirar                                                         |
| 19 CALL LBL 1 REP 4                  | Retrocesso a LBL 1; quatro vezes no total                       |
| 20 L Z+250 R0 FMAX M2                | Retirar ferramenta, fim do programa                             |
| 21 END PGM PGMWDH MM                 |                                                                 |

## 8 Programação: subprogramas e repetições parciais dum programa

8.6 Exemplos de programação

#### Exemplo: grupos de furos

Execução do programa:

- Aproximação de grupos de furos no programa principal
- Chamada de grupo de furos (subprograma 1)
- Programar grupo de furos só uma vez no subprograma 1

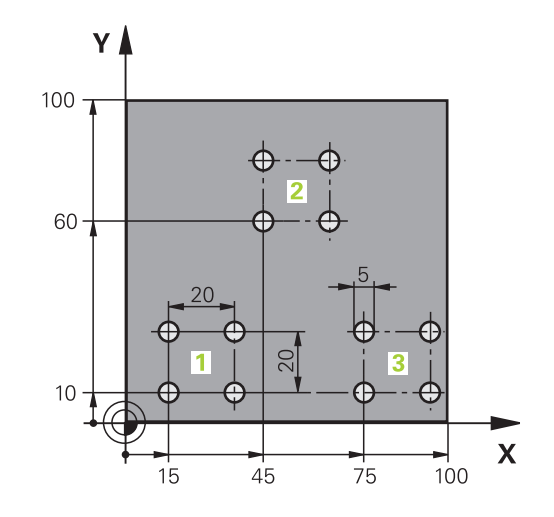

| 0 BEGIN PGM UP1 MM     | I                           |                                                 |
|------------------------|-----------------------------|-------------------------------------------------|
| 1 BLK FORM 0.1 Z X+    | 0 Y+0 Z-20                  |                                                 |
| 2 BLK FORM 0.2 X+10    | 00 Y+100 Z+0                |                                                 |
| 3 TOOL CALL 1 Z S50    | 00                          | Chamada da ferramenta                           |
| 4 L Z+250 R0 FMAX      |                             | Retirar a ferramenta                            |
| 5 CYCL DEF 200 FUR     | AR                          | Definição do ciclo de Furar                     |
| Q200=2                 | ;DISTÂNCIA SEGURANÇA        |                                                 |
| Q201=-10               | ;PROFUNDIDADE               |                                                 |
| Q206=250               | ;CORTE EM PROFUND. F        |                                                 |
| Q202=5                 | ;PROFUNDIDADE DE CORTE      |                                                 |
| Q210=0                 | ;TEMPO DE ESPERA EM CIMA    |                                                 |
| Q203=+0                | ;COORD. SUPERFÍCIE          |                                                 |
| Q204=10                | ;2.ª DISTÂNCIA DE SEGURANÇA |                                                 |
| Q211=0.25              | ;TEMPO DE ESPERA EM BAIXO   |                                                 |
| 6 L X+15 Y+10 R0 FM    | IAX M3                      | Chegada ao ponto de partida do grupo de furos 1 |
| 7 CALL LBL 1           |                             | Chamada do subprograma para o grupo de furos    |
| 8 L X+45 Y+60 R0 FM    | IAX                         | Chegada ao ponto de partida do grupo de furos 2 |
| 9 CALL LBL 1           |                             | Chamada do subprograma para o grupo de furos    |
| 10 L X+75 Y+10 R0 F    | MAX                         | Chegada ao ponto de partida do grupo de furos 3 |
| 11 CALL LBL 1          |                             | Chamada do subprograma para o grupo de furos    |
| 12 L Z+250 R0 FMAX     | M2                          | Fim do programa principal                       |
| 13 LBL 1               |                             | Início do subprograma 1: grupo de furos         |
| 14 CYCL CALL           |                             | Furo 1                                          |
| 15 L IX+20 R0 FMAX     | M99                         | Chegada ao 2º furo, chamada do ciclo            |
| 16 L IY+20 R0 FMAX M99 |                             | Chegada ao 3º furo, chamada do ciclo            |
| 17 L IX-20 R0 FMAX M99 |                             | Chegada ao 4º furo, chamada do ciclo            |
| 18 LBL 0               |                             | Fim do subprograma 1                            |
| 19 END PGM UP1 MM      |                             |                                                 |

### Exemplo: grupo de furos com várias ferramentas

Execução do programa:

- Programar ciclos de maquinagem no programa principal
- Chamar figura de furos completa (subprograma 1)
- Chegada aos grupos de furos no subprograma 1. Chamar grupo de furos (subprograma 2)
- Programar grupo de furos só uma vez no subprograma 2

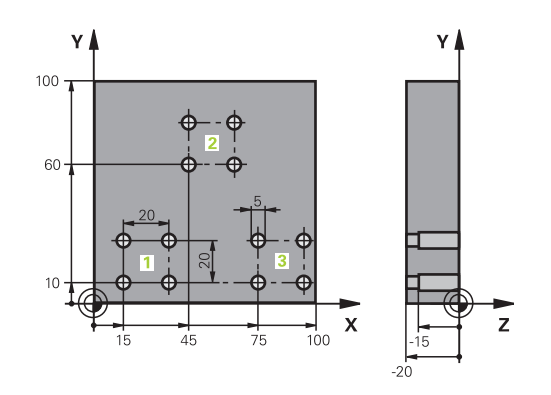

| 0 BEGIN PGM UP2 M  | M                           |                                                        |
|--------------------|-----------------------------|--------------------------------------------------------|
| 1 BLK FORM 0.1 Z X | +0 Y+0 Z-20                 |                                                        |
| 2 BLK FORM 0.2 X+1 | 100 Y+100 Z+0               |                                                        |
| 3 TOOL CALL 1 Z S5 | 000                         | Chamada da ferramenta broca de centragem               |
| 4 L Z+250 R0 FMAX  |                             | Retirar a ferramenta                                   |
| 5 CYCL DEF 200 FU  | RAR                         | Definição do ciclo Centrar                             |
| Q200=2             | ;DISTÂNCIA SEGURANÇA        |                                                        |
| Q202=-3            | ;PROFUNDIDADE               |                                                        |
| Q206=250           | ;CORTE EM PROFUND. F        |                                                        |
| Q202=3             | ;PROFUNDIDADE DE CORTE      |                                                        |
| Q210=0             | ;TEMPO DE ESPERA EM CIMA    |                                                        |
| Q203=+0            | ;COORD. SUPERFÍCIE          |                                                        |
| Q204=10            | ;2.ª DISTÂNCIA DE SEGURANÇA |                                                        |
| Q211=0.25          | ;TEMPO DE ESPERA EM BAIXO   |                                                        |
| 6 CALL LBL 1       |                             | Chamada do subprograma 1 para figura de furos completa |
| 7 L Z+250 R0 FMAX  | M6                          | Troca de ferramenta                                    |
| 8 TOOL CALL 2 Z S4 | 000                         | Chamada da ferramenta broca                            |
| 9 FN 0: Q201 = -25 |                             | Nova profundidade para furar                           |
| 10 FN 0: Q202 = +5 |                             | Nova aproximação para furar                            |
| 11 CALL LBL 1      |                             | Chamada do subprograma 1 para figura de furos completa |
| 12 L Z+250 R0 FMAX | K M6                        | Troca de ferramenta                                    |
| 13 TOOL CALL 3 Z S | 500                         | Chamada da ferramenta escareador                       |

## Programação: subprogramas e repetições parciais dum programa

8.6 Exemplos de programação

| 14 CYCL DEF 201 AL     | ARGAR FURO                  | Definição do ciclo alargar furo                        |
|------------------------|-----------------------------|--------------------------------------------------------|
| Q200=2                 | ;DISTÂNCIA SEGURANÇA        |                                                        |
| Q201=-15               | ;PROFUNDIDADE               |                                                        |
| Q206=250               | ;CORTE EM PROFUND. F        |                                                        |
| Q211=0.5               | ;TEMPO DE ESPERA EM BAIXO   |                                                        |
| Q208=400               | ;RETROCESSO F               |                                                        |
| Q203=+0                | ;COORD. SUPERFÍCIE          |                                                        |
| Q204=10                | ;2.ª DISTÂNCIA DE SEGURANÇA |                                                        |
| 15 CALL LBL 1          |                             | Chamada do subprograma 1 para figura de furos completa |
| 16 L Z+250 R0 FMAX     | ( M2                        | Fim do programa principal                              |
| 17 I BI 1              |                             | Início do subprograma 1: figura de furos completa      |
| 18 L X+15 Y+10 R0 I    | FMAX M3                     | Chegada ao ponto de partida do grupo de furos 1        |
| 19 CALL LBL 2          |                             | Chamada do subprograma 2 para grupo de furos           |
| 20 L X+45 Y+60 R0 I    | FMAX                        | Chegada ao ponto de partida do grupo de furos 2        |
| 21 CALL LBL 2          |                             | Chamada do subprograma 2 para grupo de furos           |
| 22 L X+75 Y+10 R0 I    | FMAX                        | Chegada ao ponto de partida do grupo de furos 3        |
| 23 CALL LBL 2          |                             | Chamada do subprograma 2 para grupo de furos           |
| 24 LBL 0               |                             | Fim do subprograma 1                                   |
| 25 LBL 2               |                             | Início do subprograma 2: grupo de furos                |
| 26 CYCL CALL           |                             | 1.º furo com ciclo de maguinagem ativado               |
| 27 L IX+20 R0 FMAX     | M99                         | Chegada ao 2º furo, chamada do ciclo                   |
| 28 L IY+20 R0 FMAX     | M99                         | Chegada ao 3º furo, chamada do ciclo                   |
| 29 L IX-20 R0 FMAX M99 |                             | Chegada ao 4º furo, chamada do ciclo                   |
| 30 LBL 0               |                             | Fim do subprograma 2                                   |
| 31 END PGM UP2 MM      |                             |                                                        |

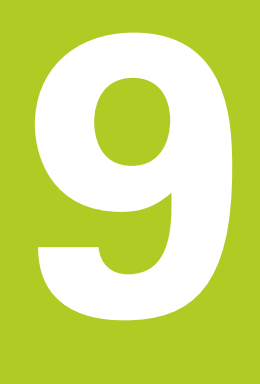

9.1 Princípio e resumo das funções

## 9.1 Princípio e resumo das funções

Com parâmetros, é possível definir num programa de maquinagem uma família completa de peças de trabalho. Para isso, em vez de valores numéricos, introduzem-se valores de posição: os parâmetros Q.

Os parâmetros Q utilizam-se, por exemplo, para

Valores de coordenadas

Avanços

9

- Velocidades
- Dados de ciclo

Além disso, com os parâmetros Q podem programar-se contornos determinados através de funções matemáticas ou fazer depender a execução de passos de maquinagem de condições lógicas. Em conjunto com a programação FK, também podem combinar-se com parâmetros Q os contornos que não se adequam a ser medidos com o cálculo NC.

Os parâmetros Q são assinalados por letras e um número entre 0 e 1999. Estão disponíveis parâmetros com diferentes formas de atuação, ver a tabela seguinte:

| Significado                                                                                                    | Campo         |
|----------------------------------------------------------------------------------------------------|---------------|
| Parâmetros de livre utilização, desde que<br>não possam surgir sobreposições com<br>ciclos SL, com ação global para todos os<br>programas existentes na memória do TNC                                                                         | Q0 a Q99      |
| Parâmetros para funções especiais do<br>TNC                                                                                                    | Q100 a Q199   |
| Parâmetros utilizados preferencialmente<br>para ciclos que atuam globalmente<br>para todos os programas existentes na<br>memória do TNC                                                                                                    | Q200 a Q1199  |
| Parâmetros utilizados preferencialmente<br>para ciclos de fabricante que atuam<br>globalmente para todos os programas<br>existentes na memória do TNC. Se<br>necessário, deverá existir consonância<br>com o fabricante da máquina ou vendedor | Q1200 a Q1399 |
| Parâmetros que são utilizados de<br>preferência para ciclos de fabricante<br>ativos <b>Call</b> , que atuam globalmente<br>para todos os programas existentes na<br>memória do TNC                                                             | Q1400 a Q1499 |
| Parâmetros que são utilizados de<br>preferência para ciclos de fabricante<br>ativos <b>Def</b> , que atuam globalmente<br>para todos os programas existentes na<br>memória do TNC                                                              | Q1500 a Q1599 |

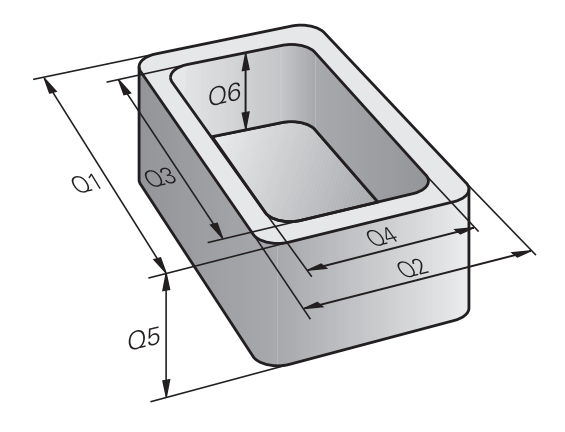

| Significado                                                                                                    | Campo                                          |
|----------------------------------------------------------------------------------------------------|------------------------------------------------|
| Parâmetros de livre utilização, com ação<br>global para todos os programas existentes<br>na memória do TNC                                  | Q1600 a Q1999                                  |
| Parâmetros <b>QL</b> utilizáveis livremente, só<br>atuantes no interior de um programa                                                      | <b>QL0</b> a <b>QL499</b>                      |
| Parâmetros <b>QR</b> utilizáveis livremente,<br>atuantes em permanência<br>( <b>r</b> emanescentes), mesmo durante uma<br>falha de corrente | QR0 a QR499                                    |
| Existem ainda parâmetros <b>QS</b> à sua disposição<br>String), com os quais poderá trabalhar tambén                                        | o ( <b>S</b> equivale a<br>n textos no TNC. Em |

String), com os quais poderá trabalhar também textos no TNC. Em princípio, para os parâmetros **QS** são válidos os mesmos campos que para os parâmetros **Q** (ver tabela acima).

Tenha em atenção que também para os parâmetros **QS** os campos **QS100** a **QS199** estão reservados para textos internos.

Os parâmetros locais QL atuam apenas dentro de um programa e não são aceites nas chamadas de programas ou em macros.

#### Indicações para a programação

Não podem introduzir-se parâmetros Q misturados com valores numéricos num programa.

Pode atribuir aos parâmetros Q valores numéricos entre –999 999 999 e +999 999 999. O campo de introdução está limitado a um máximo de 15 carateres, dos quais até 9 são casas pré-decimais. A nível interno, o TNC pode calcular valores numéricos até um montante de 10<sup>10</sup>.

Podem atribuir-se, no máximo, 254 caracteres aos parâmetros QS.

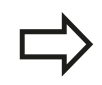

O TNC atribui a certos parâmetros Q e QS sempre os mesmos dados, p. ex., ao parâmetro **Q108** atribui o raio atual da ferramenta, ver "Parâmetros Q previamente ocupados".

O TNC memoriza internamente valores numéricos num formato numérico binário (Norma IEEE 754). Devido à utilização deste formato normalizado, alguns números decimais não podem ser representados de forma binária com uma exatidão de 100% (erro de arredondamento). Tenha em conta esta condicionante, em especial, quando utilizar conteúdos de parâmetros Q calculados em comandos de salto ou posicionamentos.

9

9.1 Princípio e resumo das funções

#### Chamar funções de parâmetros Q

Quando estiver a introduzir um programa de maquinagem, prima a tecla "Q" (no campo de introdução numérica e seleção de eixos, sob a tecla –/+). O TNC mostra as seguintes softkeys:

| Grupo de funções                                | Softkey             | Página                                        |
|-------------------------------------------------|---------------------|-----------------------------------------------|
| Funções matemáticas básicas                     | FUNCOES<br>BASICAS  | 270                                           |
| Funções angulares                               | TRIGO-<br>NOMETRIA  | 272                                           |
| Função para o cálculo de um<br>círculo          | CALCULO             | 273                                           |
| Decisões se/então, saltos                       | DESVIOS             | 274                                           |
| Funções especiais                               | FUNCOES<br>DIVERSAS | 278                                           |
| Introduzir fórmulas<br>diretamente              | FORMULA             | 310                                           |
| Função para a maquinagem de contornos complexos | CONTORNO            | Consultar o<br>Manual do<br>Utilizador Ciclos |

Quando define ou atribui um parâmetro Q, o TNC apresenta as softkeys Q, QL e QR. Com estas softkeys, selecione primeiro o tipo de parâmetro desejado e, seguidamente, introduza o número de parâmetro. Se tiver ligado um teclado USB, pode abrir

diretamente o diálogo para a introdução de fórmulas, premindo a tecla  $\Omega$ .

### 9.2 Tipos de funções – Parâmetros Q em vez de valores numéricos

#### Aplicação

Com a função paramétrica  $\Omega$  **FN 0: ATRIBUIÇÃO**, é possível atribuir valores numéricos aos parâmetros  $\Omega$ . No programa de maquinagem fixa-se então um parâmetro  $\Omega$  em vez de um valor numérico.

#### Exemplo de blocos NC

| 15 FN O: Q10=25 | Atribuição            |
|-----------------|-----------------------|
|                 | Q10 recebe o valor 25 |
| 25 L X +Q10     | corresponde a L X +25 |

Para os tipos de funções, programam-se, por exemplo, as dimensões características de uma peça de trabalho como parâmetros Q.

Para a maquinagem dos diferentes tipos de peças de trabalho, atribua a cada um destes parâmetros um valor numérico correspondente.

#### Exemplo: cilindro com parâmetros Q

| Raio do cilindro:   | R = Q1               |
|---------------------|----------------------|
| Altura do cilindro: | H = Q2               |
| Cilindro Z1:        | Q1 = +30<br>Q2 = +10 |
| Cilindro Z2:        | Q1 = +10<br>Q2 = +50 |

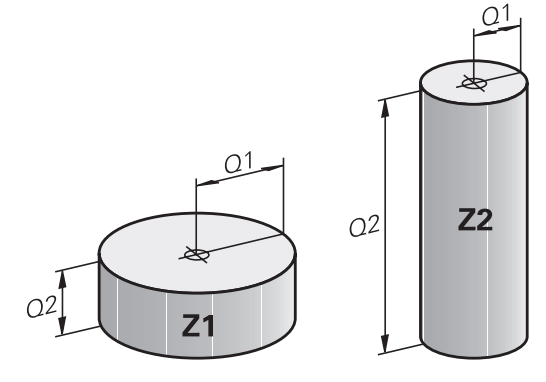

9.3 Descrever contornos por funções matemáticas

## 9.3 Descrever contornos por funções matemáticas

#### Aplicação

9

Com parâmetros Q podem-se programar no programa de maquinagem funções matemáticas básicas:

- Selecionar funções de parâmetros Q: premir a tecla Q (situada no campo para introdução de valores numéricos, à direita). A barra de softkeys indica as funções dos parâmetros Q
- Selecionar funções matemáticas básicas: premir a softkey FUNÇÃO BÁSICA. O TNC mostra as seguintes softkeys:

#### Resumo

| Função                                                                                                    | Softkey          |
|----------------------------------------------------------------------------------------------------|------------------|
| <b>FN 0</b> : ATRIBUIÇÃO<br>p.ex. <b>FN 0: Q5 = +60</b><br>Atribuir valor diretamente                                                                                          | FNØ<br>X = Y     |
| FN 1: ADIÇÃO<br>p.ex. FN 1: Q1 = -Q2 + -5<br>Formar e atribuir a soma de dois valores                                                                                          | FN1<br>X + Y     |
| <b>FN 2</b> : SUBTRAÇÃO<br>p.ex. <b>FN 2: Q1 = +10 - +5</b><br>Formar e atribuir a diferença de dois valores                                                                   | FN2<br>X - Y     |
| <b>FN 3</b> : MULTIPLICAÇÃO<br>p. ex. <b>FN 3: Q2 = +3 * +3</b><br>Formar e atribuir o produto de dois valores                                                                 | FN3<br>X * Y     |
| <b>FN 4</b> : DIVISÃO p. ex. <b>FN 4: Q4 = +8 DIV +Q2</b><br>Formar e atribuir o quociente de dois valores<br><b>Proibido:</b> divisão por 0!                                  | FN4<br>X / Y     |
| <ul> <li>FN 5: RAIZ QUADRADA p. ex. FN 5: Q20 = SQRT</li> <li>4 Extrair e atribuir a raiz quadrada de um número</li> <li>Proibido: raiz quadrada de valor negativo!</li> </ul> | FN5<br>RAIZ QUAD |

À direita do sinal "=", pode introduzir:

- dois números
- dois parâmetros Q
- um número e um parâmetro Q

Os parâmetros  ${\rm Q}$  e os valores numéricos nas comparações podem ser com ou sem sinal

#### Programar tipos de cálculo básicos

#### Exemplo 1

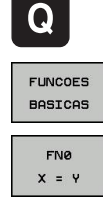

- Selecionar a função de um parâmetro Q: premir a tecla Q
- Selecionar funções matemáticas básicas: premir a softkey FUNÇÃO BÁSICA
- Selecionar a função de parâmetro Q ATRIBUIÇÃO: premir a softkey FN0 X = Y

#### N.º DE PARÂMETRO PARA RESULTADO?

- ENT
- Introduzir 12 (número do parâmetro Q) e confirmar com a tecla ENT.

#### 1. VALOR OU PARÂMETRO?

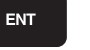

 Introduzir 10: atribuir a Ω5 o valor numérico 10 e confirmar com a tecla ENT.

#### Exemplo 2

**Q** FUNCOES BASICAS

EN3

Х \* Ч

- Selecionar a função de um parâmetro Q: premir a tecla Q
   Selecionar funções matemáticas básicas: premir a
- softkey FUNÇÃO BÁSICA
   Selecionar a função de parâmetro Q MULTIPLICAÇÃO: premir a softkey FN3 X \* Y

#### N.º DE PARÂMETRO PARA RESULTADO?

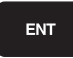

ENT

ENT

 Introduzir 12 (número do parâmetro Q) e confirmar com a tecla ENT.

#### 1. VALOR OU PARÂMETRO?

 Introduzir Q5 como primeiro valor e confirmar com a tecla ENT.

#### 2. VALOR OU PARÂMETRO?

 Introduzir 7 como segundo valor e confirmar com a tecla ENT.

#### Blocos de programa no TNC

16 FN 0: Q5 = +10

17 FN 3: Q12 = +Q5 \* +7

9.4 Funções angulares (trigonometria)

## 9.4 Funções angulares (trigonometria)

 $\tan \alpha = a / b = \sin \alpha / \cos \alpha$ 

#### Definições

9

**Seno:**  $\sin \alpha = a / c$ 

**Co-seno:**  $\cos \alpha = b / c$ 

Tangente:

#### Sendo

- c o lado oposto ao ângulo reto
- a o lado oposto ao ângulo α
- b o terceiro lado

Através da tangente, o TNC pode calcular o ângulo:  $\alpha$  = arctan (a / b) = arctan (sin  $\alpha$  / cos  $\alpha$ )

#### Exemplo:

 $\begin{aligned} &a=25 \text{ mm} \\ &b=50 \text{ mm} \\ &\alpha=\arctan\left(a\/\ b\right)=\arctan 0,5=26,57^{\circ} \\ &E \text{ também:} \\ &a^2+b^2=c^2\left(\operatorname{com} a^2=a \times a\right) \\ &c=\sqrt{\left(a^2+b^2\right)} \end{aligned}$ 

#### Programar funções angulares

Premindo a softkey FUNÇ. ANGULARES, aparecem as funções angulares. O TNC mostra as softkeys na tabela em baixo.

Programação: comparar "Exemplo: programar tipos de cálculo básicos"

| Função                                                                                                    | Softkey         |
|----------------------------------------------------------------------------------------------------|-----------------|
| FN 6: SENO<br>p. ex. FN 6: Q20 = SIN-Q5<br>Determinar e atribuir o seno de um ângulo em<br>graus (°)                                                               | FN6<br>SIN(X)   |
| FN 7: COSSENO<br>p. ex. FN 7: Q21 = COS-Q5<br>Determinar e atribuir o cosseno de um ângulo<br>em graus (°)                                                         | 07<br>COS(X)    |
| <b>FN 8</b> : RAIZ DA SOMA DOS QUADRADOS<br>p. ex. <b>FN 8: Q10 = +5 LEN +4</b><br>Formar e atribuir o comprimento de dois valores                                 | FN8<br>X LEN Y  |
| FN 13: ÂNGULO<br>p. ex. FN 13: Q20 = +25 ANG-Q1<br>Determinar e atribuir o ângulo com arctan de dois<br>lados ou o seno e cosseno do ângulo (0 < ângulo<br>< 360°) | FN13<br>X ANG Y |

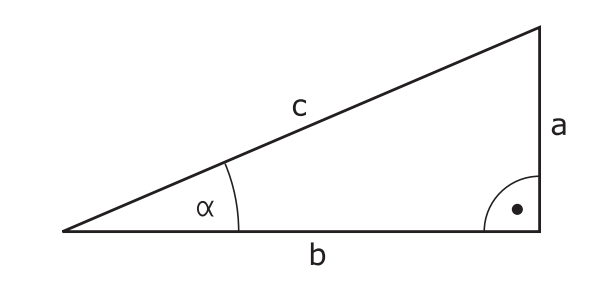

## 9.5 Calcular círculos

### Aplicação

Com as funções para o cálculo de um círculo, é possível calcular o ponto central do círculo a partir de três ou quatro pontos do círculo. O cálculo de um círculo a partir de quatro pontos é mais exato.

Aplicação: pode utilizar estas funções p. ex. quando quiser determinar a posição e o tamanho de um furo ou de um círculo original recorrendo à função de apalpação programada.

#### Função

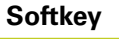

PONTOS

CIRC. DE

FN 23: calcular DADOS DO CÍRCULO a partir de três pontos do círculo

p. ex. FN 23: Q20 = CDATA Q30

Os pares de coordenadas de três pontos de círculo também têm que estar guardados no parâmetro Q30 e nos cinco parâmetros seguintes – aqui também até Q35.

O TNC memoriza então o ponto central do círculo do eixo principal (X em caso de eixo do mandril Z) no parâmetro Q20, o ponto central do círculo do eixo secundário (Y em caso de eixo do mandril Z) no parâmetro Q21 e no raio do círculo no parâmetro Q22.

| Função                                       | Softkey  |
|----------------------------------------------|----------|
| FN 24: calcular DADOS DO CÍRCULO a partir de | FN24     |
| quatro pontos do círculo                     | 4 PONTOS |
|                                              |          |

#### p. ex. FN 24: Q20 = CDATA Q30

Os pares de coordenadas de quatro pontos de círculo também têm que estar guardados no parâmetro Q30 e nos sete parâmetros seguintes – aqui também até Q37.

O TNC memoriza então o ponto central do círculo do eixo principal (X em caso de eixo do mandril Z) no parâmetro Q20, o ponto central do círculo do eixo secundário (Y em caso de eixo do mandril Z) no parâmetro Q21 e no raio do círculo no parâmetro Q22.

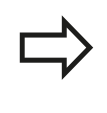

Lembre-se de que **FN 23** e **FN 24**, para além do parâmetro de resultado, sobrescrevem automaticamente também os dois parâmetros seguintes.

9.6 Decisões se/então com parâmetros Q

## 9.6 Decisões se/então com parâmetros Q

#### Aplicação

9

Ao determinar a função se/então, o TNC compara um parâmetro Q com um outro parâmetro Q ou com um valor numérico. Quando se cumpre a condição, o TNC continua com o programa de maquinagem no Label programado a seguir à condição (Label ver "Caracterizar subprogramas e repetições parciais de um programa", Página 250). Se a condição não for cumprida, o TNC executa o bloco a seguir.

Se se quiser chamar um outro programa como subprograma, programe a seguir ao label uma chamada de programa com **PGM CALL**.

#### Saltos incondicionais

Saltos incondicionais são saltos cuja condição é sempre (=incondicionalmente) cumprida.

#### FN 9: IF+10 EQU+10 GOTO LBL1

#### Programar funções se/então

Premindo a softkey SALTAR, aparecem as funções se/então. O TNC mostra as seguintes softkeys:

| Função                                                                                                    | Softkey                   |
|----------------------------------------------------------------------------------------------------|---------------------------|
| FN 9: SE IGUAL, SALTO<br>p. ex. FN 9: IF +Q1 EQU +Q3 GOTO LBL<br>"UPCAN25"<br>Se ambos os valores ou parâmetros forem iguais,<br>salto para label indicado                                      | FN9<br>IF X EQ Y<br>GOTO  |
| <b>FN 10</b> : SE DIFERENTE, SALTO<br>p. ex. <b>FN 10: IF +10 NE -Q5 GOTO LBL 10</b><br>Se ambos os valores ou parâmetros forem<br>diferentes, salto para label indicado                        | FN10<br>IF X NE Y<br>GOTO |
| <b>FN 11</b> : SE MAIOR, SALTO<br>p. ex. <b>FN 11: IF+Q1 GT+10 GOTO LBL 5</b><br>Se o primeiro valor ou parâmetro for maior que<br>o segundo valor ou parâmetro, salto para o label<br>indicado | FN11<br>IF X GT Y<br>GOTO |
| FN 12: SE MENOR, SALTO<br>p. ex. FN 12: IF+Q5 LT+0 GOTO LBL<br>"ANYNAME"<br>Se o primeiro valor ou parâmetro for menor que                                                                      | FN12<br>IF X LT Y<br>GOTO |

Se o primeiro valor ou parâmetro for menor que o segundo valor ou parâmetro, salto para o label indicado

| Abreviaturas | е | conceitos | utilizados |
|--------------|---|-----------|------------|
|              |   |           |            |

| IF   | (ingl.)                  | Se           |
|------|--------------------------|--------------|
| EQU  | (em ingl. equal):        | Igual        |
| NE   | (em ingl. not equal):    | Não igual    |
| GT   | (em ingl. greater than): | Maior do que |
| LT   | (em ingl. less than):    | Menor do que |
| GOTO | (em ingl. go to):        | Ir para      |

9.7 Controlar e modificar parâmetros Q

## 9.7 Controlar e modificar parâmetros Q

#### Procedimento

É possível controlar e também alterar parâmetros Q em todos os tipos de funcionamento (ou seja, durante a criação, o teste e a execução de programas).

Se necessário, interromper a execução do programa (p.ex. premir tecla externa de STOP e a softkey PARAGEM INTERNA) ou parar o teste de programa.

|   | C | 2 |   |   |  |
|---|---|---|---|---|--|
| - |   |   | _ | 2 |  |

 Selecionar funções de parâmetros Q: premir a softkey Q INFO ou a tecla Q

- O TNC faz a lista de todos os parâmetros respetivos valores atuais. Selecione o parâmetro desejado com as teclas de seta ou a tecla GOTO.
- Se quiser alterar o valor, prima a softkey EDITAR CAMPO ATUAL, introduza o novo valor e confirme com a tecla ENT
- Se não quiser alterar o valor, prima a softkey VALOR ATUAL ou termine o diálogo com a tecla END

Os parâmetros utilizados pelo TNC em ciclos ou internamente dispõem de comentários.

Quando pretender controlar ou alterar parâmetros locais, globais ou de strings, prima a softkey MOSTRAR PARÂMETRO Q QL QR QS. O TNC apresenta então o respetivo tipo de parâmetro. As funções anteriormente descritas também se aplicam.

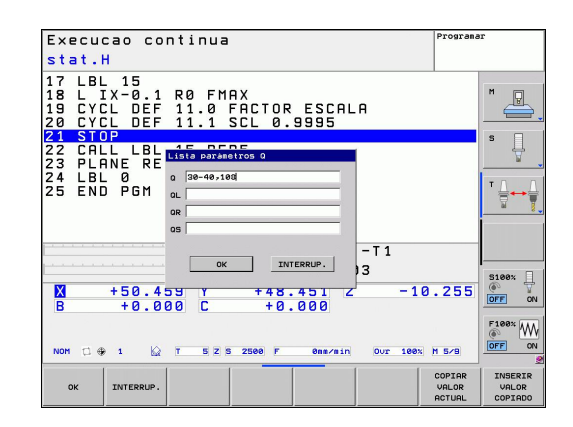

9

Nos modos de funcionamento Manual, Volante, Bloco a bloco, Execução contínua e Teste do programa, também pode visualizar os parâmetros Q na visualização de estado adicional.

Se necessário, interromper a execução do programa (p.ex. premir tecla externa de STOP e a softkey PARAGEM INTERNA) ou parar o teste de programa.

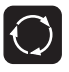

- Chamar barra de softkeys para a divisão do ecrã
- PROGRAMA + ESTADO
- Selecionar a representação no ecrã com visualização de estado suplementar: o TNC mostra o formulário de estado **Resumo** na metade do lado direito do ecrã
- ESTADO PARAM. Q LISTA PARÁMET. Q
- Selecione a softkey ESTADO DO PARÂM. Q
- Selecione a softkey LISTA DE PARÂMETROS Q
- O TNC abre uma janela sobreposta, onde pode introduzir a área desejada para a visualização do parâmetro Q ou do parâmetro String. Introduza diversos parâmetros Q entre vírgulas (p. ex. Q 1,2,3,4). As áreas de visualização são definidas por meio da introdução de um hífen (p. ex. Q 10-14)

9.8 Funções auxiliares

## 9.8 Funções auxiliares

#### Resumo

Premindo a softkey FUNÇ. ESPEC, aparecem as funções auxiliares. O TNC mostra as seguintes softkeys:

| Função                                                                                                | Softkey                      | Página |
|----------------------------------------------------------------------------------------------------|------------------------------|--------|
| <b>FN 14: ERROR</b><br>Emitir mensagens de erro                                                       | FN14<br>ERRO=                | 279    |
| <b>FN 16: F-PRINT</b><br>Emitir textos ou valores de parâmetros<br>Q formatados                       | FN16<br>F-IMPRIME            | 283    |
| FN 18:SYS-DATUM READ<br>Ler dados do sistema                                                          | FN18<br>LER DADOS<br>SISTEMA | 287    |
| <b>FN 19:PLC</b><br>Transmitir valores para o PLC                                                     | FN19<br>PLC=                 | 297    |
| FN 20:WAIT FOR<br>Sincronizar NC e PLC                                                                | FN20<br>ESPERAR<br>A         | 297    |
| <b>FN 29:PLC</b><br>Transmitir até oito valores para o PLC                                            | FN29<br>PLC LIST=            | 299    |
| <b>FN 37:EXPORT</b><br>Exportar parâmetros Ω locais ou<br>parâmetro QS para um programa de<br>chamada | FN37<br>EXPORT               | 299    |
| <b>FN 26:TABOPEN</b><br>Abrir tabelas de definição livre                                              | FN26<br>ABRIR<br>TABELA      | 377    |
| <b>FN 27:TABWRITE</b><br>Escrever numa tabela de definição livre                                      | FN27<br>ESCREVER<br>TABELA   | 378    |
| FN 28:TABREAD<br>Ler numa tabela de definição livre                                                   | FN28<br>LER<br>TABELA        | 379    |

#### FN 14: ERROR: Emitir mensagens de erro

Com a função **FN14: ERROR**, é possível mandar emitir mensagens comandadas num programa, que estão pré-programadas pelo fabricante da máquina ou pela HEIDENHAIN: quando o TNC atinge um bloco com **FN 14** na execução ou no teste de um programa, interrompe-os e emite uma mensagem de erro. A seguir, deverá iniciar de novo o programa. Números de erro: ver tabela em baixo.

| Campo dos números de<br>erro | Diálogo standard                                     |
|------------------------------|------------------------------------------------------|
| 0 999                        | Diálogo dependente da máquina                        |
| 1000 1199                    | Mensagens de erro internas (ver<br>tabela à direita) |

#### Exemplo de blocos NC

O TNC deve emitir uma mensagem de erro memorizada com o número de erro 254

| 180 | FN 1 | 14: | ERROR | = 254 |
|-----|------|-----|-------|-------|
|-----|------|-----|-------|-------|

#### Mensagem de erro previamente atribuída pela HEIDENHAIN

| Número de<br>erro | Texto                                      |
|-------------------|--------------------------------------------|
| 1000              | Mandril?                                   |
| 1001              | Falta o eixo da ferramenta                 |
| 1002              | Raio da ferramenta demasiado pequeno       |
| 1003              | Raio da ferramenta demasiado grande        |
| 1004              | Campo foi excedido                         |
| 1005              | Posição de início errada                   |
| 1006              | ROTAÇÃO não permitida                      |
| 1007              | FATOR DE ESCALA não permitido              |
| 1008              | ESPELHO não permitido                      |
| 1009              | Deslocação não permitida                   |
| 1010              | Falta avanço                               |
| 1011              | Valor de introdução errado                 |
| 1012              | Sinal errado                               |
| 1013              | Ângulo não permitido                       |
| 1014              | Ponto de apalpação não atingível           |
| 1015              | Demasiados pontos                          |
| 1016              | Introdução controversa                     |
| 1017              | CYCL incompleto                            |
| 1018              | Plano mal definido                         |
| 1019              | Programado um eixo errado                  |
| 1020              | Rotações erradas                           |
| 1021              | Correção do raio indefinida                |
| 1022              | Arredondamento não definido                |
| 1023              | Raio de arredondamento demasiado<br>grande |

TNC 620 | Manual do utilizador diálogo em texto claro HEIDENHAIN | 1/2014

9.8 Funções auxiliares

| Número de<br>erro | Texto                                       |  |  |
|-------------------|---------------------------------------------|--|--|
| 1024              | Tipo de programa indefinido                 |  |  |
| 1025              | Sobreposição demasiado elevada              |  |  |
| 1026              | Falta referência angular                    |  |  |
| 1027              | Nenhum ciclo de maquinagem definido         |  |  |
| 1028              | Largura da ranhura demasiado pequena        |  |  |
| 1029              | Caixa demasiado pequena                     |  |  |
| 1030              | Q202 não definido                           |  |  |
| 1031              | Q205 não definido                           |  |  |
| 1032              | Introduzir Q218 maior do que Q219           |  |  |
| 1033              | CYCL 210 não permitido                      |  |  |
| 1034              | CYCL 211 não permitido                      |  |  |
| 1035              | Q220 demasiado grande                       |  |  |
| 1036              | Introduzir Q222 maior do que Q223           |  |  |
| 1037              | Introduzir Q244 maior do que 0              |  |  |
| 1038              | Introduzir Q245 diferente de Q246           |  |  |
| 1039              | Introduzir campo angular < 360°             |  |  |
| 1040              | Introduzir Q223 maior do que Q222           |  |  |
| 1041              | Q214: 0 não permitido                       |  |  |
| 1042              | Sentido de deslocação não definido          |  |  |
| 1043              | Nenhuma tabela de pontos zero ativada       |  |  |
| 1044              | Erro de posição: centro 1.º eixo            |  |  |
| 1045              | Erro de posição: centro 2.º eixo            |  |  |
| 1046              | Furo demasiado pequeno                      |  |  |
| 1047              | Furo demasiado grande                       |  |  |
| 1048              | Ilha demasiado pequena                      |  |  |
| 1049              | Ilha demasiado grande                       |  |  |
| 1050              | Caixa demasiado pequena: acabamento<br>1.A. |  |  |
| 1051              | Caixa demasiado pequena: acabamento 2.A.    |  |  |
| 1052              | Caixa demasiado grande: desperdício 1.A.    |  |  |
| 1053              | Caixa demasiado grande: desperdício 2.A.    |  |  |
| 1054              | Ilha demasiado pequena: desperdício 1.A.    |  |  |
| 1055              | Ilha demasiado pequena: desperdício 2.A.    |  |  |
| 1056              | Ilha demasiado grande: acabamento 1.A.      |  |  |
| 1057              | Ilha demasiado grande: acabamento 2.A.      |  |  |
| 1058              | TCHPROBE 425: erro dimensão máxima          |  |  |
| 1059              | TCHPROBE 425: erro dimensão mínima          |  |  |
| 1060              | TCHPROBE 426: erro dimensão máxima          |  |  |
| 1061              | TCHPROBE 426: erro dimensão mínima          |  |  |

| Número de<br>erro | Texto                                           |  |  |
|-------------------|-------------------------------------------------|--|--|
| 1062              | TCHPROBE 430: diâmetro demasiado<br>grande      |  |  |
| 1063              | TCHPROBE 430: diâmetro demasiado<br>pequeno     |  |  |
| 1064              | Nenhum eixo de medição definido                 |  |  |
| 1065              | Excedida tolerância de rotura da ferramenta     |  |  |
| 1066              | Introduzir Q247 diferente de 0                  |  |  |
| 1067              | Introduzir valor Q247 maior do que 5            |  |  |
| 1068              | Tabela de pontos zero?                          |  |  |
| 1069              | Introduzir tipo de fresagem Q351 diferente de 0 |  |  |
| 1070              | Reduzir a profundidade de rosca                 |  |  |
| 1071              | Executar a calibração                           |  |  |
| 1072              | Exceder tolerância                              |  |  |
| 1073              | Processo de bloco ativo                         |  |  |
| 1074              | ORIENTAÇÃO não permitida                        |  |  |
| 1075              | 3DROT não permitido                             |  |  |
| 1076              | Ativar 3DROT                                    |  |  |
| 1077              | Introduzir profundidade negativa                |  |  |
| 1078              | Q303 indefinido no ciclo de medição!            |  |  |
| 1079              | Eixo da ferramenta não permitido                |  |  |
| 1080              | Valores calculados errados                      |  |  |
| 1081              | Pontos de medição controversos                  |  |  |
| 1082              | Introduzir erradamente a altura segura          |  |  |
| 1083              | Modo de penetração controverso                  |  |  |
| 1084              | Ciclo de maquinagem não permitido               |  |  |
| 1085              | Linha está protegida contra escrita             |  |  |
| 1086              | Medida excedente maior que a profundidade       |  |  |
| 1087              | Nenhum ângulo de ponta definido                 |  |  |
| 1088              | Dados controversos                              |  |  |
| 1089              | Não é permitida posição da ranhura 0            |  |  |
| 1090              | Introduzir passo diferente de 0                 |  |  |
| 1091              | Comutação Q399 não permitida                    |  |  |
| 1092              | Ferramenta não definida                         |  |  |
| 1093              | Número de ferramenta não permitido              |  |  |
| 1094              | Nome de ferramenta não permitido                |  |  |
| 1095              | Opção de software inativa                       |  |  |
| 1096              | Impossível restaurar Cinemática                 |  |  |
| 1097              | Função não permitida                            |  |  |

## 9.8 Funções auxiliares

| Número de<br>erro | Texto                                        |
|-------------------|----------------------------------------------|
| 1098              | Dim. bloco contraditórias                    |
| 1099              | Posição medição não permitida                |
| 1100              | Acesso à cinemática impossível               |
| 1101              | Pos.medição fora área deslocação             |
| 1102              | Compensação de preset impossível             |
| 1103              | Raio da ferramenta demasiado grande          |
| 1104              | Tipo de imersão impossível                   |
| 1105              | Ângulo de imersão definido<br>incorretamente |
| 1106              | Ângulo de abertura indefinido                |
| 1107              | Largura da ranhura demasiado grande          |
| 1108              | Fatores de medição diferentes                |
| 1109              | Dados da ferramenta inconsistentes           |

9

### FN 16: F-PRINT: Emitir textos e valores de parâmetros Q formatados

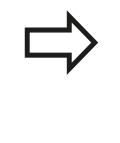

Com **FN 16** pode, igualmente, mostrar no ecrã as mensagens que quiser a partir do programa NC. Essas mensagens são mostradas pelo TNC numa janela sobreposta.

Com a função **FN 16: F-PRINT** pode emitir valores de parâmetros  $\Omega$  e textos formatados. Se emitir os valores, o TNC guarda os dados no ficheiro por si definido no bloco **FN 16**.

Para emitir um texto formatado e os valores dos parâmetros Q, com o editor de texto do TNC crie um ficheiro de texto onde determina os formatos e os parâmetros Q que pretende emitir.

Exemplo para um ficheiro de texto que determina o formato da emissão:

#### "PROTOCOLO DE MEDIÇÕES DO CENTRO DE GRAVIDADE DA RODA DE PALETES";

"DATA: %2d-%2d-%4d",DIA,MÊS,ANO4;

"HORA: %2d:%2d:%2d",HORA,MIN,SEG;

"QUANTIDADE DE VALORES DE MEDIÇÃO: = 1";

"X1 = %9.3LF", Q31;

"Y1 = %9.3LF", Q32;

"Z1 = %9.3LF", Q33;

Para criar ficheiros de texto, utilize as seguintes funções de formatação:

| Carateres<br>especiais | Função                                                                                                    |
|------------------------|----------------------------------------------------------------------------------------------------|
| ""                     | Determinar em cima o formato de emissão<br>para o texto e as opções entre aspas                                                                                   |
| %9.3LF                 | Determinar o formato de parâmetros Q: 9<br>posições no total (incl. ponto decimal), das<br>quais 3 posições depois da vírgula, Long,<br>Floating (número decimal) |
| %S                     | Formato para opção de texto                                                                                                    |
| %d                     | Formato de número inteiro (Integer)                                                                                                    |
| ,                      | Sinal de separação entre o formato de emissão e o parâmetro                                                                                                    |
| ;                      | sinal de fim de bloco, linha finalizada                                                                                                    |
| \n                     | Quebra de linha                                                                                                    |

## 9.8 Funções auxiliares

Para se poder emitir diferentes informações no ficheiro de protocolo, estão à disposição as seguintes funções:

| Palavra-chave | Função                                                                                                    |
|---------------|----------------------------------------------------------------------------------------------------|
| CALL_PATH     | Emite o nome do caminho do programa<br>NC, onde está a função FN16. Exemplo:<br>"Programa de medição: %S",CALL_PATH;                                                                 |
| M_CLOSE       | Fecha o ficheiro onde se escreve com<br>FN16. Exemplo: M_CLOSE;                                                                                                    |
| M_APPEND      | Em caso de nova emissão, anexa o<br>protocolo ao protocolo existente. Exemplo:<br>M_APPEND;                                                                                          |
| M_APPEND_MAX  | Caso se repita a emissão, anexa o<br>protocolo ao protocolo existente até que<br>o tamanho máximo de ficheiro a indicar<br>seja excedido em KiloBytes. Exemplo:<br>M_APPEND_MAX1024; |
| M_TRUNCATE    | Sobrescreve o protocolo em caso de nova emissão. Exemplo: M_TRUNCATE;                                                                                                    |
| L_ENGLISH     | Texto só em caso de idioma de diálogo<br>Emitir em inglês                                                                                                    |
| L_GERMAN      | Texto só em caso de idioma de diálogo<br>Emitir em alemão                                                                                                    |
| L_CZECH       | Texto só em caso de idioma de diálogo<br>Emitir em checo                                                                                                    |
| L_FRENCH      | Texto só em caso de idioma de diálogo<br>Emitir em francês                                                                                                    |
| L_ITALIAN     | Texto só em caso de idioma de diálogo<br>Emitir em italiano                                                                                                    |
| L_SPANISH     | Texto só em caso de idioma de diálogo<br>Emitir em espanhol                                                                                                    |
| L_SWEDISH     | Texto só em caso de idioma de diálogo<br>Emitir em sueco                                                                                                    |
| L_DANISH      | Texto só em caso de idioma de diálogo<br>Emitir em dinamarquês                                                                                                    |
| L_FINNISH     | Texto só em caso de idioma de diálogo<br>Emitir em finlandês                                                                                                    |
| L_DUTCH       | Emitir texto só em caso de idioma de<br>diálogo holandês                                                                                                    |
| L_POLISH      | Texto só em caso de idioma de diálogo<br>Emitir em polaco                                                                                                    |
| L_PORTUGUE    | Texto só em caso de idioma de diálogo<br>Emitir em português                                                                                                    |
| L_HUNGARIA    | Texto só em caso de idioma de diálogo<br>Emitir em húngaro                                                                                                    |
| L_SLOVENIAN   | Texto só em caso de idioma de diálogo<br>Emitir em esloveno                                                                                                    |
| L_ALL         | Emitir texto dependente do idioma de diálogo                                                                                                    |

| Palavra-chave | Função                                                   |  |
|---------------|----------------------------------------------------------|--|
| HOUR          | Número de horas do tempo real                            |  |
| MIN           | Número de minutos do tempo real                          |  |
| SEC           | Número de segundos do tempo real                         |  |
| DAY           | Dia do tempo real                                        |  |
| MONTH         | Mês como número do tempo real                            |  |
| STR_MONTH     | Mês como abreviatura de string a partir do<br>tempo real |  |
| YEAR2         | Ano em dois dígitos a partir do tempo real               |  |
| YEAR4         | Ano em quatro dígitos a partir do tempo<br>real          |  |

# No programa de maquinagem, programe FN16: F-PRINT para ativar a emissão:

96 FN 16: F-PRINT TNC:\MASKE\MASKE1.A/ TNC:\PROT1.TXT

O TNC cria então o ficheiro PROT1.TXT:

PROTOCOLO DE MEDIÇÕES DO CENTRO DE GRAVIDADE DA RODA DE PALETES DATA: 27:11:2001

HORA: 8:56:34

QUANTIDADE DE VALORES DE MEDIÇÃO : = 1

X1 = 149,360

Ý1 = 25,509

Z1 = 37,000

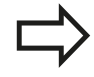

Se se emitir repetidamente o mesmo ficheiro no programa, então o TNC coloca todos os textos dentro do ficheiro de destino a seguir a textos já emitidos.

Se utilizar **FN 16** diversas vezes no programa, o TNC memoriza todos os textos no ficheiro por si determinado na função **FN 16**. Só se efetua a emissão do ficheiro se o TNC ler o bloco **END PGM**, se premir a tecla de Stop do NC ou se fechar o ficheiro com **M\_CLOSE**.

Programar no bloco **FN16** o ficheiro de formato e o ficheiro de protocolo com as respetivas extensões.

Se se indicar simplesmente o nome do ficheiro como nome de caminho do ficheiro de protocolo, o TNC memoriza o ficheiro de protocolo no diretório onde se encontra o programa NC com a função **FN 16**.

Nos parâmetros do utilizador **fn16DefaultPath** e **fn16DefaultPathSim** (teste do programa), pode definir um caminho standard para a edição de ficheiros de protocolo.

9.8 Funções auxiliares

#### Emitir mensagens no ecrã

9

Também pode utilizar a função **FN 16** para editar quaisquer mensagens a partir do programa NC numa janela sobreposta no ecrã do TNC. Isto permite que possam ser mostrados textos de aviso mais longos em qualquer ponto do programa de forma fácil, de modo a que o utilizador possa reagir às mensagens. Pode igualmente mostrar conteúdos de parâmetros Q, se o ficheiro de descrição do protocolo possuir indicações correspondentes.

Para que a mensagem apareça no ecrã TNC apenas tem que introduzir como nome do ficheiro de protocolo **SCREEN:**.

#### 96 FN 16: F-PRINT TNC:\MASKE\MASKE1.A/SCREEN:

Se a mensagem tiver mais linhas do que as apresentadas na janela sobreposta, pode navegar na janela sobreposta com as teclas de setas.

Para fechar a janela sobreposta: premir a tecla CE Para fechar a janela comandada num programa, programar o seguinte bloco NC:

#### 96 FN 16: F-PRINT TNC:\MASKE\MASKE1.A/SCLR:

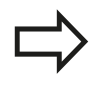

Ao ficheiro de descrição do protocolo aplicam-se todas as convenções anteriormente descritas.

Se se emitir repetidamente o mesmo ficheiro no programa, então o TNC coloca todos os textos dentro do ficheiro de destino a seguir a textos já emitidos.

#### **Emitir mensagens externamente**

Também é possível utilizar a função **FN 16** para memorizar externamente os ficheiros do programa NC criados com **FN 16**. Para isso, estão disponíveis duas possibilidades:

Indicar na totalidade o nome do caminho de destino na função**FN 16**:

#### 96 FN 16: F-PRINT TNC:\MSK\MSK1.A / PC325:\LOG\PRO1.TXT

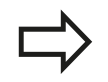

Ao ficheiro de descrição do protocolo aplicam-se todas as convenções anteriormente descritas.

Se se emitir repetidamente o mesmo ficheiro no programa, então o TNC coloca todos os textos dentro do ficheiro de destino a seguir a textos já emitidos.

#### FN 18: SYS-DATUM READ: Ler dados do sistema

Com a função **FN 18: SYS-DATUM READ**, pode ler dados do sistema e guardar em parâmetros Q. A seleção da data do sistema ocorre através de um número de grupo (N.º ID), um número e, se necessário, por um índice.

| Nome do grupo,<br>N.º de Ident.      | Número | Índice                   | Significado                                                                                                    |
|--------------------------------------|--------|--------------------------|----------------------------------------------------------------------------------------------------|
| Info. sobre programa, 10             | 3      | -                        | Número de ciclo de maquinagem ativado                                                                                                    |
|                                      | 103    | Número do<br>parâmetro Ω | Relevante dentro de ciclos NC; para<br>perguntar se o parâmetro Q indicado em IDX<br>no correspondente CYCLE DEF foi indicado<br>explicitamente.                                                                                      |
| Endereços de ramos do<br>sistema, 13 | 1      | -                        | Label, para eles em M2/M30 saltou, em vez<br>de terminar o programa atual valor = 0 M2/<br>M30 opera normalmente:                                                                                                    |
|                                      | 2      | -                        | Label, para eles em FN14: ERROR com<br>reação NC-CANCEL saltou, em vez de<br>interromper o programa com um erro. O<br>número de erro programado no comando<br>FN14 pode ser lido em ID992 NR14. Valor =<br>0: FN14 opera normalmente. |
|                                      | 3      | -                        | Label para ele saltou por erro de servidor<br>interno (SQL, PLC, CFG), em vez de<br>interromper o programa com um erro. Valor =<br>0: Erro do servidor opera normalmente.                                                             |
| Estado da máquina, 20                | 1      | -                        | Número de ferramenta ativado                                                                                                    |
|                                      | 2      | -                        | Número de ferramenta preparado                                                                                                    |
|                                      | 3      | -                        | Eixo da ferramenta ativa<br>0=X, 1=Y, 2=Z, 6=U, 7=V, 8=W                                                                                                    |
|                                      | 4      | -                        | Velocidade programada do mandril                                                                                                    |
|                                      | 5      | -                        | Estado do mandril ativo: -1=indefinido, 0=M3<br>ativo,<br>1=M4 ativo, 2=M5 segundo M3, 3=M5<br>segundo M4                                                                                                    |
|                                      | 7      | -                        | Escalão de engrenagem                                                                                                    |
|                                      | 8      | -                        | Estado do refrigerante: 0=desligado, 1=ligado                                                                                                    |
|                                      | 9      | -                        | Avanço ativo                                                                                                    |
|                                      | 10     | -                        | Índex da ferramenta preparada                                                                                                    |
|                                      | 11     | -                        | Índex da ferramenta ativada                                                                                                    |
| Dados do canal, 25                   | 1      | -                        | Número do canal                                                                                                    |
| Parâmetro de ciclo, 30               | 1      | -                        | Distância de segurança ciclo de maquinagem<br>ativo                                                                                                    |
|                                      | 2      | -                        | Profundidade de furar/profundidade de fresar ciclo de maquinagem ativo                                                                                                    |
|                                      | 3      | -                        | Profundidade de passo ciclo de maquinagem ativo                                                                                                    |
|                                      | 4      | -                        | Avanço de corte em profundidade de ciclo de maquinagem ativo                                                                                                    |

9.8 Funções auxiliares

| Nome do grupo,<br>N.º de Ident.       | Número | Índice               | Significado                                                 |
|---------------------------------------|--------|----------------------|-------------------------------------------------------------|
|                                       | 5      | -                    | Primeiro comprimento lateral do ciclo de caixa retangular   |
|                                       | 6      | -                    | Segundo comprimento lateral do ciclo de caixa retangular    |
|                                       | 7      | -                    | Primeiro comprimento lateral do ciclo de ranhura            |
|                                       | 8      | -                    | Segundo comprimento lateral do ciclo de ranhura             |
|                                       | 9      | -                    | Raio ciclo caixa circular                                   |
|                                       | 10     | -                    | Avanço de fresagem do ciclo de maquinagem ativo             |
|                                       | 11     | -                    | Sentido de rotação do ciclo de maquinagem ativo             |
|                                       | 12     | -                    | Tempo de espera do ciclo de maquinagem<br>ativo             |
|                                       | 13     | -                    | Passo de rosca ciclo 17, 18                                 |
|                                       | 14     | -                    | Medida excedente de acabamento do ciclo de maquinagem ativo |
|                                       | 15     | -                    | Ângulo de desbaste do ciclo de maquinagem<br>ativo          |
|                                       | 21     | -                    | Ângulo de apalpação                                         |
|                                       | 22     | -                    | Curso de apalpação                                          |
|                                       | 23     | -                    | Avanço de apalpação                                         |
| Estado modal, 35                      | 1      | -                    | Dimensão:<br>0 = absoluta (G90)<br>1 = incremental (G91)    |
| Dados para tabelas SQL, 40            | 1      | -                    | Código de resultado para último comando<br>SQL              |
| Dados da tabela de<br>ferramentas, 50 | 1      | N.º da<br>ferramenta | Comprimento da ferramenta                                   |
|                                       | 2      | N.º da<br>ferramenta | Raio da ferramenta                                          |
|                                       | 3      | N.º da<br>ferramenta | Raio da ferramenta R2                                       |
|                                       | 4      | N.º da<br>ferramenta | Medida excedente do comprimento da ferramenta DL            |
|                                       | 5      | N.º da<br>ferramenta | Medida excedente do raio da ferramenta DR                   |
|                                       | 6      | N.º da<br>ferramenta | Medida excedente do raio da ferramenta DR2                  |
|                                       | 7      | N.º da<br>ferramenta | Bloqueio da ferramenta (0 ou 1)                             |
|                                       | 8      | N.º da<br>ferramenta | Número da ferramenta gémea                                  |
| Nome do grupo,<br>N.º de Ident.    | Número | Índice               | Significado                                               |
|------------------------------------|--------|----------------------|-----------------------------------------------------------|
|                                    | 9      | N.º da<br>ferramenta | Máximo tempo de vida TIME1                                |
|                                    | 10     | N.º da<br>ferramenta | Máximo tempo de vida TIME2                                |
|                                    | 11     | N.º da<br>ferramenta | Tempo de vida atual CUR. TIME                             |
|                                    | 12     | N.º da<br>ferramenta | Estado do PLC                                             |
|                                    | 13     | N.º da<br>ferramenta | Comprimento máximo da lâmina LCUTS                        |
|                                    | 14     | N.º da<br>ferramenta | Máximo ângulo de aprofundamento ANGLE                     |
|                                    | 15     | N.º da<br>ferramenta | TT: n.º de navalhas CUT                                   |
|                                    | 16     | N.º da<br>ferramenta | TT: Tolerância de desgaste do comprimento<br>LTOL         |
|                                    | 17     | N.º da<br>ferramenta | TT: Tolerância de desgaste do raio RTOL                   |
|                                    | 18     | N.º da<br>ferramenta | TT: Sentido de rotação DIRECT<br>(0=positivo/-1=negativo) |
|                                    | 19     | N.º da<br>ferramenta | TT: Desvio do plano R-OFFS                                |
|                                    | 20     | N.º da<br>ferramenta | TT: Desvio do comprimento L-OFFS                          |
|                                    | 21     | N.º da<br>ferramenta | TT: Tolerância de rotura do comprimento<br>LBREAK         |
|                                    | 22     | N.º da<br>ferramenta | TT: Tolerância de rotura do raio RBREAK                   |
|                                    | 23     | N.º da<br>ferramenta | Valor PLC                                                 |
|                                    | 24     | N.º da<br>ferramenta | Desvio central do apalpador eixo principal<br>CAL-OF1     |
|                                    | 25     | N.º da<br>ferramenta | Desvio central do apalpador eixo secundário<br>CAL-OF2    |
|                                    | 26     | N.º da<br>ferramenta | Ângulo da ferramenta ao calibrar CALANG                   |
|                                    | 27     | N.º da<br>ferramenta | Tipo de ferramenta para a tabela de posições              |
|                                    | 28     | N.º da<br>ferramenta | Número de rotações máximo NMAX                            |
| Dados da Tabela de<br>Posições, 51 | 1      | N.º posição          | Número da ferramenta                                      |
|                                    | 2      | N° posição           | Ferramenta especial: 0=não, 1=sim                         |
|                                    | 3      | Nº posição           | Posição fixa: 0=não, 1=sim                                |
|                                    | 4      | Nº posição           | posição fixa: 0=não, 1=sim                                |
|                                    | 5      | Nº posição           | Estado do PLC                                             |

9.8 Funções auxiliares

| Nome do grupo,<br>N.º de Ident.                                   | Número | Índice               | Significado                                                           |
|-------------------------------------------------------------------|--------|----------------------|-----------------------------------------------------------------------|
| Número de posição duma<br>ferramenta na tabela de<br>posições, 52 | 1      | N.º da<br>ferramenta | Número de posição                                                     |
|                                                                   | 2      | N.º da<br>ferramenta | Número do carregador de ferramentas                                   |
| Valor programado<br>diretamente segundo TOOL<br>CALL, 60          | 1      | -                    | Número da ferramenta T                                                |
|                                                                   | 2      | -                    | Eixo da ferramenta ativa<br>0 = X 6 = U<br>1 = Y 7 = V<br>2 = Z 8 = W |
|                                                                   | 3      | -                    | Velocidade do mandril S                                               |
|                                                                   | 4      | -                    | Medida excedente do comprimento da<br>ferramenta DL                   |
|                                                                   | 5      | -                    | Medida excedente do raio da ferramenta DR                             |
|                                                                   | 6      | -                    | TOOL CALL automática<br>0 = sim, 1 = não                              |
|                                                                   | 7      | -                    | Medida excedente do raio da ferramenta DR2                            |
|                                                                   | 8      | -                    | Índice da ferramenta                                                  |
|                                                                   | 9      | -                    | Avanço ativo                                                          |
| Valor programado<br>diretamente segundo TOOL<br>DEF, 61           | 1      | -                    | Número da ferramenta T                                                |
|                                                                   | 2      | -                    | Comprimento                                                           |
|                                                                   | 3      | -                    | Raio                                                                  |
|                                                                   | 4      | -                    | Índice                                                                |
|                                                                   | 5      | -                    | Dados de ferramenta programados em TOOL<br>DEF<br>1 = sim, 0 = não    |

| Nome do grupo,<br>N.º de Ident.      | Número | Índice                                                                                                    | Significado                             |
|--------------------------------------|--------|----------------------------------------------------------------------------------------------------|-----------------------------------------|
| Correção da ferramenta<br>ativa, 200 | 1      | <ul> <li>1 = sem medida</li> <li>excedente</li> <li>2 = com medida</li> <li>excedente</li> <li>3 = com medida</li> <li>excedente e</li> <li>medida</li> <li>excedente de</li> <li>TOOL CALL</li> </ul> | Raio ativo                              |
|                                      | 2      | <ul> <li>1 = sem medida</li> <li>excedente</li> <li>2 = com medida</li> <li>excedente</li> <li>3 = com medida</li> <li>excedente e</li> <li>medida</li> <li>excedente de</li> <li>TOOL CALL</li> </ul> | Comprimento ativo                       |
|                                      | 3      | <ul> <li>1 = sem medida</li> <li>excedente</li> <li>2 = com medida</li> <li>excedente</li> <li>3 = com medida</li> <li>excedente e</li> <li>medida</li> <li>excedente de</li> <li>TOOL CALL</li> </ul> | Raio de arredondamento                  |
| Transformações ativas, 210           | 1      | -                                                                                                    | Rotação básica em funcionamento manual  |
|                                      | 2      | -                                                                                                    | Rotação programada com o ciclo 10       |
|                                      | 3      | -                                                                                                    | Eixo de reflexão ativo                  |
|                                      |        |                                                                                                    | 0: reflexo não ativo                    |
|                                      |        |                                                                                                    | +1: eixo X refletido                    |
|                                      |        |                                                                                                    | +2: eixo Y refletido                    |
|                                      |        |                                                                                                    | +4: eixo Z refletido                    |
|                                      |        |                                                                                                    | +64: eixo U refletido                   |
|                                      |        |                                                                                                    | +128: eixo V refletido                  |
|                                      |        |                                                                                                    | +256: eixo W refletido                  |
|                                      |        |                                                                                                    | Combinações = soma dos diferentes eixos |
|                                      | 4      | 1                                                                                                    | Fator de medição ativo Eixo X           |
|                                      | 4      | 2                                                                                                    | Fator de medição ativo Eixo Y           |
|                                      | 4      | 3                                                                                                    | Fator de medição ativo Eixo Z           |
|                                      | 4      | 7                                                                                                    | Fator de medição ativo Eixo U           |
|                                      | 4      | 8                                                                                                    | Fator de medição ativo Eixo V           |
|                                      | 4      | 9                                                                                                    | Fator de medição ativo Eixo W           |
|                                      | 5      | 1                                                                                                    | 3D-ROT eixo A                           |
|                                      | 5      | 2                                                                                                    | 3D-ROT eixo B                           |

9.8 Funções auxiliares

| Nome do grupo,<br>N.º de Ident.            | Número | Índice  | Significado                                                                                                    |
|--------------------------------------------|--------|---------|----------------------------------------------------------------------------------------------------|
|                                            | 5      | 3       | 3D-ROT eixo C                                                                                                    |
|                                            | 6      | -       | Inclinação do plano de maquinagem ativa/<br>não ativa (-1/0) no modo de funcionamento<br>da execução de um programa |
|                                            | 7      | -       | Inclinação do plano de maquinagem ativa/<br>não ativa (-1/0) no modo de funcionamento<br>manual                     |
| Deslocamento do ponto<br>zero ativado, 220 | 2      | 1       | Eixo X                                                                                                    |
|                                            |        | 2       | Eixo Y                                                                                                    |
|                                            |        | 3       | Eixo Z                                                                                                    |
|                                            |        | 4       | Eixo A                                                                                                    |
|                                            |        | 5       | Eixo B                                                                                                    |
|                                            |        | 6       | Eixo C                                                                                                    |
|                                            |        | 7       | Eixo U                                                                                                    |
|                                            |        | 8       | Eixo V                                                                                                    |
|                                            |        | 9       | Eixo W                                                                                                    |
| Campo de deslocação, 230                   | 2      | 1 a 9   | Interruptor limite de software negativo do<br>eixo 1 a 9                                                            |
|                                            | 3      | 1 bis 9 | Interruptor limite de software positivo do eixo<br>1 a 9                                                            |
|                                            | 5      | -       | Interruptor limite de software ligado ou<br>desligado:<br>0 = ligado, 1 = desligado                                 |
| Posição nominal no sistema<br>REF, 240     | 1      | 1       | Eixo X                                                                                                    |
|                                            |        | 2       | Eixo Y                                                                                                    |
|                                            |        | 3       | Eixo Z                                                                                                    |
|                                            |        | 4       | Eixo A                                                                                                    |
|                                            |        | 5       | Eixo B                                                                                                    |
|                                            |        | 6       | Eixo C                                                                                                    |
|                                            |        | 7       | Eixo U                                                                                                    |
|                                            |        | 8       | Eixo V                                                                                                    |
|                                            |        | 9       | Eixo W                                                                                                    |

| Nome do grupo,<br>N.º de Ident.                      | Número | Índice | Significado |
|------------------------------------------------------|--------|--------|-------------|
| Posição atual no sistema de coordenadas ativado, 270 | 1      | 1      | Eixo X      |
|                                                      |        | 2      | Eixo Y      |
|                                                      |        | 3      | Eixo Z      |
|                                                      |        | 4      | Eixo A      |
|                                                      |        | 5      | Eixo B      |
|                                                      |        | 6      | Eixo C      |
|                                                      |        | 7      | Eixo U      |
|                                                      |        | 8      | Eixo V      |
|                                                      |        | 9      | Eixo W      |

# 9.8 Funções auxiliares

| Nome do grupo,<br>N.º de Ident. | Número | Índice | Significado                                                  |
|---------------------------------|--------|--------|--------------------------------------------------------------|
| Apalpador digital TS, 350       | 50     | 1      | Tipo de apalpador                                            |
|                                 |        | 2      | Linha na tabela de apalpador                                 |
|                                 | 51     | -      | Comprimento efetivo                                          |
|                                 | 52     | 1      | Raio da esfera efetivo                                       |
|                                 |        | 2      | Raio de arredondamento                                       |
|                                 | 53     | 1      | Desvio central (eixo principal)                              |
|                                 |        | 2      | Desvio central (eixo secundário)                             |
|                                 | 54     | -      | Ângulo da orientação do mandril em graus<br>(desvio central) |
|                                 | 55     | 1      | Marcha rápida                                                |
|                                 |        | 2      | Avanço de medição                                            |
|                                 | 56     | 1      | Máximo caminho de medição                                    |
|                                 |        | 2      | Distância de segurança                                       |
|                                 | 57     | 1      | Orientação do mandril possível: 0=não,<br>1=sim              |
|                                 |        | 2      | Ângulo da orientação do mandril                              |
| Apalpador de mesa TT            | 70     | 1      | Tipo de apalpador                                            |
|                                 |        | 2      | Linha na tabela de apalpador                                 |
|                                 | 71     | 1      | Ponto central do eixo principal (sistema de<br>REF)          |
|                                 |        | 2      | Ponto central do eixo secundário (sistema de<br>REF)         |
|                                 |        | 3      | Ponto central do eixo da ferramenta (sistema<br>de REF)      |
|                                 | 72     | -      | Raio de disco                                                |
|                                 | 75     | 1      | Marcha rápida                                                |
|                                 |        | 2      | Avanço de medição com o mandril parado                       |
|                                 |        | 3      | Avanço de medição com o mandril a rodar                      |
|                                 | 76     | 1      | Máximo caminho de medição                                    |
|                                 |        | 2      | Distância de segurança para medição de<br>comprimentos       |
|                                 |        | 3      | Distância de segurança para medição do raio                  |
|                                 | 77     | -      | Rotações do mandril                                          |
|                                 | 78     | -      | Direção de apalpação                                         |

| Nome do grupo <i>,</i><br>N.º de Ident.                                         | Número | Índice                                                                                                    | Significado                                                                                                    |
|---------------------------------------------------------------------------------|--------|----------------------------------------------------------------------------------------------------|----------------------------------------------------------------------------------------------------|
| Ponto de referência a partir<br>do ciclo do apalpador, 360                      | 1      | 1 a 9<br>(X, Y, Z, A, B, C,<br>U, V, W)                                                                   | Último ponto de referência de um ciclo<br>do apalpador manual ou último ponto de<br>apalpação a partir do ciclo 0 sem correção<br>do comprimento do apalpador, mas com<br>correção do raio do apalpador (sistema de<br>coordenadas da peça de trabalho) |
|                                                                                 | 2      | 1 a 9<br>(X, Y, Z, A, B, C,<br>U, V, W)                                                                   | Último ponto de referência de um ciclo<br>do apalpador manual ou último ponto de<br>apalpação a partir do ciclo 0 sem correção<br>do comprimento do apalpador e do raio<br>do apalpador (sistema de coordenadas da<br>máquina)                          |
|                                                                                 | 3      | 1 a 9<br>(X, Y, Z, A, B, C,<br>U, V, W)                                                                   | Resultado de medição do ciclo 0 e 1 do<br>apalpador sem correção do raio do apalpador<br>e do comprimento do apalpador                                                                                                    |
|                                                                                 | 4      | 1 a 9<br>(X, Y, Z, A, B, C,<br>U, V, W)                                                                   | Último ponto de referência de um ciclo<br>do apalpador manual ou último ponto de<br>apalpação a partir do ciclo 0 sem correção<br>do comprimento do apalpador e do raio do<br>apalpador (sistema de coordenadas da peça<br>de trabalho)                 |
|                                                                                 | 10     | -                                                                                                    | Orientação do mandril                                                                                                    |
| Valor da tabela de pontos<br>zero ativada no sistema de<br>coordenadas ativado, | Linha  | Coluna                                                                                                    | Leitura dos valores                                                                                                    |
| Transformação básica, 507                                                       | Linha  | 1 a 6<br>(X, Y, Z, SPA,<br>SPB, SPC)                                                                      | Ler a transformação básica de um preset                                                                                                    |
| Offset do eixo, 508                                                             | Linha  | 1 a 9<br>(X_OFFS,<br>Y_OFFS,<br>Z_OFFS,<br>A_OFFS,<br>B_OFFS,<br>C_OFFS,<br>U_OFFS,<br>V_OFFS,<br>W_OFFS) | Ler o offset do eixo de um preset                                                                                                    |
| Preset ativo, 530                                                               | 1      | -                                                                                                    | Número do preset ativo                                                                                                    |
| Leitura dos dados da<br>ferramenta atual, 950                                   | 1      | -                                                                                                    | Comprimento L da ferramenta                                                                                                    |
|                                                                                 | 2      | -                                                                                                    | Raio R da ferramenta                                                                                                    |
|                                                                                 | 3      | -                                                                                                    | Raio da ferramenta R2                                                                                                    |
|                                                                                 | 4      | -                                                                                                    | Medida excedente do comprimento da ferramenta DL                                                                                                    |
|                                                                                 | 5      | -                                                                                                    | Medida excedente do raio da ferramenta DR                                                                                                    |
|                                                                                 | 6      | -                                                                                                    | Medida excedente do raio da ferramenta DR2                                                                                                    |
|                                                                                 | 7      | -                                                                                                    | Ferramenta bloqueada TL<br>0 = não bloqueada, 1 = bloqueada                                                                                                    |

9.8 Funções auxiliares

| Nome do grupo,<br>N.º de Ident. | Número | Índice | Significado                                                                                                  |
|---------------------------------|--------|--------|----------------------------------------------------------------------------------------------------|
|                                 | 8      | -      | Número da ferramenta. gémea RT                                                                               |
|                                 | 9      | -      | Máximo tempo de vida TIME1                                                                                   |
|                                 | 10     | -      | Máximo tempo de vida TIME2                                                                                   |
|                                 | 11     | -      | Tempo de vida atual CUR. TIME                                                                                |
|                                 | 12     | -      | Estado do PLC                                                                                                |
|                                 | 13     | -      | Comprimento máximo da lâmina LCUTS                                                                           |
|                                 | 14     | -      | Máximo ângulo de aprofundamento ANGLE                                                                        |
|                                 | 15     | -      | TT: N.º de lâminas CUT                                                                                       |
|                                 | 16     | -      | TT: Tolerância de desgaste do comprimento<br>LTOL                                                            |
|                                 | 17     | -      | TT: Tolerância de desgaste do raio RTOL                                                                      |
|                                 | 18     | -      | TT: direção de rotação DIRECT<br>0 = positiva, −1 = negativa                                                 |
|                                 | 19     | -      | TT: Desvio do plano R-OFFS                                                                                   |
|                                 | 20     | -      | TT: Desvio do comprimento L-OFFS                                                                             |
|                                 | 21     | -      | TT: Tolerância de rotura do comprimento<br>LBREAK                                                            |
|                                 | 22     | -      | TT: Tolerância de rotura do raio RBREAK                                                                      |
|                                 | 23     | -      | Valor PLC                                                                                                    |
|                                 | 24     | -      | Tipo de ferramenta TYP<br>0 = fresa, 21 = apalpador                                                          |
|                                 | 27     | -      | Linha correspondente na tabela de apalpador                                                                  |
|                                 | 32     | -      | Ângulo de ponta                                                                                              |
|                                 | 34     | -      | Lift off                                                                                                    |
| Ciclos do apalpador, 990        | 1      | -      | Comportamento de aproximação:<br>0 = comportamento standard<br>1 = raio atuante, distância de segurança zero |
|                                 | 2      | -      | 0 = supervisão do sensor desligada<br>1 = supervisão do sensor ligada                                        |
|                                 | 4      | -      | 0 = haste de apalpação não defletida<br>1 = haste de apalpação defletida                                     |
| Estado de execução, 992         | 10     | -      | Processo a partir de bloco ativo<br>1 = sim, 0 = não                                                         |
|                                 | 11     | -      | Fase de procura                                                                                              |
|                                 | 14     | -      | Número dos últimos erros FN14                                                                                |
|                                 | 16     | -      | Execução autêntica ativa<br>1 = execução, 2 = simulação                                                      |

### Exemplo: atribuir o valor do fator de escala ativo do eixo Z a Q25 55 FN 18: SYSREAD Q25 = ID210 NR4 IDX3

9

### FN 19: PLC: Transmitir valores para o PLC

Com a função **FN19: PLC**, é possível transmitir até dois valores numéricos ou parâmetros Q para o PLC. Valores e unidades: 0,1 µm ou 0,0001°

# Exemplo: transmitir o valor numérico 10 (corresponde a 1µm ou 0,001°) para o PLC

56 FN 19: PLC=+10/+Q3

### FN 20: WAIT FOR: Sincronizar NC e PLC

Esta função só pode ser utilizada com o acordo do fabricante da máquina!

Com a função **FN 20: WAIT FOR**, pode realizar, durante a execução do programa, uma sincronização entre o NC e o PLC. O NC para a execução até que seja cumprida a condição programada no bloco FN 20: WAIT FOR-. Para isso, o TNC pode verificar os seguintes operandos do PLC:

| Operando<br>de PLC | Abreviatura | Margem de direção                                                                       |
|--------------------|-------------|-----------------------------------------------------------------------------------------|
| Marca              | Μ           | 0 a 4999                                                                                |
| Entrada            | 1           | 0 a 31, 128 a 152<br>64 a 126<br>(primeira PL 401 B)<br>192 a 254<br>(segunda PL 401 B) |
| Saída              | 0           | 0 a 30<br>32 a 62<br>(primeira PL 401 B)<br>64 a 94<br>(segunda PL 401 B)               |
| Contador           | С           | 48 a 79                                                                                 |
| Temporizador       | Т           | 0 a 95                                                                                  |
| Byte               | В           | 0 a 4095                                                                                |
| Palavra            | W           | 0 a 2047                                                                                |
| Dupla<br>palavra   | D           | 2048 a 4095                                                                             |

9

## 9.8 Funções auxiliares

O TNC 620 possui uma interface alargada para a comunicação entre o PLC e o NC. Trata-se de uma nova e simbólica Aplication Programmer Interface (**API**). A interface normal do PLC-NC até agora existente continua a existir paralelamente e pode ser utilizada em alternativa. O fabricante da máquina determina se é utilizada a nova ou a antiga API do TNC. Introduza o nome do operando simbólico como string para aguardar pelo estado definido do operando simbólico.

No bloco FN 20-, são permitidas as seguintes condições:

| Condição     | Abreviatura |
|--------------|-------------|
| Igual        | ==          |
| Menor do que | <           |
| Maior do que | >           |
| Menor-igual  | <=          |
| Maior-igual  | >=          |

Além disso, é disponibilizada a função **FN20: WAIT FOR SYNC**. Utilizar **WAIT FOR SYNC** sempre que ler dados do sistema, por exemplo, através de **FN18** e que precisem de uma sincronização em tempo real. O TNC realiza então o cálculo prévio e só executa o bloco NC seguinte, se também o programa NC tiver efetivamente alcançado este bloco.

# Exemplo: parar a execução do programa enquanto o PLC não fixar a marca 4095 em 1

#### 32 FN 20: WAIT FOR M4095==1

Exemplo: parar a execução do programa enquanto o PLC não fixar o operando simbólico em 1

32 FN 20: APISPIN[0].NN\_SPICONTROLINPOS==1

Exemplo: Parar cálculo prévio interno, ler posição atual do eixo X

32 FN 20: WAIT FOR SYNC

33 FN 18: SYSREAD Q1 = ID270 NR1 IDX1

### FN 29: PLC: Transmitir valores para o PLC

Com a função FN 29: PLC, pode transmitir até oito valores numéricos ou parâmetros Q ao PLC. Valores e unidades: 0,1 µm ou 0,0001°

# Exemplo: transmitir o valor numérico 10 (corresponde a 1µm ou 0,001°) para o PLC

56 FN 29: PLC=+10/+Q3/+Q8/+7/+1/+Q5/+Q2/+15

### FN 37: EXPORTAR

A função FN 37: EXPORTAR é necessária, caso queira criar ciclos específicos e integrá-los no TNC. Os parâmetros Q 0-99 são válidos nos ciclos apenas localmente. Isto significa que os parâmetros Q só são válidos no programa onde forem definidos. Com a função FN 37: EXPORT, pode exportar parâmetros Q válidos localmente para outro programa (a chamar).

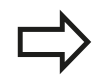

O TNC exporta o valor que o parâmetro tem no momento do comando EXPORT.

O parâmetro é exportado apenas para o programa de chamada imediato.

#### Exemplo: o parâmetro Q local Q25 é exportado

56 FN37: EXPORT Q25

Exemplo: os parâmetros Q locais Q25 até Q30 são exportados 56 FN37: EXPORT Q25 - Q30

9.9 Acessos a tabelas com instruções SQL

## 9.9 Acessos a tabelas com instruções SQL

### Introdução

9

Os acessos a tabelas são programados no TNC com instruções SQL no âmbito de uma **Transação**. Uma transação é composta por várias instruções SQL, que asseguram uma maquinagem ordenada das entradas da tabela.

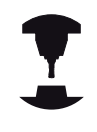

As tabelas são configuradas pelo fabricante da máquina. Os nomes e designações, necessários como parâmetros para indicações SQL, são também por ele determinados.

Conceitos utilizados em seguida:

- Tabela: uma tabela é constituída por x colunas e y linhas. São memorizadas sob a forma de ficheiros na gestão de ficheiros do TNC e são acessíveis através de caminhos e de nomes de ficheiros (=nome da tabela). Como alternativa ao acesso por caminho ou nome do ficheiro, podem ser utilizados sinónimos.
- Coluna: o número e a designação das colunas são determinados na configuração da tabela. A designação das colunas é utilizada no acesso através de várias indicações SQL.
- Linhas: o número de linhas é variável. É possível acrescentar novas linhas. Não são deslocados nenhuns números de linha ou algo análogo. No entanto, é possível selecionar linhas devido ao conteúdo das colunas. Apagar linhas só é possível no editor da tabela e não através do programa NC.
- Célula: Cruzamento de uma coluna com uma linha.
- Registo de Tabela: Conteúdo de célula
- Conjunto de resultados: durante uma transação, as linhas e colunas selecionadas são geridas no conjunto de resultados. Considere o conjunto de resultados como memória intermédia, que retoma temporariamente a quantidade de linhas e colunas selecionadas. (Conjunto de resultados = quantidade de resultados).
- Synonym: com este termo é descrito um nome para uma tabela, que é utilizado em vez de um caminho ou nome do ficheiro. Os sinónimos são determinados pelo fabricante da máquina nos dados de configuração.

### Uma transação

Por norma, uma transação é constituída pelas ações:

- Aceder à tabela (ficheiro), selecionar linhas e transferir para o conjunto de resultados.
- Ler linhas do conjunto de resultados, alterar e/ou acrescentar novas linhas.
- Encerrar a transação. Em caso de alterações/extensões, as linhas do conjunto de resultados são aceites na tabela (ficheiro).

No entanto, são necessárias outras ações para que as entradas da tabela possam ser trabalhadas no programa NC e uma alteração paralela de linhas de tabela iguais sejam evitadas. Daqui resulta o seguinte **Processo de uma transação**:

- Para cada coluna a processar é especificado um parâmetro Q. O parâmetro Q é ordenado na coluna – é ligado (SQL BIND...).
- 2 Aceder à tabela (ficheiro), selecionar linhas e transferir para o conjunto de resultados. Para além disso, defina que colunas devem ser aceites no conjunto de resultados (SQL SELECT...). Pode bloquear as linhas selecionadas. Em seguida, podem aceder a estas linhas outros processos para leitura, que não alteram as entradas da tabela. Deve bloquear sempre as linhas selecionadas, caso sejam efetuadas alterações (SQL SELECT ... FOR UPDATE).
- 3 Ler linhas do conjunto de resultados, alterar e/ou acrescentar novas linhas: – Aceitar uma linha do conjunto de resultados nos parâmetros Q do programa NC (SQL FETCH...) – Preparar alterações nos parâmetros Q e transferi-las para uma linha do conjunto de resultados (SQL UPDATE...) – Preparar uma linha de tabela nova nos parâmetros Q e transferir como nova linha para o conjunto de resultados (SQL INSERT...)
- 4 Encerrar a transação. Os registos da tabela foram modificados/ completados: Os dados são aceites do conjunto de resultados na tabela (ficheiro). São agora memorizados no ficheiro. Os eventuais bloqueios são anulados, o conjunto de resultados é ativado (SQL COMMIT...). – Os registos das tabelas não foram alterados/completados (apenas acessos que podem ser lidos): os eventuais bloqueios são anulados, o conjunto de resultados é ativado (SQL ROLLBACK... SEM ÍNDICE).

É possível trabalhar várias transações em paralelo.

Finalize incondicionalmente uma transação iniciada - mesmo se utilizar acessos exclusivamente de leitura. Apenas assim se garante que as alterações/ extensões não se perdem, os bloqueios são eliminados e o conjunto de resultados é ativado.

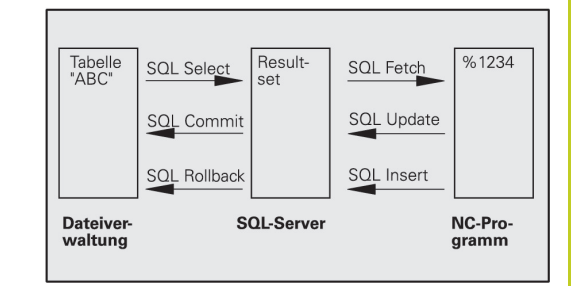

9.9 Acessos a tabelas com instruções SQL

#### Conjunto de resultados

As linhas selecionadas dentro do conjunto de resultados são numeradas por ordem crescente, começando no 0. Esta numeração é designada como **Índice**. No acesso para leitura e escrita, o índice é fornecido e assim uma linha corresponde especificamente ao conjunto de resultados.

Frequentemente é conveniente atribuir por ordem as linhas do conjunto de resultados. Isso é possível através da definição de uma coluna da tabela que contém o critério de ordenação. É escolhida ainda uma sequência ascendente ou descendente (**SQL SELECT ... ORDER BY ...**).

A linha selecionada que foi aceite no conjunto de resultados, é acedida com a **HANDLE**. Todas as indicações SQL seguintes utilizam a Handle como referência nesta quantidade de linhas e colunas selecionadas.

Aquando do encerramento de uma transação a Handle é ativada novamente (**SQL COMMIT...** ou **SQL ROLLBACK...**). Isso já não será válido.

Poderá trabalhar ao mesmo tempo vários conjuntos de resultados. O servidor SQL fornece para cada indicação de seleção uma nova Handle.

#### Ligar parâmetro Q à coluna

O programa NC não tem acesso direto às entradas de tabela no conjunto de resultados. Os dados devem ser transferidos para o parâmetro Q. Com o procedimento inverso os dados são preparados primeiro nos parâmetros Q e, em seguida, transferidos para o conjunto de resultados.

Com **SQL BIND** ... determine que colunas de tabela devem ser representadas em que parâmetros Q. Os parâmetros Q são ligados (ordenados) às colunas. As colunas que não estiverem ligadas a parâmetros Q, não serão tidas em conta no processo de leitura/ escrita.

Se for gerada uma nova linha de tabela com **SQL INSERT...**, as colunas que não estiverem ligadas aos parâmetros Q são ocupadas por valores predefinidos.

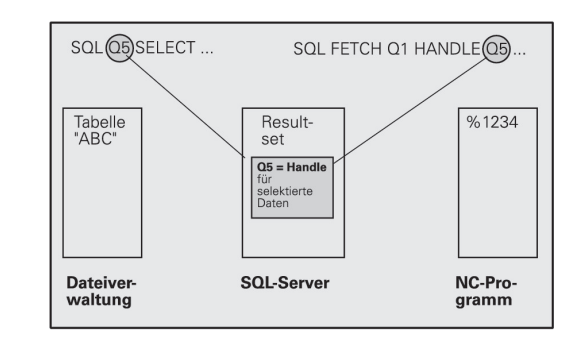

9

9

### Programar Indicações SQL

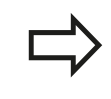

Só pode programar esta função se tiver introduzido o código numérico 555343.

As indicações SQL são programadas no modo de funcionamento Programação:

- SQL
- Selecionar as funções SQL: premir a softkey SQL
- Selecionar indicações SQL através de softkey (ver resumo) ou premir a softkey SQL EXECUTE e programar indicações SQL

#### **Resumo das softkeys**

| Função                                                                                                    | Softkey         |
|----------------------------------------------------------------------------------------------------|-----------------|
| <b>SQL EXECUTE</b><br>Programar instrução de seleção                                                                 | SQL<br>EXECUTE  |
| <b>SQL BIND</b><br>Integrar parâmetro Q na coluna da tabela (ordenar)                                                | SQL<br>BIND     |
| <b>SQL FETCH</b><br>Ler linhas de tabela do conjunto de resultados e<br>guardar nos parâmetros Q                     | SQL<br>FETCH    |
| <b>SQL UPDATE</b><br>Guardar dados dos parâmetros Q numa linha de<br>tabela disponível do conjunto de resultados     | SQL<br>UPDATE   |
| <b>SQL INSERT</b><br>Guardar dados dos parâmetros Q numa linha de<br>tabela nova do conjunto de resultados           | SQL<br>INSERT   |
| <b>SQL COMMIT</b><br>Transferir linhas de tabela do conjunto de<br>resultados para a tabela e finalizar a transação. | SQL<br>COMMIT   |
| SQL ROLLBACK                                                                                                    | SQL<br>ROLLBACK |

- INDICE não programado: rejeitar alterações/ extensões existentes e finalizar transação.
- ÍNDICE programado: a linha indexada permanece no conjunto de resultados – todas as outras linhas são removidas do conjunto de resultados. A transação não é finalizada.

9.9 Acessos a tabelas com instruções SQL

## **SQL BIND**

9

**SQL BIND** integra um parâmetro Q numa coluna da tabela. As instruções SQL Fetch, Update e Insert valorizam esta ligação (ordenação) na transferência de dados entre o conjunto de resultados e o programa NC.

Uma **SQL BIND** sem nome de tabela e de coluna anula a ligação. A ligação termina o mais tardar com o final do programa NC ou do subprograma.

- Poderá programar inúmeras ligações pretendidas. Nos processos de leitura/escrita, são consideradas exclusivamente as colunas indicadas na indicação de seleção.
- SQL BIND... deve ser programado antes das indicações Fetch, Update ou Insert. É possível programar uma indicação de seleção sem indicações de ligação anteriores.
- Se produzir colunas na indicação de seleção, para as quais não existe ligação programada, o resultado será um erro nos processos de leitura/escrita (interrupção do programa).
- N.º de Parâmetro para resultado: parâmetro Q que é integrado (ordenado) na coluna da tabela.
- Base de dados: nome de coluna: introduza os nomes das tabelas e a descrição das colunas – separados por ..

**Nome de tabela**: Sinónimo ou caminho e nome de ficheiro desta tabela. O sinónimo é introduzido diretamente – o caminho e o nome do ficheiro devem estar entre aspas simples.

**Descrição das colunas**: descrição das colunas das tabelas determinada nos dados de configuração

# Ligar parâmetros Q na coluna da tabela

11 SQL BIND Q881"TAB\_EXAMPLE.MESS\_NR" 12 SQL BIND Q882"TAB\_EXAMPLE.MESS\_X"

13 SQL BIND Q883"TAB\_EXAMPLE.MESS\_Y"

14 SQL BIND Q884"TAB\_EXAMPLE.MESS\_Z"

#### Anular ligação

91 SQL BIND Q881

92 SQL BIND Q882

93 SQL BIND Q883

94 SQL BIND Q884

SQL BIND

### SQL SELECT

**SQL SELECT** seleciona as linhas das tabelas e transfere-as para o conjunto de resultados.

O servidor SQL coloca os dados em linhas no conjunto de resultados. As linhas são numeradas em sequência começando pelo 0. O número das linhas, o **ÍNDICE**, é utilizado nos comandos SQL Fetch e Update.

Na função **SQL SELECT...WHERE...**, introduza os critérios de seleção. Desta forma o número de linhas a transferir pode ser limitado. Se não utilizar esta opção, todas as linhas da tabela são transferidas.

Na função **SQL SELECT...ORDER BY...**, introduza o critério de ordenação. É constituída pela descrição das colunas e pela palavrachave para ordenação crescente/decrescente. Se não utilizar esta opção, as linhas são colocadas numa qualquer sequência.

Com a função **SQL SELCT...FOR UPDATE**, bloqueie as linhas selecionadas para outras indicações. Outras indicações podem continuar a ler estas linhas, mas não alterá-las. Utilize esta opção incondicionalmente quando efetuar alterações às entradas das tabelas.

**Conjunto de resultados vazio**: se não existirem linhas que correspondam aos critérios de seleção, o servidor SQL fornece uma Handle válida, mas não entradas da tabela.

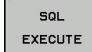

- N.º de parâmetro para resultado: parâmetro Q para a Handle. O servidor SQL fornece a Handle para as linhas e colunas do grupo selecionado com as indicações de seleção atuais.
   Em caso de falha (não foi possível executar a seleção), o servidor SQL devolve 1. Um 0 significa uma Handle não válida.
- Base de dados: comando de texto SQL: com os elementos seguintes:
  - SELECT (palavra-chave): Reconhecimento da ordem SQL, descrições das colunas de tabela a transferir – várias colunas com separação por, (ver exemplos). Para todas as colunas aqui indicadas devem existir parâmetros Q ligados.
  - FROM nome da tabela: Sinónimo ou caminho e nome de ficheiro desta tabela. O sinónimo é introduzido diretamente – os nomes do caminho e da tabela são limitados por aspas simples (ver exemplos) da ordem SQL, separar por , as designações das colunas de tabela a transferir – várias colunas (ver exemplos). Para todas as colunas aqui indicadas devem existir parâmetros Q ligados.

# Selecionar todas as linhas das tabelas

11 SQL BIND Q881"TAB\_EXAMPLE.MESS\_NR" 12 SQL BIND

Q882"TAB\_EXAMPLE.MESS\_X" 13 SQL BIND

Q883"TAB\_EXAMPLE.MESS\_Y"

14 SQL BIND Q884"TAB\_EXAMPLE.MESS\_Z"

#### • • •

Acessos a tabelas com instruções SQL

20 SQL Q5 "SELECTMESS\_NR,MESS\_X,MESS\_Y, MESS\_Z FROM TAB\_EXAMPLE"

#### Seleção das linhas de tabelas com a função WHERE

•••

20 SQL Q5 "SELECTMESS\_NR,MESS\_X,MESS\_Y, MESS\_Z FROM TAB\_EXAMPLE WHERE MESS\_NR<20"

# Seleção das linhas de tabelas com a função WHERE e o parâmetro Q

• • •

20 SQL Q5 "SELECTMESS\_NR,MESS\_X,MESS\_Y, MESS\_Z FROM TAB\_EXAMPLE WHERE MESS\_NR==:'Q11'"

# Definição do nome da tabela através do caminho e nome do ficheiro

• • •

20 SQL Q5 "SELECTMESS\_NR,MESS\_X,MESS\_Y, MESS\_Z FROM 'V:\TABLE \TAB\_EXAMPLE' WHERE MESS\_NR<20"

9.9

## 9.9 Acessos a tabelas com instruções SQL

#### Opcional:

Critérios de seleção **WHERE**: um critério de seleção é constituído por uma descrição de coluna, uma condição (ver tabela) e um valor de comparação. Os vários critérios de seleção associam-se com E ou OU lógicos. O valor de comparação é programado diretamente ou num parâmetro Q. Um parâmetro Q é precedido por : e inserido entre apóstrofos (ver exemplo

Opcional:

**ORDER BY** designação da coluna **ASC** para ordenação ascendente, ou **ORDER BY** designação da coluna **DESC** para ordenação descendente. Se não programar ASC nem DESC, aplica-se a ordenação ascendente como característica predefinida. O TNC coloca as linhas selecionadas segundo a coluna indicada

 Opcional: FOR UPDATE (palavra-chave): as colunas selecionadas são bloqueadas ao acesso de escrita de outros processos.

| Condição                 | Programação |
|--------------------------|-------------|
| igual                    | = ==        |
| diferente                | != <>       |
| menor                    | <           |
| menor ou igual           | <=          |
| maior                    | >           |
| maior ou igual           | >=          |
| Reunir várias condições: |             |
| Lógico E                 | AND         |
| Lógico OU                | OR          |

## SQL FETCH

**SQL FETCH** lê a linha acedida com o **ÍNDICE** a partir do conjunto de resultados e coloca a entrada da tabela no parâmetro Q ligado (ordenado). O conjunto de resultados é acedido com a **HANDLE**.

**SQL FETCH** considera todas as colunas apresentadas na indicação de seleção.

- SQL FETCH
- N.º de parâmetro para resultado: parâmetro Q em que o servidor SQL regista o resultado:
   0: sem ocorrência de erros
   1: ocorreram erros (Handle errada ou índice grande demais)
- Base de dados: ID de acesso a SQL: parâmetro Q com a Handle para identificação do conjunto de resultados (ver também SELECIONAR SQL).
- Base de dados: índice do resultado SQL: número de linha dentro do conjunto de resultados. As entradas das tabelas destas linhas são lidas e transferidas para o parâmetro Q ligado. Se não indicar o índice, é lida a primeira linha (n=0).
   O número das linhas é indicado diretamente ou é programado o parâmetro Q que contém o índice.

# O número da linha é transmitido no parâmetro Ω

11 SQL BIND Q881"TAB\_EXAMPLE.MESS\_NR" 12 SQL BIND Q882"TAB\_EXAMPLE.MESS\_X"

13 SQL BIND Q883"TAB\_EXAMPLE.MESS\_Y"

14 SQL BIND Q884"TAB\_EXAMPLE.MESS\_Z"

• • •

20 SQL Q5 "SELECTMESS\_NR,MESS\_X,MESS\_Y, MESS\_Z FROM TAB\_EXAMPLE"

•••

30 SQL FETCH Q1HANDLE Q5 INDEX +Q2

O número da linha é programado diretamente

• • •

**30 SQL FETCH Q1HANDLE Q5 INDEX5** 

### SQL UPDATE

**SQL UPDATE** transfere os dados preparados nos parâmetros Q contidos na linha do conjunto de resultados acedida com o **ÍNDICE**. As linhas existentes no conjunto de resultados são totalmente substituídas.

**SQL UPDATE** considera todas as colunas apresentadas na indicação de seleção.

SQL UPDATE

9

 N.º de parâmetro para resultado: parâmetro Q em que o servidor SQL regista o resultado:
 0: sem ocorrência de erros
 1: ocorreram erros (Handle errada ou índice grande demais), intervalo de valores excedido/não alcançado ou formato de dados errado)

Base de dados: ID de acesso a SQL: parâmetro Q com a Handle para identificação do conjunto de resultados (ver também SELECIONAR SQL).

Base de dados: índice do resultado SQL: número de linha dentro do conjunto de resultados. As entradas de tabela preparadas nos parâmetros Q são escritas nesta linha. Se não indicar o índice, é descrita a primeira linha (n=0). O número das linhas é indicado diretamente ou é

programado o parâmetro Q que contém o índice.

### **SQL INSERT**

**SQL INSERT** gera uma nova linha no conjunto de resultados e transfere-a para os dados preparados dos parâmetros Q na nova linha.

**SQL INSERT** considera todas as colunas indicadas na indicação de seleção – as colunas de tabela que não foram consideradas pela indicação de seleção são descritas com valores predefinidos.

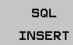

 N.º de parâmetro para resultado: parâmetro Q em que o servidor SQL regista o resultado:
 0: sem ocorrência de erros
 1: ocorreram erros (Handle errada, intervalo de valores excedido/não alcançado ou formato de dados errado)

Base de dados: ID de acesso a SQL: parâmetro Q com a Handle para identificação do conjunto de resultados (ver também SELECIONAR SQL).

#### O número da linha é programado diretamente

. . .

40 SQL UPDATEQ1 HANDLE Q5 INDEX5

O número da linha é transmitido no parâmetro Ω

11 SQL BIND Q881"TAB\_EXAMPLE.MESS\_NR" 12 SQL BIND

Q882"TAB\_EXAMPLE.MESS\_X"

13 SQL BIND Q883"TAB\_EXAMPLE.MESS\_Y"

14 SQL BIND Q884"TAB\_EXAMPLE.MESS\_Z"

### •••

20 SQL Q5 "SELECTMESS\_NR,MESS\_X,MESS\_Y, MESS\_Z FROM TAB\_EXAMPLE"

• • •

40 SQL INSERTQ1 HANDLE Q5

### **SQL COMMIT**

**SQL COMMIT** transfere de novo para a tabela todas as linhas indicadas no conjunto de resultados. Um bloqueio memorizado com **SELCT...FOR UPDATE** é anulado.

A Handle fornecida pela indicação **SQL SELECT** perde a respetiva validade.

- SQL COMMIT
- N.º de parâmetro para resultado: parâmetro Q em que o servidor SQL regista o resultado:
   0: sem ocorrência de erros
   1: ocorreram erros (Handle errada ou registos iguais em colunas requerendo registos inequívocos)
- Base de dados: ID de acesso a SQL: parâmetro Q com a Handle para identificação do conjunto de resultados (ver também SELECIONAR SQL).

11 SQL BIND

Q881"TAB\_EXAMPLE.MESS\_NR"

12 SQL BIND Q882"TAB\_EXAMPLE.MESS\_X" 13 SOL BIND

Q883"TAB\_EXAMPLE.MESS\_Y"

14 SQL BIND Q884"TAB\_EXAMPLE.MESS\_Z"

· · ·

20 SQL Q5 "SELECTMESS\_NR,MESS\_X,MESS\_Y, MESS\_Z FROM TAB\_EXAMPLE"

•••

30 SQL FETCH Q1HANDLE Q5 INDEX +Q2

• • •

40 SQL UPDATEQ1 HANDLE Q5 INDEX +Q2

• • •

50 SQL COMMITQ1 HANDLE Q5

### SQL ROLLBACK

A execução de **SQL ROLLBACK** depende do fato de o **ÍNDICE** estar programado:

- ÍNDICE não programado: o conjunto de dados não é novamente escrito na tabela (são perdidas eventuais alterações/extensões). A transação é finalizada – a Handle fornecida por SQL SELECT perde a respetiva validade. Aplicação típica: finalizou uma transação com acessos de leitura exclusivos.
- ÍNDICE programado: a linha indexada permanece todas as outras linhas são removidas do conjunto de resultados. A transação não é finalizada. Um bloqueio memorizado com SELCT...FOR UPDATE permanece para a linha indexada – para todas as outras linhas é anulada.

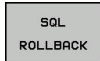

- N.º de parâmetro para resultado: parâmetro Q em que o servidor SQL regista o resultado:
   0: sem ocorrência de erros
   1: ocorreram erros (Handle errada)
- Base de dados: ID de acesso a SQL: parâmetro Q com a Handle para identificação do conjunto de resultados (ver também SELECIONAR SQL).
- Base de dados: índice do resultado SQL: linha que deve permanecer dentro do conjunto de resultados. O número das linhas é indicado diretamente ou é programado o parâmetro Q que contém o índice.

11 SQL BIND

Q881"TAB\_EXAMPLE.MESS\_NR"

12 SQL BIND Q882"TAB\_EXAMPLE.MESS\_X"

13 SQL BIND Q883"TAB\_EXAMPLE.MESS\_Y"

14 SQL BIND Q884"TAB\_EXAMPLE.MESS\_Z"

•••

20 SQL Q5 "SELECTMESS\_NR,MESS\_X,MESS\_Y, MESS\_Z FROM TAB\_EXAMPLE"

#### • • •

. . .

30 SQL FETCH Q1HANDLE Q5 INDEX +Q2

50 SQL ROLLBACKQ1 HANDLE Q5

9.10 Introduzir fórmulas diretamente

# 9.10 Introduzir fórmulas diretamente

### Introduzir a fórmula

9

Com as softkeys, podem-se introduzir diretamente no programa de maquinagem fórmulas matemáticas com várias operações de cálculo:

As funções de combinação matemática aparecem, premindo a softkey FORMULA. O TNC mostra as seguintes softkeys em várias barras:

| Função lógica                                                                                                    | Softkey |
|----------------------------------------------------------------------------------------------------|---------|
| <b>Adição</b><br>p. ex. <b>Q10 = Q1 + Q5</b>                                                                                                    | +       |
| <b>Subtração</b><br>p. ex. <b>Q25 = Q7 - Q108</b>                                                                                                   | -       |
| Multiplicação<br>p. ex. Q12 = 5 * Q5                                                                                                    | *       |
| <b>Divisão</b><br>p. ex. <b>Q25 = Q1 / Q2</b>                                                                                                    | /       |
| Abrir parêntese<br>p. ex. Q12 = Q1 * (Q2 + Q3)                                                                                                    | (       |
| Fechar parêntese<br>p. ex. Q12 = Q1 * (Q2 + Q3)                                                                                                    | ,       |
| Valor ao quadrado (em ingl.square)                                                                                                    | SQ      |
| p. ex. Q15 = SQ 5                                                                                                    |         |
| Extrair a raiz quadrada (em ingl. square root)                                                                                                    | SQRT    |
| p. ex. Q22 = SQRT 25                                                                                                    |         |
| Seno de um ângulo                                                                                                    | SIN     |
| p. ex. <b>Q44 = SIN 45</b>                                                                                                    |         |
| Cosseno de um ângulo<br>p. ex. Q45 = COS 45                                                                                                    | COS     |
| Tangente de um ângulo<br>p. ex. Q46 = TAN 45                                                                                                    | TAN     |
| <b>Arco seno</b><br>Função inversa do seno; determinar o ângulo a<br>partir da relação contra-cateto/hipotenusa<br>p. ex. <b>Q10 = ASIN 0,75</b>    | ASIN    |
| <b>Arco cosseno</b><br>Função inversa do cosseno; determinar o ângulo a<br>partir da relação contra-cateto/hipotenusa<br>z.B. <b>Q11 = ACOS Q40</b> | ACOS    |
| Arco tangente<br>Função inversa da tangente; determinar o ângulo a<br>partir da relação contra-cateto/ancateto<br>p. ex. Q12 = ATAN Q50             | ATAN    |

| Função lógica                                                                                                    | Softkey |
|----------------------------------------------------------------------------------------------------|---------|
| Valores a uma potência                                                                                                    | ~       |
| p. ex. <b>Q15 = 3^3</b>                                                                                                    |         |
| <b>Constante PI (3,14159)</b><br>p. ex. <b>Q15 = PI</b>                                                                                                    | PI      |
| Determinar o logaritmo natural (LN) de um<br>número                                                                                                    | LN      |
| Número base 2,7183<br>p. ex. <b>Q15 = LN Q11</b>                                                                                                    |         |
| Determinar o logaritmo de um número em base<br>10<br>p. ex. Q33 = LOG Q22                                                                                              | LOG     |
| Função exponencial, 2,7183 elevado a n<br>p. ex. Q1 = EXP Q12                                                                                                    | EXP     |
| Negar valores (multiplicar por -1)                                                                                                    | NEG     |
| p. ex. QZ = NEG Q1                                                                                                    |         |
| Arredondar posições atrás da vírgula<br>Determinar o número inteiro<br>p. ex. Q3 = INT Q42                                                                             | INT     |
| <b>Determinar o valor absoluto de um número</b><br>p. ex. <b>Q4 = ABS Q22</b>                                                                                          | ABS     |
| Arredondar posições antes da vírgula<br>Fracionar<br>p. ex. Q5 = FRAC Q23                                                                                              | FRAC    |
| <b>Verificar o sinal de um número</b><br>p. ex. <b>Q12 = SGN Q50</b><br>Se o valor de retorno Q12 = 1, então Q50 >= 0<br>Se o valor de retorno Q12 = -1, então Q50 < 0 | SGN     |
| Calcular o valor de modulo (resto da divisão)<br>p. ex. Q12 = 400 % 360 Resultado: Q12 = 40                                                                            | *       |

311

## 9.10 Introduzir fórmulas diretamente

### Regras de cálculo

Para a programação de fórmulas matemáticas, há as seguintes regras:

# Os cálculos de multiplicação efetuam-se antes dos de somar e subtrair

#### 12 Q1 = 5 \* 3 + 2 \* 10 = 35

- 1 Passo de cálculo 5 \* 3 = 15
- 2 Passo de cálculo 2 \* 10 = 20
- 3 Passo de cálculo 15 + 20 = 35

#### ou

9

#### 13 Q2 = SQ 10 - 3^3 = 73

- 1 Passo de cálculo elevar 10 ao quadrado = 100
- 2 Passo de cálculo elevar 3 ao cubo (à potência 3) = 27
- 3 Passo de cálculo 100 27 = 73

#### Lei da distribuição

Lei da distribuição no cálculo entre parênteses a \* (b + c) = a \* b + a \* c

### Exemplo de introdução

Calcular o ângulo com o arctan como cateto oposto (Q12) e cateto contíguo (Q13); atribuir o resultado a Q25:

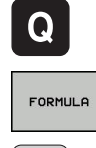

Q

ENT

 $\triangleright$ 

- Selecionar introdução de fórmula: premir a tecla Q e a softkey FÓRMULA, ou utilizar o acesso rápido:
- ▶ Premir a tecla Q no botão ASCII.

### N.º DE PARÂMETRO PARA RESULTADO?

- Introduzir 25 (número de parâmetro) e premir a tecla ENT.
- Comutar a barra de softkeys e selecionar a função Arco Tangente.

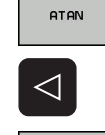

Q

1

Q

>

• Comutar a barra de softkeys e abrir parênteses.

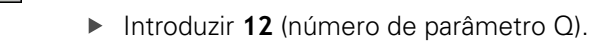

- Selecionar Divisão.
- Introduzir 13 (número de parâmetro Q).
- Fechar parênteses e finalizar a introdução da fórmula.

Exemplo de blocos NC

37 Q25 = ATAN (Q12/Q13)

9

9.11 Parâmetros string

# 9.11 Parâmetros string

### Funções do processamento de strings

Pode utilizar o processamento de strings (inglês "string" = cadeia de caracteres) através do parâmetro **QS** para criar cadeias de caracteres variáveis. Essas cadeias de caracteres podem ser emitidas, por exemplo, através da função **FN 16:F-PRINT** para efetuar protocolos variáveis.

Poderá atribuir um string de carateres a um parâmetro String (letras, algarismos, sinais especiais, sinais de comando e espaços) com um comprimento até 256 carateres. Os valores a atribuir ou lidos podem ser ainda trabalhados e testados com as funções descritas em seguida. Tal como na programação de parâmetros Q, estão à disposição 2.000 parâmetros QS (ver "Princípio e resumo das funções", Página 266).

Nas funções de parâmetro Q FÓRMULA DE STRING e FÓRMULA estão contidas diferentes funções para processamento dos parâmetros String.

| Funções da FORIVIULA DE STRING                                                                                                    | Softkey | Página            |
|----------------------------------------------------------------------------------------------------|---------|-------------------|
| Atribuir parâmetro String                                                                                                    | STRING  | 315               |
| Encadear parâmetro string                                                                                                    |         | 315               |
| Converter valores numéricos num<br>parâmetro String                                                                                                    | TOCHAR  | 316               |
| Copiar string parcial a partir de um<br>parâmetro String                                                                                                    | SUBSTR  | 317               |
| Funções de String na função                                                                                                    | Softkey | Página            |
| FORMULA                                                                                                    |         |                   |
| FORMULA<br>Converter parâmetro String num valor<br>numérico                                                                                                    | TONUMB  | 318               |
| FORMULA<br>Converter parâmetro String num valor<br>numérico<br>Verificar um parâmetro String                                                                            | TONUMB  | 318<br>319        |
| FORMULA         Converter parâmetro String num valor         numérico         Verificar um parâmetro String         Emitir o comprimento de um         parâmetro string | TONUMB  | 318<br>319<br>320 |

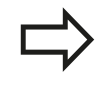

Quando utilizar a função FÓRMULA DE STRING, o resultado da operação de cálculo efetuada é sempre uma String. Quando utilizar a função FÓRMULA, o resultado da operação de cálculo efetuada é sempre um valor numérico.

# Atribuir parâmetro String

Antes de utilizar variáveis de String, deverá atribuir estes primeiro. Para isso utilize o comando **DECLARE STRING**.

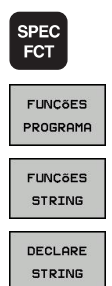

- Mostrar barra de softkeys com funções especiais
- Selecionar o menu de funções para a definição das diferentes funções de texto claro
- Selecionar funções de String
- Selecionar a função DECLARE STRING

### Exemplo de blocos NC

| <b>37 DECLARE STRING</b> | QS10 = "PEÇA | DE TRABALHO |
|--------------------------|--------------|-------------|
|--------------------------|--------------|-------------|

### Encadear parâmetros string

Com o operador de encadeamento (Parâmetro String || Parâmetro String) poderá ligar vários parâmetros String entre si.

- SPEC FCT
- Mostrar barra de softkeys com funções especiais
- FUNCÕES
- Selecionar o menu de funções para a definição das diferentes funções de texto claro

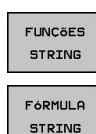

- Selecionar funções de String
- Selecionar a função FÓRMULA DE STRING
- Introduzir o número do parâmetro de String no qual o TNC deve memorizar a String encadeada e confirmar com a tecla ENT
- Introduzir o número do parâmetro de String onde é memorizada a primeira string parcial e confirmar com a tecla ENT: o TNC mostra o símbolo de encadeamento | |
- Confirmar com a tecla ENT
- Introduzir o número do parâmetro de String onde é memorizada a **segunda** string parcial e confirmar com a tecla ENT:
- Repetir o processo até ter escolhido todas as strings parciais a encadear e concluir com a tecla END

9.11 Parâmetros string

# Exemplo: QS10 deverá conter o texto completo de QS12, QS13 e QS14

### 37 QS10 = QS12 || QS13 || QS14

Conteúdo de parâmetros:

- QS12: Peça de trabalho
- QS13: Estado:
- QS14: Desperdícios
- QS10: Estado da peça de trabalho: desperdícios

### Converter valores numéricos num parâmetro string

Com a função **TOCHAR** o TNC converte um valor numérico num parâmetro String. Desta forma os valores numéricos podem ser encadeados com variáveis de String.

| SPEC |  |
|------|--|
| FCT  |  |
|      |  |

FUNCÕES

PROGRAMA

FUNCÕES

FóRMULA STRING

TOCHAR

Mostrar barra de softkeys com funções especiais

- Selecionar o menu de funções para a definição das diferentes funções de texto claro
- Selecionar funções de String
- Selecionar a função FÓRMULA DE STRING
- Selecionar uma função para converter um valor numérico num parâmetro de String
- Introduzir número ou parâmetro Q desejado que o TNC deve emitir e confirmar com a tecla ENT
- Quando desejar, introduza o número de casas decimais que o TNC deve converter e confirme com a tecla ENT
- Fechar a expressão entre parêntesis com a tecla ENT e concluir a introdução com a tecla END

# Exemplo: Converter o parâmetro Q50 no parâmetro String QS11 e utilizar 3 casas decimais

37 QS11 = TOCHAR ( DAT+Q50 DECIMALS3 )

### Copiar string parcial a partir de um parâmetro string

Com a função SUBSTR poderá copiar a partir de um parâmetro String, uma área definida.

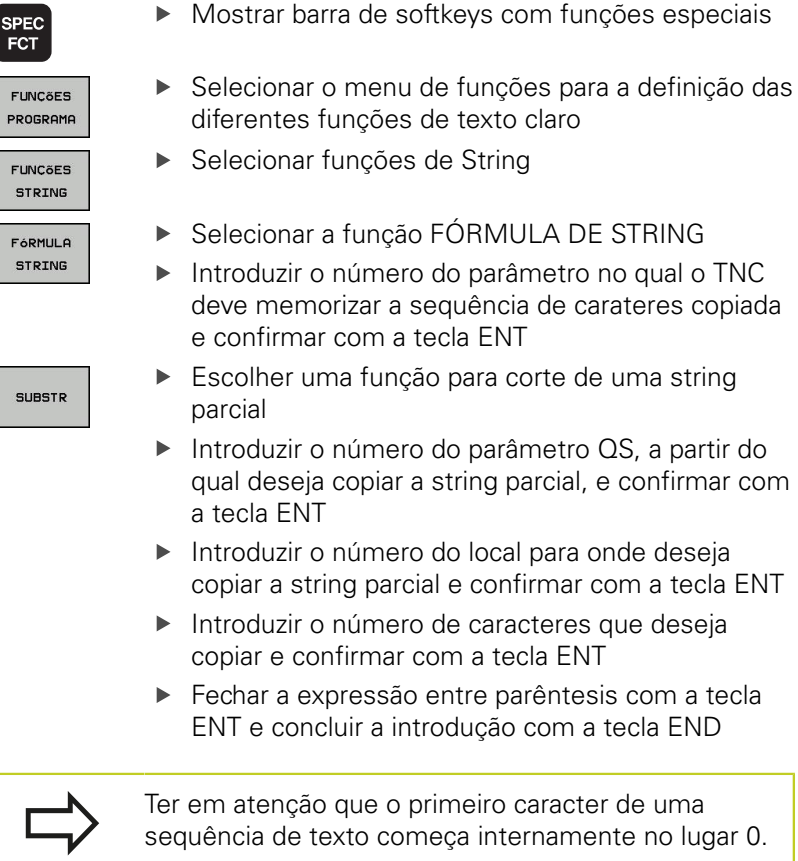

Exemplo: a partir do parâmetro String QS10 é lida uma string parcial com 4 caracteres (BEG2) a partir da terceira posição (LEN4).

37 QS13 = SUBSTR (SRC\_QS10 BEG2 LEN4)

SUBSTR

9.11 Parâmetros string

### Converter parâmetro String num valor numérico

A função **TONUMB** converte um parâmetro String num valor numérico. O valor a converter deve ser constituído apenas por valores numéricos.

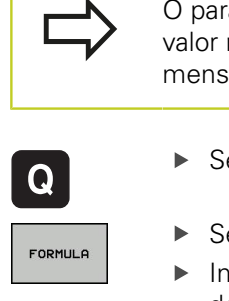

O parâmetro QS a converter só pode conter um valor numérico, caso contrário o TNC emite uma mensagem de erro.

- Selecionar funções de parâmetros Q
- Selecionar a função FÓRMULA
- Introduzir o número do parâmetro no qual o TNC deve memorizar o valor numérico e confirmar com a tecla ENT
- Толимв
- Comutação de barra de softkeys
- Selecionar uma função para converter um parâmetro String num valor numérico
- Introduzir o número do parâmetro QS que o TNC deve converter e confirmar com a tecla ENT
- Fechar a expressão entre parêntesis com a tecla ENT e concluir a introdução com a tecla END

# Exemplo: Converter parâmetro String QS11 num parâmetro numérico Q82

37 Q82 = TONUMB ( SRC\_QS11 )

## Verificar um parâmetro string

Com a função INSTR poderá verificar se ou onde um parâmetro String é mantido num outro parâmetro String.

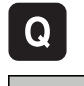

Selecionar funções de parâmetros Q

- FORMULA
- Selecionar a função FÓRMULA
- Introduzir o número do parâmetro Q, no gual o TNC deve memorizar o local onde tem início o texto a procurar e confirmar com a tecla ENT
- Comutação de barra de softkeys
- $\triangleleft$
- INSTR
- Selecionar a função para verificar um parâmetro String
- Introduzir o número do parâmetro QS onde o texto a procurar é memorizado e confirmar com a tecla ENT
- Introduzir o número do parâmetro QS que o TNC deve procurar e confirmar com a tecla ENT
- Introduzir o número do local onde o TNC deve procurar a string parcial e confirmar com a tecla ENT
- Fechar a expressão entre parêntesis com a tecla ENT e concluir a introdução com a tecla END

Ter em atenção que o primeiro caracter de uma seguência de texto começa internamente no lugar 0.

Se o TNC não encontrar a string parcial a procurar, então guarda o comprimento total da string a procurar (aqui a contagem começa em 1) no parâmetro de resultado.

Se surgir várias vezes a string parcial procurada, o TNC informa qual o primeiro local onde poderá encontrar a string parcial.

#### Exemplo: Procurar QS10 no texto memorizado no parâmetro QS13. Iniciar a procura a partir do terceiro local

### 37 Q50 = INSTR ( SRC\_QS10 SEA\_QS13 BEG2 )

**Parâmetros string** 9.11

### Emitir o comprimento de um parâmetro string

A função STRLEN informa qual o comprimento do texto que está memorizado num parâmetro string a selecionar.

| Q          | <ul> <li>Selecionar funções de parâmetros Q</li> </ul>                                                                                                    |
|------------|----------------------------------------------------------------------------------------------------|
| FORMULA    | <ul> <li>Selecionar a função FÓRMULA</li> <li>Introduzir o número do parâmetro Q no qual o<br/>TNC deve memorizar o comprimento do string<br/>calculado e confirmar com a tecla ENT</li> </ul>                                                                                                    |
| $\bigcirc$ | <ul> <li>Comutação de barra de softkeys</li> </ul>                                                                                                    |
| STRLEN     | <ul> <li>Selecionar a função para determinar o comprimento do texto de um parâmetro String</li> <li>Introduzir o número do parâmetro QS que o TNC deve calcular e confirmar com a tecla ENT</li> <li>Fechar a expressão entre parêntesis com a tecla ENT e concluir a introdução com a tecla END</li> </ul> |

#### Exemplo: Calcular o comprimento de QS15

37 Q52 = STRLEN ( SRC\_QS15 )

## Comparar a sequência alfabética

Com a função STRCOMP poderá comparar a sequência alfabética de parâmetros String.

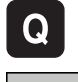

Selecionar funções de parâmetros Q

FORMULA

Selecionar a função FÓRMULA

- Introduzir o número do parâmetro Q no qual o TNC deve memorizar o resultado da comparação e confirmar com a tecla ENT
- Comutação de barra de softkeys

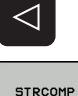

- Selecionar a função para comparação de parâmetros String
- Introduzir o número do parâmetro QS que o TNC deve comparar e confirmar com a tecla ENT
- Introduzir o número do segundo parâmetro QS que o TNC deve comparar e confirmar com a tecla ENT
- Fechar a expressão entre parêntesis com a tecla ENT e concluir a introdução com a tecla END
- O TNC informa os seguintes resultados:
- 0: Os parâmetros QS comparados são idênticos
- -1: O primeiro parâmetro QS está alfabeticamente colocado após o segundo parâmetro QS
- +1: O primeiro parâmetro QS está alfabeticamente colocado atrás do segundo parâmetro QS

Exemplo: Comparar a sequência alfabética de QS12 e QS14

37 Q52 = STRCOMP ( SRC\_QS12 SEA\_QS14 )

9

9.11 Parâmetros string

### Ler parâmetros de máquina

Com a função **CFGREAD**, pode ler parâmetros da máquina do TNC como valores numéricos ou strings.

Para ler um parâmetro de máquina, tem de determinar o nome do parâmetro, o objeto do parâmetro e, se necessário, o número do grupo e o índice no editor de configuração do TNC:

| Тіро           | Significado                                                                                                    | Exemplo           | Símbolo             |
|----------------|----------------------------------------------------------------------------------------------------|-------------------|---------------------|
| Tecla<br>(key) | Nome do grupo<br>do parâmetro<br>de máquina (se<br>necessário)                                                                                                    | CH_NC             | ₽ <mark>₿</mark>    |
| Entidade       | Objeto de<br>parâmetro (o nome<br>começa com " <b>Cfg</b> ")                                                                                                    | CfgGeoCycle       | ₽₽ <mark>₽</mark> _ |
| Atributo       | Nome do parâmetro<br>de máquina                                                                                                    | displaySpindleErr |                     |
| Índice         | Índice de listas<br>de um parâmetro<br>de máquina (se<br>necessário)                                                                                                    | [0]               | ⊕⊡                  |
|                | Quando se encontra no editor de configurações<br>dos parâmetros do utilizador, pode modificar<br>a representação dos parâmetros existentes.<br>Com a configuração standard, os parâmetros<br>são visualizados com textos explicativos curtos.<br>Para visualizar os nomes de sistema reais dos<br>parâmetros, prima a tecla de divisão do ecrã e,<br>em seguida, a softkey VISUALIZAR NOME DO<br>SISTEMA. Proceda da mesma forma para aceder<br>novamente à vista standard. |                   |                     |

Antes de poder consultar um parâmetro de máquina com a função **CFGREAD**, tem de definir respetivamente um parâmetro QS com atributo, entidade e tecla.

No diálogo da função CFGREAD, são consultados os seguintes parâmetros:

- **KEY\_QS**: nome do grupo (tecla) do parâmetro de máquina
- **TAG\_QS**: nome do objeto (entidade) do parâmetro de máquina
- ATR\_QS: nome (atributo) do parâmetro de máquina
- IDX: índice do parâmetro de máquina

#### Ler o string de um parâmetro de máquina

Guardar o conteúdo de um parâmetro de máquina como string num parâmetro QS:

| SPEC<br>FCT         |  |
|---------------------|--|
| FUNÇÕES<br>PROGRAMA |  |
| FUNCÕES<br>STRING   |  |
| FóRMULA<br>STRING   |  |

- Mostrar barra de softkeys com funções especiais
- Selecionar o menu de funções para a definição das diferentes funções de texto claro
- Selecionar funções de String
- Selecionar a função FÓRMULA DE STRING
- Introduzir o número do parâmetro string em que o TNC deve guardar o parâmetro de máquina, confirmar com a tecla ENT
- Selecionar a função CFGREAD
- Introduzir os números dos parâmetros string para tecla (key), entidade e atributo, confirmar com a tecla ENT
- Se necessário, introduzir o número para o índice ou saltar o diálogo com NO ENT
- Fechar a expressão entre parêntesis com a tecla ENT e concluir a introdução com a tecla END

#### Exemplo: ler a designação do quarto eixo como string

#### Ajuste do parâmetro no editor de programas

DisplaySettings CfgDisplayData axisDisplayOrder [0] a [5]

| 14 DECLARE STRINGQS11 = ""                             | Atribuir o parâmetro string para Chave             |
|--------------------------------------------------------|----------------------------------------------------|
| 15 DECLARE STRINGQS12 = "CFGDISPLAYDATA"               | Atribuir o parâmetro string para Entidade          |
| 16 DECLARE STRINGQS13 = "AXISDISPLAYORDER"             | Atribuir o parâmetro string para Nome do parâmetro |
| 17 QS1 =<br>CFGREAD( KEY_QS11 TAG_QS12 ATR_QS13 IDX3 ) | Editar parâmetros de máquina                       |

## 9.11 Parâmetros string

#### Ler o valor numérico de um parâmetro de máquina

Guardar o valor de um parâmetro de máquina como valor numérico num parâmetro Q:

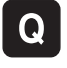

Selecionar funções de parâmetros Q

FORMULA

Selecionar a função FÓRMULA

- Introduzir o número do parâmetro Q em que o TNC deve guardar o parâmetro de máquina, confirmar com a tecla ENT
- Selecionar a função CFGREAD
- Introduzir os números dos parâmetros string para tecla (key), entidade e atributo, confirmar com a tecla ENT
- Se necessário, introduzir o número para o índice ou saltar o diálogo com NO ENT
- Fechar a expressão entre parêntesis com a tecla ENT e concluir a introdução com a tecla END

#### Exemplo: ler o fator de sobreposição como parâmetro Q

#### Ajuste do parâmetro no editor de programas

ChannelSettings CH\_NC

CfgGeoCycle

pocketOverlap

| 14 DECLARE STRINGQS11 = "CH_NC"                | Atribuir o parâmetro string para Chave             |
|------------------------------------------------|----------------------------------------------------|
| 15 DECLARE STRINGQS12 = "CFGGEOCYCLE"          | Atribuir o parâmetro string para Entidade          |
| 16 DECLARE STRINGQS13 = "POCKETOVERLAP"        | Atribuir o parâmetro string para Nome do parâmetro |
| 17 Q50 = CFGREAD( KEY_QS11 TAG_QS12 ATR_QS13 ) | Editar parâmetros de máquina                       |
# 9.12 Parâmetros Q previamente ocupados

O TNC memoriza valores nos parâmetros Q de Q100 a Q199. Aos parâmetros Q são atribuídos:

- Valores do PLC
- Indicações sobre a ferramenta e o mandril
- Indicações sobre o estado de funcionamento
- Resultados de medição dos ciclos de apalpação, etc.

O TNC guarda os parâmetros Q pré-regulados Q108, Q114 e Q115 - Q117 na respetiva unidade de medição do programa atual.

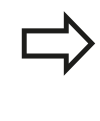

Não poderá utilizar os parâmetro Q previamente ocupados (parâmetros QS) entre **Q100** e **Q199** (**QS100** e **QS199**) como parâmetros de cálculo nos programas NC, caso contrário poderão surgir efeitos indesejados.

# Valores do PLC: de Q100 a Q107

O TNC utiliza os parâmetros de Q100 a Q107 para poder aceitar valores do PLC num programa NC.

# Raio atual da ferramenta: Q108

O valor atual do raio da ferramenta é atribuído a Q108. Q108 é composto por:

- Raio da ferramenta R (tabela de ferramentas ou bloco TOOL DEF)
- Valor delta DR da tabela de ferramentas
- Valor delta DR do bloco TOOL CALL

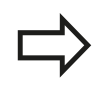

O TNC memoriza o raio de ferramenta ativo também em caso de uma interrupção de corrente.

# Eixo da ferramenta: Q109

O valor do parâmetro Q109 depende do eixo atual da ferramenta:

| Eixo da ferramenta                 | Valor de<br>parâmetro |
|------------------------------------|-----------------------|
| Nenhum eixo da ferramenta definido | Q109 = -1             |
| Eixo X                             | Q109 = 0              |
| Eixo Y                             | Q109 = 1              |
| Eixo Z                             | Q109 = 2              |
| Eixo U                             | Q109 = 6              |
| Eixo V                             | Q109 = 7              |
| Eixo W                             | Q109 = 8              |

# Programação: parâmetros Q

9

# 9.12 Parâmetros Q previamente ocupados

# Estado do mandril: Q110

O valor do parâmetro depende da última função M programada para o mandril:

| Função M                                 | Valor de<br>parâmetro |
|------------------------------------------|-----------------------|
| Nenhum estado do mandril definido        | Q110 = -1             |
| M3: mandril LIGADO, sentido horário      | Q110 = 0              |
| M4: mandril LIGADO, sentido anti-horário | Q110 = 1              |
| M5 após M3                               | Q110 = 2              |
| M5 após M4                               | Q110 = 3              |

# Abastecimento de refrigerante: Q111

| Função M                          | Valor de<br>parâmetro |
|-----------------------------------|-----------------------|
| M8: agente refrigerante LIGADO    | Q111 = 1              |
| M9: agente refrigerante DESLIGADO | Q111 = 0              |

# fator de sobreposição: Q112

O TNC atribui a Q112 o fator de sobreposição em caso de fresagem de caixa (pocketOverlap).

# Indicações de cotas no programa: Q113

O valor do parâmetro Q113 em sobreposições com PGM CALL depende das indicações de cotas do programa que como primeiro chama outros programas.

| Indicações de cotas no programa<br>principal | Valor de<br>parâmetro |
|----------------------------------------------|-----------------------|
| Sistema métrico (mm)                         | Q113 = 0              |
| Sistema em polegadas (poleg.)                | Q113 = 1              |

# Comprimento da ferramenta: Q114

O valor atual do comprimento da ferramenta é atribuído a Q114.

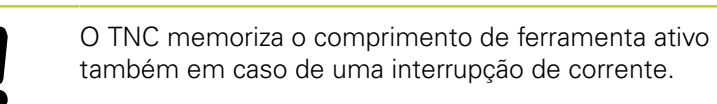

# Coordenadas depois da apalpação durante a execução do programa

Depois de uma medição programada com o apalpador 3D, os parâmetros de Q115 a Q119 contêm as coordenadas da posição do mandril no momento da apalpação. As coordenadas referem-se ao ponto de referência que está ativado no modo de funcionamento manual.

Para estas coordenadas, não se tem em conta o comprimento da haste e o raio da esfera de apalpação.

| Eixo de coordenadas              | Valor de<br>parâmetro |
|----------------------------------|-----------------------|
| Eixo X                           | Q115                  |
| Eixo Y                           | Q116                  |
| Eixo Z                           | Q117                  |
| IV Eixo<br>Dependente da máquina | Q118                  |
| V. Eixo<br>Dependente da máquina | Q119                  |

# Desvio do valor real em caso de medição automática da ferramenta com o apalpador TT 130

| Desvio real/nominal       | Valor de<br>parâmetro |
|---------------------------|-----------------------|
| Comprimento da ferramenta | Q115                  |
| Raio da ferramenta        | Q116                  |

# Inclinação do plano de maquinagem com ângulos da peça de trabalho: coordenadas para eixos rotativos calculadas pelo TNC

| Coordenadas | Valor de<br>parâmetro |
|-------------|-----------------------|
| Eixo A      | Q120                  |
| Eixo B      | Q121                  |
| Eixo C      | Q122                  |

# Programação: parâmetros Q

9.12 Parâmetros Q previamente ocupados

# Resultados de medição de ciclos de apalpação (ver o Manual do utilizador Programação de ciclos)

| Valor real medido                        | Valor de<br>parâmetro |
|------------------------------------------|-----------------------|
| Ângulo duma reta                         | Q150                  |
| Centro no eixo principal                 | Q151                  |
| Centro no eixo auxiliar                  | Q152                  |
| Diâmetro                                 | Q153                  |
| Comprimento da caixa                     | Q154                  |
| Largura da caixa                         | Q155                  |
| Comprimento no eixo selecionado no ciclo | Q156                  |
| Posição do eixo central                  | Q157                  |
| Ângulo do eixo A                         | Q158                  |
| Ângulo do eixo B                         | Q159                  |
| Coordenada do eixo selecionado no ciclo  | Q160                  |
| Desvio obtido                            | Valor de<br>parâmetro |
| Centro no eixo principal                 | Q161                  |
| Centro no eixo auxiliar                  | Q162                  |
| Diâmetro                                 | Q163                  |
| Comprimento da caixa                     | Q164                  |
| Largura da caixa                         | Q165                  |
| Comprimento medido                       | Q166                  |
| Posição do eixo central                  | Q167                  |
| Ângulo sólido calculado                  | Valor de<br>parâmetro |
| Rotação em volta do eixo A               | Q170                  |
| Rotação em volta do eixo B               | Q171                  |
| Rotação em volta do eixo C               | Q172                  |
| Estado da peça de trabalho               | Valor de<br>parâmetro |
| Bom                                      | Q180                  |
| Acabamento                               | Q181                  |
| Desperdícios                             | Q182                  |

| Medição da ferramenta com laser<br>BLUM | Valor de<br>parâmetro |
|-----------------------------------------|-----------------------|
| Reservado                               | Q190                  |
| Reservado                               | Q191                  |
| Reservado                               | Q192                  |
| Reservado                               | Q193                  |

| Reservado para uso interno                                                       | Valor de<br>parâmetro    |
|----------------------------------------------------------------------------------|--------------------------|
| Marca para ciclos                                                                | Q195                     |
| Marca para ciclos                                                                | Q196                     |
| Marca para ciclos (imagens de<br>maquinagem)                                     | Q197                     |
| Número do último ciclo de medição<br>ativado                                     | Q198                     |
| Estado medição da ferramenta com TT                                              | Valor de<br>parâmetro    |
|                                                                                  |                          |
| Ferramenta dentro da tolerância                                                  | Q199 = 0,0               |
| Ferramenta dentro da tolerância<br>Ferramenta está gasta (passado LTOL/<br>RTOL) | Q199 = 0,0<br>Q199 = 1,0 |

# 9 Programação: parâmetros Q

9.13 Exemplos de programação

# 9.13 Exemplos de programação

# **Exemplo: elipse**

Execução do programa

- Faz-se a aproximação ao contorno de elipse por meio de muitos segmentos de reta pequenos (podem definir-se com Q7). Quantos mais passos de cálculo estiverem definidos, mais liso fica o contorno
- A direção de fresagem é determinada com o ângulo inicial e o ângulo final no plano: Direção de maquinagem em sentido horário: ângulo inicial > ângulo final Direção de maquinagem em sentido anti-horário: ângulo inicial < ângulo final</li>
- Não se tem em conta o raio da ferramenta

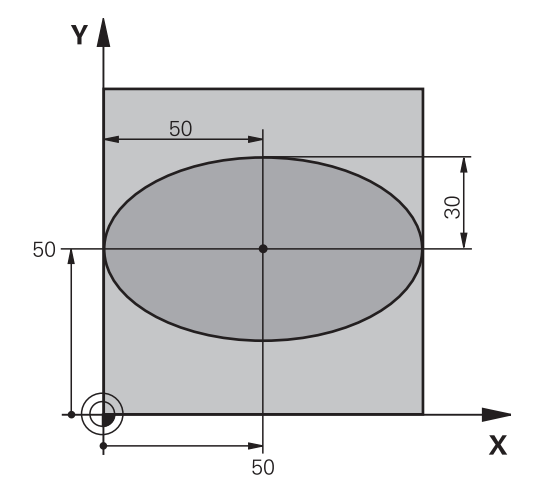

| 0 BEGIN PGM ELLIPSE MM |  |
|------------------------|--|
|------------------------|--|

I

| 1 FN 0: Q1 = +50                | Centro do eixo X                                  |
|---------------------------------|---------------------------------------------------|
| 2 FN 0: Q2 = +50                | Centro do eixo Y                                  |
| 3 FN 0: Q3 = +50                | Semieixo X                                        |
| 4 FN 0: Q4 = +30                | Semieixo Y                                        |
| 5 FN 0: Q5 = +0                 | Ângulo inicial no plano                           |
| 6 FN 0: Q6 = +360               | Ângulo final no plano                             |
| 7 FN 0: Q7 = +40                | Quantidade de passos de cálculo                   |
| 8 FN 0: Q8 = +0                 | Posição angular da elipse                         |
| 9 FN 0: Q9 = +5                 | Profundidade de fresagem                          |
| 10 FN 0: Q10 = +100             | Avanço em profundidade                            |
| 11 FN 0: Q11 = +350             | Avanço de fresagem                                |
| 12 FN 0: Q12 = +2               | Distância de segurança para posicionamento prévio |
| 13 BLK FORM 0.1 Z X+0 Y+0 Z-20  | Definição do bloco                                |
| 14 BLK FORM 0.2 X+100 Y+100 Z+0 |                                                   |
| 15 TOOL CALL 1 Z S4000          | Chamada da ferramenta                             |
| 16 L Z+250 R0 FMAX              | Retirar a ferramenta                              |
| 17 CALL LBL 10                  | Chamada de maquinagem                             |
| 18 L Z+100 R0 FMAX M2           | Retirar ferramenta, fim do programa               |
| 19 LBL 10                       | Subprograma 10: maquinagem                        |
| 20 CYCL DEF 7.0 PONTO ZERO      | Deslocar o ponto zero para o centro da elipse     |
| 21 CYCL DEF 7.1 X+Q1            |                                                   |
| 22 CYCL DEF 7.2 Y+Q2            |                                                   |
| 23 CYCL DEF 10.0 ROTAÇÃO        | Calcular a posição angular no plano               |
| 24 CYCL DEF 10.1 ROT+Q8         |                                                   |
| 25 Q35 = (Q6 -Q5) / Q7          | Calcular o passo angular                          |
| 26 Q36 = Q5                     | Copiar o ângulo inicial                           |
| 27 Q37 = 0                      | Fixar o contador de cortes                        |

# Exemplos de programação 9.13

| 28 Q21 = Q3 *COS Q36                | Calcular a coordenada X do ponto inicial                             |  |
|-------------------------------------|----------------------------------------------------------------------|--|
| 29 Q22 = Q4 *SIN Q36                | Calcular a coordenada Y do ponto inicial                             |  |
| 30 L X+Q21 Y+Q22 R0 FMAX M3         | Aproximação ao ponto inicial no plano                                |  |
| 31 L Z+Q12 RO FMAX                  | Posicionamento prévio à distância de segurança no eixo do mandril    |  |
| 32 L Z-Q9 R0 FQ10                   | Deslocação à profundidade de maquinagem                              |  |
| 33 LBL 1                            |                                                                      |  |
| 34 Q36 = Q36 +Q35                   | Atualização do ângulo                                                |  |
| 35 Q37 = Q37 +1                     | Atualização do contador de cortes                                    |  |
| 36 Q21 = Q3 *COS Q36                | Calcular a coordenada X atual                                        |  |
| 37 Q22 = Q4 *SIN Q36                | Calcular a coordenada Y atual                                        |  |
| 38 L X+Q21 Y+Q22 R0 FQ11            | Aproximação ao ponto seguinte                                        |  |
| 39 FN 12: IF +Q37 LT +Q7 GOTO LBL 1 | Pergunta se está terminado, em caso afirmativo salto para o<br>LBL 1 |  |
| 40 CYCL DEF 10.0 ROTAÇÃO            | Anular a rotação                                                     |  |
| 41 CYCL DEF 10.1 ROT+0              |                                                                      |  |
| 42 CYCL DEF 7.0 PONTO ZERO          | Anular a deslocação do ponto zero                                    |  |
| 43 CYCL DEF 7.1 X+0                 |                                                                      |  |
| 44 CYCL DEF 7.2 Y+0                 |                                                                      |  |
| 45 L Z+Q12 RO FMAX                  | Deslocar na distância de segurança                                   |  |
| 46 LBL 0                            | Fim de subprograma                                                   |  |
| 47 END PGM ELLIPSE MM               |                                                                      |  |

# Programação: parâmetros Q

9.13 Exemplos de programação

# Exemplo: cilindro côncavo com fresa esférica

Execução do programa

\_ \_ \_ . . . \_ . . . . . . . . . . . .

.

9

- O programa só funciona com a fresa esférica, o comprimento da ferramenta refere-se ao centro da esfera
- Faz-se a aproximação ao contorno de cilindro por meio de muitos segmentos de reta pequenos (podem definir-se com Q13). Quantos mais cortes estiverem definidos, mais liso fica o contorno
- O cilindro é fresado nos cortes longitudinais (aqui: paralelamente ao eixo Y)
- A direção de fresagem é determinada com o ângulo inicial e o ângulo final no espaço: Direção de maquinagem em sentido horário: ângulo inicial > ângulo final Direção de maquinagem em sentido anti-horário: ângulo inicial < ângulo final</li>
- O raio da ferramenta é corrigido automaticamente

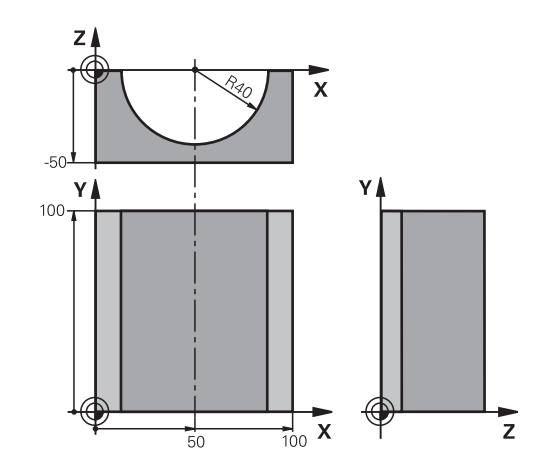

| U BEGIN PGM ZYLIN MM            |                                      |
|---------------------------------|--------------------------------------|
| 1 FN 0: Q1 = +50                | Centro do eixo X                     |
| 2 FN 0: Q2 = +0                 | Centro do eixo Y                     |
| 3 FN 0: Q3 = +0                 | Centro do eixo Z                     |
| 4 FN 0: Q4 = +90                | Ângulo inicial no espaço (plano Z/X) |
| 5 FN 0: Q5 = +270               | Ângulo final no espaço (plano Z/X)   |
| 6 FN 0: Q6 = +40                | Raio do cilindro                     |
| 7 FN 0: Q7 = +100               | Comprimento do cilindro              |
| 8 FN 0: Q8 = +0                 | Posição angular no plano X/Y         |
| 9 FN 0: Q10 = +5                | Medida excedente do raio do cilindro |
| 10 FN 0: Q11 = +250             | Avanço de corte em profundidade      |
| 11 FN 0: Q12 = +400             | Avanço de fresagem                   |
| 12 FN 0: Q13 = +90              | Quantidade de cortes                 |
| 13 BLK FORM 0.1 Z X+0 Y+0 Z-50  | Definição do bloco                   |
| 14 BLK FORM 0.2 X+100 Y+100 Z+0 |                                      |
| 15 TOOL CALL 1 Z S4000          | Chamada da ferramenta                |
| 16 L Z+250 R0 FMAX              | Retirar a ferramenta                 |
| 17 CALL LBL 10                  | Chamada de maquinagem                |
| 18 FN 0: Q10 = +0               | Anular a medida excedente            |
| 19 CALL LBL 10                  | Chamada de maquinagem                |
| 20 L Z+100 R0 FMAX M2           | Retirar ferramenta, fim do programa  |

| 21 LBL 10                             | Subprograma 10: maquinagem                                                                |  |
|---------------------------------------|-------------------------------------------------------------------------------------------|--|
| 22 Q16 = Q6 -Q10 - Q108               | Calcular a medida excedente e a ferrta. referentes ao raio do cilindro                    |  |
| 23 FN 0: Q20 = +1                     | Fixar o contador de cortes                                                                |  |
| 24 FN 0: Q24 = +Q4                    | Copiar ângulo inicial no espaço (plano Z/X)                                               |  |
| 25 Q25 = (Q5 -Q4) / Q13               | Calcular o passo angular                                                                  |  |
| 26 CYCL DEF 7.0 PONTO ZERO            | Deslocação do ponto zero para o centro do cilindro (eixo X)                               |  |
| 27 CYCL DEF 7.1 X+Q1                  |                                                                                           |  |
| 28 CYCL DEF 7.2 Y+Q2                  |                                                                                           |  |
| 29 CYCL DEF 7.3 Z+Q3                  |                                                                                           |  |
| 30 CYCL DEF 10.0 ROTAÇÃO              | Calcular a posição angular no plano                                                       |  |
| 31 CYCL DEF 10.1 ROT+Q8               |                                                                                           |  |
| 32 L X+0 Y+0 R0 FMAX                  | Posicionamento prévio no plano no centro do cilindro                                      |  |
| 33 L Z+5 R0 F1000 M3                  | Posicionamento prévio no eixo do mandril                                                  |  |
| 34 LBL 1                              |                                                                                           |  |
| 35 CC Z+0 X+0                         | Fixar o polo no plano Z/X                                                                 |  |
| 36 LP PR+Q16 PA+Q24 FQ11              | Aproximação à posição inicial sobre o cilindro, afundamento inclinado na peça de trabalho |  |
| 37 L Y+Q7 R0 FQ12                     | Corte longitudinal na direção Y+                                                          |  |
| 38 FN 1: Q20 = +Q20 + +1              | Atualização do contador de cortes                                                         |  |
| 39 FN 1: Q24 = +Q24 + +Q25            | Atualização do ângulo no espaço                                                           |  |
| 40 FN 11: IF +Q20 GT +Q13 GOTO LBL 99 | Pergunta se está terminado, em caso afirmativo salto para o fim                           |  |
| 41 LP PR+Q16 PA+Q24 FQ11              | Aproximação ao "arco" para o corte longitudinal seguinte                                  |  |
| 42 L Y+0 R0 FQ12                      | Corte longitudinal na direção Y-                                                          |  |
| 43 FN 1: Q20 = +Q20 + +1              | Atualização do contador de cortes                                                         |  |
| 44 FN 1: Q24 = +Q24 + +Q25            | Atualização do ângulo no espaço                                                           |  |
| 45 FN 12: IF +Q20 LT +Q13 GOTO LBL 1  | Pergunta se está terminado, em caso afirmativo salto para o<br>LBL 1                      |  |
| 46 LBL 99                             |                                                                                           |  |
| 47 CYCL DEF 10.0 ROTAÇÃO              | Anular a rotação                                                                          |  |
| 48 CYCL DEF 10.1 ROT+0                |                                                                                           |  |
| 49 CYCL DEF 7.0 PONTO ZERO            | Anular a deslocação do ponto zero                                                         |  |
| 50 CYCL DEF 7.1 X+0                   |                                                                                           |  |
| 51 CYCL DEF 7.2 Y+0                   |                                                                                           |  |
| 52 CYCL DEF 7.3 Z+0                   |                                                                                           |  |
| 53 LBL 0                              | Fim de subprograma                                                                        |  |
| 54 END PGM CILIN                      |                                                                                           |  |

# Programação: parâmetros Q

9.13 Exemplos de programação

# Exemplo: esfera convexa com fresa cónica

Execução do programa

- O programa só funciona com fresa cónica
- A aproximação ao contorno da esfera faz-se por meio de muitos segmentos de reta de pequena dimensão (plano Z/X, possível de definir com Q14). Quanto mais pequeno o passo angular estiver definido, mais liso fica o contorno
- A quantidade de cortes do contorno é determinada com o passo angular no plano (com Q18)
- A esfera é fresada no corte 3D de baixo para cima
- O raio da ferramenta é corrigido automaticamente

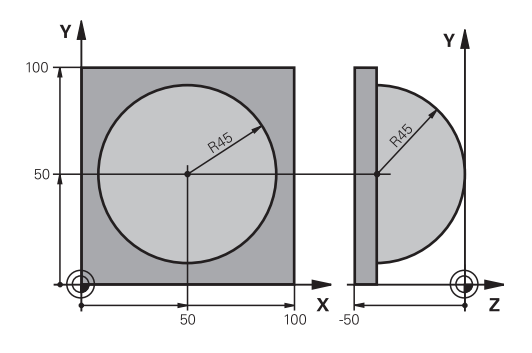

| 0 BEGIN PGM ESFERA MM           |                                                                         |
|---------------------------------|-------------------------------------------------------------------------|
| 1 FN 0: Q1 = +50                | Centro do eixo X                                                        |
| 2 FN 0: Q2 = +50                | Centro do eixo Y                                                        |
| 3 FN 0: Q4 = +90                | Ângulo inicial no espaço (plano Z/X)                                    |
| 4 FN 0: Q5 = +0                 | Ângulo final no espaço (plano Z/X)                                      |
| 5 FN 0: Q14 = +5                | Passo angular no espaço                                                 |
| 6 FN 0: Q6 = +45                | Raio da esfera                                                          |
| 7 FN 0: Q8 = +0                 | Ângulo inicial posição angular no plano X/Y                             |
| 8 FN 0: Q9 = +360               | Ângulo final posição angular no plano X/Y                               |
| 9 FN 0: Q18 = +10               | Passo angular no plano X/Y para o desbaste                              |
| 10 FN 0: Q10 = +5               | Medida excedente raio da esfera para o desbaste                         |
| 11 FN 0: Q11 = +2               | Distância de segurança para posicionamento prévio no eixo<br>do mandril |
| 12 FN 0: Q12 = +350             | Avanço de fresagem                                                      |
| 13 BLK FORM 0.1 Z X+0 Y+0 Z-50  | Definição do bloco                                                      |
| 14 BLK FORM 0.2 X+100 Y+100 Z+0 |                                                                         |
| 15 TOOL CALL 1 Z S4000          | Chamada da ferramenta                                                   |
| 16 L Z+250 R0 FMAX              | Retirar a ferramenta                                                    |
| 17 CALL LBL 10                  | Chamada de maquinagem                                                   |
| 18 FN 0: Q10 = +0               | Anular a medida excedente                                               |
| 19 FN 0: Q18 = +5               | Passo angular no plano X/Y para o acabamento                            |
| 20 CALL LBL 10                  | Chamada de maquinagem                                                   |
| 21 L Z+100 R0 FMAX M2           | Retirar ferramenta, fim do programa                                     |
| 22 LBL 10                       | Subprograma 10: maquinagem                                              |
| 23 FN 1: Q23 = +Q11 + +Q6       | Calcular a coordenada Z para posicionamento prévio                      |
| 24 FN 0: Q24 = +Q4              | Copiar ângulo inicial no espaço (plano Z/X)                             |
| 25 FN 1: Q26 = +Q6 + +Q108      | Corrigir o raio da esfera para posicionamento prévio                    |
| 26 FN 0: Q28 = +Q8              | Copiar posição angular no plano                                         |
| 27 FN 1: Q16 = +Q6 + -Q10       | Ter em conta a medida excedente para raio da esfera                     |
| 28 CYCL DEF 7.0 PONTO ZERO      | Deslocar o ponto zero para o centro da esfera                           |
| 29 CYCL DEF 7.1 X+Q1            |                                                                         |
| 30 CYCL DEF 7.2 Y+Q2            |                                                                         |
| 31 CYCL DEF 7.3 Z-016           |                                                                         |

| 32 CYCL DEF 10.0 ROTAÇÃO            | Calcular o ângulo inicial da posição angular no plano                    |
|-------------------------------------|--------------------------------------------------------------------------|
| 33 CYCL DEF 10.1 ROT+Q8             |                                                                          |
| 34 LBL 1                            | Posicionamento prévio no eixo do mandril                                 |
| 35 CC X+0 Y+0                       | Fixar o polo no plano X/Y para posicionamento prévio                     |
| 36 LP PR+Q26 PA+Q8 R0 FQ12          | Posicionamento prévio no plano                                           |
| 37 CC Z+0 X+Q108                    | Fixar o polo no plano Z/X para raio da ferrta. desviado                  |
| 38 L Y+0 Z+0 FQ12                   | Deslocação para a profundidade pretendida                                |
| 39 LBL 2                            |                                                                          |
| 40 LP PR+Q6 PA+Q24 FQ12             | Aproximação ao "arco" para cima                                          |
| 41 FN 2: Q24 = +Q24 - +Q14          | Atualização do ângulo no espaço                                          |
| 42 FN 11: IF +Q24 GT +Q5 GOTO LBL 2 | Pergunta se o arco está terminado, senão retrocesso para<br>LBL2         |
| 43 LP PR+Q6 PA+Q5                   | Aproximação ao ângulo final no espaço                                    |
| 44 L Z+Q23 R0 F1000                 | Retrocesso segundo o eixo do mandril                                     |
| 45 L X+Q26 R0 FMAX                  | Posicionamento prévio para o arco seguinte                               |
| 46 FN 1: Q28 = +Q28 + +Q18          | Atualização da posição de rotação no plano                               |
| 47 FN 0: Q24 = +Q4                  | Anular o ângulo no espaço                                                |
| 48 CYCL DEF 10.0 ROTAÇÃO            | Ativar a nova posição de rotação                                         |
| 49 CYCL DEF 10.0 ROT+Q28            |                                                                          |
| 50 FN 12: IF +Q28 LT +Q9 GOTO LBL 1 |                                                                          |
| 51 FN 9: IF +Q28 EQU +Q9 GOTO LBL 1 | Pergunta se não está terminado, em caso afirmativo salto<br>para o LBL 1 |
| 52 CYCL DEF 10.0 ROTAÇÃO            | Anular a rotação                                                         |
| 53 CYCL DEF 10.1 ROT+0              |                                                                          |
| 54 CYCL DEF 7.0 PONTO ZERO          | Anular a deslocação do ponto zero                                        |
| 55 CYCL DEF 7.1 X+0                 |                                                                          |
| 56 CYCL DEF 7.2 Y+0                 |                                                                          |
| 57 CYCL DEF 7.3 Z+0                 |                                                                          |
| 58 LBL 0                            | Fim de subprograma                                                       |
| 59 END PGM ESFERA MM                |                                                                          |

10

Programação: funções auxiliares

10.1 Introduzir as funções auxiliares M e STOP

# 10.1 Introduzir as funções auxiliares M e STOP

# **Princípios básicos**

Com as funções auxiliares do TNC, também chamadas funções M, comanda-se

- a execução do programa, p.ex. uma interrupção da execução
- funções da máquina, como p.ex. ligar e desligar a rotação do mandril e o agente refrigerante
- o comportamento da ferramenta na trajetória

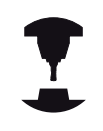

O fabricante da máquina pode validar certas funções auxiliares que não estão descritas neste manual. Consulte o manual da sua máquina.

É possível introduzir até duas funções auxiliares M no fim de um bloco de posicionamento ou introduzir num bloco separado. O TNC mostra então o diálogo: **Função auxiliar M**?

Normalmente, no diálogo indica-se o número da função auxiliar. Em algumas funções auxiliares, continua-se com o diálogo para se poder indicar parâmetros dessa função.

Nos modos de funcionamento manual e volante eletrónico, as funções auxiliares introduzem-se com a softkey M .

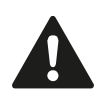

Repare que algumas funções auxiliares atuam no início, e outras no fim dum bloco de posicionamento, independentemente da sequência na qual se encontram no respetivo bloco NC.

As funções auxiliares ativam-se a partir do bloco onde são chamadas.

Algumas funções auxiliares atuam somente no bloco onde estão programadas. Se a função auxiliar não atuar apenas por blocos, tem que a anular num bloco seguinte com uma função M separada ou então é anulada automaticamente pelo TNC no fim do programa.

# Introduzir uma função auxiliar no bloco STOPP

Um bloco de STOPP programado interrompe a execução do programa ou do teste de programa, p.ex., para verificar uma ferramenta. Num bloco de STOPP, pode programar-se uma função auxiliar M:

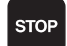

- Programar uma interrupção na execução do programa: premir a tecla STOP
- Introduzir a Função Auxiliar M

## Exemplo de blocos NC

87 STOP M6

# 10.2 Funções auxiliares:para controlo da execução do programa, do mandril e do agente refrigerante

# Resumo

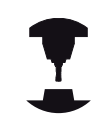

O fabricante da máquina pode influenciar o comportamento das funções auxiliares descritas

seguidamente. Consulte o manual da sua máquina.

| М   | Atuação                                                                                                    | Atuação no<br>bloco -                                                                        | No<br>início | No<br>fim |
|-----|----------------------------------------------------------------------------------------------------|----------------------------------------------------------------------------------------------|--------------|-----------|
| M0  | PARAGEM da exec<br>PARAGEM do mar                                                                                                    | cução do programa<br>ndril                                                                   |              | -         |
| M1  | PARAGEM facultat<br>do programa<br>event. PARAGEM<br>event. agente refri<br>DESLIGADO (não<br>programa, a função<br>pelo fabricante da                     | tiva da execução<br>do mandril<br>gerante<br>atua no teste do<br>o é determinada<br>máquina) |              | •         |
| M2  | PARAGEM da exec<br>PARAGEM do mar<br>Agente refrigerant<br>Regresso ao bloco<br>Apagar a visualizaç<br>(depende dos parâ<br>máquina)<br><b>clearMode</b> ) | cução do programa<br>ndril<br>e desligado<br>1<br>ção de estado<br>metros da                 |              |           |
| M3  | Mandril LIGADO n                                                                                                    | o sentido horário                                                                            | -            |           |
| M4  | Mandril LIGADO n<br>horário                                                                                                    | o sentido anti-                                                                              | •            |           |
| M5  | PARAGEM do mar                                                                                                    | ndril                                                                                        |              |           |
| M6  | troca de ferrament<br>PARAGEM do mar<br>PARAGEM da exec                                                                                                    | a<br>ndril<br>cução do programa                                                              |              | •         |
| M8  | Refrigerante LIGA                                                                                                    | 00                                                                                           | -            |           |
| M9  | Refrigerante DESL                                                                                                    | IGADO                                                                                        |              |           |
| M13 | Mandril LIGADO n<br>Agente refrigerant                                                                                                    | o sentido horário<br>e LIGADO                                                                | •            |           |
| M14 | Mandril LIGADO n<br>horário<br>Agente refrigerant                                                                                                    | o sentido anti-<br>e ligado                                                                  | •            |           |
| M30 | como M2                                                                                                    |                                                                                              |              |           |

10.3 Funções auxiliares para indicações de coordenadas

# 10.3 Funções auxiliares para indicações de coordenadas

# Programar coordenadas referentes à máquina: M91/ M92

# Ponto zero da escala

Numa escala, a marca de referência indica a posição do ponto zero dessa escala.

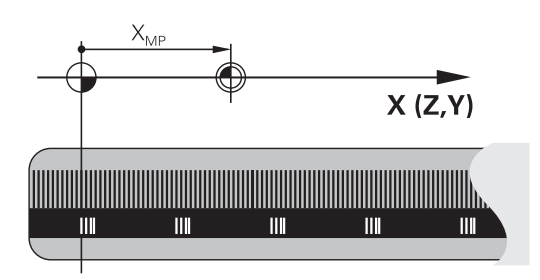

# Ponto zero da máquina

O ponto zero da máquina é necessário para:

- fixar os limites da área de deslocação (interruptor limite de software)
- chegar a posições fixas da máquina (p.ex. posição para a troca de ferramenta)
- fixar um ponto de referência na peça

O fabricante da máquina introduz para cada eixo a distância desde o ponto zero da máquina e o ponto zero da escala num parâmetro da máquina.

## **Comportamento standard**

O TNC refere as coordenadas ao ponto zero da peça de trabalho, ver "Memorização do ponto de referência sem apalpador 3D", Página 453.

# Comportamento com M91 – Ponto zero da máquina

Quando num bloco de posicionamento as coordenadas se referem ao ponto zero da máquina, introduza nesse bloco M91.

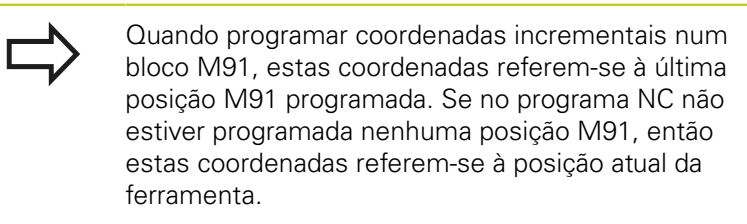

O TNC indica os valores de coordenadas referentes ao ponto zero da máquina. Na apresentação de estados, a visualização de coordenadas é comutada para REF, ver "Visualizações de estado", Página 73.

#### Comportamento com M92 – Ponto de referência da máquina

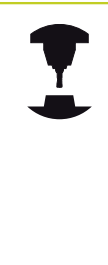

Para além do ponto zero da máquina, o fabricante da máquina também pode determinar outra posição fixa da máquina (ponto de referência da máquina).

O fabricante da máquina determina para cada eixo a distância do ponto de referência da máquina ao ponto zero da mesma. Consulte o manual da sua máquina.

Quando nos blocos de posicionamento as coordenadas se devem referir ao ponto de referência da máquina, introduza nesses blocos M92.

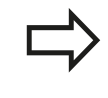

Também com M91 ou M92 o TNC realiza corretamente a correção de raio. No entanto, **não** se tem em conta o comprimento da ferramenta.

#### Atuação

M91 e M92 só funcionam nos blocos de programa/posicionamento onde estiver programado M91 ou M92.

M91 e M92 ativam-se no início do bloco.

#### Ponto de referência da peça de trabalho

Quando se pretende que as coordenadas se refiram sempre ao ponto zero da máquina, pode-se bloquear a memorização do ponto de referência para um ou vários eixos.

Quando a memorização do ponto de referência está bloqueada para todos os eixos, o TNC já não mostra a softkey DATUM SET no modo de funcionamento Manual.

A figura mostra sistemas de coordenadas com pontos zero da máquina e da peça de trabalho.

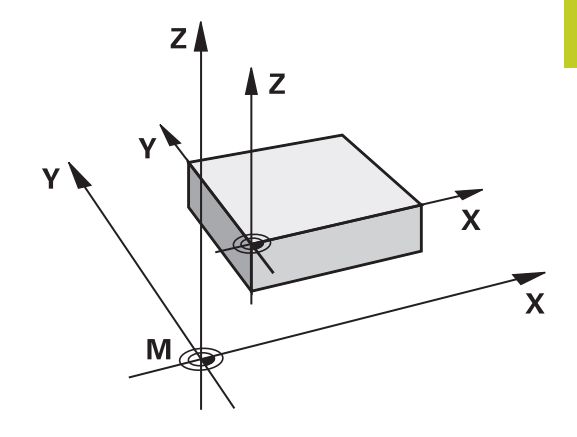

#### M91/M92 no modo de funcionamento Teste do Programa

Para poder simular também graficamente movimentos M91/M92, tem de se ativar a supervisão do espaço de trabalho e mandar visualizar o bloco referido ao ponto de referência memorizado, ver "Representar o bloco no espaço de trabalho (opção de software Características gráficas avançadas)", Página 507.

10.3 Funções auxiliares para indicações de coordenadas

# Aproximar a posições no sistema de coordenadas não inclinado com o plano de maquinagem inclinado: M130

# Comportamento standard num plano de maquinagem inclinado

As coordenadas nos blocos de posicionamento referem-se ao sistema de coordenadas inclinado.

## Comportamento com M130

Quando o plano de maquinagem inclinado ativado, o TNC refere as coordenadas em blocos lineares ao sistema de coordenadas sem inclinação.

O TNC posiciona então a ferramenta (inclinada) sobre a coordenada programada no sistema sem inclinar.

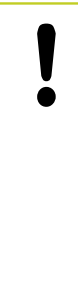

## Atenção, perigo de colisão!

Os blocos de posicionamento seguintes ou os ciclos de maquinagem são outra vez executados no sistema de coordenadas inclinado, podendo originar problemas em ciclos de maquinagem com posicionamento prévio absoluto.

A função M130 só é permitida quando está ativada a função plano de maquinagem inclinado.

# Atuação

M130 atua bloco a bloco em blocos lineares sem correção do raio da ferramenta.

# 10.4 Funções auxiliares para o tipo de trajetória

# Maquinar pequenos desníveis de contorno: M97

# **Comportamento standard**

O TNC acrescenta um círculo de transição na esquina exterior. Em desníveis demasiado pequenos, a ferramenta iria danificar o contorno

O TNC interrompe nestas posições a execução do programa e emite a mensagem de erro "Raio da ferramenta grande demais".

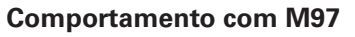

O TNC calcula um ponto de intersecção na trajetória para os elementos de contorno – como em esquinas interiores – e desloca a ferramenta para esse ponto.

Programe M97 no bloco onde é programado o ponto da esquina exterior.

Em vez de **M97** deve utilizar a função **M120 LA** com um desempenho consideravelmente melhorver "Cálculo prévio do contorno com correção de raio (LOOK AHEAD): M120 (opção de software Diversas funções)"!

# Atuação

M97 atua só no bloco de programa onde se tiver programado M97.

A esquina do contorno não é completamente maquinada com M97. Talvez tenham que se maquinar posteriormente as esquinas do contorno com uma ferramenta mais pequena.

# Exemplo de blocos NC

| 5 TOOL DEF L R+20   | Raio da ferramenta grande                       |
|---------------------|-------------------------------------------------|
|                     |                                                 |
| 13 L X Y R F M97    | Aproximação ao ponto do contorno 13             |
| 14 L IY-0.5 R F     | Maquinar pequenos desníveis no contorno 13 e 14 |
| 15 L IX+100         | Aproximação ao ponto do contorno 15             |
| 16 L IY+0.5 R F M97 | Maquinar pequenos desníveis no contorno 15 e 16 |
| 17 L X Y            | Aproximação ao ponto do contorno 17             |

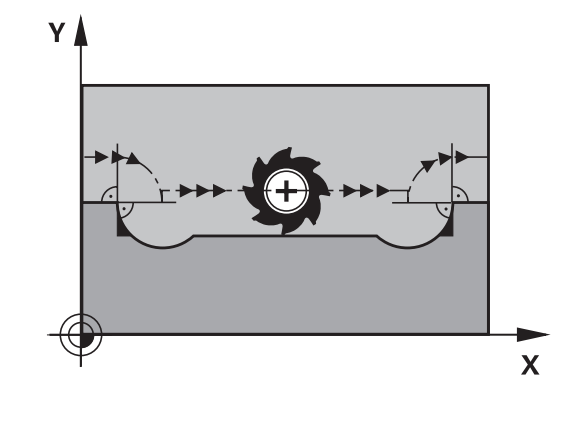

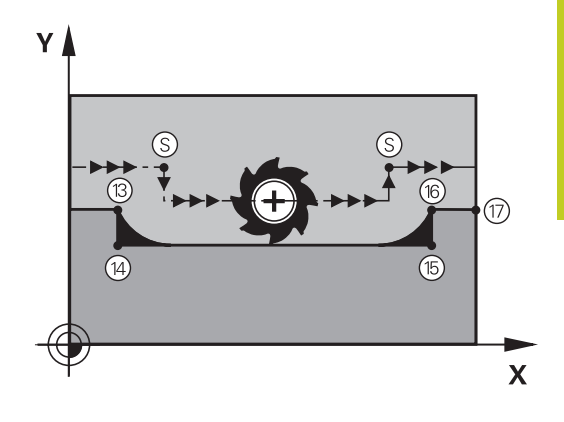

# 10.4 Funções auxiliares para o tipo de trajetória

# Maquinar completamente esquinas abertas do contorno: M98

#### **Comportamento standard**

O TNC calcula nas esquinas interiores o ponto de intersecção das trajetórias de fresagem e desloca a ferramenta a partir desse ponto numa nova direção.

Quando o contorno está aberto nas esquinas, a maquinagem não é completa:

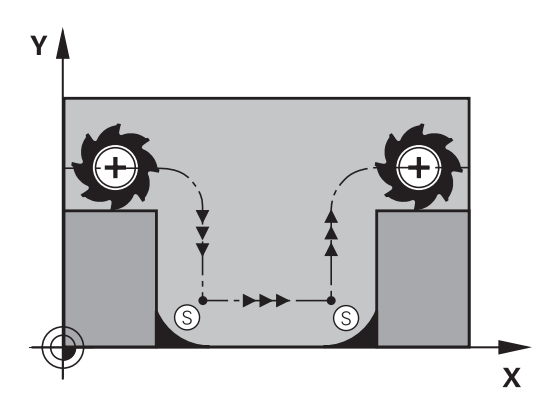

# **Comportamento com M98**

Com a função auxiliar M98, o TNC desloca a ferramenta até ficarem efetivamente maquinados todos os pontos do contorno:

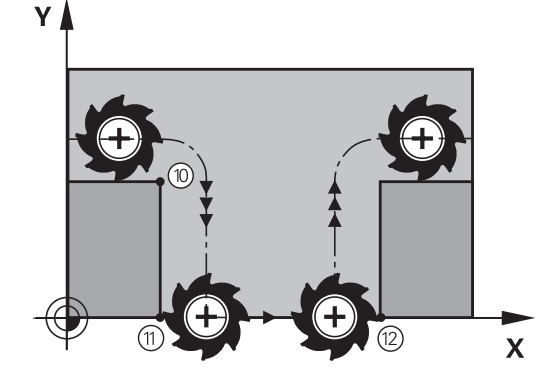

## Atuação

M98 só funciona nos blocos de programa onde estiver programado M98.

M98 atua no fim do bloco.

# Exemplo de blocos NC

Chegar sucessivamente aos pontos de contorno 10, 11 e 12:

| 10 I | L X | . Y | RL F |
|------|-----|-----|------|
|------|-----|-----|------|

11 L X... IY... M98

12 L IX+ ...

10

# Fator de avanço para movimentos de afundamento: M103

# **Comportamento standard**

O TNC desloca a ferramenta com o último avanço programado independentemente da direção de deslocação.

## **Comportamento com M103**

O TNC reduz o avanço de trajetória quando a ferramenta se desloca na direção negativa do eixo da ferramenta. O avanço ao afundar FZMAX calcula-se a partir do último avanço programado FPROGR e do fator F%:

 $FZMAX = FPROG \times F\%$ 

# Introduzir M103

Quando se introduz M103 num bloco de posicionamento, o diálogo do TNC pede o fator F.

## Atuação

M103 fica ativado no início do bloco. Para eliminar M103: programar de novo M103 sem fator

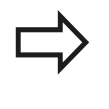

M103 também atua com o plano de maquinagem inclinado ativo. A redução do avanço atua na deslocação na direção negativa do eixo da ferramenta **inclinado**.

# Exemplo de blocos NC

O avanço ao afundar equivale a 20% do avanço no plano.

|                                 | Avanço efetivo da trajetória (mm/min): |
|---------------------------------|----------------------------------------|
| 17 L X+20 Y+20 RL F500 M103 F20 | 500                                    |
| 18 L Y+50                       | 500                                    |
| 19 L IZ-2.5                     | 100                                    |
| 20 L IY+5 IZ-5                  | 141                                    |
| 21 L IX+50                      | 500                                    |
| 22 L Z+5                        | 500                                    |

10.4 Funções auxiliares para o tipo de trajetória

# Avanço em milímetros/rotação do mandril: M136

#### **Comportamento standard**

O TNC desloca a ferramenta com o avanço F em mm/min. determinado no programa

#### **Comportamento com M136**

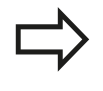

Nos programas com polegadas não é permitida a combinação de M136 com a nova alternativa introduzida de avanço FU.

Com a combinação M136 ativa, o mandril não deve estar regulado.

Com M136 o TNC não desloca a ferramenta em mm/min mas sim com o avanço F determinado no programa em milímetros/rotação do mandril. Se se alterar a velocidade com o override do mandril, o TNC ajusta automaticamente o avanço.

# Atuação

M136 atua no início do bloco. Anula M136 ao programar M137.

# Velocidade de avanço em arcos de círculo: M109/ M110/M111

# **Comportamento standard**

O TNC relaciona a velocidade de avanço programada em relação à trajetória do ponto central da ferramenta.

#### Comportamento em arcos de círculo com M109

O TNC mantém constante o avanço da lâmina da ferramenta nas maquinagens interiores e exteriores dos arcos de círculo.

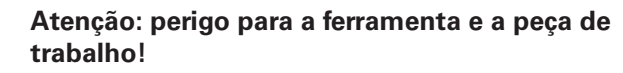

Com esquinas externas muito pequenas, o TNC aumenta eventualmente o avanço de tal forma, que a ferramenta ou a peça de trabalho podem ficar danificadas. Evitar **M109** no caso de esquinas externas pequenas.

#### Comportamento em arcos de círculo com M110

O TNC mantém constante o avanço na maquinagem interior de arcos de círculo. Numa maquinagem exterior de arcos de círculo, não atua nenhum ajuste do avanço.

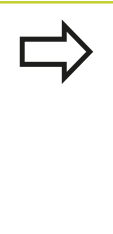

Se se definir M 109 ou M110 antes da chamada dum ciclo de maquinagem com um número maior que 200, a adaptação do avanço atua também em caso de arcos de círculo dentro de ciclos de maquinagem. No fim ou após interrupção dum ciclo de maquinagem, é de novo estabelecido o estado de saída.

# Atuação

M109 e M110 atuam no início do bloco. M109 e M110 anulam-se com M111.

10.4 Funções auxiliares para o tipo de trajetória

# Cálculo prévio do contorno com correção de raio (LOOK AHEAD): M120 (opção de software Diversas funções)

## **Comportamento standard**

Quando o raio da ferramenta é maior do que um desnível de contorno com correção de raio, o TNC interrompe a execução do programa e emite uma mensagem de erro. M97 (ver "Maquinar pequenos desníveis de contorno: M97", Página 343) impede a mensagem de erro, mas ocasiona uma marca de corte livre na peça de trabalho e, além disso, desloca a esquina.

Nos rebaixamentos, o TNC pode produzir danos no contorno.

## **Comportamento com M120**

O TNC verifica os rebaixamentos e saliências de um contorno com correção de raio, e faz um cálculo prévio da trajetória da ferramenta a partir do bloco atual. As posições em que a ferramenta iria danificar o contorno ficam por maquinar (apresentado a escuro na figura). Também se pode usar M120 para dotar os dados de digitalização ou os dados elaborados por um sistema de programação externo com correção do raio da ferramenta. Desta forma, é possível compensar os desvios do raio teórico da ferramenta.

A quantidade de blocos (máx. 99) que o TNC calcula previamente é definida com LA (em ingl. Look Ahead: ver antes) a seguir a M120. Quanto maior for a quantidade de blocos pré-selecionados por si, para o TNC calcular previamente, mais lento será o processamento dos blocos.

#### Introdução

Quando se introduz M120 num bloco de posicionamento, o TNC continua com o diálogo para esse bloco e pede a quantidade de blocos pré-calculadas LA.

# Atuação

M120 tem que estar num bloco NC que tenha também a correção de raio **RL** ou **RR**. M120 atua a partir desse bloco até

- que se elimine a correção de raio com RO
- que se programe M120 LA0
- que se programe M120 sem LA
- se chame um outro programa com PGM CALL
- se incline o plano de maquinagem com o ciclo 19 ou com a função PLANE

M120 atua no início do bloco.

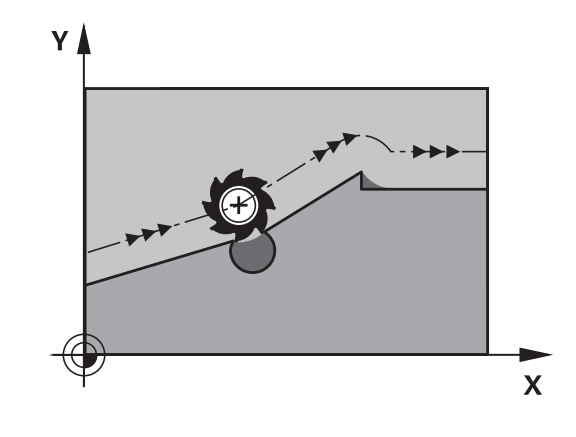

10

# Limitações

- Só se pode efetuar a reentrada num contorno depois de uma paragem externa/interna com a função AVANÇO PARA O BLOCO N. Antes de iniciar o processo a partir de um bloco, necessita anular a combinação M120, caso contrário o TNC emite uma mensagem de erro
- Se utilizar as funções de trajetória RND e CHF, os blocos antes e depois de RND ou CHF só podem conter coordenadas do plano de maquinagem
- Quando se chega tangencialmente ao contorno, deve-se utilizar a função APPR LCT; o bloco com APPR LCT só pode conter coordenadas do plano de maquinagem
- Quando sair tangencialmente do contorno, utilize a função DEP LCT; o bloco com DEP LCT só pode conter coordenadas do plano de maquinagem
- Antes da utilização das funções executadas seguintes, deverá anular M120 e a correção do raio:
  - Ciclo 32 Tolerância
  - Ciclo 19 Plano de maquinagem
  - Função PLANE
  - M114
  - M128
  - FUNCTION TCPM:

10.4 Funções auxiliares para o tipo de trajetória

# Sobrepor posicionamentos do volante durante a execução dum programa: M118 (opção de software Diversas funções)

#### **Comportamento standard**

O TNC desloca a ferramenta nos modos de funcionamento de execução do programa, tal como se determina no programa de maquinagem.

#### **Comportamento com M118**

Com M118, podem efetuar-se correções manualmente com o volante durante a execução do programa. Para isso, programe M118 e introduza uma valor específico em mm para cada eixo (eixo linear ou eixo rotativo).

## Introdução

Quando se introduz M118 num bloco de posicionamento, o TNC continua com o diálogo e pede os valores específicos de cada eixo. Para introduzir as coordenadas, utilize as teclas de cor laranja dos eixos ou o teclado ASCII.

#### Atuação

O posicionamento do volante é eliminado, programando de novo M118 sem a introdução de coordenadas.

M118 atua no início do bloco.

#### Exemplo de blocos NC

Durante a execução do programa, ao mover-se o volante, deve poder produzir-se uma deslocação no plano de maquinagem X/Y de  $\pm 1$  mm e no eixo rotativo B de  $\pm 5^{\circ}$  do valor programado:

# L X+0 Y+38.5 RL F125 M118 X1 Y1 B5

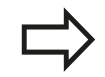

M118 atua no sistema de coordenadas inclinadas se se ativar a inclinação do plano de maquinagem para o funcionamento manual. Caso a inclinação do plano de maquinagem para o funcionamento manual esteja inativo, o sistema de coordenadas original atua.

M118 também atua no modo de funcionamento Posicionamento com Introdução Manual!

Quando está ativado M118 numa interrupção do programa, não se dispõe da função OPERAÇÃO MANUAL!

10

# Eixo virtual da ferramenta VT

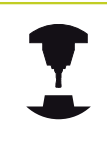

O fabricante da sua máquina deve ter adaptado o TNC para esta função. Consulte o manual da sua máquina.

Com o eixo virtual da ferramenta, em máquinas com cabeça basculante, tem a possibilidade de deslocar com o volante também na direção de uma ferramenta que esteja inclinada. Para deslocar na direção do eixo virtual da ferramenta, selecione o eixo VT no display do seu volante, ver "Deslocação com volantes eletrónicos", Página 436. Por meio de um volante HR 5xx, pode, eventualmente, selecionar o eixo virtual diretamente com a tecla de eixo VI cor de laranja (respeite o manual da sua máquina).

Em conjunto com a função M118, é possível executar uma sobreposição do volante na direção do eixo da ferramenta ativo no momento. Para isso, na função M118, deve definir, pelo menos, o eixo do mandril com a área de deslocação permitida (p. ex., M118 Z5) e selecionar o eixo VT no volante.

10.4 Funções auxiliares para o tipo de trajetória

# Retrocesso do contorno no sentido dos eixos da ferramenta: M140

# **Comportamento standard**

O TNC desloca a ferramenta nos modos de funcionamento de execução do programa, tal como se determina no programa de maguinagem.

#### Comportamento com M140

Com M140 MB (move back) pode-se distanciar do contorno um caminho possível de introduzir no sentido do eixo da ferramenta.

#### Introdução

Quando se introduz M140 num bloco de posicionamento, o TNC continua o diálogo e pede o caminho para que a ferramenta se distancie do contorno. Introduza o caminho pretendido que a ferramenta deve percorrer a partir do contorno, ou prima a softkey MB MAX, para deslocar até à borda da área de deslocação.

Além disso, é possível programar um avanço com que a ferramenta percorre o caminho introduzido. Se não se introduzir nenhum avanço, o TNC percorre em marcha rápida o caminho programado.

#### Atuação

M140 atua só no bloco de programa onde está programado M140. M140 fica ativo no início do bloco.

#### Exemplo de blocos NC

Bloco 250: afastar a ferramenta 50 mm do contorno Bloco 251: deslocar a ferramenta até à margem da área de deslocação

# 250 L X+0 Y+38.5 F125 M140 MB 50 F750

#### 251 L X+0 Y+38.5 F125 M140 MB MAX

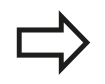

M140 atua mesmo quando a função Inclinação do plano de maquinagem se encontra ativa. Em máquinas com cabeças inclinadas, o TNC desloca a ferramenta no sistema inclinado.

Com **M140 MB MAX** só se pode deslocar livremente em direção positiva.

Definir antes de **M140**, em princípio, uma chamada de ferramenta com eixos de ferramenta, caso contrário a direção da deslocação não é determinada.

# Suprimir a supervisão do apalpador: M141

# **Comportamento standard**

Estando defletida a haste de apalpação, o TNC emite uma mensagem de erro assim que se queira deslocar um eixo da máquina.

#### **Comportamento com M141**

O TNC desloca os eixos da máquina mesmo se o apalpador estiver defletido. Esta função é necessária se se escrever um ciclo de medição próprio em ligação com o ciclo de medição 3, para voltar a retirar o apalpador depois de uma deflexão com um bloco de posicionamento.

# Atenção, perigo de colisão!

Se utilizar a função M141, ter atenção a que o apalpador se retire na direção correta.

M141 só atua em movimentos de deslocação com blocos lineares.

## Atuação

M141 atua só no bloco de programa em que está programado M141.

M141 fica ativo no início do bloco.

# 10.4 Funções auxiliares para o tipo de trajetória

# Apagar rotação básica: M143

#### **Comportamento standard**

A rotação básica permanece ativa até ser anulada ou se escrever por cima um novo valor.

#### **Comportamento com M143**

O TNC apaga uma rotação básica programada no programa NC.

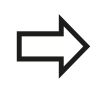

Em caso de processo a partir dum bloco, não é permitida a função **M143**.

# Atuação

M143 só atua no bloco de programa onde está programado M143. M143 fica ativado no início do bloco.

10

# Em caso de paragem do NC, levantar a ferramenta automaticamente do contorno: M148

# **Comportamento standard**

Numa paragem NC o TNC para todos os movimentos de deslocação. A ferramenta fica parada no ponto de interrupção.

## **Comportamento com M148**

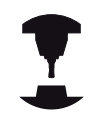

A função M148 tem que ser ativada pelo fabricante da máquina. O fabricante da máquina define o percurso num parâmetro da máquina, o qual o TNC deverá deslocar através de um **LIFTOFF**.

O TNC afasta a ferramenta 2 mm na direção do eixo da ferramenta a partir do contorno, se tiver memorizado na tabela das ferramentas na coluna **LIFTOFF**, para a ferramenta ativa, o parâmetro **Y**ver "Introduzir os dados da ferramenta na tabela", Página 156.

LIFTOFF atua nas seguintes situações:

- Numa paragem NC efetuada pelo utilizador
- Numa paragem NC efetuada pelo software, por exemplo, quando é produzido um erro no sistema de acionamento
- Numa interrupção de fornecimento de corrente elétrica

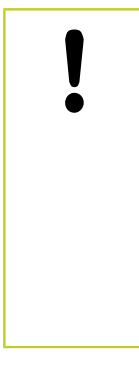

# Atenção, perigo de colisão!

Tenha em conta que na reentrada no contorno especialmente em superfícies curvas podem ocorrer danos nos contornos. Libertar a ferramenta antes da reentrada!

Defina o valor, para o qual a ferramenta deve ser levantada no parâmetro da máquina **CfgLiftOff**. Para isso poderá desativar a função em geral no parâmetro da máquina **CfgLiftOff**.

# Atuação

O M148 atua até que a função seja desativada com M149. M148 atua no início do bloco, e M149 no fim do bloco.

10.4 Funções auxiliares para o tipo de trajetória

# Arredondar esquinas: M197

#### **Comportamento standard**

Com a correção de raio ativa, o TNC adiciona um círculo de transição a uma esquina exterior. Isso pode levar ao polimento da aresta.

## Comportamento com M197

Com a função M197, o contorno na esquina é prolongado tangencialmente e, em seguida, é adicionado um círculo de transição mais pequeno. Se programar a função M197 e, em seguida, premir a tecla ENT, o TNC abre o campo de introdução **DL**. Em **DL** define-se o comprimento pelo qual o TNC prolonga os elementos de contorno. Com M197, o raio da esquina diminui, a esquina é menos polida e, contudo, o movimento de deslocação é ainda executado suavemente.

#### Atuação

A função M197 atua bloco a bloco e apenas em esquinas exteriores.

#### Exemplo de blocos NC

L X... Y... RL M197 DL0.876

# 

Programação: funções especiais

# 11 Programação: funções especiais

11.1 Resumo das funções especiais

# 11.1 Resumo das funções especiais

O TNC põe à disposição as potentes funções especiais seguintes para as mais diversas aplicações:

| Função                                         | Descrição  |
|------------------------------------------------|------------|
| Supressão de vibrações ACC (opção de software) | Página 361 |
| Trabalhar com ficheiros de texto               | Página 370 |
| Trabalhar com tabelas de definição livre       | Página 374 |

Através da tecla SPEC FCT e as respetivas softkeys, tem-se acesso a mais funções especiais do TNC. As tabelas seguintes contêm um resumo das funções que estão disponíveis.

# Menu principal das funções especiais SPEC FCT

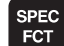

Selecionar as funções especiais

| Função                                              | Softkey                         | Descrição  |
|-----------------------------------------------------|---------------------------------|------------|
| Definir as indicações do<br>programa                | PREDEFIN<br>PROGRAMA            | Página 359 |
| Funções para maquinagens de<br>contorno e de pontos | MAQUINAÇÃO<br>PONTO<br>CONTORNO | Página 359 |
| Definir a função <b>PLANE</b>                       | INCLINAR<br>PLANO<br>MECANIZ.   | Página 385 |
| Definir diversas funções em<br>texto claro          | FUNÇÕES<br>PROGRAMA             | Página 360 |
| Definir o ponto de<br>estruturação                  | INSERIR<br>SECCAO               | Página 131 |

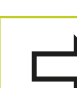

Depois de premir a tecla SPEC FCT, pode abrir a janela de seleção **smartSelect** com a tecla GOTO. O TNC apresenta um resumo das estruturas com todas as funções disponíveis. Na estrutura de árvore, pode navegar rapidamente com o cursor ou o rato e selecionar funções. Na janela da direita, o TNC apresenta a ajuda online para as respetivas funções.

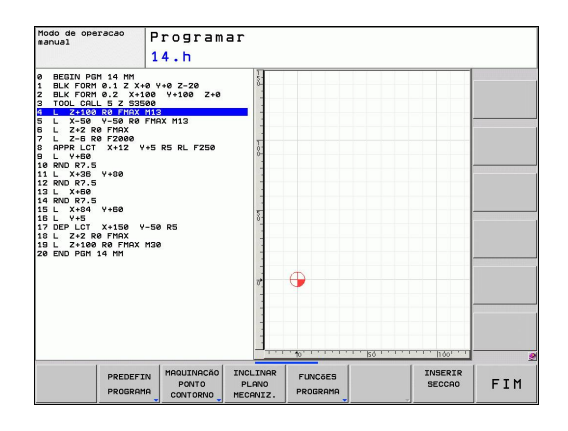

# Menu de indicações do programa

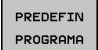

Selecionar o menu de indicações do programa

| Função                                | Softkey          | Descrição                                     |
|---------------------------------------|------------------|-----------------------------------------------|
| Definir o bloco                       | BLK<br>FORM      | Página 91                                     |
| Selecionar a tabela de pontos<br>zero | TAB.<br>Pº.ZEROS | Consultar o<br>Manual do<br>Utilizador Ciclos |

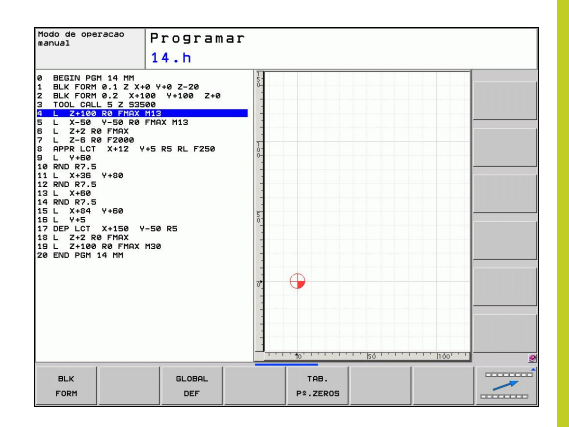

# Menu de funções para maquinagens de contorno e de pontos

| MAQUINAÇÃO |  |
|------------|--|
| PONTO      |  |
| CONTORNO   |  |

 Selecionar o menu de funções para a maquinagem de contorno e de pontos

| Função                                                          | Softkey             | Descrição                                     |
|-----------------------------------------------------------------|---------------------|-----------------------------------------------|
| Atribuir descrição de contorno                                  | DECLARE             | Consultar o<br>Manual do<br>Utilizador Ciclos |
| Definir fórmula simples de<br>contorno                          | CONTOUR<br>DEF      | Consultar o<br>Manual do<br>Utilizador Ciclos |
| Selecionar a definição do<br>contorno                           | SEL<br>CONTOUR      | Consultar o<br>Manual do<br>Utilizador Ciclos |
| Definir fórmula complexa de<br>contorno                         | CONTORNO<br>FORMULA | Consultar o<br>Manual do<br>Utilizador Ciclos |
| Definir modelos de<br>maquinagem regulares                      | PATTERN<br>DEF      | Consultar o<br>Manual do<br>Utilizador Ciclos |
| Selecionar ficheiros de<br>pontos com posições de<br>maquinagem | SEL<br>PATTERN      | Consultar o<br>Manual do<br>Utilizador Ciclos |

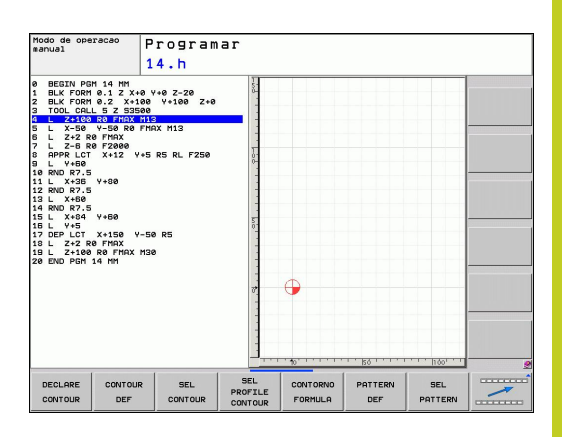

# Programação: funções especiais

11.1 Resumo das funções especiais

# Menu Definir diversas funções em texto claro

| FUNÇõES  |
|----------|
| PROGRAMA |

 Selecionar menu para Definição de diversas funções em texto claro

| Função                                                                 | Softkey               | Descrição  |
|------------------------------------------------------------------------|-----------------------|------------|
| Definir o comportamento de<br>posições de eixos rotativos              | тсрм                  | Página 414 |
| Definir as funções dos<br>ficheiros                                    | FUNCTION              | Página 366 |
| Determinar comportamento<br>de posição para eixos<br>paralelos U, V, W | FUNCTION<br>PARAX     | Página 362 |
| Definir as transformações de coordenadas                               | TRANSFORM             | Página 367 |
| Definir as funções de String                                           | FUNCÕES<br>STRING     | Página 314 |
| Inserir comentário                                                     | INSERIR<br>COMENTÁRIO | Página 129 |

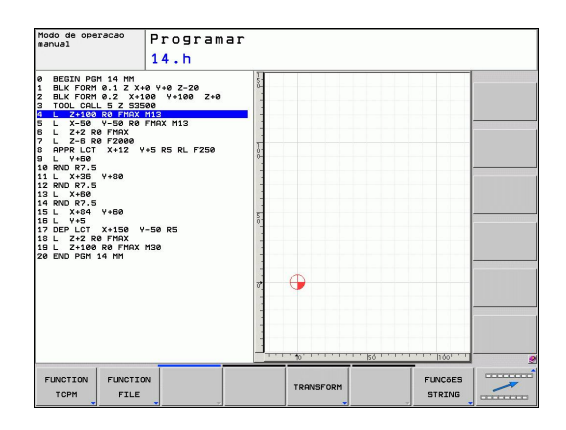
# 11.2 Supressão de vibrações ativa ACC (opção de software)

### Aplicação

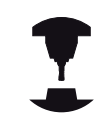

Esta função deve ser ativada e ajustada pelo fabricante da máquina.

Consulte o manual da sua máquina.

Durante a maquinagem de desbaste (fresagem a alta velocidade), formam-se grandes forças de fresagem. Dependendo das rotações da ferramenta, assim como das ressonâncias e do volume de aparas (potência de corte ao fresar) existentes na máquinaferramenta, podem ocorrer as chamadas "vibrações". Tais vibrações sujeitam a máquina a um esforço elevado e produzem marcas feias sobre a superfície da peça de trabalho. Também a ferramenta sofre um desgaste forte e desigual devido às rotações; em casos extremos pode ocorrer, inclusivamente, a rotura da ferramenta.

De modo a reduzir a tendência para vibrar de uma máquina, a HEIDENHAIN oferece agora uma função reguladora eficaz com a **ACC** (**A**ctive **C**hatter **C**ontrol). A utilização desta função reguladora revela-se particularmente positiva na área do levantamento de aparas pesado. A ACC permite melhorar substancialmente as potências de corte. Em função do tipo de máquina, o volume de aparas pode aumentar em 25% ou mais no mesmo tempo. Ao mesmo tempo, reduz-se o esforço da máquina e prolonga-se o tempo de vida da ferramenta

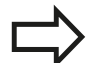

Tenha em conta que a ACC foi especialmente desenvolvida para o levantamento de aparas pesado e pode ser aplicada nesta área com particular eficácia. Deverá averiguar-se mediante ensaios apropriados se a ACC apresenta vantagens também na maquinagem de desbaste normal.

Se utilizar a função ACC, deve registar na tabela de ferramentas TOOL.T da respetiva ferramenta o número de lâminas da ferramenta **CUT**.

### Ativar/desativar a ACC

Para ativar a ACC, é necessário definir para 1 a coluna **ACC** da ferramenta correspondente na tabela de ferramentas TOOL.T. Não são necessárias quaisquer outras definições.

Para desativar a ACC, basta definir a coluna ACC para 0.

11

Maquinagem com eixos paralelos U, V e W 11.3

### Maquinagem com eixos paralelos U, V 11.3 e W

### Resumo

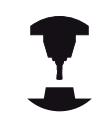

A máquina tem de ser configurada pelo seu fabricante no caso de pretender utilizar as funções de eixos paralelos.

Além dos eixos principais X, Y e Z há paralelamente eixos auxiliares correntes U, V e W. Os eixos principais e os secundários estão ordenados entre si:

| Eixo principal | Eixo paralelo | Eixo rotativo |
|----------------|---------------|---------------|
| Х              | U             | А             |
| Y              | V             | В             |
| Z              | W             | С             |

Para a maquinagem com eixos paralelos U, V e W, o TNC disponibiliza as seguintes funções:

| Função             | Significado                                                                                                    | Softkey                                                  | Página                          |
|--------------------|----------------------------------------------------------------------------------------------------|----------------------------------------------------------|---------------------------------|
| PARAXCOMP          | Definir o modo como o<br>TNC se deve comportar<br>ao posicionar eixos<br>paralelos                                                                                                    | FUNCTION<br>PARAXCOMP                                    | 364                             |
| PARAXMODE          | Definir com que eixos<br>o TNC deve executar a<br>maquinagem                                                                                                    | FUNCTION<br>PARAXMODE                                    | 364                             |
| A<br>pa<br>O<br>Se | pós o arranque do TNC, po<br>adrão está ativa.<br>TNC repõe funções de eix<br>eguintes funções:<br>Seleção de um programa<br>Final do programa<br>M2 ou M30<br>Interrupção do programa<br>permanece ativo)<br><b>PARAXCOMP OFF</b> ou <b>PAR</b> | r norma, a co<br>os paralelos<br>(PARAXCOMI<br>AXMODE OF | onfiguração<br>com as<br>P<br>F |
| D                  | eve desativar as funções de<br>e uma substituição das cine                                                                                                    | e eixos paral<br>emáticas da i                           | elos antes<br>máquina.          |

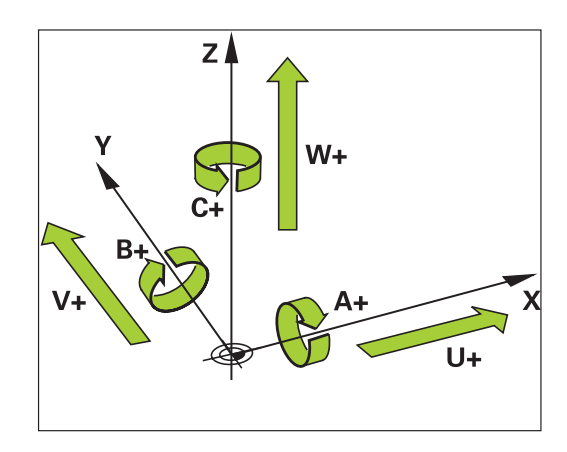

## FUNCTION PARAXCOMP DISPLAY

Com a função **PARAXCOMP DISPLAY** ligue a função visualização para movimentos de eixos paralelos. O TNC calcula movimentos de deslocação do eixo paralelo na visualização da posição do respetivo eixo principal (visualização total). A visualização da posição do eixo principal mostra sempre a distância relativa de uma ferramenta para outra, independentemente de se mover o eixo principal ou o secundário.

Proceda conforme a definição da seguinte forma:

SPEC FCT

FUNÇÕES PROGRAMA

FUNCTION

FUNCTION PARAXCOMP

FUNCTION PARAXCOMP DISPLAY

SPEC FCT

FUNCÕES PROGRAMA

FUNCTION

FUNCTION PARAXCOMP

FUNCTION

MOVE

- Mostrar barra de softkeys com funções especiais
- Selecionar o menu de funções para a definição das diferentes funções de texto claro
- Selecionar FUNÇÃO PARAX
- Selecionar FUNÇÃO PARAXCOMP
- Selecionar FUNÇÃO PARAXCOMP DISPLAY
- Definir o eixo paralelo, cujos movimentos o TNC deve calcular na visualização de posição do respetivo eixo principal

### FUNCTION PARAXCOMP MOVE

Só pode utilizar a função **PARAXCOMP MOVE** juntamente com blocos lineares (**L**).

Com a função **PARAXCOMP MOVE**, o TNC compensa movimentos de eixos paralelos com movimentos compensatórios em cada eixo principal correspondente.

Por exemplo, num movimento de eixos paralelos do eixo W na direção negativa, o eixo principal Z deslocava-se simultaneamente e com os mesmos valores na direção positiva. A distância relativa de uma ferramenta para uma peça de trabalho permanece igual. Aplicação para máquina de entrada: fazer correr a broca da máquina para deslocar de forma sincronizada a viga transversal para baixo.

Proceda conforme a definição da seguinte forma:

 Selecionar o menu de funções para a definição das diferentes funções de texto claro

Mostrar barra de softkeys com funções especiais

- Selecionar FUNÇÃO PARAX
- Selecionar FUNÇÃO PARAXCOMP
- Selecionar FUNÇÃO PARAXCOMPMOVE
- Definir eixo paralelo

Bloco NC

**13 FUNCTION PARAXCOMP DISPLAY W** 

### Bloco NC

**13 FUNCTION PARAXCOMP MOVE W** 

11.3 Maquinagem com eixos paralelos U, V e W

### FUNCTION PARAXCOMP OFF

Com a função **PARAXCOMP OFF**, desligam-se as funções de eixo paralelo **PARAXCOMP DISPLAY** e **PARAXCOMP MOVE** Proceda conforme a definição da seguinte forma:

| SPEC<br>FCT         |
|---------------------|
| FUNCÕES<br>PROGRAMA |
| FUNCTION            |

- Mostrar barra de softkeys com funções especiais
- Selecionar o menu de funções para a definição das diferentes funções de texto claro
- Selecionar FUNÇÃO PARAX
- FUNCTION

FUNCTION

OFF

- Selecionar FUNÇÃO PARAXCOMP
- Selecionar FUNÇÃO PARAXCOMP OFF Se pretender desligar as funções de eixo paralelo apenas para eixos paralelos individuais, indique quais os eixos adicionais

## FUNCTION PARAXMODE

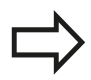

Para ativar a função **PARAXMODE** tem de definir sempre 3 eixos.

Se combinar as funções **PARAXMODE** e PARAXCOMP, o TNC desativa a função PARAXCOMP para um eixo definido nas duas funções Após desativar a função PARAXMODE, a função PARAXcomp é reativada.

Com a função **PARAXMODE**, define os eixos com os quais o TNC deve executar a maquinagem. Todos os movimentos de deslocação e descrições de contornos são programados independentemente da máquina através dos eixos principais X, Y e Z.

Defina 3 eixos na função **PARAXMODE** (p. ex. **FUNCTION PARAXMODE X Y W**) com que o TNC deve executar os movimentos de deslocação programados.

Proceda conforme a definição da seguinte forma:

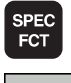

Mostrar barra de softkeys com funções especiais

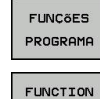

- Selecionar o menu de funções para a definição das diferentes funções de texto claro
- Selecionar FUNÇÃO PARAX

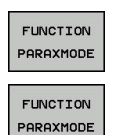

PARAX

- Selecionar FUNÇÃO PARAXMODE
- ► Selecionar FUNÇÃO PARAXMODE
- Definir eixos para a maquinagem

### Blocos NC

**13 FUNCTION PARAXCOMP OFF** 

**13 FUNCTION PARAXCOMP OFF W** 

### Bloco NC

**13 FUNCTION PARAXMODE X Y W** 

### Deslocar simultaneamente eixos principais e eixos paralelos

Se a função **PARAXMODE** estiver ativa, o TNC executa movimentos de deslocação programados com os eixos definidos na função. Caso o TNC se deva deslocar simultaneamente com um eixo paralelo e o respetivo eixo principal correspondente, adicionalmente pode introduzir o respetivo eixo com o símbolo "**&**". O eixo com o caráter **&** refere-se ao eixo principal.

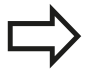

O elemento de sintaxe "**&**" é permitido apenas para blocos L.

O posicionamento adicional de um eixo principal com o comando "**&**" é realizado no sistema REF. Se tiver configurado a visualização da posição para o "valor real", este movimento não é apresentado. Se necessário, comute a visualização da posição para o "valor REF".

### FUNCTION PARAXMODE OFF

Com a função **PARAXCOMP OFF** desliga-se a função de eixo paralelo. O TNC utiliza os eixos principais configurados pelo fabricante da máguina. Proceda conforme a definição da seguinte forma:

SPEC FCT

FUNCÕES

PROGRAMA

- Mostrar barra de softkeys com funções especiais
- Selecionar o menu de funções para a definição das diferentes funções de texto claro
- FUNCTION PARAX
- FUNCTION PARAXMODE

FUNCTION PARAXMODE OFF

- Selecionar FUNÇÃO PARAX
- Selecionar FUNÇÃO PARAXMODE
- Selecionar FUNCTION PARAXMODE OFF

### **Bloco NC**

13 FUNCTION PARAXMODE X Y W 14 L Z+100 &Z+150 R0 FMAX

### Bloco NC

**13 FUNCTION PARAXCOMP OFF** 

11.4 Funções dos ficheiros

# 11.4 Funções dos ficheiros

### Aplicação

Com as funções **FUNCTION FILE**pode copiar, deslocar e apagar as operações do ficheiro do programa NC.

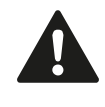

Não é possível aplicar as funções **FILE** a programas ou ficheiros a que se fez referência anteriormente com funções como **CALL PGM** ou **CYCL DEF 12 PGM CALL**.

### Definir as operações do ficheiro

| SPEC |  |
|------|--|
| FCT  |  |
|      |  |

Selecionar as funções especiais

| PROGRAMA |
|----------|
|          |
| FUNCTION |
| FILE     |

FUNÇõES

- Selecionar as funções do programa
- Selecionar operações de ficheiros: o TNC mostra as funções disponíveis

| Função         | Significado                                                                                                    | Softkey        |
|----------------|----------------------------------------------------------------------------------------------------|----------------|
| FILE COPY      | Copiar ficheiro: introduzir o nome<br>do caminho do ficheiro a copiar e<br>o nome do caminho do ficheiro de<br>destino. | FILE<br>COPY   |
| FILE MOVE      | Mover ficheiro: introduzir o nome<br>do caminho do ficheiro a mover e<br>o nome do caminho do ficheiro de<br>destino.   | FILE<br>MOVE   |
| FILE<br>DELETE | Apagar ficheiro: introduzir o nome<br>do caminho do ficheiro a apagar                                                   | FILE<br>DELETE |

# 11.5 Definir transformações de coordenadas

### Resumo

Em alternativa da utilização do ciclo 7 de transformação de coordenadas **NULLPUNKT-VERSCHIEBUNG**, pode também utilizar a função de texto claro **TRANS DATUM**. Tal como com o ciclo 7 pode também com **TRANS DATUM** programar diretamente valores de sobreposição ou ativar uma linha de uma tabela de ponto zero selecionável. Adicionalmente, tem à sua disposição a função **TRANS DATUM RESET**, através da qual pode anular uma sobreposição de ponto zero de uma forma simples.

### TRANS DATUM AXIS

Com a função **TRANS DATUM AXIS**, define-se uma deslocação de ponto zero através da introdução de valores em cada eixo. Pode definir até 9 coordenadas num bloco, sendo possível a introdução incremental. Proceda da seguinte forma para a definição:

- SPEC FCT FUNCGES PROGRAMA TRANSFORM TRANSFORM TRANS DATUM VALORES
- Mostrar barra de softkeys com funções especiais
- Selecionar o menu de funções para a definição das diferentes funções de texto claro
- Selecionar transformações
- Selecionar a deslocação de ponto zero TRANS DATUM
- Selecionar a softkey para a introdução de valores
- Introduzir a deslocação de ponto zero nos eixos pretendidos e confirmar com a tecla ENT

Os valores absolutos introduzidos referem-se ao ponto zero da peça de trabalho que é determinado através da memorização do ponto de referência ou através de um preset da tabela de preset.

Os valores incrementais referem-se sempre ao último ponto zero válido – este já pode ter sido deslocado.

### Bloco NC

13 TRANS DATUMAXIS X+10 Y+25 Z+42

11.5 Definir transformações de coordenadas

### TRANS DATUM TABLE

Com a função **TRANS DATUM TABLE**, define-se uma deslocação de ponto zero através da seleção de um número de ponto zero de uma tabela de ponto zero. Proceda conforme a definição da seguinte forma:

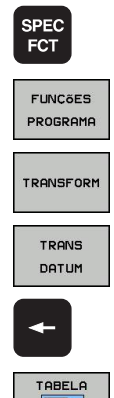

. D<sup>1</sup>

- Mostrar barra de softkeys com funções especiais
- Selecionar o menu de funções para a definição das diferentes funções de texto claro
- Selecionar transformações
- Selecionar a deslocação de ponto zero TRANS DATUM
- ► Voltar a por o cursor em TRANS AXIS
- Selecionar a deslocação de ponto zero TRANS DATUM TABLE
- Se desejado, introduzir o nome da tabela de pontos zero, da qual consta o número de pontos zero que pretende ativar e confirmar com a tecla ENT. Se não quiser definir qualquer tabela, confirmar com a tecla NO ENT
- Introduzir o número de linha que o TNC deve ativar, confirmar com a tecla ENT

Se não tiver definido qualquer tabela de ponto zero em **TRANS DATUM TABLE**, o TNC utiliza a tabela de pontos zero já selecionada no programa NC com **SEL TABLE** ou a tabela de pontos zero com estado M selecionada num modo de funcionamento de execução do programa. Bloco NC

**13 TRANS DATUMTABLE TABLINE25** 

## TRANS DATUM RESET

SPEC FCT

FUNÇõES

PROGRAMA

TRANSFORM

TRANS

DATUM

REPOR DES-LOCAÇÃO

PONTO ZERO

-

Com a função **TRANS DATUM RESET**, é possível uma deslocação de ponto zero. Assim não é importante a forma em que definiu o ponto zero. Proceda conforme a definição da seguinte forma:

- Mostrar barra de softkeys com funções especiais
- Selecionar o menu de funções para a definição das diferentes funções de texto claro
- Selecionar transformações
- Selecionar a deslocação de ponto zero TRANS DATUM
- ► Voltar a por o cursor em **TRANS AXIS**
- Selecionar a deslocação de ponto zero TRANS DATUM RESET

Bloco NC 13 TRANS DATUM RESET

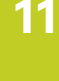

11.6 Elaborar ficheiros de texto

# **11.6** Elaborar ficheiros de texto

### Aplicação

No TNC, tem a possibilidade de elaborar e retocar textos com um editor de textos. As aplicações típicas são:

- Memorizar valores práticos
- Documentar processos de maquinagem
- Criar coleções de fórmulas

Os ficheiros de textos são ficheiros do tipo .A (ASCII). Se desejar processar outros ficheiros, converta primeiro esses ficheiros em ficheiros do tipo .A.

### Abrir e sair de ficheiro de texto

- Selecionar modo de funcionamento Memorizar/Editar programa
- Chamar Gestão de Ficheiros: premir a tecla PGM MGT
- Visualizar os ficheiros do tipo .A: premir sucessivamente as softkeys SELECIONARTIPO e MOSTRAR.A
- Selecionar o ficheiro e abri-lo com a softkey SELECIONAR ou a tecla ENT ou abrir um ficheiro novo: introduzir o nome novo, e confirmar com a tecla ENT

Quando quiser sair do editor de textos, chame a Gestão de Ficheiros e selecione um ficheiro de outro tipo, p. ex. um programa de maquinagem.

| Movimentos do cursor                  | Softkey           |
|---------------------------------------|-------------------|
| Cursor uma palavra para a direita     |                   |
| Cursor uma palavra para a esquerda    | ULTIMA<br>PALAVRA |
| Cursor para a página seguinte do ecrã |                   |
| Cursor para a página anterior do ecrã |                   |
| Cursor para o início do ficheiro      | INICIO            |
| Cursor para o fim do ficheiro         | FIM               |

11

### **Editar textos**

Por cima da primeira linha do editor de texto encontra-se um campo informativo, onde são apresentados o nome do ficheiro, a sua localização e as informações da linha:

Ficheiro: Nome do ficheiro de texto

Linha: Posição atual do cursor na linha

Coluna: Posição atual do cursor na coluna

O texto é inserido na posição em que se encontrar atualmente o cursor. Com as teclas de setas, desloque o cursor para qualquer posição do ficheiro de texto.

A linha onde se encontra o cursor é destacada com uma cor diferente. Com a tecla Return ou ENT, pode deslocar-se entre as linhas.

### Apagar e voltar a inserir carateres, palavras e linhas

Com o editor de textos, podem-se apagar palavras ou linhas inteiras e voltar a inseri-las noutras posições.

- Deslocar o cursor para a palavra ou linha que deve ser apagada ou inserida numa outra posição
- Premir a softkey APAGAR PALAVRA ou APAGAR LINHA: o texto é retirado e fica em memória temporária
- Deslocar o cursor para a posição onde se quer inserir o texto e premir a softkey INSERIR LINHA/PALAVRA

| Função                                                           | Softkey                      |
|------------------------------------------------------------------|------------------------------|
| Apagar e memorizar uma linha                                     | APAGAR<br>LINHA              |
| Apagar e memorizar uma palavra                                   | APAGAR<br>PALAVRA            |
| Apagar e memorizar um caráter                                    | APAGAR<br>CARACTER           |
| Voltar a inserir uma linha ou palavra depois de<br>a ter apagado | INSERIR<br>LINHA/<br>PALAVRA |

11.6 Elaborar ficheiros de texto

### Processar blocos de texto

É possível copiar, apagar e voltar a inserir blocos de texto de qualquer tamanho noutra posição. Para qualquer destes casos, marque primeiro o bloco de texto pretendido:

- Marcar o bloco de texto: deslocar o cursor sobre o sinal em que se deve começar a marcar o texto
  - SELECAO BLOCO
- Premir a softkey SELECIONAR BLOCO
- Deslocar o cursor sobre o caráter em que se deve finalizar a marcação do texto. Se mover o cursor com as teclas de setas diretamente para cima e para baixo, as linhas de texto intermédias ficam completamente marcadas – o texto marcado é destacado com uma cor diferente

Depois de marcar o bloco de texto pretendido, continue a elaborar o texto com as seguintes softkeys:

| Função                                                  | Softkey              |
|---------------------------------------------------------|----------------------|
| Apagar o texto marcado e memorizá-lo                    | COR-<br>TAR<br>BLOCO |
| Memorizar o texto marcado, mas sem o<br>apagar (copiar) | INSERIR<br>BLOCO     |

Se quiser inserir o bloco memorizado noutra posição, execute os seguintes passos:

 Deslocar o cursor para a posição onde se quer inserir o bloco de texto memorizado

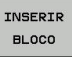

►

Premir a softkey INSERIR BLOCO: o texto é inserido

Enquanto o texto estiver memorizado, pode inseri-lo quantas vezes quiser.

### Passar o texto marcado para outro ficheiro

Marcar o bloco de texto como já descrito

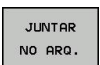

- Premir a softkey SUSPENDER NO FICHEIRO. O TNC visualiza o diálogo Ficheiro de destino=
- Introduzir caminho e nome do ficheiro de destino. O TNC situa o bloco de texto marcado no ficheiro de destino. Se não existir nenhum ficheiro de destino com o nome indicado, o TNC situa o texto marcado num ficheiro novo.

### Inserir outro ficheiro na posição do cursor

 Desloque o cursor para a posição do texto onde pretende inserir outro ficheiro de texto

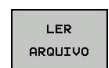

- Premir a softkey INSERIR FICHEIRO. O TNC visualiza o diálogo Nome do ficheiro=
- Introduza o caminho e o nome do ficheiro que pretende inserir

11

### Procurar partes de texto

A função de procura do editor de texto encontra palavras ou carateres no texto. O TNC coloca duas possibilidades à disposição.

### Encontrar o texto atual

A função de procura deve encontrar uma palavra que corresponda à palavra marcada com o cursor

- Deslocar o cursor para a palavra pretendida
- Selecionar a função de procura: premir a softkey PROCURAR
- Premir a softkey PROCURAR PALAVRA ACTUAL
- Sair da função de procura: premir a softkey FIM

### Encontrar um texto qualquer

- Selecionar a função de procura: premir a softkey PROCURAR. O TNC visualiza o diálogo Procurar texto:
- Introduzir o texto procurado
- Procurar texto: premir a softkey EXECUTAR
- Sair da função de procura: premir a softkey FIM

11.7 Tabelas de definição livre

# 11.7 Tabelas de definição livre

### **Princípios básicos**

Nas tabelas de definição livre, é possível memorizar e ler quaisquer informações do programa NC Para esse efeito, estão disponíveis as funções de parâmetros Q **FN 26** a **FN 28**.

O formato das tabelas de definição livre, ou seja, as colunas contidas e as suas características, pode ser modificado com o editor de estrutura. Deste modo, é possível criar tabelas talhadas exatamente para a sua aplicação.

É possível alternar entre uma visualização de tabela (definição padrão) e uma visualização de formulário.

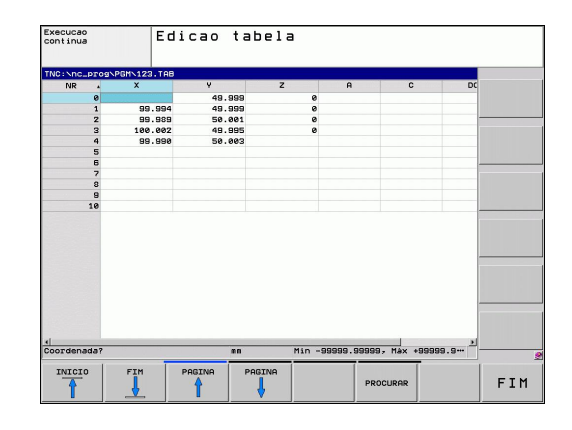

### Criar tabelas de definição livre

- Selecionar Gestão de Ficheiros: premir a tecla PGM MGT
- Introduzir um nome de ficheiro qualquer com a extensão .TAB, confirmar com a tecla ENT: o TNC mostra uma janela sobreposta com formatos de tabela fixos.
- Com a tecla de seta, selecionar um modelo de tabela, p. ex., EXAMPLE.TAB, e confirmar com a tecla ENT: o TNC abre uma tabela nova no formato predefinido.
- Para adequar a tabela às suas necessidades, deve modificar o formato da tabela, ver "Modificar o formato da tabela", Página 375

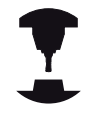

O fabricante da sua máquina pode elaborar modelos de tabela próprios e colocá-los no TNC. Ao criar uma nova tabela, o TNC abre uma janela sobreposta onde estão listados todos os modelos de tabela existentes.

| _ | 1            |
|---|--------------|
|   | <b>_&gt;</b> |
|   | 7            |

Também tem a possibilidade de guardar os seus modelos de tabelas pessoais no TNC. Para isso, crie uma nova tabela, altere o formato da tabela e guarde esta tabela no diretório **TNC:\system\proto** Se criar uma nova tabela, o seu modelo será igualmente apresentado na janela de seleção de modelos de tabelas.

# Modificar o formato da tabela

Prima a softkey EDITAR FORMATO (2.º nível de softkeys): o TNC abre o formulário do editor, onde está representada a estrutura da tabela. Consulte as instruções sobre estruturas (registo da linha de topo) da tabela seguinte.

| Comando de<br>estrutura                       | Significado                                                                                                    |
|-----------------------------------------------|----------------------------------------------------------------------------------------------------|
| Colunas<br>disponíveis:                       | Listagem de todas as colunas incluídas<br>na tabela                                                                                                    |
| Deslocar antes<br>de:                         | O registo marcado em <b>Colunas</b><br>disponíveis é deslocado para antes<br>desta coluna                                                                                                    |
| Nome                                          | Nome da coluna: é visualizado na linha<br>superior                                                                                                    |
| Tipo de coluna                                | TEXT: Introdução de texto<br>SIGN: Sinal + ou -<br>BIN: Número binário<br>DEC: Número decimal positivo inteiro<br>(número cardinal)<br>HEX: Número hexadecimal<br>INT: número inteiro<br>LENGTH: Comprimento (é convertido<br>nos programas em polegadas)<br>FEED: Avanço (mm/min ou 0,1 pol./min)<br>IFEED: Avanço (mm/min ou pol./min)<br>IFEED: Avanço (mm/min ou pol./min)<br>FLOAT: Número de vírgula flutuante<br>BOOL: Valor de verdade<br>INDEX: Índice<br>TSTAMP: Formato definido para a data e<br>hora |
| Valor predefinido                             | Valor que ocupa inicialmente os campos<br>desta coluna                                                                                                    |
| Largura                                       | Largura da coluna (número de carateres)                                                                                                    |
| Chave primária                                | Primeira coluna da tabela                                                                                                    |
| Colunas<br>designadas<br>conforme o<br>idioma | Diálogos conforme o idioma                                                                                                    |

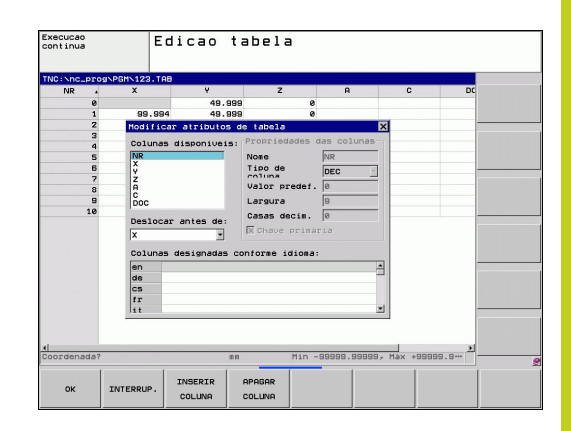

# 11.7 Tabelas de definição livre

É possível navegar no formulário com um rato ligado ou com o teclado do TNC. Navegação com o teclado do TNC:

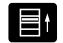

Prima as teclas de navegação para entrar nos campos de introdução. Dentro de um campo de introdução, pode navegar com as teclas de seta. Os menus desdobráveis abrem-se com a tecla GOTO.

Numa tabela que já contenha linhas, não é possível alterar as propriedades da tabela **Nome** e **Tipo de coluna**. Estas propriedades só poderão ser modificadas, quando apagar todas as linhas. Se necessário, crie previamente uma cópia de segurança da tabela.

### Encerrar o editor de estrutura

Prima a softkey OK O TNC fecha o formulário de edição e aceita as alterações. Premindo a softkey CANCELAR, todas as alterações são rejeitadas.

### Alternar entre vista de tabela e de formulário

Todas as tabelas com a extensão **.TAB** podem ser mostradas na vista de listas ou na vista de formulário.

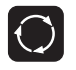

 Prima a tecla para ajuste da divisão do ecrã.
 Escolha a softkey correspondente à vista de lista ou de formulário (vista de formulário: com e sem textos de diálogo)

Na vista de formulário, o TNC apresenta, na metade esquerda do ecrã, os números de linhas com o conteúdo da primeira coluna.

Na metade direita do ecrã podem ser alterados os dados.

- Prima a tecla ENT ou a tecla de seta para passar ao campo de introdução seguinte.
- Para selecionar outra linha, prima a tecla de navegação verde (ícone da pasta). Assim, o cursor muda para a janela esquerda e pode selecionar a linha desejada com as teclas de seta. Para mudar novamente para a janela de introdução, prima a tecla de navegação verde.

| or mone | 1.08/ | 2011123.110 |   | NR: Ø        |        |  |
|---------|-------|-------------|---|--------------|--------|--|
| NR      |       | x           | ۷ | NR           | 0      |  |
|         | 0     |             | 4 | Koordinale   |        |  |
|         | 1     | 99.994      |   | KODIGINETE   | 1      |  |
|         | 2     | 99.989      | 5 | Koordinate   | 49.999 |  |
|         | 3     | 100.002     |   | Koordinate   | 0      |  |
|         | 4     | 99.990      | 1 | Koordinate   |        |  |
|         | 5     |             |   | Waanad and a |        |  |
|         | 6     |             |   | Koordinate   |        |  |
|         | 7     |             |   | Bemerkung    | PAT 1  |  |
|         | 8     |             |   |              |        |  |
|         | 8     |             |   |              |        |  |
|         |       |             |   |              |        |  |
|         |       |             |   |              |        |  |

11

### FN 26: TABOPEN: Abrir tabela de definição livre

Com a função **FN 26: TABOPEN**, abre-se uma tabela qualquer de definição livre para descrever esta tabela com **FN27**, ou para ler a partir desta tabela com **FN 28**.

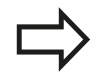

Num programa NC, só pode ser sempre aberta uma tabela. Um novo bloco com **TABOPEN** fecha automaticamente a última tabela aberta.

A tabela que se pretende abrir deve ter a extensão .TAB.

# Exemplo: abrir a tabela TAB1.TAB que está memorizada no diretório TNC:\DIR1

56 FN 26: TABOPEN TNC:\DIR1\TAB1.TAB

11.7 Tabelas de definição livre

### FN 27: TAPWRITE: Descrever tabela de definição livre

Com a função **FN 27: TABWRITE**, descreve-se a tabela aberta anteriormente com **FN 26 TABOPEN**.

Podem-se definir, ou seja, descrever vários nomes de coluna num bloco **TABWRITE**. Os nomes de coluna têm que estar entre aspas e separados por uma vírgula. O valor que o TNC deve escrever na respetiva coluna é definido nos parâmetros Q.

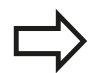

Tenha em consideração que, por norma, a função FN 27: TABWRITE escreve valores na tabela aberta nesse momento também no modo de funcionamento Teste de programa. Com a função FN18 ID992 NR16, pode consultar em que modo de funcionamento o programa está a ser executado. Caso a função FN27 só deva ser executada nos modos de funcionamento de execução do programa, pode saltar a secção de programa correspondente com uma instrução de salto, "Decisões se/então com parâmetros Q".

Só podem descrever-se campos de tabelas numéricos.

Quando queira descrever várias colunas num bloco, deve guardar os valores a escrever em números de parâmetros Q consecutivos.

### Exemplo

descrever na linha 5 da tabela aberta atualmente as colunas Raio, Profundidade e D. Os valores que se pretende escrever na tabela têm que estar memorizados nos parâmetros Q5, Q6 e Q7.

### 53 Q5 = 3,75

54 Q6 = -5

55 Q7 = 7,5

56 FN 27: TABWRITE 5 / "RAIO, PROFUNDIDADE, D" = Q5

11

### FN 28: TAPREAD: Ler tabela de definição livre

Com a função **FN 28: TABREAD**, lê-se a tabela aberta anteriormente com **FN 26 TABOPEN**.

Podem-se definir, ou seja, ler vários nomes de coluna num bloco **TABREAD**. Os nomes de coluna têm que estar entre aspas e separados por uma vírgula. O número de parâmetro Q em que o TNC deve escrever o primeiro valor lido é definido no bloco **FN 28**.

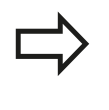

Só podem ler-se campos de tabelas numéricos. Quando quiser ler várias colunas num bloco, o TNC memoriza os valores lidos em números de parâmetros Q consecutivos.

### Exemplo

Ler na linha 6 da tabela aberta atualmente os valores das colunas Raio, Profundidade e D. Memorizar o primeiro valor no parâmetro Q Q10 (segundo valor em Q11, terceiro valor em Q12).

56 FN 28: TABREAD Q10 = 6 / "RAIO, PROFUNDIDADE, D"

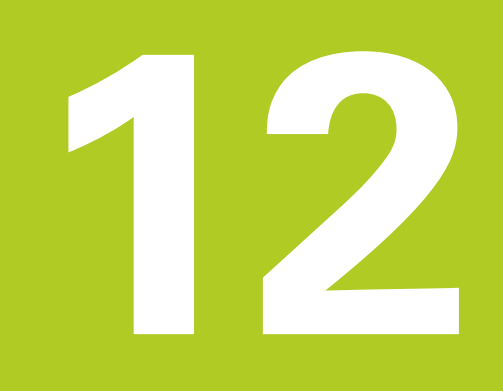

12.1 Funções para a maquinagem com eixos múltiplos

# 12.1 Funções para a maquinagem com eixos múltiplos

Neste capítulo resumem-se as funções do TNC relacionadas com a maquinagem com eixos múltiplos:

| Função do TNC | Descrição                                                                                    | Página |
|---------------|----------------------------------------------------------------------------------------------|--------|
| PLANE         | Definir maquinagens no plano de maquinagem inclinado                                         | 383    |
| M116          | Avanço de eixos rotativos                                                                    | 406    |
| PLANE/M128    | Fresagem inclinada                                                                           | 404    |
| FUNÇÃO TCPM   | Determinar o comportamento do TNC ao posicionar eixos rotativos<br>(desenvolvimento de M128) | 414    |
| M126          | Deslocar os eixos rotativos pelo curso mais curto                                            | 407    |
| M94           | Reduzir o valor de visualização de eixos rotativos                                           | 408    |
| M128          | Determinar o comportamento do TNC ao posicionar eixos rotativos                              | 409    |
| M138          | Seleção de eixos basculantes                                                                 | 412    |
| M144          | Calcular cinemática da máquina                                                               | 413    |
| Blocos LN     | Correção tridimensional da ferramenta                                                        | 419    |

# 12.2 A função PLANE: inclinação do plano de maquinagem (opção de software 1)

### Introdução

As funções para a inclinação do plano de maquinagem têm que ser autorizadas pelo fabricante da máquina!

A função **PLANE** apenas pode ser plenamente utilizada em máquinas que disponham de, no mínimo, dois eixos rotativos (mesa ou/e cabeça). Exceção: poderá utilizar também a função **PLANE AXIAL** quando na sua máquina existe ou está ativo apenas um eixo de rotação.

Com a função **PLANE** (em inglês plane = plano) dispõe de uma potente função, com a qual pode definir, de formas diferentes, planos de maquinagem inclinados.

Todas as funções **PLANE** disponíveis no TNC descrevem o plano de maquinagem pretendido, independentemente dos eixos rotativos que existem, efetivamente, na sua máquina. Dispõe-se das seguintes possibilidades:

| Função    | Parâmetros<br>necessários                                                                                                    | Softkey   | Página |
|-----------|----------------------------------------------------------------------------------------------------|-----------|--------|
| SPATIAL   | Três ângulos sólidos <b>SPA</b> ,<br><b>SPB</b> , <b>SPC</b>                                                                                                 | SPATIAL   | 387    |
| PROJECTED | Dois ângulos de projeção<br><b>PROPR</b> e <b>PROMIN</b> assim<br>como um ângulo de<br>rotação <b>ROT</b>                                                    | PROJECTED | 389    |
| EULER     | Precisão Três ângulos de<br>Euler ( <b>EULPR</b> ), Nutação<br>( <b>EULNU</b> ) e Rotação<br>( <b>EULROT</b> ),                                              | EULER     | 390    |
| VETOR     | Vetor normal para a<br>definição do plano<br>e vetor base para a<br>definição do plano<br>e vetor base para a<br>definição da direção do<br>eixo X inclinado | VECTOR    | 392    |

12.2 A função PLANE: inclinação do plano de maquinagem (opção de software 1)

| Função   | Parâmetros<br>necessários                                                                                                    | Softkey                                                                                                    | Página                                                                                                    |
|----------|----------------------------------------------------------------------------------------------------|----------------------------------------------------------------------------------------------------|----------------------------------------------------------------------------------------------------|
| PONTOS   | Coordenadas de três<br>pontos quaisquer do<br>plano que se pretende<br>inclinar                                                                                                    | POINTS                                                                                                    | 394                                                                                                    |
| RELATIVO | Ângulo sólido, atuante<br>de forma individual,<br>incremental                                                                                                    | REL. SPA.                                                                                                    | 396                                                                                                    |
| AXIAL    | Até três ângulos de<br>eixo absolutos ou<br>incrementais <b>A, B, C</b>                                                                                                    | AXIAL                                                                                                    | 397                                                                                                    |
| REPOR    | Anular a função PLANE                                                                                                    | RESET                                                                                                    | 386                                                                                                    |
|          | <ul> <li>A definição de parâmetro d<br/>estruturada em duas partes</li> <li>A definição geométrica<br/>para cada uma das funç</li> <li>O comportamento de pe<br/>que deve considerar-se<br/>da definição de plano e<br/>todas as funções <b>PLANI</b><br/>o comportamento de po<br/>Página 399</li> </ul>                                                | a função <b>PLA</b><br>s:<br>do plano, que<br>ões <b>PLANE</b> d<br>osição da fun<br>independente<br>é idêntico pa<br>s, ver "Deterr<br>osicionament  | NE está<br>e é diferente<br>isponíveis<br>lção <b>PLANE</b> ,<br>emente<br>ra<br>ninar<br>o",                       |
| ⇒        | Não é possível aceitar a fur<br>plano de maquinagem incli<br>Quando se utiliza a função<br>o TNC anula automaticame<br>também a função <b>M120</b> .<br>Por norma, repor sempre a<br><b>PLANE RESET</b> . Introduzir 0<br><b>PLANE</b> não reinicia comple<br>As possibilidades de inclina<br>podem ficar restringidas, ca<br>eixos basculantes com a fu | nção Posição<br>nado.<br>PLANE com o<br>nte a correçã<br>s funções PL<br>em todos os<br>tamente a fu<br>ição na sua n<br>aso limite o n<br>nção M138. | real com o<br>o <b>M120</b> ativo,<br>io do raio e<br><b>ANE</b> com<br>parâmetros<br>nção.<br>náquina<br>úmero dos |
|          | Pode aplicar as funções PL<br>da ferramenta Z.<br>O TNC suporta a inclinação<br>apenas com o eixo do man                                                                                                    | ANE soment<br>do plano de<br>dril Z.                                                                                                    | e com o eixo<br>trabalho                                                                                            |

# A função PLANE: inclinação do plano de maquinagem 12.2 (opção de software 1)

### Definir a função PLANE

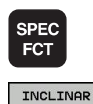

PLANO

MECANIZ.

- Mostrar barra de softkeys com funções especiais
- Selecionar a função PLANE: premir a softkey INCLINAR PLANO DE MAQUINAGEM: o TNC visualiza na barra de softkeys as possibilidades de definição disponíveis

| Modo de operacao<br>manual                                                                                                    | Programa                                                                                         |        |        |           |       |   |
|----------------------------------------------------------------------------------------------------|--------------------------------------------------------------------------------------------------|--------|--------|-----------|-------|---|
|                                                                                                    | Plano par                                                                                        | ra ân  | gulo   | espacia   | a 1   |   |
| • BELTN PER 14 PM           • BLK FORM • 1.2 X+           • BLK FORM • 1.2 X+           2 TOLOREL • 2 X STA           • L Z-160 PM • 1.2 X+           • L Z-160 PM • 1.2 X+           • L Z-160 PM • 1.2 X+           • L Z-160 PM • 1.2 X+           • L Z-160 PM • 1.2 X+           • L Z-260 PM • 1.2 X+           • L Z-260 PM • 1.2 X+           • L Z-260 PM • 1.2 X+           • L Z-260 PM • 1.2 X+           • L Z-260 PM • 1.2 X+           • L Z-260 PM • 1.2 X+           • L Z-260 PM • 1.2 X+           • L Z-260 PM • 1.2 X+           • L Z-260 PM • 1.2 X+           • L Z-260 PM • 1.2 X+           • L Z-260 PM • 1.4 PM | ) y+0 Z-20<br>9 y-100 Z+0<br>9 y-100 Z+0<br>113<br>THAX H13<br>IS R5 RL F250<br>IS0 R5<br>IS0 R5 |        | ÷      | 88        |       | 2 |
| SPATIAL PROJECTE                                                                                                    | D EULER                                                                                          | VECTOR | POINTS | REL. SPA. | RESET |   |

### Selecionar função

 Selecionar a função desejada por meio da softkey: o TNC prossegue com o diálogo e solicita os parâmetros necessários

### Visualização de posição

Logo que é ativada uma função qualquer **PLANE**, o TNC mostra na visualização de estados suplementar o ângulo sólido calculado (ver figura). Por norma, e independentemente da função **PLANE** utilizada, o TNC calcula internamente sempre de regresso ao ângulo sólido.

No modo Curso restante (**RESTW**), ao inclinar (modo **MOVE** ou **TURN**) no eixo rotativo, o TNC mostra o curso até à posição final definida (ou calculada) do eixo rotativo.

| Modo                  | de ope                | racao ma                                          | inual                                                                                              |                                                                                                    | Programas                                                                                                    |                  |
|-----------------------|-----------------------|---------------------------------------------------|----------------------------------------------------------------------------------------------------|----------------------------------------------------------------------------------------------------|----------------------------------------------------------------------------------------------------|------------------|
|                       | X<br>Y<br>Z<br>B<br>C | +50.000<br>+51.551<br>-10.000<br>+0.000<br>+0.000 | Ubersicht   PGH  L<br>REF.N X + 55<br>Y + 55<br>T : 5 D10<br>L - 758 + 8000<br>DL-758 + 8000<br>P. | BL CVC M POS T<br>3.000 A<br>.551 B<br>3.000 C<br>9<br>1 DR-TAB +0<br>1 DR-PGH +0<br>4<br>MS 1<br>1<br>β H<br>φ | 00L 17 (*)<br>*0.000<br>*0.000<br>*0.000<br>.0000<br>.0000<br>*0.000<br>*0.0000<br>*0.000<br>*0.0000<br>*0.000<br>*0.000<br>*0 | M P              |
| 1<br>NOM []<br>F 800/ | T<br>T                | 5 Z S 2000<br>100% M 5/8                          | LBL<br>PGM CALL<br>Aktives PGM:                                                                    | REP                                                                                                    | :80:07                                                                                                    | 5100%            |
|                       |                       | 0%                                                | XENMJ P1<br>YENMJ 11:                                                                              | -T1<br>56                                                                                                    |                                                                                                    | F108× M<br>OFF C |
| ESTADO<br>SUMÁRIO     | ESTADO<br>POS.        | ESTADO E                                          | ESTADO ESTADO<br>COORD. PARAM. Q                                                                   |                                                                                                    | <b>*</b>                                                                                                    |                  |

12.2 A função PLANE: inclinação do plano de maquinagem (opção de software 1)

### **Repor a função PLANE**

| SPEC<br>FCT                    | <ul> <li>Mostrar barra de softkeys com funções especiais</li> </ul>                                                                                                    |
|--------------------------------|----------------------------------------------------------------------------------------------------|
| FUNCÕES<br>ESPECIAIS<br>DO TNC | <ul> <li>Selecionar funções especiais do TNC: premir a<br/>softkey FUNÇÕES ESPECIAIS DO TNC</li> </ul>                                                                                                    |
| INCLINAR<br>PLANO<br>MECANIZ.  | <ul> <li>Selecionar a função PLANE: premir a softkey<br/>INCLINAR PLANO DE MAQUINAGEM: o TNC<br/>visualiza na barra de softkeys as possibilidades de<br/>definição disponíveis</li> </ul>                                                                                   |
| RESET                          | <ul> <li>Selecionar a função para anular: a função PLANE<br/>está anulada de forma interna; nas posições de<br/>eixos atuais, nada é modificado</li> </ul>                                                                                                    |
| MOVE                           | <ul> <li>Determinar se o TNC deve deslocar os eixos<br/>basculantes automaticamente em posição básica<br/>(MOVE ou TURN) ou não (STAY), ver "Inclinação<br/>automática para dentro: MOVE/TURN/STAY<br/>(introdução obrigatoriamente necessária)",<br/>Página 399</li> </ul> |
|                                | <ul> <li>Finalizar a introdução: premir a tecla END</li> </ul>                                                                                                    |
|                                | A função <b>PLANE RESET</b> anula por completo a função<br><b>PLANE</b> ou um ciclo <b>19</b> ativo (Ângulo = 0 e função<br>inativa). Não é necessária uma definição múltipla.                                                                                              |

### **Bloco NC**

25 PLANE RESET MOVE DIST50 F1000

# A função PLANE: inclinação do plano de maquinagem 12.2 (opção de software 1)

# Definir o plano de maquinagem através de ângulo sólido: PLANE SPATIAL

### Aplicação

Os ângulos sólidos definem um plano de maquinagem através de até três rotações num sistema de coordenadas, existindo, para isso, duas perspetivas que levam sempre ao mesmo resultado.

- Rotações no sistema de coordenadas fixo da máquina: A sequência das rotações começa pelo eixo da máquina C, seguindo-se o eixo da máquina B e, por fim, o eixo da máquina A.
- Rotações no respetivo sistema de coordenadas inclinado: A sequência das rotações começa pelo eixo da máquina C, seguindo-se o eixo da máquina B e, por fim, o eixo da máquina A. Regra geral, esta perspetiva é mais facilmente compreensível, dado que as rotações do sistema de coordenadas podem ser imaginadas com maior facilidade quando um eixo rotativo permanece estacionário.

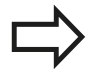

### Antes da programação, deverá ter em conta

É necessário definir sempre os três ângulos sólidos **SPA**, **SPB** e **SPC**, mesmo quando um dos ângulos é 0.

O funcionamento é idêntico ao do ciclo 19, desde que as introduções no ciclo 19 estejam definidas na máquina para a introdução de ângulos sólidos.

Descrição de parâmetros para o comportamento de posicionamento: ver "Determinar o comportamento de posicionamento", Página 399.

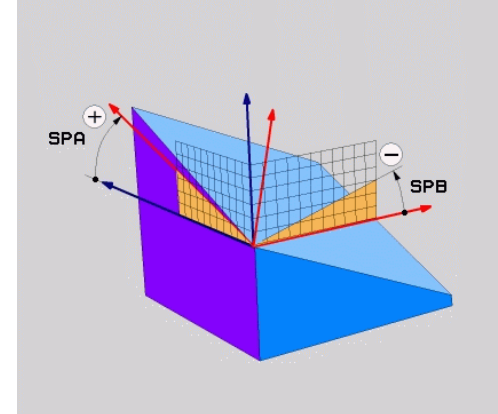

12.2 A função PLANE: inclinação do plano de maquinagem (opção de software 1)

### Parâmetros de introdução

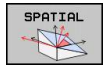

- Ângulo sólido A?: ângulo de rotação SPA no eixo X fixo da máquina (ver figura em cima, à direita). Campo de introdução de -359.9999° a +359.9999°.
- Ângulo sólido B?: ângulo de rotação SPB no eixo Y fixo da máquina (ver figura em cima, à direita). Campo de introdução de -359.9999° a +359.9999°.
- Ângulo sólido C?: ângulo de rotação SPC no eixo Z fixo da máquina (ver figura no meio, à direita). Campo de introdução de -359.9999° a +359.9999°.
- Continuar com as características de posicionamento, ver "Determinar o comportamento de posicionamento", Página 399

### Abreviaturas utilizadas

| Abreviatura | Significado |
|-------------|-------------|
|-------------|-------------|

| Inglês <b>spatial</b> = espacial                      |
|-------------------------------------------------------|
| <b>sp</b> atial <b>A</b> : rotação em redor do eixo X |
| <b>sp</b> atial <b>A</b> : rotação em redor do eixo Y |
| <b>sp</b> atial <b>A</b> : rotação em redor do eixo Z |
|                                                       |

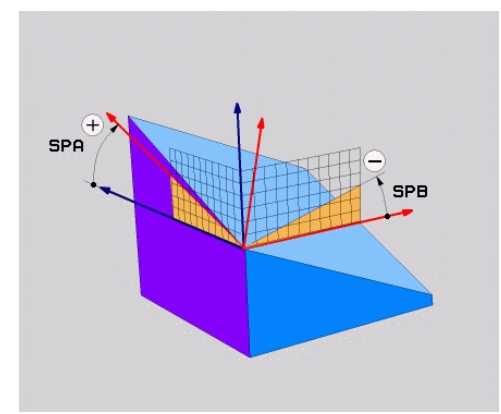

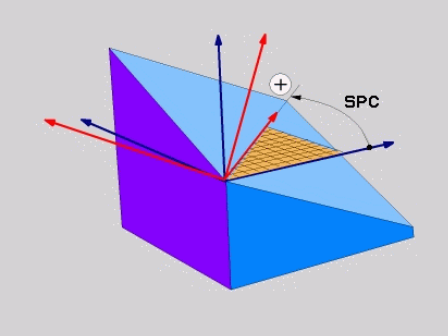

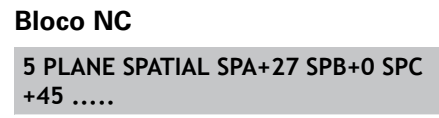

# Definir o plano de maquinagem através de ângulo de projeção: PLANE PROJECTED

### Aplicação

Os ângulos de projeção definem um plano de maquinagem, indicando-se dois ângulos que se podem determinar por meio da projeção do 1.º plano de coordenadas (Z/X com eixo da ferramenta Z) e do 2.º plano de maquinagem (Y/Z com eixo da ferramenta Z) no plano de maquinagem.

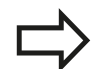

### Antes da programação, deverá ter em conta

O ângulo de projeção só poderá então ser utilizado quando as definições de ângulo se referem a um paralelepípedo retângulo. Caso contrário, surgem distorções na peça de trabalho.

Descrição de parâmetros para o comportamento de posicionamento: ver "Determinar o comportamento de posicionamento", Página 399.

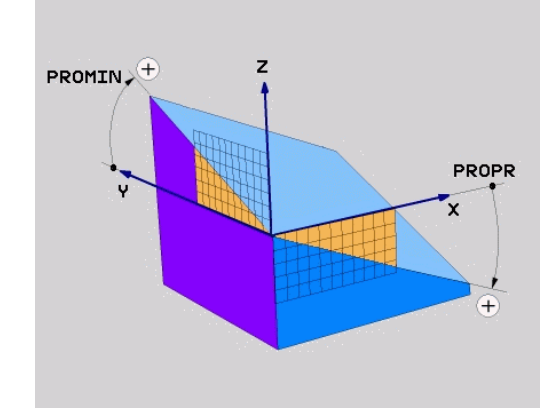

### Parâmetros de introdução

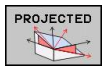

- Ângulo proj. 1.º plano de coordenadas?: ângulo projetado do plano de maquinagem inclinado no 1.º plano de coordenadas do sistema de coordenadas fixo da máquina (Z/X no eixo da ferramenta Z, ver figura em cima, à direita). Campo de introdução de -89.9999° a +89.9999°. O eixo 0° é o eixo principal do plano de maquinagem ativado (para X com eixo da ferramenta Z, sentido positivo, ver figura em cima, à direita)
- Ângulo proj. 2.º plano de coordenadas?: ângulo projetado do plano de maquinagem inclinado no 2.º plano de coordenadas do sistema de coordenadas fixo da máquina (Y/Z no eixo da ferramenta Z, ver figura em cima, à direita). Campo de introdução de -89.9999° a +89.9999°. O eixo 0° é o eixo secundário do plano de maquinagem ativado (Y com eixo da ferramenta Z)
- Ângulo ROT do plano inclin.?: rotação do sistema de coordenadas inclinado em redor do eixo da ferramenta inclinado (corresponde respetivamente a uma rotação com ciclo 10 ROTAÇÃO). Com o ângulo de rotação, pode-se determinar facilmente o sentido do eixo principal do plano de maquinagem (para X com eixo da ferramenta Z, Z com eixo da ferramenta Y, ver figura no meio, à direita). Campo de introdução de -360° a +360°.
- Continuar com as características de posicionamento, ver "Determinar o comportamento de posicionamento", Página 399

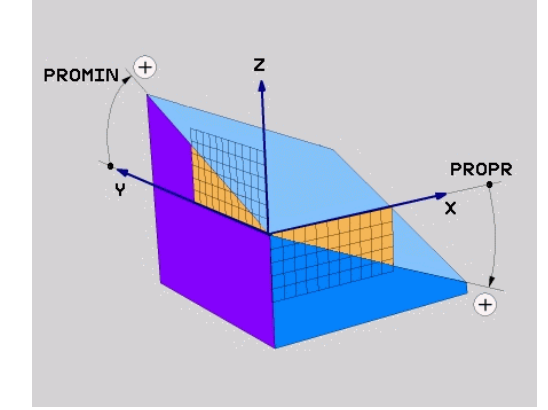

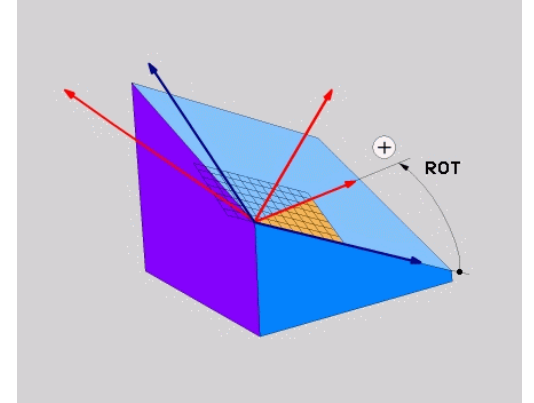

### Bloco NC

### 5 PLANE PROJECTED PROPR+24 PROMIN+24 PROROT+30 .....

# 12.2 A função PLANE: inclinação do plano de maquinagem (opção de software 1)

Abreviaturas utilizadas:

| do    |
|-------|
| cipal |
| lário |
|       |
| lá    |

### Definir o plano de maquinagem através de ângulo Euler: PLANE EULER

### Aplicação

Os ângulos Euler definem um plano de maquinagem até três **rotações em redor do respetivo sistema de coordenadas inclinado**. Os três ângulos Euler foram definidos pelo matemático suíço Euler. Transmissão para o sistema de coordenadas da máquina, realizam-se os seguintes significados:

| Ângulo de precisão:<br><b>EULPR</b> | Rotação do sistema de coordenadas em redor do eixo Z                                    |
|-------------------------------------|-----------------------------------------------------------------------------------------|
| Ângulo de nutação:<br><b>EULNU</b>  | Rotação do sistema de coordenadas<br>em redor do eixo X rodado no ângulo de<br>precisão |
| Ângulo de rotação:<br><b>EULROT</b> | Rotação do plano de maquinagem inclinado em redor do eixo Z inclinado                   |

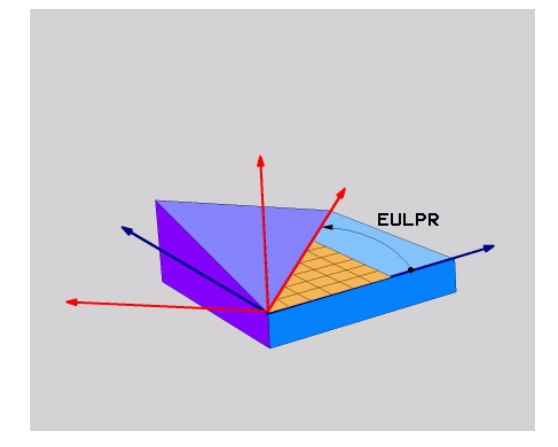

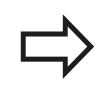

### Antes da programação, deverá ter em conta

Descrição de parâmetros para o comportamento de posicionamento: ver "Determinar o comportamento de posicionamento", Página 399.

# A função PLANE: inclinação do plano de maquinagem 12.2 (opção de software 1)

### Parâmetros de introdução

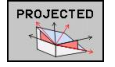

- Ângulo rotaç. Plano de coordenadas principal?: ângulo de rotação EULPR em redor do eixo Z (ver figura em cima, à direita). Tenha em atenção:
  - O campo de introdução vai de -180,0000° a 180,0000°
  - Eixo 0° é o eixo X
- Ângulo de inclinação eixo da ferramenta?: ângulo de inclinação EULNUT do sistema de coordenadas em redor do eixo X rodado por meio do ângulo de precisão (ver figura no meio, à direita). Tenha em atenção:
  - O campo de introdução vai de 0° a 180,0000°
  - O eixo 0° é o eixo Z
- Ângulo ROT do plano inclin.?: rotação EUL ROT do sistema de coordenadas inclinado em redor do eixo Z inclinado (corresponde respetivamente a uma rotação com ciclo 10 ROTAÇÃO). Com o ângulo de rotação, pode-se determinar facilmente o sentido do eixo X no plano de maquinagem inclinado (ver figura em baixo, à direita). Tenha em atenção:
  - O campo de introdução vai de 0° a 360,0000°
  - Eixo 0° é o eixo X
- Continuar com as características de posicionamento, ver "Determinar o comportamento de posicionamento", Página 399

### **Bloco NC**

5 PLANE EULER EULPR45 EULNU20 EULROT22 .....

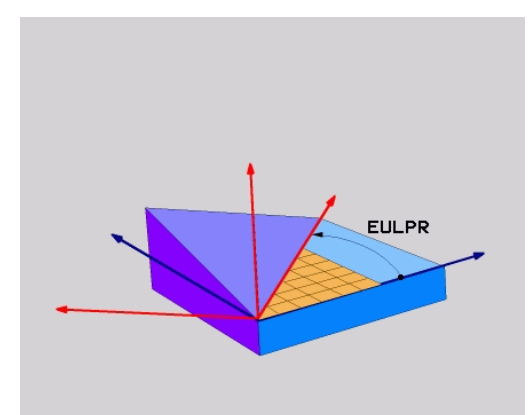

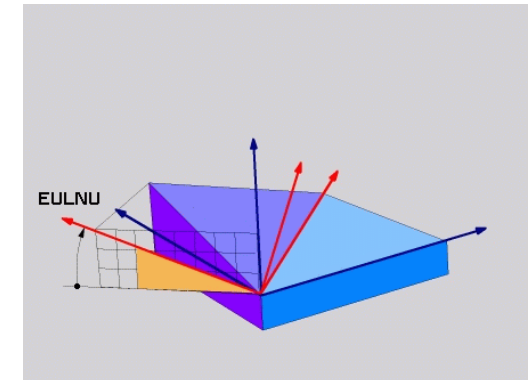

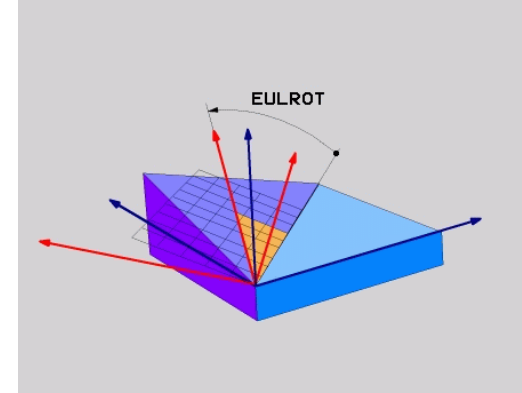

# 12.2 A função PLANE: inclinação do plano de maquinagem (opção de software 1)

### Abreviaturas utilizadas

| Abreviatura | Significado                                                                                                    |
|-------------|----------------------------------------------------------------------------------------------------|
| EULER       | Matemático suíço, que definiu o ângulo<br>chamado de Euler                                                                                           |
| EULPR       | Ângulo de <b>Pr</b> ecisão: ângulo que descreve a<br>rotação do sistema de coordenadas em redor<br>do eixo Z                                         |
| EULNU       | Ângulo de <b>Nu</b> tação: ângulo que descreve<br>a rotação do sistema de coordenadas em<br>redor do eixo X rodado por meio do ângulo de<br>precisão |
| EULROT      | Ângulo de <b>Rot</b> ação: ângulo que descreve a<br>rotação do sistema de coordenadas inclinado,<br>em redor do eixo Z inclinado                     |

# Definir o plano de maquinagem por meio de dois vetores: PLANE VECTOR

### Aplicação

Pode-se utilizar a definição de um plano de maquinagem por meio de **dois vetores**, se o seu sistema CAD puder calcular o vetor base e o vetor normal do plano de maquinagem inclinado. Não é necessária uma introdução normalizada. O TNC calcula a normalização internamente para que possa introduzir valores entre -9.999999 e +9.9999999.

O vetor base necessário para a definição do plano de maquinagem é definido pelos componentes **BX**, **BY** e **BZ** (ver figura em cima, à direita). O vetor normal é definido pelos componentes **NX**, **NY** e **NZ**.

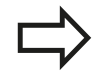

### Antes da programação, deverá ter em conta

O vetor base define a direção do eixo principal no plano de maquinagem inclinado; o vetor normal deve estar perpendicular ao plano de maquinagem inclinado, desse modo determinando o respetivo ajuste.

O TNC calcula internamente, a partir dos valores que introduziu, respetivamente os vetores normalizados.

Descrição de parâmetros para o comportamento de posicionamento: ver "Determinar o comportamento de posicionamento".

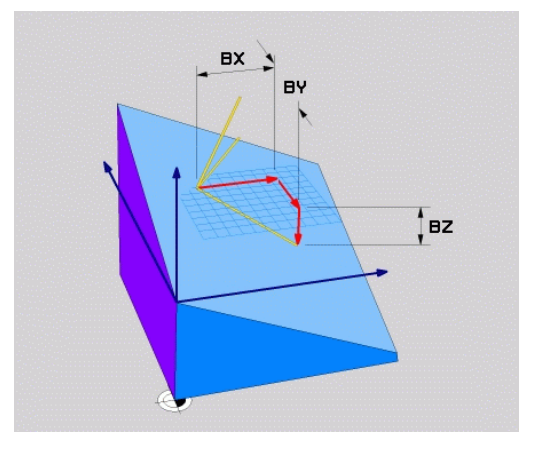

# A função PLANE: inclinação do plano de maquinagem 12.2 (opção de software 1)

### Parâmetros de introdução

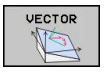

- Vetor base componente X?: componente X BX do vetor base B (ver figura em cima, à direita). Campo de introdução: de -9.9999999 a +9.99999999
- Vetor base componente Y?: componente Y BY do vetor base B (ver figura em cima, à direita). Campo de introdução: de -9.9999999 a +9.9999999
- Vetor base componente Z?: componente Z BZ do vetor base B (ver figura em cima, à direita). Campo de introdução: de -9.99999999 a +9.99999999
- Vetor normal componente X?: componente X NX do vetor normal N (ver figura no meio, à direita). Campo de introdução: de -9.9999999 a +9.99999999
- Vetor normal componente Y?: componente Y NY do vetor normal N (ver figura no meio, à direita). Campo de introdução: de -9.9999999 a +9.99999999
- Vetor normal componente Z?: componente Z NZ do vetor normal N (ver figura em baixo, à direita). Campo de introdução: de -9.9999999 a +9.99999999
- Continuar com as características de posicionamento, ver "Determinar o comportamento de posicionamento", Página 399

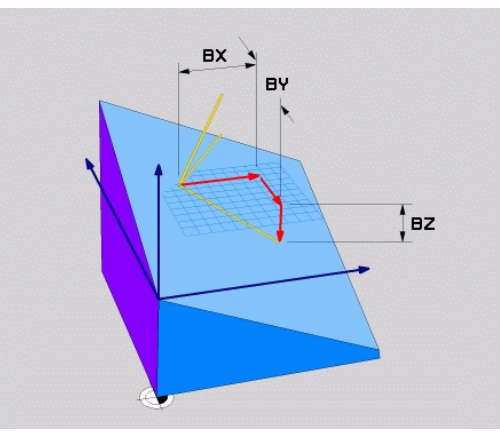

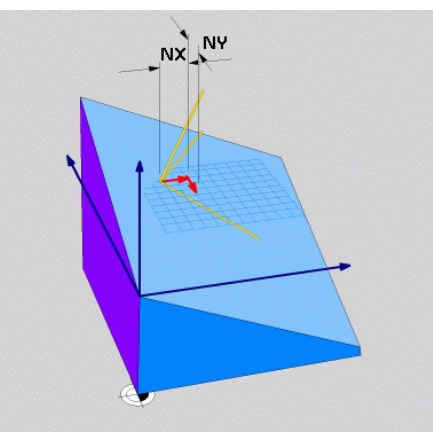

### Bloco NC

### 5 PLANE VECTOR BX0.8 BY-0.4 BZ-0.42 NX0.2 NY0.2 NZ0.92 ..

### Abreviaturas utilizadas

| Abreviatura | Significado                                                      |
|-------------|------------------------------------------------------------------|
| VETOR       | Inglês vector = vetor                                            |
| BX, BY, BZ  | Vetor <b>B</b> ase: componentes <b>X</b> , <b>Y</b> e <b>Z</b>   |
| NX, NY, NZ  | Vetor <b>N</b> ormal: componentes <b>X</b> , <b>Y</b> e <b>Z</b> |

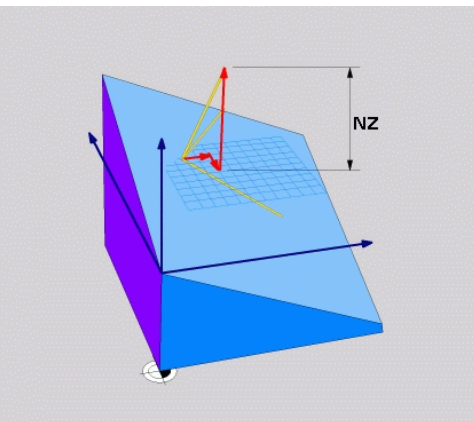

12.2 A função PLANE: inclinação do plano de maquinagem (opção de software 1)

# Definir o plano de maquinagem através de três pontos: PLANE POINTS

### Aplicação

Pode definir claramente um plano de maquinagem, indicando **três pontos P1 a P3 quaisquer deste plano**. Esta possibilidade realizase na função **PLANE POINTS**.

### Antes da programação, deverá ter em conta

A ligação do ponto 1 ao ponto 2 determina o sentido do eixo principal inclinado (X com eixo da ferramenta Z).

A direção do eixo da ferramenta inclinado é determinada por meio da posição do 3.º ponto referente à linha de ligação entre o ponto 1 e o ponto 2. Recorrendo à regra da mão direita, (polegar = eixo X, indicador eixo Y, dedo médio = eixo Z, ver figura em cima, à direita), é válido o seguinte: polegar (eixo X) indica do ponto 1 para o ponto 2, o indicador (eixo Y) indica paralelamente ao eixo Y inclinado no sentido do ponto 3. Depois, o dedo médio no sentido do eixo da ferramenta inclinado.

Os três pontos definem a inclinação do plano. A posição do ponto zero ativado não é modificada pelo TNC.

Descrição de parâmetros para o comportamento de posicionamento: ver "Determinar o comportamento de posicionamento", Página 399.

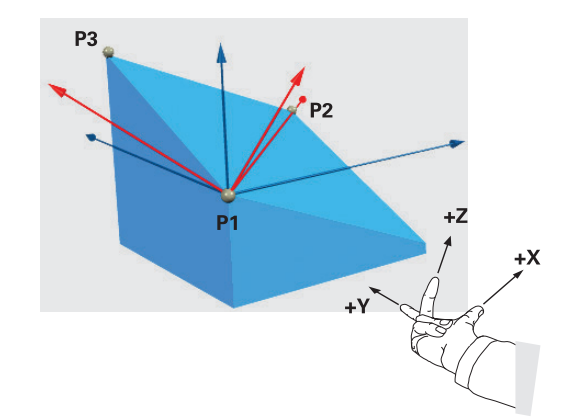

# A função PLANE: inclinação do plano de maquinagem 12.2 (opção de software 1)

### Parâmetros de introdução

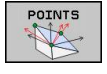

- Coordenada X 1º ponto do plano?: coordenada X P1X do 1º ponto do plano (ver figura em cima, à direita)
- Coordenada Y 1° ponto do plano?: coordenada Y P1Y do 1° ponto do plano (ver figura em cima, à direita)
- Coordenada Z 1º ponto do plano?: coordenada Z P1Z do 1º ponto do plano (ver figura em cima, à direita)
- Coordenada X 2º ponto do plano?: coordenada X P2X do 2º ponto do plano (ver figura em cima, ao centro)
- Coordenada Y 2º ponto do plano?: coordenada Y P2Y do 2º ponto do plano (ver figura em cima, ao centro)
- Coordenada Z 2º ponto do plano?: coordenada Z P2Z do 2º ponto do plano (ver figura em cima, ao centro)
- Coordenada X 3º ponto do plano?: coordenada X P3X do 3º ponto do plano (ver figura em baixo, à direita)
- Coordenada Y 3° ponto do plano?: coordenada Y P3Y do 3° ponto do plano (ver figura em baixo, à direita)
- Coordenada Z 3º ponto do plano?: coordenada Z P3Z do 3º ponto do plano (ver figura em baixo, à direita)
- Continuar com as características de posição ver "Positionierverhalten der PLANE-Funktion festlegen"

### **Bloco NC**

5 PLANE POINTS P1X+0 P1Y+0 P1Z+20 P2X+30 P2Y+31 P2Z+20 P3X +0 P3Y+41 P3Z+32.5 .....

### Abreviaturas utilizadas

| Abreviatura | Significado                   |
|-------------|-------------------------------|
| PONTOS      | Inglês <b>points</b> = pontos |

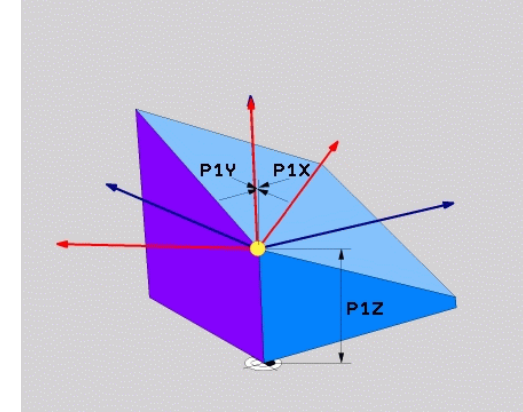

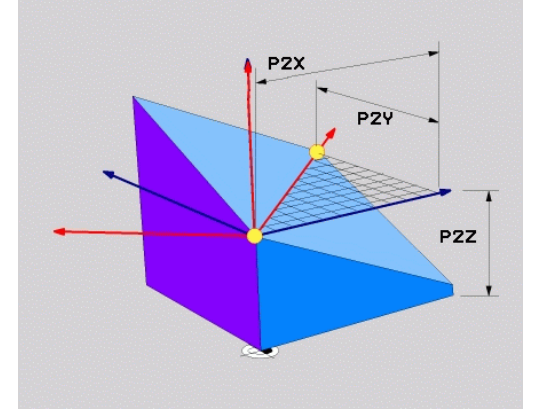

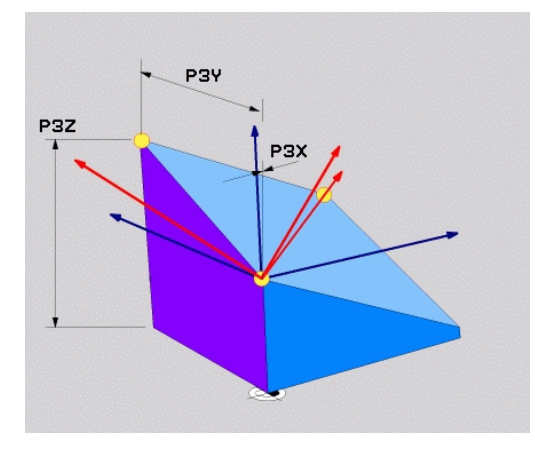

12.2 A função PLANE: inclinação do plano de maquinagem (opção de software 1)

### Definir o plano de maquinagem através de um único ângulo sólido incremental: PLANE RELATIVE

### Aplicação

Utiliza-se o ângulo sólido incremental, quando se pretende inclinar um plano de maquinagem inclinado, já ativado por meio de **mais uma rotação**. Exemplo 45° aplicar chanfre num plano inclinado.

### Antes da programação, deverá ter em conta

O ângulo definido atua sempre referente ao plano de maquinagem ativado, seja qual for a função com que tenha sido ativado.

Pode programar consecutivamente quantas funções **PLANE RELATIVE** quiser.

Se quiser regressar ao plano de maquinagem que estava ativado antes da função **PLANE RELATIVE**, defina **PLANE RELATIVE** com o mesmo ângulo, mas com o sinal oposto.

Se utilizar **PLANE RELATIVE** num plano de maquinagem não inclinado, rode o plano não inclinado simplesmente no ângulo sólido definido na função **PLANE**.

Descrição de parâmetros para o comportamento de posicionamento: ver "Determinar o comportamento de posicionamento", Página 399.

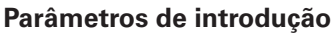

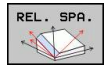

- Ângulo incremental?: ângulo sólido em que se pretende continuar a inclinar o plano de maquinagem ativado (ver figura em cima, à direita). Selecionar por softkey o eixo em redor do qual se pretende inclinar. Campo de introdução: de -359,9999° a +359,9999°
- Continuar com as características de posicionamento, ver "Determinar o comportamento de posicionamento", Página 399

### Abreviaturas utilizadas

| Abreviatura | Significado                          |
|-------------|--------------------------------------|
| RELATIVO    | Inglês <b>relative</b> = referente a |

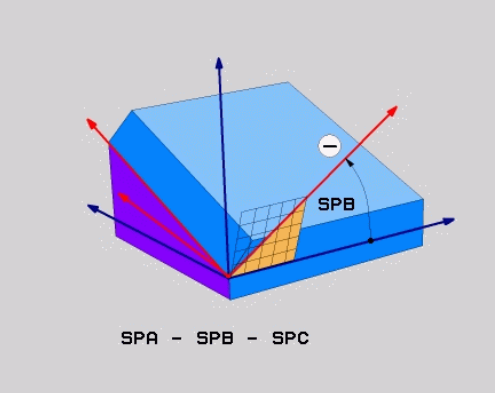

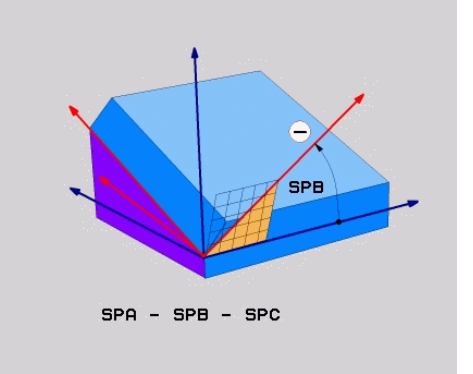

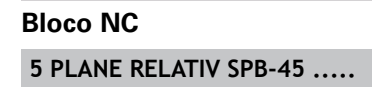
# A função PLANE: inclinação do plano de maquinagem 12.2 (opção de software 1)

#### Plano de maquinagem através de ângulo do eixo: PLANE AXIAL (função FCL 3)

#### Aplicação

A função **PLANE AXIAL** define tanto a situação do plano de maquinagem como também as coordenadas nominais do eixo de rotação. Em especial em máquinas com cinemática retangular e com cinemática em que apenas um eixo rotativo está ativado, esta função é fácil de utilizar.

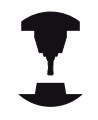

A função **PLANE AXIAL** pode também ser utilizada quando existe apenas um eixo de rotação ativo na máquina.

A função **PLANE RELATIV** pode ser utilizada após **PLANE AXIAL** quando a máquina permite definições de ângulos sólidos. Consulte o manual da sua máquina.

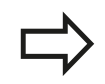

#### Antes da programação, deverá ter em conta

Introduzir apenas o ângulo de eixo que existem realmente na máquina, caso contrário o TNC emitirá uma mensagem de erro.

Com **PLANE AXIAL** as coordenadas do eixo de rotação são ativadas de forma modal. Sobrepõem-se assim definições múltiplas, pelo que são permitidas introduções incrementais.

Para anulação da função **PLANE AXIAL**, utilizar a função **PLANE RESET**. A anulação através da introdução de 0 não desativa **PLANE AXIAL**.

As funções **SEQ**, **TABLE ROT** e **COORD ROT** não têm qualquer função quando ligadas a **PLANE AXIAL**.

Descrição de parâmetros para o comportamento de posicionamento: ver "Determinar o comportamento de posicionamento", Página 399.

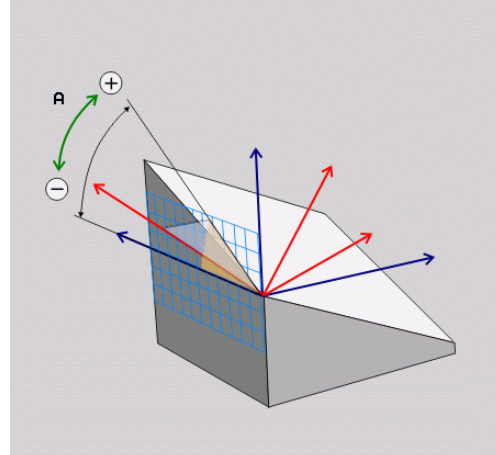

12.2 A função PLANE: inclinação do plano de maquinagem (opção de software 1)

#### Parâmetros de introdução

- AXIAL
- Ângulo do eixo A?: ângulo do eixo, sobre o qual o eixo A deve ser inclinado. Se foram introduzidos valores incrementais, o ângulo deve continuar a ser inclinado, em volta do eixo A da posição atual. Campo de introdução: de -99999,9999° a +99999,9999°
- Ângulo do eixo B?: ângulo do eixo, sobre o qual o eixo B deve ser inclinado. Se foram introduzidos valores incrementais, o ângulo deve continuar a ser inclinado, em volta do eixo B da posição atual. Campo de introdução: -99999,9999° a +99999,9999°
- Ângulo do eixo C?: ângulo do eixo, sobre o qual o eixo C deve ser inclinado. Se foram introduzidos valores incrementais, o ângulo deve continuar a ser inclinado, em volta do eixo C da posição atual. Campo de introdução: -99999,9999° a +99999,9999°
- Continuar com as características de posicionamento, ver "Determinar o comportamento de posicionamento", Página 399

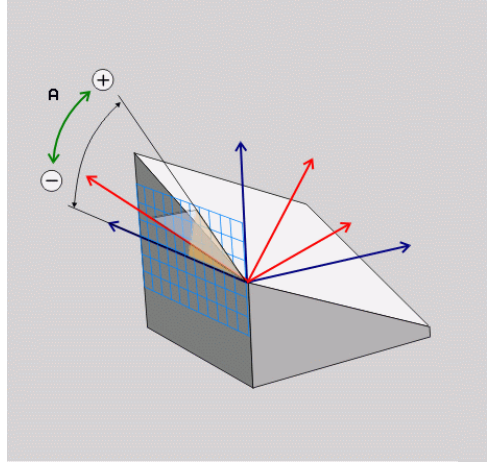

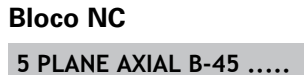

#### Abreviaturas utilizadas

| Abreviatura | Significado                         |
|-------------|-------------------------------------|
| AXIAL       | Inglês <b>axial</b> = forma do eixo |

#### Determinar o comportamento de posicionamento

#### Resumo

Independentemente da função PLANE que se utiliza para definir o plano de maquinagem inclinado, estão sempre disponíveis as seguintes funções para o comportamento de posição:

- Inclinação automática
- Seleção de possibilidades de inclinação alternativas (não com PLANE AXIAL)
- Seleção do tipo de transformação (não com PLANE AXIAL)

# Inclinação automática para dentro: MOVE/TURN/STAY (introdução obrigatoriamente necessária)

Depois de se terem introduzido todos os parâmetros para a definição de plano, é necessário determinar nos valores de eixos calculados, como devem ser inclinados os eixos rotativos:

- A função PLANE deve inclinar os eixos rotativos automaticamente de acordo com os valores de eixos calculados, na qual a posição relativa entre peça de trabalho e ferramenta não se altera. A TNC executa um movimento compensatório nos eixos lineares
- A função PLANE deve inclinar os eixos rotativos automaticamente de acordo com os valores de eixos calculados, na qual apenas os eixos rotativos são posicionados. O TNC não executa movimento compensatório nos eixos lineares
- STAY

TURN

MOVE

 Inclina os eixos rotativos num bloco de posição seguinte e separado

Se se tiver selecionado a opção **MOVE** (a função **PLANE** deve inclinar-se automaticamente com movimento de compensação), é preciso ainda definir os dois seguintes parâmetros **Distância do ponto de rotação da extremidade da ferramentaeAvanço? Definir F=**.

Se se tiver selecionado a opção **TURN** (a função **PLANE** deve inclinar-se automaticamente sem movimento de compensação), é preciso ainda definir o seguinte parâmetro **Avanço? Definir F=**.

Em alternativa a um avanço definido diretamente por valor numérico **F**, o movimento de inclinação poderá ser executado também com **FMAX** (marcha rápida) ou **FAUTO** (avanço a partir do bloco **TOOL CALLT**).

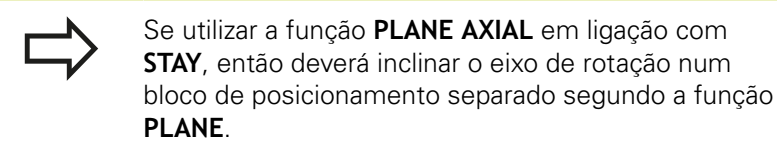

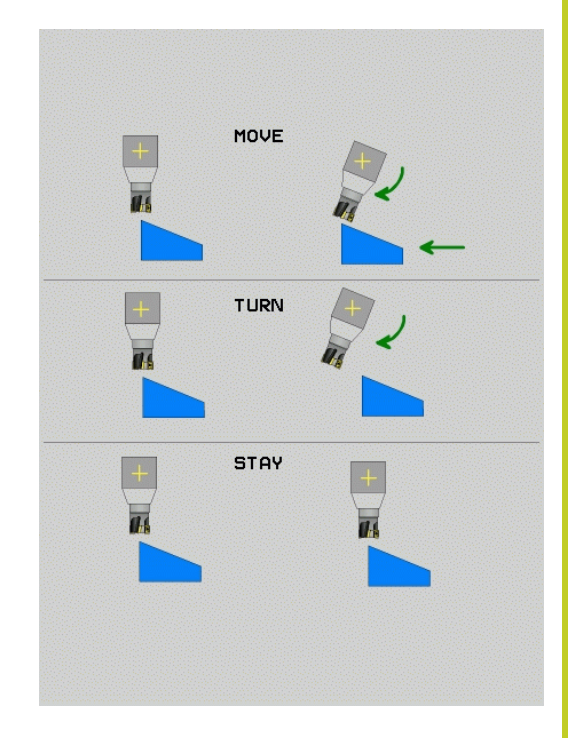

- 12.2 A função PLANE: inclinação do plano de maquinagem (opção de software 1)
- Distância ponto de rotação da extremidade da ferramenta (valor incremental): o TNC roda a ferramenta (a mesa) em redor da extremidade da ferramenta. Por meio do parâmetro DIST, determina o ponto de rotação do movimento de inclinação para dentro, referente à posição atual da extremidade da ferramenta

#### Tenha atenção!

- Quando a ferramenta, antes da inclinação, se encontra na distância à peça de trabalho indicada, a ferramenta encontra-se também, depois da inclinação, visto relativamente na mesma posição (ver figura no meio, à direita, 1 = DIST)
  - Quando a ferramenta, antes da inclinação, não se encontra na distância à peça de trabalho indicada, a ferramenta, depois da inclinação, encontra-se, visto relativamente, deslocada para a posição original (ver figura em baixo, à direita, 1 = DIST)
- Avanço? F=: velocidade da trajetória a que se pretende inclinar a ferramenta
- Comprimento de retração no eixo da ferramenta?: curso de retração MB, atua de forma incremental desde a posição de ferramenta atual na direção do eixo de ferramenta ativo a que o TNC aproxima antes do processo de inclinação. MB MAX desloca a ferramenta até pouco antes do interruptor limite de software

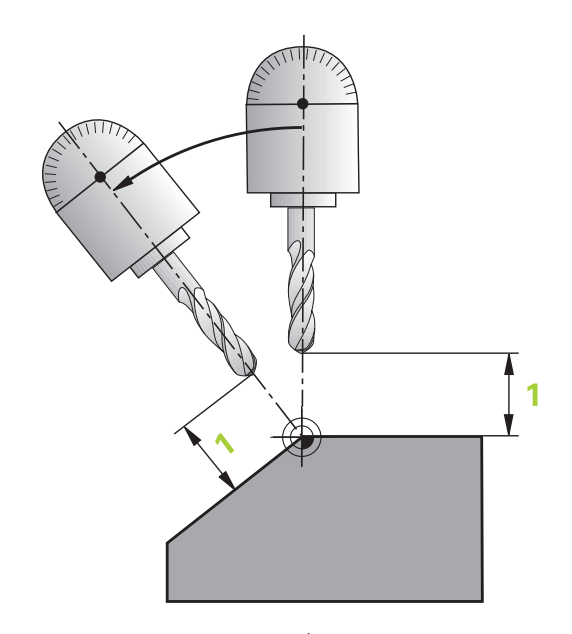

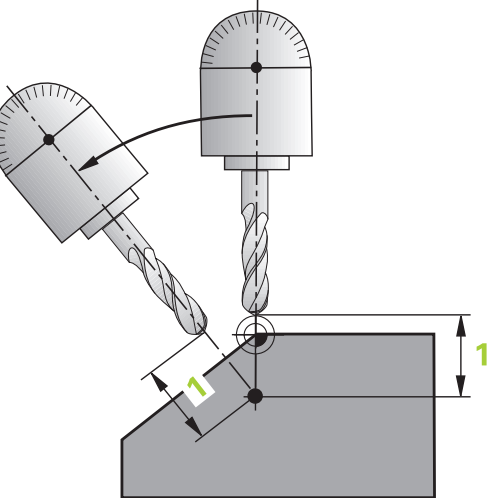

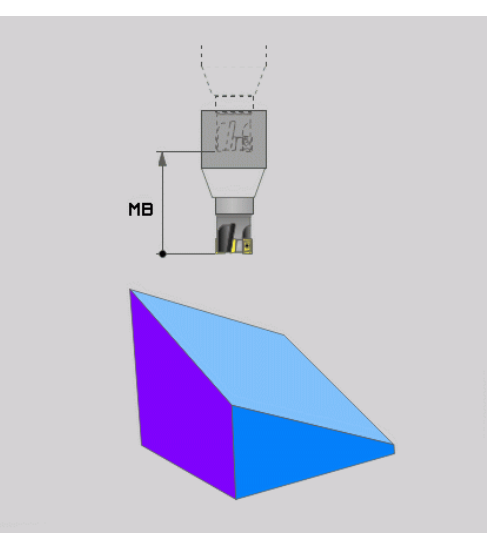

# A função PLANE: inclinação do plano de maquinagem 12.2 (opção de software 1)

#### Inclinar eixos rotativos num bloco separado

Se quiser alinhar os eixos rotativos num bloco de posicionamento separado (selecionada a opção **STAY**), proceda da seguinte forma:

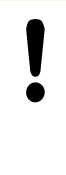

#### Atenção, perigo de colisão!

Posicionar previamente a ferramenta de forma a que, ao alinhar, não se possa produzir nenhuma colisão entre a ferramenta e a peça de trabalho (dispositivo tensor).

- Selecionar uma função PLANE qualquer; definir alinhamento automático com STAY. Na execução, o TNC calcula os valores de posição dos eixos rotativos existentes na sua máquina e deposita-os nos parâmetros de sistema Q120 (eixo A), Q121 (eixo B) e Q122 (eixo C)
- Definir bloco de posição com os valores angulares calculados pelo TNC

# Exemplo de blocos NC: alinhar a máquina com mesa redonda C e mesa basculante A num ângulo sólido B +45°

| •••                                      |                                                             |
|------------------------------------------|-------------------------------------------------------------|
| 12 L Z+250 R0 FMAX                       | Posicionar na altura segura                                 |
| 13 PLANE SPATIAL SPA+0 SPB+45 SPC+0 STAY | Definir e ativar função PLANE                               |
| 14 L A+Q120 C+Q122 F2000                 | Posicionar eixo rotativo com os valores calculados pelo TNC |
|                                          | Definir maguinagem no plano inclinado                       |

# 12.2 A função PLANE: inclinação do plano de maquinagem (opção de software 1)

# Seleção de possibilidades de inclinação alternativas: SEQ +/- (introdução opcional)

A partir da posição do plano de maquinagem definida por si, o TNC tem que calcular a respetiva posição adequada dos eixos rotativos existentes na sua máquina. Em regra, obtêm-se sempre duas possibilidades de solução.

Com o comutador **SEQ** defina qual a possibilidade de solução que o TNC deve usar:

- SEQ+ posiciona o eixo mestre, de forma a este assumir um ângulo positivo. O eixo mestre é o 1º eixo rotativo a contar da ferramenta ou o último eixo rotativo a contar da mesa (depende da configuração da máquina; ver também figura em cima, à direita)
- SEQ- posiciona o eixo mestre, de forma a este assumir um ângulo negativo

Se a solução escolhida por si por meio de **SEQ** não estiver na margem de deslocação da máquina, o TNC emite a mensagem de erro **Ângulo não permitido**.

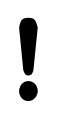

Aquando da utilização da função **PLANE AXIS** o sensor **SEQ** não tem qualquer função.

- 1 Primeiro, o TNC verifica se ambas as possibilidades de solução se encontram na margem de deslocação dos eixos rotativos
- 2 Se isto acontecer, o TNC escolhe a solução que se atinge no caminho mais curto
- 3 Se houver só uma solução na margem de deslocação, o TNC utiliza essa solução
- 4 Se não houver nenhuma solução na margem de deslocação, o TNC emite a mensagem de erro **Ângulo não permitido**

Se não se definir **SEQ**, o TNC determina a solução da seguinte forma:

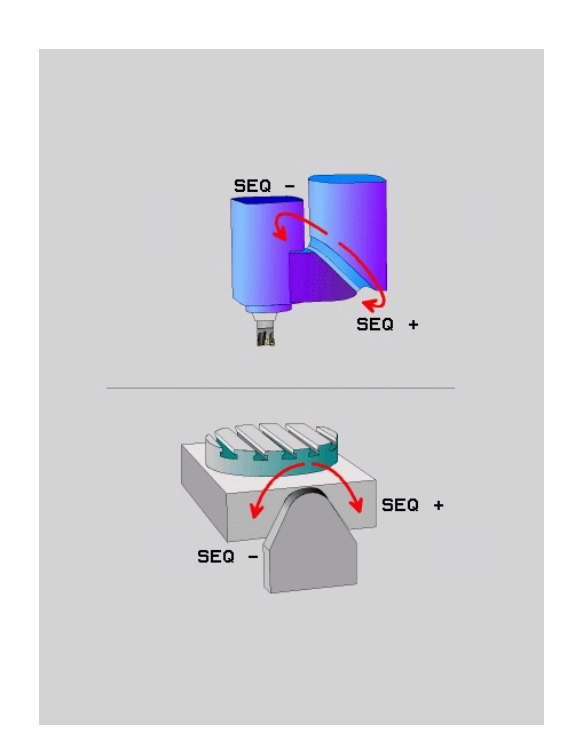

#### Exemplo de uma máquina com mesa rotativa C e mesa basculante. Função programada: PLANE SPATIAL SPA+0 SPB+45 SPC+0

| Interruptor limite | Posição inicial | SEQ        | Resultado posição de<br>eixo |
|--------------------|-----------------|------------|------------------------------|
| Sem função         | A+0, C+0        | não progr. | A+45, C+90                   |
| Sem função         | A+0, C+0        | +          | A+45, C+90                   |
| Sem função         | A+0, C+0        | -          | A–45, C–90                   |
| Sem função         | A+0, C-105      | não progr. | A–45, C–90                   |
| Sem função         | A+0, C-105      | +          | A+45, C+90                   |
| Sem função         | A+0, C-105      | -          | A–45, C–90                   |
| -90 < A < +10      | A+0, C+0        | não progr. | A–45, C–90                   |
| -90 < A < +10      | A+0, C+0        | +          | Mensagem de erro             |
| Sem função         | A+0, C–135      | +          | A+45, C+90                   |

#### Seleção do modo de transformação (introdução opcional)

Para máquinas que têm uma mesa rotativa C, está disponível uma função, com a qual se pode determinar o modo de transformação:

- ROT
- COORD ROT determina que a função PLANE deve rodar o sistema de coordenadas apenas no ângulo de rotação definido. A mesa rotativa não é deslocada, a compensação da rotação realiza-se de forma calculada
- ROT

TABLE ROT determina que a função PLANE deve posicionar a mesa rotativa no ângulo de rotação definido. A compensação realiza-se por uma rotação da peça de trabalho

Aquando da utilização da função **PLANE AXIAL** as funções **COORD ROT** e **TABLE ROT** não têm qualquer função.

Sempre que utiliza a função **TABLE ROT** em conjunto com uma rotação básica e o ângulo de rotação 0, o TNC inclina a mesa no ângulo definido na rotação básica.

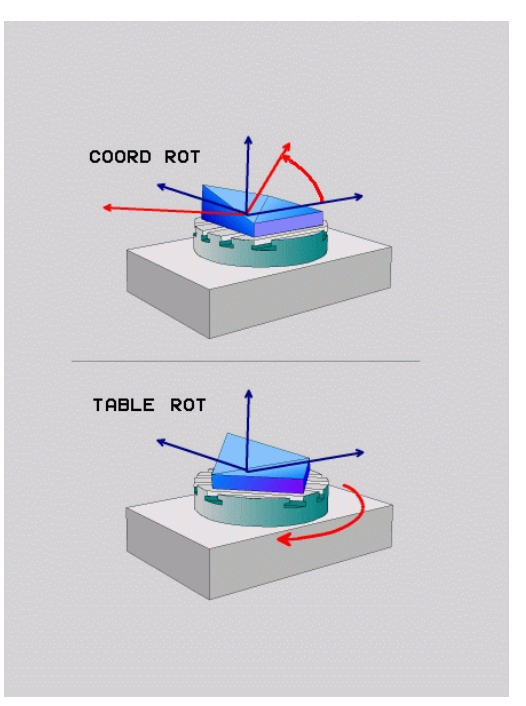

12.3 Fresagem inclinada no plano inclinado (opção de software 2)

### 12.3 Fresagem inclinada no plano inclinado (opção de software 2)

#### Função

Em conexão com as novas funções **PLANE** e **M128**, é possível **fresar inclinado** num plano de maquinagem inclinado. Para isso, estão disponíveis duas possibilidades de definição:

- Fresagem inclinada por meio de deslocação incremental dum eixo rotativo
- Fresagem inclinada por meio de vetores normais

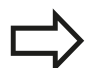

A fresagem inclinada no plano inclinado só funciona com fresas esféricas. Com cabeças basculantes/ mesas basculantes de 45°, é possível definir o ângulo inclinado também como ângulo sólido. Utilize para isso a função **FUNCTION TCPM**, ver "FUNÇÃO TCPM (opção de software 2)".

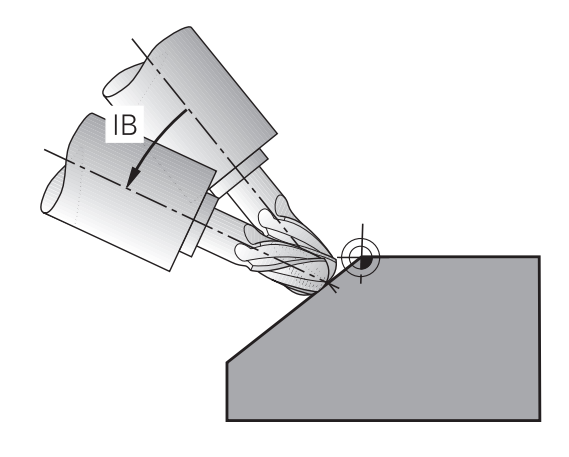

# Fresagem inclinada por meio de deslocação incremental dum eixo rotativo

- Retirar a ferramenta
- Ativar M128
- Definir uma função PLANE qualquer, ter atenção ao comportamento de posicionamento
- Mediante um bloco de retas, deslocar de forma incremental, no respetivo eixo, o ângulo inclinado pretendido

#### Exemplo de blocos NC

| 12 L Z+50 R0 FMAX M128                                   | Posicionar na altura segura, ativar M128 |
|----------------------------------------------------------|------------------------------------------|
| 13 PLANE SPATIAL SPA+0 SPB-45 SPC+0 MOVE ABST50<br>F1000 | Definir e ativar função PLANE            |
| 14 L IB-17 F1000                                         | Ajustar ângulo inclinado                 |
|                                                          | Definir maquinagem no plano inclinado    |

#### Fresagem inclinada por meio de vetores normais

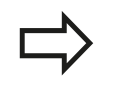

No bloco **LN**, só pode estar definido um vetor de direção, com o qual está definido o ângulo inclinado (vetor normal **NX**, **NY**, **NZ** ou vetor de direção da ferramenta **TX**, **TY**, **TZ**).

- Retirar a ferramenta
- Ativar M128
- Definir uma função PLANE qualquer, ter atenção ao comportamento de posicionamento
- Executar o programa com blocos LN, onde está definida por vetor da direção da ferramenta

#### Exemplo de blocos NC

| 12 L Z+50 R0 FMAX M128                                              | Posicionar na altura segura, ativar M128          |
|---------------------------------------------------------------------|---------------------------------------------------|
| 13 PLANE SPATIAL SPA+0 SPB+45 SPC+0 MOVE ABST50<br>F1000            | Definir e ativar função PLANE                     |
| 14 LN X+31.737 Y+21,954 Z+33,165 NX+0,3 NY+0 NZ<br>+0,9539 F1000 M3 | Ajustar ângulo inclinado por meio de vetor normal |
|                                                                     | Definir maquinagem no plano inclinado             |

12.4 Funções auxiliares para eixos rotativos

# 12.4 Funções auxiliares para eixos rotativos

#### Avanço em mm/min com eixos rotativos A, B, C: M116 (opção de software 1)

#### **Comportamento standard**

O TNC interpreta o avanço programado num eixo rotativo em graus/min (em programas em mm e também em programas em polegadas). Portanto, o avanço de trajetória depende da distância do ponto central da ferramenta ao centro do eixo rotativo.

Quanto maior for a distância, maior é o avanço de trajetória.

#### Avanço em mm/min em eixos rotativos com M116

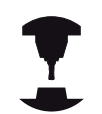

A geometria da máquina deve ser determinada pelo fabricante da máquina na descrição de cinemática.

M116 atua só em mesas redondas e rotativas. No caso de cabeças basculantes o M116 não pode ser utilizado. Se a sua máquina estiver equipada com um combinação mesa/cabeça, o TNC ignora os eixos rotativos da cabeça basculante.

**M116** também atua com o plano de maquinagem inclinado ativo e em combinação com M128, se se tiverem selecionado eixos rotativos através da função **M138**, ver "Seleção de eixos basculantes: M138". **M116** atua então apenas nos eixos rotativos não selecionados com **M138**.

O TNC interpreta o avanço programado num eixo rotativo em mm/min (ou 1/10 poleg/min). Assim, o TNC calcula em cada início de bloco o avanço para esse bloco. O avanço não se modifica enquanto o bloco é executado, mesmo quando a ferramenta se dirige ao centro do eixo rotativo.

#### Atuação

M116 atua no plano de maquinagem. Com M117 anula-se M116; no fim do programa, M116 também fica inativado.

M116 atua no início do bloco.

#### Deslocar os eixos rotativos na trajetória otimizada: M126

#### **Comportamento standard**

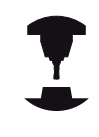

O comportamento do TNC no posicionamento de eixos rotativos é uma função dependente da máquina. Consulte o manual da sua máquina.

O comportamento standard do TNC durante o posicionamento de eixos rotativos cuja visualização se encontra reduzida a valores inferiores a 360° depende do parâmetro da máquina **shortestDistance** (300401). Aí, determina-se se o TNC deve aproximar-se com a diferença obtida entre a posição nominal e a posição real ou sempre (também sem M126) pelo percurso mais curto da posição programada. Exemplos:

| Posição real | Posição nominal | Percurso |
|--------------|-----------------|----------|
| 350°         | 10°             | –340°    |
| 10°          | 340°            | +330°    |

#### Comportamento com M126

Com M126, o TNC desloca um eixo rotativo cuja visualização está reduzida a valores inferiores a 360°, pelo caminho mais curto. Exemplos:

| Posição real | Posição nominal | Percurso |
|--------------|-----------------|----------|
| 350°         | 10°             | +20°     |
| 10°          | 340°            | –30°     |

#### Atuação

M126 atua no início do bloco.

M126 anula-se com M127; no fim do programa, M126 deixa também de atuar.

12.4 Funções auxiliares para eixos rotativos

# Reduzir a visualização do eixo rotativo para um valor inferior a 360°: M94

#### **Comportamento standard**

O TNC desloca a ferramenta desde o valor angular atual para o valor angular programado.

#### Exemplo:

| Valor angular atual:         | 538°  |
|------------------------------|-------|
| Valor angular programado:    | 180°  |
| Curso de deslocação efetivo: | -358° |

#### **Comportamento com M94**

No início do bloco, o TNC reduz o valor angular atual para um valor inferior a 360°, e a seguir desloca-se sobre o valor programado. Quando estiverem ativados vários eixos rotativos, M94 reduz a visualização de todos os eixos rotativos. Como alternativa, pode-se introduzir um eixo rotativo atrás de M94. Assim, o TNC reduz só a visualização deste eixo.

#### Exemplo de blocos NC

Reduzir os valores de visualização de todos os eixos rotativos ativados:

#### L M94

Reduzir apenas o valor de visualização do eixo C:

#### L M94 C

Reduzir a visualização de todos os eixos rotativos ativados e a seguir deslocar o eixo C para o valor programado.

#### L C+180 FMAX M94

#### Atuação

M94 atua só no bloco de programa onde estiver programado M94. M94 atua no início do bloco.

# Conservar a posição da extremidade da ferramenta ao posicionar eixos basculantes (TCPM): M128 (opção de software 2)

#### **Comportamento standard**

O TNC desloca a ferramenta para as posições determinadas no programa de maquinagem. Se no programa se modificar a posição dum eixo basculante, tem que se calcular o desvio daí resultante nos eixos lineares e deslocar-se para um bloco de posicionamento.

# Comportamento com M128 (TCPM: Tool Center Point Management)

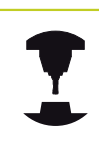

A geometria da máquina deve ser determinada pelo fabricante da máquina na descrição de cinemática.

Se no programa se modificar a posição de um eixo basculante comandado, durante o processo de basculação a posição da extremidade da ferramenta permanece sem se modificar em relação à peça de trabalho.

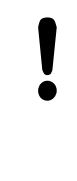

#### Atenção: perigo para a peça de trabalho!

Em eixos basculantes com dentes Hirth: modificar a posição do eixo basculante só depois de ter retirado a ferramenta. Se não o fizer, podem surgir estragos no contorno ao retirar-se os dentes.

A seguir a **M128** pode-se introduzir ainda mais um avanço com que o TNC executa os movimentos de compensação nos eixos lineares.

Utilize **M128** em conjunto com **M118** se durante a execução do programa quiser modificar a posição do eixo basculante com o volante. A sobreposição de um posicionamento do volante efetua-se com **M128** ativado, no sistema de coordenadas fixas da máquina.

| А |
|---|
|   |
|   |

Antes de posicionamentos com **M91** ou **M92** e antes de um bloco **TOOL CALL**: anular **M128**.

Para evitar danos no contorno, com **M128** só se podem utilizar fresas esféricas.

O comprimento da ferramenta deve referir-se ao centro da esfera da fresa esférica.

Se **M128** estiver ativado, o TNC mostra o símbolo TCPM na visualização.

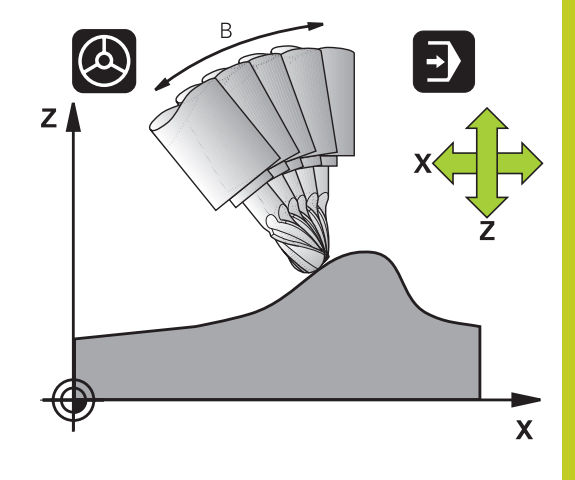

12.4 Funções auxiliares para eixos rotativos

#### M128 em mesas basculantes

Se, com **M128** ativado, se programar um movimento da mesa basculante, o TNC roda da forma respetiva o sistema de coordenadas. Rode p.ex. o eixo C em 90° (por posicionamento ou por deslocação do ponto zero) e programe a seguir um movimento no eixo X; o TNC executa então o movimento no eixo Y da máguina.

O TNC também transforma o ponto de referência memorizado que se desloca através do movimento da mesa rotativa.

#### M128 em correção tridimensional da ferramenta.

Quando, com **M128** ativado e a correção do raio **RL/RR**/ ativada, se executa uma correção tridimensional, em determinadas geometrias da máquina o TNC posiciona automaticamente os eixos rotativos (Peripheral Milling, ver "Correção tridimensional da ferramenta (opção de software 2)", Página 419).

#### Atuação

**M128** atua no início do bloco, e **M129** no fim do bloco. **M128** também atua nos modos de funcionamento manuais e permanece ativado depois de uma troca de modo de funcionamento. O avanço para o movimento de compensação permanece ativo até se programar um movimento novo, ou anular **M128** com **M129**.

Anula **M128** com **M129**. Se se selecionar um novo programa num modo de funcionamento de execução do programa, o TNC também anula **M128**.

#### Exemplo de blocos NC

Executar movimentos de compensação com um avanço de 1000 mm/min:

L X+0 Y+38.5 IB-15 RL F125 M128 F1000

#### Fresagem inclinada com eixos rotativos não comandados

Quando existirem na máquina eixos rotativos não comandados (os chamados eixos de contador), é possível efetuar também com estes eixos as maquinagens utilizadas, em conjunto com M128.

- 1 Colocar manualmente os eixos rotativos na posição pretendida. Neste caso, M128 não pode estar ativo
- 2 Ativar M128: o TNC lê o valor real de todos os eixos rotativos já existentes, calcula a partir dos mesmos a nova posição do ponto central da ferramenta e atualiza a visualização de posição
- 3 O TNC executa o movimento de compensação necessário com o bloco de posicionamento seguinte
- 4 Executar a maquinagem
- 5 No final do programa, anular M128 com M129 e colocar os eixos rotativos de novo na posição inicial

Proceda da seguinte forma:

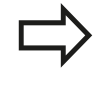

Enquanto M128 estiver ativo, o TNC supervisiona a posição real dos eixos rotativos não comandados. Se a posição real se desviar do valor definido para a posição nominal pelo fabricante da máquina, o TNC emite uma mensagem de erro e interrompe a execução do programa.

12.4 Funções auxiliares para eixos rotativos

#### Seleção de eixos basculantes: M138

#### **Comportamento standard**

Nas funções M128, TCPM e inclinação do plano de maquinagem, o TNC considera os eixos rotativos definidos em parâmetros de máquina pelo fabricante da sua máquina.

#### **Comportamento com M138**

Nas funções acima apresentadas, o TNC só considera os eixos basculantes que tenham sido definidos com M138.

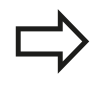

As possibilidades de inclinação na sua máquina podem ficar restringidas, caso limite o número dos eixos basculantes com a função **M138**.

#### Atuação

M138 atua no início do bloco.

M138 é anulado programando de novo M138 sem indicação de eixos basculantes.

#### Exemplo de blocos NC

Para as funções acima apresentadas, considerar só o eixo basculante C:

L Z+100 R0 FMAX M138 C

# Consideração da cinemática da máquina em posições REAL/NOMINAL no fim do bloco: M144 (opção de software 2)

#### **Comportamento standard**

O TNC desloca a ferramenta para as posições determinadas no programa de maquinagem. Se no programa se modificar a posição dum eixo basculante, tem que se calcular o desvio daí resultante nos eixos lineares e deslocar-se para um bloco de posicionamento.

#### **Comportamento com M144**

O TNC considera haver uma modificação da cinemática da máquina na visualização de posição, como p.ex. por troca de um mandril acessório. Se acaso se modificar a posição dum eixo basculante comandado, durante o processo de basculação também se modifica a posição da extremidade da ferramenta em relação à peça de trabalho. O valor resultante é calculado na visualização de posição.

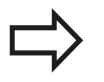

São permitidos posicionamentos com M91/M92 com M144 ativado.

A visualização de posição nos modos de funcionamento EXECUÇÃO CONTÍNUA e BLOCO A BLOCO modifica-se só depois de os eixos basculantes terem alcançado a sua posição final.

#### Atuação

M144 fica ativo no início do bloco. M144 não atua em associação com M128 ou inclinação do plano de maquinagem.

M144 é anulado ao programar M145.

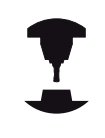

A geometria da máquina deve ser determinada pelo fabricante da máquina na descrição de cinemática.

O fabricante da máquina determina a forma de atuação no modo automático e no modo manual. Consulte o manual da sua máquina.

# 12 Programação: Maquinagem com eixos múltiplos 12.5 FUNÇÃO TCPM (opção de software 2)

# 12.5 FUNÇÃO TCPM (opção de software 2)

#### Função

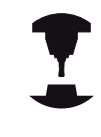

A geometria da máquina deve ser determinada pelo fabricante da máquina na descrição de cinemática.

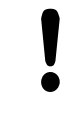

#### Em eixos basculantes com dentes Hirth:

Modificar a posição do eixo basculante só depois de ter retirado a ferramenta. Se não o fizer, podem surgir estragos no contorno ao retirar-se os dentes.

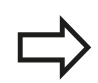

Antes de posicionamentos com **M91** ou **M92** e antes de uma **TOOL CALL**: anular **FUNCTION TCPM**.

Para evitar estragos no contorno, com **FUNCTION TCPM** só podem utilizar-se fresas esféricas.

O comprimento da ferramenta deve referir-se ao centro da esfera da fresa esférica.

Se a função **FUNCTION TCPM** estiver ativada, o TNC apresenta o símbolo **TCPM** na visualização de posição.

**FUNCTION TCPM** é um desenvolvimento da função **M128**, com a qual pode determinar o comportamento do TNC durante o posicionamento de eixos rotativos. Ao contrário de **M128**com a **FUNCTION TCPM** pode definir autonomamente a atuação de várias funcionalidades:

- Atuação do avanço programado: F TCP / F CONT
- Interpretação das coordenadas de eixos rotativos programadas no programa NC: AXIS POS / AXIS SPAT
- Modo de interpolação entre a posição de partida e a posição de destino: PATHCTRL AXIS / PATHCTRL VECTOR

#### **Definir FUNCTION TCPM**

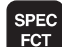

Selecionar as funções especiais

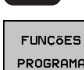

- Selecionar auxílios de programação
- FUNCTION
- Selecionar a função FUNCTION TCPM

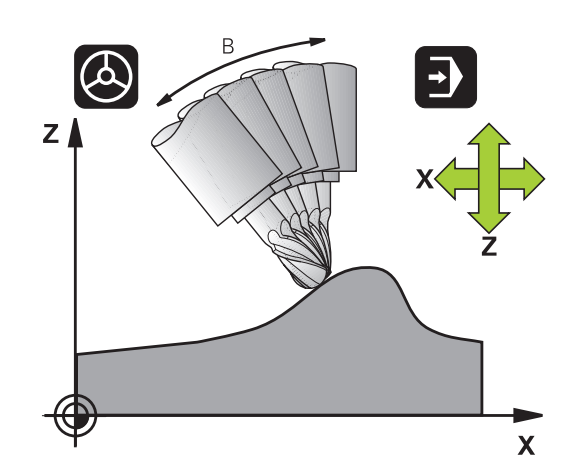

#### Atuação do avanço programado

Para a definição da atuação do avanço programado, o TNC disponibiliza duas funções:

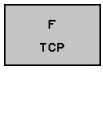

 F TCP determina que o avanço programado seja interpretado como a velocidade relativa efetiva entre a extremidade da ferramenta (tool center point) a e peça de trabalho

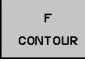

 F CONT determina que o avanço programado seja interpretado como avanço de trajetória dos eixos programados nos respetivos blocos NC

#### Exemplo de blocos NC

| •••                     |                                                   |
|-------------------------|---------------------------------------------------|
| 13 FUNCTION TCPM F TCP  | O avanço refere-se à extremidade da ferramenta    |
| 14 FUNCTION TCPM F CONT | O avanço é interpretado como avanço de trajetória |
|                         |                                                   |

# Interpretação das coordenadas programadas dos eixos rotativos

As máquinas com cabeças basculantes de 45° ou mesas basculantes de 45° não tinham até agora a possibilidade de ajustar de forma fácil o ângulo inclinado ou uma orientação de ferramenta relativa ao sistema de coordenadas ativo no momento (ângulo sólido). Esta funcionalidade apenas podia ser realizada através de programas criados externamente com vetores normais de superfície (blocos LN).

O TNC dispõe agora da seguinte funcionalidade:

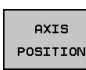

 AXIS POS determina que o TNC interpreta as coordenadas dos eixos rotativos como posição real do respetivo eixo

AXIS SPATIAL  AXIS SPAT determina que o TNC interpreta as coordenadas dos eixos rotativos como ângulo sólido

12.5 FUNÇÃO TCPM (opção de software 2)

 $\Rightarrow$ 

**AXIS POS** deve ser utilizada, em primeiro lugar, quando a sua máquina dispõe de eixos rotativos retangulares. Também pode utilizar **AXIS POS** com cabeças basculantes/mesas basculantes de 45°, se estiver assegurado que as coordenadas programadas do eixo rotativo definem corretamente o ajuste desejado do plano de maquinagem (pode comprovarse, p.ex., através de um sistema CAM).

**AXIS SPAT**: As coordenadas do eixo rotativo introduzidas no bloco de posicionamento são ângulos sólidos, que se referem ao sistema de coordenadas atualmente ativo (event. inclinado) (ângulos sólidos incrementais).

Depois de acionar **FUNCTION TCPM** juntamente com **AXIS SPAT**, deve programar no primeiro bloco de deslocação todos os três ângulos sólidos na definição de ângulo inclinado. Isto também é válido quando um ou mais ângulos sólidos forem de 0°. **AXIS SPAT**: As coordenadas do eixo rotativo introduzidas no bloco de posicionamento são ângulos sólidos, que se referem ao sistema de coordenadas atualmente ativo (event. inclinado) (ângulos sólidos incrementais).

#### Exemplo de blocos NC

| 13 FUNCTION TCPM F TCP AXIS POS  | As coordenadas dos eixos rotativos são ângulos de eixo                                                     |
|----------------------------------|----------------------------------------------------------------------------------------------------|
|                                  |                                                                                                    |
| 18 FUNCTION TCPM F TCP AXIS SPAT | As coordenadas dos eixos rotativos são ângulos sólidos                                                     |
| 20 L A+0 B+45 C+0 F MAX          | Ajustar a orientação da ferramenta para B+45 graus (ângulo<br>sólido). Definir o ângulo sólido A e C com 0 |
|                                  |                                                                                                    |

...

12

#### Modo de interpolação entre a posição de partida e a posição de destino

Para a definição do modo de interpolação entre a posição de partida e a posição de destino, o TNC disponibiliza duas funções:

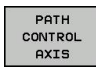

- PATHCTRL AXIS determina que a extremidade da ferramenta entre a posição de partida e a posição de destino do respetivo bloco NC se desloque numa reta (Face Milling). A direção do eixo da ferramenta na posição de partida e na posição de destino corresponde respetivamente aos valores programados, no entanto o tipo de ferramenta não descreve uma trajetória definida entre a posição inicial e a final. A superfície resultante através da fresagem com o tipo de ferramenta (Peripheral Milling), depende da geometria da máquina
- PATH CONTROL VECTOR

PATHCTRL VECTOR determina que a extremidade da ferramenta entre a posição inicial e a posição final do respetivo bloco NC se desloque numa reta e que também a direção do eixo da ferramenta entre a posição inicial e da posição final seja interpolada de forma a que numa maguinagem no tipo de ferramenta surja um plano (Peripheral Milling)

#### A ter em conta no PATHCTRL VECTOR:

Normalmente é possível alcançar uma determinada orientação da ferramenta definida através de duas posições diferentes de eixo inclinado. O TNC utiliza a solução que é possível atingir no percurso mais curto (a partir da posição atual). Assim, em programas de 5 eixos, pode acontecer que o TNC se aproxime de posições finais do eixo rotativo que não estão programadas.

Para obter um movimento de eixos múltiplos o mais possível contínuo, deve definir o ciclo 32 com uma Tolerância para eixos rotativos (consultar o Manual do Utilizador Ciclos, Ciclo 32 TOLERÂNCIA). A tolerância dos eixos rotativos deve ter o mesmo valor da tolerância de desvio da trajetória igualmente definida no ciclo 32. Quanto maior for a definição da tolerância para os eixos rotativos tanto maior serão os desvios de contorno no Peripheral Milling.

#### E

| exemplo de blocos NC                           |                                                    |
|------------------------------------------------|----------------------------------------------------|
|                                                |                                                    |
| 13 FUNCTION TCPM F TCP AXIS SPAT PATHCTRL AXIS | A extremidade da ferramenta movimenta-se numa reta |
|                                                |                                                    |

A extremidade da ferramenta e o vetor de direção da ferramenta movimentam-se num plano

14 FUNCTION TCPM F TCP AXIS POS PATHCTRL VECTOR

12.5 FUNÇÃO TCPM (opção de software 2)

#### **Anular FUNCTION TCPM**

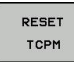

 Utilizar FUNCTION RESET TCPM quando quiser anular especificamente a função dentro de um programa

|  | $\rightarrow$ |  |
|--|---------------|--|
|  |               |  |
|  |               |  |

O TNC anula automaticamente **FUNCTION TCPM** quando num modo de funcionamento de execução do programa selecionar um programa novo. Apenas pode anular **FUNCTION TCPM** quando a função **PLANE** estiver inativa. Eventualmente, executar **PLANE RESET** antes de **FUNCTION RESET TCPM**.

#### Exemplo de blocos NC

**25 FUNCTION RESETTCPM** 

Anular FUNCTION TCPM

•••

•••

### 12.6 Correção tridimensional da ferramenta (opção de software 2)

#### Introdução

O TNC pode executar uma correção tridimensional (correção 3D) da ferramenta para blocos lineares. Para além das coordenadas X, Y e Z do ponto final da reta, estes blocos devem conter também os componentes NX, NY e NZ do vetor normal da superfície, ver "Definição de um vetor normalizado", Página 420.

Se quiser executar uma orientação da ferramenta, estes blocos têm ainda de conter um vetor normalizado com os componentes TX, TY e TZ, o que determina a orientação da ferramenta, ver "Definição de um vetor normalizado", Página 420.

O ponto final da reta, os componentes da normal à superfície e os componentes para a orientação da ferramenta devem ser calculados por um sistema CAM.

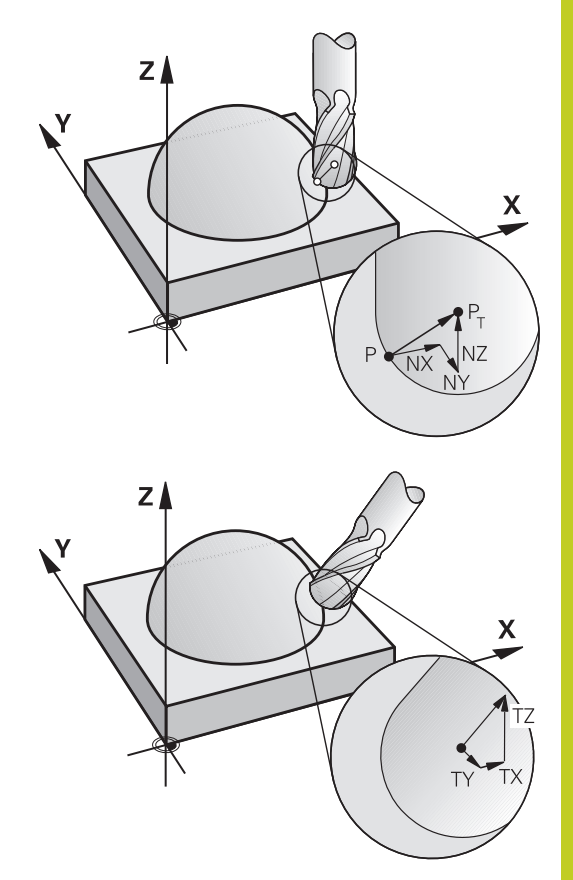

#### Possibilidades de utilização

- Utilização de ferramentas com dimensões que não coincidem com as dimensões calculadas pelo sistema CAM (correção 3D sem definição da orientação da ferramenta)
- Face Milling: correção da geometria da fresa no sentido da normal à superfície (correção 3D com e sem definição da orientação da ferramenta). O levantamento de aparas dá-se primariamente com o lado dianteiro da ferramenta
- Peripheral Milling: correção do raio da fresa perpendicular ao sentido do movimento e perpendicular ao sentido da ferramenta (correção tridimensional do raio com definição da orientação da ferramenta). O levantamento de aparas dá-se primariamente com a superfície lateral da ferramenta

### 12.6 Correção tridimensional da ferramenta (opção de software 2)

#### Definição de um vetor normalizado

Um vetor normalizado é uma dimensão matemática que contém um valor 1 e um sentido qualquer. Em blocos LN, o TNC precisa de até dois vetores normalizados, um para determinar o sentido da normal à superfície e um outro (opcional) para determinar o sentido da orientação da ferramenta. O sentido da normal à superfície determina-se com os componentes NX, NY e NZ. Com fresa cónica e fresa esférica, essa normal parte perpendicular da superfície da peça de trabalho para o ponto de referência P da ferramenta T, com fresa toroidal é através de PT+ e/ou PT (ver figura). O sentido da orientação da ferramenta determina-se com os componentes TX, TY e TZ

> As coordenadas para a posição X, Y, Z e para as normais à superfície NX, NY e NZ ou TX, TY e TZ devem ter a mesma sequência no bloco NC.

No bloco LN, indicar sempre todas as coordenadas e todas as normais à superfície, mesmo que não tenham mudado os valores em comparação com o bloco anterior.

TX, TY e TZ, têm que estar sempre definidos com valores numéricos. Não são permitidos parâmetros Q.

Calcular vetores normais com a maior precisão possível e emitir correspondentemente com muitas casas decimais, a fim de evitar interrupções de avanço durante a maquinagem.

A correção 3D com normal à superfície é válida para a indicação de coordenadas nos eixos principais X, Y e Z.

Se se trocar uma ferramenta com medida excedente (valores delta positivos), o TNC emite uma mensagem de erro. É possível suprimir a mensagem de erro com a função M **M107** (ver "Definição de um vetor normalizado").

Quando as medidas excedentes da ferramenta prejudicam o contorno, o TNC não emite uma mensagem de erro.

Com o parâmetro de máquina **toolRefPoint**, determina-se se o sistema CAM corrige o comprimento da ferramenta através do centro da esfera PT ou do polo sul da esfera PSP (ver figura).

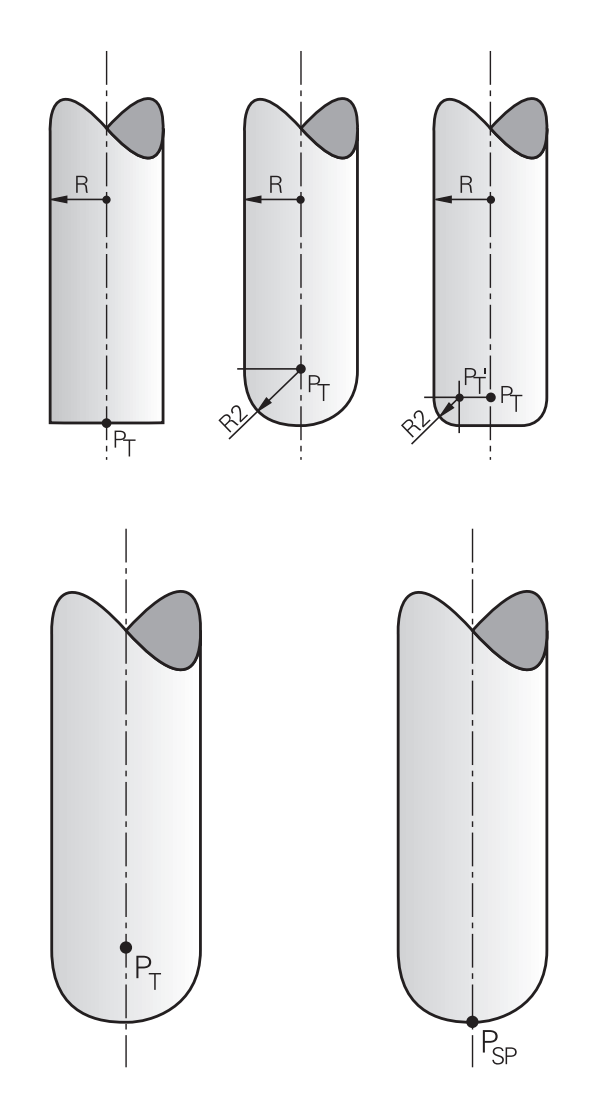

#### Formas da ferramenta permitidas

As formas da ferramenta permitidas (ver figura) são determinadas na tabela de ferramentas por meio dos raios  ${\bf R}$  e  ${\bf R2}$  da ferramenta:

- Raio R da ferramenta: medida entre o ponto central da ferramenta e o lado exterior da mesma
- Raio 2 R2 da ferramenta: raio de arredondamento desde a extremidade da ferramenta até ao lado exterior da mesma

A relação de R com R2 determina a forma da ferramenta:

- R2 = 0: fresa de topo
- R2 = R: fresa esférica
- 0 < R2 < R: fresa angular esférica

Destas indicações resultam também as coordenadas para o ponto de referência da ferramenta PT.

#### Utilizar outras ferramentas: valores Delta

Quando utilizar ferramentas com dimensões diferentes das da ferramenta original, introduza a diferença de comprimentos e raios como valores delta na tabela de ferramentas ou na chamada da ferramenta **TOOL CALL**:

- Valor delta positivo DL, DR, DR2: as dimensões da ferramenta são maiores do que as da ferramenta original (medida excedente)
- Valor delta negativo DL, DR, DR2: as dimensões da ferramenta são menores do que as da ferramenta original (submedida)

O TNC corrige então a posição da ferramenta no valor da soma dos valores delta, a partir da tabela de ferramentas e da chamada da ferramenta.

#### Correção 3D sem TCPM

O TNC realiza uma correção 3D em maquinagens de três eixos, caso o programa NC tenha sido concebido com medidas normais à superfície. Para tal, a correção do raio **RL/RR** e **TCPM** ou **M128** tem de estar inativa. O TNC desloca a ferramenta no sentido da normal à superfície no valor da soma dos valores delta (tabela de ferramentas e **TOOL CALL**).

#### Exemplo: formato de bloco com normal à superfície

1 LN X+31.737 Y+21.954 Z+33.165NX+0.2637581 NY+0.0078922 NZ-0.8764339 F1000 M3

LN:Reta com correção 3DX, Y, Z:Coordenadas do ponto final da reta corrigidasNX, NY, NZ:Componentes da medida normal à superfícieF:AvançoM:Função auxiliar

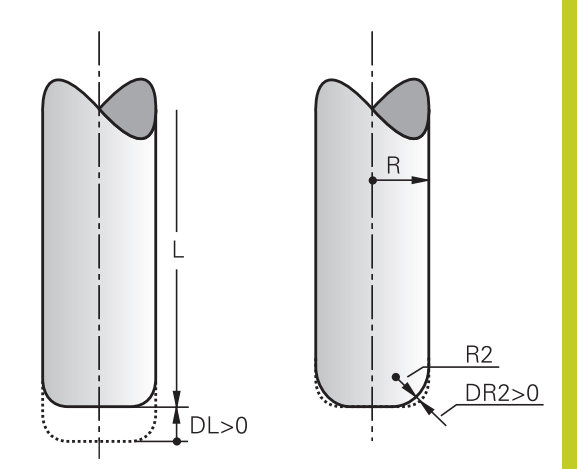

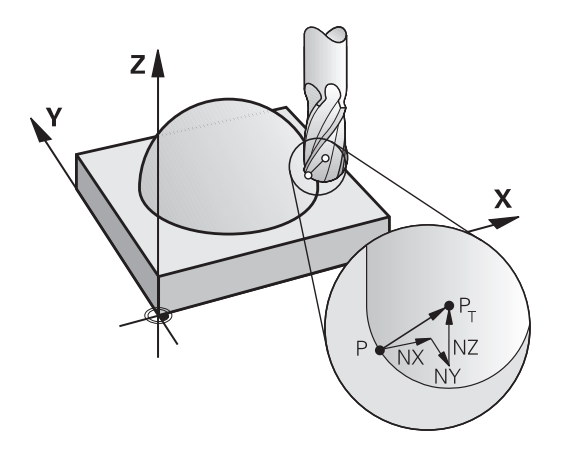

### 12.6 Correção tridimensional da ferramenta (opção de software 2)

#### Face Milling: correção 3D com TCPM

Face Milling é uma maquinagem com o lado frontal da ferramenta. Na maquinagem de cinco eixos, é realizada uma correção 3D, caso o programa NC contenha normais de superfície e o **TCPM** ou **M128** esteja ativo. Para tal, a correção do raio RL/RR não pode estar ativa. O TNC desloca a ferramenta no sentido da normal à superfície no valor da soma dos valores delta (tabela de ferramentas e **TOOL CALL**).

Com o **TCPM** ativo (ver "Conservar a posição da extremidade da ferramenta ao posicionar eixos basculantes (TCPM): M128 (opção de software 2)", Página 409), o TNC mantém a ferramenta na perpendicular relativamente ao contorno da peça de trabalho, caso no bloco **LN** não esteja definida qualquer orientação da ferramenta.

Se num bloco **LN** estiver definida uma orientação da ferramenta **T** e se, ao mesmo tempo, o M128 (ou **FUNCTION TCPM**) estiver ativo, o TNC posiciona os eixos rotativos da máquina automaticamente, para que a ferramenta obtenha a orientação da máquina introduzida. Se não houver uma **M128** (ou **FUNCTION TCPM**) ativada, o TNC ignora o vetor de direção **T**, mesmo quando está definido num bloco **LN**.

> O TNC não consegue posicionar automaticamente os eixos rotativos em todas as máquinas. Consulte o manual da sua máquina.

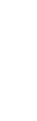

#### Atenção, perigo de colisão!

Nas máquinas com eixos rotativos que só permitem uma limitada área de deslocação, no posicionamento automático podem surgir movimentos que requerem, por exemplo, uma rotação da mesa de 180°. Tenha atenção ao perigo de colisão da cabeça com a peça de trabalho ou com dispositivos tensores.

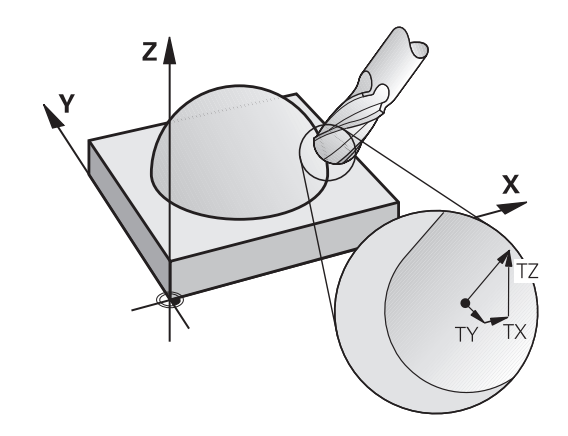

# Exemplo: formato de bloco com normal à superfície sem orientação da ferramenta

LN X+31,737 Y+21,954 Z+33,165 NX+0,2637581 NY+0,0078922 NZ-0,8764339 F1000 M128

Exemplo: formato de bloco com normal à superfície e orientação da ferramenta

#### LN X+31,737 Y+21,954 Z+33,165 NX+0,2637581 NY+0,0078922 NZ-0,8764339 TX+0,0078922 TY-0,8764339 TZ+0,2590319 F1000 M128

| LN:                                 | Reta com correção 3D                                                |
|-------------------------------------|---------------------------------------------------------------------|
| X, Y, Z:                            | Coordenadas do ponto final da reta corrigidas                       |
| NX, NY, NZ:                         | Componentes da medida normal à superfície                           |
| <b>TX</b> , <b>TY</b> , <b>TZ</b> : | Componentes do vetor normalizado para a<br>orientação da ferramenta |
| F:                                  | Avanço                                                              |
| <b>M</b> :                          | Função auxiliar                                                     |

# Peripheral Milling: correção do raio 3D com TCPM e correção de raio (RL/RR)

O TNC desloca a ferramenta perpendicularmente ao sentido do movimento e perpendicularmente ao sentido da ferramenta no valor da soma dos valores delta **DR** (tabela de ferramentas e **TOOL CALL**). O sentido de correção é determinado com a correção do raio **RL/RR** (ver figura, sentido do movimento Y+). Para o TNC poder alcançar a orientação da ferramenta pré-indicada, é necessário ativar a função **M128**, ver "Conservar a posição da extremidade da ferramenta ao posicionar eixos basculantes (TCPM): M128 (opção de software 2)", Página 409. O TNC posiciona então automaticamente os eixos rotativos da máquina de forma a que a ferramenta consiga atingir a sua orientação previamente indicada com a correção ativada.

> Esta função só é possível em máquinas para cuja configuração de eixos basculantes são possíveis de definir ângulos sólidos. Consulte o manual da sua máquina.

O TNC não consegue posicionar automaticamente os eixos rotativos em todas as máquinas.

Consulte o manual da sua máquina.

Tenha em atenção que o TNC realiza uma correção aos valores **Delta** definidos. Um raio R da ferramenta definido na tabela de ferramentas não tem qualquer influência na correção.

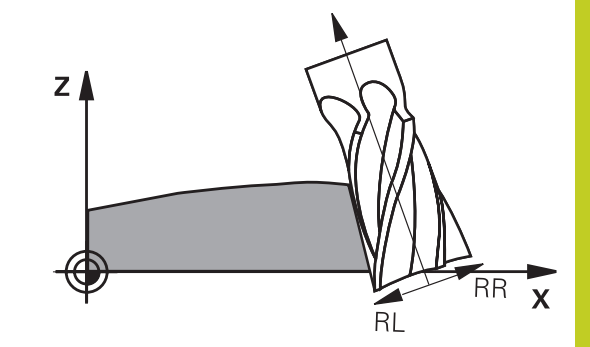

### 12.6 Correção tridimensional da ferramenta (opção de software 2)

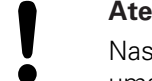

#### Atenção, perigo de colisão!

Nas máquinas com eixos rotativos que só permitem uma limitada área de deslocação, no posicionamento automático podem surgir movimentos que requerem, por exemplo, uma rotação da mesa de 180°. Tenha atenção ao perigo de colisão da cabeça com a peça de trabalho ou com dispositivos tensores.

Pode-se determinar a orientação da ferramenta de duas maneiras:

- No bloco LN por indicação dos componentes TX, TY e TZ
- Num bloco L por indicação das coordenadas dos eixos rotativos

#### Exemplo: formato de bloco com orientação da ferramenta

| LN:                 | Reta com correção 3D                                                |  |
|---------------------|---------------------------------------------------------------------|--|
| X, Y, Z:            | Coordenadas do ponto final da reta corrigidas                       |  |
| <b>ΤΧ, ΤΥ, ΤΖ</b> : | Componentes do vetor normalizado para a<br>orientação da ferramenta |  |
| RR:                 | Correção do raio da ferramenta                                      |  |
| F:                  | Avanço                                                              |  |
| <b>M</b> :          | Função auxiliar                                                     |  |

#### Exemplo: formato de bloco com eixos rotativos

| 1 L X+31,737 Y<br>M128 | +21,954 Z+33,165 B+12,357 C+5,896 RL F1000                         |
|------------------------|--------------------------------------------------------------------|
| L:                     | Reta                                                               |
| X, Y, Z:               | Coordenadas do ponto final da reta corrigidas                      |
| <b>B</b> , <b>C</b> :  | Coordenadas dos eixos rotativos para a<br>orientação da ferramenta |
| RL:                    | Correção do raio                                                   |
| F:                     | Avanço                                                             |
| <b>M</b> :             | Função auxiliar                                                    |

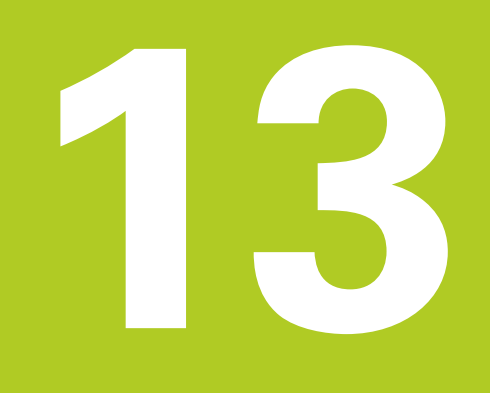

Programação: gestão de paletes

### 13 Programação: gestão de paletes

13.1 Gestão de paletes (opção de software)

### 13.1 Gestão de paletes (opção de software)

#### Aplicação

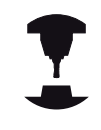

A Gestão de Paletes é uma função dependente da máquina. Descreve-se a seguir o âmbito das funções standard. Consulte o manual da sua máquina.

As tabelas de paletes utilizam-se em centros de maquinagem com substituidor de paletes. A tabela de paletes chama os programas de maquinagem correspondentes para as diferentes paletes, e ativa presets, deslocações de pontos zero e tabelas de pontos zero.

Também se podem utilizar tabelas de paletes para processar diferentes programas com diferentes pontos de referência.

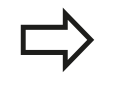

Se criar ou gerir tabelas de paletes, o nome do ficheiro tem de começar sempre por uma letra.

As tabelas de paletes contêm as seguintes indicações:

- TIPO (registo absolutamente necessário): identificação de palete ou programa NC (selecionar com a tecla ENT)
- NOME (registo absolutamente necessário): nome da palete ou do programa. O fabricante da máquina determina o nome da palete (consultar o manual da máquina). Os nomes de programa devem ser memorizados no mesmo diretório da tabela de paletes, caso contrário tem de introduzir o nome completo do caminho do programa
- PRESET (registo facultativo): número de preset da tabela de Preset. O número de preset aqui definido é interpretado pelo TNC como ponto de referência da peça de trabalho.
- DATA (registo facultativo): nome da tabela de ponto zero. As tabelas de pontos zero devem ser memorizadas no mesmo diretório da tabela de paletes, caso contrário tem de introduzir o nome completo do caminho da tabela de pontos zero. Os pontos zero da respetiva tabela são ativados no programa NC com o ciclo 7 DESLOCAÇÃO DO PONTO ZERO
- LOCALIZAÇÃO (registo absolutamente necessário): o registo "MA" indica que se encontra uma palete ou fixação na máquina e que pode ser maquinada. O TNC maquina apenas paletes ou fixações identificadas com "MA". Prima a tecla ENT para introduzir "MA". Com a tecla NO ENT, pode remover o registo.
- BLOQUEAR (registo facultativo): bloqueio da maquinagem de uma linha de paletes. Acionando a tecla ENT, a execução é identificada como bloqueada com o registo "\*". Com a tecla NO ENT, pode anular novamente o bloqueio. Pode bloquear a execução para programas individuais, fixações ou paletes completas. As linhas não bloqueadas (p. ex. PGM) de uma palete bloqueada não são eventualmente maquinadas.

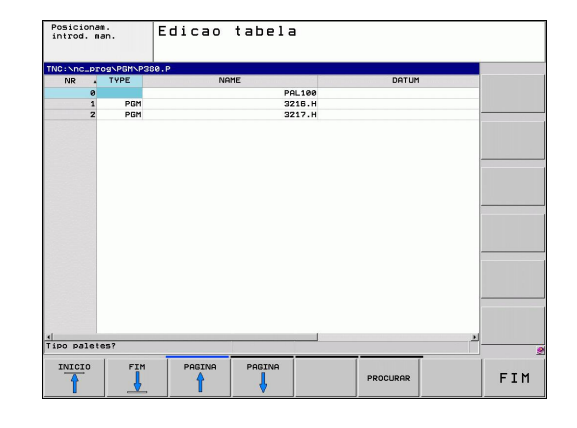

13

| Função de edição                                                                  | Softkey                          |
|-----------------------------------------------------------------------------------|----------------------------------|
| Selecionar o início da tabela                                                     | INICIO                           |
| Selecionar o fim da tabela                                                        | FIM                              |
| Selecionar a página anterior da tabela                                            |                                  |
| Selecionar a página seguinte da tabela                                            |                                  |
| Acrescentar linha no fim da tabela                                                | INSERIR<br>LINHA                 |
| Apagar linha no fim da tabela                                                     | APAGAR<br>LINHA                  |
| Acrescentar a quantidade de linhas que<br>podem ser introduzidas no fim da tabela | MOVER-SE<br>LINHAS N<br>NO FINAL |
| Copiar a área por detrás iluminada                                                | COPIAR<br>VALOR<br>ACTUAL        |
| Acrescentar a área copiada                                                        | INSERIR<br>VALOR<br>COPIADO      |
| Selecionar o início da linha                                                      | INICIO<br>FILAS                  |
| Selecionar o final da linha                                                       | FINAL<br>FILAS                   |
| Copiar o valor atual                                                              | COPIAR<br>VALOR<br>ACTUAL        |
| Introduzir o valor atual                                                          | INSERIR<br>VALOR<br>COPIADO      |
| Editar o campo atual                                                              | EDITAR<br>Campo<br>Actual        |
| Ordenar por conteúdo da coluna                                                    | CLASSIFIC                        |
| Funções adicionais, p. ex., Guardar                                               | MAIS<br>FUNCOES                  |

### 13 Programação: gestão de paletes

13.1 Gestão de paletes (opção de software)

#### Selecionar tabela de paletes

- No modo de funcionamento Memorização/Edição do Programa ou Execução do Programa, selecionar Gestão de Ficheiros: premir a tecla PGM MGT
- Visualizar ficheiros do tipo .P: premir as softkeys SELECIONAR TIPO e MOSTRAR TODOS
- Selecionar a tabela de paletes com as teclas de setas ou introduzir o nome para uma nova tabela
- Confirmar a escolha com a tecla ENT

#### Sair do ficheiro de paletes

- Selecionar Gestão de Ficheiros: premir a tecla PGM MGT
- Selecionar outro tipo de ficheiro: premir a softkey SELECCIONAR TIPO e a softkey para o tipo de ficheiro pretendido, p.ex. MOSTRAR.H
- Selecionar o ficheiro desejado

#### Executar ficheiro de paletes

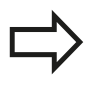

Por parâmetro da máquina, determina-se se a tabela de paletes é processada bloco a bloco ou continuamente.

Com a divisão do ecrã, pode-se alternar entre a perspetiva de tabelas e a perspetiva de formulários.

- No modo de funcionamento Execução Contínua ou Execução Bloco a Bloco, selecionar Gestão de Programas: premir a tecla PGM MGT
- Visualizar os ficheiros do tipo .P: premir as softkeys SELECCIONAR TIPO e MOSTRAR.P
- Selecionar quadro de paletes com as teclas de setas e confirmar com a tecla ENT
- Executar tabela de paletes: premir a tecla Início do NC

# Gestão de paletes (opção de software) 13.1

#### Divisão do ecrã ao elaborar a tabela de paletes

Se quiser ver ao mesmo tempo o conteúdo do programa e o conteúdo da tabela de paletes, selecione a divisão de ecrã PROGRAMA + PALETE. Durante a execução, o TNC representa o programa no lado esquerdo do ecrã e a palete no lado direito do mesmo. Para poder ver o conteúdo do programa antes da elaboração, proceda da seguinte forma:

- Selecionar tabela de paletes
- Com as teclas de setas, selecione o programa que pretende controlar
- Premir a softkey ABRIR PROGRAMA: o TNC visualiza no ecrã o programa selecionado. Com as teclas de setas, pode agora deslocar-se no programa
- ▶ Regresso à tabela de paletes: prima a softkey FIM PGM

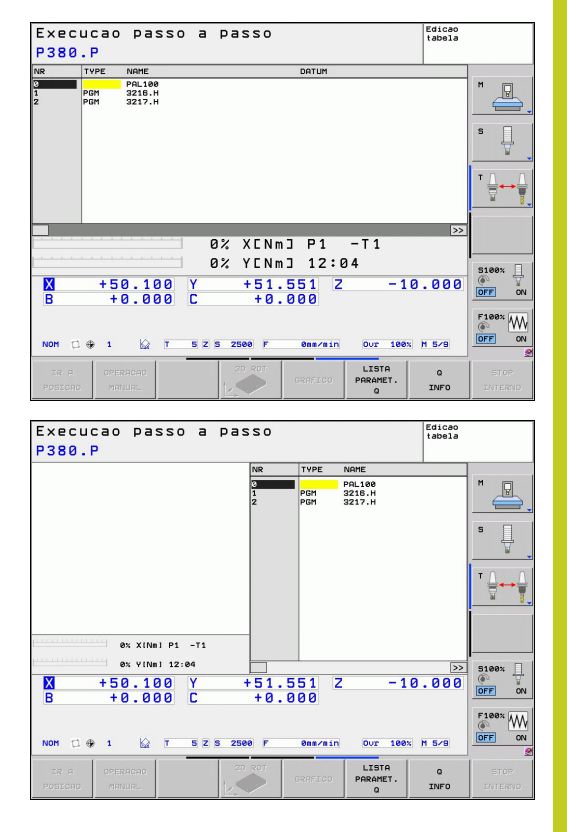

Funcionamento manual e ajuste

# **14** Funcionamento manual e ajuste

14.1 Ligar, Desligar

### 14.1 Ligar, Desligar

#### Ligação

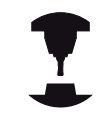

A ligação e a aproximação dos pontos de referência são funções que dependem da máquina.

Consulte o manual da sua máquina.

Ligar a alimentação do TNC e da máquina. Logo em seguida, o TNC mostra a seguinte caixa de diálogo:

#### SYSTEM STARTUP

O TNC é iniciado

#### INTERRUPÇÃO DE CORRENTE

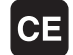

 Mensagem do TNC de que houve interrupção de corrente - Apagar a mensagem

#### TRADUZIR O PROGRAMA PLC

O programa PLC do TNC é compilado automaticamente

#### FALTA TENSÃO DE COMANDO PARA RELÉ

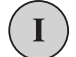

 Ligar a tensão de comando. O TNC testa o funcionamento da Paragem de Emergência

#### FUNCIONAMENTO MANUAL PASSAR OS PONTOS DE REFERÊNCIA

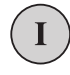

 Passar os pontos de referência na sequência pretendida: para cada eixo, premir a tecla de arranque (START) externa, ou

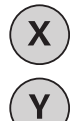

Passar os pontos de referência em qualquer sequência: para cada eixo, premir e manter premida a tecla de direção externa até se ter passado o ponto de referência

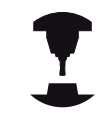

Se a sua máquina estiver equipada com encoders absolutos, não é necessário passar os pontos de referência. O TNC está imediatamente pronto a funcionar depois de ligar a tensão de comando.

O TNC está agora pronto a funcionar e encontra-se no Modo de Funcionamento Manual.

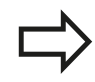

Só se devem passar os pontos de referência quando se quiser deslocar os eixos da máquina. Se se desejar apenas editar ou testar programas, imediatamente após a ligação da tensão de comando, selecione o modo de funcionamento Memorizar / Editar programa ou Teste do Programa. É possível passar os pontos de referência posteriormente. Para isso, prima no modo de funcionamento Manual a softkey PASSAR PONTO REF.
14

# Passar um ponto de referência num plano de maquinagem inclinado

!

#### Atenção, perigo de colisão!

Lembre-se de que os valores angulares introduzidos no menu têm de coincidir com os ângulos efetivos do eixo basculante.

Desative a função "Inclinação do plano de maquinagem" antes de passar pelos pontos de referência. Preste atenção a que não ocorra nenhuma colisão. Dando-se o caso, retire previamente a ferramenta.

O TNC ativa automaticamente o plano de maquinagem inclinado, caso esta função esteja ativa ao desligar o comando. Em seguida, o TNC desloca os eixos ao acionar uma tecla de direção de eixo no sistema de coordenadas inclinadas. Posicione a ferramenta de modo a que, ao passar posteriormente pelos pontos de referência, não ocorra qualquer colisão. Para passar pelos pontos de referência, a função "Inclinação do plano de maquinagem" deve ser desativada, ver "Ativação da inclinação manual", Página 487.

⇒

Se precisar de utilizar esta função, tem de confirmar a posição dos eixos rotativos, apresentados pelo TNC numa janela sobreposta, em encoders não absolutos. A posição indicada corresponde à última posição ativa dos eixos rotativos antes de ter desligado.

Desde que uma das duas funções anteriormente ativadas se encontre ativa, a tecla NC-START não terá nenhuma função. O TNC emite a correspondente mensagem de erro.

14.1 Ligar, Desligar

## Desligar

Para evitar perder dados ao desligar, deve-se desligar o sistema operativo do TNC de forma específica:

Selecionar o modo de funcionamento manual

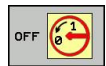

- Selecionar a função para desligar e voltar a confirmar com a softkey SIM
- Quando numa janela sobreposta o TNC visualiza o texto NOW IT IS SAFE TO TURN POWER OFF (Agora pode desligar), pode-se cortar a tensão de alimentação para o TNC.

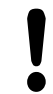

### Atenção, possível perda de dados!

Desligar o TNC de forma arbitrária pode originar perda de dados!

Tenha em atenção que, se se premir a tecla END depois de se ter desligado o comando, este volta a reiniciar. Tenha ainda em atenção que desligar o comando durante o reinício pode originar perda de dados!

#### 14.2 Deslocação dos eixos da máquina

### **Aviso**

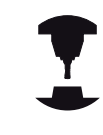

A deslocação com as teclas de direção externas é uma função que depende da máquina. Consulte o manual da sua máquina.

## Deslocar o eixo com as teclas de direção externas

- $\bigcirc$ X)(X)(I)(0
- Selecionar o modo de funcionamento Manual
- Premir e manter premida a tecla de direção do eixo enquanto se tiver que deslocar o eixo, ou
- Deslocar o eixo de forma contínua: manter premida a tecla de direção externa e premir por breves momentos a tecla de START externa
- Parar: premir a tecla de STOP externa

Destas duas formas, podem deslocar-se vários eixos ao mesmo tempo. O avanço com que os eixos se deslocam é modificado com a softkey F, ver "Velocidade do mandril S, Avanço F e Função Auxiliar M", Página 446.

## **Posicionamento por incrementos**

Em posicionamento por incrementos, o TNC desloca um eixo da máquina com um valor incremental determinado por si.

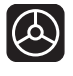

Selecionar o modo de funcionamento Manual ou Volante Eletrónico

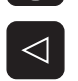

INCRE

MENTO

ON

ENT

- Comutação de barra de softkeys
- Selecionar posicionamento por incrementos: softkey ► Medida Incremental LIGADA

### PASSO DE APROXIMAÇÃO

- Introduzir a aproximação em mm e confirmar com a ► tecla ENT
- Premir tecla externa de direção: posicionar quantas vezes se quiser

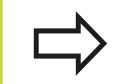

O valor programável máximo para uma aproximação é de 10 mm.

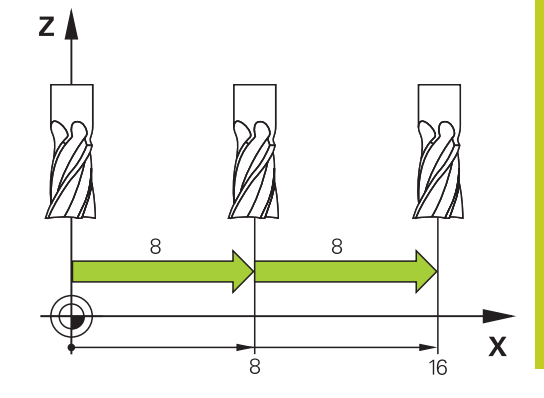

14.2 Deslocação dos eixos da máquina

### Deslocação com volantes eletrónicos

O TNC suporta a deslocação com os novos volantes eletrónicos seguintes:

- HR 520: Volante de ligação compatível com o HR 420 com display, transferência de dados por cabo
- HR 550 FS: Volante com display, transferência de dados sem fios

Além disso, o TNC continua a suportar os volantes com cabo HR 410 (sem display) e HR 420 (com display).

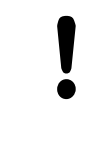

#### Atenção: perigo para o utilizador e o volante!

Todos os conectores do volante só podem ser retirados por pessoal da assistência autorizado, mesmo que isso seja possível sem ferramentas! Por princípio, ligar a máquina sempre com o volante

conectado!

Se desejar comandar a sua máquina sem o volante conectado, desligue o cabo da máquina e proteja a tomada aberta com uma tampa!

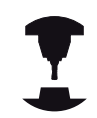

O fabricante da sua máquina pode disponibilizar funções adicionais para os volantes HR 5xxx. Consulte o manual da sua máquina.

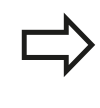

Um volante HR 5xx é recomendável, se se desejar aplicar a função Sobreposição de volante no eixo virtual ver "Eixo virtual da ferramenta VT".

Os volantes portáteis HR 5xx estão equipados com um display onde o TNC mostra várias informações. Além disso, podem executar-se através das softkeys do volante funções de ajuste importantes, p. ex., memorizar pontos de referência ou introduzir e executar funções M.

Assim que se ativar o volante através da tecla de ativação do volante, já não é possível o comando através do painel de comando. O TNC indica este estado no ecrã TNC através de uma janela sobreposta.

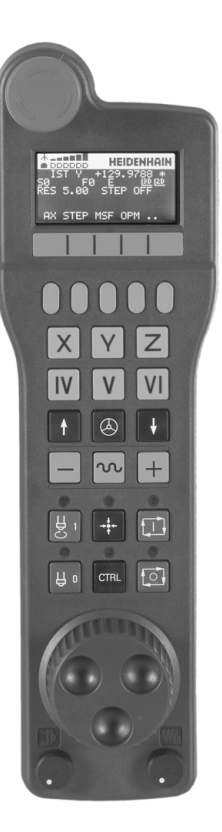

- 1 Tecla PARAGEM DE EMERGÊNCIA
- 2 Display do volante para a visualização de estado e seleção de funções; mais informações a esse propósito: ""
- 3 Softkeys
- 4 As teclas de seleção de eixo podem ser substituídas pelo fabricante da máguina de acordo com a configuração dos eixos
- 5 Tecla de confirmação
- 6 Teclas de setas para a definição da sensibilidade do volante
- 7 Tecla de ativação do volante
- 8 Tecla de direção segundo a qual o TNC desloca o eixo selecionado
- 9 Sobreposição de marcha rápida para a tecla de direção
- **10** Ligar o mandril (função dependente da máquina, tecla substituível pelo fabricante da máquina)
- **11** Tecla "Gerar bloco NC" (função dependente da máquina, tecla substituível pelo fabricante da máquina)
- **12** Desligar o mandril (função dependente da máquina, tecla substituível pelo fabricante da máquina)
- **13** Tecla CTRL para funções especiais (função dependente da máquina, tecla substituível pelo fabricante da máquina)
- **14** NC-Start (função dependente da máquina, tecla substituível pelo fabricante da máquina)
- **15** Paragem NC (função dependente da máquina, tecla substituível pelo fabricante da máquina)
- 16 Volante
- 17 Potenciómetro da velocidade do mandril
- 18 Potenciómetro do avanço
- 19 Ligação do cabo, inexistente no volante sem fios HR 550 FS

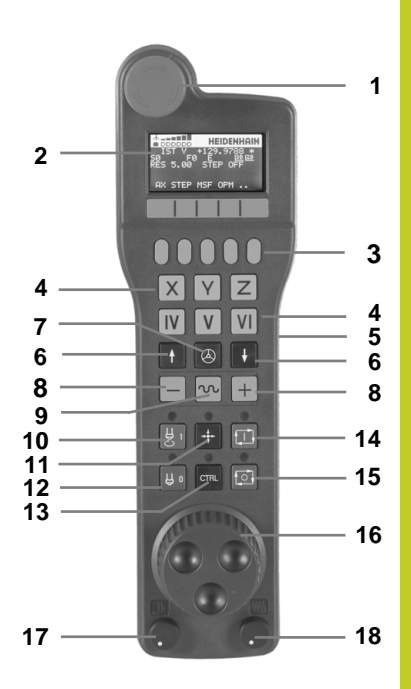

14.2 Deslocação dos eixos da máquina

### Display do volante

- 1 Somente no volante sem fios HR 550 FS: Indica se o volante se encontra na estação de docking ou se a operação sem fios está ativa
- 2 Somente no volante sem fios HR 550 FS: Indicação da intensidade de campo, 6 barras = intensidade de campo máxima
- **3** Somente no volante sem fios HR 550 FS: Estado da carga do acumulador, 6 barras = carga máxima. Durante o carregamento, uma barra corre da esquerda para a direita
- 4 IST (real): tipo de visualização de posição
- 5 Y+129.9788: Posição do eixo selecionado
- STIB (Steuerung in Betrieb [Comando em funcionamento]); foi iniciada a execução do programa ou o eixo está em movimento
- 7 SO: Velocidade atual do mandril
- 8 F0: Avanço atual, com o qual o eixo selecionado é deslocado momentaneamente
- **9 E**: Existe uma mensagem de erro
- 10 3D: A função Inclinação do plano de maquinagem está ativa
- **11 2D**: A função Rotação básica está ativa
- 12 RES 5.0: Resolução do volante ativa. Distância em mm/rotação (°/rotação em caso de eixos rotativos), que o eixo selecionado se desloca numa rotação do volante
- 13 STEP ON ou OFF: Posicionamento por incrementos ativado ou desativado. Com a função ativada, o TNC indica adicionalmente o passo de deslocação ativo
- **14** Barra de softkeys: Seleção de várias funções, descrição nas secções seguintes

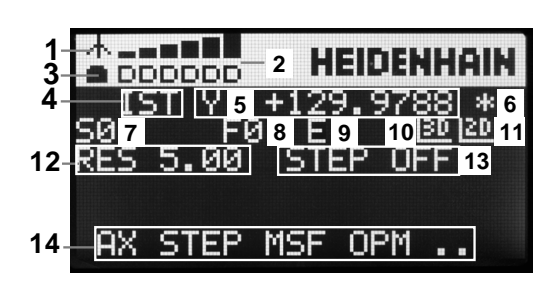

#### Particularidades do volante sem fios HR 550 FS

Devido às muitas probabilidades de interferência, uma ligação sem fios não possui a mesma disponibilidade que uma ligação conectada por cabo. Por essa razão, antes de utilizar o volante sem fios, deverá verificar se existem perturbações causadas por outros canais de rádio no campo periférico da máquina. Recomenda-se esta verificação das frequências ou canais de rádio existentes para todos os sistemas de rádio industriais.

Quando não utilizar o HR 550, coloque-o sempre na base de encaixe do volante prevista para o efeito. Desta forma, tem a certeza de que, através da barra de contactos na parte posterior do volante sem fios, é garantida a operacionalidade permanente do acumulador do volante através da regulação de carga e da ligação de contacto direta para o circuito de paragem de emergência.

Em caso de falha (interrupção na transmissão por rádio, má qualidade de receção, avaria num dos componentes do volante), o volante sem fios reage sempre com uma ação de paragem de emergência.

Consulte as instruções de configuração do volante sem fios HR 550 FS ver "Configurar o volante sem fios HR 550 FS"

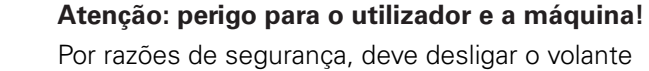

sem fios e a base de encaixe do volante, o mais tardar, após um período de serviço de 120 horas, para que o TNC possa realizar um teste de funcionamento quando o volante for novamente ligado.

Se, na sua fábrica, utilizar várias máquinas com volantes sem fios, deve marcar os volantes e as bases de encaixe que lhes correspondam de forma a que a respetiva correlação seja facilmente reconhecível (p.ex., com autocolantes coloridos ou numeração). As marcações aplicadas ao volante sem fios e à base de encaixe do volante devem ser claramente visíveis para o operador!

Antes de cada utilização, verifique se o volante sem fios certo para a sua máquina está ativo!

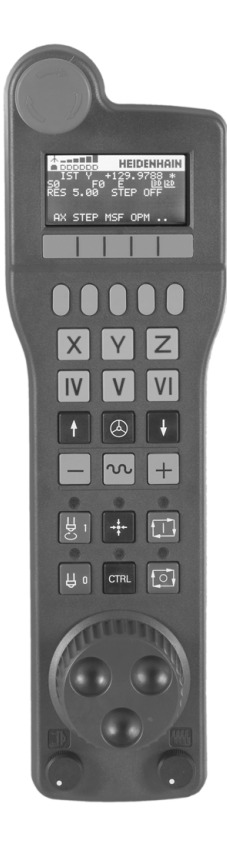

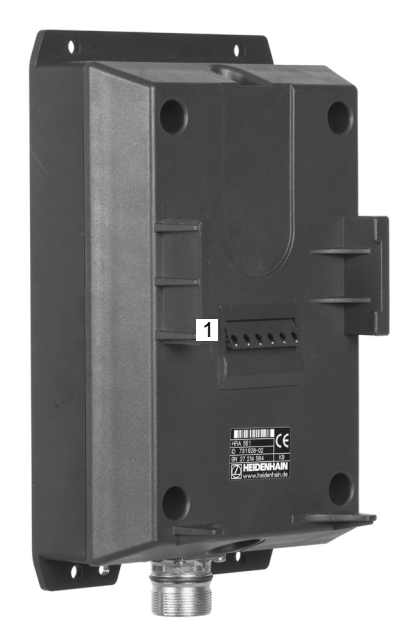

## 14.2 Deslocação dos eixos da máquina

O volante sem fios HR 550 FS está equipado com um acumulador. O acumulador começa a carregar assim que o volante é colocado na base de encaixe do volante (ver figura).

Desta forma, pode utilizar o HR 550 FS com o acumulador durante até 8 horas, antes de precisar de o carregar novamente. No entanto, é recomendável, por princípio, colocar o volante na respetiva base de encaixe quando não é utilizado.

Assim que o volante é posto na base de encaixe, comuta internamente para o funcionamento por cabo. Desta forma, também é possível utilizar o volante mesmo que esteja completamente descarregado. A operacionalidade mantém-se idêntica ao modo sem fios.

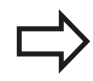

Se o volante estiver totalmente descarregado, serão necessárias aprox. 3 horas na respetiva base de encaixe para que fique novamente com a carga completa.

Limpe regularmente os contactos **1** do volante e da respetiva da base de encaixe, para assegurar o seu funcionamento.

A banda passante do canal de rádio tem um alcance generoso. Se, contudo, acontecer que o limite da banda passante é alcançado – p.ex., em máquinas muito grandes – o HR 550 FS avisa atempadamente desse facto mediante uma vibração de alarme claramente percetível. Neste caso, é necessário reduzir novamente a distância para a base de encaixe do volante em que o recetor de rádio está integrado.

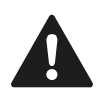

# Atenção: perigo para a ferramenta e a peça de trabalho!

Se o canal de rádio deixar de permitir o funcionamento ininterrupto, o TNC desencadeia automaticamente uma PARAGEM DE EMERGÊNCIA. Isso também pode acontecer durante a maquinagem. Mantenha a distância para a base de encaixe do volante o mais reduzida possível e coloque o volante na respetiva base de encaixe quando não o utilizar! Se o TNC tiver acionado uma PARAGEM DE EMERGÊNCIA, é necessário ativar novamente o volante. Proceda da seguinte forma:

- Selecionar modo de funcionamento Memorização/Edição do Programa
- Selecionar a função MOD: premir a tecla MOD.
- Continuar a comutar a barra de softkeys

| FUNK-    |    |
|----------|----|
| HANDRAI  | D  |
| EINRICHT | EN |

- Selecionar o menu de configuração do volante sem fios: premir a softkey AJUSTAR VOLANTE SEM FIOS
- Ativar novamente o volante sem fios através do botão no ecrã Iniciar volante
- Memorizar a configuração e sair do menu de configuração: premir o botão no ecrã ENDE

Para a colocação em funcionamento e configuração do volante, a função correspondente está disponível no modo de funcionamento MOD ver "Configurar o volante sem fios HR 550 FS", Página 542.

#### Selecionar o eixo a deslocar

Os eixos principais X, Y e Z, assim como mais três eixos programáveis pelo fabricante da máquina, podem ser ativados diretamente através das teclas de seleção. Também o eixo virtual VT pode ser atribuído diretamente a uma das teclas de eixo livres pelo fabricante da sua máquina. Se o eixo virtual VT não se encontrar numa das teclas de seleção de eixo, proceda da seguinte forma:

- Premir a softkey do volante F1 (AX): o TNC mostra todos os eixos ativos no visor do volante. O eixo ativado está intermitente
- Selecionar o eixo pretendido com a softkey F1 do volante (->) ou F2 (<-) e confirmar com a softkey F3 do volante (OK)</li>

#### Ajustar a sensibilidade do volante

A sensibilidade do volante determina qual a distância a que um eixo deve deslocar-se por rotação do volante. As sensibilidades programáveis estão definidas e são diretamente selecionáveis através das teclas de setas do volante (apenas se não estiver ativado valor incremental).

Sensibilidades ajustáveis: 0.01/0.02/0.05/0.1/0.2/0.5/1/2/5/10/20 [mm/rotação ou graus/rotação]

## 14.2 Deslocação dos eixos da máquina

#### **Deslocar eixo**

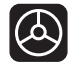

- Ativar o volante: premir a tecla Volante no HR 5xx: agora o TNC só pode ser comandado através do HR 5xx e o TNC mostra uma janela sobreposta com texto de instruções no ecrã do TNC
  - Se necessário, escolher através da tecla de função OPM o modo de funcionamento desejado
  - Eventualmente, manter premida a tecla de confirmação
- Selecionar no volante o eixo que deseja deslocar. Se necessário, selecionar os eixos adicionais com as softkeys
- Deslocar o eixo ativado na direção +, ou

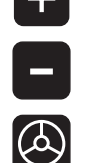

Χ

- Deslocar o eixo ativo na direção –
- Desativar o volante: premir a tecla Volante no HR 5xx: o TNC pode agora ser novamente comandado através da consola

#### Ajustes do potenciómetro

Após ter ativado o volante, o potenciómetro do campo de comando da máquina será também ativado. Quando necessitar de utilizar o potenciómetro do volante, proceda da seguinte forma:

- Prima as teclas CTRL e Volante no HR 5xx: o TNC mostrará no display do volante o menu de teclas de função para escolher o potenciómetro
- Prima a tecla de função HW, para ativar o potenciómetro do volante

Logo que tiver ativado o potenciómetro do volante, deverá ativar novamente o potenciómetro do campo de comandos da máquina antes de anular a seleção do volante. Proceda da seguinte forma:

- Prima as teclas CTRL e Volante no HR 5xx: o TNC mostrará no display do volante o menu de teclas de função para escolher o potenciómetro
- Prima a tecla de função KBD para ativar o potenciómetro do campo de comandos da máquina

#### Posicionamento por incrementos

Em posicionamento por incrementos, o TNC desloca o eixo do volante ativado um valor incremental determinado por si:

- Premir a softkey F2 do volante (STEP)
- Ativar posicionamento incremental: premir a softkey 3 do volante (ON)
- Selecionar o valor de aumento pretendido premindo a tecla F1 ou F2. Se mantiver premida a respetiva tecla, o TNC aumenta o passo de contagem numa mudança de dez respetivamente pelo fator 10. Premindo mais uma vez a tecla CTRL, o passo de contagem aumenta para 1. O valor de aumento mínimo possível é de 0,0001 mm, o valor de aumento máximo possível é de 10 mm
- ► Confirmar o valor de aumento selecionado com a softkey 4 (OK)
- Com a tecla do volante + ou deslocar o eixo do volante ativado para a respetiva posição

#### Introduzir funções auxiliares M

- Premir a softkey F3 do volante (MSF)
- Premir a softkey F1 do volante (M):
- Selecionar o número de função M pretendida premindo a tecla F1 ou F2.
- Executar a função adicional M com a tecla NC-Start

#### Introduzir velocidade do mandril S

- Premir a softkey F3 do volante (MSF)
- Premir a softkey F2 do volante (S)
- Selecionar a rotação pretendida premindo a tecla F1 ou F2. Se mantiver premida a respetiva tecla, o TNC aumenta o passo de contagem numa mudança de dez respetivamente pelo fator 10. Premindo mais uma vez a tecla CTRL, o passo de contagem aumenta para 1000.
- Ativar a rotação nova com a tecla NC-Start

14.2 Deslocação dos eixos da máquina

#### Introduzir o avanço F

- Premir a softkey F3 do volante (MSF)
- Premir a tecla de função F3 do volante (F)
- Selecionar o avanço pretendido premindo a tecla F1 ou F2. Se mantiver premida a respetiva tecla, o TNC aumenta o passo de contagem numa mudança de dez respetivamente pelo fator 10. Premindo mais uma vez a tecla CTRL, o passo de contagem aumenta para 1000.
- Confirmar o novo avanço F com a softkey do volante F3 (OK)

#### Memorização do ponto de referência

- Premir a softkey F3 do volante (MSF)
- Premir a softkey F4 do volante (PRS)
- Eventualmente, selecionar o eixo no qual deve ser memorizado o ponto de referência
- Anular o eixo com a softkey F3 do volante (OK), ou programar o valor pretendido com as softkeys F1 e F2 e de seguida confirmar com a softkey F3 do volante (OK) Premindo mais uma vez a tecla CTRL, aumenta o passo de contagem para 10

#### Selecionar os modos de funcionamento

Através da softkey F4 do volante (**OPM**) pode comutar a partir do volante o modo de funcionamento, desde que o estado atual do comando permita uma comutação.

- Premir a softkey F4 do volante (OPM)
- Selecionar o modo de funcionamento pretendido com o volante
  - MAN: Funcionamento manual MDI: Posicionamento com introdução manual SGL: Execução do programa bloco a bloco RUN: Execução contínua do programa

#### Gerar bloco L completo

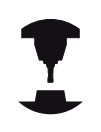

O fabricante da sua máquina pode atribuir à tecla do volante "Gerar bloco NC" uma função qualquer. Consulte o manual da sua máquina.

- Selecionar o modo de funcionamento Posicionamento com Introdução Manual
- Eventualmente, selecionar com as teclas de seta no teclado TNC o bloco TNC a seguir ao qual pretende inserir o novo bloco
- Ativar o volante
- Pressionar a tecla do volante "Gerar bloco NC": o TNC insere um bloco L completo que contém todas as posições de eixos selecionadas através de função MOD.

#### Funções no Funcionamento de execução do programa

No funcionamento de execução do programa pode executar as seguintes funções:

- Arranque NC (tecla no volante NC-Start)
- Paragem NC (tecla no volante NC-Stopp)
- Se a paragem NC tiver sido acionada: paragem interna (softkeys do volante MOP e, depois, Paragem)
- Se a paragem NC tiver sido acionada: deslocar eixos manualmente (softkeys do volante MOP e, depois, MAN)
- Reentrada no contorno depois dos eixos terem sido deslocados manualmente durante uma interrupção do programa (softkeys no volante MOP e de seguida REPO). O comando é efetuado através das softkeys no volante da mesma forma que com as softkeys do ecrã ver "Reaproximação ao contorno", Página 519
- Ligar/desligar a função Inclinação do plano de maquinagem (softkeys no volante MOP e, de seguida, 3D)

14.3 Velocidade do mandril S, Avanço F e Função Auxiliar M

# 14.3 Velocidade do mandril S, Avanço F e Função Auxiliar M

## Aplicação

Nos modos de funcionamento Manual e Volante Eletrónico, introduzem-se a velocidade do mandril S, o avanço F e a função auxiliar M com as softkeys. As funções auxiliares estão descritas no capítulo "7. Programação: funções auxiliares".

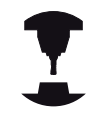

O fabricante da máquina determina as funções auxiliares M que se podem utilizar, e a função que realizam.

## Introduzir valores

#### Velocidade do mandril S, função auxiliar M

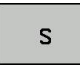

 Selecionar introdução para velocidade do mandril: softkey S

### ROTAÇÕES S DA FERRAMENTA

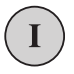

▶ **1000** Introduzir (velocidade do mandril) e aceitar com a tecla externa de arranque START.

O utilizador inicia com uma função auxiliar M a rotação do mandril com a velocidade S introduzida. Introduz da mesma forma uma função auxiliar M.

#### Avanço F

A introdução de um avanço F, em vez de a confirmar com a tecla START externa, tem que a confirmar com a tecla ENT.

Para o avanço F, considera-se o seguinte:

- Se tiver introduzido F=0, atua o avanço menor a partir do parâmetro da máquina manualFeed
- Se o avanço programado ultrapassar o valor definido no parâmetro da máquina maxFeed, atuará o valor introduzido no parâmetro da máquina
- F mantém-se igual, mesmo após uma interrupção de corrente

## Modificar a velocidade do mandril e o avanço

Com os potenciómetros de override para a velocidade do mandril S e o avanço F, pode-se modificar o valor ajustado de 0% até 150%.

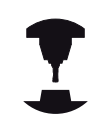

O potenciómetro de override para a velocidade do mandril só atua em máquinas com acionamento controlado do mandril.

| 50 0 5%               | PGM<br>MGT ERR<br>CALC MOD HELP |                                                          |
|-----------------------|---------------------------------|----------------------------------------------------------|
| 50 0 100<br>150 0 150 |                                 | <ul><li></li><li></li><li></li><li></li><!--</td--></ul> |

## Ativar limitação do avanço

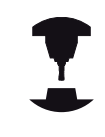

O limite de avanço depende da máquina. Consulte o manual da sua máquina.

Colocando a softkey F LIMITADO em LIGADO, o TNC limita a velocidade máxima permitida dos eixos à velocidade definida com limite de segurança pelo fabricante da máquina.

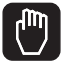

Selecionar o modo de funcionamento Manual

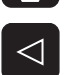

- Continuar a comutar até à última barra de softkeys
- F LIMITADO OFF ON
- Ligar ou desligar o limite de avanço

14.4 Segurança Funcional FS (opção)

# 14.4 Segurança Funcional FS (opção)

## Generalidades

Todos os operadores de uma máquina-ferramenta estão expostos a perigos. Certamente que os dispositivos de segurança podem evitar o acesso a pontos de perigo, mas, por outro lado, o operador também deve poder trabalhar na máquina sem dispositivos de segurança (p.ex., com as portas de segurança abertas). Para minimizar estes perigos, foram elaboradas nos últimos anos diversas diretivas e regulamentações.

O conceito de segurança HEIDENHAIN que foi integrado nos comandos TNC atinge o **Nível de Desempenho d** segundo a EN 13849-1 e o SIL 2 conforme IEC 61508, oferece modos de funcionamento seguros de acordo com a EN 12417 e garante uma proteção pessoal abrangente.

Na base do conceito de segurança HEIDENHAIN está a estrutura com processador de dois canais, composta pelo computador principal MC (main computing unit) e um ou mais módulos de regulação de acionamento CC (control computing unit). Todos os mecanismos de supervisão estão instalados nos sistemas de comando de forma redundante. Os dados de sistema relevantes para a segurança estão sujeitos a uma comparação de dados recíproca cíclica. Erros relevantes para a segurança levam sempre à imobilização segura de todos os acionamentos através de reações de paragem definidas.

Através de entradas e saídas seguras (executadas em dois canais), que influenciam o processo em todos os modos de funcionamento, o TNC ativa determinadas funções de segurança e consegue estados de funcionamento seguros.

Neste capítulo, encontrará explicações acerca das funções que se encontram adicionalmente à disposição num TNC com Segurança Funcional.

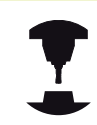

O fabricante da sua máquina adapta o conceito de segurança HEIDENHAIN à sua máquina. Consulte o manual da sua máquina.

14

## Definições de conceitos

### Modos de funcionamento de segurança

| SOM_1 | Safe operating mode 1: Modo de<br>funcionamento automático, modo de<br>produção      |
|-------|--------------------------------------------------------------------------------------|
| SOM_2 | Safe operating mode 2: Modo de<br>funcionamento de ajuste                            |
| SOM_3 | Safe operating mode 3: Intervenção<br>manual, reservada a operadores<br>qualificados |
| SOM_4 | Safe operating mode 4: Intervenção<br>manual avançada, monitorização de<br>processo  |

## Funções de segurança

| Designação             | Breve descrição                                                                                                    |
|------------------------|----------------------------------------------------------------------------------------------------|
| SSO, SS1, SS1F,<br>SS2 | Safe stop: imobilização em segurança dos<br>acionamentos de diversas maneiras.                                                                                                    |
| STO                    | Safe torque off: a alimentação de energia<br>ao motor é interrompida. Oferece<br>proteção contra um arranque acidental dos<br>acionamentos                                                        |
| SOS                    | Safe operating Stop: paragem de<br>funcionamento segura. Oferece proteção<br>contra um arranque acidental dos<br>acionamentos                                                                     |
| SLS                    | Safety-limited-speed: velocidade<br>limitada com segurança. Impede que os<br>acionamentos excedam valores limite de<br>velocidade previamente determinados<br>estando a porta de segurança aberta |

14.4 Segurança Funcional FS (opção)

## Verificar posições de eixos

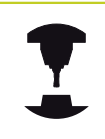

Esta função deverá ser adaptada ao TNC pelo fabricante da máquina. Consulte o manual da sua máquina.

Depois de se ligar o TNC, este verifica se a posição de um eixo coincide com a posição em que se encontrava logo após o desligamento. Havendo um desvio, este eixo é mostrado a vermelho na visualização de posição. Os eixos que estejam marcados a vermelho não podem ser deslocados com a porta aberta.

Em tais casos, deverá aproximar os eixos em causa a uma posição de verificação. Proceda da seguinte forma:

- Selecionar o modo de funcionamento Manual
- Executar o processo de aproximação com NC Start, para deslocar os eixos pela ordem indicada
- Depois de se ter alcançado a posição de verificação, o TNC pergunta se a aproximação à posição de verificação foi feita corretamente. Confirmar com a softkey SIM se o TNC fez a aproximação à posição de verificação corretamente, confirmar com a softkey NÃO se o TNC fez a aproximação à posição de verificação erradamente
- Se confirmou com a softkey SIM, deverá confirmar novamente que a posição de verificação está correta com a tecla de confirmação na consola da máquina
- Repetir o processo descrito acima para todos os eixos que deseje aproximar da posição de verificação

#### Atenção, perigo de colisão!

Fazer a aproximação às posições de verificação, de forma a que não possam ocorrer colisões com a peça de trabalho ou os dispositivos tensores! Se necessário, pré-posicionar os eixos manualmente em conformidade!

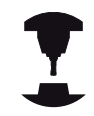

O fabricante da sua máquina determina onde se encontra a posição de verificação. Consulte o manual da sua máquina.

## Resumo de todos os avanços e rotações permitidos

O TNC disponibiliza um resumo em que se apresentam as rotações e avancos permitidos para todos os eixos em funcão do modo de funcionamento ativo.

|                 | Selecionar o modo de funcionamento Manual                                                                                   |
|-----------------|----------------------------------------------------------------------------------------------------|
| $\triangleleft$ | <ul> <li>Continuar a comutar até à última barra de softkeys</li> </ul>                                                      |
| INFO<br>SOM     | <ul> <li>Premir a softkey INFO SOM: o TNC abre a janela<br/>de resumo das rotações e avanços permitidos</li> </ul>          |
| Coluna          | Significado                                                                                                    |
| SLS2            | Velocidades reduzidas com segurança no<br>modo de funcionamento de segurança 2<br>( <b>SOM_2</b> ) para os eixos respetivos |
| SLS3            | Velocidades reduzidas com segurança no<br>modo de funcionamento de segurança 3<br>( <b>SOM_3</b> ) para os eixos respetivos |
| SLS4            | Velocidades reduzidas com segurança no modo de funcionamento de segurança 4                                                 |

#### Ativar limitação do avanço

Colocando a softkey F LIMITIERT (A LIMITADO) em LIGADO, o TNC limita a velocidade máxima permitida dos eixos à velocidade definida com limite de segurança. As velocidades aplicáveis ao modo de funcionamento ativo são apresentadas na tabela Safety-MP, ver "Resumo de todos os avanços e rotações permitidos", Página 451.

Selecionar o modo de funcionamento Manual

(SOM\_4) para os eixos respetivos

- $\triangleleft$
- Continuar a comutar até à última barra de softkeys

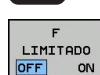

Ligar ou desligar o limite de avanço

14.4 Segurança Funcional FS (opção)

## Visualizações de estado suplementares

Num comando com Segurança Funcional FS, a visualização de estado geral contém informações adicionais relativamente ao estado atual das funções de segurança. O TNC apresenta estas informações sob a forma de estados de funcionamento nas visualizações de estado **T**, **S** e **F**.

| Visualização de<br>estado | Breve descrição                                                                    |
|---------------------------|------------------------------------------------------------------------------------|
| STO                       | Interrupção da alimentação de energia do<br>mandril ou de um acionamento de avanço |
| SLS                       | Safety-limited-speed: foi ativada uma velocidade reduzida com segurança            |
| SOS                       | Safe operating Stop: a paragem de funcionamento segura está ativa                  |
| STO                       | Safe torque off: a alimentação de energia<br>ao motor foi interrompida             |

O TNC apresenta o modo de funcionamento de segurança ativo com um ícone no lado direito da linha superior, ao lado do texto dos modos de funcionamento. Se estiver ativo o modo de funcionamento **SOM\_1**, o TNC não mostra nenhum ícone.

| Ícone    | Modo de funcionamento de segurança       |
|----------|------------------------------------------|
| SOM      | Modo de funcionamento <b>SOM_2</b> ativo |
| SOM      | Modo de funcionamento SOM_3 ativo        |
| SOM<br>4 | Modo de funcionamento <b>SOM_4</b> ativo |

## 14.5 Memorização do ponto de referência sem apalpador 3D

### Aviso

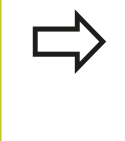

Memorização do ponto de referência com apalpador 3Dver "Memorização do ponto de referência com apalpador 3D (opção de software Funções Apalpador)".

Na memorização do ponto de referência, a visualização do TNC fixa-se sobre as coordenadas de uma posição conhecida da peça de trabalho.

## Preparação

- Fixar e ajustar a peça de trabalho
- Introduzir a ferramenta zero com raio conhecido
- Assegurar-se de que o TNC visualiza as posições reais

## Memorizar ponto de referência com teclas de eixos

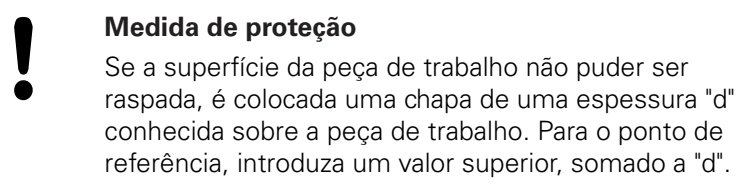

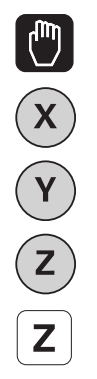

#### Selecionar o MODO DE FUNCIONAMENTO MANUAL

 Deslocar cuidadosamente a ferramenta até ela tocar (raspar) a peça de trabalho

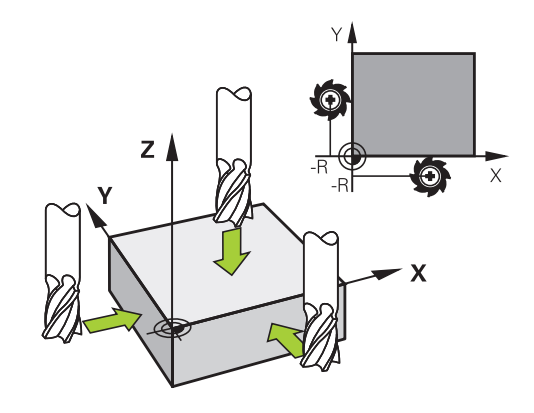

Selecionar o eixo

## MEMORIZAÇÃO DO PONTO DE REFERÊNCIA Z=

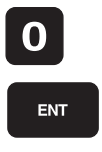

 Ferramenta zero, eixo do mandril: fixar a visualização sobre uma posição conhecida da peça de trabalho (p.ex. 0) ou introduzir a espessura "d" da chapa. No plano de maquinagem: ter em consideração o raio da ferramenta

Os pontos de referência para os restantes eixos são memorizados da mesma forma.

Se se utilizar uma ferramenta pré-ajustada no eixo de aproximação, a visualização desse eixo é memorizada no comprimento L da ferramenta, ou na soma Z=L+d. 14

# 14.5 Memorização do ponto de referência sem apalpador 3D

 $\Rightarrow$ 

O ponto de referência memorizado através das teclas dos eixos é guardado automaticamente pelo TNC na linha 0 da tabela de preset.

## Gestão de pontos de referência com a tabela de Preset

Deve utilizar obrigatoriamente a tabela de Preset, se:

- a sua máquina estiver equipada com eixos rotativos (mesa basculante ou cabeça basculante) e se trabalhar com a função inclinação do plano de maquinagem
- a sua máquina estiver equipada com um sistema de troca de cabeça
- até essa ocasião, se tiver trabalhado em comandos TNC mais antigos com tabelas de ponto zero referentes a REF
- Se pretender maquinar várias peças de trabalho iguais que estão fixadas com diferente posição inclinada

A tabela de Preset pode conter quantas linhas se quiser (pontos de referência). Para otimizar o tamanho de um ficheiro e a velocidade de processamento, deve utilizar-se apenas a quantidade de linhas necessária para a gestão de pontos de referência.

Por razões de segurança, só se podem acrescentar novas linhas no fim da tabela de Preset.

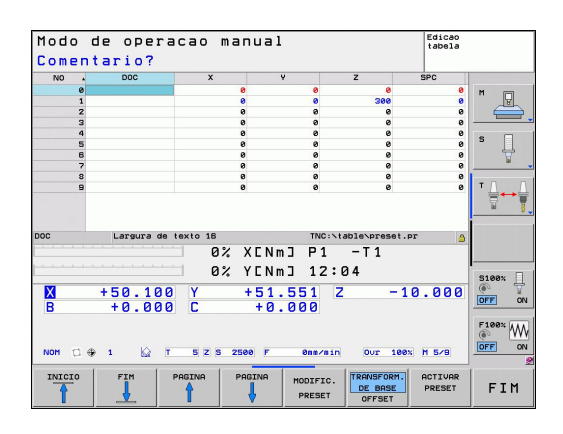

#### Memorizar pontos de referência na tabela de preset

A tabela de predefinição tem a designação **PRESET.PR** e está guardada no diretório **TNC:\table**. A tabela **PRESET.PR** só pode ser editada nos modos de funcionamento **Manual** e **Volante eletrónico**, se for premida a softkey **MODIFICAR PRESET** 

É permitida a cópia da tabela Preset para um outro diretório (para a segurança de dados). As linhas que foram protegidas contra escrita pelo fabricante da máquina continuam, regra geral, protegidas contra escrita nas tabelas copiadas e, portanto, não podem ser modificadas.

Não modifique o número de linhas nas tabelas copiadas! Isto pode provocar problemas quando quiser voltar a ativar a tabela.

Para ativar a tabela de predefinição copiada para um diretório diferente, tem de voltar a copiar essa tabela para o diretório **TNC:** \table\.

Há várias possibilidades de guardar pontos de referência/rotações básicas na tabela de Preset:

- Por meio de ciclos de apalpação no modo de funcionamento Manual ou Volante eletrónico (ver Capítulo 14)
- Por meio de ciclos de apalpação 400 a 402 e 410 a 419 no modo de funcionamento automático (ver Manual do Utilizador Ciclos, Capítulo 14 e 15)
- Registo manual (ver descrição seguinte)

As rotações básicas da tabela Preset giram o sistema de coordenadas à volta do Preset, que se encontra na mesma linha da rotação básica.

Ao memorizar o ponto de referência, preste atenção a que a posição dos eixos basculantes coincida com os valores correspondentes do menu 3D ROT. Daí resulta:

- Com a função de inclinação do plano de maquinagem inativa, a visualização de posição dos eixos rotativos tem que ser = 0° (se necessário, anular eixos rotativos)
- Com a função de inclinação do plano de maquinagem ativa, têm que coincidir no menu 3D ROT as visualizações de posição dos eixos rotativos e os ângulos registados

A linha 0 na tabela Preset está normalmente protegida contra escrita. O TNC memoriza sempre na linha 0 o último ponto de referência que memorizou por último, manualmente, através das teclas dos eixos ou da tecla de função. Se o ponto de referência definido manualmente estiver ativo, o TNC mostra na visualização de estado o texto **PR MAN(0)** 

# Memorizar pontos de referência manualmente na tabela de preset

Para poder guardar pontos de referência na tabela de preset, proceda da seguinte forma:

- X Y Z
- Selecionar o MODO DE FUNCIONAMENTO MANUAL
- Deslocar cuidadosamente a ferramenta até ela tocar (raspar) a peça de trabalho, ou posicionar de forma correspondente o medidor

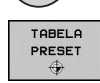

 Mandar mostrar a tabela de preset: o TNC abre a tabela de preset e coloca o cursor sobre a linha ativa da tabela

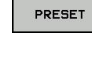

MODIFIC.

- Selecionar funções para a introdução do preset: na barra de softkeys, o TNC mostra as possibilidades de introdução disponíveis. Descrição das possibilidades de introdução: ver a tabela seguinte
- Selecionar as linhas que deseja alterar na tabela de preset (o número da linha corresponde ao número preset)
- Se necessário, selecionar a coluna (eixo) que deseja alterar na tabela de preset
- Selecionar para cada softkey uma das possibilidades de introdução disponíveis (ver tabela seguinte)

#### Função

CORRIGIR

PRESET

### Softkey

Aceitar diretamente a posição real da ferramenta (do medidor) como novo ponto de referência: a função memoriza o ponto de referência só no eixo em que se encontre o cursor

Atribuir um valor qualquer à posição real da ferramenta (do medidor): a função memoriza o ponto de referência só no eixo em que se encontre o cursor Introduzir o valor pretendido na janela sobreposta

| _ |           |
|---|-----------|
| 1 | INTRODUC. |
|   | NOVO      |
|   | PRESET    |

Deslocar um ponto de referência já memorizado na tabela por incrementos: a função memoriza o ponto de referência só no eixo em que se encontre o cursor. Introduzir o valor de correção pretendido com o sinal correto na janela sobreposta. Com a visualização em polegadas ativa: introduzir o valor em polegadas, o TNC converte internamente o valor introduzido para mm

| CORRIGIR |  |
|----------|--|
| PRESET   |  |

| Função                                                                                                    | Softkey                         |
|----------------------------------------------------------------------------------------------------|---------------------------------|
| Introduzir diretamente um novo ponto de<br>referência sem o cálculo da cinemática<br>(específico do eixo). Utilizar esta função<br>apenas quando a máquina estiver equipada<br>com uma mesa rotativa e quando pretender<br>memorizar o ponto de referência no centro<br>da mesa rotativa através da introdução direta<br>de 0. A função memoriza o valor apenas no<br>eixo em que se encontre o cursor. Introduzir<br>o valor pretendido na janela sobreposta. Com<br>a visualização em polegadas ativa: introduzir<br>o valor em polegadas, o TNC converte<br>internamente o valor introduzido para mm | EDITAR<br>CAMPO<br>ACTUAL       |
| Selecionar a vista TRANSFORMAÇÃO<br>BÁSICA/OFFSET EIXO. Na vista standard<br>TRANSFORMAÇÃO BÁSICA, mostram-se as<br>colunas X, Y e Z. Dependendo da máquina,<br>também são mostradas as colunas SPA, SPB<br>e SPC. Aqui, o TNC memoriza a rotação básica<br>(com o eixo de ferramenta Z, o TNC utiliza a<br>coluna SPC). Na vista OFFSET, são mostrados<br>os valores de offset para o preset.                                                                                                    | TRANSFORM.<br>DE BASE<br>OFFSET |
| Escrever o ponto de referência ativo no<br>momento numa linha de tabela selecionável:<br>a função memoriza o ponto de referência em<br>todos os eixos e ativa a respetiva linha de<br>tabela automaticamente. Com a visualização<br>em polegadas ativa: introduzir o valor em<br>polegadas, o TNC converte internamente o<br>valor introduzido para mm                                                                                                    | GUARDAR<br>PRESET               |

14

# 14.5 Memorização do ponto de referência sem apalpador 3D

#### Editar tabela de Preset

| Função de edição no modo de tabelas                                                                     | Softkey                          |
|----------------------------------------------------------------------------------------------------|----------------------------------|
| Selecionar o início da tabela                                                                           | INICIO                           |
| Selecionar o fim da tabela                                                                              | FIM                              |
| Selecionar a página anterior da tabela                                                                  |                                  |
| Selecionar a página seguinte da tabela                                                                  |                                  |
| Escolher as funções para introdução de preset                                                           | MODIFIC.<br>PRESET               |
| Seleção Mostrar Transformação básica/Offset<br>do eixo                                                  | TRANSFORM.<br>DE BASE<br>OFFSET  |
| Ativar o ponto de referência da linha atual selecionada da tabela de Preset                             | ACTIVAR<br>PRESET                |
| Acrescentar no fim da tabela a quantidade<br>de linhas possível de introduzir (2ª barra de<br>softkeys) | MOVER-SE<br>LINHAS N<br>NO FINAL |
| Copiar o campo iluminado a seguir 2.ª barra de softkeys                                                 | COPIAR<br>VALOR<br>ACTUAL        |
| Acrescentar o campo copiado (2ª barra de softkeys)                                                      | INSERIR<br>VALOR<br>COPIADO      |
| Anular a linha atual selecionada: o TNC regista<br>– em todas as colunas (2.ª barra de softkeys)        | RESET<br>LINHA                   |
| Acrescentar linha individualmente no fim da tabela (2.ª barra de softkeys)                              | INSERIR<br>LINHA                 |
| Apagar linha individualmente no fim da tabela (2.ª barra de softkeys)                                   | APAGAR<br>LINHA                  |

# Ativar ponto de referência a partir da tabela de Preset no modo de funcionamento Manual

|                      | Aquando da ativação de um ponto de referência da<br>tabela de preset, o TNC anula uma deslocação de<br>ponto zero ativo, reflexão, rotação e fator de escala.<br>Uma conversão de coordenadas que tenha sido<br>programada através do ciclo 19, Inclinação do<br>plano de maquinagem ou da função PLANE, em<br>contrapartida, permanece ativa. |
|----------------------|----------------------------------------------------------------------------------------------------|
|                      | Selecionar o MODO DE FUNCIONAMENTO<br>MANUAL                                                                                                    |
| TABELA<br>PRESET     | <ul> <li>Solicitar a visualização da tabela de preset</li> </ul>                                                                                                    |
| t                    | <ul> <li>Selecionar o número do ponto de referência que<br/>deseja ativar, ou</li> </ul>                                                                                                    |
| <sup>GOTO</sup><br>Д | <ul> <li>com a tecla GOTO, selecionar o número de ponto<br/>de referência que se quer ativar, confirmar com a<br/>tecla ENT</li> </ul>                                                                                                    |
| ENT                  |                                                                                                    |
| ACTIVAR<br>PRESET    | <ul> <li>Ativar o ponto de referência</li> </ul>                                                                                                    |
| EXECUTAR             | <ul> <li>Confirmar a ativação do ponto de referência. O<br/>TNC fixa a visualização e - se estiver definido - a<br/>rotação básica</li> </ul>                                                                                                    |
|                      | <ul> <li>Sair da Tabela de Preset</li> </ul>                                                                                                    |

# Ativar num programa NC o ponto de referência a partir da Tabela de Preset

Para ativar pontos de referência a partir da tabela de Preset durante a execução do programa, utilize o ciclo 247. No ciclo 247, defina simplesmente o número do ponto de referência que deseja ativar (consultar o Manual do Utilizador Ciclos, Ciclo 247 MEMORIZAR PONTO DE REFERÊNCIA). 14

14.6 Utilizar apalpadores 3D (opção de software Função Apalpador)

#### 14.6 Utilizar apalpadores 3D (opção de software Função Apalpador)

## Resumo

No modo de funcionamento manual, estão à disposição os seguintes ciclos de apalpação:

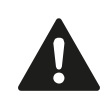

A HEIDENHAIN assume a garantia do funcionamento dos ciclos de apalpação apenas se forem utilizados apalpadores HEIDENHAIN.

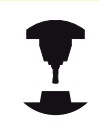

O fabricante da máquina deve preparar o TNC para a utilização de apalpadores 3D. Consulte o manual da sua máquina.

| Função                                                                                     | Softkey                | Página                                           |
|--------------------------------------------------------------------------------------------|------------------------|--------------------------------------------------|
| Calibrar o comprimento efetivo                                                             | CAL. L                 | 468                                              |
| Calibrar o raio efetivo                                                                    | CAL. R                 | 469                                              |
| Determinar a rotação básica sobre<br>uma reta                                              | APALPADOR<br>ROT       | 473                                              |
| Memorização do ponto de<br>referência num eixo selecionável                                | APALPADOR<br>POS       | 475                                              |
| Memorizar uma esquina como<br>ponto de referência                                          | APALPADOR<br>P         | 476                                              |
| Memorizar o ponto central do<br>círculo como ponto de referência                           |                        | 477                                              |
| Gestão dos dados do apalpador                                                              | TASTSYST.<br>APALPADOR | Consultar o<br>Manual do<br>Utilizador<br>Ciclos |
| Poderá encontrar mais informações acerca de tabelas de apalpadores no manual do utilizador |                        |                                                  |

tapelas de apalpadores no manual do utilizador Programação de ciclos.

## Funções em ciclos de apalpação

Nos ciclos de apalpação manuais, são mostradas softkeys com as quais é possível escolher a direção de apalpação ou uma rotina de apalpação. As softkeys que serão apresentadas dependem do respetivo ciclo:

| Softkey | Função                                            |
|---------|---------------------------------------------------|
| X +     | Selecionar a direção de apalpação                 |
|         | Aceitar a posição real atual                      |
|         | Apalpar automaticamente o furo (círculo interior) |
|         | Apalpar automaticamente a ilha (círculo exterior) |

#### Rotina de apalpação automática de furo e ilha

| <ul> <li>Quando se utiliza uma função para apalp<br/>automática do círculo, o TNC posiciona o<br/>automaticamente nas respetivas posiçõe<br/>apalpação. Preste atenção a que as posio<br/>ser aproximadas sem colisão.</li> </ul> | ação<br>apalpador<br>35 de<br>36es possam |
|----------------------------------------------------------------------------------------------------|-------------------------------------------|
|----------------------------------------------------------------------------------------------------|-------------------------------------------|

Caso se aplique uma rotina de apalpação para apalpar automaticamente um furo ou uma ilha, o TNC abre um formulário com os campos de introdução necessários.

#### **Campos de introdução nos formulários** Medição de ilha e Medição de furo

| Campo de introdução                       | Função                                                                                                    |
|-------------------------------------------|----------------------------------------------------------------------------------------------------|
| Diâmetro da ilha? ou<br>Diâmetro do furo? | Diâmetro do elemento de<br>apalpação (opcional com furos)                                                                                                    |
| Distância de segurança?                   | Distância para o elemento de<br>apalpação no plano                                                                                                    |
| Altura segura incr.?                      | Posicionamento da sonda na<br>direção de rotação do mandril<br>(partindo da posição atual)                                                                                                    |
| Ângulo inicial?                           | Ângulo para o primeiro processo<br>de apalpação (0° = direção positiva<br>do eixo principal, ou seja, com o<br>eixo do mandril Z em X+). Todos<br>os outros ângulos de apalpação<br>resultam do número de pontos de<br>apalpação. |
| Número de pontos de<br>apalpação?         | Número dos processos de<br>apalpação (3 - 8)                                                                                                    |
| Ângulo de abertura?                       | Apalpar um círculo completo (360°)<br>ou um segmento circular (ângulo<br>de abertura < 360°)                                                                                                    |

# 14.6 Utilizar apalpadores 3D (opção de software Função Apalpador)

Posicione o apalpador aproximadamente no centro do furo (círculo interior) ou próximo do primeiro ponto de apalpação na ilha (círculo exterior) e selecione a softkey para a primeira direção de apalpação. Quando se inicia o ciclo do apalpador com a tecla externa START, o TNC executa todos os posicionamentos prévios e processos de apalpação automaticamente.

O TNC posiciona o apalpador para os vários pontos de apalpação, tendo em conta a distância de segurança. Caso esteja definida uma Altura Segura, o TNC posiciona previamente o apalpador à Altura Segura no eixo do mandril.

Para aproximar à posição o TNC utiliza o avanço **FMAX** definido na tabela do apalpador. O processo de apalpação propriamente dito é executado com o avanço de apalpação **F** estabelecido.

Antes de iniciar a rotina de apalpação automática, é necessário posicionar previamente o apalpador na proximidade do primeiro ponto de apalpação. Desloque o apalpador aproximadamente pela distância de segurança (valor da tabela do apalpador + valor do formulário de introdução) em sentido contrário à direção de apalpação.

Tratando-se de um círculo interior de grande diâmetro, o TNC também pode posicionar previamente o apalpador numa trajetória circular com o avanço de posicionamento FMAX. Para isso, registe no formulário de introdução uma distância de segurança para o posicionamento prévio e o diâmetro do furo. Posicione o apalpador no furo, afastado mais ou menos à distância de segurança junto das paredes. No posicionamento prévio, tenha em atenção o ângulo inicial para o primeiro processo de apalpação (com 0°, o TNC apalpa na direção positiva do eixo principal).

## Selecionar ciclo de apalpação

 Selecionar modo de funcionamento manual ou volante eletrónico

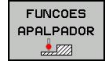

 Selecionar funções de apalpação: premir a softkey FUNÇÃO APALPAÇÃO. O TNC mostra outras softkeys: ver tabela de resumo

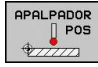

 Selecionar o ciclo de apalpação: premindo, p. ex., a softkey APALPAR POSIÇÃO, o TNC mostra no ecrã o respetivo menu

| > |
|---|
|   |

Se selecionar uma função de apalpação manual, o TNC abre um formulário onde se mostram todas as informações necessárias. O conteúdo dos formulários varia consoante a respetiva função. Em alguns campos também é possível introduzir

valores. Utilize as teclas de seta para mudar para o campo de introdução desejado. Só pode colocar o cursor em campos que sejam editáveis. Os campos que não podem ser editados apresentam-se a cinzento.

# Registar os valores de medição provenientes dos ciclos de apalpação

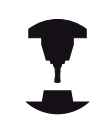

O fabricante da máquina deverá preparar o TNC para esta função. Consulte o manual da sua máquina.

Depois de realizar um ciclo de apalpação qualquer, o TNC mostra a softkey ESCREVER PROTOCOLO PARA FICHEIRO. Quando esta softkey for ativada, o TNC regista os valores atuais do ciclo de apalpação ativado.

Ao memorizar os resultados da medição, o TNC cria o ficheiro de texto TCHPRMAN.TXT. Se não tiver determinado nenhum caminho no parâmetro de máquina **fn16DefaultPath**, o TNC guarda o ficheiro TCHPRMAN.TXT no diretório principal **TNC:\**.

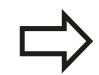

Se premir a softkey ESCREVER PROTOCOLO PARA FICHEIRO, o ficheiro TCHPRMAN.TXT não pode ser selecionado no modo de funcionamento **Programação**. Caso contrário, o TNC emite uma mensagem de erro.

O TNC escreve os valores de medição exclusivamente no ficheiro TCHPRMAN.TXT. Se se executarem, uns após outros, vários ciclos de apalpação, e se quiser memorizar os respetivos valores de medição, tem que guardar o conteúdo do ficheiro TCHPRMAN.TXT entre os ciclos do apalpador, copiando-os ou dando-lhes um novo nome.

O fabricante da máquina determina o formato e o conteúdo do ficheiro TCHPRMAN.TXT.

# Escrever resultados de medição dos ciclos de apalpação numa tabela de ponto zero

Utilize esta função se desejar guardar valores de medição no sistema de coordenadas da peça de trabalho. Se quiser guardar valores de medição no sistema de coordenadas fixo da máquina (coordenadas REF), utilize a softkey REGISTO TABELA PRESET, ver "Escrever resultados de medição dos ciclos de apalpação numa tabela de preset".

Com a softkey REGISTO TABELA PONTO ZERO, depois da execução dum ciclo qualquer de apalpação, o TNC pode escrever os valores de medição numa tabela de ponto zero:

- Executar uma função qualquer de apalpação
- Introduzir as coordenadas do ponto de referência desejadas nos respetivos campos de introdução propostos (dependendo do ciclo de apalpação executado)
- Introduzir o número do ponto zero no campo de introdução
   Número na tabela =
- Premindo a softkey REGISTO TABELA PONTOS ZERO, o TNC memoriza o ponto zero com o número introduzido na tabela de ponto zero indicada

## 14.6 Utilizar apalpadores 3D (opção de software Função Apalpador)

# Escrever resultados de medição dos ciclos de apalpação numa tabela de preset

Utilize esta função quando quiser guardar valores de medição no sistema de coordenadas fixo da máquina (coordenadas REF). Se quiser memorizar valores de medição no sistema de coordenadas da peça de trabalho, utilize a softkey REGISTO TABELA PONTO ZERO, ver "Escrever resultados de medição dos ciclos de apalpação numa tabela de ponto zero".

Com a softkey REGISTO TABELA PRESET, depois da execução dum ciclo qualquer de apalpação, o TNC pode escrever os valores de medição numa tabela de preset: Os valores de medição ficam guardados com referência ao sistema de coordenadas fixo da máquina (coordenadas REF). A tabela de preset tem o nome PRESET.PR e está guardada no diretório TNC:\table\.

- Executar uma função qualquer de apalpação
- Introduzir as coordenadas do ponto de referência desejadas nos respetivos campos de introdução propostos (dependendo do ciclo de apalpação executado)
- Introduzir o número de preset no campo de introdução Número na tabela:
- Premir a softkey REGISTO TABELA PRESET: o TNC memoriza o ponto zero com o número introduzido na tabela de preset

# 14.7 apalpador 3D digital (opção de software Funções do apalpador)

## Introdução

Para poder determinar exatamente o ponto de comando efetivo de um apalpador 3D, é necessário calibrar o apalpador, de outro modo o TNC não consegue obter resultados de medição exatos.

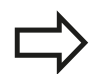

- Calibrar sempre o apalpador em caso de:
- Colocação em funcionamento
- Rotura da haste de apalpação
- Troca da haste de apalpação
- Modificação do avanço de apalpação
- Irregularidades, p.ex., por aquecimento da máquina
- Alteração do eixo de ferramenta ativo

Se premir a softkey OK depois do processo de calibração, são aceites os valores de calibração do apalpador ativo. Os dados de ferramenta atualizados ficam imediatamente atuantes, não sendo necessária uma nova chamada de ferramenta.

Na calibração, o TNC determina o comprimento "atuante" da haste de apalpação e o raio "atuante" da esfera de apalpação. Para calibrar o apalpador 3D, coloque um anel de ajuste ou uma ilha com altura e raio conhecidos sobre a mesa da máquina.

O TNC dispõe de ciclos de calibração para a calibração de comprimentos e para a calibração de raios:

- Selecionar a softkey FUNÇÃO DE APALPAÇÃO.
  - - Mostrar ciclos de calibração: premir TS KALIBR.
       Selecionar o ciclo de calibração

### Ciclos de calibração do TNC

| Softkey       | Função                                                                        | Página |
|---------------|-------------------------------------------------------------------------------|--------|
| TS<br>CALIBR. | Calibrar comprimento                                                          | 468    |
| CAL. R        | Determinar o raio e o desvio central<br>com um anel de calibração             | 469    |
| CAL. R        | Determinar o raio e o desvio central<br>com uma ilha ou um pino de calibração | 469    |
| CAL.          | Determinar o raio e o desvio central<br>com uma esfera de calibração          | 469    |

## 14.7 apalpador 3D digital (opção de software Funções do apalpador)

## Calibrar o comprimento ativo

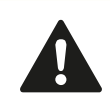

A HEIDENHAIN assume a garantia do funcionamento dos ciclos de apalpação apenas se forem utilizados apalpadores HEIDENHAIN.

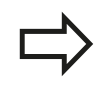

O comprimento ativo do apalpador refere-se sempre ao ponto de referência da ferramenta. Em geral, o fabricante da máquina determina o ponto de referência da ferramenta no came do mandril.

Memorizar o ponto de referência no eixo do mandril de forma a que a mesa da máquina tenha o valor: Z=0.

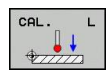

- Selecionar a função de calibração para o comprimento do apalpador: premir a softkey CAL.
   C. O TNC abre uma janela de menu com campos de introdução
- Referência para comprimento: introduzir a altura do anel de ajuste
- Novo ângulo do mandril ao calibrar: ângulo do mandril com o qual é executada a calibração. O TNC utiliza o valor CAL\_ANG da tabela do apalpador como predefinição. Se o valor for alterado, o TNC memoriza o valor na tabela do apalpador ao calibrar.
- Deslocar o apalpador sobre a superfície do anel de ajuste
- Se necessário, modificar a direção de deslocação: selecionar com softkey ou teclas de setas
- Apalpar a superfície: premir a tecla externa START
- Verificar os resultados (se necessário, alterar os valores)
- Premir a softkey OK, para confirmar os valores
- Premir a softkey FIM, para terminar a função de calibração

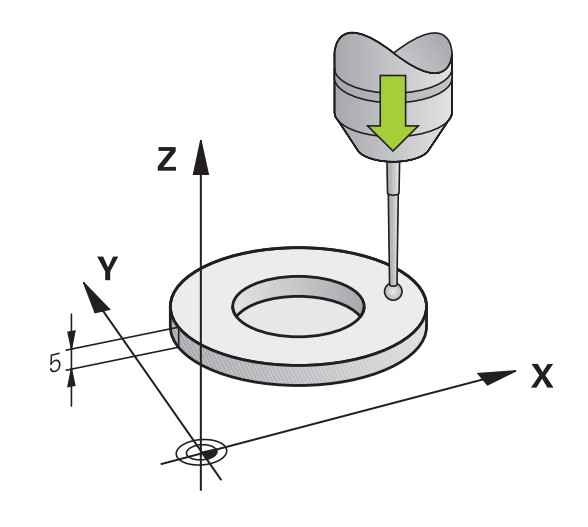
# Calibrar o raio atuante e compensar o desvio central do apalpador

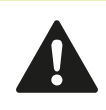

A HEIDENHAIN assume a garantia do funcionamento dos ciclos de apalpação apenas se forem utilizados apalpadores HEIDENHAIN.

Só é possível determinar o desvio central com um apalpador apropriado para esse efeito.

Quando se executa uma calibração exterior, é necessário posicionar previamente o apalpador no centro sobre a esfera de calibração ou o pino de calibração. Preste atenção a que as posições de apalpação possam ser aproximadas sem colisão.

Ao calibrar o raio da esfera de apalpação, o TNC executa uma rotina de apalpação automática. Na primeira passagem, o TNC determina o centro do anel de calibração ou da ilha (medição grosseira) e posiciona o apalpador no centro. Em seguida, o raio da esfera de apalpação obtém-se por meio do processo de calibração propriamente dito (medição de precisão). Caso o apalpador permita uma medição compensada, o desvio central é determinado numa outra passagem.

Se e de que forma o seu apalpador pode ser orientado é uma característica desde logo predefinida nos apalpadores HEIDENHAIN. Outros apalpadores são configurados pelo fabricante da máquina.

Normalmente, o eixo do apalpador não coincide exatamente com o eixo do mandril. A função de calibração consegue determinar e compensar automaticamente o desvio entre o eixo do apalpador e o eixo do mandril por meio de uma medição compensada (rotação em 180°).

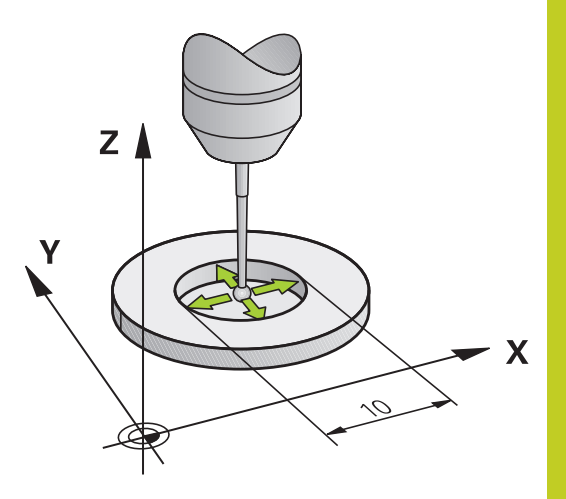

#### 14.7 apalpador 3D digital (opção de software Funções do apalpador)

Dependendo da maneira como o seu apalpador pode ser orientado, a rotina de calibração decorre de forma diferente:

- Sem orientação possível ou orientação possível apenas numa direção: o TNC executa uma medição grosseira e outra de precisão e determina o raio atuante da esfera de apalpação (coluna R em tool.t)
- Orientação possível em duas direções (p. ex., apalpadores com cabo da HEIDENHAIN): o TNC executa uma medição grosseira e outra de precisão, roda o apalpador em 180° e executa mais quatro rotinas de apalpação. Por meio da medição compensada, adicionalmente ao raio é determinado o desvio central (CAL\_OF em tchprobe.tp).
- Orientação possível em qualquer direção (p. ex., apalpadores de infravermelhos da HEIDENHAIN: rotina de apalpação: ver "Orientação possível em duas direções"

Para executar uma calibração manual com um anel de calibração, proceda do seguinte modo:

- Posicionar a esfera de apalpação em Funcionamento Manual no interior do anel de ajuste
- CAL. R
- Selecionar a função de calibração: premir a softkey CAL. R
- Introduzir o diâmetro do anel de ajuste
- Introduzir a distância de segurança
- Novo ângulo do mandril ao calibrar: ângulo do mandril com o qual é executada a calibração. O TNC utiliza o valor CAL\_ANG da tabela do apalpador como predefinição. Se o valor for alterado, o TNC memoriza o valor na tabela do apalpador ao calibrar.
- Apalpação: premir a tecla externa START. Numa rotina de apalpação automática, o apalpador 3D apalpa todos os pontos necessários e calcula o raio atuante da esfera de apalpação. Se for possível uma medição compensada, o TNC calcula o desvio central
- Verificar os resultados (se necessário, alterar os valores)
- Premir a softkey OK, para confirmar os valores
- Premir a softkey FIM, para terminar a função de calibração

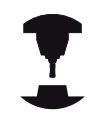

Para se determinar a deslocação do centro da esfera de apalpação, o TNC tem que estar preparado pelo fabricante. Consulte o manual da sua máquina. Para executar uma calibração manual com uma ilha ou um pino de calibração, proceda do seguinte modo:

 Em Modo Manual, posicionar a esfera de apalpação centralmente sobre o pino de calibração

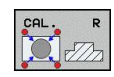

- Selecionar a função de calibração: premir a softkey CAL. R
- Introduzir o diâmetro da ilha
- Introduzir a distância de segurança
- Novo ângulo do mandril ao calibrar: ângulo do mandril com o qual é executada a calibração. O TNC utiliza o valor CAL\_ANG da tabela do apalpador como predefinição. Se o valor for alterado, o TNC memoriza o valor na tabela do apalpador ao calibrar.
- Apalpação: premir a tecla externa START. Numa rotina de apalpação automática, o apalpador 3D apalpa todos os pontos necessários e calcula o raio atuante da esfera de apalpação. Se for possível uma medição compensada, o TNC calcula o desvio central
- Verificar os resultados (se necessário, alterar os valores)
- Premir a softkey OK, para confirmar os valores
- Premir a softkey FIM, para terminar a função de calibração

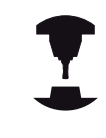

Para se determinar a deslocação do centro da esfera de apalpação, o TNC tem que estar preparado pelo fabricante.

Consulte o manual da sua máquina.

#### Visualizar valores de calibração

O TNC memoriza o comprimento atuante e o raio atuante do apalpador na tabela da ferramenta. O TNC memoriza o desvio central do apalpador na tabela do apalpador, nas colunas **CAL\_OF1** (eixo principal) e **CAL\_OF2** (eixo secundário). Para visualizar os valores memorizados, prima a softkey da tabela de apalpação.

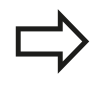

Deve ter-se em atenção que o número correto de ferramenta fica ativado quando se utiliza o apalpador independentemente de o ciclo do apalpador estar em modo de funcionamento automático ou manual.

Poderá encontrar mais informações acerca de tabelas de apalpadores no manual do utilizador Programação de ciclos.

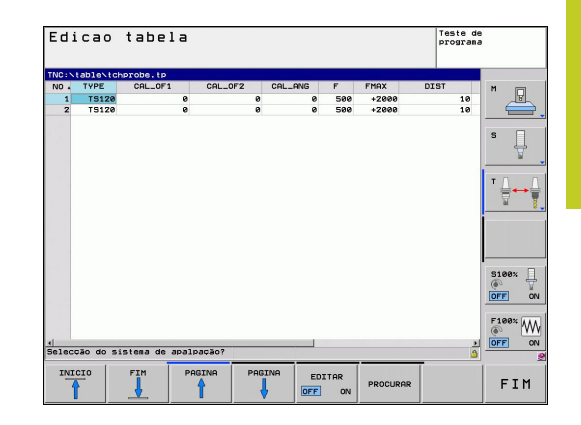

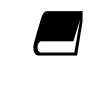

14

14.8 Compensar a posição inclinada da peça de trabalho com apalpador 3D (opção de software Funções do apalpador)

# 14.8 Compensar a posição inclinada da peça de trabalho com apalpador 3D (opção de software Funções do apalpador)

#### Introdução

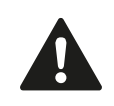

A HEIDENHAIN assume a garantia do funcionamento dos ciclos de apalpação apenas se forem utilizados apalpadores HEIDENHAIN.

O TNC compensa automaticamente uma fixação de peça de trabalho em posição inclinada com a "rotação básica".

Para isso, o TNC fixa o ângulo de rotação sobre o ângulo que forma uma superfície da peça de trabalho com o eixo de referência angular do plano de maquinagem. Ver figura à direita.

Dependendo do eixo da ferramenta, o TNC memoriza a rotação básica nas colunas SPA, SPB ou SPC da tabela de preset.

Para determinar a rotação básica, apalpe dois pontos numa superfície lateral da peça de trabalho. É indiferente a sequência pela qual os pontos são apalpados. Também é possível determinar a rotação básica através de furos ou ilhas.

> Para medir a inclinação da peça de trabalho, selecionar sempre a direção de apalpação perpendicular ao eixo de referência angular.

Para calcular corretamente a rotação básica na execução do programa, deverão programar-se ambas as coordenadas do plano de maquinagem no primeiro bloco de deslocação.

Também é possível utilizar uma rotação básica em combinação com a função PLANE mas, nesse caso, deverá ativar em primeiro lugar a rotação básica e só depois a função PLANE.

Existe igualmente a possibilidade de ativar uma rotação básica sem apalpar uma peça de trabalho. Para isso, introduza um valor no menu da rotação básica e prima a softkey MEMORIZAR ROTAÇÃO BÁSICA.

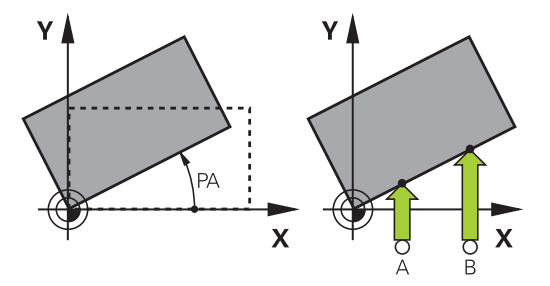

Compensar a posição inclinada da peça de trabalho com apalpador 14.8 3D (opção de software Funções do apalpador)

#### Determinar rotação básica

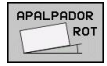

- Selecionar a função de apalpação: premir a softkey APALPAR ROTAÇÃO
- Posicionar o apalpador próximo do primeiro ponto de apalpação
- Selecionar a direção de apalpação perpendicular ao eixo de referência angular: selecionar o eixo e a direção com uma softkey
- Apalpação: premir a tecla externa START
- Posicionar o apalpador próximo do segundo ponto de apalpação
- Apalpação: premir a tecla externa START. O TNC determina a rotação básica e visualiza o ângulo junto ao diálogo ângulo rotativo
- Ativar a rotação básica: premir a softkey MEMORIZAR ROTAÇÃO BÁSICA
- Finalizar a função de apalpação: premir a softkey FIM

#### Guardar a rotação básica na tabela de preset

- Depois do processo de apalpação, introduzir o número de preset no campo de introdução Número na tabela: onde o TNC deve guardar a rotação básica atuante
- Premir a softkey ROTAÇÃO BÁSICA EM TAB. PRESET, para guardar a rotação básica na tabela de preset

# Compensar a posição inclinada da peça de trabalho por meio de uma rotação da mesa

- Para compensar uma posição inclinada mediante o posicionamento da mesa rotativa, após o processo de apalpação, prima a softkey AJUSTAR MESA ROTATIVA
  - Antes da rotação da mesa, posicione todos os eixos de modo a que não ocorra nenhuma colisão. O TNC emite um aviso adicional antes da rotação da mesa.
- Caso deseje memorizar o ponto de referência no eixo da mesa rotativa, prima a softkey DEFINIR ROTAÇÃO DA MESA.
- Também pode guardar a posição inclinada da mesa rotativa numa linha qualquer da tabela de Preset. Basta introduzir o número da linha e premir a softkey ROTAÇÃO DA MESA EM TAB. PRESET. O TNC guarda o ângulo na coluna de offset da mesa rotativa, p. ex., na coluna C\_OFFS, tratando-se de um eixo C. Eventualmente, será necessário mudar a vista na tabela de Preset com a softkey TRANSFORM. BÁSICA/OFFSET para visualizar esta coluna.

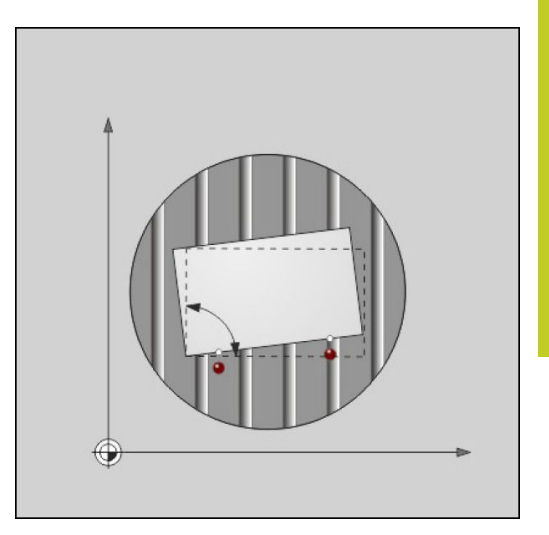

14.8 Compensar a posição inclinada da peça de trabalho com apalpador 3D (opção de software Funções do apalpador)

#### Visualizar a rotação básica

Ao selecionar-se a função APALPAR ROTAÇÃO, o TNC mostra o ângulo ativo da rotação básica no diálogo **Ângulo de rotação**. Além disso, o ângulo de rotação também é indicado na visualização de estado (ESTADO POS.) adicional

Na visualização de estado, ilumina-se um símbolo para a rotação básica sempre que o TNC deslocar os eixos da máquina segundo a rotação básica.

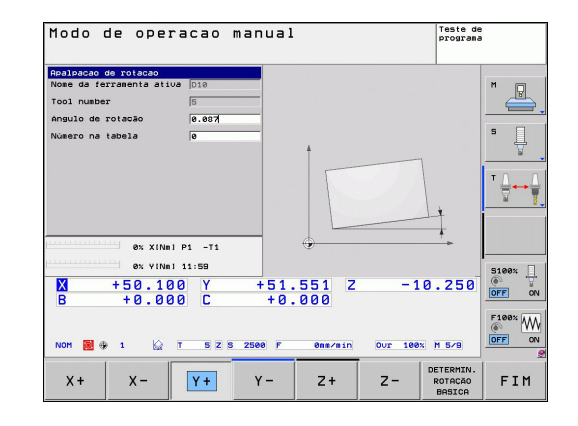

#### Anular a rotação básica

- Selecionar a função de apalpação: premir a softkey APALPAR ROTAÇÃO
- Introduzir o ângulo de rotação "0", confirmar com a softkey MEMORIZAR ROTAÇÃO BÁSICA
- Finalizar a função de apalpação: premir a tecla softkey

Memorização do ponto de referência com apalpador 3D (opção de 14.9 software Funções Apalpador)

#### 14.9 Memorização do ponto de referência com apalpador 3D (opção de software Funções Apalpador)

#### Resumo

As funções para a memorização do ponto de referência na peça de trabalho ajustada selecionam-se com as seguintes softkeys:

| Softkey          | Função                                                           | Página |
|------------------|------------------------------------------------------------------|--------|
| APALPADOR<br>POS | Memorização do ponto de referência<br>num eixo selecionável com  | 475    |
| APALPADOR<br>P   | Memorizar uma esquina como ponto<br>de referência                | 476    |
|                  | Memorizar o ponto central do círculo<br>como ponto de referência | 477    |
|                  | Eixo central como ponto de referência                            | 477    |

# Memorização do ponto de referência num eixo qualquer

- APALPADOR POS
- Selecionar a função de apalpação: premir a softkey APALPAR POS
- Posicionar o apalpador próximo do ponto de apalpação
- Selecionar ao mesmo tempo a direção de apalpação e o eixo para os quais se definiu o ponto de referência, por exemplo apalpar Z na direção Z-: selecionar através de softkey
- Apalpação: premir a tecla externa START
- Ponto de referência: introduzir as coordenadas nominais, aceitar com a softkey MEMORIZAR PONTO DE REFERÊNCIA, ver "Escrever resultados de medição dos ciclos de apalpação numa tabela de ponto zero", Página 465
- Finalizar a função de apalpação: premir a softkey FIM

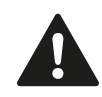

A HEIDENHAIN assume a garantia do funcionamento dos ciclos de apalpação apenas se forem utilizados apalpadores HEIDENHAIN.

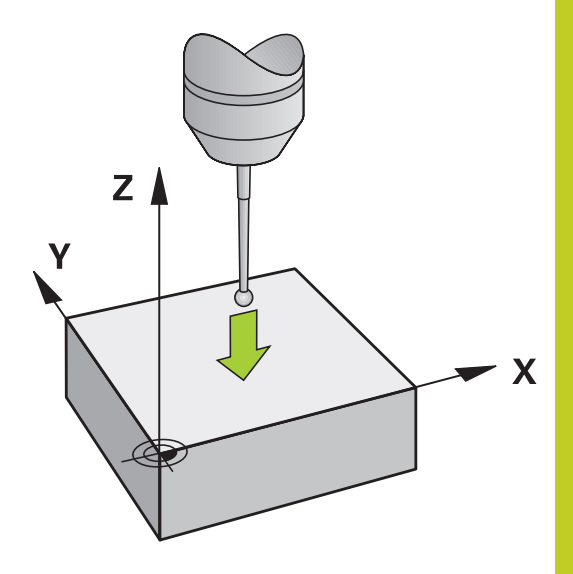

14.9 Memorização do ponto de referência com apalpador 3D (opção de software Funções Apalpador)

#### Esquina como ponto de referência

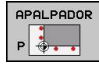

- Selecionar a função de apalpação: premir a softkey APALPAR P
- Posicionar o apalpador próximo do primeiro ponto de apalpação, sobre a primeira aresta da peça de trabalho
- Selecionar a direção de apalpação: selecionar com softkey
- > Apalpação: premir a tecla externa START
- Posicionar o apalpador próximo do segundo ponto de apalpação, sobre a mesma aresta
- Apalpação: premir a tecla externa START
- Posicionar o apalpador próximo do primeiro ponto de apalpação, sobre a segunda aresta da peça de trabalho
- Selecionar a direção de apalpação: selecionar com softkey
- Apalpação: premir a tecla externa START
- Posicionar o apalpador próximo do segundo ponto de apalpação, sobre a mesma aresta
- Apalpação: premir a tecla externa START
- Ponto de referência: Introduzir ambas as coordenadas do ponto de referência na janela de menu, aceitar com a softkey MEMORIZAR PONTO DE REFERÊNCIA, ou ver "Escrever resultados de medição dos ciclos de apalpação numa tabela de preset", Página 466)
- Finalizar a função de apalpação: premir a softkey FIM

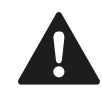

A HEIDENHAIN assume a garantia do funcionamento dos ciclos de apalpação apenas se forem utilizados apalpadores HEIDENHAIN.

Também é possível determinar a intersecção de duas retas sobre furos ou ilhas e memorizá-la como ponto de referência. No entanto, a apalpação em cada reta só pode realizar-se com duas funções de apalpação iguais (p. ex., dois furos).

O ciclo de apalpação "Esquina como ponto de referência" determina o ângulo e a intersecção de duas retas. Para além da memorização do ponto de referência, com o ciclo também pode ativar uma rotação básica. Para isso, o TNC disponibiliza duas softeys, que servem para decidir qual a reta que se deseja utilizar neste caso. Com a softkey ROT 1, pode definir o ângulo da primeira reta como rotação básica e com a softkey ROT 2 o ângulo da segunda reta.

Se pretender ativar a rotação básica no ciclo, deve fazê-lo sempre antes de executar a memorização do ponto de referência. Depois de se memorizar um ponto de referência ou de se escrever numa tabela de ponto zero ou de preset, as softkeys ROT 1 e ROT 2 deixam de ser apresentadas.

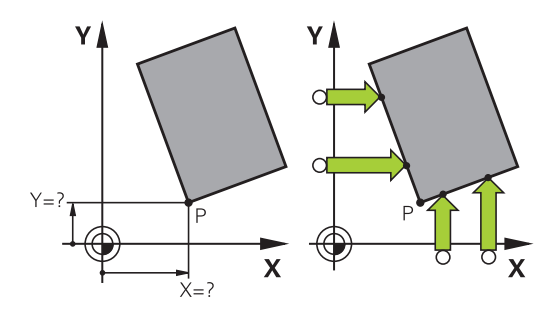

# Memorização do ponto de referência com apalpador 3D (opção de 14.9 software Funções Apalpador)

#### Ponto central do círculo como ponto de referência

Como pontos de referência, podem memorizar-se pontos centrais de furos, caixas circulares, cilindros completos, ilhas, ilhas em forma de círculo, etc.

#### Círculo interior:

O TNC apalpa a parede interior do círculo nas quatro direções dos eixos de coordenadas

Em círculos interrompidos (arcos de círculo), pode-se selecionar qualquer direção de apalpação.

> Posicionar a esfera de apalpação aprox. no centro do círculo

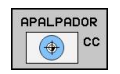

- Selecionar a função de apalpação: selecionar a softkey APALPAR CC
- Selecionar a direção de apalpação ou a softkey de rotina de apalpação automática
- Apalpação: premir a tecla externa START. O apalpador apalpa a parede interior do círculo na direção selecionada. Caso não utilize nenhuma rotina de apalpação automática, necessita de repetir este processo. Após o terceiro processo de apalpação, pode mandar calcular o ponto central (recomendam-se quatro pontos de apalpação).
- Terminar o processo de apalpação, alternar para o menu de avaliação: premir a softkey AVALIAR
- Ponto de referência: introduzir na janela de menu as duas coordenadas do ponto central do círculo, aceitar com a softkey MEMORIZAR PONTO REF, ou escrever os valores numa tabela (ver "Escrever resultados de medição dos ciclos de apalpação numa tabela de ponto zero", Página 465, ou ver "Escrever resultados de medição dos ciclos de apalpação numa tabela de preset", Página 466)
- Finalizar a função de apalpação: premir a softkey FIM

O TNC pode calcular círculos exteriores ou interiores logo com três pontos de apalpação, p. ex., em segmentos circulares. No entanto, obterá resultados mais precisos se determinar os círculos com quatro pontos de apalpação. Sempre que viável, o apalpador deverá ser posicionado previamente o mais centrado possível.

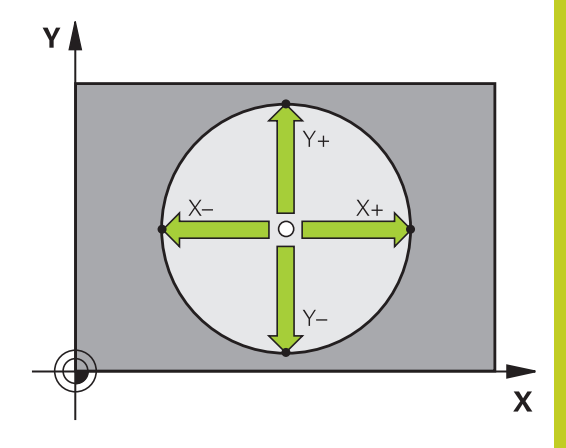

14.9 Memorização do ponto de referência com apalpador 3D (opção de software Funções Apalpador)

#### Círculo exterior:

- Posicionar a esfera de apalpação próximo do primeiro ponto de apalpação fora do círculo
- Selecionar a direção de apalpação: selecionar a softkey correspondente
- Apalpação: premir a tecla externa START. Caso não utilize nenhuma rotina de apalpação automática, necessita de repetir este processo. Após o terceiro processo de apalpação, pode mandar calcular o ponto central (recomendam-se quatro pontos de apalpação).
- Terminar o processo de apalpação, alternar para o menu de avaliação: premir a softkey AVALIAR
- Ponto de referência: introduzir coordenadas do ponto de referência, aceitar com a softkey MEMORIZAR PONTO REF, ou escrever valores numa tabela (ver "Escrever resultados de medição dos ciclos de apalpação numa tabela de ponto zero", Página 465, ou ver "Escrever resultados de medição dos ciclos de apalpação numa tabela de preset", Página 466)
- Finalizar a função de apalpação: premir a softkey FIM

Depois da apalpação, o TNC visualiza as coordenadas atuais do ponto central do círculo e o raio do círculo PR.

## Memorizar o ponto de referência sobre vários furos/ilhas circulares

Na segunda barra de softkeys encontra-se uma softkey com a qual se pode memorizar o ponto de referência sobre a disposição de vários furos ou ilhas circulares. Pode memorizar a intersecção de dois ou mais elementos a apalpar como ponto de referência.

Selecionar a função de apalpação para a intersecção de furos/ilhas circulares:

- Selecionar a função de apalpação: premir a softkey APALPAR CC
- O furo deverá ser apalpado automaticamente: determinar com softkey
- A ilha circular deverá ser apalpada automaticamente: determinar com softkey

Posicionar previamente o apalpador mais ou menos no centro do furo ou próximo do primeiro ponto de apalpação na ilha circular. Depois de se acionar a tecla NC-Start, o TNC apalpa automaticamente os pontos do círculo.

A seguir, desloque o apalpador até ao furo seguinte, e apalpe-o de igual forma. Repita este processo até terem sido apalpados todos os furos para a determinação do ponto de referência.

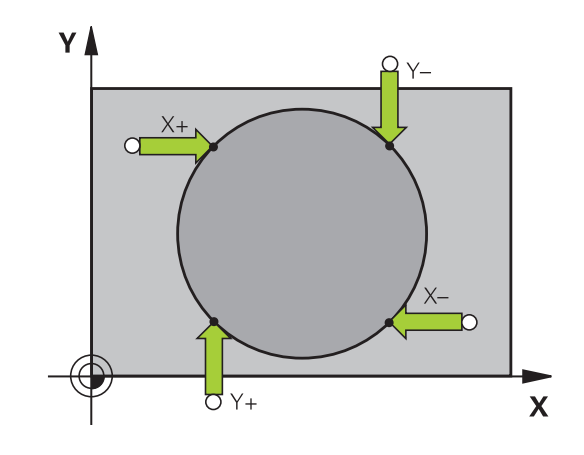

# Memorização do ponto de referência com apalpador 3D (opção de 14.9 software Funções Apalpador)

Memorizar o ponto de referência na intersecção de vários furos:

- Posicionar previamente o apalpador mais ou menos no centro do furo
- O furo deverá ser apalpado automaticamente: determinar com softkey
- Apalpação: premir a tecla externa START. O apalpador apalpa o círculo automaticamente
- Repetir o processo para os restantes elementos
- Terminar o processo de apalpação, alternar para o menu de avaliação: premir a softkey AVALIAR
- Ponto de referência: introduzir na janela de menu as duas coordenadas do ponto central do círculo, aceitar com a softkey MEMORIZAR PONTO REF., ou escrever os valores numa tabela (ver "Escrever resultados de medição dos ciclos de apalpação numa tabela de ponto zero", Página 465, ou ver "Escrever resultados de medição dos ciclos de apalpação numa tabela de preset", Página 466)
- Finalizar a função de apalpação: premir a softkey FIM

#### Eixo central como ponto de referência

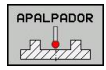

- Selecionar a função de apalpação: premir a softkey APALPAR
- Posicionar o apalpador próximo do primeiro ponto de apalpação
- Selecionar a direção de apalpação com softkey
- Apalpação: premir a tecla NC-Start
- Posicionar o apalpador próximo do segundo ponto de apalpação
- Apalpação: premir a tecla NC-Start
- Ponto de referência: Introduzir as coordenadas do ponto de referência na janela de menu, aceitar com a softkey MEMORIZAR PONTO DE REFERÊNCIA ou escrever o valor numa tabela (ver "Escrever resultados de medição dos ciclos de apalpação numa tabela de ponto zero", Página 465, ou ver "Escrever resultados de medição dos ciclos de apalpação numa tabela de preset", Página 466.
- Finalizar a função de apalpação: premir a tecla FIM

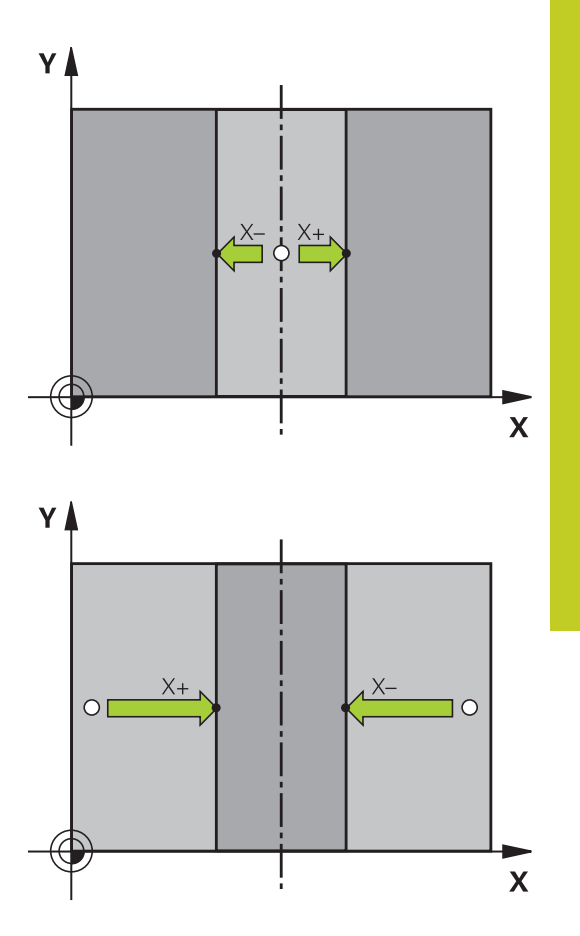

14.9 Memorização do ponto de referência com apalpador 3D (opção de software Funções Apalpador)

#### Medir peças de trabalho com apalpador 3D

Também se pode utilizar o apalpador nos modos de funcionamento manual e volante eletrónico, para realizar medições simples na peça de trabalho. Para tarefas de medição mais complexas, estão disponíveis numerosos ciclos de apalpação programáveis (consultar o Manual do Utilizador Ciclos, Capítulo 16, Controlar peças de trabalho automaticamente). Com o apalpador 3D determinam-se:

- Coordenadas da posição e, com essas coordenadas,
- Dimensões e ângulos da peça de trabalho

## Determinar as coordenadas da posição de uma peça de trabalho centrada

| APALPADOR |
|-----------|
| POS       |
| * <u></u> |

- Selecionar a função de apalpação: premir a softkey APALPAR POS
- Posicionar o apalpador próximo do ponto de apalpação
- Selecionar a direção de apalpação e, simultaneamente, o eixo a que se refere a coordenada: selecionar a respetiva softkey.
- Iniciar o processo de apalpação: premir a tecla externa START

O TNC visualiza a coordenada do ponto de apalpação como ponto de referência.

## Determinar as coordenadas do ponto da esquina no plano de maquinagem

Determinar as coordenadas do ponto da esquina: ver "Esquina como ponto de referência ", Página 476. O TNC visualiza as coordenadas da esquina apalpada como ponto de referência.

# Memorização do ponto de referência com apalpador 3D (opção de 14.9 software Funções Apalpador)

#### Determinar as dimensões da peça de trabalho

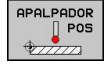

- Selecionar a função de apalpação: premir a softkey APALPAR POS
- Posicionar o apalpador próximo do primeiro ponto de apalpação A
- Selecionar a direção de apalpação com softkey
- Apalpação: premir a tecla externa START
- Anotar o valor visualizado como ponto de referência (só quando se mantém ativado o ponto de ref. anteriormente memorizado)
- Ponto de referência: introduzir "0"
- Interromper o diálogo: premir a tecla END
- Selecionar de novo a função de apalpação: premir a softkey APALPAR POS
- Posicionar o apalpador próximo do segundo ponto de apalpação B
- Selecionar a direção de apalpação com softkey: o mesmo eixo, mas em direção oposta à da primeira apalpação
- Apalpação: premir a tecla externa START

Na visualização Ponto de Referência tem-se a distância entre os dois pontos sobre o eixo de coordenadas.

### Definir de novo a visualização da posição para os valores anteriores à medição linear

- Selecionar a função de apalpação: premir a softkey APALPAR POS
- Apalpar de novo o primeiro ponto de apalpação
- Memorizar o ponto de referência no valor anotado
- Interromper o diálogo: premir a tecla END

#### Medir ângulo

Com um apalpador 3D, é possível determinar um ângulo no plano de maquinagem. Pode-se medir

- o ângulo entre o eixo de referência angular e uma aresta da peça de trabalho, ou
- o ângulo entre duas arestas

O ângulo medido visualiza-se até um valor máximo de 90°.

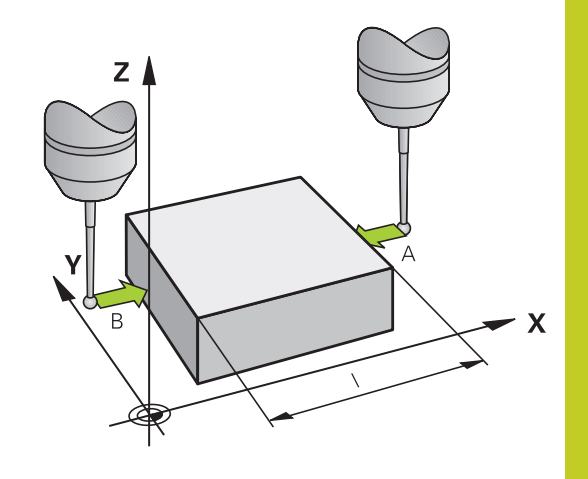

14.9 Memorização do ponto de referência com apalpador 3D (opção de software Funções Apalpador)

### Determinar o ângulo entre o eixo de referência angular e uma aresta da peça de trabalho

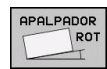

- Selecionar a função de apalpação: premir a softkey APALPAR ROTAÇÃO
- Ângulo de rotação: anote o ângulo de Rotação visualizado se quiser voltar a reproduzir posteriormente a rotação básica executada
- Executar rotação básica com o lado que se pretende comparar ver "Compensar a posição inclinada da peça de trabalho com apalpador 3D (opção de software Funções do apalpador)", Página 472
- Com a softkey APALPAR ROTAÇÃO visualizar o ângulo entre o eixo de referência angular e a aresta da peça de trabalho como ângulo de rotação
- Anular a rotação básica ou reproduzir de novo a rotação básica original
- Definir o ângulo de rotação para o valor anotado

#### Determinar o ângulo entre duas arestas da peça de trabalho

- Selecionar a função de apalpação: premir a softkey APALPAR ROTAÇÃO
- Ângulo de rotação: anote o Ângulo de Rotação visualizado se quiser voltar a reproduzir posteriormente a rotação básica executada
- Executar rotação básica para o primeiro lado ver "Compensar a posição inclinada da peça de trabalho com apalpador 3D (opção de software Funções do apalpador)", Página 472
- Apalpar o segundo lado da mesma forma que numa rotação básica. Não definir o ângulo de rotação para 0!
- Com a softkey APALPAR ROTAÇÃO visualizar o ângulo PA entre as arestas da peça de trabalho como ângulo rotativo
- Anular a rotação básica ou reproduzir de novo a rotação básica original: definir o ângulo de rotação para o valor anotado

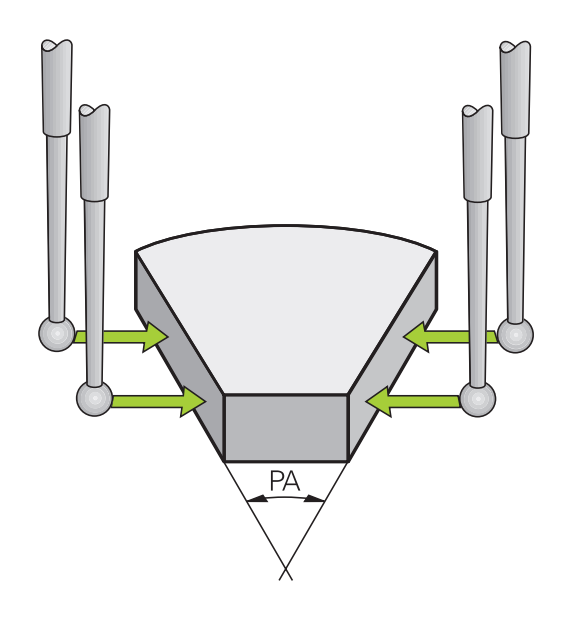

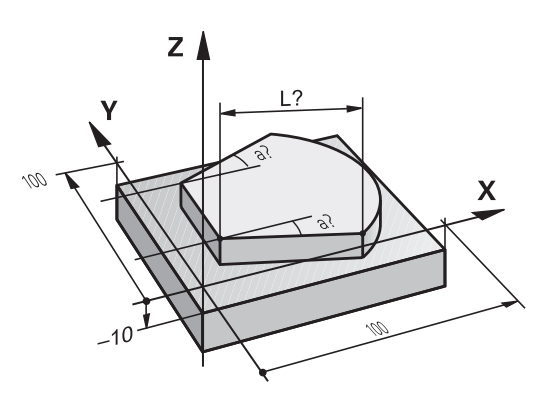

# Memorização do ponto de referência com apalpador 3D (opção de 14.9 software Funções Apalpador)

# Utilizar as funções de apalpação com sensores ou medidores mecânicos

Se não tiver instalado na máquina um apalpador 3D eletrónico, poderá utilizar todas as funções de apalpação manual anteriormente descritas (Exceção: funções de calibração), também com sondas mecânicas ou mediante simples raspagem.

Se em vez de um sinal eletrónico for criado um sinal automático a partir de um apalpador durante a função de apalpação, desligue, manualmente através de uma tecla, o sinal de comutação para aceitação da **Posição de apalpação**. Proceda da seguinte forma:

Selecionar qualquer função de analpação

| 1 | <b>APAI</b> | PAD | OR |
|---|-------------|-----|----|
|   |             | ∏ F | 20 |
|   | \$7         |     | 2  |
|   |             |     | -  |

- Selecionar qualquer função de apalpação por softkey
- Deslocar o sensor mecânico para a primeira posição a confirmar pelo TNC.
- Aceitar posição: premir a softkey Confirmação da posição real para que o TNC memorize a posição atual
- Deslocar sensor mecânico para a posição seguinte a confirmar pelo TNC
- Aceitar posição: premir a softkey Confirmação da posição real para que o TNC memorize a posição atual
- Se necessário, deslocar para posições seguintes e confirmar conforme descrito anteriormente
- Ponto de referência: introduzir na janela de menu as coordenadas do novo ponto de referência, aceitar com a softkey MEMORIZAR PONTO REF, ou escrever os valores numa tabela (ver "Escrever resultados de medição dos ciclos de apalpação numa tabela de ponto zero", Página 465, ou ver "Escrever resultados de medição dos ciclos de apalpação numa tabela de preset", Página 466)
- Finalizar a função de apalpação: premir a tecla END

14.10 Inclinar plano de maquinagem (opção de software 1)

#### 14.10 Inclinar plano de maquinagem (opção de software 1)

#### Aplicação, modo de procedimento

As funções para a inclinação do plano de maguinagem são adaptadas ao TNC e à máguina pelo fabricante da máquina. Em determinadas cabeças basculantes (mesas basculantes), o fabricante da máguina determina se os ângulos programados no ciclo se interpretam como coordenadas dos eixos rotativos ou como componentes angulares de um plano inclinado. Consulte o manual da sua máguina.

O TNC auxilia na inclinação de planos de maguinagem em máguinas ferramenta com cabeças e mesas basculantes. As aplicações mais típicas são, p.ex., furos inclinados ou contornos inclinados no espaço. Nestes casos, o plano de maquinagem inclina-se sempre em redor do ponto zero ativado. Como de costume, é programada uma maguinagem num plano principal (p.ex. plano X/Y); no entanto, é executada num plano inclinado relativamente ao plano principal.

Para a inclinação do plano de maguinagem, existem três funções:

- Inclinação manual com a softkey 3D ROT nos modos de funcionamento Manual e volante eletrónico, ver "Ativação da inclinação manual", Página 487
- Inclinação comandada, ciclo 19 PLANO DE MAQUINAGEM no programa de maguinagem (ver o Manual do Utilizador Ciclos, Ciclo 19 PLANO DE MAQUINAGEM)
- Inclinação comandada, funçãoPLANE no programa de maquinagem ver "A função PLANE: inclinação do plano de maquinagem (opção de software 1)", Página 383

As funções do TNC para "Inclinação do Plano de Maquinagem" são transformações de coordenadas. Assim, o plano de maguinagem está sempre perpendicular à direção do eixo da ferramenta.

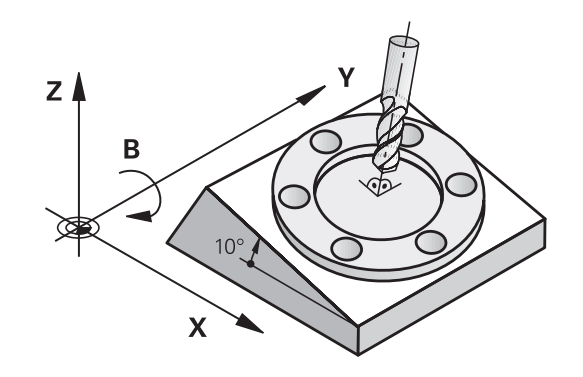

Basicamente, na inclinação do plano de maquinagem, o TNC distingue dois tipos de máquina:

- Máquina com mesa basculante
  - A peça de trabalho deve ser colocada consoante o correspondente posicionamento da mesa basculante, p.ex., com um bloco L, na posição de maquinagem pretendida
  - A posição do eixo da ferramenta transformado não se modifica em relação ao sistema de coordenadas fixo da máquina. Se se rodar a mesa - isto é, a peça de trabalho por exemplo 90°, o sistema de coordenadas não roda. Se se premir, no modo de funcionamento Manual, a tecla de direção do eixo Z+, a ferramenta desloca-se na direção Z+.
  - Para o cálculo do sistema de coordenadas transformado, o TNC tem em consideração apenas os desvios condicionados mecanicamente da respetiva mesa basculante - as chamadas zonas "translatórias"

#### Máquina com cabeça basculante

- A ferramenta deve ser colocada na posição de maquinagem pretendida através do respetivo posicionamento da cabeça basculante, p.ex., com um bloco L.
- A posição do eixo da ferramenta inclinado (transformado) modifica-se em relação ao sistema de coordenadas fixo da máquina: se se fizer rodar a cabeça basculante da máquina - da ferramenta - em +90°, p.ex., no eixo B, o sistema de coordenadas também roda. Se se premir, no modo de funcionamento manual, a tecla de direção do eixo Z +, a ferramenta desloca-se na direção X+ do sistema de coordenadas fixo da máquina.
- Para o cálculo do sistema de coordenadas transformado, o TNC considera desvios da cabeça basculante condicionados mecanicamente (zonas "translatórias") e desvios resultantes da oscilação da ferramenta (correção 3D do comprimento da ferramenta).

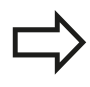

O TNC suporta a inclinação do plano de trabalho apenas com o eixo do mandril Z.

14.10 Inclinar plano de maquinagem (opção de software 1)

#### Passar os pontos de referência em eixos basculantes

O TNC ativa automaticamente o plano de maquinagem inclinado, caso esta função esteja ativa ao desligar o comando. Em seguida, o TNC desloca os eixos ao acionar uma tecla de direção de eixo no sistema de coordenadas inclinadas. Posicione a ferramenta de modo a que, ao passar posteriormente pelos pontos de referência, não ocorra qualquer colisão. Para passar pelos pontos de referência, a função "Inclinação do plano de maquinagem" deve ser desativada, ver "Ativação da inclinação manual", Página 487.

- Atenção, perigo de colisão!
- Lembre-se que a função "Inclinação do plano de maquinagem" está ativada no modo de funcionamento manual e que os valores de ângulo introduzidos no menu coincidem com os ângulos reais do eixo basculante.

Desative a função "Inclinação do plano de maquinagem" antes de passar pelos pontos de referência. Preste atenção a que não ocorra nenhuma colisão. Dando-se o caso, retire previamente a ferramenta.

#### Visualização de posições num sistema inclinado

As posições visualizadas no ecrã de estados (**NOMINAL** e **REAL**) referem-se ao sistema de coordenadas inclinado.

#### Limitações ao inclinar o plano de maquinagem

- A função de apalpação de rotação básica não está disponível se se ativou a função Inclinação do plano de maquinagem no modo de funcionamento manual
- A Função "Aceitar a posição real" não é permitida quando a função inclinação do plano de maquinagem está ativa
- Não se podem efetuar posicionamentos de PLC (determinados pelo fabricante da máquina)

#### Ativação da inclinação manual

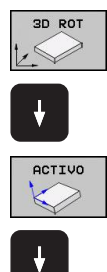

- Selecionar inclinação manual: premir a softkey 3D ROT
- Posicionar o campo realçado com a tecla de seta na opção de menu Funcionamento Manual
- Ativar inclinação manual: premir a softkey ATIVO
- Posicionar o campo realçado com a tecla de seta no eixo rotativo pretendido
- Introduzir o ângulo de inclinação

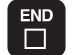

Finalizar a introdução: tecla FIM

Para desativar, coloque os modos de funcionamento pretendidos no modo Inativo, no menu **Inclinação do Plano de Maquinagem**. Quando está ativada a função Inclinação do plano de maquinagem

e o TNC desloca os eixos da máquina em relação aos eixos

inclinados, aparece o símbolo 🗟 na visualização de estados.

Se se ativar a função Inclinação do Plano de Maquinagem no modo de funcionamento Execução do Programa, o ângulo de inclinação introduzido no menu será válido a partir do primeiro bloco do programa de maquinagem a executar. Se utilizar no programa de maquinagem o ciclo **19 PLANO DE MAQUINAGEM** ou a função **PLANE**, os valores angulares definidos no ciclo serão válidos. Neste caso, ficam sobre-escritos os valores angulares programados no menu.

| Modo     | de op   | peracao                                                                           | manual                                                                                                    |                   |          | Programa        | r     |
|----------|---------|-----------------------------------------------------------------------------------|----------------------------------------------------------------------------------------------------|-------------------|----------|-----------------|-------|
|          |         | X<br>Y<br>Incline P<br>Execuceo F<br>Rodo de or<br>sanial<br>SPR 6<br>SPC 25<br>O | + 50.0<br>+ 51.5<br>Hano de Trabalho<br>eraceo Innecision<br>(<br>Innecision<br>Innecision<br>Inne | 00<br>51<br>0<br> |          |                 | M     |
| 1<br>NOM | ¢       | T 5 Z                                                                             | S 2000 F                                                                                                    | Ges/sin )         | Dur 100% | M 5/9           | OFF C |
|          |         |                                                                                   | 0% XENm]<br>0% YENm]                                                                                                    | P1 -<br>11:56     | Τ1       |                 | OFF C |
| ок       | INTERRU | IP.                                                                               |                                                                                                    |                   |          | COPIAR<br>VALOR | VALOR |

14.10 Inclinar plano de maquinagem (opção de software 1)

# Memorizar a direção do eixo de ferramenta ativa como direção de maquinagem ativa:

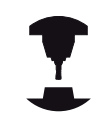

Esta função deve ser ativada pelo fabricante da máquina. Consulte o manual da sua máquina.

Com esta função, é possível deslocar a ferramenta na direção mostrada no momento pelo eixo da ferramenta, no modo de funcionamento manual e volante eletrónico, através das teclas de direção externas ou com o volante. Deve utilizar esta função quando

- Desejar retirar a ferramenta durante uma interrupção de programa num programa de 5 eixos na direção do eixo da ferramenta
- Desejar realizar uma maquinagem com a ferramenta utilizada, em modo de funcionamento manual, utilizando o volante ou as teclas de direção externas

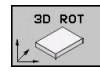

- Selecionar inclinação manual: premir a softkey 3D ROT
- Posicionar o campo realçado com a tecla de seta na opção de menu Funcionamento Manual
- Ativar a direção do eixo de ferramenta ativo como direção de maquinagem ativa: premir a softkey EIXO FERRAMENTA

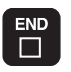

► Finalizar a introdução: tecla FIM

Para desativar, coloque a opção de menu **Funcionamento manual**, no menu Inclinação do Plano de Maquinagem, em modo Inativo.

#### Quando a função Deslocar na direção do eixo da ferramenta

estiver ativa, a visualização de estado realça o símbolo 🖄.

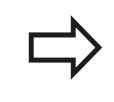

Esta função está também disponível quando a execução do programa é interrompida e se pretende deslocar manualmente os eixos.

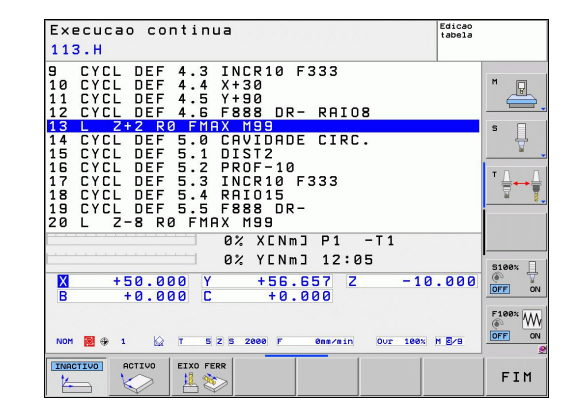

# Memorização do ponto de referência num sistema inclinado

Depois de ter posicionado os eixos rotativos, memorize o ponto de referência como no sistema sem inclinação. O comportamento do TNC na memorização do ponto de referência depende do ajuste do parâmetro da máquina **CfgPresetSettings/chkTiltingAxes**:

- chkTiltingAxes: On Com o plano de maquinagem inclinado, ao memorizar-se o ponto de referência X, Y e Z, o TNC verifica se as coordenadas atuais dos eixos rotativos coincidem com os ângulos de inclinação definidos por si (menu 3D-ROT). Se estiver inativada a função de plano de maquinagem, o TNC verifica se os eixos rotativos estão em 0° (posições reais). Se as posições não coincidirem, o TNC emite uma mensagem de erro.
- chkTiltingAxes: Off O TNC não verifica se as coordenadas atuais dos eixos rotativos (posições reais) coincidem com os ângulos de inclinação definidos por si.

#### Atenção, perigo de colisão!

Por princípio, memorizar o ponto de referência sempre em todos os três eixos principais.

15

Posicionamento com introdução manual

#### 15 Posicionamento com introdução manual

**15.1 Programação e execução de maquinagens simples** 

#### 15.1 Programação e execução de maquinagens simples

O modo de funcionamento Posicionamento com Introdução Manual é adequado para maquinagens simples e posicionamentos prévios da ferramenta. Neste modo de funcionamento, é possível introduzir e executar diretamente um programa curto em formato HEIDENHAIN em texto claro ou DIN/ISO. Também se podem chamar os ciclos do TNC. O programa é memorizado no ficheiro \$MDI. No Posicionamento com Introdução Manual, pode ativar-se a visualização de estados adicional.

#### Utilizar posicionamento com introdução manual

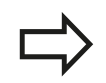

Ι

#### Limitação

As funções seguintes não estão disponíveis no modo de funcionamento MDI:

- A Livre Programação de Contornos FK
- Repetições parciais dum programa
- Técnica de subprograma
- Correções de trajetória
- O gráfico de programação
- Chamada de programa PGM CALL
- O gráfico de execução do programa
- Selecionar o modo de funcionamento Posicionamento com Introdução Manual Programar o ficheiro \$MDI como se quiser.
- Iniciar a execução do programa: tecla externa START

#### Programação e execução de maquinagens simples 15.1

Ζ

50

#### Exemplo 1

Pretende-se efetuar um furo de 20 mm de profundidade numa peça de trabalho específica. Depois de se fixar e centrar a peça de trabalho e de se memorizar o ponto de referência, pode-se programar e executar o furo com poucos blocos de programação.

Primeiro, posiciona-se previamente a ferramenta com blocos de retas sobre a peça e a uma distância de segurança de 5 mm sobre a posição do furo. Depois, efetua-se o furo com o ciclo **200 FURAR**.

| 0 BEGIN PGM \$MDI M      | Μ                           |                                                                   |
|--------------------------|-----------------------------|-------------------------------------------------------------------|
| 1 TOOL CALL 1 Z S2000    |                             | Chamar a ferramenta: eixo da ferramenta Z,                        |
|                          |                             | Velocidade do mandril 2000 r.p.m.                                 |
| 2 L Z+200 R0 FMAX        |                             | Retirar a ferramenta (F MAX = marcha rápida)                      |
| 3 L X+50 Y+50 R0 FMAX M3 |                             | Posicionar com F MAX a ferramenta sobre o furo, mandril<br>ligado |
| 4 CYCL DEF 200 FUR       | AR                          | Definição do ciclo FURAR                                          |
| Q200=5                   | ;DISTÂNCIA SEGURANÇA        | Distância de segurança da ferramenta sobre o furo                 |
| Q201=-15                 | ;PROFUNDIDADE               | Profundidade do furo (sinal = direção da maquinagem)              |
| Q206=250                 | ;CORTE EM PROFUND. F        | Avanço do furo                                                    |
| Q202=5                   | ;PROFUNDIDADE DE CORTE      | Profundidade de passo antes de retirar a ferramenta               |
| Q210=0                   | ;TEMPO F EM CIMA            | Tempo de espera após cada retirada em segundos                    |
| Q203=-10                 | ;COORD. SUPERFÍCIE          | Coordenada da superfície da peça de trabalho                      |
| Q204=20                  | ;2.ª DISTÂNCIA DE SEGURANÇA | Distância de segurança da ferramenta sobre o furo                 |
| Q211=0.2                 | ;TEMPO DE ESPERA EM BAIXO   | Tempo de espera em segundos na base do furo                       |
| 5 CYCL CALL              |                             | Chamada do ciclo FURAR                                            |
| 6 L Z+200 R0 FMAX M2     |                             | Retirar a ferramenta                                              |
| 7 END PGM \$MDI MM       |                             | Final do programa                                                 |

Função de retas: ver "Reta L", Página 195, ciclo FURAR: consultar o Manual do Utilizador Ciclos, Ciclo 200 FURAR.

#### 15 Posicionamento com introdução manual

15.1 Programação e execução de maquinagens simples

# Exemplo 2: eliminar a inclinação da peça em máquinas com mesa rotativa

- Executar rotação básica com apalpador 3D, ver Manual do Utilizador Programação de Ciclos, "Ciclos do Apalpador nos modos de funcionamento Manual e Volante eletrónico", secção "Compensar posição inclinada da peça de trabalho".
- Anotar o Ângulo de Rotação e anular a Rotação Básica
  - Selecionar o modo de funcionamento: posicionamento com introdução manual
  - Selecionar o eixo da mesa, introduzir o ângulo rotativo anotado e o avanço, p.ex., L C+2.561 F50

Ð

- Finalizar a introdução
- Premir a tecla externa START: a inclinação é anulada mediante a rotação da mesa rotativa

#### Guardar ou apagar programas a partir do \$MDI

Habitualmente, o ficheiro \$MDI é usado para programas curtos e necessários de forma transitória. Se, no entanto, for preciso guardar um programa, proceda da seguinte forma:

 $\Rightarrow$ 

PGM MGT

ŧ

- Selecionar modo de funcionamento: Memorização/Edição de Programas
- Chamar Gestão de Ficheiros: tecla PGM MGT (gestão de programas)
- Marcar ficheiro \$MDI
- Selecionar "Copiar Ficheiro": Softkey COPIAR

#### FICHEIRO DE DESTINO =

Introduza o nome com o qual se pretende memorizar o conteúdo atual do ficheiro \$MDI, p. ex., FURO.

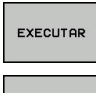

FIM

- Executar a cópia
- Sair da gestão de ficheiros: softkey FIM

Mais informações: ver "Copiar um só ficheiro", Página 108.

15

16

Teste do programa e execução do programa

#### **16** Teste do programa e execução do programa

16.1 Gráficos (opção de software Características gráficas avançadas)

#### 16.1 Gráficos (opção de software Características gráficas avançadas)

#### Aplicação

Nos modos de funcionamento de execução do programa e no modo de funcionamento teste do programa, o TNC simula graficamente a maquinagem. Com as softkeys, selecionam-se:

- Vista de cima
- Representação em 3 planos
- Representação 3D
- Gráfico de linhas 3D

O gráfico do TNC corresponde à representação de uma peça de trabalho maquinada com uma ferramenta cilíndrica. Quando está ativada a tabela de ferramentas, é possível representar a maquinagem com uma fresa esférica. Para isso, introduza na tabela de ferramentas R2 = R.

O TNC não mostra o gráfico quando

- o programa atual não contém uma definição válida do bloco
- não está selecionado nenhum programa

O TNC não representa no gráfico uma medida excedente de raio **DR** programada no bloco **TOOL CALL**.

Pode utilizar a simulação gráfica, de forma condicionada, apenas para programas parciais ou programas com movimentos de eixos rotativos. O TNC pode não representar o gráfico corretamente.

#### Definir a velocidade do teste do programa

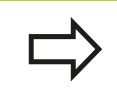

A última velocidade definida permanece ativa (mesmo durante uma interrupção de corrente), até que seja novamente definida.

Depois de ter iniciado um programa, o TNC indica as seguintes softkeys com as quais pode ajustar a velocidade de simulação:

| Funções                                                                                                    | Softkey |
|----------------------------------------------------------------------------------------------------|---------|
| Testar o programa com a velocidade, com a qual<br>também é executado (são tomados em conta os<br>avanços programados) |         |
| Aumentar incrementalmente a velocidade de teste                                                                       |         |
| Reduzir incrementalmente a velocidade de teste                                                                        |         |
| Testar o programa com a velocidade máxima possível (Ajuste básico)                                                    | MAX     |

Também é possível ajustar a velocidade das simulações antes de iniciar um programa:

|          | $\triangleright$ |  |
|----------|------------------|--|
| <u> </u> |                  |  |

PPP

- Continuar a comutar a barra de softkeys
- Selecionar as funções para o ajuste da velocidade das simulações
- Selecionar a função pretendida através da softkey, por exemplo, aumentar incrementalmente a velocidade de teste

#### **16** Teste do programa e execução do programa

#### 16.1 Gráficos (opção de software Características gráficas avançadas)

#### **Resumo: vistas**

Nos modos de funcionamento de execução do programa e no modo de funcionamento Teste do programa o TNC mostra as seguintes softkeys:

| Vista                     | Softkey |
|---------------------------|---------|
| Vista de cima             |         |
| Representação em 3 planos |         |
| Representação 3D          |         |

#### Limitações durante a execução do programa

representável.

A maquinagem não se pode simular graficamente ao mesmo tempo quando a calculadora do TNC já está sobrecarregada com cálculos muito complicados ou com superfícies de maquinagem muito grandes. Exemplo: maquinagem sobre todo o bloco com uma ferramenta grande. O TNC não continua com o gráfico e emite o texto **ERROR** na janela do gráfico. No entanto, a maquinagem continua a executar-se. O TNC não representa graficamente maquinagens de eixos múltiplos no gráfico de execução do programa durante o processamento. Em tais casos, na janela

do gráfico aparece a mensagem de erro **Eixo não** 

A simulação gráfica nesta vista é a mais rápida.

- Selecionar vista de cima com a softkey
  - Para a representação de profundidade deste gráfico, é válido: Quanto mais fundo, mais escuro

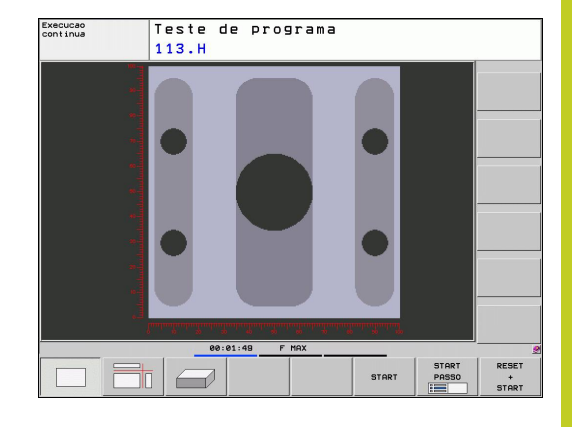

16

#### Representação em 3 planos

A representação realiza-se com uma vista de cima com duas secções, semelhante a um desenho técnico. Sob o gráfico à esquerda, um símbolo indica se a representação corresponde ao método de projeção 1 ou ao método de projeção 2 segundo a norma DIN 6, 1.ª Parte (seleciona-se com MP 7310).

Na representação em 3 planos, dispõe-se de funções para a ampliação de secções, ver "Ampliação do pormenor", Página 504.

Além disso, é possível deslocar com softkeys o plano da secção:

| ſ |  |
|---|--|

- Selecione a softkey para a representação da peça de trabalho em 3 planos
- Comutar a barra de softkeys até aparecer a softkey de seleção para as funções de rodar e ampliar/ reduzir
- Selecionar funções para deslocação do plano de corte: o TNC mostra as seguintes softkeys

| Função                                                                   | Softkeys |  |
|--------------------------------------------------------------------------|----------|--|
| Deslocar o plano da secção vertical para<br>a direita ou para a esquerda |          |  |
| Deslocar o plano da secção vertical para<br>a frente ou para trás        |          |  |
| Deslocar o plano da secção horizontal<br>para cima ou para baixo         |          |  |

Durante a deslocação pode-se observar no ecrã a posição do plano da secção.

O ajuste básico do plano de secção está selecionado de modo a que se encontre no plano de maquinagem no centro da peça de trabalho e do eixo da ferramenta no lado superior da peça de trabalho.

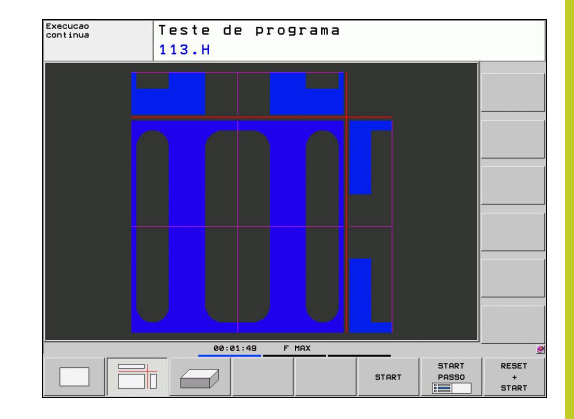

#### **16** Teste do programa e execução do programa

#### 16.1 Gráficos (opção de software Características gráficas avançadas)

#### Representação 3D

O TNC mostra a peça de trabalho no espaço.

Pode rodar a representação 3D em volta do eixo vertical e inverter em volta do eixo horizontal, utilizando as softkeys. Se existir um rato ligado ao TNC, poderá executar igualmente esta função premindo o botão direito do rato.

É possível representar com uma moldura os contornos do bloco para iniciar a simulação gráfica.

No modo de funcionamento Teste do Programa dispõe-se de funções para a ampliação de um pormenor, ver "Ampliação do pormenor", Página 504.

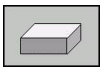

Selecionar a representação 3D com softkey.

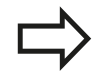

A velocidade do gráfico 3D depende do comprimento das lâminas (coluna **LCUTS** na tabela de ferramentas). Se **LCUTS** estiver definido com 0 (ajuste básico), então a simulação conta com um comprimento de lâminas interminável, o que conduz a tempos de cálculo longos.

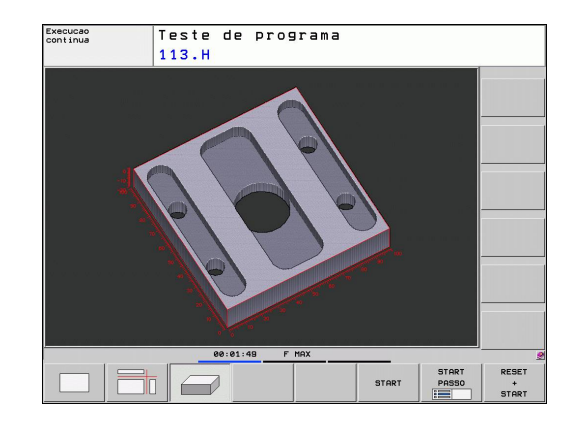

#### Rodar e ampliar/reduzir uma representação 3D

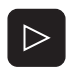

 Comutar a barra de softkeys até aparecer a softkey de seleção para as funções de rodar e ampliar/ reduzir

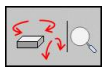

Selecionar as funções para rodar e ampliar/reduzir:

| Função                                                                                                    | Softkeys |
|----------------------------------------------------------------------------------------------------|----------|
| Rodar na vertical a representação em<br>passos de 5°                                                                                                    |          |
| Rodar na horizontal a representação em<br>passos de 5°                                                                                                    |          |
| Ampliar gradualmente a representação.<br>Se a representação estiver ampliada,<br>o TNC visualiza na linha de rodapé da<br>janela do gráfico a letra <b>Z</b> | +        |
| Reduzir gradualmente a representação.<br>Se a representação estiver reduzida,<br>o TNC visualiza na linha de rodapé da<br>janela do gráfico a letra <b>Z</b> | -        |
| Repor a representação no tamanho<br>programado                                                                                                    | 1:1      |

Se existir um rato ligado ao TNC, poderá também executar as funções anteriormente descritas utilizando o rato:

- Para rodar o gráfico apresentado em três dimensões: manter o botão direito do rato pressionado e deslocar o rato. Após libertar o botão direito do rato, o TNC orienta a peça de trabalho de acordo para o alinhamento definido
- Para deslocar o gráfico apresentado: manter premido o botão intermédio do rato, ou seja a roda do rato, e movimentar o mesmo. O TNC desloca a peça de trabalho na direção correspondente. Após libertar o botão intermédio do rato, o TNC desloca a peça de trabalho para a posição definida
- Para fazer zoom com o rato numa determinada área: marcar a área retangular de zoom com o botão esquerdo do rato pressionado. Após libertar o botão esquerdo do rato, o TNC aumenta a peça de trabalho na área definida
- Para aumentar e reduzir o zoom rapidamente utilizando o rato: movimentar a roda do rato para a frente ou para trás

16

#### **16** Teste do programa e execução do programa

#### 16.1 Gráficos (opção de software Características gráficas avançadas)

#### Ampliação do pormenor

É possível modificar o pormenor em todas as vistas, no modo de funcionamento teste do programa e no modo de funcionamento de execução do programa.

Para isso, tem que estar parada a simulação gráfica ou a execução do programa. A ampliação de um pormenor atua sempre em todos os modos de representação.

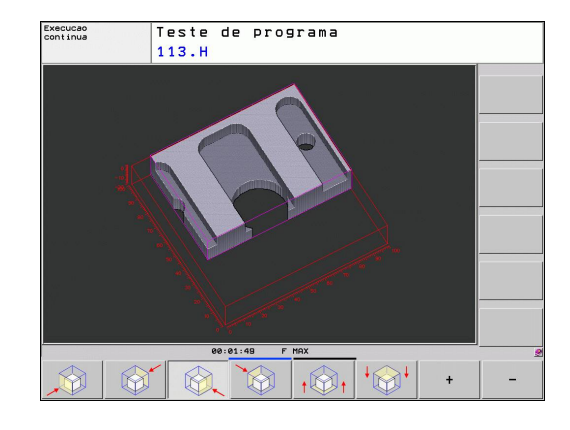

#### Modificar a ampliação do pormenor

Para softkeys, ver tabela

- Se necessário, parar a simulação gráfica
- Comutar a régua de softkeys no modo de funcionamento teste do programa ou no modo de funcionamento de execução de um programa, até aparecer a softkey de seleção para a ampliação do pormenor

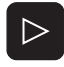

- Comutar a barra de softkeys até aparecer a softkey de seleção das funções para a ampliação do pormenor
- Selecionar as funções para a ampliação do pormenor
- Selecionar o lado da peça de trabalho com a softkey (ver tabela em baixo)
- Reduzir ou ampliar o bloco: manter premida a softkey "-" ou "+"
- Iniciar de novo o Teste do Programa ou Execução do Programa com a softkey INICIAR (REPOR + INICIAR cria de novo o bloco original)

| Função                                                             | Softkeys             |          |
|--------------------------------------------------------------------|----------------------|----------|
| Selecionar o lado esq./dir. da peça de<br>trabalho                 |                      | <b>A</b> |
| Selecionar o lado frontal/posterior da<br>peça de trabalho         |                      |          |
| Selecionar o lado superior/inferior da<br>peça de trabalho         | ↓<br>↓               |          |
| Deslocar a superfície da secção<br>para ampliar ou reduzir o bloco | -                    | +        |
| Aceitar o pormenor                                                 | TRANSFERE<br>DETALHE |          |
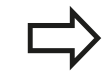

As maquinagens simuladas até este momento não serão mais consideradas após o ajuste de um novo pormenor da peça de trabalho. O TNC representa a área já terminada como bloco.

Se o TNC não continuar a reduzir ou a ampliar o bloco, emite uma mensagem de erro na janela do gráfico. Para eliminar essa mensagem de erro, volte a reduzir ou ampliar o bloco.

#### Repetir a simulação gráfica

Pode-se simular quantas vezes se quiser um programa de maquinagem. Para isso, é possível anular o bloco do gráfico ou um pormenor ampliado desse bloco.

| Função                                                                                                    | Softkey               |
|----------------------------------------------------------------------------------------------------|-----------------------|
| Visualizar o bloco por maquinar com a última<br>ampliação de pormenor selecionada                                                               | RESET<br>BLK<br>FORM  |
| Anular a ampliação do pormenor de forma a que o<br>TNC visualize a peça de trabalho maquinada ou não<br>maquinada segundo o BLK-Form programado | JANELA<br>BLK<br>FORM |

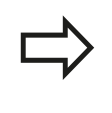

Com a softkey BLOCO COMO BLK FORM, o TNC visualiza outra vez – também depois de um pormenor sem ACEITAR CORTE. – o bloco no tamanho programado.

#### Mostrar ferramenta

Na vista de cima e na representação em 3 planos poderá visualizar a ferramenta durante a simulação. O TNC representa a ferramenta no diâmetro que está definido na tabela de ferramentas.

| Função                                   | Softkey                           |
|------------------------------------------|-----------------------------------|
| Não visualizar a ferramenta na simulação | FERRAMEN.<br>VISUALIZ.<br>OCULTAR |
| Visualizar a ferramenta na simulação     | FERRAMEN.<br>VISUALIZ.<br>OCULTAR |

16

### 16.1 Gráficos (opção de software Características gráficas avançadas)

#### Determinar o tempo de maquinagem

#### Funcionamento de execução do programa

Visualização do tempo desde o início do programa até ao seu fim. Se houver alguma interrupção, o tempo para.

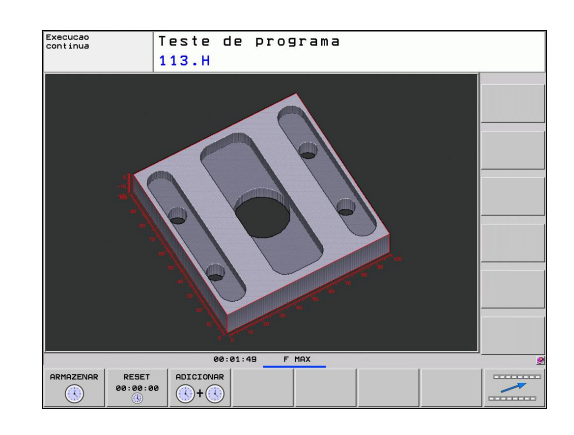

#### Teste do programa

Visualização do tempo que o TNC calcula para a duração dos movimentos da ferramenta que se realizam com o avanço: os tempos de espera são também calculados pelo TNC. O tempo calculado pelo TNC adequa-se apenas condicionado para os cálculos do tempo de acabamento, já que o TNC não tem em conta os tempos dependentes da máquina (p.ex. para a troca de ferramenta).

#### Selecionar a função do cronómetro

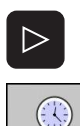

- Comutar a barra de softkeys até aparecer a softkey de seleção para as funções de cronómetro
- Selecionar funções do cronómetro
- Selecionar a função pretendida através da softkey, por ex., memorizar a hora visualizada

| Funções de                | o cronómetro                                                                                   | Softkey                           |
|---------------------------|------------------------------------------------------------------------------------------------|-----------------------------------|
| Memorizar                 | o tempo visualizado                                                                            | ARMAZENAR                         |
| Visualizar a<br>memorizad | soma dos tempos<br>os ou visualizados                                                          |                                   |
| Apagar o te               | mpo visualizado                                                                                | RESET<br>00:00:00                 |
| ⇒                         | Durante o teste do programa o TNC re<br>de maquinagem assim que um <b>BLK-FC</b><br>executado. | oõe o tempo<br>D <b>RM</b> novo é |

## 16.2 Representar o bloco no espaço de trabalho (opção de software Características gráficas avançadas)

#### Aplicação

No modo de funcionamento Teste do Programa, é possível verificar graficamente a situação do bloco ou do ponto de referência no espaço de trabalho da máquina, e ativar a supervisão deste espaço no modo de funcionamento Teste do Programa: para isso, prima a softkey **BLOCO NO ESPAÇO DE TRABALHO**. Com a softkey **Supervisionar interr. limite de SW** (segunda barra de softkeys) poderá ativar ou desativar a função.

Um outro paralelepípedo transparente representa o bloco, cujas dimensões estão representadas na tabela **BLK FORM**. O TNC vai buscar as dimensões à definição de bloco do programa selecionado. O paralelepípedo do bloco define o sistema de coordenadas de introdução, cujo ponto zero se situa dentro da área de deslocação do paralelepípedo.

Normalmente, não é importante para o Teste do Programa o sítio onde se encontra o bloco no espaço de trabalho. Se, no entanto, ativar a supervisão do espaço de trabalho, terá de deslocar o bloco "graficamente", de forma a que o bloco fique dentro do espaço de trabalho. Utilize para isso as softkeys apresentadas na tabela.

Além disso, poderá ativar o atual ponto de referência para o modo de funcionamento Teste do Programa (ver tabela seguinte, última linha).

| Função                                              | Softkeys               |
|-----------------------------------------------------|------------------------|
| Deslocar o bloco na direção X positiva/<br>negativa | X + X -                |
| Deslocar o bloco na direção Y positiva/<br>negativa | Y + Y -                |
| Deslocar o bloco na direção Z positiva/<br>negativa | Z+ Z-                  |
| Visualizar o bloco referido ao ponto de referência  |                        |
| Ligar ou desligar a função de supervisão            | Supervi.<br>lim. soft. |

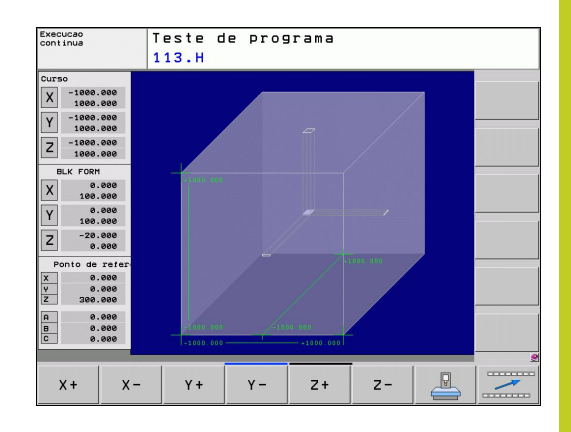

16.3 Funções para a visualização do programa

## 16.3 Funções para a visualização do programa

#### Resumo

Nos modos de funcionamento de execução do programa e no modo de funcionamento teste do programa, o TNC visualiza as softkeys com que se pode visualizar o programa de maquinagem por páginas:

| Funções                                 | Softkey |
|-----------------------------------------|---------|
| Passar uma página para trás no programa | PAGINA  |
| Passar página à frente no programa      | PAGINA  |
| Selecionar o princípio do programa      | INICIO  |
| Selecionar o fim do programa            | FIM     |

16

## 16.4 Teste do programa

## Aplicação

No modo de funcionamento Teste do programa é simulado o desenvolvimento de programas e programas parciais para reduzir erros na sua execução. O TNC ajuda-o a procurar

- incompatibilidades geométricas
- falta de indicações
- saltos não executáveis
- estragos no espaço de trabalho

Para além disso, pode-se usar as seguintes funções:

- Teste do programa bloco a bloco
- Interrupção do teste em qualquer bloco
- Saltar blocos
- Funções para a representação gráfica
- Calcular o tempo de maquinagem
- Visualizações de estado suplementares

### 16.4 Teste do programa

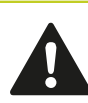

#### Atenção, perigo de colisão!

O TNC não consegue, através da simulação gráfica, simular todos os movimentos de deslocação efetivos comandados pela máquina, por exemplo

- movimentos de deslocação na troca de ferramentas, que o fabricante da máquina definiu numa macro de troca de ferramenta ou através do PLC
- posicionamentos, que o fabricante da máquina definiu numa macro de funções M
- posicionamentos, que o fabricante da máquina executa através do PLC

A HEIDENHAIN recomenda que cada programa seja executado com a segurança correspondente, mesmo quando o teste de programa não tenha originado qualquer mensagem de erro ou quaisquer danos visíveis na peça de trabalho.

O TNC inicia um programa de teste após uma chamada de ferramenta por norma sempre na seguinte posição:

- No plano de maquinagem na posição X=0, Y=0
- No eixo da ferramenta 1 mm acima do meio do ponto MAX definido em BLK FORM

Se chamar a mesma ferramenta, o TNC continua a simular o programa a partir da última posição programada antes da chamada da ferramenta.

Para obter um comportamento claro também na maquinagem, após uma troca de ferramenta deverá deslocar-se para uma posição a partir da qual o TNC se possa posicionar de forma a evitar colisões para maquinagem.

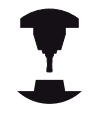

O fabricante da sua máquina pode ainda definir uma macro de mudança de ferramenta para o teste de programa no modo de funcionamento que simule exatamente o comportamento da máquina. Consulte o manual da sua máquina.

16

#### Executar o teste do programa

Com o carregador de ferramentas ativado, é necessário ativar uma tabela de ferramentas para o teste do programa (estado S). Para isso, selecione uma tabela de ferramentas no modo de funcionamento teste do programa por meio da Gestão de ficheiros (PGM MGT).

Com a função MOD BLOCO NO ESPAÇO TRABALHO ativa-se uma supervisão de espaço de trabalho para o teste do programa, ver "Representar o bloco no espaço de trabalho (opção de software Características gráficas avançadas)", Página 507.

- **-**>
- Selecionar o modo de funcionamento Teste do programa
- Visualizar a gestão de ficheiros com a tecla PGM MGT e selecionar o ficheiro que se pretende verificar ou
- Selecionar o início do programa: selecionar com a tecla GOTO linha "0" e confirmar a introdução com a tecla ENT

#### O TNC mostra as seguintes softkeys:

| Funções                                                                                            | Softkey             |
|----------------------------------------------------------------------------------------------------|---------------------|
| Anular o bloco e verificar o programa completo                                                     | RESET<br>+<br>START |
| Verificar todo o programa                                                                          | START               |
| Verificar cada bloco do programa por separado                                                      | START<br>PASSO      |
| Parar o teste do programa (a softkey surge<br>apenas quando tiver iniciado o teste do<br>programa) | STOP                |

Pode interromper e retomar o teste do programa a qualquer momento – mesmo durante os ciclos de maquinagem. Para poder retomar o teste não pode executar as seguintes ações:

- escolher um outro bloco com a tecla de seta ou a tecla GOTO
- Executar alterações no programa
- comutar o modo de funcionamento
- selecionar um novo programa

16.5 Execução do programa

## 16.5 Execução do programa

#### Aplicação

No modo de funcionamento Execução Contínua do Programa, o TNC executa o programa de maquinagem de forma contínua até ao seu fim ou até uma interrupção.

No modo de funcionamento Execução do Programa Bloco a Bloco o TNC executa cada bloco depois de se acionar a tecla externa de arranque START.

Podem-se usar as seguintes funções do TNC nos modos de funcionamento de execução do programa:

- Interromper a execução do programa
- Executar o programa a partir de um determinado bloco
- Saltar blocos
- Editar a tabela de ferramentas TOOL.T
- Controlar e modificar parâmetros Q
- Sobrepor posicionamentos do volante
- Funções para a representação gráfica
- Visualizações de estado suplementares

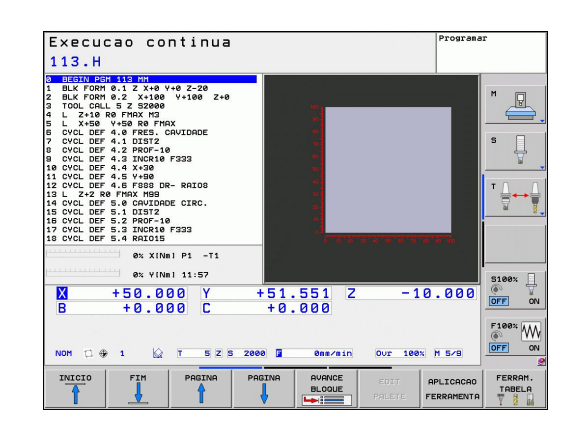

#### Executar o programa de maquinagem

#### Preparação

- 1 Fixar a peça de trabalho na mesa da máquina
- 2 Memorização do ponto de referência
- 3 Selecionar as tabelas necessárias e os ficheiros de paletes (estado M)
- 4 Selecionar o programa de maquinagem (estado M)

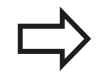

Com os potenciómetros de override, é possível modificar o avanço e a velocidade do mandril.

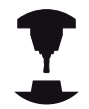

Com a softkey FMAX, pode-se reduzir a velocidade de avanço se quiser fazer correr o programa NC. A redução é válida para todos os movimentos de marcha rápida e avanço. O valor por si introduzido já não estará ativo após desligar/ligar a máquina. Para restabelecer a velocidade de avanço máxima definida após a ligação, deverá introduzir de novo o correspondente valor numérico.

O comportamento desta função depende da máquina. Consulte o manual da sua máquina.

#### Execução contínua do programa

 Iniciar o programa de maquinagem com a tecla externa de arranque START

#### Execução do programa bloco a bloco

 Iniciar cada bloco do programa de maquinagem com a tecla externa de arranque START

16.5 Execução do programa

#### Interromper a maquinagem

Pode-se interromper a execução do programa de diferentes maneiras:

- Interrupção programada
- Tecla externa PARAGEM
- Alternar para a execução do programa por bloco único

Se durante a execução do programa o TNC registar um erro, interrompe-se automaticamente a maquinagem.

#### Interrupção programada

Pode determinar as interrupções diretamente no programa de maquinagem. O TNC interrompe a execução do programa logo que o programa de maquinagem é executado até ao bloco que contém uma das seguintes introduções:

- PARAR (com e sem função auxiliar)
- Função auxiliar MO, M2 ou M30
- Função auxiliar M6 (determinada pelo fabricante da máquina)

#### Interrupção com a tecla externa PARAGEM

- Premir a tecla externa STOP: o bloco que o TNC está a executar quando se aciona essa tecla não acaba de se realizar; na visualização de estados aparece o símbolo de paragem de NC a piscar (ver tabela)
- Se não quiser continuar a execução da maquinagem, pode anulá-la no TNC com a softkey PARAGEM INTERNA: na visualização de estados desaparece o símbolo de paragem de NC. Neste caso, inicie outra vez o programa desde o princípio.

#### Símbolo Significado

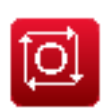

O programa parou

## Interrupção da maquinagem comutando para o modo de funcionamento Execução do programa bloco a bloco

Enquanto se executa um programa de maquinagem no modo de funcionamento Execução contínua do programa, selecione Execução do programa bloco a bloco. O TNC interrompe a maquinagem depois de executar o bloco de maquinagem atual.

# Deslocar os eixos da máquina durante uma interrupção

Durante uma interrupção, existe a possibilidade de deslocar os eixos da máquina com o modo de funcionamento Manual.

## Exemplo de utilização: Retirar o mandril depois de uma rotura de ferramenta.

- Interromper a maquinagem
- Desbloquear as teclas externas de direção: premir a softkey DESLOCAÇÃO MANUAL
- Deslocar os eixos da máquina com as teclas externas de direção

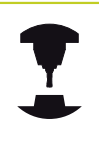

Em algumas máquinas, depois de se premir a softkey DESLOCAÇÃO MANUAL, deve-se premir a tecla externa START para desbloquear as teclas externas de direção. Consulte o manual da sua máquina.

## Prosseguir com a execução do programa após uma interrupção

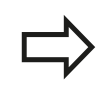

Se interromper um programa com PARAGEM INTERNA, tem de iniciar o programa com a função PROCESSO A PARTIR DO BLOCO N ou com GOTO "0".

Se a execução do programa é interrompida durante um ciclo de maquinagem, é necessário prosseguir com o princípio do ciclo ao reentrar. O TNC deverá realizar de novo os passos de maquinagem já executados.

Quando interromper a execução do programa dentro de uma repetição do programa parcial ou dentro de um subprograma, deverá ir de novo para a posição onde interrompeu o programa, com a função PROCESSO A PARTIR DO BLOCO N.

### 16.5 Execução do programa

Na interrupção da execução de um programa o TNC memoriza:

- os dados da última ferramenta chamada
- Conversões de coordenadas ativadas (p.ex. deslocamento do ponto zero, rotação, reflexão)
- as coordenadas do último ponto central do círculo definido

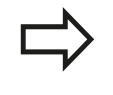

Tenha em conta que os dados memorizados ficam ativados enquanto não forem anulados (p.ex. enquanto se seleciona um novo programa).

Os dados memorizados são utilizados para a reentrada no contorno depois da deslocação manual dos eixos da máquina durante uma interrupção (softkey APROXIMAR DA POSIÇÃO).

#### Continuar a execução do pgm com a tecla externa START

Depois de uma interrupção, é possível continuar a execução do programa com a tecla START sempre que tiver parado o programa de uma das seguintes formas:

- Tecla externa PARAGEM pressionada
- Interrupção programada

#### Continuar a execução do programa depois de um erro

Com mensagem de erro não intermitente:

- Eliminar a causa do erro
- > Apagar a mensagem de erro do ecrã: premir a tecla CE
- Arrancar de novo ou continuar a execução do programa no mesmo lugar onde foi interrompido

#### Com mensagem de erro intermitente

- Mantendo premida a tecla END durante dois segundos, o TNC executa um arranque em quente
- Eliminar a causa do erro
- Arrancar de novo

Se o erro se repetir, anote a mensagem de erro e avise o serviço técnico

# Entrada no programa conforme necessário (processo a partir de bloco)

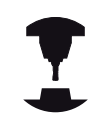

A função PROCESSO A PARTIR DO BLOCO N deverá ser ativada e ajustada pelo fabricante da máquina. Consulte o manual da sua máquina.

Com a função PROCESSO A PARTIR DO BLOCO N (processo a partir de um bloco) pode-se executar um programa de maquinagem a partir de um bloco N livremente escolhido. O TNC tem em conta o cálculo da maquinagem da peça de trabalho até esse bloco. Pode ser representada graficamente pelo TNC.

Se se tiver interrompido um programa com PARAGEM INTERNA, o TNC oferece automaticamente o bloco N para a reentrada onde se interrompeu o programa.

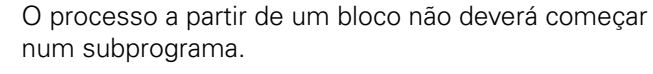

Todos os programas, tabelas e ficheiros de paletes necessários deverão estar selecionados num modo de funcionamento de execução do programa (estado M).

Se o programa contém uma interrupção programada antes do final do processo a partir de um bloco, este é aí interrompido. Para continuar o processo desde um bloco, prima a tecla externa START.

Depois de um processo a partir de um bloco, deve deslocar-se a ferramenta com a função APROXIMAR À POSIÇÃO para a posição calculada.

A correção longitudinal da ferramenta só fica ativada com a chamada da ferramenta e um bloco de posicionamento seguinte. Isto também é válido quando apenas alterou o comprimento da ferramenta.

| Execucao continua                     |                               | Programar    |
|---------------------------------------|-------------------------------|--------------|
| 113.H                                 |                               |              |
| 8 BEGIN PGH 113 MH                    | Übersicht PGM LBL CVC M POS T | OOL TT D     |
| 2 BLK FORM 0.2 X+100 Y+100 Z+0        | REF.N X +50.000 A             | +0.000 M     |
| 3 TOOL CALL 5 Z 52000                 | Y +51.551 B                   | +9.999       |
| 5 L X+50 Y+50 R0 FMAX                 | 2 -150.000 C                  | +0.000       |
| CYCL DEF 4 Introd, pto, prog. para    | exec, trase +5                | . 0000       |
| CYCL DEF 4                            | +8                            | .0000        |
| 9 CYCL DEF 4 Pgm. principal = 113.H   |                               | .0000        |
| 10 CYCL DEF 4 Ruance linha Nr.= 0     |                               | 19           |
| 12 CYCL DEF 4 PGM = TNC:Nr            | nc_progNPGMN113.H             | TOC          |
| 13 L Z+2 RØ Repeticoes = 1            |                               |              |
| S CYCL DEF 5                          |                               | M 1          |
| IS CYCL DEF 5                         |                               |              |
| CYCL DEF 5 OK                         | ENDE                          |              |
|                                       | PRM COLL () 89                | -99-97       |
| 0% X[Nn] P1 -T1                       | Aktives PGM:                  |              |
| 0% Y[Nm] 11:57                        |                               |              |
| M                                     |                               | 5100%        |
| × +50.000 Y                           | +51.551 2 -10                 | .000         |
| B +0.000 C                            | +0.000                        |              |
|                                       |                               | F100% 11     |
|                                       |                               | (P) W        |
|                                       |                               | M SZP OFF OF |
|                                       | inter a character of teex     |              |
|                                       |                               | 1            |
|                                       | AVANCADO                      |              |
| · ··· · · · · · · · · · · · · · · · · | OFF ON                        |              |

### 16.5 Execução do programa

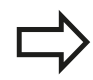

Num processo a partir dum bloco, o TNC salta todos os ciclos do apalpador. Os parâmetros de resultado, que são descritos pelo estes ciclos, eventualmente, não contêm valores.

Não se pode utilizar o processo a partir de um bloco se, após uma troca de ferramenta no programa de maquinagem:

- o programa arrancar numa sequência FK
- o filtro Stretch estiver ativo
- se utilizar a maquinagem de paletes
- o programa arrancar num ciclo de roscagem (ciclo 17, 18, 19, 206, 207 e 209) ou no bloco de programa seguinte
- se utilizarem os ciclos de apalpação 0, 1 e 3 antes do arranque do programa

Selecionar o primeiro bloco do programa atual como início para a execução do processo: introduzir GOTO "0".

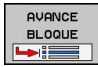

- Selecionar processo a partir de bloco: premir a softkey PROCESSO A PARTIR DE BLOCO
- Processo a partir de bloco até N: introduzir o número N do bloco onde deve acabar o processo de avanço
- Programa: introduzir o nome do programa onde se encontra o bloco N
- Repetições: introduzir a quantidade de repetições que se deve ter em conta no processo a partir de um bloco, se acaso o bloco N não se encontrar dentro de uma repetição de programa parcial ou num subprograma chamado repetidas vezes
- Iniciar o processo a partir de um bloco: premir a tecla externa START
- Aproximação do contorno (ver próximo parágrafo)

#### Entrada com a tecla GOTO

Ao entrar-se com a tecla GOTO número de bloco, tanto o TNC como o PLC não executam nenhumas funções que garantam uma entrada segura.

Se entrar num subprograma com a tecla GOTO número de bloco:

- o TNC não lê bem o final do subprograma (LBL 0)
- o TNC repõe a função M126 (deslocar os eixos rotativos pelo curso mais curto)

Em tais casos, entrar, por norma, com a função Processo a partir dum bloco!

#### Reaproximação ao contorno

Com a função APROXIMAÇÃO À POSIÇÃO o TNC desloca a ferramenta para o contorno da peça de trabalho nas seguintes situações:

- Reaproximação depois de deslocar os eixos da máquina durante uma interrupção executada sem PARAGEM INTERNA
- Reaproximação depois de um processo com PROCESSO A PARTIR DO BLOCO N, p.ex. depois de uma interrupção com PARAGEM INTERNA
- Se a posição de um eixo se tiver modificado depois da abertura do circuito de regulação durante uma interrupção do programa (dependente da máquina)
- Selecionar a reentrada no contorno: selecionar a softkeyRECUPERAR POSIÇÃO
- > Se necessário, restabelecer o estado da máquina
- Deslocar os eixos na sequência que o TNC sugere no ecrã: premir a a tecla externa START ou
- Deslocar os eixos em qualquer sequência: premir as softkeys APROXIMAR X, APROXIMAR Z etc., e ativar respetivamente com a tecla externa START
- Continuar a maquinagem: premir a tecla externa START

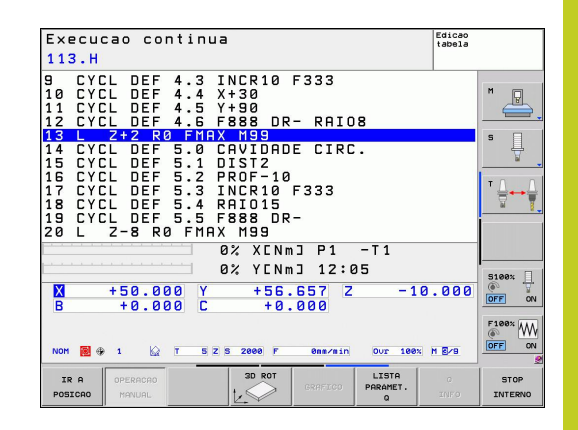

16.6 Arranque automático do programa

## 16.6 Arranque automático do programa

#### Aplicação

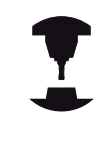

Para se poder executar um arranque automático do programa, o TNC tem que estar preparado pelo fabricante da sua máquina. Consulte o manual da sua máquina.

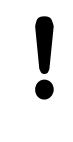

#### Atenção: perigo para o utilizador!

A função Início automático não pode ser utilizada na máquina, pois esta não possui um espaço de trabalho fechado.

Com a softkey AUTOSTART (ver figura em cima à direita), pode iniciar o programa ativado num modo de funcionamento qualquer numa ocasião que se pode programar:

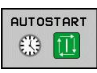

 Acender a janela para determinação da ocasião de arranque (ver a figura no centro à direita)

- Tempo (hrs:min:seg): hora a que se pretende que comece o programa
- Data (dd.mm.aaaa): data em que se pretende que comece o programa
- Para ativar o arranque: premir a softkey OK

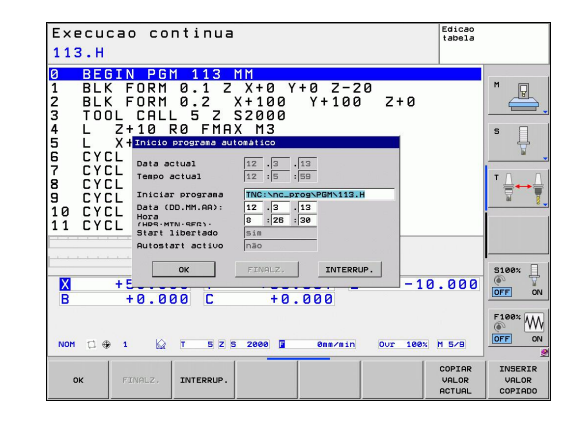

#### 16.7 Saltar blocos

## Aplicação

Os blocos que tenham sido caracterizados na programação com o sinal "/" podem saltar-se no teste ou na execução do programa:

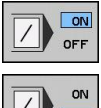

- Não executar nem testar os blocos do programa com o sinal "/": premir a softkey em LIGADO
- OFF
- Não executar nem testar os blocos do programa ► com o sinal "/": premir a softkey em DESLIGADO

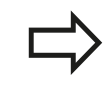

Esta função não atua nos blocos TOOL DEF. Depois de uma interrupção de energia, mantém-se válido o último ajuste selecionado.

#### Introduzir o sinal "/"

No modo de funcionamento Programação, selecionar o bloco onde deve ser inserido o sinal de ocultação

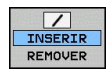

Selecionar softkey INTRODUZIR

#### Apagar o sinal "/"

No modo de funcionamento Programação, selecionar o bloco onde deve ser apagado o sinal de ocultação

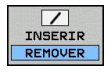

Selecionar softkey RETIRAR

16.8 Paragem opcional da execução do programa

### 16.8 Paragem opcional da execução do programa

#### Aplicação

O TNC interrompe de forma opcional a execução do programa em blocos em que está programado um M1. Quando se utiliza M1 no modo de funcionamento Execução do Programa, o TNC não desliga o mandril nem o agente refrigerante.

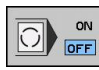

 Em blocos com M1, não interromper a execução do programa ou o teste do programa: colocar a softkey em DESLIGADO

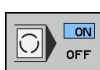

 Em blocos com M1, interromper a execução do programa ou o teste do programa: colocar a softkey em LIGADO

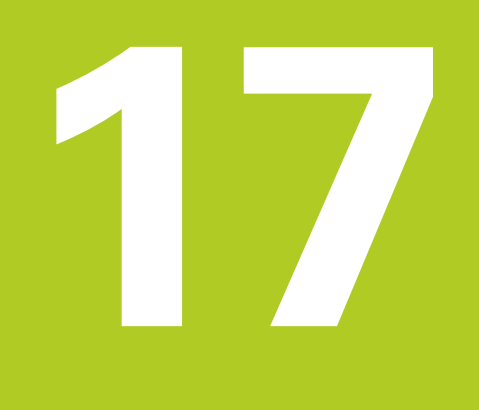

## 17.1 Função MOD

Através das funções MOD pode selecionar visualizações e possibilidades de introdução adicionais. Além disso, pode introduzir um código para ativar o acesso a áreas protegidas.

#### Selecionar funções MOD

Abrir a janela sobreposta com as funções MOD:

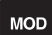

 Selecionar funções MOD: premir a tecla MOD. O TNC abre uma janela sobreposta onde as funções MOD disponíveis serão visualizadas.

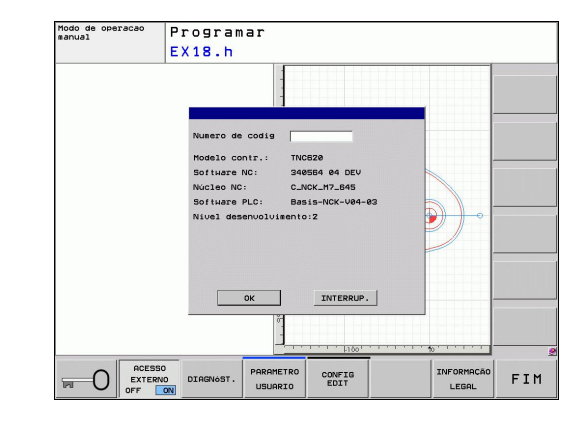

#### **Modificar ajustes**

Nas funções MOD, para além do rato, também é possível navegar com o teclado:

- Com a tecla TAB do campo de introdução na janela da direita, mudar para a seleção das funções MOD na janela da esquerda
- Selecionar a função MOD
- Com a tecla TAB ou a tecla ENT, mudar para o campo de introdução
- Dependendo da função, introduzir o valor e confirmar com OK ou fazer uma seleção e confirmar com Aceitar

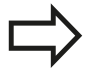

Quando se dispõe de várias possibilidades de ajuste, pode-se abrir uma janela premindo a tecla GOTO onde rapidamente se vêm todas as possibilidades de ajuste. Com a função ENT, selecione um ajuste. Se não quiser modificar o ajuste, feche a janela com a tecla END.

### Sair das funções MOD

Terminar a função MOD: premir a softkey INTERROMPER ou a tecla END

## Resumo das funções MOD

Independentemente do modo de funcionamento selecionado, são disponibilizadas as seguintes funções:

Introdução de código

introduzir o código

Definições de visualização

- selecionar a visualização de posições
- determinar a unidade de medida (mm/poleg.) para a visualização de posição
- determinar o idioma de programação para MDI
- Visualização da hora
- Mostrar linha de informação

Definições da máquina

Seleção da cinemática da máquina

Funções de diagnóstico

- Diagnóstico Profibus
- Informações sobre a rede
- Informações sobre HeROS

Informações gerais

- Versão de software
- Informação FCL
- Informações sobre a licença
- Tempos de máquina

| Modo     | de op    | eracao manu                                                                                                    | Jal                                                               | Programar                                                                                          |
|----------|----------|----------------------------------------------------------------------------------------------------|-------------------------------------------------------------------|----------------------------------------------------------------------------------------------------|
|          | ſ        | Visualiz.cotas 1<br>Visualiz.cotas 2<br>Trocar ma/pol<br>Edicao de programa<br>Modelo contr.: TNCE22<br>Software NC: 240586<br>Nocleo NC: 240586<br>Nocleo NC: 240586<br>NC: 240586<br>NC: 240586<br>NC: 240586<br>NC: 240586<br>NC: 240586<br>NC: 240586<br>NC: 240586<br>NC: 240586<br>NC: 240586<br>NC: 240586<br>NC: 240586<br>NC: 240586<br>NC: 2405866<br>NC: 2405866<br>NC: 2405866<br>NC: 24058666<br>NC: 24058666666666666666666666666666666666666 | 50.000<br>/ POSIC-DO<br>NON                                       | 5 [<br>]<br>]<br>]<br>]<br>]<br>]<br>]<br>]<br>]<br>]<br>]<br>]<br>]<br>]<br>]<br>]<br>]<br>]<br>] |
| 1<br>NOM | a -      | ок<br>0% X (<br>0% У (                                                                                                    | INTERRUP.<br>0007<br>001<br>001<br>001<br>001<br>001<br>001<br>00 | 100% N 5/9                                                                                         |
| ок       | TNTERRIR |                                                                                                    | NMJ 11:56                                                         |                                                                                                    |

17.2 Selecionar a visualização de posição

## 17.2 Selecionar a visualização de posição

#### Aplicação

Para o funcionamento Manual e os modos de funcionamento de execução do programa, é possível influenciar a visualização de coordenadas:

A figura à direita mostra algumas posições da ferramenta

- Posição de saída
- Posição de destino da ferramenta
- Ponto zero da peça de trabalho
- Ponto zero da máquina

Para a visualização das posições do TNC, podem-se selecionar as seguintes coordenadas:

|   |   | $\overline{\mathbf{O}}$ |
|---|---|-------------------------|
|   |   |                         |
| - | I |                         |

| Função                                                                                                  | Visualização |
|----------------------------------------------------------------------------------------------------|--------------|
| Posição nominal; valor atual indicado pelo TNC                                                          | NOMINAL      |
| Posição real; posição atual da ferramenta                                                               | REAL         |
| Posição de referência; posição real referida ao ponto zero da máquina                                   | REF.REAL     |
| Posição de referência; posição nominal referida ao ponto zero da máquina                                | REF.NOM      |
| Erro de arrasto; diferença entre a posição nominal e a real                                             | E.ARR.       |
| Percurso restante até à posição programada;<br>diferença entre a posição real e a posição de<br>destino | REST.        |

Com a função MOD **Visualização de Posição 1** seleciona-se a visualização de posições na visualização de estados.

Com a função MOD **Visualização de Posição 2** seleciona-se a visualização de posições na visualização de estados adicional.

TNC 620 | Manual do utilizador diálogo em texto claro HEIDENHAIN | 1/2014

## Visualizar os tempos de funcionamento 17.4

## 17.3 Selecionar o sistema de medida

## Aplicação

Com esta função MOD, determina-se se o TNC visualiza as coordenadas em mm ou em polegadas (sistema em polegadas).

- Unidade de medida: p.ex. X = 15,789 (mm) Função MOD muda mm/poleg. = mm. Visualização com 3 posições depois da vírgula
- Sistema em polegadas: p.ex. X = 0,6216 (poleg.) Função MOD muda mm/poleg. = poleg. Visualização com 4 posições depois da vírgula

Se estiver ativada a visualização de polegadas, o TNC visualiza também o avanço em polegadas/min. Num programa de polegadas, é necessário introduzir o avanço com um fator 10 maior.

## 17.4 Visualizar os tempos de funcionamento

## Aplicação

Com a softkey TEMPO DE MÁQUINA podem-se visualizar diferentes tempos de funcionamento:

| Tempo de<br>funcionamento | Significado                                                                            |
|---------------------------|----------------------------------------------------------------------------------------|
| Comando ligado            | Tempo de funcionamento do comando a<br>partir do início da operação                    |
| Máquina ligada            | Tempo de funcionamento da máquina<br>desde a entrada em serviço                        |
| Execução do<br>programa   | Tempo de funcionamento para o<br>funcionamento comandado desde o<br>início da operação |

O fabricante da máquina pode fazer visualizar outros tempos adicionais. Consulte o manual da sua máquina.

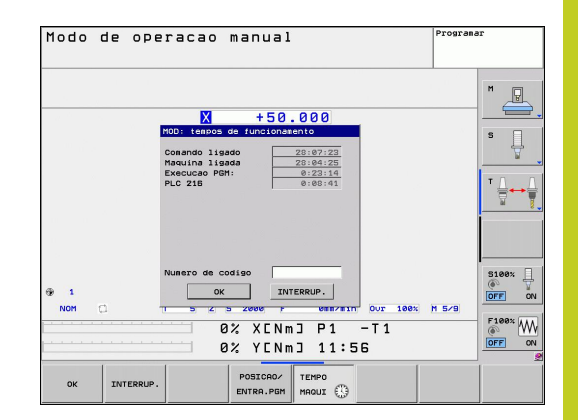

17.5 Números de software

## 17.5 Números de software

#### Aplicação

Os números de software que se seguem são apresentados após a seleção da função MOD "Versão de software" no ecrã TNC:

- Modelo de comando: Designação do comando (é gerida pela HEIDENHAIN)
- Software NC: número do software NC (é gerido pela HEIDENHAIN)
- NCK: número do software NC (é gerido pela HEIDENHAIN)
- Software PLC: Número ou nome do software PLC (é gerido pelo fabricante da sua máquina)

Na função MOD "Informação FCL", o TNC apresenta as seguintes informações:

Estado de desenvolvimento (FCL=Feature Content Level): Estado de desenvolvimento instalado no comando, ver "Estado de desenvolvimento (funções de atualização)", Página 11

## 17.6 Introduzir código

#### Aplicação

O TNC precisa de um código para as seguintes funções:

| Função                                                        | Código |
|---------------------------------------------------------------|--------|
| Selecionar parâmetros do utilizador                           | 123    |
| Configurar o cartão Ethernet                                  | NET123 |
| Autorizar funções especiais na<br>programação de parâmetros Ω | 555343 |

## 17.7 Acesso externo

#### Aplicação

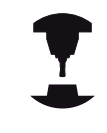

O fabricante da máquina pode configurar as possibilidades de acesso externo. Consulte o manual da sua máquina.

Com a softkey ACESSO EXTERNO, é possível autorizar ou bloquear o acesso por LSV-2.

Permitir/bloquear o acesso externo:

- Selecionar o modo de funcionamento Programação
- Selecionar a função MOD: premir a tecla MOD.

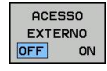

- Permitir a ligação ao TNC: colocar a softkey ACESSO EXTERNO em LIGADO. O TNC autoriza o acesso aos dados por meio da interface LSV-2.
- Bloquear a ligação ao TNC: colocar a softkey ACESSO EXTERNO em DESLIGADO. O TNC bloqueia o acesso através da interface LSV-2

17.8 Ajustar interfaces de dados

## 17.8 Ajustar interfaces de dados

#### Interfaces seriais no TNC 620

O TNC 620 utiliza automaticamente o protocolo de transmissão LSV2 para transmissão serial de dados. O protocolo LSV2 é indicado de forma fixa e não pode ser alterado, exceto relativamente ao ajuste da taxa de Baud (parâmetro da máquina **baudRateLsv2**). Pode também determinar um outro tipo de transmissão (interface). As possibilidades de ajuste a seguir descritas só serão válidas para a interface definida de novo de cada vez.

#### Aplicação

Para ajuste de uma interface de dados, escolha a gestão de dados (PGM MGT) e prima a tecla MOD. Prima de novo o tecla MOD e introduza a chave 123. O TNC mostra os parâmetros do utilizador **GfgSerialInterface**, nos quais poderá introduzir os seguintes ajustes:

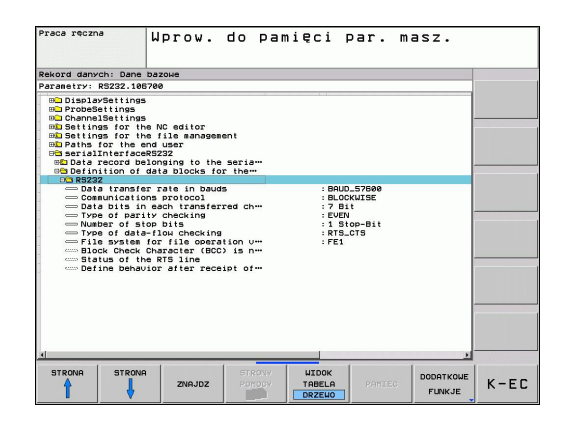

#### Ajustar a interface RS-232

Abra o computador RS232. O TNC mostra as seguintes possibilidades de ajuste:

### Ajustar TAXA DE BAUD (baudRate)

A TAXA DE BAUD (velocidade de transmissão dos dados) pode selecionar-se entre 110 e 115.200 Baud.

### Ajustar protocolo (protocol)

O protocolo de transmissão de dados comanda o fluxo de dados de uma transmissão serial (comparável com MP5030 ou iTNC 530).

A configuração BLOCKWISE designa aqui uma forma da transmissão de dados na qual os dados nos blocos são transferidos em conjunto. Não confundir com a receção de dados em blocos e a execução simultânea em blocos de comandos numéricos do TNC antigos. A receção em blocos e a execução simultânea do mesmo programa NC não é suportada pelo comando!

| Registo de transmissão de dados                               | Escolha   |
|---------------------------------------------------------------|-----------|
| Transmissão de dados padrão (transmissão<br>linha a linha)    | STANDARD  |
| Transmissão de dados em pacotes                               | BLOCKWISE |
| Transmissão sem protocolo (mera<br>transmissão de caracteres) | RAW_DATA  |

#### Ajustar bits de dados (dataBits)

Com o ajuste dataBits pode definir se um caráter com 7 ou 8 bits de dados é transmitido.

### Verificar paridade (parity)

Com o bit de paridade são reconhecidos os erros de transmissão. O bit de paridade pode ser construído de três formas diferentes:

- Nenhuma formação de paridade (NONE): prescinde-se do reconhecimento de erros
- Paridade par (EVEN): aqui existe um erro, no caso de o recetor, durante a sua avaliação, verificar uma quantidade ímpar de bits memorizada
- Paridade ímpar (ODD): aqui existe um erro, no caso de o recetor, durante a sua avaliação, verificar uma quantidade par de bits memorizada

#### Ajustar bits de paragem (stopBits)

Com o bit de início e um ou dois bits de paragem, é permitida ao recetor uma sincronização em cada caráter transmitido na transmissão de dados serial.

17.8 Ajustar interfaces de dados

#### Ajustar handshake (flowControl)

Com um handshake dois aparelhos exercem um controlo da transmissão de dados. Faz-se a diferença entre handshake do software e handshake do hardware.

- Sem controlo de fluxo de dados: handshake não está ativo
- Handshake do hardware (RTS\_CTS): paragem de transmissão através de RTS ativo
- Handshake do software (XON\_XOFF): Paragem de transmissão através de DC3 (XOFF) ativo

# Sistema de ficheiros para operação de ficheiros (fileSystem)

Através de **fileSystem**, determina-se o sistema de ficheiros para a interface serial. Este parâmetro de máquina não é necessário quando não se utiliza um sistema de ficheiros especial.

- EXT: sistema de ficheiros mínimo para impressora ou software de transmissão alheio à HEIDENHAIN. Corresponde aos modos de funcionamento EXT1 e EXT2 dos comandos TNC mais antigos.
- FE1: comunicação com o software de PC TNCserver ou uma unidade de disquetes externa.

# Configurações da transmissão de dados com o software de PC TNCserver

Realize as seguintes configurações nos parâmetros do utilizador (interface serial RS232 / definição de conjuntos de dados para as portas seriais / RS232):

| Parâmetros                                          | Seleção                                              |
|-----------------------------------------------------|------------------------------------------------------|
| Taxa de transmissão de dados<br>em Baud             | Deve coincidir com<br>a configuração em<br>TNCserver |
| Registo de transmissão de dados                     | BLOCKWISE                                            |
| Bits de dados em cada caráter<br>transmitido        | 7 bits                                               |
| Tipo de teste de paridade                           | EVEN                                                 |
| Número de bits de paragem                           | 1 bit de paragem                                     |
| Determinar tipo de handshake                        | RTS_CTS                                              |
| Sistema de ficheiros para<br>operações de ficheiros | FE1                                                  |

# Selecionar o modo de funcionamento num aparelho externo (fileSystem)

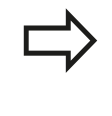

Nos modos de funcionamento FE2 e FEX não se podem utilizar as funções "memorizar todos os programas", "memorizar o programa visualizado" e "memorizar o diretório".

| Aparelho externo                                                                | Modo de<br>funcionamento | Símbolo |
|---------------------------------------------------------------------------------|--------------------------|---------|
| PC com software de transmissão<br>HEIDENHAIN TNCremoNT                          | LSV2                     |         |
| Unidades de disquetes da<br>HEIDENHAIN                                          | FE1                      |         |
| Aparelhos externos, como<br>impressora, leitor, perfurador, PC<br>sem TNCremoNT | FEX                      | Ð       |

17.8 Ajustar interfaces de dados

#### Software para a transferência de dados

Para a transmissão de ficheiros do TNC e para o TNC, deveria usar o software TNCremo da HEIDENHAIN. Com o TNCremo, pode controlar, através da interface serial ou da interface Ethernet, todos os comandos HEIDENHAIN.

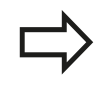

Pode descarregar gratuitamente a versão atual de TNCremo da base de ficheiros HEIDENHAIN (www.heidenhain.de, <Serviços e documentação>, <Software>, <Software para PC>, <TNCremoNT>).

Condições de sistema para o TNCremo:

- PC com processador 486 ou superior
- Sistema operativo Windows 95, Windows 98, Windows NT 4.0, Windows 2000, Windows XP, Windows Vista
- 16 MBytes de memória de trabalho
- 5 MBytes livres no seu disco duro
- Uma interface serial livre ou ligação à rede TCP/IP

#### Instalação em Windows

- Inicie o programa de instalação SETUP.EXE com o gestor de ficheiros (Explorer)
- Siga as instruções do programa de setup

#### Iniciar o TNCremoNT em Windows

 Faça clique sobre <Iniciar>, <Programas>, <Aplicações HEIDENHAIN>, <TNCremo>

Ao iniciar o TNCremo pela primeira vez, este procura estabelecer automaticamente uma ligação ao TNC.

#### Transmissão de dados entre TNC e TNCremoNT

Antes de transferir um programa do TNC para o PC, é imprescindível certificar-se de que, nesse momento, o programa selecionado também está memorizado no TNC. O TNC memoriza as modificações automaticamente, quando se substitui o modo de funcionamento no TNC ou quando se seleciona a gestão de ficheiros através da tecla PGM MGT.

Verifique se o TNC está conectado à interface serial correta do seu computador, ou conectado à rede.

Depois de ter iniciado o TNCremoNT, veja na parte superior da janela principal 1 todos os ficheiros que estão memorizados no diretório ativado. Em <Diretório>, <Trocar pasta> pode escolher qualquer unidade ou escolher um outro diretório no seu computador.

Se quiser comandar a transmissão de dados a partir do PC estabeleça a ligação no PC da seguinte forma:

- Selecione <Ficheiro>, <Estabelecer ligação>. O TNCremoNT recebe então a estrutura de ficheiros e diretórios do TNC, e visualiza-a na parte inferior da janela principal 2
- Para transferir um ficheiro do TNC para o PC, selecione o ficheiro na janela do TNC, fazendo clique com o rato e arraste o ficheiro marcado com rato premido para dentro da janela do PC
   1
- Para transferir um ficheiro do PC para o TNC, selecione o ficheiro na janela do PC, fazendo clique com o rato e arraste o ficheiro marcado com rato premido para dentro da janela do TNC 2

Se quiser comandar a transmissão de dados a partir do TNC, estabeleça a ligação no PC da seguinte forma:

- Selecione <Extras>, <TNCserver>. O TNCremoNT arranca agora no funcionamento de servidor e pode receber dados do TNC, ou enviar dados para o TNC
- Selecione no TNC as funções para a gestão de ficheiros com a tecla PGM MGT, ver "Transmissão de dados para/de um suporte de dados externo", Página 121 e transfira os ficheiros pretendidos

#### **Finalizar o TNCremoNT**

Selecione a opção de menu <Ficheiro>, <Finalizar>

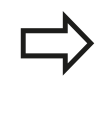

Tenha em conta também a função de ajuda sensível ao contexto do TNCremoNT, onde estão explicadas todas as funções. A chamada faz-se por meio da tecla F1.

|           |                                                                                                    | CONTRACTOR NO.                                                                                                    | Steuerung                                                                                                    |
|-----------|----------------------------------------------------------------------------------------------------|----------------------------------------------------------------------------------------------------|----------------------------------------------------------------------------------------------------|
| Größe     | Attribute Datum                                                                                                    |                                                                                                    | TNC 400                                                                                                    |
|           |                                                                                                    |                                                                                                    | Dateistatus                                                                                                    |
| 79        | 04.03.97 11:34:06                                                                                                    | _                                                                                                    | Frei: 899 MByte                                                                                                    |
| 813       | 04.03.97 11:34:08                                                                                                    |                                                                                                    |                                                                                                    |
| 379       | 02.09.97 14:51:30                                                                                                    |                                                                                                    | Insgesamt 8                                                                                                    |
| 360       | 02.09.97 14:51:30                                                                                                    |                                                                                                    | Maskiert 0                                                                                                    |
| 412       | 02.09.97 14:51:30                                                                                                    |                                                                                                    | p.                                                                                                    |
| 384       | 02.09.97 14:51:30                                                                                                    | -                                                                                                    |                                                                                                    |
| TNC:\NK\S | SCRDUMP[*.*]                                                                                                    |                                                                                                    | Verbindung                                                                                                    |
| Große     | Attribute Datum                                                                                                    |                                                                                                    | Protokoll:                                                                                                    |
|           |                                                                                                    |                                                                                                    | LSV-2                                                                                                    |
| 1596      | 06.04.99 15:39:42                                                                                                    |                                                                                                    | Schrittsteller                                                                                                    |
| 1004      | 06.04.99 15:39:44                                                                                                    |                                                                                                    | СПИЗ                                                                                                    |
| 1892      | 06.04.99 15:39:44                                                                                                    |                                                                                                    | pomz -                                                                                                    |
| 2340      | 06.04.99 15:39:46                                                                                                    |                                                                                                    | Baudrate (Auto Detec                                                                                                    |
| 3974      | 06.04.99 15:39:46                                                                                                    |                                                                                                    | 115200                                                                                                    |
| 3604      | 06.04.99 15:39:40                                                                                                    | _                                                                                                    |                                                                                                    |
| 3352      | 06.04.99 15:39:40                                                                                                    | -                                                                                                    |                                                                                                    |
|           | 79<br>813<br>379<br>360<br>412<br>384<br><b>TNC-NKXS</b><br>Große<br>1596<br>1004<br>1892<br>2340<br>3974<br>3604<br>3352 | 79         04.03 97 113-065           813         04.03 97 113-065           975         02.09 97 145-30           180         02.09 97 145-30           181         04.03 97 113-065           182         02.09 97 145-30           182         02.09 97 145-30           182         02.09 97 145-30           182         02.09 97 145-30           182         06.04 99 15-39 42           1004         06.04 99 15-39 42           1082         06.04 99 15-39 42           2340         06.04 99 15-39 44           23840         06.04 99 15-39 43           3874         06.04 99 15-39 44           3884         06.04 99 15-39 40           3822         06.04 99 15-39 40 | 79         0.4.03.97 11:34.06           913         0.4.03.97 11:34.06           373         0.20.897 11:34.08           376         0.20.897 14:51.30           380         0.20.897 14:51.30           412         0.20.897 14:51.30           384         0.20.897 14:51.30           THCENNEXCEDUMP(*)         *           Finde         Attribute           384         0.00.99 15:39.42           1034         0.60.499 15:39.42           1034         0.60.499 15:39.42           2340         0.60.499 15:39.42           2340         0.60.499 15:39.43           2374         0.60.499 15:39.44           2382         0.60.499 15:39.40           3974         0.60.499 15:39.40           3974         0.60.499 15:39.40 |

#### **Interface Ethernet** 17.9

#### 17.9 Interface Ethernet

#### Introdução

O TNC está equipado de série com um cartão Ethernet para ligar o comando Cliente à sua rede. O TNC transmite dados por meio do cartão Ethernet, com

- o protocolo smb (server message block) para sistemas operativos Windows, ou
- da família de protocolos TCP/IP (Transmission Control Protocol/ Internet Protocol) e com recurso ao NFS (Network File System)

#### Possibilidades de ligação

É possível ligar à sua rede o cartão Ethernet do TNC por ligação RJ45 (X26,100BaseTX ou 10BaseT) ou diretamente com um PC. A conexão está isolada galvanicamente da eletrónica de comando.

Em caso de conexão 100BaseTX ou conexão 10BaseT, utilize cabo Twisted Pair, para conectar o TNC à sua rede.

O comprimento máximo de cabo entre o TNC e um ponto nodal depende da classe do cabo, do revestimento e do tipo de rede (100BaseTX ou 10BaseT).

Sem grande perda de tempo, pode ligar o TNC diretamente a um PC que disponha de um cartão de Ethernet. Para isso, ligue o iTNC (conexão X26) e o PC com um cabo Ethernet cruzado (designação comercial: Patchcable cruzado ou cabo STP cruzado)

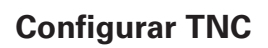

Mande configurar o TNC por um especialista em redes.

Deve ter-se em atenção que o TNC efetua um arrangue em quente automático guando o endereço IP do TNC é alterado.

- No modo de funcionamento Memorizar/Editar programa, prima a tecla MOD e introduza o código NET123
- Na gestão de ficheiros, prima a softkey REDE. O TNC apresenta o ecrã para a configuração de rede

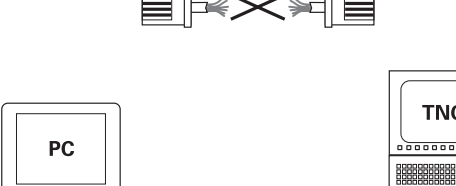

10BaseT / 100BaseTx

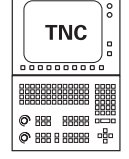

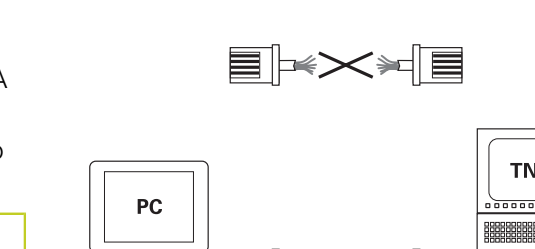

17

#### Definições de rede gerais

 Prima a softkey DEFINE NET para a introdução das definições de rede gerais. O separador Nome do computador está ativo:

| Ajuste                 | Significado                                                                                                    |
|------------------------|----------------------------------------------------------------------------------------------------|
| Interface<br>principal | Nome da interface Ethernet que deve ser<br>integrada na rede da sua firma. Só ativa se<br>estiver disponível uma segunda interface<br>Ethernet opcional no hardware do comando |
| Nome do<br>computador  | Nome com que o TNC deve ser visível na rede da sua firma                                                                                                    |
| Ficheiro Host          | Necessário somente para aplicações<br>especiais: nome de um ficheiro em que<br>são definidas as correspondências entre<br>endereços IP e nomes de computadores                 |

 Selecione o separador Interfaces para introduzir as configurações das interfaces:

| Ajuste                 | Significado                                                                                                    |  |
|------------------------|----------------------------------------------------------------------------------------------------|--|
| Lista de<br>interfaces | Lista das interfaces Ethernet ativas.<br>Selecionar um das interfaces listadas (com o<br>rato ou a tecla de seta)  |  |
|                        | <ul> <li>Ativar: Ativar o botão do ecrã selecionado<br/>(X na coluna Ativo)</li> </ul>                             |  |
|                        | <ul> <li>Desativar: Desativar o botão do ecrã<br/>selecionado (- na coluna Ativo)</li> </ul>                       |  |
|                        | <ul> <li>Configurar botão do ecrã: abrir o menu de<br/>configuração</li> </ul>                                     |  |
| Permitir IP            | Esta função deve, por norma, estar                                                                                 |  |
| Forwarding             | <b>desativada</b> . Ativar a função somente se                                                                     |  |
|                        | do TNC à segunda interface Ethernet do                                                                             |  |
|                        | TNC opcionalmente disponível para fins<br>de diagnóstico. Ativar apenas conforme<br>acordado com o serviço técnico |  |

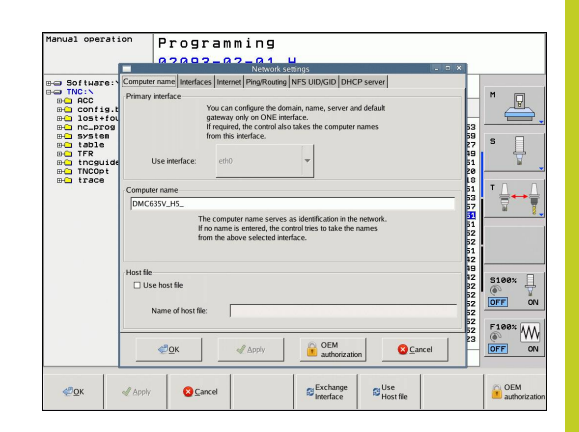

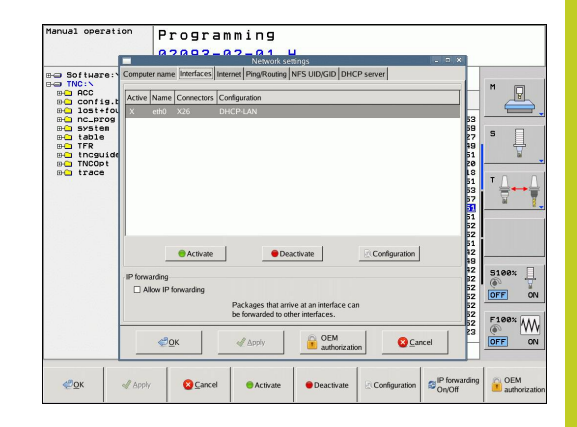

## **17.9 Interface Ethernet**

 Selecione o botão no ecrã Configurar para abrir o menu de configuração:

| Ajuste                      | Significado                                                                                                    |  |
|-----------------------------|----------------------------------------------------------------------------------------------------|--|
| Estado                      | <ul> <li>Interface ativa: Estado da ligação da<br/>interface Ethernet selecionada</li> </ul>                                                                                                    |  |
|                             | <ul> <li>Nome: Nome da interface que está a ser<br/>configurada</li> </ul>                                                                                                    |  |
|                             | <ul> <li>Ligação de ficha: Número da ligação de<br/>ficha desta interface na unidade lógica do<br/>comando</li> </ul>                                                                                                    |  |
| Perfil                      | Pode, aqui, criar ou selecionar um perfil onde<br>se encontram todas as definições visíveis<br>nesta janela. A HEIDENHAIN disponibiliza<br>dois perfis standard:                                                                            |  |
|                             | <ul> <li>DHCP-LAN: Configurações para a interface<br/>Ethernet standard do TNC, que deverá<br/>funcionar numa rede de firma standard</li> </ul>                                                                                             |  |
|                             | <ul> <li>MachineNet: Configurações para a<br/>segunda interface Ethernet opcional, para<br/>a configuração da rede da máquina</li> </ul>                                                                                                    |  |
|                             | Através das interfaces correspondentes, é<br>possível memorizar, carregar e apagar perfis                                                                                                    |  |
| Endereço IP                 | Opção Obter endereço IP<br>automaticamente: O TNC deverá obter o<br>endereço IP do servidor DHCP                                                                                                    |  |
|                             | <ul> <li>Opção Definir endereço IP<br/>manualmente: Definir manualmente o<br/>endereço IP e a máscara de subrede.<br/>Introdução: quatro valores numéricos<br/>todos separados por pontos, p.ex.,<br/>160.1.180.20 e 255.255.0.0</li> </ul> |  |
| Domain Name<br>Server (DNS) | <ul> <li>Opção Obter DNS automaticamente:<br/>O TNC deve obter automaticamente o<br/>endereço IP do Domain Name Server</li> </ul>                                                                                                    |  |
|                             | <ul> <li>Opção Configurar DNS manualmente:<br/>Introduzir manualmente os endereços IP<br/>do servidor e do nome de domínio</li> </ul>                                                                                                    |  |
| Default<br>Gateway          | <ul> <li>Opção Obter automaticamente o</li> <li>Default GW: O TNC deverá obter o</li> <li>Default Gateway automaticamente</li> </ul>                                                                                                    |  |
|                             | <ul> <li>Opção Configurar manualmente o<br/>Default GW: Introduzir manualmente os<br/>endereços IP do Default Gateway</li> </ul>                                                                                                    |  |

 Aceitar as modificações com o botão no ecrã OK ou rejeitá-las com o botão no ecrã Cancelar  Selecione o separador Internet encontra-se temporariamente sem função.

| Ajuste               | Significado                                                                                                    |
|----------------------|----------------------------------------------------------------------------------------------------|
| Proxy                | Ligação direta à Internet/NAT: O comando transmite os pedidos de informação pela Internet ao Default Gateway, que dali devem ser reenviados através de Network Address Translation (p.ex., em caso de ligação direta a um modem) |
|                      | <ul> <li>Utilizar Proxy: Definir o endereço e<br/>a porta do router de internet na rede,<br/>solicitar ao administrador da rede</li> </ul>                                                                                       |
| Manutenção<br>remota | O fabricante da máquina configura aqui o<br>servidor para a manutenção remota. Efetuar<br>alterações somente depois de consultar o<br>fabricante da sua máquina                                                                  |

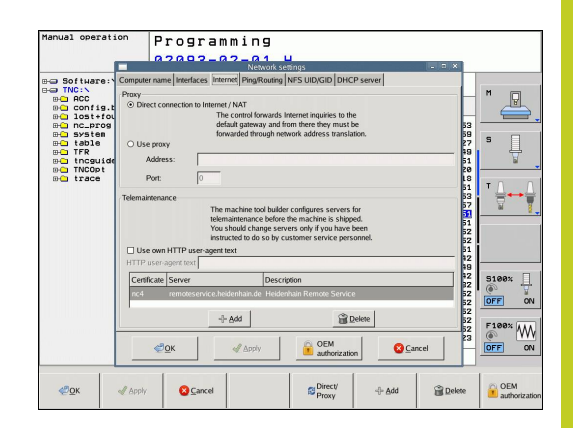

Selecione o separador **Ping/Routing** para introduzir as configurações de ping e routing:

| Ajuste                                                | Significado                                                                                                    |
|-------------------------------------------------------|----------------------------------------------------------------------------------------------------|
| Ping                                                  | No campo de introdução <b>Endereço:</b> ,<br>introduzir o número IP cuja ligação de rede<br>deseja testar. Introdução: quatro valores<br>numéricos todos separados por pontos,<br>p.ex. <b>160.1.180.20.</b> Em alternativa,<br>também pode introduzir o nome do<br>computador cuja ligação deseja testar |
|                                                       | <ul> <li>Botão no ecrã Início: começar a verificação, o TNC realça as informações de estado no campo ping</li> <li>Botão no ecrã Parar: terminar a</li> </ul>                                                                                                    |
| Pouting                                               | Verificação                                                                                                    |
| Nouting                                               | estado do sistema operativo relativamente<br>ao routing atual                                                                                                    |
|                                                       | Botão no ecrã <b>Atualizar</b> : atualizar routing                                                                                                    |
| <ul> <li>Selecione o se<br/>identificações</li> </ul> | parador <b>NFS UID/GID</b> para introduzir as<br>de utilizadores e grupos:                                                                                                    |

AjusteSignificadoDefinir UID/<br/>GID para NFS<br/>SharesUser ID: Definição da Identificação do<br/>Utilizador com que se acede aos ficheiros<br/>dos utilizadores finais na rede. Pedir o<br/>valor ao especialista de RedeGroup ID: Definição da Identificação de<br/>Grupo com que se acede aos ficheiros na<br/>rede. Pedir o valor ao especialista de Rede

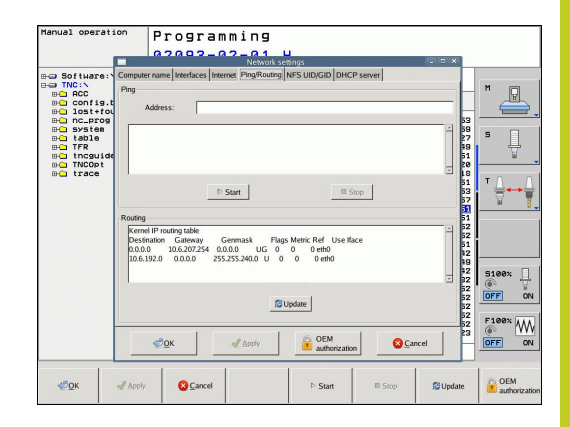

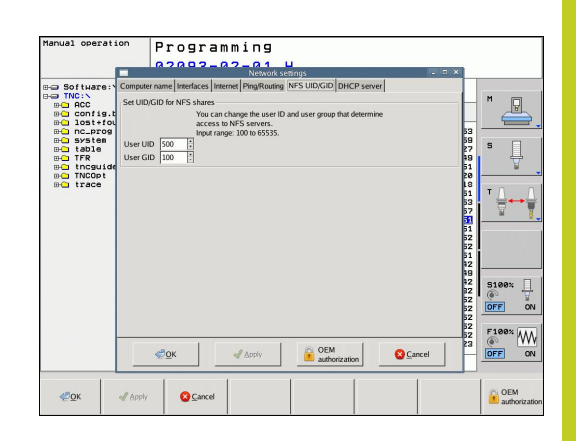

## **17.9 Interface Ethernet**

DHCP Server: Definições para a configuração automática da rede

| Ajuste           | Si | gnificado                                                                                                    |
|------------------|----|----------------------------------------------------------------------------------------------------|
| Servidor<br>DHCP | •  | <b>Endereços IP a partir de:</b> : Definição<br>do endereço IP a partir do qual o TNC<br>deverá extrair a pool de endereços IP<br>dinâmicos. O TNC assume os valores<br>a cinzento do endereço IP estático da<br>interface Ethernet definida; tais valores<br>não são modificáveis.                                                                                    |
|                  |    | <b>Endereços IP até</b> : Definição do endereço<br>IP até ao qual o TNC deverá extrair a pool<br>de endereços IP dinâmicos                                                                                                    |
|                  | •  | <b>Lease Time (horas)</b> : Período de tempo<br>pelo qual o endereço IP dinâmico deverá<br>permanecer reservado para um Cliente.<br>Se um cliente iniciar sessão dentro deste<br>período, então o TNC atribui novamente o<br>mesmo endereço IP dinâmico.                                                                                                    |
|                  | •  | <b>Domainname</b> : Se necessário, é possível<br>definir aqui um nome para a rede da<br>máquina. Torna-se imprescindível quando,<br>p. ex., são dados nomes iguais à rede da<br>máquina e à rede externa.                                                                                                    |
|                  | •  | Encaminhar DNS para externo: Caso<br>o Encaminhamento de IP esteja ativo<br>(separador Interfaces), com a opção ativa,<br>tem a possibilidade de determinar se a<br>resolução de nomes para dispositivos<br>na rede da máquina também pode ser<br>utilizada pela rede externa.                                                                                         |
|                  | •  | Encaminhar DNS de externo: Caso o<br>Encaminhamento de IP esteja ativo<br>(separador Interfaces), com a opção ativa,<br>tem a possibilidade de determinar se o<br>TNC deve encaminhar pedidos de DNS de<br>dispositivos dentro da rede da máquina<br>também para o servidor de nomes da<br>rede externa, quando o servidor DNS do<br>MC não possa responder ao pedido. |
|                  | •  | <b>Estado</b> de botão do ecrã: Chamar a vista<br>geral dos dispositivos que disponham<br>de endereço IP dinâmico na rede<br>da máquina. Além disso, é possível<br>estabelecer definições para estes<br>aparelhos                                                                                                    |
|                  |    | Botão do ecrã <b>Opções avançadas</b> :<br>Possibilidades de definições avançadas<br>para o servidor DNS/DHCP.                                                                                                    |
|                  |    | Botão no ecrã Aplicar valores padrão:                                                                                                    |

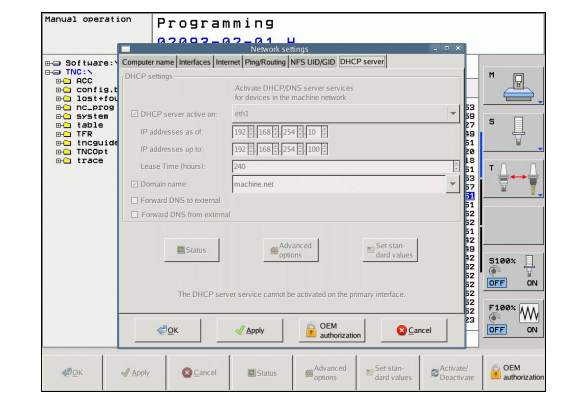

 Botão no ecrã Aplicar valores padrão Aplicar as definições de fábrica.
17

### Definições de rede específicas do aparelho

 Prima a softkey DEFINE MOUNT para introduzir as definições de rede específicas do aparelho. É possível determinar quantas definições de rede se quiserem, mas só gerir até um máximo de 7 ao mesmo tempo

| Ajuste                 | Significado                                                                                                    |
|------------------------|----------------------------------------------------------------------------------------------------|
| Controlador da<br>rede | Lista de todas as Unidades de Disco<br>Ligadas em Rede. O TNC mostra nas<br>colunas o estado correspondente das<br>ligações da rede:                                                                                     |
|                        | <ul> <li>Mount: Unidade de rede ligada/não<br/>ligada</li> </ul>                                                                                                    |
|                        | <ul> <li>Auto: A unidade de rede deve ser<br/>ligada de forma automática/manual</li> </ul>                                                                                                    |
|                        | <ul> <li>Tipo: Tipo da ligação de rede. São<br/>possíveis cifs e nfs</li> </ul>                                                                                                    |
|                        | <ul> <li>Unidade: Designação da unidade no<br/>TNC</li> </ul>                                                                                                    |
|                        | <ul> <li>ID: ID interna que assinala se foram<br/>definidas várias ligações através de um<br/>mount point</li> </ul>                                                                                                    |
|                        | Servidor: Nome do servidor                                                                                                    |
|                        | <ul> <li>Nome de ativação: Nome do diretório<br/>no servidor a que o TNC deve aceder</li> </ul>                                                                                                    |
|                        | • <b>Utilizador</b> : Nome do utilizador na rede                                                                                                    |
|                        | <ul> <li>Palavra-passe: Palavra-passe da<br/>unidade de rede protegida ou não</li> </ul>                                                                                                    |
|                        | <ul> <li>Pedir palavra-passe?: Pedir/não pedir<br/>a palavra-passe ao estabelecer a<br/>ligação</li> </ul>                                                                                                    |
|                        | <ul> <li>Opções: Indicação de opções de<br/>ligação adicionais</li> </ul>                                                                                                    |
|                        | As unidades de disco da rede são geridas através dos botões no ecrã.                                                                                                    |
|                        | Para adicionar unidades de disco da<br>rede, utilize o botão no ecrã <b>Adicionar</b> : o<br>TNC inicia então o assistente de ligação,<br>sendo possível introduzir todos os dados<br>necessários com a ajuda do diálogo |
| Status log             | Indicação de informações de estado e<br>mensagens de erro.                                                                                                    |
|                        | Pode apagar o conteúdo da janela de<br>estado através do botão no ecrã Esvaziar.                                                                                                    |

| Manual oper                                                                                                    | ration         | P                    | rogr                                                | ammir                                                                                                    | ng                                                                                                    |                                                                                                    |                                                   |                      |                                                                                                    |
|----------------------------------------------------------------------------------------------------|----------------|----------------------|-----------------------------------------------------|----------------------------------------------------------------------------------------------------|----------------------------------------------------------------------------------------------------|----------------------------------------------------------------------------------------------------|---------------------------------------------------|----------------------|----------------------------------------------------------------------------------------------------|
|                                                                                                    |                | 0:                   | 2093                                                | 8-02-0                                                                                                    | 1.Н                                                                                                    | 0                                                                                                    |                                                   |                      |                                                                                                    |
| BO RCC                                                                                                    |                |                      | TNC:N                                               | •                                                                                                    |                                                                                                    |                                                                                                    |                                                   |                      | M                                                                                                    |
| BC lost                                                                                                    | g.bak          |                      | + File                                              | e nate                                                                                                    | Mount Set                                                                                                    | Bytes Sta                                                                                                    | tus Date                                          | Time                 |                                                                                                    |
| Network drive                                                                                                    |                | 39 L                 |                                                     |                                                                                                    | Nourin Ste                                                                                                    |                                                                                                    |                                                   |                      |                                                                                                    |
| Mount Auto                                                                                                    | Type           | Drive                | ID S                                                | Server Shar                                                                                                    | e Us                                                                                                    | er Password                                                                                                  | Ask for passwo                                    | ed? Options          |                                                                                                    |
|                                                                                                    | cifs           | NET:                 | 1 0                                                 | de01PC30 ncar                                                                                                    | hive Lu1                                                                                                    | 10001 yes                                                                                                    | D                                                 |                      |                                                                                                    |
|                                                                                                    |                |                      |                                                     |                                                                                                    |                                                                                                    |                                                                                                    |                                                   |                      |                                                                                                    |
|                                                                                                    |                |                      |                                                     |                                                                                                    |                                                                                                    |                                                                                                    |                                                   |                      |                                                                                                    |
|                                                                                                    |                |                      |                                                     |                                                                                                    |                                                                                                    |                                                                                                    |                                                   |                      |                                                                                                    |
| Mount                                                                                                    |                | Auto                 |                                                     | -[- Adi                                                                                                    |                                                                                                    | - Remove                                                                                                    | 만                                                 | Сору                 | ≥Edit                                                                                                    |
| Status log                                                                                                    |                |                      |                                                     |                                                                                                    |                                                                                                    |                                                                                                    |                                                   |                      |                                                                                                    |
| Command: um                                                                                                    | ount -l /mnt   | /software            |                                                     |                                                                                                    |                                                                                                    |                                                                                                    |                                                   |                      | -                                                                                                    |
| Execution succ                                                                                                    | E              | ND                   |                                                     |                                                                                                    |                                                                                                    |                                                                                                    |                                                   |                      |                                                                                                    |
| 1                                                                                                    |                |                      |                                                     |                                                                                                    |                                                                                                    |                                                                                                    |                                                   |                      | _                                                                                                    |
|                                                                                                    |                |                      |                                                     |                                                                                                    | 10                                                                                                    | lear                                                                                                    |                                                   |                      | <u> </u>                                                                                                    |
| aton 1                                                                                                    |                |                      |                                                     |                                                                                                    |                                                                                                    | ·                                                                                                    |                                                   |                      | <b>••</b> •••                                                                                                    |
| ¢ОК                                                                                                    |                |                      |                                                     |                                                                                                    | <u> </u>                                                                                                    | pply                                                                                                    |                                                   |                      | <u>Cancel</u>                                                                                                    |
|                                                                                                    |                | 1                    |                                                     |                                                                                                    |                                                                                                    |                                                                                                    |                                                   |                      |                                                                                                    |
| <u>«"О</u> К                                                                                                    | ≪ A            | pply                 | Can Can                                             | icel                                                                                                    |                                                                                                    | Mount                                                                                                    | Auto                                              |                      |                                                                                                    |
|                                                                                                    |                |                      |                                                     |                                                                                                    |                                                                                                    |                                                                                                    |                                                   |                      |                                                                                                    |
|                                                                                                    |                |                      |                                                     |                                                                                                    |                                                                                                    |                                                                                                    |                                                   |                      |                                                                                                    |
| Manual oper                                                                                                    | ration         | P                    | rogr                                                | ammir                                                                                                    | 19                                                                                                    |                                                                                                    |                                                   |                      |                                                                                                    |
| Manual oper                                                                                                    | ration         | P                    | rogr                                                | ammir<br>8-02-0                                                                                                    | 19<br>11 H                                                                                                    | B                                                                                                    |                                                   |                      |                                                                                                    |
| Manual oper                                                                                                    | ration         | P 1<br>0 2           | rogr<br>2093                                        | ammir<br>3-02-0                                                                                                    | )g<br>)1.H                                                                                                    | L.                                                                                                    |                                                   |                      |                                                                                                    |
| Manual oper                                                                                                    | ration         | P 1<br>0 2           | r o g r<br>2 0 9 3<br>TNC : \                       | ammir<br>3-02-0<br>*                                                                                                    | 19<br>11.H                                                                                                    | 0                                                                                                    |                                                   |                      | M                                                                                                    |
| Manual oper                                                                                                    | g.bak          | P 1<br>0 2           | TNC:N                                               | ammir<br>3-02-0<br>*                                                                                                    | 19<br>1.H                                                                                                    | Rytas Sta<br>assistant                                                                                       | tus Date                                          | Tise                 |                                                                                                    |
| Manual oper                                                                                                    | ig.bak         | P 1<br>Ø 2           | TNC: NO<br>2093                                     | - a m m i r<br>3 - 0 2 - 0<br>*<br>•                                                                                                    | 19<br>1.H                                                                                                    | Rytes, Sta<br>assistant                                                                                      | tus Date                                          | Tise                 |                                                                                                    |
| Manual oper<br>TNC:<br>Bacconfi<br>Network drive<br>Mount Au                                                                                                    | ig.bak         | P 1<br>Ø 3           | r o g r<br>2 0 9 3<br>TNC: N<br>2 F110              | rammir<br>3-02-0<br>*<br>e pare<br>Define Nar                                                                                                    | 19<br>1.H<br>Mount a                                                                                                    | Rvtes Sta<br>Ssistant                                                                                        | tus. Date                                         | Time                 |                                                                                                    |
| Manual oper                                                                                                    | g.bak          | P 1<br>Ø 2<br>ork Dr | r o g r<br>2 0 9 3<br>TNC: \<br>0 E110<br>rive - D  | ammir<br>3-02-0<br>*<br>opene Nat                                                                                                    | 19<br>1.H<br>Mount a                                                                                                    | Rytes Sta<br>assistant                                                                                       | tus Date                                          | Tipe                 |                                                                                                    |
| TNC: \<br>TNC: \<br>ACC<br>Confis<br>Network drive<br>Mount Au                                                                                                    | s.bak          | P 1<br>Ø 2<br>ork Dr | r o g r<br>2 0 9 3<br>TNC: \<br>0 E11/              | ammir<br>3-02-0<br>*<br>Define Nai                                                                                                    | 19<br>11.H<br>Mounta                                                                                                    | Rvtes. Sta<br>sssistant                                                                                      | tus Date                                          | Time                 |                                                                                                    |
| TNC:<br>TNC:<br>ACC<br>Confis<br>Network drive<br>Mount Au                                                                                                    | g.bak          | P 1<br>Ø 2<br>ork Dr | r o g r<br>2 0 g 3<br>TNC: \<br>trive - D           | a m m i r<br>3 – 0 2 – 0<br>*<br>Define Nai                                                                                                    | Mount a                                                                                                    | Bytes Sta<br>assistant                                                                                       | tus Date                                          | Tise                 |                                                                                                    |
| Manual oper                                                                                                    | s.bak          | P 1<br>Ø 2<br>ork Dr | r ogr<br>2093<br>TNC:N<br>9 Eill<br>rive - D        | a m m i r<br>3 – 0 2 – 0<br>*<br>Define Nat                                                                                                    | Mount a<br>Mount a<br>ne                                                                                                    | Bytes Sta<br>assistant<br>rthe network comm<br>with a colon <sup>17</sup> at th<br>the network comm          | tus Date<br>ction.<br>e end.<br>o your control.   | Time                 |                                                                                                    |
| Manual oper                                                                                                    | s.bak          | P 1<br>Ø 2           | r ogr<br>2093<br>TNC: \<br>PEIIC<br>TNC: \<br>PEIIC | A m m i r<br>3 – 0 2 – 6<br>*<br>2 page<br>Define National<br>Enter a volum<br>Should be cap<br>Should be cap                                                                                                    | Mount a<br>Mount a<br>ne                                                                                                    | Rytes Sta<br>assistant<br>r the network comm<br>with a colon ** at th<br>the network share of                | tus Date                                          | Time                 | M<br>O<br>D<br>D<br>Edt                                                                                                    |
| Manual oper                                                                                                    | s bak          | P 1<br>Ø 2           | r ogr<br>2093<br>tNC: \<br>tNC: \<br>trive - D      | rammir<br>3 - 0 2 - 0<br>*<br>Define Nat<br>Should be cap<br>should be cap                                                                                                    | Mount a<br>Mount a<br>me                                                                                                    | By Los S La<br>Issistant<br>r the network comme<br>with a colon 1 <sup>-1</sup> at th<br>the network share o | tils Date<br>clion.<br>end.<br>n your control.    | Tise                 | M ₽                                                                                                    |
| Manual opez<br>TNC:\<br>C:<br>C:<br>C:<br>C:<br>C:<br>C:<br>C:<br>C:<br>C:<br>C:                                                                                                    | nation         | P 1<br>Ø 2           | r ogr<br>2093<br>TNC: \<br>tive - D                 | * a m m i r<br>3 - 0 2 - 0<br>*<br>Define National<br>Should be cap<br>Should be cap                                                                                                    | Mount a<br>Mount a<br>me                                                                                                    | Protes Statissistent                                                                                         | tils Date<br>ction.<br>e end.<br>n your control.  | Tine                 | M U Santa Santa S |
| Thanual oper<br>Than a construction<br>The Construction<br>Network drive<br>Mount<br>Status log<br>Tue Mar 12 10<br>Command un<br>Execution such                                                                                                    | s.bak          | P 1<br>Ø 2           | r o g r<br>2 0 9 3<br>TNC: \<br>0 Eili<br>ive - D   | * * * * * * * * * * * * * * * * * * *                                                                                                    | Mount :<br>Mount :<br>me<br>en name fo<br>ital letters<br>an access                                                                                                    | By this State                                                                                                | ction.<br>e end.<br>nn your control.              | Tim                  |                                                                                                    |
| Anual oper<br>TNC: Non RCC<br>Non RCC<br>Non RCC<br>Non ACC<br>Non ACC<br>NON ACC<br>NON AC | 9.bak          | P 1<br>Ø 2           | r o g r<br>2 0 g 3<br>TNC: \<br>0 E 11<br>ive - D   | * Part of the control of the control | Mount a<br>Mount a<br>me<br>ne name fo<br>ital letters<br>an access<br>name:                                                                                                    | By tas, Sta<br>SSSStant<br>r the network common<br>with a colon <sup>11</sup> at the<br>network share of     | tius Data<br>ction.<br>e end.<br>nn your control. | Tim                  |                                                                                                    |
| Manual oper<br>TNC: N<br>BC on F<br>BC on F<br>Mount<br>Network drive<br>Mount<br>Status log<br>Tue Mariz Li<br>Command un<br>Execution suc                                                                                                    | a bak          | P 1<br>Ø 2           | TNC: N<br>TNC: N<br>Five - D                        | a m m i r a - 0 2 - 0  •  •  •  •  •  •  •  •  •  •  •  •  •                                                                                                    | Mount a<br>Mount a<br>me<br>mame:<br>name:<br>name:                                                                                                    | By Los, SLa<br>sssistant<br>r the network come<br>with a colon <sup>21</sup> at the                          | ction.<br>cross control.                          | Tise                 |                                                                                                    |
| TNC:      Source of the second second s                                                                                                    | lg.bak<br>Netw | P 1<br>Ø 2           | TNC:N<br>F F JU<br>TNC:N<br>F F JU<br>Under         | a m m i r<br>a - 0 2 - 0                                                                                                    | Mount a Mount a Mo | Portes Sta<br>ssesser                                                                                        | ction.<br>ction.<br>e end.<br>m your control.     | Tine<br>arcel Depres | M D D D D D D D D D D D D D D D D D D D                                                                                                    |
| The second drive<br>Mourn<br>Status log<br>Tue Mar 12 IC<br>Command ur<br>Execution suc                                                                                                    | lg.bak<br>Netw | P 1<br>Ø 2           | C O G C C C C C C C C C C C C C C C C C             | a m m i r<br>3 – 0 2 – 0<br>*<br>Define Nat<br>Enter a volum<br>Should be avenue<br>Should be avenue<br>Should be avenue<br>Drive<br>Volu                                                                                                    | Mount a<br>Mount a<br>me<br>re name fo<br>ital letters s<br>name:<br>re ID:                                                                                                    | Proting State                                                                                                | ction.<br>ction.<br>e end.<br>on your control.    | ance Demand          |                                                                                                    |
| The second second secon                                                                                                    | Ig.bak         | P 1<br>0 2           | COGT                                                | a m m i r<br>3 - 0 2 - 0<br>•<br>•<br>•<br>•<br>•<br>•<br>•<br>•<br>•<br>•<br>•<br>•<br>•<br>•<br>•<br>•<br>•<br>•<br>•                                                                                                    | Mount a<br>Mount a<br>me<br>re name fo<br>intal letters is<br>name:<br>re ID:                                                                                                    | Rv105 Sta<br>ssssort                                                                                         | colon,<br>colon,<br>colon nyour control.          | Tion<br>and DEcours  |                                                                                                    |

# 17 Funções MOD

17.10 Configurar o volante sem fios HR 550 FS

## 17.10 Configurar o volante sem fios HR 550 FS

### Aplicação

É possível configurar o volante sem fios HR 550 FS através da softkey AJUSTAR VOLANTE SEM FIOS. Dispõe-se das seguintes funções:

- Atribuir o volante a uma determinada base de encaixe de volante
- Ajustar o canal de rádio
- Análise do espectro de frequências para determinar o melhor canal de rádio possível
- Ajustar a potência de emissão
- Informações estatísticas sobre a qualidade da transmissão

# Atribuir o volante a uma determinada base de encaixe de volante

- Certifique-se de que a base de encaixe do volante está ligada ao hardware do comando
- Coloque o volante sem fios na base de encaixe a que deseja atribuí-lo.
- Selecionar a função MOD: premir a tecla MOD.
- Continuar a comutar a barra de softkeys
  - Selecionar o menu de configuração do volante sem fios: premir a softkey AJUSTAR VOLANTE SEM FIOS
  - Clique no botão no ecrã Vincular Volante: o TNC memoriza o número de série do volante sem fios colocado e mostra-o na janela de configuração do lado esquerdo, ao lado do botão no ecrã Vincular Volante.
  - Memorizar a configuração e sair do menu de configuração: premir o botão no ecrã ENDE

| Configuration o         | f wireless har | ndwheel         |                      |      | . 8 % |
|-------------------------|----------------|-----------------|----------------------|------|-------|
| Properties Frequency sp | pectrum        |                 |                      |      |       |
| Configuration           |                |                 | Statistics           |      |       |
| handwheel serial no.    | 0037478964     | Connect HW      | Data packets         | 5228 |       |
| Channel setting         | 16             | Select channel  | Lost packets         | 0    | 0.00% |
| Channel in use          | 16             |                 | CRC error            | 0    | 0.00% |
| Transmitter power       | Full power     | Set power       | Max. successive lost | 0    |       |
| HW in charger           | 6              |                 |                      |      |       |
| Status                  |                |                 |                      |      |       |
| HANDWHEEL ONL           | INE            | Error code      |                      |      |       |
|                         | Stop HW        | Start handwheel | End                  | 1    |       |

### Ajustar o canal de rádio

Quando o volante sem fios arranca automaticamente, o TNC tenta selecionar o canal de rádio que proporciona o melhor sinal de rádio. Se desejar ajustar o canal de rádio, proceda da seguinte forma:

- Selecionar a função MOD: premir a tecla MOD.
- ► Continuar a comutar a barra de softkeys
  - Selecionar o menu de configuração do volante sem fios: premir a softkey AJUSTAR VOLANTE SEM FIOS
  - Clicando com o rato, selecionar o separador Espectro de frequências
  - Clique no botão no ecrã Parar volante: o TNC interrompe a ligação ao volante sem fios e determina o espectro de frequências atual para todos os 16 canais disponíveis
  - Anotar o número do canal que apresenta menos comunicação por rádio (barra mais pequena)
  - Ativar novamente o volante sem fios através do botão no ecrã Iniciar volante
  - Clicando com o rato, selecionar o separador **Propriedades**
  - Clique no botão no ecrã Selecionar canal: o TNC realça todos os números de canal disponíveis. Com o rato, selecione o número de canal no qual o TNC detetou a menor comunicação por rádio
  - Memorizar a configuração e sair do menu de configuração: premir o botão no ecrã ENDE

### Ajustar a potência de emissão

Tenha em consideração que, ao reduzir a potência de emissão, o alcance do volante sem fios diminui.

- Selecionar a função MOD: premir a tecla MOD.
- Continuar a comutar a barra de softkeys ►
  - Selecionar o menu de configuração do volante sem fios: premir a softkey AJUSTAR VOLANTE SEM FIOS
  - Clique no botão no ecrã Definir potência: o TNC realça os três ajustes de potência disponíveis. Selecione com o rato o ajuste desejado
  - Memorizar a configuração e sair do menu de configuração: premir o botão no ecrã ENDE

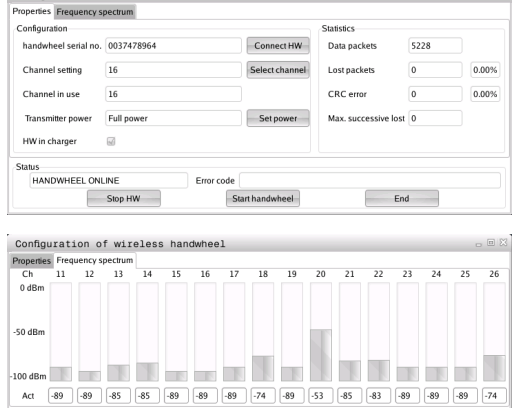

Stop HW

| Configuration        |            |                | Statistics           |      |       |
|----------------------|------------|----------------|----------------------|------|-------|
| handwheel serial no. | 0037478964 | Connect HW     | Data packets         | 5228 |       |
| Channel setting      | 16         | Select channel | Lost packets         | 0    | 0.00% |
| Channel in use       | 16         |                | CRC error            | 0    | 0.00% |
| Transmitter power    | Full power | Set power      | Max. successive lost | 0    |       |
| HW in charger        | <u>_</u>   |                |                      |      |       |
| Status               |            |                |                      |      |       |

| Configuration o       | f wireless handwheel |                   |                     |      | . 8 % |
|-----------------------|----------------------|-------------------|---------------------|------|-------|
| roperties Frequency s | pectrum              |                   |                     |      |       |
| Configuration         |                      | Stat              | istics              |      |       |
| handwheel serial no.  | 0037478964           | Connect HW Da     | ata packets         | 5228 |       |
| Channel setting       | 16 S                 | ielect channel Lo | st packets          | 0    | 0.00% |
| Channel in use        | 16                   | CI                | RC error            | 0    | 0.00% |
| Transmitter power     | Full power           | Set power M       | ax. successive lost | 0    |       |
| HW in charger         | 6                    |                   |                     |      |       |
| Status                |                      |                   |                     |      |       |
| HANDWHEEL ONI         | INE Error code       |                   |                     |      |       |
|                       | Stop HW Start h      | nandwheel         | Enc                 | 1    |       |
|                       |                      |                   |                     |      |       |
|                       |                      |                   |                     |      |       |
| Configuration o       | f wireless handwheel |                   |                     |      | - B X |
| Configuration o       | f wireless handwheel |                   |                     |      | _ 0 % |

| onfiguration         |              |                 | Statistics           |      |       |
|----------------------|--------------|-----------------|----------------------|------|-------|
| handwheel serial no. | 0037478964   | Connect HW      | Data packets         | 5228 |       |
| Channel setting      | 16           | Select channel  | Lost packets         | 0    | 0.00% |
| Channel in use       | 16           |                 | CRC error            | 0    | 0.00% |
| Transmitter power    | Full power   | Set power       | Max. successive lost | 0    |       |
| HW in charger        | G            |                 |                      |      |       |
| atus                 |              |                 |                      |      |       |
| HANDWHEEL ONL        | INE Error co | ode             |                      |      |       |
|                      | Stop HW      | Start handwheel | Enc                  | 1    |       |

# 17 Funções MOD 17.10 Configurar o volante sem fios HR 550 FS

### Estatística

Em **Estatística**, o TNC mostra informações sobre a qualidade da transmissão.

Em caso de qualidade de receção limitada, com a qual já não se pode garantir uma paragem impecável e segura dos eixos, o volante sem fios reage com uma ação de paragem de emergência.

O valor visualizado **Sequência máx. perdida** indica uma qualidade de receção limitada. Se, durante o funcionamento normal do volante sem fios, o TNC mostra aqui repetidamente valores superiores a 2 dentro do raio de ação desejado, existe risco elevado de uma interrupção indesejada da ligação. Nestas condições, pode ser útil aumentar a potência de emissão, assim como mudar o canal para um canal menos frequentado.

Procure, em tais casos, melhorar a qualidade de transmissão selecionando um outro canal (ver "Ajustar o canal de rádio", Página 543) ou aumentando a potência de emissão (ver "Ajustar a potência de emissão", Página 543).

Os dados estatísticos podem ser visualizados da seguinte forma:

- Selecionar a função MOD: premir a tecla MOD.
- Continuar a comutar a barra de softkeys
  - Selecionar o menu de configuração para o volante sem fios: premir a softkey AJUSTAR VOLANTE SEM FIOS: o TNC mostra o menu de configuração com os dados estatísticos

| Properties Frequency s | pectrum        |                |                      |      |       |
|------------------------|----------------|----------------|----------------------|------|-------|
| Configuration          |                |                | Statistics           |      |       |
| handwheel serial no.   | 0037478964     | Connect HW     | Data packets         | 5228 |       |
| Channel setting        | 16             | Select channel | Lost packets         | 0    | 0.00% |
| Channel in use         | 16             |                | CRC error            | 0    | 0.00% |
| Transmitter power      | Full power     | Set power      | Max. successive lost | 0    |       |
| HW in charger          | 6              |                |                      |      |       |
| Status                 |                |                |                      |      |       |
| HANDWHEEL ONL          | INE Error code |                |                      |      |       |

# Tabelas e resumos

18.1 Parâmetros do utilizador específicos da máquina

## 18.1 Parâmetros do utilizador específicos da máquina

### Aplicação

A introdução dos valores do parâmetro tem lugar através do chamado **Editor de configuração**.

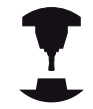

Para possibilitar o ajuste de funções específicas da máquina para o utilizador, o fabricante da máquina pode definir quais os parâmetros da máquina que ficam disponíveis como parâmetros do utilizador. Além disso, o fabricante da sua máquina também pode incluir no TNC parâmetros de máquina adicionais que não são descritos seguidamente.

Consulte o manual da sua máquina.

No editor de configuração, os parâmetros de máquina são reunidos numa estrutura de árvore para objetos de parâmetros. Cada objeto de parâmetro possui um nome (p. ex. **CfgDisplayLanguage**), que permite fechar a função do parâmetro que se encontra por baixo. Um parâmetro de objeto, ou também chamado de entidade, é identificado na estrutura de árvore com um "E" no símbolo de pasta. Alguns parâmetros de árvore possuem um nome de tecla para a identificação precisa, sendo o mesmo atribuído ao parâmetro de um grupo (p. ex. X para o eixo X). A respetiva pasta do grupo tem o nome de tecla e é identificada por um "K" no símbolo de pasta.

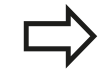

Quando se encontra no editor de configurações dos parâmetros do utilizador, pode modificar a representação dos parâmetros existentes. Com a configuração standard, os parâmetros são visualizados com textos explicativos curtos. Para visualizar os nomes de sistema reais dos parâmetros, prima a tecla de divisão do ecrã e, em seguida, a softkey VISUALIZAR NOME DO SISTEMA. Proceda da mesma forma para aceder novamente à vista standard.

Os parâmetros e objetos que ainda não estejam ativos são representados por um ícone cinzento. Podem ser ativados com a softkey FUNÇÕES ADIC. e INSERIR.

O TNC escreve uma lista de alterações consecutivas na qual estão guardadas até 20 alterações dos dados de configuração. Para anular as alterações, selecione a linha desejada e prima a softkey FUNÇÕES ADIC. e REJEITAR ALTERAÇÃO.

### Chamar o Editor de configuração e alterar parâmetros

- Selecionar o modo de funcionamento Programação
- Ativar a tecla MOD
- Introduzir o código 123
- Alterar parâmetros
- Com a softkey **FIM** pode sair do Editor de configuração
- Aceitar as alterações com a softkey GUARDAR

No início de cada linha da árvore de parâmetros o TNC mostra um ícone, que fornece informação adicional para esta linha. Os ícones possuem o seguinte significado:

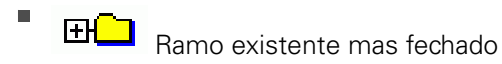

🖃 🔁 Ramo aberto

- Objeto vazio, não é possível abrir
  - Parâmetro da máquina inicializado
- Parâmetro da máquina não inicializado (opcional)
- Pode ser lido mas não editado
  - 🎽 Não pode ser lido nem editado

No símbolo de pasta está identificado o tipo de objeto de configuração:

- Key (nome do grupo)
- ∎ ⊞⊑⊐ <sub>Lista</sub>
- - Entidade ou objeto de parâmetro

### Visualizar texto da ajuda

Com a tecla **HELP**, pode ser mostrado um texto de ajuda para cada objeto de parâmetro ou atributo.

Se o texto de ajuda não tiver espaço numa página (em cima à direita está p. ex. 1/2), então poderá ser ligada a softkey **PÁGINAS DE AJUDA** na segunda página.

Se premir novamente a tecla **HELP** o texto de ajuda liga-se novamente.

Para além do texto de ajuda, são visualizadas outras informações, como por exemplo a unidade de medida, o valor inicial, uma seleção, etc. Se o parâmetro da máquina escolhido corresponder a um parâmetro no TNC, significa que o respetivo número MP também é visualizado.

### 18.1 Parâmetros do utilizador específicos da máquina

#### Lista de parâmetros

#### Configurações de parâmetros

#### DisplaySettings

Definições da visualização no ecrã

Ordem dos eixos visualizados

[0] a [5]

#### Em função dos eixos disponíveis

Tipo de visualização de posição na janela de posições

NOMINAL REAL REFREAL REFNOMINAL ERRARR CURSRES

Tipo de visualização de posição na visualização de estado

NOMINAL REAL REFREAL REFNOMINAL ERRARR CURSRES

Definição do separador decimal da visualização de posição

Visualização do avanço no modo Funcionamento Manual

at axis key: mostrar o avanço somente com a tecla de direção de eixo pressionada always minimum: mostrar sempre o avanço

Visualização da posição do mandril na visualização de posição

during closed loop: mostrar a posição do mandril somente se o mandril se encontrar em regulação de posição

during closed loop and M5: mostrar a posição do mandril se o mandril se encontrar em regulação de posição e com M5

Mostrar ou ocultar a softkey da tabela de preset

True: a softkey da tabela de preset não é mostrada False: mostrar a softkey da tabela de preset

#### Configurações de parâmetros

#### **DisplaySettings**

Passo de visualização para cada um dos eixos

Lista de todos os eixos disponíveis

Passo de visualização para a visualização de posição em mm ou graus

| 0.1                                      |
|------------------------------------------|
| 0.05                                     |
| 0.01                                     |
| 0.005                                    |
| 0.001                                    |
| 0.0005                                   |
| 0.0001                                   |
| 0.00005 (opção de software Display step) |
| 0.00001 (opção de software Display step) |

Passo de visualização para a visualização de posição em polegadas

0.005 0.001 0.0005 0.0001 0.00005 (opção de software Display step) 0.00001 (opção de software Display step)

#### DisplaySettings

Definição da unidade de medida aplicável na visualização

metric: utilizar o sistema métrico inch: utilizar o sistema de polegadas

#### DisplaySettings

Formato dos programas NC e da visualização de ciclos

Introdução de programas em texto claro HEIDENHAIN ou em DIN/ISO

HEIDENHAIN: introdução de programas no modo de funcionamento MDI em diálogo em texto claro

ISO: introdução de programas no modo de funcionamento MDI em DIN/ISO

Representação dos ciclos

TNC\_STD: mostrar ciclos com textos de comentário TNC\_PARAM: mostrar ciclos sem texto de comentário

### 18.1 Parâmetros do utilizador específicos da máquina

#### Configurações de parâmetros

#### **DisplaySettings**

Comportamento no arranque do comando

True: mostrar mensagem de interrupção de corrente False: não mostrar mensagem de interrupção de corrente

### DisplaySettings

Definição do idioma dos diálogos do NC e PLC

Idioma de diálogo NC

INGLÊS ALEMÃO **CHECO FRANCÊS ITALIANO ESPANHOL PORTUGUÊS SUECO** DINAMARQUÊS **FINLANDÊS NEERLANDÊS** POLACO **HÚNGARO RUSSO CHINÊS** CHINÊS\_TRAD **ESLOVENO ESTÓNIO COREANO** LETÃO **NORUEGUÊS ROMENO ESLOVACO TURCO** LITUANO

Idioma de diálogo PLC

Consultar Idioma de diálogo NC

Idioma das mensagens de erro do PLC

#### Consultar Idioma de diálogo NC

Idioma da Ajuda

Consultar Idioma de diálogo NC

#### Configurações de parâmetros

DisplaySettings

Comportamento no arranque do comando

Confirmar a mensagem 'Interrupção de corrente'

TRUE: o arranque do comando prossegue somente após confirmação da mensagem FALSE: a mensagem 'Interrupção de corrente' não aparece

Representação dos ciclos

TNC\_STD: mostrar ciclos com textos de comentário TNC\_PARAM: mostrar ciclos sem texto de comentário

#### DisplaySettings

Definições do gráfico de execução do programa

Tipo de visualização do gráfico

High (exige muito do computador): a posição dos eixos lineares e rotativos é tida em consideração no gráfico de execução do programa (3D) Low: apenas a posição dos eixos lineares é tida em consideração no gráfico de execução

do programa (2,5D)

Disabled: o gráfico de execução do programa está desativado

#### ProbeSettings

Configuração do comportamento de apalpação

Funcionamento manual: consideração da rotação básica

TRUE: considerar uma rotação básica ativa na apalpação FALSE: deslocar sempre paralelamente ao eixo na apalpação

Funcionamento automático: medição múltipla com funções de apalpação

#### 1 a 3: número das apalpações por processo de apalpação

Funcionamento automático: margem fiável para medição múltipla

0,002 a 0,999 [mm]: intervalo no qual se deve encontrar o valor de medição numa medição múltipla

#### Configuração de uma haste redonda

Coordenadas do ponto central da haste

[0]: coordenada X do ponto central da haste referido ao ponto zero da máquina
[1]: coordenada Y do ponto central da haste referido ao ponto zero da máquina
[2]: coordenada Z do ponto central da haste referido ao ponto zero da máquina

Distância de segurança acima da haste para o posicionamento prévio

0.001 a 99 999.9999 [mm]: distância de segurança na direção da ferramenta

Zona de segurança em torno da haste para o posicionamento prévio

0,001 a 99 999,9999 [mm]: distância de segurança no plano perpendicular ao eixo da ferramenta

### 18.1 Parâmetros do utilizador específicos da máquina

#### Configurações de parâmetros

CfgToolMeasurement

Função M para orientação do mandril

-1: orientação do mandril diretamente através do NC

0: função inativa

1 a 999: número da função M para orientação do mandril

Direção de apalpação para medição do raio da ferramenta

X\_Positiva, Y\_Positiva, X\_Negativa, Y\_Negativa (dependendo do eixo da ferramenta)

Distância da aresta inferior da ferramenta à aresta superior da haste

0,001 a 99,9999 [mm]: desvio da haste para a ferramenta

Marcha rápida no ciclo de apalpação

10 a 300.000 [mm/min]: marcha rápida no ciclo de apalpação

Avanço de apalpação na medição da ferramenta

1 a 3.000 [mm/min]: avanço de apalpação na medição da ferramenta

Cálculo do avanço de apalpação

ConstantTolerance: cálculo do avanço de apalpação com tolerância constante VariableTolerance: cálculo do avanço de apalpação com tolerância variável ConstantFeed: avanço de apalpação constante

Máx. velocidade de rotação admissível na lâmina da ferramenta

1 a 129 [m/min]: velocidade de rotação admissível no perímetro de fresagem

Máximas rotações admissíveis na medição da ferramenta

#### 0 a 1000 [1/min]: máximas rotações admissíveis

Máximo erro de medição admissível na medição da ferramenta

0,001 a 0,999 [mm]: primeiro erro de medição máximo admissível

Máximo erro de medição admissível na medição da ferramenta

0,001 a 0,999 [mm]: segundo erro de medição máximo admissível

Rotina de apalpação

MultiDirections: fazer a apalpação desde várias direções SingleDirection: fazer a apalpação desde uma direção

#### Configurações de parâmetros

ChannelSettings

CH\_NC

Cinemática ativa

Cinemática a ativar

#### Lista das cinemáticas da máquina

Tolerâncias de geometria

Desvio admissível do raio do círculo

0,0001 a 0,016 [mm]: desvio admissível do raio do círculo no ponto final do círculo em comparação com o ponto inicial do círculo

Configuração dos ciclos de maquinagem

Fator de sobreposição na fresagem de caixas

0,001 a 1,414: fator de sobreposição para o ciclo 4 FRESAGEM DE CAIXAS e ciclo 5 CAIXA CIRCULAR

Mostrar a mensagem de erro "Mandril ?" em caso de nenhum M3/M4 ativo

on: emitir mensagem de erro off: não emitir mensagem de erro

Mostrar mensagem de erro "Introduzir profundidade negativa"

on: emitir mensagem de erro off: não emitir mensagem de erro

Comportamento de aproximação à parede de uma ranhura na superfície cilíndrica

LineNormal: aproximação com uma reta CircleTangential: aproximação com um movimento circular

Função M para orientação do mandril

-1: orientação do mandril diretamente através do NC

0: função inativa

1 a 999: número da função M para orientação do mandril

Determinar o comportamento do programa NC

Reposição do tempo de maquinagem no arranque do programa

True: o tempo de maquinagem é reposto False: o tempo de maquinagem não é reposto

### 18.1 Parâmetros do utilizador específicos da máquina

#### Configurações de parâmetros

Filtro de geometria para filtragem de elementos lineares

Tipo do filtro stretch

- Off: nenhum filtro ativo
- ShortCut: omitir pontos isolados em polígono
- Average: o filtro de geometria alisa esquinas

Distância máxima do contorno filtrado ao não filtrado

0 a 10 [mm]: os pontos filtrados encontram-se desta desta tolerância para o trajeto resultante

Comprimento máximo do trajeto formado por filtragem

0 a 1000 [mm]: comprimento sobre o qual atua a filtragem de geometria

Definições para o Editor NC

Criar ficheiros de backup

TRUE: criar ficheiro de backup após editar programas NC FALSE: não criar ficheiro de backup após editar programas NC

Comportamento do cursor após o apagamento de linhas

TRUE: após o apagamento, o cursor fica na linha anterior (comportamento iTNC) FALSE: após o apagamento, o cursor fica na linha seguinte

Comportamento do cursor na primeira ou na última linha

TRUE: cursores completos permitidos no início/fim do PGM FALSE: cursores completos não permitidos no início/fim do PGM

Quebra de linha em blocos de várias linhas

ALL: apresentar sempre as linhas completas

ACT: apresentar completamente apenas as linhas do bloco ativo

NO: apresentar completamente as linhas apenas quando o bloco está a ser editado

Ativar a Ajuda

TRUE: por princípio, mostrar sempre as imagens de ajuda durante a introdução FALSE: mostrar as imagens de ajuda somente se a softkey AJUDA DOS CICLOS estiver LIGADA. A softkey AJUDA DOS CICLOS DESLIGADA/LIGADA é visualizada no modo de funcionamento Programação depois de se premir a tecla "Divisão do ecrã"

Comportamento da barra de softkeys após uma introdução de ciclo

TRUE: deixar a barra de softkeys ativa após uma definição de ciclo FALSE: ocultar a barra de softkeys de ciclos após uma definição de ciclo

Apagar a pergunta de segurança com bloco

TRUE: mostrar a pergunta de segurança ao apagar um bloco NC FALSE: não mostrar a pergunta de segurança ao apagar um bloco NC

#### Configurações de parâmetros

Número da linha até onde deve ser executada uma verificação do programa NC

100 a 9999: comprimento do programa no qual deve ser verificada a geometria

Programação DIN/ISO: incremento dos números de bloco

0 a 250: incremento pelo qual os blocos DIN/ISO são criados no programa

Número da linha até à qual são procurados elementos de sintaxe iguais

500 a 9999: procurar elementos marcados com cursor com as teclas de seta para cima / para baixo

Indicações de caminhos para o utilizador final

Lista com unidades de dados e/ou diretórios

O TNC mostra as unidade de dados e diretórios aqui registados na gestão de ficheiros

Caminho de saída FN 16 para a execução

Caminho para saída FN 16 se nenhum caminho estiver definido no programa

Caminho de saída FN 16 para os modos de funcionamento Programação e Teste do programa

Caminho para saída FN 16 se nenhum caminho estiver definido no programa

Definições da gestão de ficheiros

Visualização de ficheiros dependentes

MANUAL: os ficheiros dependentes são mostrados AUTOMÁTICO: os ficheiros dependentes não são mostrados

Tempo universal (hora de Greenwich)

Diferença horária relativamente ao tempo universal [h]

-12 a 13: diferença horária relativamente à hora de Greenwich

Interface serial: ver "Ajustar interfaces de dados", Página 530

18.2 Ocupação dos conectores e cabos de ligação para interfaces de dados

# 18.2 Ocupação dos conectores e cabos de ligação para interfaces de dados

### Interface V.24/RS-232-C aparelhos HEIDENHAIN

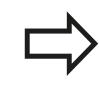

A interface satisfaz a norma EN 50 178 Separação segura da rede.

Em caso de utilização do bloco adaptador de 25 polos:

| TNC   |                          | VB 365725-xx |                          |        | Bloco VB 274<br>adaptador<br>310085-01 |       | VB 27454 | 274545-xx                |        |  |
|-------|--------------------------|--------------|--------------------------|--------|----------------------------------------|-------|----------|--------------------------|--------|--|
| Pino  | Ocupação                 | Casquilho    | Cor                      | Tomada | Pino                                   | Tomad | a Pino   | Cor                      | Tomada |  |
| 1     | não<br>ocupado           | 1            |                          | 1      | 1                                      | 1     | 1        | branco/<br>castanho      | 1      |  |
| 2     | RXD                      | 2            | amarelo                  | 3      | 3                                      | 3     | 3        | amarelo                  | 2      |  |
| 3     | TXD                      | 3            | verde                    | 2      | 2                                      | 2     | 2        | verde                    | 3      |  |
| 4     | DTR                      | 4            | castanho                 | 20     | 20                                     | 20    | 20       | castanho                 | 8 7    |  |
| 5     | Sinal GND                | 5            | vermelho                 | 7      | 7                                      | 7     | 7        | vermelho                 | 7      |  |
| 6     | DSR                      | 6            | azul                     | 6      | 6                                      | 6     | 6 7      |                          | 6      |  |
| 7     | RTS                      | 7            | cinzento                 | 4      | 4                                      | 4     | 4        | cinzento                 | 5      |  |
| 8     | CTR                      | 8            | rosa                     | 5      | 5                                      | 5     | 5        | rosa                     | 4      |  |
| 9     | não<br>ocupado           | 9            |                          |        |                                        |       | 8        | violeta                  | 20     |  |
| Carc. | Revestimento<br>exterior | Carc.        | Revestimento<br>exterior | Carc.  | Carc.                                  | Carc. | Carc.    | Revestimento<br>exterior | Carc.  |  |

Em caso de utilização do bloco adaptador de 9 polos:

# Ocupação dos conectores e cabos de ligação para interfaces de 18.2 dados

| TNC   |                          | VB 355484 | 1-xx                     |       | Bloco<br>adaptac<br>363987- | lor<br>02 | VB 36696 | 64-xx                    |        |
|-------|--------------------------|-----------|--------------------------|-------|-----------------------------|-----------|----------|--------------------------|--------|
| Pino  | Ocupação                 | Tomada    | Cor                      | Pino  | Tomada                      | Pino      | Tomada   | Cor                      | Tomada |
| 1     | não<br>ocupado           | 1         | vermelho                 | 1     | 1                           | 1         | 1        | vermelho                 | 1      |
| 2     | RXD                      | 2         | amarelo                  | 2     | 2                           | 2         | 2        | amarelo                  | 3      |
| 3     | TXD                      | 3         | branco                   | 3     | 3                           | 3         | 3        | branco                   | 2      |
| 4     | DTR                      | 4         | castanho                 | 4     | 4                           | 4         | 4        | castanho                 | 6      |
| 5     | Sinal GND                | 5         | preto                    | 5     | 5                           | 5         | 5        | preto                    | 5      |
| 6     | DSR                      | 6         | violeta                  | 6     | 6                           | 6         | 6        | violeta                  | 4      |
| 7     | RTS                      | 7         | cinzento                 | 7     | 7                           | 7         | 7        | cinzento                 | 8      |
| 8     | CTR                      | 8         | branco/<br>verde         | 8     | 8                           | 8         | 8        | branco/<br>verde         | 7      |
| 9     | não<br>ocupado           | 9         | verde                    | 9     | 9                           | 9         | 9        | verde                    | 9      |
| Carc. | Revestimento<br>exterior | Carc.     | Revestimento<br>exterior | Carc. | Carc.                       | Carc.     | Carc.    | Revestimento<br>exterior | Carc.  |

18.2 Ocupação dos conectores e cabos de ligação para interfaces de dados

### Aparelhos de outras marcas

A ocupação das fichas num aparelho de outra marca pode ser muito diferente da de um aparelho HEIDENHAIN,

uma vez que depende do aparelho e do tipo de transmissão. Consulte a tabela abaixo para saber qual a ocupação das fichas do bloco adaptador.

| Bloco adaptad<br>363987-02 | lor   | VB 366964-xx |                          |        |  |
|----------------------------|-------|--------------|--------------------------|--------|--|
| Tomada                     | Pino  | Tomada       | Cor                      | Tomada |  |
| 1                          | 1     | 1            | vermelho                 | 1      |  |
| 2                          | 2     | 2            | amarelo                  | 3      |  |
| 3                          | 3     | 3            | branco                   | 2      |  |
| 4                          | 4     | 4            | castanho                 | 6      |  |
| 5                          | 5     | 5            | preto                    | 5      |  |
| 6                          | 6     | 6            | violeta                  | 4      |  |
| 7                          | 7     | 7            | cinzento                 | 8      |  |
| 8                          | 8     | 8            | branco/<br>verde         | 7      |  |
| 9                          | 9     | 9            | verde                    | 9      |  |
| Carc.                      | Carc. | Carc.        | Revestimento<br>exterior | Carc.  |  |

### Interface Ethernet casquilho RJ45

Comprimento máximo do cabo:

- Não blindado: 100 m
- Blindado: 400 m

| Pino | Sinal       | Descrição     |
|------|-------------|---------------|
| 1    | TX+         | Transmit Data |
| 2    | TX–         | Transmit Data |
| 3    | REC+        | Receive Data  |
| 4    | sem conexão |               |
| 5    | livre       |               |
| 6    | REC-        | Receive Data  |
| 7    | livre       |               |
| 8    | livre       |               |

# 18.3 Informação técnica

## Esclarecimento sobre símbolos

- Standard
- Opção de eixo
- 1 Opção de software 1
- 2 Opção de software 2
- x Opção de software, exceto opção de software 1 e opção de software 2

|  | Funcões | do | utilizador |
|--|---------|----|------------|
|--|---------|----|------------|

| Breve descrição                                         |       | Execução básica: 3 eixos mais mandril regulado                                                                                                    |
|---------------------------------------------------------|-------|----------------------------------------------------------------------------------------------------|
|                                                         |       | Eixos auxiliares para 4 eixos e ferramenta regulada                                                                                                    |
|                                                         |       | Eixos auxiliares para 5 eixos e ferramenta regulada                                                                                                    |
| Introdução do programa                                  | No c  | liálogo em texto claro HEIDENHAIN e segundo a norma DIN/ISO                                                                                                    |
| Indicação de posições                                   | 1     | Posições nominais para retas em coordenadas cartesianas ou<br>coordenadas polares                                                                                                    |
|                                                         |       | Indicações de medida absolutas ou incrementais                                                                                                    |
|                                                         |       | Visualização e introdução em mm ou poleg                                                                                                    |
| Correções da ferramenta                                 | 1     | Raio da ferramenta no plano de maquinagem e comprimento da<br>ferramenta                                                                                                    |
|                                                         | х     | Calcular previamente contorno de raio corrigido até 99 blocos (M120)                                                                                                    |
| Tabelas de ferramentas                                  | Vária | as tabelas de ferramentas com qualquer quantidade de ferramentas                                                                                                    |
| Velocidade de trajetória<br>constante                   | 1     | Referido à trajetória do ponto central da ferramenta                                                                                                    |
|                                                         |       | Referido à lâmina da ferramenta                                                                                                    |
| Funcionamento paralelo                                  | Criar | programa com apoio gráfico, enquanto é executado um outro programa                                                                                                    |
| Maquinagem 3D (opção de<br>software 2)                  | 2     | Guia do movimento especialmente livre de solavancos                                                                                                    |
|                                                         | 2     | Correção da ferramenta 3D por meio de vetores normais                                                                                                    |
|                                                         | 2     | Modificação da posição de cabeça basculante com o volante eletrónico<br>durante a execução do programa; a posição da extremidade da<br>ferramenta permanece inalterada (TCPM = <b>T</b> ool <b>C</b> enter <b>P</b> oint<br><b>M</b> anagement) |
|                                                         | 2     | Manter a ferramenta perpendicular ao contorno                                                                                                    |
|                                                         | 2     | Correção do raio da ferramenta perpendicular à direção do movimento<br>e direção da ferramenta                                                                                                    |
| Maquinagem de mesa<br>rotativa (opção de software<br>1) | 1     | Programação de contornos sobre o desenvolvimento de um cilindro                                                                                                    |
|                                                         | 1     | Avanço em mm/min                                                                                                    |

# 18.3 Informação técnica

| Funções do utilizador                |   |                                                                                                    |
|--------------------------------------|---|----------------------------------------------------------------------------------------------------|
| Elementos do contorno                |   | Reta                                                                                                    |
|                                      |   | Chanfre                                                                                                    |
|                                      |   | Trajetória circular                                                                                                    |
|                                      |   | Ponto central do círculo                                                                                                    |
|                                      |   | Raio do círculo                                                                                                    |
|                                      |   | Trajetória circular tangente                                                                                                    |
|                                      |   | Arredondamento de esquinas                                                                                                    |
| Aproximação e saída do<br>contorno   |   | Sobre uma reta: tangente ou perpendicular                                                                                                    |
|                                      |   | Sobre um círculo                                                                                                    |
| Livre programação de<br>contornos FK | х | Livre programação de contornos FK em texto claro HEIDENHAIN com<br>apoio gráfico para peças de trabalho de dimensões não adequadas a<br>NC                                     |
| Saltos no programa                   |   | Subprogramas                                                                                                    |
|                                      |   | Repetição de programa parcial                                                                                                    |
|                                      |   | Um programa qualquer como subprograma                                                                                                    |
| Ciclos de maquinagem                 |   | Ciclos de furação para furação, roscagem com e sem mandril<br>compensador                                                                                                    |
|                                      |   | Desbastar caixas retangulares e circulares                                                                                                    |
|                                      | х | Ciclos de furação para furar em profundidade, alargar furos, mandrilar e<br>rebaixar                                                                                           |
|                                      | x | Ciclos para fresar roscas interiores e exteriores                                                                                                    |
|                                      | х | Acabar caixas retangulares e circulares                                                                                                    |
|                                      | х | Ciclos para o facejamento de superfícies planas e inclinadas                                                                                                    |
|                                      | х | Ciclos para fresar ranhuras retas e circulares                                                                                                    |
|                                      | х | Padrão de pontos sobre círculo e linhas                                                                                                    |
|                                      | х | Caixa de contorno em paralelo de contorno                                                                                                    |
|                                      | х | Traçado do contorno                                                                                                    |
|                                      | x | Além disso, podem ser integrados ciclos do fabricante – ciclos de maquinagem especialmente criados pelo fabricante da máquina                                                  |
| Conversão de coordenadas             |   | Deslocar, rodar, refletir                                                                                                    |
|                                      |   | Fator de escala (específico do eixo                                                                                                    |
|                                      | 1 | Inclinação do plano de maquinagem (opção de software 1)                                                                                                    |
| Parâmetros Q                         |   | Funções matemáticas =, +, –, *, /, sin $\alpha$ , cos $\alpha$ , cálculo de raízes                                                                                             |
| Programação com variáveis            |   | Operadores lógicos (=, ≠, <, >)                                                                                                    |
|                                      |   | Cálculo entre parênteses                                                                                                    |
|                                      |   | tan α, arcus sin, arcus cos, arcus tan, aª, eª, In, log, Valor absoluto de<br>um número, constante π, Negar, cortar posições depois de vírgula ou<br>posições antes de vírgula |
|                                      |   | Funções para o cálculo dum círculo                                                                                                    |
|                                      |   | Parâmetro String                                                                                                    |

| Funções do utilizador                                  |   |                                                                                                    |
|--------------------------------------------------------|---|----------------------------------------------------------------------------------------------------|
| Ajudas à programação                                   |   | Calculadora                                                                                                    |
|                                                        |   | Lista completa de todas as mensagens de erro em espera                                                                                                    |
|                                                        |   | Função de ajuda sensível ao contexto em mensagens de erro                                                                                                  |
|                                                        |   | Apoio gráfico na programação de ciclos                                                                                                    |
|                                                        |   | Blocos de comentário no programa NC                                                                                                    |
| Teach In                                               |   | As posições reais são aceites diretamente no programa NC                                                                                                   |
| <b>Teste gráfico</b><br>Tipos de representação         | х | Simulação gráfica da execução da maquinagem mesmo quando é executado um outro programa                                                                     |
|                                                        | x | Vista de cima / representação em 3 planos / representação 3D / gráfico<br>de linhas 3D                                                                     |
|                                                        | х | Ampliação de um pormenor                                                                                                    |
| Gráfico de programação                                 | • | No modo de funcionamento Programação, os blocos NC introduzidos<br>são caracterizados (gráfico de traços 2D) mesmo quando é executado<br>um outro programa |
| <b>Gráfico de maquinagem</b><br>Tipos de representação | х | Representação gráfica do programa que se pretende executar em vista de cima / representação em 3 planos / representação 3D                                 |
| Tempo de maquinagem                                    |   | Cálculo do tempo de maquinagem no modo de funcionamento "Teste do programa"                                                                                |
|                                                        | • | Visualização do tempo atual de maquinagem nos modos de<br>funcionamento de execução do programa                                                            |
| Reaproximação ao contorno                              |   | Processo a partir dum bloco qualquer no programa e chegada à posição nominal calculada para continuação da maquinagem                                      |
|                                                        |   | Interromper o programa, sair e reentrar no contorno                                                                                                    |
| Tabelas de ponto zero                                  |   | Várias tabelas de pontos zero para memorizar pontos zero referentes à peça de trabalho                                                                     |
| Ciclos de apalpação                                    | х | Calibrar apalpador                                                                                                    |
|                                                        | x | Compensar a posição inclinada da peça de trabalho de forma manual e<br>automática                                                                          |
|                                                        | х | Memorizar o ponto de referência de forma manual e automática                                                                                               |
|                                                        | х | Medir peças de trabalho automaticamente                                                                                                    |
|                                                        | х | Ciclos para a medição automática da ferramenta                                                                                                    |

# 18.3 Informação técnica

#### Dados técnicos

| Componentes                        |   | Consola                                                                                                    |
|------------------------------------|---|----------------------------------------------------------------------------------------------------|
|                                    |   | Ecrã plano a cores TFT com softkeys                                                                                                    |
| Memória do programa                | - | 2 GByte                                                                                                    |
| Precisão de introdução e           |   | até 0,1 μm em eixos lineares                                                                                                    |
| passo de visualização              |   | até 0,1 μm em eixos lineares (com opção #23)                                                                                             |
|                                    |   | a 0,000 1° em eixos angulares                                                                                                    |
|                                    | - | até 0,000 01° em eixos angulares (com opção #23)                                                                                         |
| Campo de introdução                | - | Máximo 999 999 999 mm ou 999 999 999°                                                                                                    |
| Interpolação                       | - | Reta em 4 eixos                                                                                                    |
|                                    | - | Círculo em 2 eixos                                                                                                    |
|                                    | - | Hélice: sobreposição de trajetória circular e de reta                                                                                    |
|                                    | - | Hélice: sobreposição de trajetória circular e de reta                                                                                    |
| Tempo de processamento de<br>bloco | • | 1,5 ms                                                                                                    |
| Reta 3D sem correção do raio       |   |                                                                                                    |
| Regulação do eixo                  | • | Unidade de regulação da posição: período de sinal do encoder de<br>posição/1024                                                          |
|                                    | - | Tempo de ciclo regulador de posição: 3 ms                                                                                                |
|                                    | - | Tempo de ciclo do regulador de rotações: 200 µs                                                                                          |
| Percurso                           | - | Máximo 100 m (3 937 polegadas)                                                                                                    |
| Rotações do mandril                |   | Máximo 100 000 U/min (valor nominal de rotações analógico)                                                                               |
| Compensação de erro                | • | Erros de eixo lineares e não lineares, elementos soltos, extremidades<br>de inversão em movimentos circulares, dilatação por calor       |
|                                    | - | Fricção estática                                                                                                    |
| Conexões de dados                  | - | cada V.24 / RS-232-C máx. 115 kBaud                                                                                                    |
|                                    | • | Interface de dados ampliada com registo LSV-2 para a operação<br>externa do TNC por meio de interface com software HEIDENHAIN<br>TNCremo |
|                                    | • | Interface Ethernet 100 Base T aprox. 40 a 80 MBit/s (dependendo do<br>tipo de ficheiro e do aproveitamento da rede)                      |
|                                    |   | 3 × USB 2.0                                                                                                    |
| Temperatura ambiente               | - | Operação: entre 0 °C e +45 °C                                                                                                    |
|                                    |   | Armazenamento: -30 °C a +70°C                                                                                                    |

TNC 620 | Manual do utilizador diálogo em texto claro HEIDENHAIN | 1/2014

Acessórios

| Volantes eletrónicos           |      | um volante portátil HR 550 FS com display ou                                                                                                    |
|--------------------------------|------|----------------------------------------------------------------------------------------------------|
|                                | -    | um volante portátil HR 520 com display ou                                                                                                    |
|                                | -    | um volante portátil HR 420 com display ou                                                                                                    |
|                                | -    | um volante portátil HR 410 ou                                                                                                    |
|                                | -    | um volante integrado HR 130 ou                                                                                                    |
|                                |      | até três volantes integrados HR 150 por meio de adaptador de volante<br>HRA 110                                                                                                    |
| Apalpadores                    |      | TS 220: apalpador digital 3D com conexão por cabo ou                                                                                                    |
|                                |      | TS 440: apalpador digital 3D com transmissão por infravermelhos                                                                                                    |
|                                |      | TS 444: apalpador digital 3D sem bateria com transmissão por<br>infravermelhos                                                                                                    |
|                                |      | TS 640: apalpador digital 3D com transmissão por infravermelhos                                                                                                    |
|                                |      | TS 740: apalpador digital 3D de alta precisão com transmissão por<br>infravermelhos                                                                                                    |
|                                | -    | TT 140: apalpador digital 3D para a medição da ferramenta                                                                                                    |
|                                |      | TT 449: apalpador digital 3D para a medição da ferramenta com<br>transmissão por infravermelhos                                                                                                    |
| Opções de hardware             |      |                                                                                                    |
|                                | -    | 1. Eixo auxiliar para 4 eixos e mandril                                                                                                    |
|                                | -    | 2. Eixo auxiliar para 5 eixos e mandril                                                                                                    |
| Opção de software 1 (Opção n   | úmer | o #08)                                                                                                    |
| Maquinagem de mesa<br>rotativa |      | Programação de contornos sobre o desenvolvimento de um cilindro                                                                                                    |
|                                | -    | Avanço em mm/min                                                                                                    |
| Conversões de coordenadas      | -    | Inclinação do plano de maquinagem                                                                                                    |
| Interpolação                   | -    | Círculo em 3 eixos com plano de maquinagem rodado (círculo espacial)                                                                                                    |
| Opção de software 2 (Opção n   | úmer | o #09)                                                                                                    |
| Maquinagem 3D                  | -    | Guia do movimento especialmente livre de solavancos                                                                                                    |
|                                | -    | Correção da ferramenta 3D por meio de vetores normais                                                                                                    |
|                                | •    | Modificação da posição de cabeça basculante com o volante eletrónico<br>durante a execução do programa; a posição da extremidade da<br>ferramenta permanece inalterada (TCPM = <b>T</b> ool <b>C</b> enter <b>P</b> oint<br><b>M</b> anagement) |
|                                | -    | Manter a ferramenta perpendicular ao contorno                                                                                                    |
|                                | -    | Correção do raio da ferramenta perpendicular à direção do movimento<br>e direção da ferramenta                                                                                                    |
| Interpolação                   |      | Reta em 5 eixos (sujeito a autorização de exportação)                                                                                                    |

# 18.3 Informação técnica

| Opção de software Touch pr           | obe fun  | ction (Opção número #17)                                                                                           |
|--------------------------------------|----------|----------------------------------------------------------------------------------------------------|
| Ciclos de apalpação                  |          | Compensar a inclinação da ferramenta em funcionamento manual                                                       |
|                                      |          | Compensar a inclinação da ferramenta em funcionamento automático                                                   |
|                                      |          | Definir ponto de referência em funcionamento manual                                                                |
|                                      |          | Definir ponto de referência em funcionamento automático                                                            |
|                                      |          | Medir peças de trabalho automaticamente                                                                            |
|                                      |          | Medir ferramentas automaticamente                                                                                  |
| HEIDENHAIN DNC (Opção n              | úmero #  | <b>#18)</b>                                                                                                    |
|                                      |          | Comunicação com aplicações PC externas através de componentes<br>COM                                               |
| Opção de software Advance            | d progra | amming features (Opção número #19)                                                                                 |
| Livre programação de<br>contornos FK |          | Programação em texto claro HEIDENHAIN com apoio gráfico para<br>peças de trabalho com dimensões não adequadas a NC |
| Ciclos de maquinagem                 |          | Furar em profundidade, alargar furo, mandrilar, rebaixar, centrar (ciclos<br>201 - 205, 208, 240, 241)             |
|                                      |          | Fresagem de roscas interiores e exteriores                                                                         |
|                                      |          | Acabar caixas e ilhas retangulares e circulares (ciclos 212 - 215, 251 -<br>257)                                   |
|                                      |          | Facejamento de superfícies planas e inclinadas (ciclos 230 - 232)                                                  |
|                                      |          | Ranhuras retas e ranhuras circulares (ciclos 210, 211,253, 254)                                                    |
|                                      |          | Padrão de pontos em círculo e linhas (ciclos 220, 221)                                                             |
|                                      |          | Traçado do contorno, caixa de contorno - também paralela ao contorno<br>(ciclos 20 - 25)                           |
|                                      |          | Podem ser integrados ciclos do fabricante (ciclos especialmente criados pelo fabricante da máquina)                |
| Opção de software Advance            | d grafic | features (Opção número #20)                                                                                        |
| Gráficos de teste e                  |          | Vista de cima                                                                                                    |
| maquinagem                           |          | Representação em três planos                                                                                       |
|                                      |          | Representação 3D                                                                                                   |
| Opção de software 3 (Opção           | númer    | o #21)                                                                                                    |
| Correção da ferramenta               |          | M120: Calcular contorno de raio corrigido com uma antecipação de até<br>99 blocos(LOOK AHEAD)                      |
| Maquinagem 3D                        |          | M118: Sobrepor posicionamentos do volante durante a execução de<br>um programa                                     |
| Opção de software Pallet ma          | anagem   | ent (Opção número #22)                                                                                             |
|                                      |          | Gestão de paletes                                                                                                  |
| Display step (Opção número           | #23)     |                                                                                                    |
| Precisão de introdução e             |          | Eixos lineares até 0,01 µm                                                                                         |
| resolução                            |          | Eixos angulares até 0,00001°                                                                                       |

Função totalmente automática para supressão de vibrações durante a maquinagem

|                                                       | anaro   |                                                                                                    |
|-------------------------------------------------------|---------|----------------------------------------------------------------------------------------------------|
| ldiomas de diálogo                                    | -       | Esloveno                                                                                                    |
| suplementares                                         | -       | Norueguês                                                                                                    |
|                                                       | •       | Eslovaco                                                                                                    |
|                                                       | -       | Letão                                                                                                    |
|                                                       | -       | Coreano                                                                                                    |
|                                                       | -       | Estónio                                                                                                    |
|                                                       | -       | Turco                                                                                                    |
|                                                       | -       | Romeno                                                                                                    |
|                                                       | -       | Lituano                                                                                                    |
| Opção de software DXF Conve                           | rter (C | )pção número #42)                                                                                                    |
| Extrair programas de                                  |         | Formato DXF suportado: AC1009 (AutoCAD R12)                                                                               |
| contornos e posições de<br>maguinadem de dados DXE    |         | Para contornos e padrões de pontos                                                                                        |
| Extrair secções de contorno                           | -       | Determinação prática de um ponto de referência                                                                            |
| de programas de diálogo em<br>texto claro.            |         | Selecionar graficamente secções de contorno de programas de diálogo<br>em texto claro                                     |
| Opção de software Kinematics                          | Opt (C  | Dpção número #48)                                                                                                    |
| Ciclos do apalpador para                              | -       | Guardar/restabelecer a cinemática ativa                                                                                   |
| o teste automático e a<br>otimização da cinemática da | -       | Testar a cinemática ativa                                                                                                 |
| máquina                                               | •       | Otimizar a cinemática ativa                                                                                               |
| Opção de software Cross Talk C                        | compo   | ensation CTC (Opção número #141)                                                                                          |
| Compensação de<br>acoplamentos de eixos               |         | Determinação de desvio de posição por causas dinâmicas através de<br>acelerações dos eixos                                |
|                                                       |         | Compensação TCP                                                                                                    |
| Opção de software Position Ad                         | aptive  | e Control PAC (Opção número #142)                                                                                         |
| Ajuste de parâmetros de<br>regulação                  |         | Adaptação de parâmetros de regulação em função da posição dos<br>eixos no espaço de trabalho                              |
|                                                       | •       | Adaptação de parâmetros de regulação em função da velocidade ou da<br>aceleração de um eixo                               |
| Opção de software Load Adapt                          | ive Co  | ontrol LAC (Opção número #143)                                                                                            |
| Ajuste dinâmico de<br>parâmetros de regulação         | -       | Determinação automática de massas de peças de trabalho e forças de atrito                                                 |
|                                                       |         | Durante a maquinagem, adaptar continuamente os parâmetros do pré-<br>comando adaptativo à massa atual da peça de trabalho |
| Opcão de software Active Chat                         | ter Co  | ontrol ACC (Opção número #145)                                                                                            |

Opção de software Idiomas de diálogo suplementares (Opção número #41)

# 18.3 Informação técnica

| Formatos de introdução e unidades de funções                        | TNC                                                                                                  |
|---------------------------------------------------------------------|----------------------------------------------------------------------------------------------------|
| Posições, coordenadas, raios circulares,<br>comprimentos de chanfre | -99 999.9999 a +99 999.9999<br>(5,4: casas pré-decimais, casas decimais) [mm]                        |
| Números da ferramenta                                               | 0 a 32 767,9 (5,1)                                                                                   |
| Nomes da ferramenta                                                 | 16 carateres, com <b>TOOL CALL</b> escritos entre "". Sinais<br>especiais permitidos: #, \$, %, &, - |
| Valores Delta para correções da ferramenta                          | -99,9999 a +99,9999 (2,4) [mm]                                                                       |
| Rotações do mandril                                                 | 0 a 99 999,999 (5,3) [U/min]                                                                         |
| Avanços                                                             | 0 a 99 999,999 (5,3) [mm/min] ou [mm/dente] ou [mm/R]                                                |
| Tempo de espera em ciclo 9                                          | 0 a 3 600,000 (4,3) [s]                                                                              |
| Passo de rosca em diversos ciclos                                   | -99,9999 a +99,9999 (2,4) [mm]                                                                       |
| Ângulo para orientação do mandril                                   | 0 a 360,0000 (3,4) [°]                                                                               |
| Ângulo para coordenadas polares, rotação,<br>inclinar plano         | -360,0000 a 360,0000 (3,4) [°]                                                                       |
| Ângulo de coordenada polar para a<br>interpolação de hélice (CP)    | -5 400,0000 a 5 400,0000 (4,4) [°]                                                                   |
| Números de ponto zero em ciclo7                                     | 0 a 2 999 (4,0)                                                                                      |
| Fator de escala em ciclos 11 e 26                                   | 0,000001 a 99,9999999 (2,6)                                                                          |
| Funções auxiliares M                                                | 0 a 999 (4,0)                                                                                        |
| Números de parâmetros Q                                             | 0 a 1999 (4,0)                                                                                       |
| Valores de parâmetros Q                                             | -99 999,9999 a +99 999,9999 (9.6)                                                                    |
| Vetores normais N e T em correção 3D                                | -9,99999999 a +9,99999999 (1,8)                                                                      |
| Marcas (LBL) para saltos de programa                                | 0 a 999 (5,0)                                                                                        |
| Marcas (LBL) para saltos de programa                                | String de texto à escolha entre aspas ("")                                                           |
| Quantidade de repetições de programas<br>parciais REP               | 1 a 65 534 (5,0)                                                                                     |
| Número de erro em função de parâmetro Ω<br>FN14                     | 0 a 1 199 (4,0)                                                                                      |

# 18.4 Tabelas de resumo

### Ciclos de maquinagem

| Número<br>de ciclo | Designação de ciclo                    | DEF<br>ativado | CALL<br>ativado |
|--------------------|----------------------------------------|----------------|-----------------|
| 7                  | Deslocação do ponto zero               |                |                 |
| 8                  | Refletir                               |                |                 |
| 9                  | Tempo de espera                        |                |                 |
| 10                 | Rotação                                |                |                 |
| 11                 | Fator de escala                        |                |                 |
| 12                 | Chamada do programa                    |                |                 |
| 13                 | Orientação do mandril                  |                |                 |
| 14                 | Definição do contorno                  |                |                 |
| 19                 | Inclinação do plano de maquinagem      |                |                 |
| 20                 | Dados do contorno SL II                |                |                 |
| 21                 | Pré-furar SL II                        |                |                 |
| 22                 | Desbaste SL II                         |                |                 |
| 23                 | Acabamento profundidade SL II          |                |                 |
| 24                 | Acabamento lateral SL II               |                |                 |
| 25                 | Traçado do contorno                    |                |                 |
| 26                 | Fator de escala específico do eixo     |                |                 |
| 27                 | Superfície cilíndrica                  |                |                 |
| 28                 | Superfície cilíndrica Fresar ranhuras  |                |                 |
| 29                 | Superfície cilíndrica Nervura          |                |                 |
| 32                 | Tolerância                             |                |                 |
| 200                | Furar                                  |                |                 |
| 201                | Alargar furo                           |                |                 |
| 202                | Mandrilar                              |                |                 |
| 203                | Furar universal                        |                |                 |
| 204                | Rebaixamento invertido                 |                |                 |
| 205                | Furar em profundidade universal        |                |                 |
| 206                | Roscagem com mandril compensador, nova |                |                 |
| 207                | Roscagem sem mandril compensador, nova |                |                 |
| 208                | Fresar furo                            |                |                 |
| 209                | Roscagem com rotura da apara           |                |                 |
| 220                | Padrão de pontos sobre círculo         |                |                 |
| 221                | Padrão de pontos sobre linhas          |                |                 |
| 230                | Facejar                                |                |                 |
| 231                | Superfície regular                     |                |                 |
| 232                | Fresagem horizontal                    |                |                 |
| 240                | Centrar                                |                |                 |

## 18.4 Tabelas de resumo

| Número<br>de ciclo | Designação de ciclo                  | DEF<br>ativado | CALL<br>ativado |
|--------------------|--------------------------------------|----------------|-----------------|
| 241                | Furar com gume único                 |                |                 |
| 247                | Memorizar o ponto de referência      |                |                 |
| 251                | Caixa retangular maquinagem completa |                |                 |
| 252                | Caixa circular maquinagem completa   |                |                 |
| 253                | Fresar ranhuras                      |                |                 |
| 254                | Ranhura redonda                      |                |                 |
| 256                | llha retangular maquinagem completa  |                |                 |
| 257                | Ilha circular maquinagem completa    |                |                 |
| 262                | Fresar rosca                         |                |                 |
| 263                | Fresar rosca em rebaixamento         |                |                 |
| 264                | Fresar rosca                         |                |                 |
| 265                | Fresar rosca de hélice               |                |                 |
| 267                | Fresar rosca exterior                |                |                 |

### Funções auxiliares

| Μ                     | Atuação Atua                                                                                                    | ção no bloco -                  | No<br>início | No<br>fim | Página                               |
|-----------------------|----------------------------------------------------------------------------------------------------|---------------------------------|--------------|-----------|--------------------------------------|
| M0                    | PARAGEM da execução do programa/PARAGEM do mano<br>Refrigerante DESLIGADO                                                                                          | dril/                           |              | -         | 339                                  |
| M1                    | PARAGEM facultativa da execução do programa/PARAGE<br>Refrigerante DESLIGADO                                                                                       | M do mandril/                   |              | -         | 522                                  |
| M2                    | PARAGEM da execução do programa/PARAGEM do mano<br>Refrigerante DESLIGADO/Se necessário, apagar a visualiz<br>estados (depende dos parâmetros da máquina)/Regresso | dril/<br>zação de<br>ao bloco 1 |              | -         | 339                                  |
| <b>M3</b><br>M4<br>M5 | Mandril LIGADO no sentido horário<br>Mandril LIGADO no sentido anti-horário<br>PARAGEM do mandril                                                                  |                                 |              |           | 339                                  |
| M6                    | Troca da ferramenta/PARAGEM da execução do programa parâmet.máquina)/PARAGEM do mandril                                                                            | a (depende de                   |              | -         | 339                                  |
| <b>M8</b><br>M9       | Agente refrigerante LIGADO<br>Agente refrigerante DESLIGADO                                                                                                    |                                 | •            | -         | 339                                  |
| <b>M13</b><br>M14     | Mandril LIGADO no sentido horário /Agente refrigerante l<br>Mandril LIGADO no sentido anti-horário/agente refrigeran                                               | LIGADO<br>te ligado             | 1            |           | 339                                  |
| M30                   | Mesma função que M2                                                                                                    |                                 |              |           | 339                                  |
| M89                   | Livre função auxiliar <b>ou</b><br>chamada do ciclo, ativada de forma modal (dependendo c<br>de máquina)                                                           | lo parâmetro                    | •            | •         | Manual<br>do<br>Utilizador<br>Ciclos |
| M91                   | No bloco de posicionamento: as coordenadas referem-se da máquina                                                                                                   | ao ponto zero                   | •            |           | 340                                  |
| M92                   | No bloco de posicionamento: as coordenadas referem-se<br>posição definida pelo fabricante da máquina, p.ex. à posiç<br>ferramenta                                  | a uma<br>ão de troca da         | -            |           | 340                                  |
| M94                   | Reduzir a visualização do eixo rotativo para um valor inferi                                                                                                    | or a 360°                       |              |           | 408                                  |

TNC 620 | Manual do utilizador diálogo em texto claro HEIDENHAIN | 1/2014

18

| Μ                   | Atuação Atuação no bloc                                                                                         | o - No<br>início | No<br>fim | Página                         |
|---------------------|----------------------------------------------------------------------------------------------------|------------------|-----------|--------------------------------|
| M97                 | Maquinagem de pequenos graus de contorno                                                                        |                  |           | 343                            |
| M98                 | Maquinagem completa de contornos abertos                                                                        |                  |           | 344                            |
| M99                 | Chamada do ciclo bloco a bloco                                                                                  |                  | -         | Manual<br>do Utiliz.<br>Ciclos |
| M101                | Anular a troca automática de ferramenta com ferramenta gémea<br>quando foi excedido o tempo de vida             |                  |           | 170                            |
| IVI102              | Anular M101                                                                                                    |                  |           |                                |
| <b>M107</b><br>M108 | Suprimir a mensagem de erro nas ferramentas gémeas com medida<br>excedente<br>Anular M107                       |                  |           | 170                            |
| M109                | Velocidade de trajetória constante na lâmina da ferramenta (aumento e                                           | € ■              |           | 347                            |
| M110                | redução do avanço)<br>Velocidade de trajetória constante na lâmina da ferramenta (só reduçã<br>do avanço)       | 0                |           |                                |
| M111                | Anular M109/M110                                                                                                |                  |           |                                |
| <b>M116</b><br>M117 | Avanço em mm/min com eixos rotativos<br>Anular M116                                                             |                  | -         | 406                            |
| M118                | Sobrepor posicionamentos do volante durante a execução do program                                               | a 🔳              |           | 350                            |
| M120                | Cálculo prévio do contorno com correção de raio (LOOK AHEAD)                                                    |                  |           | 348                            |
| <b>M126</b><br>M127 | Deslocar eixos rotativos em trajetória otimizada<br>Anular M126                                                 | •                |           | 407                            |
| M128                | Conservar a posição da extremidade da ferramenta em posicionament<br>de eixos basculantes (TCPM)<br>Anular M128 | 0                |           | 409                            |
| M130                | No bloco de posicionamento: os pontos referem-se ao sistema de coordenadas não inclinado                        |                  |           | 342                            |
| M138                | Seleção de eixos basculantes                                                                                    |                  |           | 412                            |
| M140                | Retrocesso do contorno no sentido dos eixos da ferramenta                                                       |                  |           | 352                            |
| M143                | Anular a rotação básica                                                                                         |                  |           | 354                            |
| <b>M144</b>         | Consideração da cinemática da máquina em posições REAL/NOMINA<br>no fim do bloco<br>Anular M144                 | -                |           | 413                            |
| M1/1                | Suprimir a supervisão do analpador                                                                              |                  | -         | 353                            |
| M148                | Em caso de paragem do NC, levantar a ferramenta automaticamente d                                               |                  |           | 355                            |
|                     | contorno                                                                                                    |                  |           |                                |

M149 Anular M148

18.5 Funções do TNC 620 e do iTNC 530 em comparação

# 18.5 Funções do TNC 620 e do iTNC 530 em comparação

### Comparação: dados técnicos

| Função                                                                              | TNC 620                                                                         | iTNC 530                                                          |
|-------------------------------------------------------------------------------------|---------------------------------------------------------------------------------|-------------------------------------------------------------------|
| Eixos                                                                               | Máximo 6                                                                        | Máximo 18                                                         |
| Precisão de introdução e passo de visualização:                                     |                                                                                 |                                                                   |
| <ul> <li>Eixos lineares</li> </ul>                                                  | <ul> <li>1 μm, 0,01 μm</li> <li>com opção 23</li> </ul>                         | ■ 0,1 µm                                                          |
| <ul> <li>Eixos de rotação</li> </ul>                                                | <ul> <li>0,001°, 0,00001°</li> <li>com opção 23</li> </ul>                      | ■ 0,0001°                                                         |
| Circuito de regulação para mandril de alta frequência e motores de binário/lineares | Com opção 49                                                                    | Com opção 49                                                      |
| Visualização                                                                        | Ecrã plano a cores<br>de 15,1" TFT                                              | Ecrã plano a cores<br>de 15,1'' TFT,<br>opcionalmente<br>19'' TFT |
| Dispositivo de memória para programas NC e PLC, e ficheiros do sistema              | Cartão de memória<br>CompactFlash                                               | Disco rígido                                                      |
| Memória do programa para programas NC                                               | 2 GByte                                                                         | >21 GByte                                                         |
| Tempo de processamento de bloco                                                     | 1,5 ms                                                                          | 0,5 ms                                                            |
| Sistema operativo HeROS                                                             | Sim                                                                             | Sim                                                               |
| Sistema operativo Windows XP                                                        | Não                                                                             | Opção                                                             |
| Interpolação:                                                                       |                                                                                 |                                                                   |
| Reta                                                                                | ■ 5 eixos                                                                       | ■ 5 eixos                                                         |
| Círculo                                                                             | <ul> <li>3 eixos</li> </ul>                                                     | <ul> <li>3 eixos</li> </ul>                                       |
| Hélice                                                                              | ■ Sim                                                                           | ■ Sim                                                             |
| Spline                                                                              | ■ Não                                                                           | Sim com opção 9                                                   |
| Hardware                                                                            | Compacto no painel<br>de comando ou<br>Modular no<br>armário de<br>distribuição | Modular no<br>armário de<br>distribuição                          |

### Comparação: interfaces de dados

| Função                     | TNC 620     | iTNC 530    |
|----------------------------|-------------|-------------|
| Ethernet Gigabit 1000BaseT | Х           | Х           |
| Interface serial RS-232-C  | Х           | Х           |
| Interface serial RS-422    | -           | Х           |
| Interface USB              | X (USB 2.0) | X (USB 2.0) |

## Comparação: acessórios

| Função                    | TNC 620 | iTNC 530 |
|---------------------------|---------|----------|
| Volantes eletrónicos      |         |          |
| HR 410                    | ■ X     | ■ X      |
| HR 420                    | • X     | • X      |
| HR 520/530/550            | ■ X     | ■ X      |
| HR 130                    | ■ X     | ■ X      |
| HR 150 através de HRA 110 | • X     | X        |
| Apalpadores               |         |          |
| TS 220                    | • X     | X        |
| TS 440                    | • X     | • X      |
| TS 444                    | • X     | • X      |
| TS 449 / TT 449           | • X     | • X      |
| TS 640                    | ■ X     | ■ X      |
| TS 740                    | • X     | • X      |
| TT 130 / TT 140           | • X     | ■ X      |
| PC industrial IPC 61xx    | _       | Х        |

## Comparação: software de PC

| Função                                                                                                    | TNC 620                      | iTNC 530       |
|----------------------------------------------------------------------------------------------------|------------------------------|----------------|
| Software de posto de programação                                                                                                    | Disponível                   | Disponível     |
| <b>TNCremoNT</b> para a transmissão de dados com <b>TNCbackup</b> para cópias de segurança de dados                                                    | Disponível                   | Disponível     |
| <b>TNCremoPlus</b> software de transmissão<br>de dados com Live Screen                                                                                 | Disponível                   | Disponível     |
| <b>RemoTools SDK 1.2</b> :<br>Biblioteca de funções para o<br>desenvolvimento de aplicações<br>adequadas para a comunicação com<br>comandos HEIDENHAIN | Disponível de forma limitada | Disponível     |
| virtualTNC: componentes de comando<br>para máquinas virtuais                                                                                           | Não disponível               | Disponível     |
| <b>ConfigDesign</b> : software para a configuração do comando                                                                                          | Disponível                   | Não disponível |
| TeleService: software para o diagnóstico remoto e a manutenção                                                                                         | Disponível                   | Disponível     |

# 18.5 Funções do TNC 620 e do iTNC 530 em comparação

## Comparação: funções específicas da máquina

| Função                                                            | TNC 620                           | iTNC 530          |
|-------------------------------------------------------------------|-----------------------------------|-------------------|
| Conversão de margem de deslocação                                 | Função não disponível             | Função disponível |
| Acionamento central (1 motor para diversos eixos da máquina)      | Função disponível                 | Função disponível |
| Operação do eixo C (o motor de mandril<br>aciona o eixo rotativo) | Função disponível                 | Função disponível |
| Troca automática da cabeça de fresagem                            | Função não disponível             | Função disponível |
| Apoio de cabeças angulares                                        | Função não disponível             | Função disponível |
| Identificação da ferramenta Balluf                                | Função disponível (com<br>Python) | Função disponível |
| Gestão de diversos carregadores de ferramentas                    | Função disponível                 | Função disponível |
| Gestão de ferramenta avançada através de Python                   | Função disponível                 | Função disponível |

## Comparar: funções do utilizador

| Função                                                                                    | TNC 620                                                                                       | iTNC 530                                             |
|-------------------------------------------------------------------------------------------|-----------------------------------------------------------------------------------------------|------------------------------------------------------|
| Introdução do programa                                                                    |                                                                                               |                                                      |
| No diálogo em texto claro da HEIDENHAIN                                                   | • X                                                                                           | • X                                                  |
| Em DIN/ISO                                                                                | • X                                                                                           | • X                                                  |
| Com smarT.NC                                                                              |                                                                                               | • X                                                  |
| Com editor ASCII                                                                          | <ul> <li>X, editável<br/>diretamente</li> </ul>                                               | <ul> <li>X, editável após a<br/>conversão</li> </ul> |
| Indicações de posição                                                                     |                                                                                               |                                                      |
| <ul> <li>Posição nominal para retas e círculos em coordenadas<br/>retangulares</li> </ul> | • X                                                                                           | • X                                                  |
| <ul> <li>Posição nominal para retas e círculos em coordenadas<br/>polares</li> </ul>      | ■ X                                                                                           | • X                                                  |
| <ul> <li>Indicações de medida absolutas ou incrementais</li> </ul>                        | • X                                                                                           | • X                                                  |
| <ul> <li>Visualização e introdução em mm ou poleg</li> </ul>                              | • X                                                                                           | • X                                                  |
| <ul> <li>Memorizar a última posição da ferramenta como polo<br/>(conjunto CC)</li> </ul>  | <ul> <li>X (mensagem<br/>de erro, caso a<br/>aceitação do polo<br/>não seja clara)</li> </ul> | ■ X                                                  |
| <ul> <li>Vetores normais de superfície (LN)</li> </ul>                                    | • X                                                                                           | • X                                                  |
| Blocos spline (SPL)                                                                       | -                                                                                             | <ul> <li>X, com opção 09</li> </ul>                  |

# Funções do TNC 620 e do iTNC 530 em comparação 18.5

| Função                                                                                                    | TNC 620                                                                              | iTNC 530                                                            |
|----------------------------------------------------------------------------------------------------|--------------------------------------------------------------------------------------|---------------------------------------------------------------------|
| Correção da ferramenta                                                                                                    |                                                                                      |                                                                     |
| Plano de maquinagem e comprimento da ferramenta                                                                                       | • X                                                                                  | • X                                                                 |
| <ul> <li>Calcular previamente o contorno de raio corrigido até 99<br/>blocos</li> </ul>                                               | <ul> <li>X, com opção #21</li> </ul>                                                 | ■ X                                                                 |
| <ul> <li>Correção tridimensional do raio da ferramenta</li> </ul>                                                                     | <ul> <li>X, com opção #09</li> </ul>                                                 | <ul> <li>X, com opção 09</li> </ul>                                 |
| Tabela de ferramentas                                                                                                    |                                                                                      |                                                                     |
| <ul> <li>Guardar na memória central os dados de ferramenta</li> </ul>                                                                 | • X                                                                                  | • X                                                                 |
| <ul> <li>Várias tabelas de ferramentas com qualquer quantidade<br/>de ferramentas</li> </ul>                                          | ■ X                                                                                  | ■ X                                                                 |
| <ul> <li>Gestão flexível dos tipos de ferramenta</li> </ul>                                                                           | • X                                                                                  | <b>I</b> -                                                          |
| <ul> <li>Visualização filtrada de ferramentas selecionáveis</li> </ul>                                                                | • X                                                                                  | <b>I</b> -                                                          |
| <ul> <li>Função de ordenação</li> </ul>                                                                                               | • X                                                                                  | <b>I</b> -                                                          |
| Nome da coluna                                                                                                    | <ul> <li>Parcialmente com</li> </ul>                                                 | Parcialmente com -                                                  |
| <ul> <li>Função de cópia: substituição específica de dados de<br/>ferramentas</li> </ul>                                              | • X                                                                                  | ■ X                                                                 |
| <ul> <li>Vista de formulário</li> </ul>                                                                                               | <ul> <li>Comutação por<br/>tecla Divisão de<br/>ecrã</li> </ul>                      | <ul> <li>Comutação por<br/>softkey</li> </ul>                       |
| <ul> <li>Substituição da tabela de ferramentas entre TNC 620 e<br/>iTNC 530</li> </ul>                                                | • X                                                                                  | <ul> <li>Não é possível</li> </ul>                                  |
| Tabela de apalpador para a gestão de diferentes apalpadores<br>3D                                                                     | Х                                                                                    | -                                                                   |
| Criar ficheiro de aplicação da ferramenta, verificar disponibilidade                                                                  | Х                                                                                    | X                                                                   |
| <b>Tabelas de dados de corte</b> : cálculo automático das rotações do mandril e do avanço com base nas tabelas tecnológicas realçadas | -                                                                                    | X                                                                   |
| Definir quaisquer tabelas                                                                                                    | <ul> <li>Tabelas de<br/>definição livre<br/>(dados .TAB)</li> </ul>                  | <ul> <li>Tabelas de<br/>definição livre<br/>(dados .TAB)</li> </ul> |
|                                                                                                    | <ul> <li>Ler e escrever<br/>através de funções<br/>FN</li> </ul>                     | <ul> <li>Ler e escrever<br/>através de funções<br/>FN</li> </ul>    |
|                                                                                                    | <ul> <li>Podem ser<br/>definidas através<br/>de dados de<br/>configuração</li> </ul> |                                                                     |
|                                                                                                    | <ul> <li>Os nomes de<br/>tabelas têm de<br/>começar por uma<br/>letra</li> </ul>     |                                                                     |
|                                                                                                    | <ul> <li>Ler e escrever<br/>através de funções<br/>SQL</li> </ul>                    |                                                                     |

18

# 18.5 Funções do TNC 620 e do iTNC 530 em comparação

| Função                                                                                                    | TNC 620                          | iTNC 530                           |
|----------------------------------------------------------------------------------------------------|----------------------------------|------------------------------------|
| Velocidade de percurso constante refere-se à trajetória do ponto central da ferramenta ou à lâmina da ferramenta | Х                                | Х                                  |
| Funcionamento paralelo: criar programa durante a<br>execução de um outro programa                                | Х                                | Х                                  |
| Programação de eixos de contador                                                                                 | Х                                | Х                                  |
| Inclinação do plano de maquinagem (ciclo 19, função<br>PLANE)                                                    | X, opção #08                     | X, opção #08                       |
| Maquinagem de mesa rotativa                                                                                      |                                  |                                    |
| <ul> <li>Programação de contornos sobre o desenvolvimento de<br/>um cilindro</li> </ul>                          |                                  |                                    |
| <ul> <li>Superfície cilíndrica (ciclo 27)</li> </ul>                                                             | <ul> <li>X, opção #08</li> </ul> | <ul> <li>X, opção #08</li> </ul>   |
| <ul> <li>Superfície cilíndrica Ranhura (ciclo 28)</li> </ul>                                                     | <ul> <li>X, opção #08</li> </ul> | <ul> <li>X, opção #08</li> </ul>   |
| <ul> <li>Superfície cilíndrica Nervura (ciclo 29)</li> </ul>                                                     | <ul> <li>X, opção #08</li> </ul> | <ul> <li>X, opção #08</li> </ul>   |
| <ul> <li>Superfície cilíndrica Contorno exterior (ciclo 39)</li> </ul>                                           |                                  | <ul> <li>X, opção #08</li> </ul>   |
| <ul> <li>Avanço em mm/min. ou rpm</li> </ul>                                                                     | <ul> <li>X, opção #08</li> </ul> | <ul> <li>X, opção #08</li> </ul>   |
| Deslocação na direção do eixo da ferramenta                                                                      |                                  |                                    |
| <ul> <li>Modo manual (menu 3D ROT)</li> </ul>                                                                    | ■ X                              | <ul> <li>X, função FCL2</li> </ul> |
| <ul> <li>Durante uma interrupção de programa</li> </ul>                                                          | ■ X                              | • X                                |
| <ul> <li>Volante sobreposto</li> </ul>                                                                           | ■ X                              | <ul> <li>X, opção #44</li> </ul>   |
| Aproximação e saída do contorno sobre uma reta ou um círculo                                                     | Х                                | Х                                  |
| Introdução de avanço:                                                                                            |                                  |                                    |
| F (mm/min.), marcha rápida FMAX                                                                                  | • X                              | • X                                |
| <ul> <li>FU (avanço por rotação mm/rot.)</li> </ul>                                                              | • X                              | X                                  |
| <b>FZ</b> (avanço dos dentes)                                                                                    | • X                              | X                                  |
| <ul> <li>FT (tempo em segundos para caminho)</li> </ul>                                                          |                                  | X                                  |
| <ul> <li>FMAXT (com o potenciómetro ativo: tempo em segundos<br/>para caminho)</li> </ul>                        | • -                              | • X                                |
| Livre programação de contornos FK                                                                                |                                  |                                    |
| <ul> <li>Programar peças de trabalho de dimensões não<br/>adequadas a NC</li> </ul>                              | <ul> <li>X, opção #19</li> </ul> | ■ X                                |
| <ul> <li>Conversão do programa FK de acordo com o diálogo em<br/>texto claro</li> </ul>                          | -                                | ■ X                                |
| Saltos no programa:                                                                                              |                                  |                                    |
| <ul> <li>Quantidade máx. de números de Labels</li> </ul>                                                         | <b>9999</b>                      | <b>1000</b>                        |
| <ul> <li>Subprogramas</li> </ul>                                                                                 | • X                              | • X                                |
| <ul> <li>Profundidade de aninhamento em subprogramas</li> </ul>                                                  | <b>2</b> 0                       | ■ 6                                |
| <ul> <li>Repetições de programa parcial</li> </ul>                                                               | • X                              | • X                                |
| <ul> <li>Um programa qualquer como subprograma</li> </ul>                                                        | • X                              | • X                                |

| Função                                                                                                   | TNC 620  | iTNC 530 |
|----------------------------------------------------------------------------------------------------|----------|----------|
| Programação de parâmetros Q:                                                                             |          |          |
| <ul> <li>Funções standard matemáticas</li> </ul>                                                         | • X      | ■ X      |
| <ul> <li>Introdução de fórmulas</li> </ul>                                                               | • X      | ■ X      |
| <ul> <li>Maquinagem String</li> </ul>                                                                    | • X      | ■ X      |
| Parâmetros Q locais QL                                                                                   | • X      | • X      |
| Parâmetros Q remanescentes QR                                                                            | • X      | • X      |
| <ul> <li>Alterar parâmetros durante a interrupção do programa</li> </ul>                                 | • X      | ■ X      |
| FN15: PRINT                                                                                              | <b>—</b> | ■ X      |
| ■ FN25: PRESET                                                                                           | <b>—</b> | ■ X      |
| FN26: TABOPEN                                                                                            | • X      | ■ X      |
| FN27: TABWRITE                                                                                           | • X      | ■ X      |
| FN28: TABREAD                                                                                            | • X      | ■ X      |
| FN29: PLC LIST                                                                                           | • X      | <b>—</b> |
| FN31: RANGE SELECT                                                                                       |          | ■ X      |
| FN32: PLC PRESET                                                                                         | <b>—</b> | ■ X      |
| FN37: EXPORT                                                                                             | • X      | <b>—</b> |
| FN38: SEND                                                                                               | <b>—</b> | ■ X      |
| <ul> <li>Guardar ficheiro externamente com FN16</li> </ul>                                               | . –      | ■ X      |
| <ul> <li>Formatações FN16: alinhado à esquerda, alinhado à<br/>direita, comprimento do string</li> </ul> |          | ■ X      |
| Escrever com FN16 no ficheiro LOG                                                                        | • X      |          |
| <ul> <li>Visualizar conteúdos de parâmetros na visualização de<br/>estados adicional</li> </ul>          | ■ X      | • -      |
| <ul> <li>Visualizar conteúdos de parâmetros na programação (Q<br/>INFO)</li> </ul>                       | ■ X      | = X      |
| Funções SQL para a leitura e escrita de tabelas                                                          | • X      | -        |

# 18.5 Funções do TNC 620 e do iTNC 530 em comparação

| Função                                                                                                    | <b>TNC 620</b>                           | iTNC 530 |
|----------------------------------------------------------------------------------------------------|------------------------------------------|----------|
| Apoio gráfico                                                                                             |                                          |          |
| <ul> <li>Gráfico de programação 2D</li> </ul>                                                             | ■ X                                      | • X      |
| Função REDRAW                                                                                             | · ·                                      | ■ X      |
| <ul> <li>Apresentar linhas de grelha como fundo</li> </ul>                                                | ■ X                                      |          |
| <ul> <li>Gráfico de linhas 3D</li> </ul>                                                                  |                                          | ■ X      |
| <ul> <li>Gráfico de teste (vista de cima, representação em 3<br/>planos, representação 3D)</li> </ul>     | ■ X, com opção #09                       | • X      |
| <ul> <li>Representação em alta resolução</li> </ul>                                                       |                                          | ■ X      |
| <ul> <li>Visualizar ferramenta</li> </ul>                                                                 | <ul> <li>X, com opção<br/>#09</li> </ul> | ■ X      |
| <ul> <li>Ajustar a velocidade de simulação</li> </ul>                                                     | <ul> <li>X, com opção<br/>#09</li> </ul> | • X      |
| <ul> <li>Coordenadas em 3 planos da linha de intersecção</li> </ul>                                       |                                          | ■ X      |
| <ul> <li>Funções de zoom avançadas (comando por rato)</li> </ul>                                          | ■ X, com opção<br>#09                    | ■ X      |
| <ul> <li>Visualizar moldura do bloco</li> </ul>                                                           | ■ X, com opção<br>#09                    | • X      |
| <ul> <li>Representação do valor de profundidade na vista de<br/>cima do Mouseover</li> </ul>              | I -                                      | ■ X      |
| <ul> <li>Parar especificamente o teste do programa (STOPP /<br/>N)</li> </ul>                             | AT 🔳 –                                   | • X      |
| <ul> <li>Ter em consideração a macro de mudança da<br/>ferramenta</li> </ul>                              | • -                                      | • X      |
| <ul> <li>Gráfico de maquinagem (vista de cima, representação e<br/>3 planos, representação 3D)</li> </ul> | em ■ X, com opção #09                    | • X      |
| Representação em alta resolução                                                                           | I -                                      | • X      |
| Função                                                                                     | TNC 620                          | iTNC 530 |
|--------------------------------------------------------------------------------------------|----------------------------------|----------|
| <b>Tabelas de pontos zero</b> memorizar pontos zero de referência da peça de trabalho      | Х                                | Х        |
| Tabela de preset: gerir pontos de referência                                               | Х                                | Х        |
| Gestão de paletes                                                                          |                                  |          |
| <ul> <li>Apoio de ficheiros de paletes</li> </ul>                                          | <ul> <li>X, opção #22</li> </ul> | ■ X      |
| <ul> <li>Maquinagem orientada para a ferramenta</li> </ul>                                 |                                  | ■ X      |
| <ul> <li>Tabela de preset de tabelas: gerir pontos de referência de<br/>paletes</li> </ul> |                                  | ■ X      |

| Função                                                                                             | TNC 620                                                                                 | iTNC 530                         |
|----------------------------------------------------------------------------------------------------|-----------------------------------------------------------------------------------------|----------------------------------|
| Reaproximação ao contorno                                                                          |                                                                                         |                                  |
| <ul> <li>Com processo a partir de bloco</li> </ul>                                                 | • X                                                                                     | ■ X                              |
| <ul> <li>Após interrupção de programa</li> </ul>                                                   | • X                                                                                     | ■ X                              |
| Função do início automático                                                                        | Х                                                                                       | Х                                |
| Teach-In: aceitar as posições reais num programa NC                                                | Х                                                                                       | Х                                |
| Gestão de ficheiros avançada                                                                       |                                                                                         |                                  |
| <ul> <li>Criar diversos diretórios e subdiretórios</li> </ul>                                      | • X                                                                                     | ■ X                              |
| <ul> <li>Função de ordenação</li> </ul>                                                            | • X                                                                                     | ■ X                              |
| <ul> <li>Comando por rato</li> </ul>                                                               | • X                                                                                     | ■ X                              |
| <ul> <li>Selecionar diretório de destino por softkey</li> </ul>                                    | • X                                                                                     | ■ X                              |
| Ajudas à programação:                                                                              |                                                                                         |                                  |
| <ul> <li>Imagens auxiliares na programação de ciclos</li> </ul>                                    | <ul> <li>X, podem ser<br/>desligadas<br/>através da data de<br/>configuração</li> </ul> | ■ X                              |
| <ul> <li>Imagens auxiliares animadas em caso de seleção da<br/>função PLANE/PATTERN DEF</li> </ul> | • -                                                                                     | • X                              |
| Imagens auxiliares em PLANE/PATTERN DEF                                                            | • X                                                                                     | ■ X                              |
| <ul> <li>Função de ajuda sensível ao contexto em mensagens de<br/>erro</li> </ul>                  | • X                                                                                     | • X                              |
| <ul> <li>TNCguide, sistema de ajuda baseado no browser</li> </ul>                                  | • X                                                                                     | • X                              |
| <ul> <li>Chamada sensível ao contexto do sistema de ajuda</li> </ul>                               | • X                                                                                     | ■ X                              |
| Calculadora                                                                                        | <ul> <li>X (científica)</li> </ul>                                                      | <ul> <li>X (standard)</li> </ul> |
| <ul> <li>Blocos de comentário no programa NC</li> </ul>                                            | • X                                                                                     | ■ X                              |
| <ul> <li>Blocos estruturais no programa NC</li> </ul>                                              | • X                                                                                     | ■ X                              |
| <ul> <li>Vista da estrutura no teste do programa</li> </ul>                                        |                                                                                         | • X                              |
| Supervisão dinâmica de colisão DCM:                                                                |                                                                                         |                                  |
| <ul> <li>Supervisão de colisão em modo de funcionamento<br/>automático</li> </ul>                  | • -                                                                                     | <ul> <li>X, opção #40</li> </ul> |
| <ul> <li>Supervisão de colisão no modo manual</li> </ul>                                           |                                                                                         | <ul> <li>X, opção #40</li> </ul> |
| <ul> <li>Representação gráfica dos corpos de colisão definidos</li> </ul>                          |                                                                                         | <ul> <li>X, opção #40</li> </ul> |
| <ul> <li>Verificação de colisão no teste do programa</li> </ul>                                    |                                                                                         | <ul> <li>X, opção #40</li> </ul> |
| <ul> <li>Supervisão do dispositivo tensor</li> </ul>                                               | <b>—</b>                                                                                | <ul> <li>X, opção #40</li> </ul> |
| <ul> <li>Gestão de suportes de ferramenta</li> </ul>                                               | <b>—</b>                                                                                | <ul> <li>X, opção #40</li> </ul> |
| Apoio CAM:                                                                                         |                                                                                         |                                  |
| <ul> <li>Aceitar contornos de dados DXF</li> </ul>                                                 | <ul> <li>X, opção #42</li> </ul>                                                        | <ul> <li>X, opção #42</li> </ul> |
| <ul> <li>Aceitar posições de maquinagem de dados DXF</li> </ul>                                    | <ul> <li>X, opção #42</li> </ul>                                                        | <ul> <li>X, opção #42</li> </ul> |
| <ul> <li>Filtro offline para ficheiros CAM</li> </ul>                                              | <b>—</b>                                                                                | ■ X                              |
| <ul> <li>Filtro Stretch</li> </ul>                                                                 | • X                                                                                     | -                                |

| Função                                                                                                    | TNC 620                                       | iTNC 530                                     |
|----------------------------------------------------------------------------------------------------|-----------------------------------------------|----------------------------------------------|
| Funções MOD:                                                                                                    |                                               |                                              |
| <ul> <li>Parâmetros do utilizador</li> </ul>                                                                            | <ul> <li>Dados de<br/>configuração</li> </ul> | <ul> <li>Estrutura de<br/>números</li> </ul> |
| <ul> <li>Ficheiros de ajuda OEM com funções de assistência</li> </ul>                                                   |                                               | X                                            |
| <ul> <li>Verificação dos suportes de dados</li> </ul>                                                                   |                                               | ■ X                                          |
| <ul> <li>Carregar pacotes de serviços</li> </ul>                                                                        |                                               | ■ X                                          |
| <ul> <li>Ajuste da hora do sistema</li> </ul>                                                                           | ■ X                                           | ■ X                                          |
| <ul> <li>determinar os eixos para a aceitação da posição real</li> </ul>                                                |                                               | ■ X                                          |
| <ul> <li>Determinar limites da área de deslocação</li> </ul>                                                            |                                               | • X                                          |
| <ul> <li>Bloquear o acesso externo</li> </ul>                                                                           | ■ X                                           | ■ X                                          |
| Comutar a cinemática                                                                                                    | ■ X                                           | • X                                          |
| Chamar ciclos de maquinagem:                                                                                            |                                               |                                              |
| Com <b>M99</b> ou <b>M89</b>                                                                                            | ■ X                                           | • X                                          |
| Com CYCL CALL                                                                                                    | ■ X                                           | • X                                          |
| Com CYCL CALL PAT                                                                                                    | ■ X                                           | ■ X                                          |
| Com CYC CALL POS                                                                                                    | • X                                           | ■ X                                          |
| Funções especiais:                                                                                                    |                                               |                                              |
| <ul> <li>Criar programa de retrocesso</li> </ul>                                                                        |                                               | X                                            |
| Deslocação de ponto zero através de TRANS DATUM                                                                         | ■ X                                           | ■ X                                          |
| <ul> <li>Regulação do avanço adaptável AFC</li> </ul>                                                                   |                                               | <ul> <li>X, opção #45</li> </ul>             |
| Definir globalmente parâmetros de ciclos: <b>GLOBAL DEF</b>                                                             | ■ X                                           | ■ X                                          |
| Definição do padrão através de PATTERN DEF                                                                              | ■ X                                           | ■ X                                          |
| <ul> <li>Definição e execução de tabelas de pontos</li> </ul>                                                           | ■ X                                           | ■ X                                          |
| Fórmula simples de contorno CONTOUR DEF                                                                                 | ■ X                                           | ■ X                                          |
| Funções de construções de formato grande:                                                                               |                                               |                                              |
| <ul> <li>Ajustes de programa globais GS</li> </ul>                                                                      |                                               | <ul> <li>X, opção #44</li> </ul>             |
| M128 avançado: FUNCTIOM TCPM                                                                                            | ■ X                                           | ■ X                                          |
| Visualizações de estados:                                                                                               |                                               |                                              |
| <ul> <li>Posições, rotações do mandril, avanço</li> </ul>                                                               | ■ X                                           | ■ X                                          |
| <ul> <li>Representação maior visualização de posição, modo<br/>manual</li> </ul>                                        | • X                                           | ■ X                                          |
| <ul> <li>Visualização de estado adicional, representação do<br/>formulário</li> </ul>                                   | • X                                           | ■ X                                          |
| <ul> <li>Visualização do curso do volante na maquinagem com<br/>sobreposição de volante</li> </ul>                      | • X                                           | • X                                          |
| <ul> <li>Visualização do curso restante num sistema inclinado</li> </ul>                                                |                                               | ■ X                                          |
| <ul> <li>Visualização dinâmica de conteúdos de parâmetros Q,<br/>intervalos numéricos passíveis de definição</li> </ul> | • X                                           | • -                                          |
| <ul> <li>Visualização de estado adicional específica OEM via<br/>Python</li> </ul>                                      | • X                                           | • X                                          |
| <ul> <li>Visualização gráfica do tempo de operação restante</li> </ul>                                                  | • -                                           | • X                                          |
| Ajustes de cor individuais da interface de utilizador                                                                   | -                                             | Х                                            |

# 18.5 Funções do TNC 620 e do iTNC 530 em comparação

#### Comparação: ciclos

| Ciclo                                                         | <b>TNC 620</b> | iTNC 530     |
|---------------------------------------------------------------|----------------|--------------|
| 1, Furar em profundidade                                      | Х              | Х            |
| 2, Roscagem                                                   | Х              | Х            |
| 3, Fresagem de ranhuras                                       | Х              | Х            |
| 4, Fresagem de caixas                                         | Х              | Х            |
| 5, Caixa circular                                             | Х              | Х            |
| 6, Desbastar (SL I, recomendado: SL II, ciclo 22)             | -              | Х            |
| 7, Deslocação do ponto zero                                   | Х              | Х            |
| 8, Refletir                                                   | Х              | Х            |
| 9, Tempo de espera                                            | Х              | Х            |
| 10, Rotação                                                   | Х              | Х            |
| 11, Fator de escala                                           | Х              | Х            |
| 12, Chamada do programa                                       | Х              | Х            |
| 13, Orientação do mandril                                     | Х              | Х            |
| 14, Definição do contorno                                     | Х              | Х            |
| 15, Pré-furação (SL I, recomendado: SL II, ciclo 21)          | _              | Х            |
| 16, Fresagem de contorno (SL I, recomendado: SL II, ciclo 24) | -              | Х            |
| 17, Roscagem GS                                               | Х              | Х            |
| 18, Corte de rosca                                            | Х              | Х            |
| 19, Plano de maquinagem                                       | X, opção #08   | X, opção #08 |
| 20, Dados do contorno                                         | X, opção #19   | Х            |
| 21, Pré-furação                                               | X, opção #19   | Х            |
| 22, Desbaste:                                                 | X, opção #19   | Х            |
| <ul> <li>Parâmetro Q401, fator de avanço</li> </ul>           |                | X            |
| <ul> <li>Parâmetro Q404, fator de avanço</li> </ul>           |                | ■ X          |
| 23, Acabamento em profundidade                                | X, opção #19   | Х            |
| 24, Acabamento lateral                                        | X, opção #19   | Х            |
| 25, Traçado de contorno                                       | X, opção #19   | Х            |
| 26, Fator de escala específico do eixo                        | Х              | Х            |
| 27, superfície curva de contorno                              | X, opção #08   | X, opção #08 |
| 28, Superfície cilíndrica                                     | X, opção #08   | X, opção #08 |
| 29, Nervura da superfície cilíndrica                          | X, opção #08   | X, opção #08 |
| 30, Executar dados 3D                                         | -              | Х            |
| 32, tolerância com modo HSC e TA                              | Х              | Х            |
| 39, Contorno exterior da superfície cilíndrica                | _              | X, opção #08 |
| 200, Furar                                                    | X              | X            |
| 201, Alargar furo                                             | X, opção #19   | X            |
| 202, Mandrilar                                                | X, opção #19   | X            |
| 203, Furar universal                                          | X, opção #19   | X            |
| 204, Rebaixamento invertido                                   | X, opção #19   | Х            |

| Ciclo                                                                        | TNC 620      | iTNC 530     |
|------------------------------------------------------------------------------|--------------|--------------|
| 205, Furar em profundidade universal                                         | X, opção #19 | X            |
| 206, Roscagem com mandril compensador, nova                                  | Х            | Х            |
| 207, Roscagem sem mandril compensador, nova                                  | Х            | Х            |
| 208, Fresar furo                                                             | X, opção #19 | Х            |
| 209, Roscagem de rotura da apara                                             | X, opção #19 | Х            |
| 210, Ranhura pendular                                                        | X, opção #19 | Х            |
| 211, Ranhura circular                                                        | X, opção #19 | Х            |
| 212, Acabamento de caixa retangular                                          | X, opção #19 | Х            |
| 213, Acabamento de ilha retangular                                           | X, opção #19 | Х            |
| 214, Acabamento de caixa circular                                            | X, opção #19 | Х            |
| 215, Acabamento de ilha circular                                             | X, opção #19 | Х            |
| 220, Padrão de pontos círculo                                                | X, opção #19 | Х            |
| 221, Padrão de pontos linhas                                                 | X, opção #19 | Х            |
| 225, Gravar                                                                  | Х            | Х            |
| 230, Facejar                                                                 | X, opção #19 | Х            |
| 231, Superfície regular                                                      | X, opção #19 | Х            |
| 232, Fresagem transversal                                                    | X, opção #19 | Х            |
| 240, Centrar                                                                 | X, opção #19 | Х            |
| 241, Furação em profundidade de gume único                                   | X, opção #19 | Х            |
| 247, Memorizar o ponto de referência                                         | Х            | Х            |
| 251, Caixa retangular completa                                               | X, opção #19 | Х            |
| 252, Caixa circular completa                                                 | X, opção #19 | Х            |
| 253, Ranhura completa                                                        | X, opção #19 | Х            |
| 254, Ranhura circular completa                                               | X, opção #19 | Х            |
| 256, Ilha retangular completa                                                | X, opção #19 | Х            |
| 257, Ilha circular completa                                                  | X, opção #19 | Х            |
| 262, Fresar rosca                                                            | X, opção #19 | Х            |
| 263, Fresar rosca rebaixada                                                  | X, opção #19 | Х            |
| 264, Fresar rosca                                                            | X, opção #19 | Х            |
| 265, Fresar furo em rosca de hélice                                          | X, opção #19 | Х            |
| 267, Fresar rosca exterior                                                   | X, opção #19 | Х            |
| 270, Dados de traçado do contorno para o ajuste do comportamento do ciclo 25 | -            | Х            |
| 275, Fresagem trocoidal                                                      | _            | Х            |
| 276, Traçado do contorno3D                                                   | _            | Х            |
| 290, Torneamento de interpolação                                             | _            | X, opção #96 |

#### Comparação: funções adicionais

| М   | Atuação                                                                       | TNC 620 | iTNC 530 |
|-----|-------------------------------------------------------------------------------|---------|----------|
| M00 | PARAGEM da execução do programa/PARAGEM do mandril/<br>Refrigerante DESLIGADO | Х       | Х        |

| М                           | Atuação                                                                                                    | TNC 620 | iTNC 530 |
|-----------------------------|----------------------------------------------------------------------------------------------------|---------|----------|
| M01                         | PARAGEM facultativa da execução do programa                                                                                                    | Х       | Х        |
| M02                         | PARAGEM da execução do programa/PARAGEM do mandril/<br>Refrigerante DESLIGADO/Se necessário, apagar a visualização<br>de estados (depende dos parâmetros da máquina)/Regresso ao<br>bloco 1             | Х       | Х        |
| <b>M03</b><br>M04<br>M05    | Mandril LIGADO no sentido horário<br>Mandril LIGADO no sentido anti-horário<br>PARAGEM do mandril                                                                                                    | Х       | Х        |
| M06                         | Troca da ferramenta/PARAGEM da execução do programa<br>(função dependente da máquina)/PARAGEM do mandril                                                                                                | Х       | Х        |
| <b>M08</b><br>M09           | Agente refrigerante LIGADO<br>Agente refrigerante DESLIGADO                                                                                                    | Х       | Х        |
| <b>M13</b><br>M14           | Mandril LIGADO no sentido horário /Agente refrigerante<br>LIGADO<br>Mandril LIGADO no sentido anti-horário/agente refrigerante                                                                          | Х       | Х        |
|                             |                                                                                                    |         |          |
| M30                         | Mesma funçao que M02                                                                                                    | X       | X        |
| 10189                       | Livre função auxiliar <b>ou</b><br>chamada do ciclo, ativada de forma modal (função dependente<br>da máquina)                                                                                           | Х       | X        |
| M90                         | Velocidade de trajetória constante em esquinas (não necessária<br>no TNC 620)                                                                                                    | _       | Х        |
| M91                         | No bloco de posicionamento: as coordenadas referem-se ao ponto zero da máquina                                                                                                    | Х       | Х        |
| M92                         | No bloco de posicionamento: as coordenadas referem-se a uma<br>posição definida pelo fabricante da máquina, p.ex. à posição de<br>troca da ferramenta                                                   | Х       | Х        |
| M94                         | Reduzir a visualização do eixo rotativo para um valor inferior a 360°                                                                                                    | Х       | Х        |
| M97                         | Maquinagem de pequenos graus de contorno                                                                                                    | Х       | Х        |
| M98                         | Maquinagem completa de contornos abertos                                                                                                    | Х       | Х        |
| M99                         | Chamada do ciclo bloco a bloco                                                                                                    | Х       | Х        |
| <b>M101</b><br>M102         | Anular a troca automática de ferramenta com ferramenta<br>gémea quando foi excedido o tempo de vida<br>Anular M101                                                                                      | Х       | Х        |
| M103                        | Reduzir avanço do fator F no aprofundamento (valor percentual)                                                                                                    | Х       | X        |
| M104                        | Reativar o último ponto de referência memorizado                                                                                                    | _       | X        |
| <b>M105</b><br>M106         | Executar a maquinagem com o segundo fator k <sub>v</sub><br>Executar a maquinagem com o primeiro fator k <sub>v</sub>                                                                                   | -       | Х        |
| <b>M107</b><br>M108         | Suprimir a mensagem de erro nas ferramentas gémeas com medida excedente Anular M107                                                                                                    | Х       | Х        |
| <b>M109</b><br>M110<br>M111 | Velocidade de trajetória constante na lâmina da ferramenta<br>(aumento e redução do avanço)<br>Velocidade de trajetória constante na lâmina da ferramenta (só<br>redução do avanço)<br>Anular M109/M110 | X       | X        |

| Μ                   | Atuação                                                                                                   | TNC 620                                                   | iTNC 530     |
|---------------------|----------------------------------------------------------------------------------------------------|-----------------------------------------------------------|--------------|
| M112                | Inserir transições de contorno entre quaisquer transições de contorno                                     | –<br>(recomendado:                                        | Х            |
| M113                | Anular M112                                                                                               | ciclo 32)                                                 |              |
| M114                | Correção automática da geometria da máquina ao trabalhar com<br>eixos basculantes<br>Apular M114          | –<br>(recomendado:<br>M128_TCPM)                          | X, opção #08 |
| M11C                | Augusto and min com massa retatives                                                                       |                                                           | V anaão #00  |
| M117                | Avanço em mm/min com mesas rotativas<br>Anular M116                                                       | Х, орçао #08                                              | X, opçao #08 |
| M118                | Sobrepor posicionamentos do volante durante a execução do<br>programa                                     | X, opção #21                                              | Х            |
| M120                | Cálculo prévio do contorno com correção de raio (LOOK<br>AHEAD)                                           | X, opção #21                                              | Х            |
| M124                | Filtro do contorno                                                                                        | – (possível<br>através de<br>parâmetros do<br>utilizador) | Х            |
| <b>M126</b><br>M127 | Deslocar eixos rotativos em trajetória otimizada<br>Anular M126                                           | Х                                                         | Х            |
| <b>M128</b><br>M129 | Conservar a posição da extremidade da ferramenta ao posicionar os eixos basculantes (TCPM)<br>Anular M128 | X, opção #09                                              | X, opção #09 |
| M130                | No bloco de posicionamento: os pontos referem-se ao sistema de coordenadas não inclinado                  | Х                                                         | Х            |
| <b>M134</b><br>M135 | Paragem exata em transições não tangentes em<br>posicionamentos com eixos rotativos<br>Anular M134        | -                                                         | Х            |
| <b>M136</b><br>M137 | Avanço F em milímetros por rotação do mandril<br>Anular M136                                              | Х                                                         | Х            |
| M138                | Seleção de eixos basculantes                                                                              | Х                                                         | Х            |
| M140                | Retrocesso do contorno no sentido dos eixos da ferramenta                                                 | Х                                                         | Х            |
| M141                | Suprimir a supervisão do apalpador                                                                        | Х                                                         | Х            |
| M142                | Apagar as informações de programa modais                                                                  | _                                                         | Х            |
| M143                | Anular a rotação básica                                                                                   | Х                                                         | Х            |
| M144                | Consideração da cinemática da máquina em posições REAL/<br>NOMINAL no fim do bloco                        | X, opção #09                                              | X, opção #09 |
| M145                | Anular M144                                                                                               |                                                           |              |
| <b>M148</b><br>M149 | Em caso de paragem do NC, levantar a ferramenta<br>automaticamente do contorno<br>Anular M148             | X                                                         | X            |
| M150                | Suprimir o aviso do interruptor limite                                                                    | – (possível<br>através de FN<br>17)                       | Х            |
| M197                | Arredondar esquinas                                                                                       | Х                                                         | _            |
| M200<br>-M204       | Funções de corte a laser                                                                                  | _                                                         | Х            |

#### 18.5 Funções do TNC 620 e do iTNC 530 em comparação

# Comparação: ciclos de apalpação nos modos de funcionamento manual e volante eletrónico

| Ciclo                                                                         | TNC 620      | iTNC 530    |
|-------------------------------------------------------------------------------|--------------|-------------|
| Tabela de apalpador para a gestão de apalpadores 3D                           | Х            | _           |
| Calibrar o comprimento efetivo                                                | X, opção #17 | Х           |
| Calibrar o raio efetivo                                                       | X, opção #17 | Х           |
| Determinar a rotação básica sobre uma reta                                    | X, opção #17 | Х           |
| Memorização do ponto de referência num eixo selecionável                      | X, opção #17 | Х           |
| Memorizar uma esquina como ponto de referência                                | X, opção #17 | Х           |
| Memorizar o ponto central do círculo como ponto de referência                 | X, opção #17 | Х           |
| Considerar o eixo central como ponto de referência                            | X, opção #17 | Х           |
| Determinar a rotação básica sobre dois furos/ilhas circulares                 | X, opção #17 | Х           |
| Memorizar o ponto de referência sobre quatro furos/ilhas circulares           | X, opção #17 | Х           |
| Memorizar o ponto central do círculo sobre três furos/ilhas circulares        | X, opção #17 | Х           |
| Apoio de apalpadores mecânicos através da confirmação manual da posição atual | Por softkey  | Por hardkey |
| Escrever valores de medição na tabela de preset                               | X, opção #17 | Х           |
| Escrever valores de medição na tabela de pontos zero                          | X, opção #17 | Х           |

# Comparação: ciclos de apalpação para o controlo automático da peça de trabalho

| Ciclo                                                               | TNC 620      | iTNC 530 |
|---------------------------------------------------------------------|--------------|----------|
| 0, Plano de referência                                              | X, opção #17 | Х        |
| 1, Ponto de referência polar                                        | X, opção #17 | Х        |
| 2, Calibração TS                                                    | _            | Х        |
| 3, Medição                                                          | X, opção #17 | Х        |
| 4, Medição 3D                                                       | -            | Х        |
| 9, Calibração de comprimento TS                                     | _            | Х        |
| 30, Calibração TT                                                   | X, opção #17 | Х        |
| 31, Medição do comprimento da ferramenta                            | X, opção #17 | Х        |
| 32, Medição do raio da ferramenta                                   | X, opção #17 | Х        |
| 33, Medição do comprimento e do raio da ferramenta                  | X, opção #17 | Х        |
| 400, Rotação básica                                                 | X, opção #17 | Х        |
| 401, Rotação básica sobre dois furos                                | X, opção #17 | Х        |
| 402, Rotação básica sobre duas ilhas                                | X, opção #17 | Х        |
| 403, Compensar a rotação básica por meio dum eixo rotativo          | X, opção #17 | Х        |
| 404, Definir rotação básica                                         | X, opção #17 | Х        |
| 405, Ajustar a inclinação de uma peça de trabalho através do eixo C | X, opção #17 | Х        |
| 408, Ponto de referência no centro da ranhura                       | X, opção #17 | Х        |
| 409, Ponto de referência no centro da nervura                       | X, opção #17 | X        |
| 410, Ponto de referência do retângulo interior                      | X, opção #17 | X        |

| Ciclo                                                                                   | TNC 620      | iTNC 530     |
|-----------------------------------------------------------------------------------------|--------------|--------------|
| 411, Ponto de referência do retângulo exterior                                          | X, opção #17 | Х            |
| 412, Ponto de referência do círculo interior                                            | X, opção #17 | Х            |
| 413, Ponto de referência do círculo exterior                                            | X, opção #17 | Х            |
| 414, Ponto de referência da esquina exterior                                            | X, opção #17 | Х            |
| 415, Ponto de referência da esquina interior                                            | X, opção #17 | Х            |
| 416, Ponto de referência do centro do círculo de furos                                  | X, opção #17 | Х            |
| 417, Ponto de referência do eixo do apalpador                                           | X, opção #17 | Х            |
| 418, Ponto de referência do centro de 4 furos                                           | X, opção #17 | Х            |
| 419, Ponto de referência de cada eixo individual                                        | X, opção #17 | Х            |
| 420, Medição do ângulo                                                                  | X, opção #17 | Х            |
| 421, Medição do furo                                                                    | X, opção #17 | Х            |
| 422, Medição do círculo exterior                                                        | X, opção #17 | Х            |
| 423, Medição do retângulo interior                                                      | X, opção #17 | Х            |
| 424, Medição do retângulo exterior                                                      | X, opção #17 | Х            |
| 425, Medição da largura interior                                                        | X, opção #17 | Х            |
| 426, Medição da nervura exterior                                                        | X, opção #17 | Х            |
| 427, Mandrilar                                                                          | X, opção #17 | Х            |
| 430, Medição do círculo de furos                                                        | X, opção #17 | Х            |
| 431, Medição do plano                                                                   | X, opção #17 | Х            |
| 440, Medição do deslocamento do eixo                                                    | -            | Х            |
| 441, Apalpação rápida (parcialmente possível no TNC 620 através da tabela do apalpador) | _            | Х            |
| 450, Guardar a cinemática                                                               | X, opção #48 | X, opção #48 |
| 451, Medição da cinemática                                                              | X, opção #48 | X, opção #48 |
| 452, Compensação de preset                                                              | X, opção #48 | X, opção #48 |
| 460, Calibrar TS na esfera                                                              | X, opção #17 | Х            |
| 461, Calibrar comprimento TS                                                            | X, opção #17 | Х            |
| 462, Calibração em anel                                                                 | X, opção #17 | Х            |
| 463, Calibração em ilha                                                                 | X, opção #17 | Х            |
| 480, calibração TT                                                                      | X, opção #17 | Х            |
| 481, medir/testar o comprimento da ferramenta                                           | X, opção #17 | X            |
| 482, medir/testar o raio da ferramenta                                                  | X, opção #17 | X            |
| 483, medir/testar o comprimento e o raio da ferramenta                                  | X, opção #17 | X            |
| 484, calibração do TT de infravermelhos                                                 | X, opção #17 | X            |

#### 18.5 Funções do TNC 620 e do iTNC 530 em comparação

#### Comparação: diferenças na programação

| Função                                                                                                    | TNC 620                                                                                                    | iTNC 530                                                                                                    |
|----------------------------------------------------------------------------------------------------|----------------------------------------------------------------------------------------------------|----------------------------------------------------------------------------------------------------|
| Troca de modo de funcionamento,<br>caso já esteja a ser editado um<br>bloco                                | Não é permitido                                                                                                    | Permitido                                                                                                    |
| Processamento de ficheiros:                                                                                |                                                                                                    |                                                                                                    |
| <ul> <li>Função Guardar ficheiro</li> </ul>                                                                | <ul> <li>Disponível</li> </ul>                                                                                                    | <ul> <li>Disponível</li> </ul>                                                                                                    |
| Função Guardar ficheiro como                                                                               | <ul> <li>Disponível</li> </ul>                                                                                                    | <ul> <li>Disponível</li> </ul>                                                                                                    |
| <ul> <li>Rejeitar alterações</li> </ul>                                                                    | <ul> <li>Disponível</li> </ul>                                                                                                    | Disponível                                                                                                    |
| Gestão de ficheiros:                                                                                       |                                                                                                    |                                                                                                    |
| <ul> <li>Comando por rato</li> </ul>                                                                       | <ul> <li>Disponível</li> </ul>                                                                                                    | <ul> <li>Disponível</li> </ul>                                                                                                    |
| <ul> <li>Função de ordenação</li> </ul>                                                                    | <ul> <li>Disponível</li> </ul>                                                                                                    | <ul> <li>Disponível</li> </ul>                                                                                                    |
| <ul> <li>Introdução do nome</li> </ul>                                                                     | <ul> <li>Abre uma janela sobreposta</li> <li>Selecionar ficheiro</li> </ul>                                                                                          | <ul> <li>Cursor sincronizado</li> </ul>                                                                                                    |
| <ul> <li>Apoio de atalhos</li> </ul>                                                                       | Não disponível                                                                                                    | <ul> <li>Disponível</li> </ul>                                                                                                    |
| <ul> <li>Gestão de favoritos</li> </ul>                                                                    | <ul> <li>Não disponível</li> </ul>                                                                                                    | <ul> <li>Disponível</li> </ul>                                                                                                    |
| <ul> <li>Configuração da vista das<br/>colunas</li> </ul>                                                  | <ul> <li>Não disponível</li> </ul>                                                                                                    | <ul> <li>Disponível</li> </ul>                                                                                                    |
| <ul> <li>Disposição de softkeys</li> </ul>                                                                 | <ul> <li>Ligeiramente diferente</li> </ul>                                                                                                    | <ul> <li>Ligeiramente diferente</li> </ul>                                                                                                    |
| Ocultar a função do bloco                                                                                  | Disponível                                                                                                    | Disponível                                                                                                    |
| Selecionar ferramenta a partir da tabela                                                                   | A seleção é realizada através do<br>menu Split Screen                                                                                                    | A seleção é efetuada numa janela<br>sobreposta                                                                                                    |
| Programação de funções<br>especiais através da tecla SPEC<br>FCT                                           | A barra de softkeys é aberta<br>acionando a tecla como submenu.<br>Saída do submenu: premir<br>novamente a tecla SPEC FCT, o<br>TNC apresenta a última barra ativa   | A barra de softkeys é aberta<br>acionando a tecla como última<br>barra. Saída do menu: premir<br>novamente a tecla SPEC FCT, o<br>TNC apresenta a última barra ativa |
| Programação de movimentos de<br>aproximação e de afastamento<br>através da tecla APPR DEP                  | A barra de softkeys é aberta<br>acionando a tecla como submenu.<br>Saída do submenu: premir<br>novamente a tecla APPR DEP, o<br>TNC apresenta a última barra ativa   | A barra de softkeys é aberta<br>acionando a tecla como última<br>barra. Saída do menu: premir<br>novamente a tecla APPR DEP, o<br>TNC apresenta a última barra ativa |
| Acionamento do hardkey END<br>nos menus ativos <b>CYCLE DEF</b> e<br><b>TOUCH PROBE</b>                    | Termina o processo de edição e<br>chama a gestão de ficheiros                                                                                                    | Termina o respetivo menu                                                                                                    |
| Chamada da gestão de ficheiros<br>nos menus ativos <b>CYCLE DEF</b> e<br><b>TOUCH PROBE</b>                | Termina o processo de edição<br>e chama a gestão de ficheiros.<br>A respetiva barra de softkeys<br>permanece selecionada quando a<br>gestão de ficheiros é terminada | Mensagem de erro <b>Tecla sem</b><br>função                                                                                                    |
| Chamada da gestão de ficheiros<br>nos menus ativos <b>CYCL CALL</b> ,<br>SPEC FCT, PGM CALL e APPR/<br>DEP | Termina o processo de edição<br>e chama a gestão de ficheiros.<br>A respetiva barra de softkeys<br>permanece selecionada quando a<br>gestão de ficheiros é terminada | Termina o processo de edição<br>e chama a gestão de ficheiros.<br>A barra de softkeys básicas é<br>selecionada quando a gestão de<br>ficheiros é terminada           |

| Função                                                                                                    | TNC 620                                                                                                    | iTNC 530                                                                                                    |
|----------------------------------------------------------------------------------------------------|----------------------------------------------------------------------------------------------------|----------------------------------------------------------------------------------------------------|
| Tabela de pontos zero:                                                                                                    |                                                                                                    |                                                                                                    |
| <ul> <li>Função de ordenação por<br/>valores dentro de um eixo</li> </ul>                                                             | <ul> <li>Disponível</li> </ul>                                                                                                    | <ul> <li>Não disponível</li> </ul>                                                                                        |
| <ul> <li>Anular tabela</li> </ul>                                                                                                    | Disponível                                                                                                    | Não disponível                                                                                                    |
| <ul> <li>Ocultar eixos não disponíveis</li> </ul>                                                                                     | <ul> <li>Disponível</li> </ul>                                                                                                    | <ul> <li>Disponível</li> </ul>                                                                                            |
| <ul> <li>Comutação da vista Lista/<br/>Formulário</li> </ul>                                                                          | <ul> <li>Comutação através da tecla<br/>Split Screen</li> </ul>                                                                                         | <ul> <li>Comutação através da softkey<br/>Toggle</li> </ul>                                                               |
| <ul> <li>Inserir linha individual</li> </ul>                                                                                          | <ul> <li>Permitido no geral, nova<br/>numeração possível a pedido.</li> <li>É inserida uma linha vazia, para<br/>preencher manualmente com 0</li> </ul> | <ul> <li>Permitido apenas no fim da<br/>tabela. É inserida uma linha<br/>com o valor 0 em todas as<br/>colunas</li> </ul> |
| <ul> <li>Confirmação de valores reais<br/>de posição no eixo individual,<br/>por tecla, na tabela de pontos<br/>zero</li> </ul>       | Não disponível                                                                                                    | <ul> <li>Disponível</li> </ul>                                                                                            |
| <ul> <li>Confirmação de valores reais<br/>de posição em todos os eixos<br/>ativos, por tecla, na tabela de<br/>pontos zero</li> </ul> | <ul> <li>Não disponível</li> </ul>                                                                                                    | <ul> <li>Disponível</li> </ul>                                                                                            |
| <ul> <li>Confirmação das últimas<br/>posições medidas TS, por tecla</li> </ul>                                                        | <ul> <li>Não disponível</li> </ul>                                                                                                    | <ul> <li>Disponível</li> </ul>                                                                                            |
| Livre programação de<br>contornos FK:                                                                                                 |                                                                                                    |                                                                                                    |
| <ul> <li>Programação de eixos paralelos</li> </ul>                                                                                    | <ul> <li>Neutra com coordenadas X/<br/>Y, comutação com FUNCTION<br/>PARAXMODE</li> </ul>                                                               | <ul> <li>Dependente da máquina com<br/>eixos paralelos existentes</li> </ul>                                              |
| <ul> <li>Correção automática de<br/>referências relativas</li> </ul>                                                                  | <ul> <li>As referências relativas não são<br/>corrigidas automaticamente em<br/>subprogramas de contornos</li> </ul>                                    | <ul> <li>Todas as referências relativas<br/>são automaticamente<br/>corrigidas</li> </ul>                                 |

| Função                                                                                                    | TNC 620                                                                                                    | iTNC 530                                                                                                    |
|----------------------------------------------------------------------------------------------------|----------------------------------------------------------------------------------------------------|----------------------------------------------------------------------------------------------------|
| Processamento de mensagens de erro:                                                                        |                                                                                                    |                                                                                                    |
| <ul> <li>Ajuda em caso de mensagens<br/>de erro</li> </ul>                                                 | <ul> <li>Chamada através da tecla ERR</li> </ul>                                                                                                    | <ul> <li>Chamada através da tecla<br/>HELP</li> </ul>                                                                                           |
| <ul> <li>Troca de modo de<br/>funcionamento, caso o menu<br/>de ajuda esteja ativo</li> </ul>              | <ul> <li>O menu de ajuda é fechado<br/>durante a troca de modo de<br/>funcionamento</li> </ul>                                                                 | <ul> <li>Não é permitida a troca de<br/>modo de funcionamento (tecla<br/>sem função)</li> </ul>                                                 |
| <ul> <li>Selecionar o modo de<br/>funcionamento paralelo, caso o<br/>menu de ajuda esteja ativo</li> </ul> | <ul> <li>O menu de ajuda é fechado<br/>durante a comutação com F12</li> </ul>                                                                                  | <ul> <li>O menu de ajuda permanece<br/>aberto durante a comutação<br/>com F12</li> </ul>                                                        |
| <ul> <li>Mensagens de erro idênticas</li> </ul>                                                            | <ul> <li>São reunidas numa lista</li> </ul>                                                                                                    | <ul> <li>São apresentadas apenas uma<br/>vez</li> </ul>                                                                                         |
| <ul> <li>Confirmação de mensagens de<br/>erro</li> </ul>                                                   | <ul> <li>Cada mensagem de erro<br/>(mesmo quando são<br/>apresentadas várias vezes)<br/>tem de ser confirmada, função<br/>Eliminar todas disponível</li> </ul> | <ul> <li>Confirmar mensagem de erro<br/>apenas uma vez</li> </ul>                                                                               |
| <ul> <li>Acesso a funções de registo</li> </ul>                                                            | <ul> <li>Registo e funções de filtro<br/>potentes (erros, acionamentos<br/>de teclas) disponíveis</li> </ul>                                                   | <ul> <li>Registo completo disponível<br/>sem funções de filtro</li> </ul>                                                                       |
| <ul> <li>Memorização de ficheiros de<br/>assistência</li> </ul>                                            | <ul> <li>Disponível. Em caso de<br/>encerramento anormal do<br/>sistema, não é criado qualquer<br/>ficheiro de assistência</li> </ul>                          | <ul> <li>Disponível. Em caso de<br/>encerramento anormal<br/>do sistema, é criado<br/>automaticamente um ficheiro<br/>de assistência</li> </ul> |
| Função de procura:                                                                                         |                                                                                                    |                                                                                                    |
| <ul> <li>Lista das últimas palavras<br/>pesquisadas</li> </ul>                                             | <ul> <li>Não disponível</li> </ul>                                                                                                    | <ul> <li>Disponível</li> </ul>                                                                                                    |
| <ul> <li>Visualização de elementos do<br/>bloco ativo</li> </ul>                                           | <ul> <li>Não disponível</li> </ul>                                                                                                    | <ul> <li>Disponível</li> </ul>                                                                                                    |
| <ul> <li>Visualização da lista de todos<br/>os blocos NC</li> </ul>                                        | <ul> <li>Não disponível</li> </ul>                                                                                                    | Disponível                                                                                                    |
| Início da função de procura no<br>estado marcado com teclas de<br>seta para cima/para baixo                | Funciona até um máximo de<br>9.999 blocos, ajustável através da<br>data de configuração                                                                        | Nenhuma restrição relativamente<br>ao comprimento do programa                                                                                   |
| Gráfico de programação:                                                                                    |                                                                                                    |                                                                                                    |
| <ul> <li>Representação da grelha à<br/>escala</li> </ul>                                                   | <ul> <li>Disponível</li> </ul>                                                                                                    | Não disponível                                                                                                    |
| <ul> <li>Edição de subprogramas de<br/>contornos em ciclos SLII com<br/>AUTO DRAW ON</li> </ul>            | <ul> <li>Em mensagens de erro,<br/>o cursor encontra-se no<br/>programa principal, no bloco<br/>CYCL CALL</li> </ul>                                           | Em mensagens de erro,<br>o cursor encontra-se no<br>bloco que causou o erro no<br>subprograma de contornos                                      |
| <ul> <li>Deslocação da janela de erro</li> </ul>                                                           | <ul> <li>Função Repeat não disponível</li> </ul>                                                                                                    | <ul> <li>Função Repeat disponível</li> </ul>                                                                                                    |

| Função                                                                                                    | TNC 620                                                                                                    | iTNC 530                                                          |
|----------------------------------------------------------------------------------------------------|----------------------------------------------------------------------------------------------------|-------------------------------------------------------------------|
| Programação de eixos<br>secundários:                                                                                           |                                                                                                    |                                                                   |
| <ul> <li>Sintaxe FUNCTION<br/>PARAXCOMP: definir o<br/>comportamento de visualização<br/>e movimentos de deslocação</li> </ul> | <ul> <li>Disponível</li> </ul>                                                                                               | Não disponível                                                    |
| <ul> <li>Sintaxe FUNCTION<br/>PARAXMODE: definir a<br/>atribuição dos eixos paralelos a<br/>deslocar</li> </ul>                | <ul> <li>Disponível</li> </ul>                                                                                               | Não disponível                                                    |
| Programação de ciclos do<br>fabricante                                                                                         |                                                                                                    |                                                                   |
| <ul> <li>Acesso a dados de tabela</li> </ul>                                                                                   | <ul> <li>Por meio de comandos</li> <li>SQL e através das</li> <li>funções FN17-/FN18 ou</li> <li>TABREAD-TABWRITE</li> </ul> | <ul> <li>Via funções FN17/FN18 ou<br/>TABREAD-TABWRITE</li> </ul> |
| <ul> <li>Acesso a parâmetros de<br/>máquina</li> </ul>                                                                         | <ul> <li>Através da função CFGREAD</li> </ul>                                                                                | Via funções FN18                                                  |
| <ul> <li>Criação de ciclos interativos<br/>com CYCLE QUERY, p. ex.<br/>ciclos de apalpação no modo<br/>manual</li> </ul>       | <ul> <li>Disponível</li> </ul>                                                                                               | <ul> <li>Não disponível</li> </ul>                                |

# Comparação: diferenças no teste do programa, funcionalidade

| Função                             | TNC 620                                                                                              | iTNC 530                                                                                         |
|------------------------------------|----------------------------------------------------------------------------------------------------|--------------------------------------------------------------------------------------------------|
| Teste até ao bloco N               | Função não disponível                                                                                | Função disponível                                                                                |
| Cálculo do tempo de<br>maquinagem. | Em cada repetição da simulação<br>através da softkey START,<br>é adicionado o tempo de<br>maquinagem | Em cada repetição da simulação<br>através da softkey START, o<br>cálculo do tempo é iniciado a 0 |

# Comparação: diferenças no teste do programa, comando

| Função                                                                | TNC 620                                                                           | iTNC 530                                                  |
|-----------------------------------------------------------------------|-----------------------------------------------------------------------------------|-----------------------------------------------------------|
| Disposição das barras de softkeys<br>e das softkeys dentro das barras | A disposição das barras de softkeys<br>da divisão do ecrã ativa.                  | e das softkeys diverge dependendo                         |
| Função Zoom                                                           | Cada plano de corte pode ser<br>selecionado através de uma<br>softkey individual  | Plano de corte selecionável<br>através de softkeys Toggle |
| Funções adicionais específicas da máquina M                           | Levam à ocorrência de<br>mensagens de erro, caso não<br>estejam integradas no PLC | São ignoradas no teste do<br>programa                     |
| Editar/visualizar a tabela de<br>ferramentas                          | Função disponível por softkey                                                     | Função não disponível                                     |

# Comparação: diferenças no modo manual, funcionalidade

| Função                                                                                                    | TNC 620                                                                                                    | iTNC 530                                                                                                    |
|----------------------------------------------------------------------------------------------------|----------------------------------------------------------------------------------------------------|----------------------------------------------------------------------------------------------------|
| Ciclos de apalpação manuais no<br>plano de maquinagem inclinado<br>(3D ROT: ativo)                                                                                                | Os ciclos de apalpação manuais<br>podem ser utilizados apenas<br>no plano de maquinagem<br>inclinado, caso o 3D-ROT seja<br>aplicado a "Ativo" nos modos<br>de funcionamento <b>Manual</b> e<br><b>Automático</b> . | Os ciclos de apalpação manuais<br>podem ser utilizados no plano de<br>maquinagem inclinado, caso o<br>3D-ROT seja aplicado a "Ativo" no<br>modo de funcionamento <b>Manual</b> .                         |
| Função Valor incremental                                                                                                    | Um valor incremental pode ser<br>definido separadamente para<br>eixos lineares e de rotação.                                                                                                    | Um valor incremental aplica-se<br>a eixos lineares e de rotação em<br>conjunto.                                                                                                    |
| Tabela de presetTransformação básica (trans<br>e rotação) do sistema de m<br>máquina no sistema da peç<br>trabalho através das coluna<br>e Z, bem como ângulo sólio<br>SPB e SPC. | Transformação básica (translação<br>e rotação) do sistema de mesa da<br>máquina no sistema da peça de<br>trabalho através das colunas X, Y<br>e Z, bem como ângulo sólido SPA,<br>SPB e SPC.                        | Transformação básica (translação<br>e rotação) do sistema de mesa<br>da máquina no sistema da<br>peça de trabalho através das<br>colunas X, Y e Z, bem como uma<br>rotação básica <b>ROT</b> no plano de |
|                                                                                                    | Adicionalmente, através das<br>colunas <b>X_OFFS</b> a <b>W_OFFS</b><br>podem ser definidos offsets dos<br>eixos em cada eixo individual. A<br>respetiva função é configurável.                                     | maquinagem (rotação).<br>Adicionalmente, através das<br>colunas <b>A</b> a <b>W</b> podem ser<br>definidos pontos de referência<br>nos eixos de rotação e paralelos.                                     |

| Função                                                                                      | TNC 620                                                                                                    | iTNC 530                                                                                                    |
|---------------------------------------------------------------------------------------------|----------------------------------------------------------------------------------------------------|----------------------------------------------------------------------------------------------------|
| Comportamento na memorização<br>preset                                                      | A memorização de um preset<br>num eixo de rotação atua<br>no sentido de um offset do<br>eixo. Este offset também atua<br>em cálculos de cinemática<br>e na inclinação do plano de<br>maquinagem.                                                                                                    | Os offsets de eixos definidos<br>através de parâmetros da<br>máquina nos eixos de rotação<br>não têm qualquer influência nas<br>posições dos eixos que foram<br>definidos numa função Inclinar<br>planos.                                     |
|                                                                                             | Com o parâmetro da<br>máquina <b>CfgAxisPropKin-</b><br>> <b>presetToAlignAxis</b> , determina-<br>se se o offset do eixo deve ou<br>não ser calculado internamente<br>após a memorização de zero.<br>Independentemente disto, um<br>offset do eixo produz sempre os<br>seguintes efeitos:                               | Com MP7500 Bit 3 é<br>determinado se a representação<br>de eixo de rotação atual referente<br>ao ponto zero da máquina é tida<br>em consideração ou se se parte<br>de uma posição 0° do primeiro<br>eixo de rotação (por norma, o eixo<br>C). |
|                                                                                             | <ul> <li>Um offset do eixo influencia<br/>sempre a visualização da<br/>posição nominal do eixo em<br/>questão (o offset do eixo é<br/>subtraído do valor de eixo<br/>atual).</li> <li>Se uma coordenada de eixo<br/>de rotação for programada<br/>num bloco L, o offset do eixo<br/>é adicionado à coordenada</li> </ul> |                                                                                                    |
| Processamento da tabela<br>preset:                                                          | p.03.4.1.444                                                                                                    |                                                                                                    |
| <ul> <li>Edição da tabela de preset<br/>no modo de funcionamento<br/>Programação</li> </ul> | Possível                                                                                                    | <ul> <li>Não é possível</li> </ul>                                                                                                    |
| <ul> <li>Tabela de preset dependente<br/>da área de deslocação</li> </ul>                   | <ul> <li>Não disponível</li> </ul>                                                                                                    | <ul> <li>Disponível</li> </ul>                                                                                                    |
| Definição do limite de avanço                                                               | O limite de avanço pode ser<br>definido separadamente para<br>eixos lineares e de rotação                                                                                                    | Apenas o limite de avanço pode<br>ser definido separadamente para<br>eixos lineares e rotativos                                                                                                    |

#### 18.5 Funções do TNC 620 e do iTNC 530 em comparação

#### Comparação: diferenças no modo manual, comando

| Função                                                                                    | TNC 620                                                       | iTNC 530                                                         |
|-------------------------------------------------------------------------------------------|---------------------------------------------------------------|------------------------------------------------------------------|
| Aceitação de valores de posição<br>de botões mecânicos                                    | Aceitação da posição real por<br>softkey                      | Aceitação da posição real por<br>hardkey                         |
| Saída do menu de funções de<br>apalpação                                                  | Possível apenas através da<br>softkey ENDE                    | Possível através da softkey ENDE<br>e através da hardkey END     |
| Saída da tabela de preset                                                                 | Apenas através da softkey BACK/<br>ENDE                       | Sempre através da hardkey END                                    |
| Edição múltipla da tabela de<br>ferramentas TOOL.T ou da tabela<br>de posições tool_p.tch | A barra de softkeys selecionada<br>na última saída está ativa | A barra de softkeys definida (barra de softkeys 1) é visualizada |

#### Comparação: diferenças na execução, comando

| Função                                                                                                    | TNC 620                                                                                                    | iTNC 530                                                                                                    |
|----------------------------------------------------------------------------------------------------|----------------------------------------------------------------------------------------------------|----------------------------------------------------------------------------------------------------|
| Disposição das barras de softkeys<br>e das softkeys dentro das barras                                                                                                    | A disposição das barras de softkeys e dependendo da divisão do ecrã ativa.                                                                                                    | e das softkeys não é idêntica,                                                                                                    |
| Troca de modo de funcionamento<br>depois da maquinagem ter<br>sido interrompida através da<br>comutação para o modo de<br>funcionamento Bloco único<br>e terminada com <b>PARAGEM</b><br><b>INTERNA</b> | Ao mudar para o modo de<br>funcionamento Execução:<br>mensagem de erro <b>Bloco atual</b><br><b>não selecionada</b> . A seleção da<br>posição de interrupção tem de ser<br>efetuada com processo a partir de<br>bloco | Troca de modo de funcionamento<br>permitida, as informações modais<br>são guardadas, a maquinagem<br>pode prosseguir diretamente<br>através do bloco NC |
| Entrada em sequências FK com<br>GOTO, após ter sido maquinada<br>antes de uma troca de modo de<br>funcionamento até essa altura                                                                         | Mensagem de erro <b>Programação</b><br>FK: posição inicial indefinida                                                                                                    | Entrada permitida                                                                                                    |
| Processo a partir de bloco:                                                                                                    |                                                                                                    |                                                                                                    |
| <ul> <li>Comportamento após a<br/>reposição do estado da<br/>máquina</li> </ul>                                                                                                    | <ul> <li>O menu de reentrada tem<br/>de ser selecionado através<br/>da softkey APROXIMAR DA<br/>POSIÇÃO</li> </ul>                                                                                                    | <ul> <li>O menu de reentrada é<br/>selecionado automaticamente</li> </ul>                                                                               |
| <ul> <li>Conclusão do posicionamento<br/>na reentrada</li> </ul>                                                                                                    | <ul> <li>O modo de posicionamento<br/>tem de ser terminado quando<br/>a posição for alcançada através<br/>da softkey APROXIMAR DA<br/>POSIÇÃO</li> </ul>                                                              | <ul> <li>O modo de posicionamento é<br/>terminado automaticamente<br/>depois de se alcançar a posição</li> </ul>                                        |
| <ul> <li>Comutação da divisão do ecrã<br/>na reentrada</li> </ul>                                                                                                    | <ul> <li>Possível apenas quando a<br/>posição de reentrada tiver sido<br/>aproximada</li> </ul>                                                                                                    | <ul> <li>Possível em todos os estados<br/>de funcionamento</li> </ul>                                                                                   |
| Mensagens de erro                                                                                                    | As mensagens de erro também<br>ocorrem depois da eliminação do<br>erro e têm de ser confirmadas<br>separadamente                                                                                                    | As mensagens de erro são parcial<br>e automaticamente confirmadas<br>após a eliminação do erro                                                          |

# Comparação: diferenças na execução, movimentos de deslocação

T

Atenção, verificar movimentos de deslocação!
Programas NC criados em comandos TNC antigos podem, num TNC 620, originar outros movimentos de deslocação ou mensagens de erro!
É absolutamente imprescindível executar os programas com a diligência e o cuidado exigidos!
Seguidamente, é apresentada uma lista de diferenças conhecidas. A lista não pretende ser exaustiva!

| Função                                                                                                    | TNC 620                                                                                                    | iTNC 530                                                                                                    |
|----------------------------------------------------------------------------------------------------|----------------------------------------------------------------------------------------------------|----------------------------------------------------------------------------------------------------|
| Comportamento do volante<br>sobreposto com M118                                                                     | Atua no sistema de coordenadas<br>ativo, ou seja event. rodado<br>ou inclinado, ou no sistema de<br>coordenadas fixo da máquina,<br>dependendo do ajuste no menu<br>3DROT do modo manual | Atua no sistema de coordenadas<br>fixo da máquina                                                                                                    |
| Aproximação/afastamento com<br><b>APPR/DEP, RO</b> ativo, plano de<br>elementos diferente do plano de<br>maquinagem | Se possível, os blocos são<br>deslocados no <b>plano de</b><br><b>elementos</b> definido, mensagem<br>de erro em <b>APPRLN</b> , <b>DEPLN</b> ,<br><b>APPRCT, DEPCT</b>                  | Se possível, os conjuntos<br>são deslocados no <b>plano<br/>de maquinagem</b> definido,<br>mensagem de erro em <b>APPRLN</b> ,<br><b>APPRLT, APPRCT, APPRLCT</b>                                                     |
| Escalonamento de movimentos<br>de aproximação/afastamento<br>( <b>APPR/DEP/RND</b> )                                | Fator de medição específico do<br>eixo, o raio não é escalonado                                                                                                    | Mensagem de erro                                                                                                    |
| Aproximação/afastamento com<br><b>APPR/DEP</b>                                                                      | Mensagem de erro, caso no<br><b>APPR/DEP LN</b> ou <b>APPR/DEP CT</b><br>esteja programado um <b>R0</b>                                                                                  | Aceitação de um raio WZ de 0 e<br>direção de correção <b>RR</b>                                                                                                    |
| Aproximação/afastamento com<br>APPR/DEP, caso os elementos de<br>contorno estejam definidos com<br>comprimento 0    | Os elementos com comprimento<br>O são ignorados. Os movimentos<br>de aproximação e afastamento<br>são calculados para o primeiro ou<br>o último elemento de contorno<br>válido           | É emitida uma mensagem de<br>erro, caso depois do bloco <b>APPR</b><br>seja programado um elemento<br>de contorno com comprimento 0<br>(relativamente ao primeiro ponto<br>de contorno programado no bloco<br>APPR). |
|                                                                                                    |                                                                                                    | Num elemento de contorno com<br>comprimento 0, antes de um<br>bloco <b>DEP</b> o iTNC não emite<br>qualquer erro, mas calcula o<br>movimento de afastamento com<br>o último elemento de contorno<br>válido           |

| Função                                                                                                    | TNC 620                                                                                                    | iTNC 530                                                                                                    |
|----------------------------------------------------------------------------------------------------|----------------------------------------------------------------------------------------------------|----------------------------------------------------------------------------------------------------|
| Atuação de parâmetros Q                                                                                                    | <b>Q60</b> a <b>Q99</b> (ou <b>QS60</b> a <b>QS99</b> ) por<br>norma atuam sempre localmente.                                                                                                    | <b>Q60</b> a <b>Q99</b> (ou <b>QS60</b> a <b>QS99</b> )<br>atuam local ou globalmente,<br>dependendo do MP7251 em<br>programas de ciclos convertidos<br>(.cyc). Chamadas aninhadas<br>podem levar à ocorrência de<br>problemas |
| Levantamento automático da                                                                                                    | Bloco com <b>RO</b>                                                                                                    | Bloco com <b>RO</b>                                                                                                    |
| correção do raio da terramenta                                                                                                    | Bloco DEP                                                                                                    | Bloco DEP                                                                                                    |
|                                                                                                    | END PGM                                                                                                    | PGM CALL                                                                                                    |
|                                                                                                    |                                                                                                    | <ul> <li>Programação do ciclo 10</li> <li>ROTAÇÃO</li> </ul>                                                                                                    |
|                                                                                                    |                                                                                                    | Seleção de programa                                                                                                    |
| Blocos NC com <b>M91</b>                                                                                                    | Sem cálculo da correção do raio<br>da ferramenta                                                                                                    | Cálculo da correção do raio da<br>ferramenta                                                                                                    |
| Correção da forma da ferramenta                                                                                                    | A correção da forma da<br>ferramenta não é suportada, uma<br>vez que este tipo de programação<br>é considerado estritamente como<br>programação do valor de eixo, por<br>norma, tem de se pressupor que<br>os eixos não formam um sistema<br>de coordenadas retangular | A correção de forma da<br>ferramenta é suportada                                                                                                    |
| Processo a partir de bloco em<br>tabelas de pontos                                                                                    | A ferramenta é posicionada<br>através da posição seguinte a<br>maquinar                                                                                                    | A ferramenta é posicionada<br>através da última posição<br>maquinada pronta                                                                                                    |
| Bloco <b>CC</b> vazio (aceitação do polo<br>da última posição da ferramenta)<br>no programa NC                                        | O último bloco de<br>posicionamento no plano de<br>maquinagem tem de conter as<br>duas coordenadas do plano de<br>maquinagem                                                                                                    | O último bloco de<br>posicionamento no plano<br>de maquinagem não tem<br>obrigatoriamente de conter as<br>duas coordenadas do plano<br>de maquinagem. Pode ser<br>problemático em blocos <b>RND</b> ou<br><b>CHF</b>           |
| Bloco <b>RND</b> escalonado, específico do eixo                                                                                       | O bloco <b>RND</b> é escalonado, o<br>resultado é uma elipse                                                                                                    | A mensagem de erro é emitida                                                                                                    |
| Reação caso à frente ou atrás<br>de um bloco <b>RND</b> ou <b>CHF</b><br>esteja definido um elemento de<br>contorno com comprimento 0 | A mensagem de erro é emitida                                                                                                    | A mensagem de erro é emitida,<br>caso o elemento de contorno<br>com comprimento 0 se encontre<br>atrás do bloco <b>RND</b> ou <b>CHF</b>                                                                                       |
|                                                                                                    |                                                                                                    | O elemento de contorno com<br>comprimento 0 é ignorado, caso<br>o elemento de contorno com<br>comprimento 0 se encontre à<br>frente do bloco <b>RND</b> ou <b>CHF</b>                                                          |

| Função                                                                             | TNC 620                                                                                                    | iTNC 530                                                                                                    |
|------------------------------------------------------------------------------------|----------------------------------------------------------------------------------------------------|----------------------------------------------------------------------------------------------------|
| Programação de círculo com<br>coordenadas polares                                  | O ângulo de rotação incremental<br>IPA e o sentido de rotação DR<br>têm de ter o mesmo sinal.<br>Caso contrário, é emitida uma<br>mensagem de erro                                                                                                    | O sinal do sentido de rotação é<br>utilizado, caso <b>DR</b> e <b>IPA</b> estejam<br>definidos com sinais diferentes                                                         |
| Correção do raio da ferramenta no<br>círculo ou hélice com ângulo de<br>abertura=0 | É criada a transição entre os<br>elementos adjacentes do arco/<br>da hélice. Adicionalmente, é<br>realizado o movimento do eixo<br>da ferramenta imediatamente<br>antes desta transição. Se o<br>elemento for o primeiro ou o<br>último elemento corrigido, o<br>respetivo elemento seguinte/<br>precedente é tratado como o<br>primeiro ou o último elemento a<br>corrigir | O equidistante do arco/da hélice<br>é utilizado para a construção da<br>trajetória da ferramenta                                                                             |
| Cálculo do comprimento da<br>ferramenta na visualização de<br>posição              | Na visualização de posição, os<br>valores L e DL são calculados a<br>partir da tabela de ferramentas e<br>do valor DL do TOOL CALL                                                                                                    | Na visualização de posição, os<br>valores L e DL são calculados a<br>partir da tabela de ferramentas                                                                         |
| Movimento de deslocação no círculo espacial                                        | A mensagem de erro é emitida                                                                                                    | Sem restrição                                                                                                    |
| Ciclos SLII 20 a 24:                                                               |                                                                                                    |                                                                                                    |
| <ul> <li>Quantidade de elementos de<br/>contorno de definição livre</li> </ul>     | <ul> <li>Máximo de 16.384 blocos em<br/>até 12 subcontornos</li> </ul>                                                                                                    | <ul> <li>Máximo de 8.192 elementos<br/>de contorno em até 12<br/>subcontornos, nenhuma<br/>restrição em relação ao<br/>subcontorno</li> </ul>                                |
| <ul> <li>Determinação do plano de<br/>maquinagem</li> </ul>                        | <ul> <li>O eixo da ferramenta no bloco</li> <li>TOOL CALL determina o plano<br/>de maquinagem</li> </ul>                                                                                                    | <ul> <li>Os eixos do primeiro bloco<br/>de deslocação no primeiro<br/>subcontorno determinam o<br/>plano de maquinagem</li> </ul>                                            |
| <ul> <li>Posição no final de um ciclo SL</li> </ul>                                | <ul> <li>Posição final = altura de<br/>segurança sobre a última<br/>posição definida antes da<br/>chamada do ciclo</li> </ul>                                                                                                    | <ul> <li>Através do MP7420 pode-se<br/>configurar se a posição final<br/>é deslocada através da última<br/>posição programada ou apenas<br/>à altura de segurança</li> </ul> |

| Função                                                                                          | TNC 620                                                                                | iTNC 530                                                                                                    |
|-------------------------------------------------------------------------------------------------|----------------------------------------------------------------------------------------|----------------------------------------------------------------------------------------------------|
| Ciclos SLII 20 a 24:                                                                            |                                                                                        |                                                                                                    |
| <ul> <li>Comportamento em ilhas<br/>que não estejam contidas em<br/>caixas</li> </ul>           | <ul> <li>Não podem ser definidos<br/>com fórmulas de contorno<br/>complexas</li> </ul> | <ul> <li>Podem ser definidos, com<br/>restrições, com fórmulas de<br/>contorno complexas</li> </ul>                    |
| <ul> <li>Operações de ajuste em ciclos<br/>SL com fórmulas de contorno<br/>complexas</li> </ul> | <ul> <li>Podem ser realizadas<br/>autênticas operações de ajuste</li> </ul>            | <ul> <li>Podem ser realizadas<br/>autênticas operações de<br/>ajuste, no entanto, apenas com<br/>restrições</li> </ul> |
| <ul> <li>Correção de raio ativa no CYCL</li> <li>CALL</li> </ul>                                | <ul> <li>A mensagem de erro é emitida</li> </ul>                                       | <ul> <li>A correção de raio é anulada, o<br/>programa é executado</li> </ul>                                           |
| <ul> <li>Blocos de deslocação paralelos<br/>ao eixo no subprograma de<br/>contorno</li> </ul>   | <ul> <li>A mensagem de erro é emitida</li> </ul>                                       | <ul> <li>O programa é executado</li> </ul>                                                                             |
| <ul> <li>Funções adicionais M no<br/>subprograma de contorno</li> </ul>                         | <ul> <li>A mensagem de erro é emitida</li> </ul>                                       | <ul> <li>As funções M são ignoradas</li> </ul>                                                                         |
| <ul> <li>M110 (redução do avanço da<br/>esquina interior)</li> </ul>                            | <ul> <li>A função não atua dentro dos<br/>ciclos SL</li> </ul>                         | <ul> <li>A função também atua dentro<br/>dos ciclos SL</li> </ul>                                                      |
| Ciclo de traçado do contorno<br>25 SLII: blocos <b>APPR-/DEP</b> na<br>definição de contorno    | Não é permitido, é possível<br>a maquinagem conclusiva de<br>contornos fechados        | Os blocos <b>APPR/DEP</b> podem ser<br>utilizados como elemento de<br>contorno                                         |
| Maquinagem de superfície<br>cilíndrica geral:                                                   |                                                                                        |                                                                                                    |
| <ul> <li>Descrição de contorno</li> </ul>                                                       | <ul> <li>Neutra com coordenadas X/Y</li> </ul>                                         | <ul> <li>Dependente da máquina<br/>com eixos de rotação físicos<br/>existentes</li> </ul>                              |
| <ul> <li>Definição de desvio na<br/>superfície cilíndrica</li> </ul>                            | <ul> <li>Neutra através da deslocação<br/>do ponto zero em X/Y</li> </ul>              | <ul> <li>Deslocação do ponto zero<br/>dependente da máquina em<br/>eixos de rotação</li> </ul>                         |
| <ul> <li>Definição de deslocação<br/>através da rotação básica</li> </ul>                       | <ul> <li>Função disponível</li> </ul>                                                  | <ul> <li>Função não disponível</li> </ul>                                                                              |
| <ul> <li>Programação de círculo com C/<br/>CC</li> </ul>                                        | <ul> <li>Função disponível</li> </ul>                                                  | <ul> <li>Função não disponível</li> </ul>                                                                              |
| <ul> <li>Blocos APPR/DEPna definição<br/>de contorno</li> </ul>                                 | <ul> <li>Função não disponível</li> </ul>                                              | <ul> <li>Função disponível</li> </ul>                                                                                  |
| Maquinagem de superfície<br>cilíndrica no ciclo 28:                                             |                                                                                        |                                                                                                    |
| <ul> <li>Desbaste completo da ranhura</li> </ul>                                                | <ul> <li>Função disponível</li> </ul>                                                  | <ul> <li>Função não disponível</li> </ul>                                                                              |
| <ul> <li>A tolerância pode ser definida</li> </ul>                                              | <ul> <li>Função disponível</li> </ul>                                                  | <ul> <li>Função disponível</li> </ul>                                                                                  |

| Função                                                                                                    | TNC 620                                                                                                    | iTNC 530                                                                                                    |
|----------------------------------------------------------------------------------------------------|----------------------------------------------------------------------------------------------------|----------------------------------------------------------------------------------------------------|
| Maquinagem de superfície<br>cilíndrica no ciclo 29                                                                                                  | Afundamento diretamente no<br>contorno da nervura                                                                                                    | Movimento de aproximação<br>circular na direção do contorno da<br>nervura                                                              |
| Ciclos de caixas, ilhas e<br>ranhuras 25x:                                                                                                    |                                                                                                    |                                                                                                    |
| <ul> <li>Movimentos de afundamento</li> </ul>                                                                                                    | Em áreas limite (condições<br>geométricas da ferramenta/<br>do contorno), são emitidas<br>mensagens de erro quando os<br>movimentos de afundamento<br>levam a um comportamento<br>absurdo/crítico | Em áreas limite (condições<br>geométricas da ferramenta/<br>do contorno), se necessário, o<br>afundamento é perpendicular              |
| Função PLANE:                                                                                                    |                                                                                                    |                                                                                                    |
| TABLE ROT/COORD ROT não<br>definida                                                                                                    | <ul> <li>O ajuste configurado é utilizado</li> </ul>                                                                                                    | COORD ROT é utilizado                                                                                                    |
| <ul> <li>A máquina é configurada no<br/>ângulo de eixo</li> </ul>                                                                                   | <ul> <li>Podem ser utilizadas todas as<br/>funções PLANE</li> </ul>                                                                                                    | <ul> <li>É executada apenas a PLANE</li> <li>AXIAL</li> </ul>                                                                          |
| <ul> <li>Programação de um ângulo<br/>sólido incremental de acordo<br/>com PLANE AXIAL</li> </ul>                                                   | <ul> <li>A mensagem de erro é emitida</li> </ul>                                                                                                    | <ul> <li>O ângulo sólido incremental<br/>é interpretado como valor<br/>absoluto</li> </ul>                                             |
| <ul> <li>Programação de um ângulo<br/>de eixo incremental PLANE</li> <li>SPATIAL, caso a máquina esteja<br/>configurada no ângulo sólido</li> </ul> | <ul> <li>A mensagem de erro é emitida</li> </ul>                                                                                                    | <ul> <li>O ângulo de eixo incremental<br/>é interpretado como valor<br/>absoluto</li> </ul>                                            |
| Funções especiais para a<br>programação de ciclos:                                                                                                  |                                                                                                    |                                                                                                    |
| ■ FN17                                                                                                    | <ul> <li>Função disponível, as<br/>diferenças residem nos<br/>detalhes</li> </ul>                                                                                                    | <ul> <li>Função disponível, as<br/>diferenças residem nos<br/>detalhes</li> </ul>                                                      |
| ■ FN18                                                                                                    | <ul> <li>Função disponível, as<br/>diferenças residem nos<br/>detalhes</li> </ul>                                                                                                    | <ul> <li>Função disponível, as<br/>diferenças residem nos<br/>detalhes</li> </ul>                                                      |
| Cálculo do comprimento da<br>ferramenta na visualização de<br>posição                                                                               | Na visualização de posição<br>são considerados o <b>DL</b> de<br><b>TOOL CALL</b> , o comprimento de<br>ferramenta <b>L</b> e o <b>DL</b> da tabela de<br>ferramentas                             | Na visualização de posição,<br>são tidos em consideração os<br>tamanhos de ferramenta <b>L</b> e <b>DL</b><br>da tabela de ferramentas |

#### Comparação: diferenças no funcionamento MDI

| Função                                         | TNC 620                        | iTNC 530          |
|------------------------------------------------|--------------------------------|-------------------|
| Execução de sequências<br>relacionadas         | Função parcialmente disponível | Função disponível |
| Memorização de funções ativadas de forma modal | Função parcialmente disponível | Função disponível |

#### 18.5 Funções do TNC 620 e do iTNC 530 em comparação

#### Comparação: diferenças no posto de programação

| Função                                       | TNC 620                                                                                                    | iTNC 530                                                                                                    |
|----------------------------------------------|----------------------------------------------------------------------------------------------------|----------------------------------------------------------------------------------------------------|
| Versão Demo                                  | Não podem ser selecionados<br>programas com mais de 100<br>blocos NC; é emitida uma<br>mensagem de erro.                                                                       | Podem ser selecionados<br>programas; são representados,<br>no máximo, 100 blocos NC;<br>outros blocos são cortados para a<br>representação |
| Versão Demo                                  | Através do aninhamento com<br>PGM CALL são alcançados mais<br>de 100 blocos NC; o gráfico de<br>teste não apresenta qualquer<br>imagem; não é emitida uma<br>mensagem de erro. | Podem ser simulados programas<br>aninhados.                                                                                                |
| Cópia de programas NC                        | Com o Explorador do Windows, é possível copiar para e do diretório <b>TNC:</b> \.                                                                                              | O processo de cópia tem de ser<br>realizado através do TNCremo ou<br>da gestão de ficheiros do posto<br>de programação.                    |
| Comutação de barra de softkeys<br>horizontal | Clicando na barra, é comutada<br>uma barra para a direita ou uma<br>barra para a esquerda                                                                                      | Clicando numa barra qualquer,<br>ativa-se a mesma                                                                                          |

# Índice

| A                             |            |
|-------------------------------|------------|
| Abrir ficheiro BMP            | 120        |
| Abrir ficheiro Excel          | 117        |
| Abrir ficheiro GIF            | 120        |
| Abrir ficheiro INI            | 119        |
| Abrir ficheiro JPG            | 120        |
| Abrir ficheiro PNG            | 120        |
| Abrir ficheiros de texto      | 119        |
| Abrir ficheiros gráficos      | 120        |
| Abrir ficheiro TXT            | 119        |
| ACC                           | 361        |
| Aceitar posição real          | 95         |
| Acesso externo                | 529        |
| Acessórios                    | 83         |
| Acessos a tabelas             | 300        |
| Ajuda em caso de mensagens o  | de         |
| erro                          | 137        |
| Ajuda sensível ao contexto    | 143        |
| Ajustar taxa de BAUD          |            |
| 530, 531, 531, 531, 531, 532, | 532        |
| Aninhamentos                  | 257        |
| Apalpadores 3D                | 407        |
|                               | 467        |
| Aproximação a contorno        | 186        |
| Arranque automatico do        | E 0 0      |
| Arredondersente de seguines   | 52U        |
| Arredondamento de esquinas    | 197        |
| Arredondar esquinas ivi 197   | 300        |
| Avaliço                       | 440        |
| modificar                     | 400        |
| noccibilidados do introdução  | 447        |
| Avanco em milímetros/rotação  | . 34<br>do |
| mandril M136                  | 346        |
|                               | 0-0        |

#### В

| Bloco            | 97 |
|------------------|----|
| apagar           | 97 |
| inserir, alterar | 97 |

#### С

| 132<br>273 |
|------------|
| 210        |
| 510        |
| 104        |
|            |
|            |
| 255        |
| 196        |
| 460        |
|            |
| 460        |
| S          |
| ador       |
| 199        |
| 528        |
|            |

| Comparação de funções          | 70       |
|--------------------------------|----------|
| peca de trabalho               |          |
| atravás da modição do dois     |          |
| allaves da lineulção de dois   | 70       |
|                                | ' Z      |
| Comprimento da terramenta 18   | 24<br>70 |
|                                | /0       |
| Coordenadas polares            | 38       |
| Princípios básicos             | 38       |
| programação 20                 | )6       |
| Cópia de programas parciais 🤅  | 98       |
| Cópia de segurança de dados 10 | )3       |
| Copiar programas parciais 🤉    | 98       |
| Correção 3D 4´                 | 19       |
| Face Milling 42                | 22       |
| formas da ferramenta 42        | 21       |
| orientação da ferramenta 42    | 21       |
| Peripheral Milling 42          | 23       |
| valores Delta 42               | 21       |
| vetor normalizado 42           | 20       |
| Correção da ferramenta 17      | 75       |
| comprimento 17                 | 75       |
| Raio 17                        | 76       |
| Correção de ferramenta         |          |
| tridimensional 47              | 19       |
| Correção de raio               |          |
| esquinas exteriores, esquinas  |          |
| interiores 17                  | 78       |
| introdução 17                  | 77       |
| Correção do raio 17            | 76       |
| -                              |          |

#### D

| Dados da ferramenta          | 154  |
|------------------------------|------|
| chamar                       | 168  |
| indexar                      | 163  |
| introduzir na tabela         | 156  |
| introduzir no programa       | 155  |
| valores delta                | 155  |
| Definições de rede           | 536  |
| Definir o bloco              | . 92 |
| Definir parâmetros Q locais  | 268  |
| Definir parâmetros Q         |      |
| remanescentes                | 268  |
| Desligar                     | 434  |
| Deslocação do ponto zero     | 367  |
| anular                       | 369  |
| através da tabela de ponto   |      |
| zero                         | 368  |
| introdução de coordenadas    | 367  |
| Deslocar os eixos da máquina | 435  |
| com o volante                | 436  |
| com teclas de direção        |      |
| externas                     | 435  |
| incremental                  | 435  |
| Determinar o tempo de        |      |
| maquinagem                   | 506  |
| Diálogo                      | . 93 |
| Diálogo em texto claro       | . 93 |

| Diretório 104,  | 108  |
|-----------------|------|
| apagar          | 112  |
| copiar          | 111  |
| criar           | 108  |
| Disco rígido    | 101  |
| Divisão do ecrã | . 70 |
|                 |      |

#### E

| . 69  |
|-------|
| 322   |
| 406   |
| da:   |
| 407   |
| 408   |
| ', 87 |
| 409   |
| 362   |
| ', 87 |
| 351   |
| าล    |
| 465   |
| าล    |
| 466   |
|       |
| 344   |
| . 11  |
| 106   |
| 131   |
| 512   |
| 513   |
| 514   |
| 517   |
| 515   |
| 512   |
| 521   |
|       |

| Fator de avanço para moviment    | os  |
|----------------------------------|-----|
| de afundamento M103              | 345 |
| Fazer o download dos ficheiros   | de  |
| ajuda                            | 148 |
| FCL                              | 528 |
| Ferramentas indexadas            | 163 |
| Ficheiro                         |     |
| criar                            | 108 |
| Ficheiro da operação da          |     |
| ferramenta                       | 173 |
| Ficheiro de texto                | 370 |
| abrir e sair                     | 370 |
| funções de apagamento            | 371 |
| procurar partes de texto         | 373 |
| Ficheiros ASCII                  | 370 |
| Ficheiros ZIP                    | 118 |
| Filtros para posições de furação | ,   |
| com aceitação dos dados DXF. 3   | 247 |
| FN14: ERROR: Emitir mensager     | าร  |
| de erro 279,                     | 279 |
| FN16: F-PRINT: Emitir textos     |     |
|                                  |     |

#### Índice

| 101111atau05                                                                                                    | 283                                                                                                    |
|----------------------------------------------------------------------------------------------------|----------------------------------------------------------------------------------------------------|
| FN18: SYSREAD: Ler dados do                                                                                                    |                                                                                                    |
| sistema 287,                                                                                                    | 287                                                                                                    |
| FN19: PLC: Transmitir valores p                                                                                                    | ara                                                                                                    |
| o PLC 297,                                                                                                    | 297                                                                                                    |
| FN20: WAIT FOR: Sincronizar N                                                                                                    | Се                                                                                                    |
| PLC                                                                                                    | 297                                                                                                    |
| FN23: DADOS DO CÍRCULO:                                                                                                    |                                                                                                    |
| calcular um círculo a partir de 3                                                                                                    |                                                                                                    |
| pontos                                                                                                    | 273                                                                                                    |
| FN24: DADOS DO CÍRCULO:                                                                                                    |                                                                                                    |
| calcular um círculo a partir de 4                                                                                                    |                                                                                                    |
| pontos                                                                                                    | 273                                                                                                    |
| EN26: TABOPEN: Abrir tabela d                                                                                                    | e                                                                                                    |
| definição livre                                                                                                    | 377                                                                                                    |
| FN27 <sup>·</sup> TABWRITE <sup>·</sup> Descrever                                                                                                    | 077                                                                                                    |
| tabela de definição livre 378                                                                                                    | 378                                                                                                    |
| ENI28: TABBEAD: Ler tabela de                                                                                                    | 070                                                                                                    |
| definição livro                                                                                                    | 270                                                                                                    |
| ENIQO: DI C: Tranamitir valaraa n                                                                                                    | 379<br>oro                                                                                                    |
| - D.C. Hansmith Valores p                                                                                                    |                                                                                                    |
|                                                                                                    | 299                                                                                                    |
| FN37: EXPORIAR                                                                                                    | 299                                                                                                    |
| Fresagem inclinada em plano                                                                                                    |                                                                                                    |
| inclinado                                                                                                    | 404                                                                                                    |
| FS, Segurança Funcional                                                                                                    | 448                                                                                                    |
| Função de procura                                                                                                    | . 99                                                                                                    |
| Função FCL                                                                                                    | . 11                                                                                                    |
| Função MOD                                                                                                    | 524                                                                                                    |
| resumo                                                                                                    | 525                                                                                                    |
| sair                                                                                                    | 524                                                                                                    |
| selecionar                                                                                                    | 524                                                                                                    |
| Função PLANE                                                                                                    | 02 .                                                                                                    |
|                                                                                                    | 383                                                                                                    |
| comportamento de                                                                                                    | 383                                                                                                    |
| comportamento de                                                                                                    | 383                                                                                                    |
| comportamento de<br>posicionamento                                                                                                    | 383<br>399<br>394                                                                                                    |
| comportamento de<br>posicionamento<br>definição de pontos                                                                                                    | 383<br>399<br>394<br>392                                                                                                    |
| comportamento de<br>posicionamento<br>definição de pontos<br>Definição de vetor<br>definição do ângulo do                                                                                                    | 383<br>399<br>394<br>392                                                                                                    |
| comportamento de<br>posicionamento<br>definição de pontos<br>Definição de vetor<br>definição do ângulo de                                                                                                    | <ul><li>383</li><li>399</li><li>394</li><li>392</li><li>392</li></ul>                                                                                                    |
| comportamento de<br>posicionamento<br>definição de pontos<br>Definição de vetor<br>definição do ângulo de<br>projeção                                                                                                    | <ul> <li>383</li> <li>399</li> <li>394</li> <li>392</li> <li>389</li> <li>389</li> </ul>                                                                                                    |
| comportamento de<br>posicionamento<br>definição de pontos<br>Definição de vetor<br>definição do ângulo de<br>projeção<br>Definição do ângulo do eixo                                                                                                    | <ul> <li>383</li> <li>399</li> <li>394</li> <li>392</li> <li>389</li> <li>397</li> <li>397</li> </ul>                                                                                                    |
| comportamento de<br>posicionamento<br>definição de pontos<br>Definição do vetor<br>definição do ângulo de<br>projeção<br>Definição do ângulo do eixo<br>definição do ângulo Euler                                                                                                    | <ul> <li>383</li> <li>399</li> <li>394</li> <li>392</li> <li>389</li> <li>397</li> <li>390</li> </ul>                                                                                                    |
| comportamento de<br>posicionamento<br>definição de pontos<br>Definição de vetor<br>definição do ângulo de<br>projeção<br>Definição do ângulo do eixo<br>definição do ângulo Euler<br>definição do ângulo sólido                                                                              | <ul> <li>383</li> <li>399</li> <li>394</li> <li>392</li> <li>389</li> <li>397</li> <li>390</li> <li>387</li> </ul>                                                                                                    |
| comportamento de<br>posicionamento<br>definição de pontos<br>Definição de vetor<br>definição do ângulo de<br>projeção<br>Definição do ângulo do eixo<br>definição do ângulo Euler<br>definição do ângulo sólido<br>definição incremental                                                     | <ul> <li>383</li> <li>399</li> <li>394</li> <li>392</li> <li>389</li> <li>397</li> <li>390</li> <li>387</li> <li>396</li> </ul>                                                                                                    |
| comportamento de<br>posicionamento<br>definição de pontos<br>Definição de vetor<br>definição do ângulo de<br>projeção<br>Definição do ângulo do eixo<br>definição do ângulo Euler<br>definição do ângulo sólido<br>definição incremental<br>fresagem inclinada                               | <ul> <li>383</li> <li>399</li> <li>394</li> <li>392</li> <li>389</li> <li>397</li> <li>390</li> <li>387</li> <li>396</li> <li>404</li> </ul>                                                                                                    |
| comportamento de<br>posicionamento<br>definição de pontos<br>Definição de vetor<br>definição do ângulo de<br>projeção<br>Definição do ângulo do eixo<br>definição do ângulo Euler<br>definição do ângulo sólido<br>definição incremental<br>fresagem inclinada<br>Inclinação automática para | <ul> <li>383</li> <li>399</li> <li>394</li> <li>392</li> <li>389</li> <li>397</li> <li>390</li> <li>387</li> <li>396</li> <li>404</li> </ul>                                                                                                    |
| comportamento de<br>posicionamento                                                                                                    | <ul> <li>383</li> <li>399</li> <li>394</li> <li>392</li> <li>389</li> <li>397</li> <li>390</li> <li>387</li> <li>396</li> <li>404</li> <li>399</li> </ul>                                                                                                    |
| comportamento de<br>posicionamento                                                                                                    | <ul> <li>383</li> <li>399</li> <li>394</li> <li>392</li> <li>389</li> <li>397</li> <li>390</li> <li>387</li> <li>396</li> <li>404</li> <li>399</li> <li>386</li> </ul>                                                                                                    |
| comportamento de<br>posicionamento                                                                                                    | <ul> <li>383</li> <li>399</li> <li>394</li> <li>392</li> <li>389</li> <li>397</li> <li>390</li> <li>387</li> <li>396</li> <li>404</li> <li>399</li> <li>386</li> <li></li> </ul>                                                                                           |
| comportamento de<br>posicionamento                                                                                                    | 383<br>399<br>394<br>392<br>389<br>397<br>390<br>387<br>396<br>404<br>399<br>386<br>                                                                                                    |
| comportamento de<br>posicionamento                                                                                                    | <ul> <li>383</li> <li>399</li> <li>394</li> <li>392</li> <li>389</li> <li>397</li> <li>390</li> <li>387</li> <li>396</li> <li>404</li> <li>399</li> <li>386</li> <li></li> <li>272</li> </ul>                                                                              |
| comportamento de<br>posicionamento                                                                                                    | <ul> <li>383</li> <li>399</li> <li>394</li> <li>392</li> <li>389</li> <li>397</li> <li>390</li> <li>387</li> <li>396</li> <li>404</li> <li>399</li> <li>386</li> <li></li> <li>272</li> <li>338</li> </ul>                                                                 |
| comportamento de<br>posicionamento                                                                                                    | <ul> <li>383</li> <li>399</li> <li>394</li> <li>392</li> <li>389</li> <li>397</li> <li>390</li> <li>387</li> <li>396</li> <li>404</li> <li>399</li> <li>386</li> <li></li> <li>272</li> <li>338</li> <li>338</li> </ul>                                                    |
| comportamento de<br>posicionamento                                                                                                    | <ul> <li>383</li> <li>399</li> <li>394</li> <li>392</li> <li>389</li> <li>397</li> <li>390</li> <li>387</li> <li>396</li> <li>404</li> <li>399</li> <li>386</li> <li></li> <li>272</li> <li>338</li> <li>338</li> </ul>                                                    |
| comportamento de<br>posicionamento                                                                                                    | <ul> <li>383</li> <li>399</li> <li>394</li> <li>392</li> <li>389</li> <li>397</li> <li>390</li> <li>387</li> <li>396</li> <li>404</li> <li>399</li> <li>386</li> <li></li> <li>272</li> <li>338</li> <li>338</li> <li>338</li> <li>338</li> </ul>                          |
| comportamento de<br>posicionamento                                                                                                    | <ul> <li>383</li> <li>399</li> <li>394</li> <li>392</li> <li>389</li> <li>397</li> <li>390</li> <li>387</li> <li>396</li> <li>404</li> <li>399</li> <li>386</li> <li></li> <li>272</li> <li>338</li> <li>338</li> <li>339</li> <li>402</li> </ul>                          |
| comportamento de<br>posicionamento                                                                                                    | <ul> <li>383</li> <li>399</li> <li>394</li> <li>392</li> <li>389</li> <li>397</li> <li>390</li> <li>387</li> <li>396</li> <li>404</li> <li>399</li> <li>386</li> <li></li> <li>272</li> <li>338</li> <li>338</li> <li>339</li> <li>406</li> </ul>                          |
| comportamento de<br>posicionamento                                                                                                    | <ul> <li>383</li> <li>399</li> <li>394</li> <li>392</li> <li>389</li> <li>397</li> <li>390</li> <li>387</li> <li>396</li> <li>404</li> <li>399</li> <li>386</li> <li></li> <li>272</li> <li>338</li> <li>338</li> <li>338</li> <li>339</li> <li>406</li> <li>as</li> </ul> |
| comportamento de<br>posicionamento                                                                                                    | <ul> <li>383</li> <li>399</li> <li>394</li> <li>392</li> <li>389</li> <li>397</li> <li>390</li> <li>387</li> <li>396</li> <li>404</li> <li>399</li> <li>386</li> <li>3.38</li> <li>338</li> <li>338</li> <li>339</li> <li>406</li> <li>as</li> </ul>                       |
| comportamento de<br>posicionamento                                                                                                    | <ul> <li>383</li> <li>399</li> <li>394</li> <li>392</li> <li>389</li> <li>397</li> <li>390</li> <li>387</li> <li>396</li> <li>404</li> <li>399</li> <li>386</li> <li></li> <li>272</li> <li>338</li> <li>338</li> <li>339</li> <li>406</li> <li>as</li> </ul>              |

| Princípios básicos            | 180  |
|-------------------------------|------|
| princípios básicos            |      |
| posicionamento prévio         | 184  |
| Funções dos ficheiros         | 366  |
| Funções especiais             | 358  |
| Funções M                     |      |
| Ver Funções auxiliares        | 338  |
| G                             |      |
| Gerir pontos de referência    | 454  |
| Gestão de ficheiros 101,      | 104  |
| Gestão de Ficheiros           |      |
| apagar ficheiro               | 112  |
| Gestão de ficheiros           |      |
| chamar                        | 106  |
| copiar ficheiro               | 108  |
| Gestão de Ficheiros           |      |
| copiar tabelas                | 110  |
| diretórios                    | 104  |
| Gestão de ficheiros           |      |
| Diretórios                    |      |
| copiar                        | 111  |
| criar                         | 108  |
| Ficheiro                      |      |
| criar                         | 108  |
| Gestão de Ficheiros           |      |
| marcar ficheiros              | 113  |
| mudar o nome do               |      |
| ficheiro 114,                 | 114  |
| Gestão de ficheiros           |      |
| proteger ficheiro             | 115  |
| resumo das funções            | 105  |
| selecionar ficheiro           | 107  |
| sobrescrever ficheiros        | 109  |
| tipo de ficheiro              | 101  |
| Tipo de ficheiro              |      |
| tipos de ficheiros externos   |      |
| 103                           |      |
| transmissão externa de        |      |
| dados                         | 121  |
| Gestão de programas:VerGestão | 0    |
| de ficheiros                  | 101  |
| Gestor de janela              | . 80 |
| Gráfico de programação        | 215  |
| Gráficos                      | 498  |
| ampliação do pormenor         | 504  |
| ao programar                  | 134  |
| ampliação duma secção         | 136  |
| vistas                        | 500  |
| H                             |      |
| Hélice                        | 209  |
|                               |      |

#### Inclinação do plano de

maquinagem...... 383, 484

| Inclinar plano de maquinagem    |      |
|---------------------------------|------|
| manual                          | 484  |
| Indicações do programa          | 359  |
| Inserir comentários             | 129  |
| Instruções SQL                  | 300  |
| Interface de dados              | 530  |
| ajustar                         | 530  |
| ocupações dos conectores        | 556  |
| Interface Ethernet              | 536  |
| configurar                      | 536  |
| introdução                      | 536  |
| ligar e desligar unidades de da | idos |
| em rede                         | 123  |
| possibilidades de ligação       | 536  |
| Interpolação de hélice          | 209  |
| Interromper a maquinagem        | 514  |
| Introduzir a velocidade do      |      |
| mandril                         | 168  |
| iTNC 530                        | . 68 |
|                                 |      |

#### L

| Ligação à rede              | 123 |
|-----------------------------|-----|
| Ligar                       | 432 |
| Ligar/remover aparelhos USB | 124 |
| Look ahead                  | 348 |
|                             |     |

| V | 1 |   |   |  |
|---|---|---|---|--|
| 、 | л | ~ | 4 |  |

| M91, M92                                                                                                    | 340                                                                      |
|----------------------------------------------------------------------------------------------------|--------------------------------------------------------------------------|
| Maquinagem com eixos                                                                                                    |                                                                          |
| múltiplos                                                                                                    | 414                                                                      |
| Marcha rápida                                                                                                    | 152                                                                      |
| Medição automática de                                                                                                   |                                                                          |
| ferramentas                                                                                                    | 159                                                                      |
| Medição de ferramentas                                                                                                  | 159                                                                      |
| Medir peças de trabalho                                                                                                 | 480                                                                      |
| Memorização do ponto de                                                                                                 |                                                                          |
| referência                                                                                                    | 453                                                                      |
| sem apalpador 3D                                                                                                    | 453                                                                      |
| Memorização manual do ponto                                                                                             | de                                                                       |
| referência                                                                                                    | 475                                                                      |
| eixo central como ponto de                                                                                              |                                                                          |
| referência                                                                                                    | 479                                                                      |
| esquina como ponto de                                                                                                   |                                                                          |
| referência                                                                                                    | 476                                                                      |
| num aiva qualquar                                                                                                    |                                                                          |
|                                                                                                    | 475                                                                      |
| ponto central do círculo como                                                                                           | 475                                                                      |
| ponto central do círculo como<br>ponto de referência                                                                    | 475<br>477                                                               |
| ponto central do círculo como<br>ponto de referência                                                                    | 475<br>477<br>137                                                        |
| ponto central do círculo como<br>ponto de referência                                                                    | 475<br>477<br>137<br>137                                                 |
| ponto central do círculo como<br>ponto de referência<br>Mensagens de erro 137,<br>ajuda em caso<br>Mensagens de erro NC | 475<br>477<br>137<br>137<br>137                                          |
| ponto central do círculo como<br>ponto de referência                                                                    | 475<br>477<br>137<br>137<br>137                                          |
| ponto central do círculo como<br>ponto de referência                                                                    | 475<br>477<br>137<br>137<br>137<br>447                                   |
| ponto central do círculo como<br>ponto de referência                                                                    | 475<br>477<br>137<br>137<br>137<br>137<br>447<br>71                      |
| ponto central do círculo como<br>ponto de referência                                                                    | 475<br>477<br>137<br>137<br>137<br>137<br>447<br>71<br>194               |
| ponto central do círculo como<br>ponto de referência                                                                    | 475<br>477<br>137<br>137<br>137<br>137<br>447<br>71<br>194<br>194        |
| ponto central do círculo como<br>ponto de referência                                                                    | 475<br>477<br>137<br>137<br>137<br>447<br>71<br>194<br>194<br>194        |
| ponto central do círculo como<br>ponto de referência                                                                    | 475<br>477<br>137<br>137<br>137<br>447<br>71<br>194<br>194<br>194<br>195 |
| ponto central do círculo como<br>ponto de referência                                                                    | 475<br>477<br>137<br>137<br>137<br>447<br>71<br>194<br>194<br>194<br>195 |

| 200 |
|-----|
| 0   |
| 202 |
| do  |
| 199 |
| 206 |
| 206 |
| 207 |
| 0   |
| 208 |
| do  |
| 208 |
|     |

#### Ν

| Nome da ferramenta   | 154 |
|----------------------|-----|
| Número de forremente | 16/ |
|                      | 104 |
| Numero de opçao      | 528 |
| Número de software   | 528 |
| Números de versão    | 528 |

#### 0

| Ocupação dos conectores das |     |
|-----------------------------|-----|
| interfaces de dados         | 556 |

#### Ρ

| Parâmetros do utilizador          |          |
|-----------------------------------|----------|
| específicos da máquina            | 546      |
| Parâmetros Q 266,                 | 314      |
| controlar                         | 276      |
| emitir formatados                 | 283      |
| Exportar                          | 299      |
| parâmetros locais QL              | 266      |
| parâmetros remanescentes Q<br>266 | R        |
| previamente ocupados              | 325      |
| Transmitir valores para o         |          |
| PLC 297,                          | 299      |
| Parâmetros string                 | 314      |
| Paraxcomp                         | 362      |
| Paraxmode                         | 362      |
| Passar os pontos de referência    | 432      |
| Ponto central do círculo          | 198      |
| Posicionamento                    | 492      |
| com introdução manual             | 492      |
| com plano de maquinagem           |          |
| inclinado 342,                    | 413      |
| Posições da peça de trabalho      | . 89     |
| Princípios básicos                | . 86     |
| Processar dados DXF               | 232      |
| ajustar camadas                   | 236      |
| ajustes básicos                   | 234      |
| Filtros para posições de          |          |
| furação                           | 247      |
| memorizar ponto de referência     | э        |
| selecionar contorno               | 239      |
| selecionar posições de furação    | 200      |
| introdução do diâmetro            | ,<br>246 |
| Mouse-Over                        | 245      |
|                                   |          |

| seleção individual                                                                                                    | 244                                   |
|----------------------------------------------------------------------------------------------------|---------------------------------------|
| selecional posições de                                                                                                    | 040                                   |
| maquinagem                                                                                                    | 243                                   |
| Processo a partir de bioco                                                                                                    | 517                                   |
| depois de uma falha de                                                                                                    |                                       |
| corrente                                                                                                    | 517                                   |
| Programa                                                                                                    | . 91                                  |
| abrir novo                                                                                                    | . 92                                  |
| editar                                                                                                    | . 96                                  |
| Estrutura                                                                                                    | 91                                    |
| estruturar                                                                                                    | 131                                   |
| Programação CAM                                                                                                    | 419                                   |
| Programação de parâmetros:Ve                                                                                                    | r                                     |
| Programação de parâmetros                                                                                                    |                                       |
| Q                                                                                                    | 314                                   |
| Programação de parâmetros                                                                                                    |                                       |
| Q                                                                                                    | 314                                   |
| calcular círculos                                                                                                    | 273                                   |
| decisões se/então                                                                                                    | 274                                   |
| Funções angulares                                                                                                    | 272                                   |
| funções auxiliares                                                                                                    | 278                                   |
| Funções matemáticas básicas                                                                                                    | 270                                   |
| indicações para a programação                                                                                                    | 270<br>ว                              |
| 267 315 316 317 319                                                                                                    | 321                                   |
| Programação EK 213                                                                                                    | 213                                   |
| abrir diálogo                                                                                                    | 217                                   |
| gráfico                                                                                                    | 215                                   |
| possibilidades de introdução                                                                                                    | 220                                   |
| contornos fechados                                                                                                    | 220                                   |
| dados do círculo                                                                                                    | 222                                   |
| direção o comprimento de                                                                                                    | 221                                   |
| direção e comprimento de                                                                                                    | 220                                   |
| pagaibilidadas de introdução                                                                                                    | 220                                   |
|                                                                                                    | <u></u>                               |
|                                                                                                    | ZZ 3                                  |
| possibilidades de introdução                                                                                                    |                                       |
| and the state of the state                                                                                                    | 000                                   |
| pontos finais                                                                                                    | 220                                   |
| pontos finais<br>possibilidades de introdução                                                                                                    | 220                                   |
| pontos finais<br>possibilidades de introdução<br>referências relativas                                                                                                   | 220<br>224                            |
| pontos finais<br>possibilidades de introdução<br>referências relativas<br>princípios básicos                                                                             | 220<br>224<br>213                     |
| pontos finais<br>possibilidades de introdução<br>referências relativas<br>princípios básicos<br>retas                                                                    | 220<br>224<br>213<br>218              |
| pontos finais<br>possibilidades de introdução<br>referências relativas<br>princípios básicos<br>retas<br>trajetórias circulares                                          | 220<br>224<br>213<br>218<br>219       |
| pontos finais<br>possibilidades de introdução<br>referências relativas<br>princípios básicos<br>retas<br>trajetórias circulares<br>Programar movimentos da               | 220<br>224<br>213<br>218<br>219       |
| pontos finais<br>possibilidades de introdução<br>referências relativas<br>princípios básicos<br>retas<br>trajetórias circulares<br>Programar movimentos da<br>ferramenta | 220<br>224<br>213<br>218<br>219<br>93 |
| pontos finais<br>possibilidades de introdução<br>referências relativas<br>princípios básicos<br>retas<br>trajetórias circulares<br>Programar movimentos da<br>ferramenta | 220<br>224<br>213<br>218<br>219<br>93 |

| Raio da ferramenta 1              | 54 |
|-----------------------------------|----|
| Reaproximação ao contorno 5       | 19 |
| Repetição de programa parcial. 25 | 53 |
| Representação 3D 50               | 02 |
| Representação em 3 planos 50      | 01 |
| Reta 195, 20                      | 07 |
| Retrocesso do contorno 3          | 52 |
| Rotação básica 4                  | 73 |
| determinar em modo de             |    |
| funcionamento Manual 4            | 73 |
| S                                 |    |

| Saída de | contorno | 186 |
|----------|----------|-----|
| Salua uc | CONTONIO | 100 |

| Saída de dados no ecrã 286        |
|-----------------------------------|
| Segurança Funcional FS 448        |
| Selecionar contorno de DXF 239    |
| Selecionar ponto de referência 90 |
| Selecionar posições de DXF 243    |
| Selecionar unidade de medição 92  |
| Simulação gráfica 505             |
| mostrar ferramenta 505            |
| Sincronizar NC e PLC 297, 297     |
| Sistema de ajuda 143              |
| Sistema de referência 87, 87      |
| Sobrepor posicionamentos do       |
| volante durante a execução do     |
| programa M118 350                 |
| Software de transmissão de        |
| dados 534                         |
| SPEC FCT 358                      |
| Subprograma 251                   |
| Substituição de textos 100        |
| Supervisão do apalpador 353       |
| Supervisão do espaço de           |
| trabalho 507, 511                 |
| Supressão de vibrações            |

T

| Tabela de ferramentas                     | 156 |
|-------------------------------------------|-----|
| editar, sair                              | 160 |
| funcões de edicão                         | 163 |
| possibilidades de introdução              | 156 |
| Tabela de paletes                         | 426 |
| aplicação                                 | 426 |
| confirmar coordenadas 426                 | 426 |
| executar                                  | 428 |
| selecionar e sair                         | 428 |
| Tabela de ponto zero                      | 165 |
| Aceitação dos resultados de               | 400 |
|                                           | 165 |
| Tabela de posições                        | 165 |
| Tabela de Proset                          | 100 |
| Tabela de Preset 404,<br>Tabela de preset | 400 |
| Acoitação dos resultados do               |     |
|                                           | 166 |
|                                           | 400 |
| apular                                    | 414 |
|                                           | 105 |
| Tealada da aarã                           | 190 |
|                                           | 120 |
|                                           | 527 |
| ieste do programa                         | 508 |
|                                           | 499 |
| executar                                  | 511 |
| resumo                                    | 508 |
| leste operacional da ferramenta           | Э   |
| 1/3                                       |     |
| lipos de funçoes                          | 269 |
| INCguide                                  | 143 |
| INCremo                                   | 534 |
| TNCremoNT                                 | 534 |
| Trajetória circular                       |     |

# Índice

| 199, 2<br>TRANS E<br>Transform             | 200,<br>DATUN<br>nação            | 202,<br>V<br>de co       | 20<br><br>orden           | )8,<br><br>adas | 208<br>367<br>367        |
|--------------------------------------------|-----------------------------------|--------------------------|---------------------------|-----------------|--------------------------|
| iTNC 53<br>Trigonom<br>Troca de            | sao e:<br>30<br>netria.<br>ferrar | nenta                    | i de da                   | 3dos            | 121<br>272<br>170        |
| U                                          |                                   |                          |                           |                 |                          |
| Utilizar as<br>com sens<br>mecânico        | s funç<br>sores<br>os             | iões d<br>ou mi          | e apal<br>edidor<br>      | pação<br>es     | 483                      |
| V                                          |                                   |                          |                           |                 |                          |
| Variáveis<br>Velocidao<br>dados            | de te<br>de de                    | xto<br>transr            | nissão                    | o de            | 314                      |
| 530, 531<br>Verificar                      | , 531<br>posiçã<br>mal à          | , 531,<br>ões de<br>supe | 531,<br>e eixos<br>rfície | 532,<br>3       | 532<br>450               |
| 392,<br>Vetor T<br>Vista de<br>Vista de    | 405<br>cima.<br>formu             | ,<br>                    | 419,                      |                 | 420<br>420<br>501<br>376 |
| Visualizag<br>geral<br>suplem              | ção de<br><br>entar.              | e esta                   | do                        | 73              | 8, 73<br>. 73<br>. 74    |
| Visualizao<br>Visualizai                   | dor de<br>r fiche                 | e tiche<br>iros da       | iros P<br>a Inter         | DF<br>net       | 116<br>117               |
| Visualizar<br>Volante                      | fiche                             | iros H                   | ITML.                     |                 | 117<br>436               |
| Volante s<br>ajustara<br>ajustar           | sem fi<br>a potê<br>canal.        | os<br>ncia d             | e emi:                    | ssão !          | 439<br>543<br>543        |
| atribuir<br>volante.<br>configu<br>dados e | base (<br>rar<br>estatís          | de eno<br>               | caixe (                   | de<br>          | 542<br>542<br>544        |

# HEIDENHAIN

**DR. JOHANNES HEIDENHAIN GmbH** 

Dr.-Johannes-Heidenhain-Straße 5 83301 Traunreut, Germany 會 +49 8669 31-0 FAX +49 8669 5061

E-mail: info@heidenhain.de

Technical support [FAX] +49 8669 32-1000 Measuring systems 🐵 +49 8669 31-3104 E-mail: service.ms-support@heidenhain.de 窗 +49 8669 31-3101 TNC support E-mail: service.nc-support@heidenhain.de NC programming 🐵 +49 8669 31-3103 · +49 8669 31-3105 Lathe controls E-mail: service.lathe-support@heidenhain.de

www.heidenhain.de

# **Os apalpadores HEIDENHAIN**

contribuem para reduzir os tempos não produtivos e para melhorar a estabilidade dimensional das peças de trabalho produzidas.

#### Apalpadores de peças de trabalho transmissão de sinal por cabo

TS 220

TS 440, TS 444 transmissão por infravermelhos TS 640, TS 740 transmissão por infravermelhos

- Alinhar peças de trabalho
- Memorizar pontos de referência
- Medir peças de trabalho

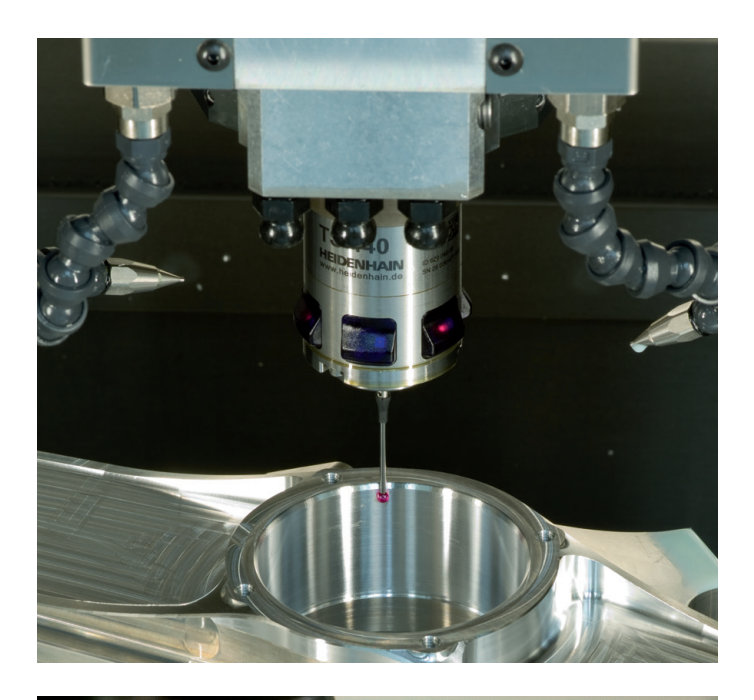

#### Apalpadores de ferramenta

| / pulpudoroo do fortamonta |                                |  |  |  |
|----------------------------|--------------------------------|--|--|--|
| TT 140                     | transmissão de sinal por cabo  |  |  |  |
| TT 449                     | transmissão por infravermelhos |  |  |  |
| TL                         | sistemas a laser sem contacto  |  |  |  |

- Medir ferramentas
- Supervisionar desgaste
- Detetar rotura de ferramenta

##